#### Todd Lammle

# CCENT® ICND1 STUDY GUIDE Third Edition

#### EXAM 100-105 ICND1

Covers 100% of exam objectives, including network fundamentals, LAN switching technologies, routing technologies, infrastructure services and management, and much more... Includes online interactive learning environment with:

- + Custom practice exam
- + More than 50 electronic flashcards
- + Searchable key term glossary
- Free 30 Days of video training from the subject-matter experts at ITPro.TV

## CCENT<sup>®</sup> Cisco Certified Entry Networking Technician ICND1 Study Guide Third Edition

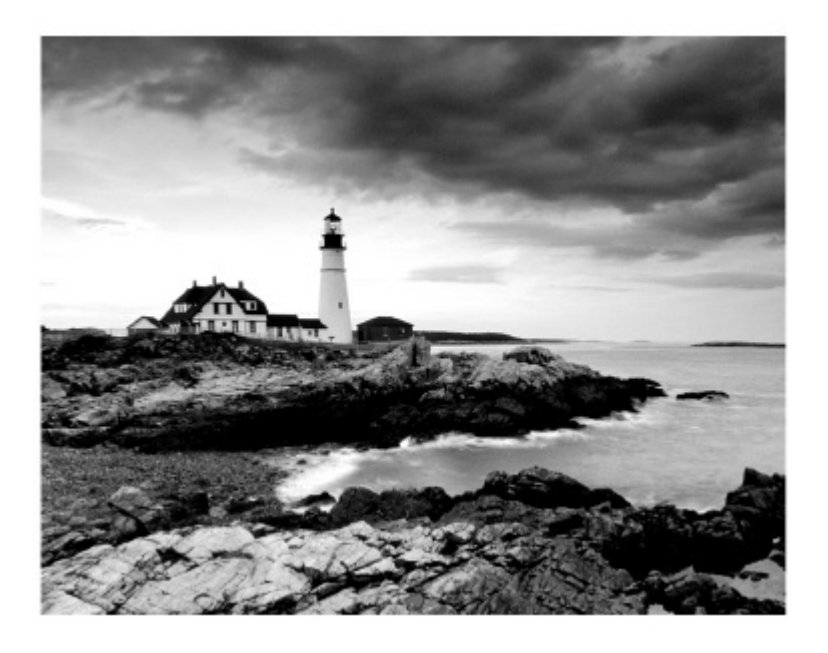

**Todd Lammle** 

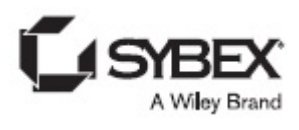

Senior Acquisitions Editor: Kenyon Brown Development Editor: Kim Wimpsett Technical Editors: Todd Montgomery Production Editor: Christine O'Connor Copy Editor: Judy Flynn Editorial Manager: Mary Beth Wakefield Production Manager: Kathleen Wisor Executive Editor : Jim Minatel Book Designers: Judy Fung and Bill Gibson Proofreader: Josh Chase, Word One New York Indexer: John Sleeva Project Coordinator, Cover: Brent Savage Cover Designer: Wiley Cover Image: Getty Images Inc./Jeremy Woodhouse

Copyright © 2016 by John Wiley & Sons, Inc., Indianapolis, Indiana

Published simultaneously in Canada

Manufactured in the United States of America

ISBN: 978-1-119-28878-7 ISBN: 978-1-119-28879-4 (ebk.) ISBN: 978-1-119-28880-0 (ebk.)

Manufactured in the United States of America

No part of this publication may be reproduced, stored in a retrieval system or transmitted in any form or by any means, electronic, mechanical, photocopying, recording, scanning or otherwise, except as permitted under Sections 107 or 108 of the 1976 United States Copyright Act, without either the prior written permission of the Publisher, or authorization through payment of the appropriate per-copy fee to the Copyright Clearance Center, 222 Rosewood Drive, Danvers, MA 01923, (978) 750-8400, fax (978) 646-8600. Requests to the Publisher for permission should be addressed to the Permissions Department, John Wiley & Sons, Inc., 111 River Street, Hoboken, NJ 07030, (201) 748-6011, fax (201) 748-6008, or online at http://www.wiley.com/go/permissions.

Limit of Liability/Disclaimer of Warranty: The publisher and the author make no representations or warranties with respect to the accuracy or completeness of the contents of this work and specifically disclaim all warranties, including without limitation warranties of fitness for a particular purpose. No warranty may be created or extended by sales or promotional materials. The advice and strategies contained herein may not be suitable for every situation. This work is sold with the understanding that the publisher is not engaged in rendering legal, accounting, or other professional services. If professional assistance is required, the services of a competent professional person should be sought. Neither the publisher nor the author shall be liable for damages arising herefrom. The fact that an organization or Web site is referred to in this work as a citation and/or a potential source of further information does not mean that the author or the publisher endorses the information the organization or Web site may provide or recommendations it may make. Further, readers should be aware that Internet Web sites listed in this work may have changed or disappeared between when this work was written and when it is read.

For general information on our other products and services or to obtain technical support, please contact our Customer Care Department within the U.S. at (877) 762-2974, outside the U.S. at (317) 572-3993 or fax (317) 572-4002.

Wiley publishes in a variety of print and electronic formats and by print-ondemand. Some material included with standard print versions of this book may not be included in e-books or in print-on-demand. If this book refers to media such as a CD or DVD that is not included in the version you purchased, you may download this material at <u>http://booksupport.wiley.com</u>. For more information about Wiley products, visit <u>www.wiley.com</u>.

#### Library of Congress Control Number: 2016942433

TRADEMARKS: Wiley, the Wiley logo, and the Sybex logo are trademarks or registered trademarks of John Wiley & Sons, Inc. and/or its affiliates, in the United States and other countries, and may not be used without written permission. CCENT is a registered trademark of Cisco Technology, Inc. All other trademarks are the property of their respective owners. John Wiley & Sons, Inc. is not associated with any product or vendor mentioned in this book.

### Acknowledgments

There are many people that work to put a book together, and as an author, I dedicated an enormous amount of time to write this book, but it would have never been published without the dedicated, hard work of many other people.

Kenyon Brown, my acquisitions editor, is instrumental to my success in the world of Cisco certification. Ken, I look forward to our continued progress together in both the print and video markets!

Christine O'Connor, my production editor, and Judy Flynn, my copyeditor, were my rock and foundation for formatting and intense editing of every page in this book. This amazing team gives me the confidence to help keep me moving during the difficult and very long days, week after week. How Christine stays so organized with all my changes, as well as making sure every figure is in the right place in the book is still a mystery to me! You're amazing, Christine! Thank you! Judy understands my writing style so well now, after doing at least a dozen books with me, that she even sometimes finds a technical error that may have slipped through as I was going through the material. Thank you, Judy, for doing such a great job! I truly thank you both.

### **About the Author**

Todd Lammle is the authority on Cisco certification and internetworking and is Cisco certified in most Cisco certification categories. He is a world-renowned author, speaker, trainer, and consultant. Todd has three decades of experience working with LANs, WANs, and large enterprise licensed and unlicensed wireless networks, and lately he's been implementing large Cisco Firepower networks. His years of real-world experience are evident in his writing; he is not just an author but an experienced networking engineer with very practical experience working on the largest networks in the world, at such companies as Xerox, Hughes Aircraft, Texaco, AAA, Cisco, and Toshiba, among many others. Todd has published over 60 books, including the very popular CCNA: Cisco Certified Network Associate Study Guide, CCNA Wireless Study Guide, CCNA Data Center Study Guide, and SSFIPS (Firepower), all from Sybex. He runs an international consulting and training company based in Colorado, Texas, and San Francisco.

You can reach Todd through his webesite at <u>www.lammle.com/ccna</u>.

### Contents

Introduction **Cisco's Network Certifications** What Does This Book Cover? **Interactive Online Learning Environment and Test Bank** How to Use This Book Where Do You Take the Exams? ICND1 (100-105) Exam Objectives Assessment Test Answers to Assessment Test **Chapter 1 Internetworking Internetworking Basics Internetworking Models** The OSI Reference Model Summary Summary **Exam Essentials** Written Labs **Review Questions Chapter 2 Ethernet Networking and Data Encapsulation Ethernet Networks in Review Ethernet Cabling Data Encapsulation** The Cisco Three-Layer Hierarchical Model Summary Summary **Exam Essentials** Written Labs **Review Questions** Chapter 3 Introduction to TCP/IP

Introducing TCP/IP TCP/IP and the DoD Model **IP** Addressing **IPv4 Address Types Summary Exam Essentials** Written Labs **Review Questions** Chapter 4 Easy Subnetting **Subnetting Basics Summary Exam Essentials** Written Labs **Review Questions** Chapter 5 VLSMs, Summarization, and Troubleshooting TCP/IP Variable Length Subnet Masks (VLSMs) **Summarization Troubleshooting IP Addressing** Summary **Exam Essentials** Written Lab 5 **Review Questions** Chapter 6 Cisco's Internetworking Operating System (IOS) The IOS User Interface Command-Line Interface (CLI) Administrative Configurations **Router and Switch Interfaces** Viewing, Saving, and Erasing Configurations <u>Summary</u> **Exam Essentials** 

Written Lab 6: IOS Understanding Hands-on Labs **Review Questions** Chapter 7 Managing a Cisco Internetwork The Internal Components of a Cisco Router and Switch Backing Up and Restoring the Cisco Configuration **Configuring DHCP Syslog** Network Time Protocol (NTP) Exploring Connected Devices Using CDP and LLDP **Using Telnet Resolving Hostnames Checking Network Connectivity and Troubleshooting** <u>Summary</u> **Exam Essentials** Written Labs 7 Hands-on Labs **Review Questions Chapter 8 Managing Cisco Devices** Managing the Configuration Register **Backing Up and Restoring the Cisco IOS** <u>Summary</u> **Exam Essentials** Written Lab 8 Hands-on Labs **Review Questions** Chapter 9 IP Routing **Routing Basics The IP Routing Process Configuring IP Routing** 

**Configuring IP Routing in Our Network Dynamic Routing** Routing Information Protocol (RIP) **Summary Exam Essentials** Written Lab 9 Hands-on Labs **Review Questions** Chapter 10 Layer 2 Switching **Switching Services Configuring Catalyst Switches Summary Exam Essentials** Written Lab 10 Hands-on Labs **Review Questions Chapter 11 VLANs and Inter-VLAN Routing VLAN Basics Identifying VLANs Routing between VLANs Configuring VLANs** Summary **Exam Essentials** Written Lab 11 Hands-on Labs **Review Questions** Chapter 12 Security Perimeter, Firewall, and Internal Routers Introduction to Access Lists **Standard Access Lists** 

**Extended Access Lists Monitoring Access Lists Summary Exam Essentials** Written Lab 12 Hands-on Labs **Review Questions** Chapter 13 Network Address Translation (NAT) When Do We Use NAT? **Types of Network Address Translation NAT Names** How NAT Works **Testing and Troubleshooting NAT** <u>Summary</u> **Exam Essentials** Written Lab 13 Hands-on Labs **Review Questions** Chapter 14 Internet Protocol Version 6 (IPv6) Why Do We Need IPv6? The Benefits and Uses of IPv6 **IPv6 Addressing and Expressions** How IPv6 Works in an Internetwork **IPv6 Routing Protocols** Configuring IPv6 on Our Internetwork **Configuring Routing on Our Internetwork** Summary **Exam Essentials** Written Labs 14 Hands-on Labs

**Review Questions** 

Appendix A Answers to Written Labs

Chapter 1: Internetworking

Chapter 2: Ethernet Networking and Data Encapsulation

<u>Chapter 3: Introduction to TCP/IP</u>

Chapter 4: Easy Subnetting

<u>Chapter 5: VLSMs, Summarization and Troubleshooting</u> <u>TCP/IP</u>

Chapter 6: Cisco's Internetworking Operating System (IOS)

Chapter 7: Managing a Cisco Internetwork

Chapter 8: Managing Cisco Devices

Chapter 9: IP Routing

Chapter 10: Layer 2 Switching

Chapter 11: VLANs and InterVLAN Routing

Chapter 12: Security

Chapter 13: Network Address Translation (NAT)

Chapter 14: Internet Protocol Version 6 (IPv6)

Written Lab 14.2: EUI-64 Format

Appendix B Answers to Review Questions

Chapter 1: Internetworking

Chapter 2: Ethernet Networking and Data Encapsulation

Chapter 3: Introduction to TCP/IP

Chapter 4: Easy Subnetting

<u>Chapter 5: VLSMs, Summarization, and Troubleshooting</u> <u>TCP/IP</u>

<u>Chapter 6: Cisco's Internetworking Operating System (IOS)</u>

Chapter 7: Managing a Cisco Internetwork

Chapter 8: Managing Cisco Devices

Chapter 9: IP Routing

Chapter 10: Layer 2 Switching

Chapter 11: VLANs and InterVLAN Routing

Chapter 12: Security Chapter 13: Network Address Translation (NAT) Chapter 14: Internet Protocol Version 6 (IPv6) Appendix C Disabling and Configuring Network Services **Blocking SNMP Packets Disabling Echo Turning off BootP and Auto-Config Disabling the HTTP Interface Disabling IP Source Routing Disabling Proxy ARP Disabling Redirect Messages Disabling the Generation of ICMP Unreachable Messages Disabling Multicast Route Caching** Disabling the Maintenance Operation Protocol (MOP) Turning Off the X.25 PAD Service Enabling the Nagle TCP Congestion Algorithm Logging Every Event **Disabling Cisco Discovery Protocol Disabling the Default Forwarded UDP Protocols** Cisco's auto secure Advert **EULA** 

#### List of Tables

Chapter 2 Table 2.1 Table 2.2 Table 2.3 Chapter 3

Table 3.1 **Table 3.2** Table 3.3 Table 3.4 Table 3.5 <u>Chapter 4</u> **Table 4.1 Table 4.2 Table 4.3** Chapter 5 Table 5.1 Chapter 6 **Table 6.1 Table 6.2 Table 6.3** Chapter 7 Table 7.1 Table 7.2 **Table 7.3** Chapter 8 **Table 8.1 Table 8.2 Table 8.3** <u>Chapter 9</u> Table 9.1 **Table 9.2** Chapter 12

 Table 12.1

 Chapter 13

 Table 13.1

 Table 13.2

 Table 13.3

 Chapter 14

 Table 14.1

 Table 14.2

#### List of Illustrations

**Introduction** 

Figure I.1 The Cisco certification path

Chapter 1

Figure 1.1 A very basic network

Figure 1.2 A switch can break up collision domains.

Figure 1.3 Routers create an internetwork.

Figure 1.4 Internetworking devices

Figure 1.5 Switched networks creating an internetwork

**Figure 1.6** Other devices typically found in our internetworks today.

Figure 1.7 The upper layers

Figure 1.8 The lower layers

Figure 1.9 OSI layer functions

Figure 1.10 Establishing a connection-oriented session

Figure 1.11 Transmitting segments with flow control

Figure 1.12 Windowing

Figure 1.13 Transport layer reliable delivery

Figure 1.14 Routing table used in a router

**Figure 1.15** A router in an internetwork. Each router LAN interface is a broadcast domain. Routers break up broadcast domains by default and provide WAN services.

Figure 1.16 Data Link layer

Figure 1.17 A switch in an internetwork

Figure 1.18 A hub in a network

Figure 1.19 Physical vs. Logical Topolgies

Chapter 2

Figure 2.1 Legacy collision domain design

Figure 2.2 A typical network you'd see today

Figure 2.3 A router creates broadcast domain boundaries.

Figure 2.4 CSMA/CD

Figure 2.5 Half-duplex example

Figure 2.6 Full-duplex example

Figure 2.7 Ethernet addressing using MAC addresses

Figure 2.8 Typical Ethernet frame format

Figure 2.9 Category 5 Enhanced UTP cable

Figure 2.10 Straight-through Ethernet cable

Figure 2.11 Crossover Ethernet cable

**Figure 2.12** Typical uses for straight-through and cross-over Ethernet cables

Figure 2.13 UTP Gigabit crossover Ethernet cable

Figure 2.14 Rolled Ethernet cable

Figure 2.15 Configuring your console emulation program

Figure 2.16 A Cisco 2960 console connections

Figure 2.17 RJ45 UTP cable question #1

Figure 2.18 RJ45 UTP cable question #2

Figure 2.19 Typical fiber cable

Figure 2.20 Multimode and single-mode fibers

Figure 2.21 Data encapsulation

Figure 2.22 PDU and layer addressing

Figure 2.23 Port numbers at the Transport layer

Figure 2.24 The Cisco hierarchical model

<u>Chapter 3</u>

Figure 3.1 The DoD and OSI models

Figure 3.2 The TCP/IP protocol suite

Figure 3.3 Telnet

Figure 3.4 Secure Shell

Figure 3.5 FTP

Figure 3.6 TFTP

Figure 3.7 SNMP

Figure 3.8 HTTP

Figure 3.9 NTP

Figure 3.10 DNS

Figure 3.11 DHCP client four-step process

Figure 3.12 TCP segment format

Figure 3.13 UDP segment

Figure 3.14 Port numbers for TCP and UDP

Figure 3.15 IP header

Figure 3.16 The Protocol field in an IP header

**Figure 3.17** ICMP error message is sent to the sending host from the remote router.

Figure 3.18 ICMP in action

Figure 3.19 Local ARP broadcast

Figure 3.20 Summary of the three classes of networks

Figure 3.21 Local layer 2 broadcasts

Figure 3.22 Layer 3 broadcasts

Figure 3.23 Unicast address

Figure 3.24 EIGRP multicast example

<u>Chapter 4</u>

Figure 4.1 One network

Figure 4.2 Multiple networks connected together

Figure 4.3 Implementing a Class C /25 logical network

Figure 4.4 Implementing a class C /26 (with three networks)

Figure 4.5 Implementing a Class C /27 logical network

Chapter 5

Figure 5.1 Typical classful network Figure 5.2 Classless network design Figure 5.3 The VLSM table Figure 5.4 VLSM network example 1 Figure 5.5 VLSM table example 1 Figure 5.6 VLSM network example 2 Figure 5.7 VLSM table example 2 Figure 5.8 VLSM design example 1 Figure 5.9 Solution to VLSM design example 1 Figure 5.10 VLSM design example 2 Figure 5.11 Solution to VLSM design example 2 Figure 5.12 Summary address used in an internetwork Figure 5.13 Summarization example 4 Figure 5.15 Basic IP troubleshooting Figure 5.16 IP address problem 1

Figure 5.17 IP address problem 2

Figure 5.18 Find the valid host #1

Figure 5.19 Find the valid host #2

Figure 5.20 Find the valid host address #3

Figure 5.21 Find the valid subnet mask

<u>Chapter 6</u>

Figure 6.1 A Cisco 2960 switch

Figure 6.2 A new Cisco 1900 router

**Figure 6.3** A typical WAN connection. Clocking is typically provided by a DCE network to routers. In nonproduction environments, a DCE network is not always present.

Figure 6.4 Providing clocking on a nonproduction network

**Figure 6.5** Where do you configure clocking? Use the show controllers command on each router's serial interface to find out.

**Figure 6.6** By looking at R1, the show controllers command reveals that R1 and R2 can't communicate.

Chapter 7

Figure 7.1 Router bootup process

Figure 7.2 DHCP configuration example on a switch

Figure 7.3 Configuring a DHCP relay

Figure 7.4 Messages sent to a syslog server

Figure 7.5 Synchronizing time information

Figure 7.6 Cisco Discovery Protocol

Figure 7.7 Documenting a network topology using CDP

Figure 7.8 Network topology documented

Chapter 8

Figure 8.1 Copying an IOS from a router to a TFTP host

Chapter 9

Figure 9.1 A simple routing example

**Figure 9.2** IP routing example using two hosts and one router

**Figure 9.3** Frame used from Host A to the Lab A router when Host B is pinged

Figure 9.4 IP routing example 1

Figure 9.5 IP routing example 2

Figure 9.6 Basic IP routing using MAC and IP addresses

Figure 9.7 Testing basic routing knowledge

Figure 9.8 Configuring IP routing

Figure 9.9 Our internetwork

Chapter 10

Figure 10.1 Empty forward/filter table on a switch

Figure 10.2 How switches learn hosts' locations

Figure 10.3 Forward/filter table

Figure 10.4 Forward/filter table answer

**Figure 10.5** "Port security" on a switch port restricts port access by MAC address.

Figure 10.6 Protecting a PC in a lobby

Figure 10.7 Broadcast storm

Figure 10.8 Multiple frame copies

Figure 10.9 A Cisco Catalyst switch

Figure 10.10 Our switched network

Chapter 11

Figure 11.1 Flat network structure

Figure 11.2 The benefit of a switched network

**Figure 11.3** One switch, one LAN: Before VLANs, there were no separations between hosts.

**Figure 11.4** One switch, two virtual LANs (*logical* separation between hosts): Still physically one switch, but this switch acts as many separate devices.

Figure 11.5 Access ports

**Figure 11.6** VLANs can span across multiple switches by using trunk links, which carry traffic for multiple VLANs.

**Figure 11.7** IEEE 802.1q encapsulation with and without the 802.1q tag

**Figure 11.8** Router connecting three VLANs together for inter-VLAN communication, one router interface for each VLAN

**Figure 11.9** Router on a stick: single router interface connecting all three VLANs together for inter-VLAN communication

Figure 11.10 A router creates logical interfaces.

**Figure 11.11** With IVR, routing runs on the backplane of the switch, and it appears to the hosts that a router is present.

Figure 11.12 Configuring inter-VLAN example 1

Figure 11.13 Inter-VLAN example 2

Figure 11.14 Inter-VLAN example 3

Figure 11.15 Inter-VLAN example 4

**Figure 11.16** Inter-VLAN routing with a multilayer switch

Chapter 12

Figure 12.1 A typical secured network

**Figure 12.2** IP access list example with three LANs and a WAN connection

Figure 12.3 IP standard access list example 2

Figure 12.4 IP standard access list example 3

Figure 12.5 Extended ACL example 1

Figure 12.6 Extended ACL example 3

Chapter 13

Figure 13.1 Where to configure NAT

Figure 13.2 Basic NAT translation

Figure 13.3 NAT overloading example (PAT)

Figure 13.4 NAT example

Figure 13.5 Another NAT example

Figure 13.6 Last NAT example

Chapter 14

Figure 14.1 IPv6 address example

Figure 14.2 IPv6 global unicast addresses

**Figure 14.3** IPv6 link local FE80::/10: The first 10 bits define the address type.

Figure 14.4 EUI-64 interface ID assignment

Figure 14.5 Two steps to IPv6 autoconfiguration

Figure 14.6 IPv6 autoconfiguration example

Figure 14.7 IPv6 header

Figure 14.8 ICMPv6

**Figure 14.9** Router solicitation (RS) and router advertisement (RA)

**Figure 14.10** Neighbor solicitation (NS) and neighbor advertisement (NA)

Figure 14.11 Duplicate address detection (DAD)

Figure 14.12 IPv6 static and default routing

Figure 14.13 Our internetwork

### Introduction

Welcome to the exciting world of Cisco certification! If you've picked up this book because you want to improve yourself and your life with a better, more satisfying, and secure job, you've done the right thing. Whether you're striving to enter the thriving, dynamic IT sector or seeking to enhance your skill set and advance your position within it, being Cisco certified can seriously stack the odds in your favor to help you attain your goals!

Cisco certifications are powerful instruments of success that also markedly improve your grasp of all things internetworking. As you progress through this book, you'll gain a complete understanding of networking that reaches far beyond Cisco devices. By the end of this book, you'll comprehensively know how disparate network topologies and technologies work together to form the fully operational networks that are vital to today's very way of life in the developed world. The knowledge and expertise you'll gain here is essential for and relevant to every networking job and is why Cisco certifications are in such high demand—even at companies with few Cisco devices!

Although it's now common knowledge that Cisco rules routing and switching, the fact that it also rocks the voice, data center, and service provider worlds is also well recognized. And Cisco certifications reach way beyond the popular but less extensive certifications like those offered by CompTIA and Microsoft to equip you with indispensable insight into today's vastly complex networking realm. Essentially, by deciding to become Cisco certified, you're proudly announcing that you want to become an unrivaled networking expert—a goal that this book will get you well on your way to achieving. Congratulations in advance on the beginning of your brilliant future!

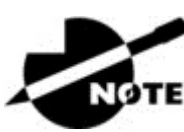

For up-to-the-minute updates covering additions or

modifications to the Cisco certification exams, as well as additional study tools, videos, review questions, and bonus materials, be sure to visit the Todd Lammle websites and forum at <u>www.lammle.com/ccna</u>.

#### **Cisco's Network Certifications**

It used to be that to secure the holy grail of Cisco certifications—the CCIE—you passed only one written test before being faced with a grueling, formidable hands-on lab. This intensely daunting, all-or-nothing approach made it nearly impossible to succeed and predictably didn't work out too well for most people. Cisco responded to this issue by creating a series of new certifications, which not only made it easier to eventually win the highly coveted CCIE prize, it gave employers a way to accurately rate and measure the skill levels of prospective and current employees. This exciting paradigm shift in Cisco's certification path truly opened doors that few were allowed through before!

Beginning in 1998, obtaining the Cisco Certified Network Associate (CCNA) certification was the first milestone in the Cisco certification climb, as well as the official prerequisite to each of the more advanced levels. But that changed in 2007, when Cisco announced the Cisco Certified Entry Network Technician (CCENT) certification. And then in May 2016, Cisco once again proclaimed updates to the CCENT and CCNA Routing and Switching (R/S) tests. Now the Cisco certification process looks like <u>Figure I.1</u>

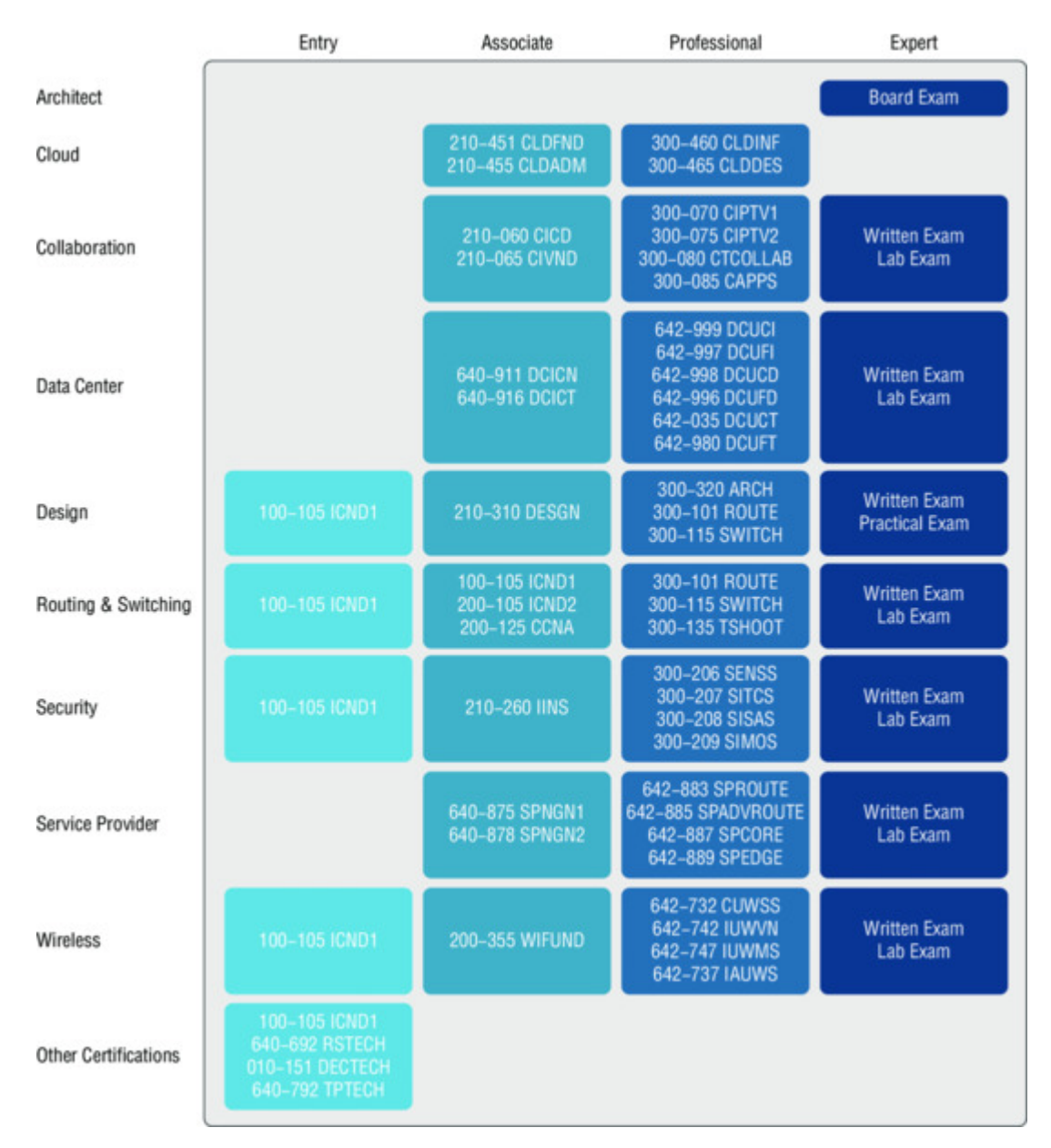

#### Figure I.1 The Cisco certification path

The Cisco R/S path is by far the most popular and could very well remain so, but soon you'll see the Data Center path become more and more of a focus as companies migrate to data center technologies. The Security track also actually does provide a good job opportunity as well. Still, understanding the foundation of R/S before attempting any other certification track is something I highly recommend.

Even so, and as the figure shows, you only need your CCENT certification to get underway for most of the tracks.

# Cisco Certified Entry Network Technician (CCENT)

Don't be fooled by the oh-so-misleading name of this first certification because it absolutely isn't entry level! Okay—maybe entry level for Cisco's certification path, but definitely not for someone without experience trying to break into the highly lucrative yet challenging IT job market! For the uninitiated, the CompTIA A+ and Network+ certifications aren't official prerequisites, but know that Cisco does expect you to have that type and level of experience before embarking on your Cisco certification journey.

All of this gets us to 2016, when the climb to Cisco supremacy just got much harder again. The innocuous-sounding siren's call of the CCENT can lure you to some serious trouble if you're not prepared, because it's actually much harder than the old CCNA ever was. This will rapidly become apparent once you start studying, but be encouraged! The fact that the certification process is getting harder really works better for you in the long run, because that which is harder to obtain only becomes that much more valuable when you finally do, right? Yes, indeed!

Another important factor to keep in mind is that the Interconnection Cisco Network Devices Part 1 (ICND1) exam, which is the required exam for the CCENT certification, costs \$150 per attempt, and it's anything but easy to pass! The good news is that this book will guide you step-by-step in building a strong foundation in routing and switching technologies. You really need to build on a strong technical foundation and stay away from exam cram type books, suspicious online material, and the like. They can help somewhat, but understand that you'll pass the Cisco certification exams only if you have a strong foundation and that you'll get that solid foundation only by reading as much as you can, performing the written labs and review questions in this book, and practicing lots and lots of handson labs. Additional practice exam questions, videos, and labs are offered on my website, and what seems like a million other sites offer additional material that can help you study.

However, there is one way to skip the CCENT exam and still meet the prerequisite before moving on to any other certification track, and

that path is through the CCNA R/S Composite exam. First, I'll discuss the Interconnecting Cisco Network Devices Part 2 (ICND2) exam, and then I'll tell you about the CCNA Composite exam, which will provide you, when successful, with both the CCENT and the CCNA R/S certification.

# Cisco Certified Network Associate Routing and Switching (CCNA R/S)

Once you have achieved your CCENT certification, you can take the ICND2 (200-105) exam in order to achieve your CCNA R/S certification, which is the most popular certification Cisco has by far because it's the most sought-after certification by all employers.

As with the CCENT, the ICND2 exam is also \$150 per attempt although thinking you can just skim a book and pass any of these exams would probably be a really expensive mistake! The CCENT/CCNA exams are extremely hard and cover a lot of material, so you have to really know your stuff. Taking a Cisco class or spending months with hands-on experience is definitely a requirement to succeed when faced with this monster!

And once you have your CCNA, you don't have to stop there—you can choose to continue and achieve an even higher certification, called the Cisco Certified Network Professional (CCNP). There are various ones, as shown in <u>Figure I.1</u>. The CCNP R/S is still the most popular, with Security certifications coming in at a close second. And I've got to tell you that the Data Center certification will be catching up fast. Also good to know is that anyone with a CCNP R/S has all the skills and knowledge needed to attempt the notoriously dreaded but coveted CCIE R/S lab. But just becoming a CCNA R/S can land you that job you've dreamed about and that's what this book is all about: helping you to get and keep a great job!

Still, why take two exams to get your CCNA if you don't have to? Cisco still has the CCNA Composite (200-125) exam that, if passed, will land you with your CCENT and your CCNA R/S via only one test, priced accordingly at \$300. Some people like the one-test approach, and some people like the two-test approach.

#### Why Become a CCENT and CCNA R/S?

Cisco, like Microsoft and other vendors that provide certification, has created the certification process to give administrators a set of skills and to equip prospective employers with a way to measure those skills or match certain criteria. And as you probably know, becoming a CCNA R/S is certainly the initial, key step on a successful journey toward a new, highly rewarding, and sustainable networking career.

The CCNA program was created to provide a solid introduction not only to the Cisco Internetwork Operating System (IOS) and Cisco hardware but also to internetworking in general, making it helpful to you in areas that are not exclusively Cisco's. And regarding today's certification process, it's not unrealistic that network managers even those without Cisco equipment—require Cisco certifications for their job applicants.

Rest assured that if you make it through the CCNA and are still interested in Cisco and internetworking, you're headed down a path to certain success!

# What Skills Do You Need to Become a CCNA R/S?

This ICND1 exam (100-105) tests a candidate for the knowledge and skills required to successfully install, operate, and troubleshoot a small branch office network. The exam includes questions on the operation of IP data networks, LAN switching technologies, IPv6, IP routing technologies, IP services, network device security, and basic troubleshooting. The ICND2 exam (exam 200-105) tests a candidate for the knowledge and skills required to successfully install, operate, and troubleshoot a small- to medium-size enterprise branch network. The exam includes questions on LAN switching technologies, IP routing technologies, IP services (FHRP, SNMP v2 and v3), Cloud, ACI as well as troubleshooting, and WAN technologies.

#### How Do You Become a CCNA R/S

If you want to go straight for our CCNA R/S and take only one exam, all you have to do is pass the CCNA Composite exam (200-125). Oh, but don't you wish it were that easy? True, it's just one test, but it's a whopper, and to pass it you must possess enough knowledge to understand what the test writers are saying, and you need to know everything I mentioned previously, in the sections on the ICND1 and ICND2 exams! Hey, it's hard, but it can be done!

What does the CCNA Composite exam (200-125) cover? Pretty much the same topics covered in the ICND1 and ICND2 exams. Candidates can prepare for this exam by taking the Todd Lammle authorized Cisco boot camps. 200-125 tests a candidate's knowledge and skills required to install, operate, and troubleshoot a small- to mediumsize enterprise branch network.

While you can take the Composite exam to get your CCNA, it's good to know that Cisco offers the two-step process I discussed earlier in this introduction. And this book covers both those exams too! It may be easier than taking that one ginormous exam for you, but don't think the two-test method is easy. It takes work! However, it can be done; you just need to stick with your studies.

The two-test method involves passing the following:

- Exam 100-105: Interconnecting Cisco Networking Devices Part 1 (ICND1)
- Exam 200-105: Interconnecting Cisco Networking Devices Part 2 (ICND2)

I can't stress this point enough: It's critical that you have some hands-on experience with Cisco routers. If you can get a hold of some basic routers and switches, you're set, but if you can't, I've worked hard to provide hundreds of configuration examples throughout this book to help network administrators, or people who want to become network administrators, learn the skills they need to pass the CCENT and CCNA R/S exams. In addition, a simulator called LammleSim IOS version is available for free with the purchase of this book. This small simulator will run through all the hands-on labs found in this book—Nice, huh?

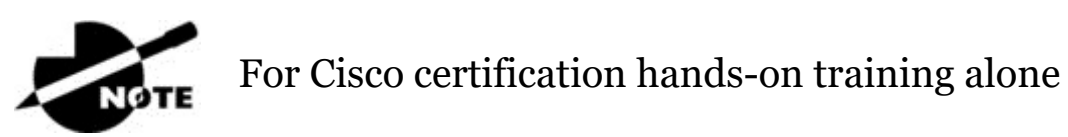

which includes CCNA videos and practice test questions all from CCSI Todd Lammle, please see <u>www.lammle.com/ccna</u>.

#### What Does This Book Cover?

This book covers everything you need to know to pass the ICND1 (100-105). The INCD2 book and composite CCNA book are both available on Amazon as well. But regardless of which path you choose, as I've said, taking plenty of time to study and practice with routers or a router simulator is the real key to success.

You will learn the following information in this book:

**Chapter 1: Internetworking** In Chapter 1, you will learn the basics of the Open Systems Interconnection (OSI) model the way Cisco wants you to learn it. There are written labs and plenty of review questions to help you. Do not even think of skipping the fundamental written labs in this chapter!

**Chapter 2: Ethernet Networking and Data Encapsulation** This chapter will provide you with the Ethernet foundation you need in order to pass both the CCENT and CCNA exams. Data encapsulation is discussed in detail in this chapter as well. And as with the other chapters, this chapter includes written labs and review questions to help you.

**Chapter 3: Introduction to TCP/IP** This chapter provides you with the background necessary for success on the exam as well as in the real world with a thorough presentation of TCP/IP. This in-depth chapter covers the very beginnings of the Internet Protocol stack and goes all the way to IP addressing and understanding the difference between a network address and a broadcast address before finally ending with network troubleshooting. Don't skip the two written labs and 20 review questions.

**Chapter 4: Easy Subnetting** You'll actually be able to subnet a network in your head after reading this chapter if you really want to! And you'll find plenty of help in this chapter as long as you don't skip the written labs and review questions at the end.

**Chapter 5: VLSMs, Summarization, and Troubleshooting TCP/IP** Here, you'll find out all about variable length subnet masks (VLSMs) and how to design a network using VLSMs. This chapter will finish with summarization techniques and configurations. As with Chapter 4, plenty of help is there for you if you don't skip the written lab and review questions.

**Chapter 6: Cisco's Internetworking Operating System (IOS)** This chapter introduces you to the Cisco Internetworking Operating System (IOS) and command-line interface (CLI). In this chapter you'll learn how to turn on a router and configure the basics of the IOS, including setting passwords, banners, and more. Hands-on labs will help you gain a firm grasp of the concepts taught in the chapter. Before you go through the hands-on labs, be sure to complete the written lab and review questions.

**Chapter 7: Managing a Cisco Internetwork** This chapter provides you with the management skills needed to run a Cisco IOS network. Backing up and restoring the IOS, as well as router configuration, are covered, as are the troubleshooting tools necessary to keep a network up and running. As always, before tackling the hands-on labs in this chapter, complete the written labs and review questions.

**Chapter 8: Managing Cisco Devices** This chapter describes the boot process of Cisco routers, the configuration register, and how to manage Cisco IOS files. The chapter finishes with a section on Cisco's new licensing strategy for IOS. Hands-on and written labs, along with review questions, will help you build a strong foundation for the objectives covered in this chapter.

**Chapter 9: IP Routing** This is a fun chapter because we will begin to build our network, add IP addresses, and route data between routers. You will also learn about static, default, and dynamic routing using RIP and RIPv2. Hands-on labs, a written lab, and the review questions will help you fully nail down IP routing.

**Chapter 10: Layer 2 Switching** This chapter sets you up with the solid background you need on layer 2 switching, how switches perform address learning and make forwarding and filtering decisions. In addition, switch port security with MAC addresses is covered in detail. As always, go through the hands-on labs, written lab, and review questions to make sure you've really got layer 2 switching down!

**Chapter 11: VLANs and Inter-VLAN Routing** Here I cover virtual VLANs and how to use them in your internetwork. This chapter covers the nitty-gritty of VLANs and the different concepts and protocols used with VLANs. I'll also guide you through troubleshooting techniques in this all-important chapter. The handson labs, written lab, and review questions are there to reinforce the VLAN material.

**Chapter 12: Security** This chapter covers security and access lists, which are created on routers to filter the network. IP standard, extended, and named access lists are covered in detail. Written and hands-on labs, along with review questions, will help you study for the security and access-list portion of the Cisco exams.

**Chapter 13: Network Address Translation (NAT)** New information, commands, troubleshooting, and detailed written labs, review questions, hands-on labs will help you nail the NAT CCENT objectives.

**Chapter 14: Internet Protocol Version 6 (IPv6)** This is a fun chapter chock-full of some great information. IPv6 is not the big, bad scary creature that most people think it is, and it's a really important objective on the latest exam, so study this chapter carefully—don't just skim it. And make sure you hit those two written labs, review questions, and hands-on labs hard!

**Appendix A: Answers to Written Labs** This appendix contains the answers to the book's written labs.

**Appendix B: Answers to Review Questions** This appendix provides the answers to the end-of-chapter review questions.

**Appendix C: Disabling and Configuring Network Services** Appendix C takes a look at the basic services you should disable on your routers to make your network less of a target for denial of service (DoS) attacks and break-in attempts.

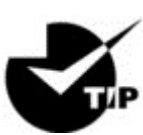

Be sure to check the announcements section of my

forum at <u>www.lammle.com/ccna</u> to find out how to download bonus material I created specifically for this book.

# Interactive Online Learning Environment and Test Bank

I've worked hard to provide some really great tools to help you with your certification process. The interactive online learning environment that accompanies the *CCENT ICND1 Study Guide*, *Exam 100-105, Third Edition*, provides a test bank with study tools to help you prepare for the certification exam—and increase your chances of passing it the first time! The test bank includes the following:

**Sample tests** All of the questions in this book are provided, including the assessment test, which you'll find at the end of this introduction, and the chapter tests that include the review questions at the end of each chapter. In addition, there is a practice exam with 50 questions. Use these questions to test your knowledge of the study guide material. The online test bank runs on multiple devices.

**Flashcards** The online text bank includes over 50 flashcards specifically written to hit you hard, so don't get discouraged if you don't ace your way through them at first! They're there to ensure that you're really ready for the exam. And no worries—armed with the review questions, practice exams, and flashcards, you'll be more than prepared when exam day comes! Questions are provided in digital flashcard format (a question followed by a single correct answer). You can use the flashcards to reinforce your learning and provide last-minute test prep before the exam.

**Glossary** A glossary of key terms from this book and their definitions are available as a fully searchable PDF.

**30 Days of Free Video Training from ITPro.TV and Sybex** Take your exam prep to a new level! Through expert live and prerecorded interactive learning, you will receive an additional 12 hours of expert CCENT ICND1 training from the subject-matter experts at ITPro.TV.

Go to <u>http://www.wiley.com/go/sybextestprep</u> to

register and gain access to this interactive online learning environment and test bank with study tools.

In addition to the online test bank, I have provided additional study material that'll help you get the most out of your exam preparation:

**Todd Lammle Bonus Material and Labs** Be sure to check the <u>www.lammle.com/ccna</u> for directions on how to download all the latest bonus material created specifically to help you study for your CCENT ICND1 exam.

#### How to Use This Book

If you want a solid foundation for the serious effort of preparing for the Interconnecting Cisco Network Devices Part 1 exam, then look no further. I've spent hundreds of hours putting together this book with the sole intention of helping you to pass the Cisco exam, as well as really learn how to correctly configure Cisco routers and switches!

This book is loaded with valuable information, and you will get the most out of your study time if you understand why the book is organized the way it is.

So to maximize your benefit from this book, I recommend the following study method:

1. Take the assessment test that's provided at the end of this introduction. (The answers are at the end of the test.) It's okay if you don't know any of the answers; that's why you bought this book! Carefully read over the explanations for any questions you get wrong and note the chapters in which the material relevant to them is covered. This information should help you plan your study strategy.
- 2. Study each chapter carefully, making sure you fully understand the information and the test objectives listed at the beginning of each one. Pay extra-close attention to any chapter that includes material covered in questions you missed.
- 3. Complete the written labs at the end of each chapter. (Answers to these appear in Appendix A.) Do *not* skip these written exercises because they directly relate to the Cisco exams and what you must glean from the chapters in which they appear. Do not just skim these labs! Make sure you completely understand the reason for each correct answer.
- 4. Complete all hands-on labs in each chapter, referring to the text of the chapter so that you understand the reason for each step you take. Try to get your hands on some real equipment, but if you don't have Cisco equipment available, try the LammleSim IOS version, which you can use for the hands-on labs found only in this book. These labs will equip you with everything you need for all your Cisco certification goals.
- 5. Answer all of the review questions related to each chapter. (The answers appear in Appendix B.) Note the questions that confuse you, and study the topics they cover again until the concepts are crystal clear. And again—do not just skim these questions! Make sure you fully comprehend the reason for each correct answer. Remember that these will not be the exact questions you will find on the exam, but they're written to help you understand the chapter material and ultimately pass the exam!
- 6. Try your hand at the bonus practice questions that are exclusive to this book. The questions can be found only at <a href="http://www.wiley.com/go/sybextestprep">http://www.wiley.com/go/sybextestprep</a>. And be sure to check out <a href="http://www.lammle.com/ccna">www.lammle.com/go/sybextestprep</a>. And be sure to check out <a href="http://www.lammle.com/ccna">www.lammle.com/go/sybextestprep</a>. And be sure to check out <a href="http://www.wiley.com/go/sybextestprep">www.lammle.com/go/sybextestprep</a>. And be sure to check out <a href="http://www.lammle.com/ccna">www.lammle.com/go/sybextestprep</a>. And be sure to check out <a href="http://www.lammle.com/ccna">www.lammle.com/ccna</a> for the most up-to-date Cisco exam prep questions, videos, Todd Lammle boot camps, and more.
- 7. Test yourself using all the flashcards, which are also found on the download link. These are brand-new and updated flashcards to help you prepare for the CCENT and are a wonderful study tool!

To learn every bit of the material covered in this book, you'll have to apply yourself regularly, and with discipline. Try to set aside the same time period every day to study, and select a comfortable and quiet place to do so. I'm confident that if you work hard, you'll be surprised at how quickly you learn this material!

If you follow these steps and really study—*doing hands-on labs every single day* in addition to using the review questions, the practice exams, the Todd Lammle video sections, and the electronic flashcards, as well as all the written labs—it would actually be hard to fail the Cisco exams. But understand that studying for the Cisco exams is a lot like getting in shape—if you do not go to the gym every day, it's not going to happen!

## Where Do You Take the Exams?

You may take the ICND1, ICND2, or CCNA R/S Composite or any Cisco exam at any of the Pearson VUE authorized testing centers. For information, check <u>www.vue.com</u> or call 877-404-EXAM (3926).

To register for a Cisco exam, follow these steps:

- 1. Determine the number of the exam you want to take. (The ICND1 exam number is 100-105, ICND2 is 100-205, and CCNA R/S Composite is 200-125.)
- 2. Register with the nearest Pearson VUE testing center. At this point, you will be asked to pay in advance for the exam. At the time of this writing, the ICND1 and ICND2 exams are \$150, and the CCNA R/S Composite exam is \$300. The exams must be taken within one year of payment. You can schedule exams up to six weeks in advance or as late as the day you want to take it—but if you fail a Cisco exam, you must wait five days before you will be allowed to retake it. If something comes up and you need to cancel or reschedule your exam appointment, contact Pearson VUE at least 24 hours in advance.
- 3. When you schedule the exam, you'll get instructions regarding all appointment and cancellation procedures, the ID requirements, and information about the testing-center location.

## **Tips for Taking Your Cisco Exams**

The Cisco exams contain about 40 to 50 questions and must be completed in about 90 minutes or less. This information can change per exam. You must get a score of about 85 percent to pass this exam, but again, each exam can be different.

Many questions on the exam have answer choices that at first glance look identical—especially the syntax questions! So remember to read through the choices carefully because close just doesn't cut it. If you get commands in the wrong order or forget one measly character, you'll get the question wrong. So, to practice, do the hands-on exercises at the end of this book's chapters over and over again until they feel natural to you.

Also, never forget that the right answer is the Cisco answer. In many cases, more than one appropriate answer is presented, but the *correct* answer is the one that Cisco recommends. On the exam, you will always be told to pick one, two, or three options, never "choose all that apply." The Cisco exam may include the following test formats:

- Multiple-choice single answer
- Multiple-choice multiple answer
- Drag-and-drop
- Router simulations

Cisco proctored exams will not show the steps to follow in completing a router interface configuration, but they do allow partial command responses. For example, show run, sho running, or sh running-config would be acceptable.

Here are some general tips for exam success:

- Arrive early at the exam center so you can relax and review your study materials.
- Read the questions *carefully*. Don't jump to conclusions. Make sure you're clear about *exactly* what each question asks. "Read twice, answer once," is what I always tell my students.

- When answering multiple-choice questions that you're not sure about, use the process of elimination to get rid of the obviously incorrect answers first. Doing this greatly improves your odds if you need to make an educated guess.
- You can no longer move forward and backward through the Cisco exams, so double-check your answer before clicking Next since you can't change your mind.

After you complete an exam, you'll get immediate, online notification of your pass or fail status, a printed examination score report that indicates your pass or fail status, and your exam results by section. (The test administrator will give you the printed score report.) Test scores are automatically forwarded to Cisco within five working days after you take the test, so you don't need to send your score to them. If you pass the exam, you'll receive confirmation from Cisco, typically within two to four weeks, sometimes a bit longer.

## ICND1 (100-105) Exam Objectives

Exam objectives are subject to change at any time without prior notice and at Cisco's sole discretion. Please visit Cisco's certification website (<u>www.cisco.com/web/learning</u>) for the latest information on the ICND1 exam.

| <b>Operation of IP Data Networks</b>                                                                                                    | Chapter(s) |
|----------------------------------------------------------------------------------------------------|------------|
| Recognize the purpose and functions of various<br>network devices, such as Routers, Switches, Bridges,<br>and Hubs.                                | 1, 2       |
| Select the components required to meet a given network specification.                                                                              | 1, 2       |
| Identify common applications and their impact on the network.                                                                                      | 1, 3       |
| Describe the purpose and basic operation of the protocols in the OSI and TCP/IP models.                                                            | 1, 3       |
| Predict the data flow between two hosts across a network.                                                                                          | 1, 2, 13   |
| Identify the appropriate media, cables, ports, and<br>connectors, to connect Cisco network devices to other<br>network devices and hosts in a LAN. | 2          |
| LAN Switching Technologies                                                                                                    |            |
| Determine the technology and media access control method for Ethernet networks.                                                                    | 2          |
| Identify basic switching concepts and the operation of Cisco switches.                                                                             | 2, 10      |
| <ul> <li>Collision domains</li> </ul>                                                                                                    |            |
| <ul> <li>Broadcast domains</li> </ul>                                                                                                    |            |
| <ul> <li>Types of switching</li> </ul>                                                                                                    |            |
| <ul> <li>CAM table</li> </ul>                                                                                                    |            |
| Configure and verify initial switch-configuration including remote access management.                                                              | 6, 10      |
| <ul> <li>Cisco IOS commands to perform basic switch setup</li> </ul>                                                                               |            |
| Verify network status and switch-operation using basic utilities, such as ping, Telnet, and SSH.                                                   | 7, 10      |

| <b>Operation of IP Data Networks</b>                                                                                                    | Chapter(s) |
|----------------------------------------------------------------------------------------------------|------------|
| Describe how VLANs create logically separate networks and the need for routing between them.                                                    | 11         |
| <ul> <li>Explain network segmentation and basic traffic management concepts.</li> </ul>                                                         |            |
| Configure and verify VLANs.                                                                                                    | 11         |
| Configure and verify trunking on Cisco switches.                                                                                                | 11         |
| <ul><li>DTP</li><li>Auto negotiation</li></ul>                                                                                                  |            |
| IP addressing (IPv4/IPv6)                                                                                                    |            |
| Describe the operation and necessity of using private<br>and public IP addresses for IPv4 addressing.                                           | 3, 4       |
| Identify the appropriate IPv6-addressing scheme to<br>satisfy addressing requirements in a LAN/WAN<br>environment.                              | 14         |
| Identify the appropriate IPv4-addressing scheme<br>using VLSM and summarization to satisfy addressing<br>requirements in a LAN/WAN environment. | 5          |
| Describe the technological requirements for running<br>IPv6 in conjunction with IPv4 such as dual stack.                                        | 14         |
| Describe IPv6 addresses.                                                                                                    | 14         |
| <ul> <li>Global unicast</li> </ul>                                                                                                    |            |
| <ul> <li>Multicast</li> </ul>                                                                                                    |            |
| <ul> <li>Link local</li> </ul>                                                                                                    |            |
| <ul> <li>Unique local</li> </ul>                                                                                                    |            |
| • eui-64                                                                                                    |            |
| <ul> <li>Autoconfiguration</li> </ul>                                                                                                    |            |

| <b>Operation of IP Data Networks</b>                                                                                                    | Chapter(s) |
|----------------------------------------------------------------------------------------------------|------------|
| IP Routing Technologies                                                                                                    |            |
| Describe basic routing concepts.                                                                                                    | 8          |
| • CEF                                                                                                    |            |
| <ul> <li>Packet forwarding</li> </ul>                                                                                                    |            |
| <ul> <li>Router lookup process</li> </ul>                                                                                                    |            |
| Configure and verify utilizing the CLI to set the basic router configuration.                                                                                     | 6, 7       |
| <ul> <li>Cisco IOS commands to perform basic router setup</li> </ul>                                                                                              |            |
| Configure and verify the operation status of an Ethernet interface.                                                                                               | 6          |
| <ul> <li>Verify router configuration and network connectivity.</li> <li>Cisco IOS commands to review basic router information and network connectivity</li> </ul> | 6, 7       |
| Configure and verify routing configuration for a static<br>or default route given specific routing requirements.                                                  | 8          |
| Differentiate methods of routing and routing protocols.                                                                                                    | 8          |
| <ul> <li>Static vs dynamic</li> </ul>                                                                                                    |            |
| <ul> <li>Link state vs distance vector</li> </ul>                                                                                                    |            |
| <ul> <li>Next-hop</li> </ul>                                                                                                    |            |
| <ul> <li>IP routing table</li> </ul>                                                                                                    |            |
| <ul> <li>Passive interfaces</li> </ul>                                                                                                    |            |

| <b>Operation of IP Data Networks</b>                          | Chapter(s) |
|---------------------------------------------------------------|------------|
| Configure and verify OSPF (single area)                       | 9, 14      |
| <ul> <li>Benefit of single area</li> </ul>                    |            |
| <ul> <li>Configure OSPFv2</li> </ul>                          |            |
| <ul> <li>Configure OSPFv3</li> </ul>                          |            |
| <ul> <li>Router ID</li> </ul>                                 |            |
| <ul> <li>Passive interface</li> </ul>                         |            |
| Configure and verify interVLAN routing (router on a stick).   | 11         |
| <ul> <li>Subinterfaces</li> </ul>                             |            |
| <ul> <li>Upstream routing</li> </ul>                          |            |
| <ul> <li>Encapsulation</li> </ul>                             |            |
| Configure SVI interfaces.                                     | 11         |
| IP Services                                                   |            |
| Configure and verify DHCP (IOS Router).                       | 7          |
| <ul> <li>Configuring router interfaces to use DHCP</li> </ul> |            |
| <ul> <li>DHCP options</li> </ul>                              |            |
| <ul> <li>Excluded addresses</li> </ul>                        |            |
| <ul> <li>Lease time</li> </ul>                                |            |
|                                                               |            |

| <b>Operation of IP Data Networks</b>                     | Chapter(s) |
|----------------------------------------------------------|------------|
| Describe the types, features, and applications of ACLs.  | 12         |
| <ul> <li>Standard</li> </ul>                             |            |
| <ul> <li>Sequence numbers</li> </ul>                     |            |
| <ul> <li>Editing</li> </ul>                              |            |
| <ul> <li>Extended</li> </ul>                             |            |
| <ul> <li>Named</li> </ul>                                |            |
| <ul> <li>Numbered</li> </ul>                             |            |
| <ul> <li>Log option</li> </ul>                           |            |
| Configure and verify ACLs in a network environment.      | 12         |
| <ul> <li>Named</li> </ul>                                |            |
| <ul> <li>Numbered</li> </ul>                             |            |
| <ul> <li>Log option</li> </ul>                           |            |
| Identify the basic operation of NAT                      | 13         |
| <ul> <li>Purpose</li> </ul>                              |            |
| <ul> <li>Pool</li> </ul>                                 |            |
| <ul> <li>Static</li> </ul>                               |            |
| • 1 to 1                                                 |            |
| <ul> <li>Overloading</li> </ul>                          |            |
| <ul> <li>Source addressing</li> </ul>                    |            |
| <ul> <li>One-way NAT</li> </ul>                          |            |
| Configure and verify NAT for given network requirements. | 13         |
| Configure and verify NTP as a client.                    | 7          |
| Network Device Security                                  |            |

| Operation of IP Data Networks                                  | Chapter(s) |
|----------------------------------------------------------------|------------|
| Configure and verify network device security features such as: | 6          |
| <ul> <li>Device password security</li> </ul>                   |            |
| <ul> <li>Enable secret vs enable</li> </ul>                    |            |
| <ul> <li>Transport</li> </ul>                                  |            |
| <ul> <li>Disable Telnet</li> </ul>                             |            |
| • SSH                                                          |            |
| <ul> <li>VTYs</li> </ul>                                       |            |
| <ul> <li>Physical security</li> </ul>                          |            |
| <ul> <li>Service password</li> </ul>                           |            |
| <ul> <li>External authentication methods</li> </ul>            |            |
| Configure and verify switch port security features, such as:   | 10         |
| <ul> <li>Sticky MAC</li> </ul>                                 |            |
| <ul> <li>MAC address limitation</li> </ul>                     |            |
| <ul> <li>Static/dynamic</li> </ul>                             |            |
| <ul> <li>Violation modes</li> </ul>                            |            |
| <ul> <li>Err disable</li> </ul>                                |            |
| <ul> <li>Shutdown</li> </ul>                                   |            |
| <ul> <li>Protect restrict</li> </ul>                           |            |
| <ul> <li>Shutdown unused ports</li> </ul>                      |            |
| <ul> <li>Err disable recovery</li> </ul>                       |            |
| <ul> <li>Assign unused ports to an unused VLAN</li> </ul>      |            |
| <ul> <li>Setting native VLAN to other than VLAN 1</li> </ul>   |            |
| Configure and verify ACLs to filter network traffic.           | 12         |

| <b>Operation of IP Data Networks</b>                                                                                                    | Chapter(s) |
|----------------------------------------------------------------------------------------------------|------------|
| Configure and verify ACLs to limit Telnet and SSH access to the router.                                                                                                    | 12         |
| Troubleshooting                                                                                                    |            |
| Troubleshoot and correct common problems associated with IP addressing and host configurations.                                                                                          | 5          |
| <ul> <li>Troubleshoot and resolve VLAN problems.</li> <li>Identify that VLANs are configured</li> <li>Port membership correct</li> <li>IP address configured</li> </ul>                  | 11         |
| <ul> <li>Troubleshoot and resolve trunking problems on Cisco switches.</li> <li>Correct trunk states</li> <li>Correct encapsulation configured</li> <li>Correct VLANS allowed</li> </ul> | 11         |
| <ul> <li>Troubleshoot and resolve ACL issues.</li> <li>Statistics</li> <li>Permitted networks</li> <li>Direction</li> <li>Interface</li> </ul>                                           | 12         |
| Troubleshoot and resolve Layer 1 problems.                                                                                                    |            |

| <b>Operation of IP Data Networks</b>    | Chapter(s) |
|-----------------------------------------|------------|
| - Froming                               | 6          |
| • Fraining                              | 0          |
| • CRC                                   |            |
| <ul> <li>Runts</li> </ul>               |            |
| <ul> <li>Giants</li> </ul>              |            |
| <ul> <li>Dropped packets</li> </ul>     |            |
| <ul> <li>Late collision</li> </ul>      |            |
| <ul> <li>Input/Output errors</li> </ul> |            |
|                                         |            |

# **Assessment Test**

- 1. You reload a router with a configuration register setting of 0x2101. What will the router do when it reloads?
  - A. The router enters setup mode.
  - B. The router enters ROM monitor mode.
  - C. The router boots the mini-IOS in ROM.
  - D. The router expands the first IOS in flash memory into RAM.
- 2. Which of the following commands provides the product ID and serial number of a router?

A. show licenseB. show license featureC. show versionD. show license udi

3. Which command allows you to view the technology options and licenses that are supported on your router along with several status variables?

A. show licenseB. show license featureC. show license udiD. show version

4. You want to send a console message to a syslog server, but you only want to send status messages of 3 and lower. Which of the following commands will you use?

A. logging trap emergenciesB. logging trap errorsC. logging trap debugging

- $\boldsymbol{D}_{\!\boldsymbol{\cdot}}$  logging trap notifications
- E. logging trap critical
- $F_{\bullet}$  logging trap warnings
- G. logging trap alerts
- 5. IPv6 unicast routing is running on the Corp router. Which of the following addresses would show up with the show ipv6 int brief command?

```
Corp#sh int f0/0
FastEthernet0/0 is up, line protocol is up
  Hardware is AmdFE, address is 000d.bd3b.0d80 (bia
000d.bd3b.0d80)
[output cut]
```

A. FF02::3c3d:0d:bdff:fe3b:0d80

**B.** FE80::3c3d:2d:bdff:fe3b:0d80

**C.** FE80::3c3d:0d:bdff:fe3b:0d80

- **D.** FE80::3c3d:2d:ffbd:3bfe:0d80
- 6. A host sends a type of NDP message providing the MAC address that was requested. Which type of NDP was sent?
  - A. NA
  - B. RS
  - C. RA
  - D. NS
- 7. Each field in an IPv6 address is how many bits long?
  - A. 4
  - B. 16
  - C. 32
  - D. 128
- 8. What does the command routerA(config) #line cons 0 allow you to perform next?

- A. Set the Telnet password.
- B. Shut down the router.
- C. Set your console password.
- D. Disable console connections.
- 9. Which two statements describe the IP address 10.16.3.65/23? (Choose two.)
  - A. The subnet address is 10.16.3.0 255.255.254.0.
  - B. The lowest host address in the subnet is 10.16.2.1 255.255.254.0.
  - C. The last valid host address in the subnet is 10.16.2.254 255.255.254.0.
  - D. The broadcast address of the subnet is 10.16.3.255 255.255.254.0.

E. The network is not subnetted.

10. On which interface do you configure an IP address for a switch?

```
A. int fa0/0
B. int vty 0 15
C. int vlan 1
D. int s/0/0
```

11. Which of the following is the valid host range for the subnet on which the IP address 192.168.168.188 255.255.255.192 resides?

A. 192.168.168.129–190

B. 192.168.168.129–191

C. 192.168.168.128-190

- D. 192.168.168.128-192
- 12. Which of the following is considered to be the inside host's address after translation?

A. Inside local

B. Outside local

C. Inside global

D. Outside global

13. Your inside locals are not being translated to the inside global addresses. Which of the following commands will show you if your inside globals are allowed to use the NAT pool?

```
ip nat pool Corp 198.18.41.129 198.18.41.134 netmask
255.255.255.248
ip nat inside source list 100 int s0/0 Corp overload
A. debug ip nat
B. show access-list
C. show ip nat translation
D. show ip nat statistics
```

14. How many collision domains are created when you segment a network with a 12-port switch?

A. 1

B. 2

- C. 5
- D. 12
- 15. Which of the following commands will allow you to set your Telnet password on a Cisco router?
  - A. line telnet 0 4
    B. line aux 0 4
    C. line vty 0 4
    D. line con 0
- 16. Which router command allows you to view the entire contents of all access lists?

A. show all access-lists
B. show access-lists
C. show ip interface

 $D\!.$  show interface

- 17. What does a VLAN do?
  - A. Acts as the fastest port to all servers
  - B. Provides multiple collision domains on one switch port
  - C. Breaks up broadcast domains in a layer 2 switch internetwork
  - D. Provides multiple broadcast domains within a single collision domain
- 18. If you wanted to delete the configuration stored in NVRAM, choose the best answer for the Cisco objectives.

A. erase startup

- B. delete running
- $C_{\bullet}$  erase flash
- $D_{{\boldsymbol{\cdot}}}$  erase running
- 19. Which protocol is used to send a destination network unknown message back to originating hosts?

A. TCP

B. ARP

- C. ICMP
- D. BootP

20. Which class of IP address provides 15 bits for subnetting?

- A. A
- B. B
- C. C
- D. D
- 21. There are three possible routes for a router to reach a destination network. The first route is from OSPF with a metric of 782. The second route is from RIPv2 with a metric of 4. The third is from EIGRP with a composite metric of 20514560. Which route will be installed by the router in its routing table?

- A. RIPv2
- B. EIGRP
- C. OSPF
- D. All three
- 22. Which one of the following is true regarding VLANs?
  - A. Two VLANs are configured by default on all Cisco switches.
  - B. VLANs only work if you have a complete Cisco switched internetwork. No off-brand switches are allowed.
  - C. You should not have more than 10 switches in the same VTP domain.
  - D. You need to have a trunk link configured between switches in order to send information about more than one VLAN down the link.
- 23. How many broadcast domains are created when you segment a network with a 12-port switch?
  - A. 1
  - B. 2
  - C. 5
  - D. 12
- 24. What protocols are used to configure trunking on a switch? (Choose two.)
  - A. VLAN Trunking Protocol
  - B. VLAN
  - C. 802.1q
  - D. ISL
- 25. What is a stub network?
  - A. A network with more than one exit point
  - B. A network with more than one exit and entry point
  - C. A network with only one entry and no exit point

D. A network that has only one entry and exit point

26. Where is a hub specified in the OSI model?

A. Session layer

B. Physical layer

C. Data Link layer

D. Application layer

27. What are the two main types of access control lists (ACLs)? (Choose two.)

A. Standard

B. IEEE

C. Extended

D. Specialized

28. Which of the following is the best summarization of the following networks: 192.168.128.0 through 192.168.159.0?

A. 192.168.0.0/24

B. 192.168.128.0/16

C. 192.168.128.0/19

D. 192.168.128.0/20

#### 29. What command is used to create a backup configuration?

 $A_{\boldsymbol{\cdot}}$  copy running backup

B. copy running-config startup-config

 $C_{\scriptscriptstyle\bullet} \; \text{config mem}$ 

 $D. \ \text{wr}$  net

#### 30. 1000Base-T is which IEEE standard?

A. 802.3f

B. 802.3z

C. 802.3ab

D. 802.3ae

# **Answers to Assessment Test**

- 1. C. 2100 boots the router into ROM monitor mode, 2101 loads the mini-IOS from ROM, and 2102 is the default and loads the IOS from flash. See Chapter 8 for more information.
- 2. D. The show license udi command displays the unique device identifier (UDI) of the router, which comprises the product ID (PID) and serial number of the router. See Chapter 8 for more information.
- 3. B. The show license feature command allows you to view the technology package licenses and feature licenses that are supported on your router along with several status variables related to software activation and licensing, both licensed and unlicensed features. See Chapter 8 for more information.
- 4. B. There are eight different trap levels. If you choose, for example, level 3, level 0 through level 3 messages will be displayed. See Chapter 8 for more information.
- 5. B. This can be a hard question if you don't remember to invert the 7th bit of the first octet in the MAC address! Always look for the 7th bit when studying for the Cisco R/S, and when using eui-64, invert it. The eui-64 autoconfiguration then inserts an FF:FE in the middle of the 48-bit MAC address to create a unique IPv6 address. See Chapter 14 for more information.
- 6. A. The NDP neighbor advertisement (NA) contains the MAC address. A neighbor solicitation (NS) was initially sent asking for the MAC address. See Chapter 14 for more information.
- 7. B. Each field in an IPv6 address is 16 bits long. An IPv6 address has eight fields for a total of 128 bits. See Chapter 14 for more information.
- 8. C. The command line console 0 places you at a prompt where you can then set your console user-mode password. See Chapter 6 for more information.

- 9. B, D. The mask 255.255.254.0 (/23) used with a Class A address means that there are 15 subnet bits and 9 host bits. The block size in the third octet is 2 (256 254). So this makes the subnets in the interesting octet 0, 2, 4, 6, etc., all the way to 254. The host 10.16.3.65 is in the 2.0 subnet. The next subnet is 4.0, so the broadcast address for the 2.0 subnet is 3.255. The valid host addresses are 2.1 through 3.254. See Chapter 4 for more information.
- 10. C. The IP address is configured under a logical interface, called a management domain or VLAN 1, by default. See Chapter 10 for more information.
- 11. A. 256 192 = 64, so 64 is our block size. Just count in increments of 64 to find our subnet: 64 + 64 = 128. 128 + 64 = 192. The subnet is 128, the broadcast address is 191, and the valid host range is the numbers in between, or 129–190. See Chapter 4 for more information.
- 12. C. An inside global address is considered to be the IP address of the host on the private network after translation. See Chapter 13 for more information.
- 13. B. Once you create your pool, the command ip nat inside source must be used to say which inside locals are allowed to use the pool. In this question, we need to see if access list 100 is configured correctly, if at all, so show access-list is the best answer. See Chapter 13 for more information.
- 14. D. Layer 2 switching creates individual collision domains per port. See Chapter 1 for more information.
- 15. C. The command line vty 0 4 places you in a prompt that will allow you to set or change your Telnet password. See Chapter 6 for more information.
- 16. B. To see the contents of all access lists, use the show accesslists command. See Chapter 12 for more information.
- 17. C. VLANs break up broadcast domains at layer 2. See Chapter 11 for more information.

- 18. A. The command erase startup-config deletes the configuration stored in NVRAM. See Chapter 6 for more information.
- 19. C. ICMP is the protocol at the Network layer that is used to send messages back to an originating router. See Chapter 3 for more information.
- 20. A. Class A addressing provides 22 bits for host subnetting. Class B provides 16 bits, but only 14 are available for subnetting. Class C provides only 6 bits for subnetting. See Chapter 3 for more information.
- 21. B. Only the EIGRP route will be placed in the routing table because EIGRP has the lowest administrative distance (AD), and that is always used before metrics. See Chapter 9 for more information.
- 22. D. Switches send information about only one VLAN down a link unless it is configured as a trunk link. See Chapter 11 for more information.
- 23. A. By default, switches break up collision domains on a per-port basis but are one large broadcast domain. See Chapter 1 for more information.
- 24. C, D. VLAN Trunking Protocol (VTP) is not right because it has nothing to do with trunking except that it sends VLAN information across a trunk link. 802.1q and ISL encapsulations are used to configure trunking on a port. See Chapter 11 for more information.
- 25. D. Stub networks have only one connection to an internetwork. Default routes should be set on a stub network or network loops may occur; however, there are exceptions to this rule. See Chapter 9 for more information.
- 26. B. Hubs regenerate electrical signals, which are specified at the Physical layer. See Chapter 1 for more information.
- 27. A, C. Standard and extended access control lists (ACLs) are used to configure security on a router. See Chapter 12 for more information.

- 28. C. If you start at 192.168.128.0 and go through 192.168.159.0, you can see that this is a block of 32 in the third octet. Since the network address is always the first one in the range, the summary address is 192.168.128.0. What mask provides a block of 32 in the third octet? The answer is 255.255.224.0, or /19. See Chapter 5 for more information.
- 29. B. The command to back up the configuration on a router is copy running-config startup-config. See Chapter 7 for more information.
- 30. C. IEEE 802.3ab is the standard for 1 Gbps on twisted-pair. See Chapter 2 for more information.

# Chapter 1 Internetworking

# THE FOLLOWING ICND1 EXAM TOPICS ARE COVERED IN THIS CHAPTER:

### ✓ Network Fundamentals

- 1.3 Describe the impact of infrastructure components in an enterprise network
  - 1.3.a Firewalls
  - 1.3.b Access points
  - 1.3.c Wireless controllers
- 1.5 Compare and contrast network topologies
  - 1.5.a Star
  - 1.5.b Mesh
  - 1.5.c Hybrid

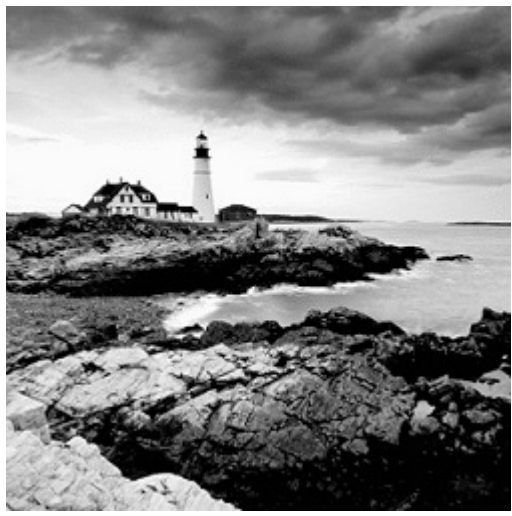

Welcome to the exciting world of

internetworking. This first chapter will serve as an internetworking review by focusing on how to connect networks together using Cisco routers and switches, and I've written it with the assumption that you have some simple basic networking knowledge. The emphasis of this review will be on the Cisco CCENT and/or CCNA Routing and Switching (CCNA R/S) objectives, on which you'll need a solid grasp in order to succeed in getting your certifications.

Let's start by defining exactly what an internetwork is: You create an internetwork when you connect two or more networks via a router and configure a logical network addressing scheme with a protocol such as IP or IPv6.

We'll also dissect the Open Systems Interconnection (OSI) model, and I'll describe each part of it to you in detail because you really need complete, reliable knowledge of it. Understanding the OSI model is key for the solid foundation you'll need to build upon with the more advanced Cisco networking knowledge gained as you become increasingly more skilled.

The OSI model has seven hierarchical layers that were developed to enable different networks to communicate reliably between disparate systems. Since this book is centering upon all things CCNA, it's crucial for you to understand the OSI model as Cisco sees it, so that's how I'll be presenting the seven layers to you.

After you finish reading this chapter, you'll encounter review questions and written labs. These are given to you to really lock the information from this chapter into your memory. So don't skip them!

To find up-to-the-minute updates for this chapter,

please see <u>www.lammle.com/ccna</u> or the book's web page via <u>www.sybex.com/go/ccna</u>.

## **Internetworking Basics**

NØTE

Before exploring internetworking models and the OSI model's specifications, you need to grasp the big picture and the answer to this burning question: Why is it so important to learn Cisco internetworking anyway?

Networks and networking have grown exponentially over the past 20 years, and understandably so. They've had to evolve at light speed just to keep up with huge increases in basic, mission-critical user needs (e.g., the simple sharing of data and printers) as well as greater burdens like multimedia remote presentations and conferencing. Unless everyone who needs to share network resources is located in the same office space—an increasingly uncommon situation—the challenge is to connect relevant networks so all users can share the wealth of whatever services and resources are required.

Figure 1.1 shows a basic *local area network (LAN)* that's connected using a *hub*, which is basically just an antiquated device that connects wires together. Keep in mind that a simple network like this would be considered one collision domain and one broadcast domain. No worries if you have no idea what I mean by that because coming up soon, I'm going to talk about collision and broadcast domains enough to make you dream about them!

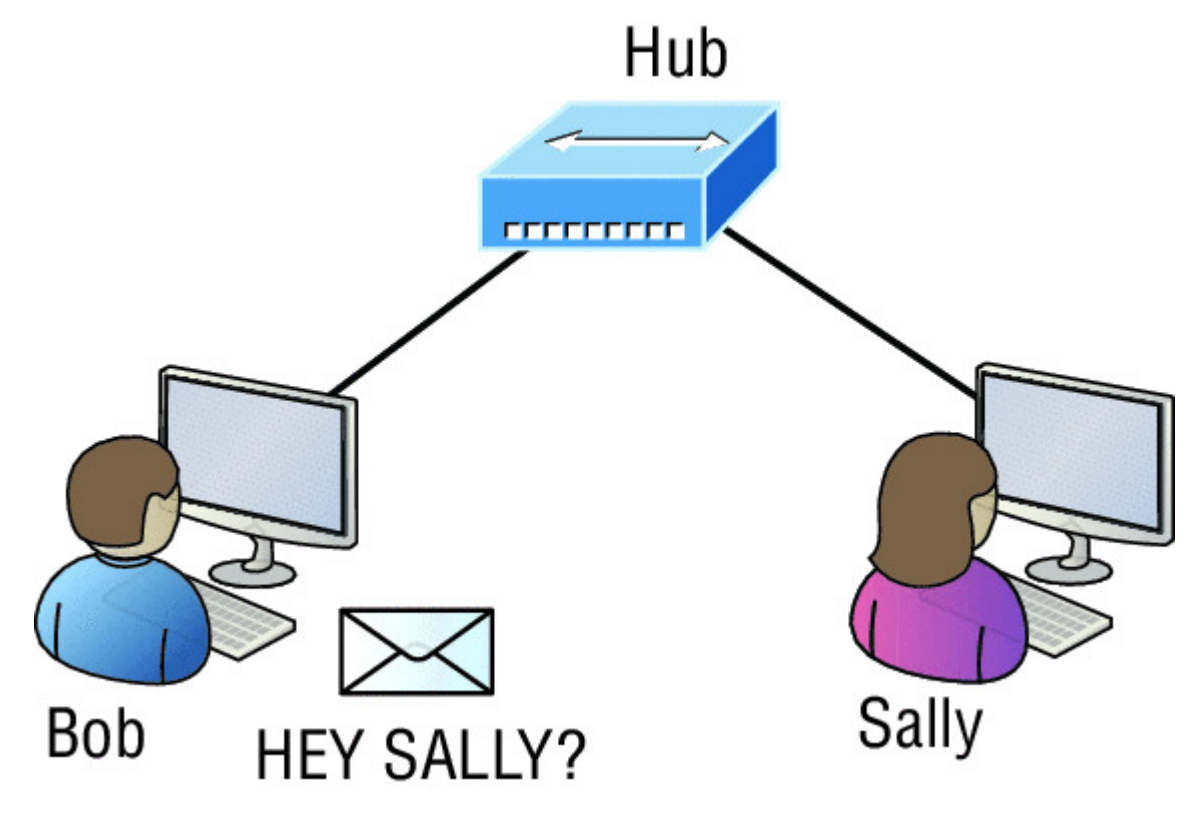

**Figure 1.1** A very basic network

Things really can't get much simpler than this. And yes, though you can still find this configuration in some home networks, even many

of those as well as the smallest business networks are more complicated today. As we move through this book, I'll just keep building upon this tiny network a bit at a time until we arrive at some really nice, robust, and current network designs—the types that will help you get your certification and a job!

But as I said, we'll get there one step at a time, so let's get back to the network shown in Figure 1.1 with this scenario: Bob wants to send Sally a file, and to complete that goal in this kind of network, he'll simply broadcast that he's looking for her, which is basically just shouting out over the network. Think of it like this: Bob walks out of his house and yells down a street called Chaos Court in order to contact Sally. This might work if Bob and Sally were the only ones living there, but not so much if it's crammed with homes and all the others living there are always hollering up and down the street to their neighbors just like Bob. Nope, Chaos Court would absolutely live up to its name, with all those residents going off whenever they felt like it—and believe it or not, our networks actually still work this way to a degree! So, given a choice, would you stay in Chaos Court, or would you pull up stakes and move on over to a nice new modern community called Broadway Lanes, which offers plenty of amenities and room for your home plus future additions all on nice, wide streets that can easily handle all present and future traffic? If you chose the latter, good choice... so did Sally, and she now lives a much quieter life, getting letters (packets) from Bob instead of a headache!

The scenario I just described brings me to the basic point of what this book and the Cisco certification objectives are really all about. My goal of showing you how to create efficient networks and segment them correctly in order to minimize all the chaotic yelling and screaming going on in them is a universal theme throughout my CCENT and CCNA series books. It's just inevitable that you'll have to break up a large network into a bunch of smaller ones at some point to match a network's equally inevitable growth, and as that expansion occurs, user response time simultaneously dwindles to a frustrating crawl. But if you master the vital technology and skills I have in store for you in this series, you'll be well equipped to rescue your network and its users by creating an efficient new network neighborhood to give them key amenities like the bandwidth they need to meet their evolving demands. And this is no joke; most of us think of growth as good—and it can be —but as many of us experience daily when commuting to work, school, etc., it can also mean your LAN's traffic congestion can reach critical mass and grind to a complete halt! Again, the solution to this problem begins with breaking up a massive network into a number of smaller ones—something called *network segmentation*. This concept is a lot like planning a new community or modernizing an existing one. More streets are added, complete with new intersections and traffic signals, plus post offices are built with official maps documenting all those street names and directions on how to get to each. You'll need to effect new laws to keep order to it all and provide a police station to protect this nice new neighborhood as well. In a networking neighborhood environment, all of this is carried out using devices like *routers, switches*, and *bridges*.

So let's take a look at our new neighborhood now, because the word has gotten out; many more hosts have moved into it, so it's time to upgrade that new high-capacity infrastructure that we promised to handle the increase in population. <u>Figure 1.2</u> shows a network that's been segmented with a switch, making each network segment that connects to the switch its own separate collision domain. Doing this results in a lot less yelling!

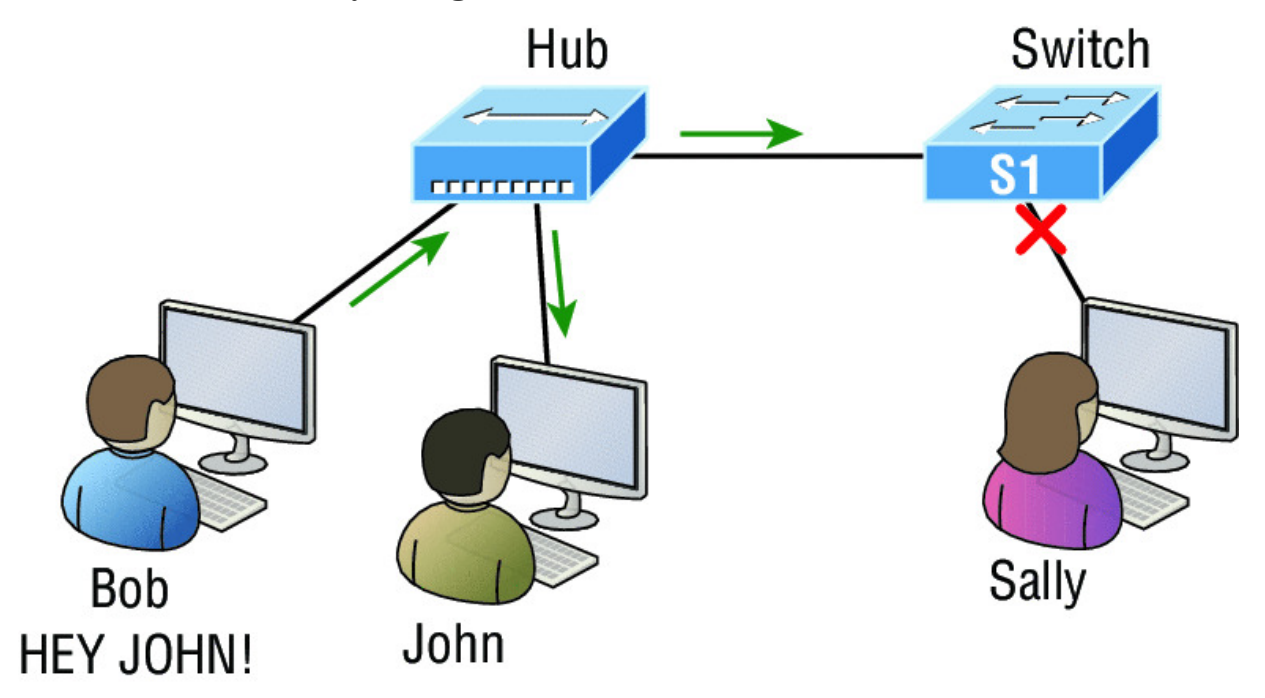

**Figure 1.2** A switch can break up collision domains.

This is a great start, but I really want you to make note of the fact that this network is still one, single broadcast domain, meaning that we've really only decreased our screaming and yelling, not eliminated it. For example, if there's some sort of vital announcement that everyone in our neighborhood needs to hear about, it will definitely still get loud! You can see that the hub used in <u>Figure 1.2</u> just extended the one collision domain from the switch port. The result is that John received the data from Bob but, happily, Sally did not. This is good because Bob intended to talk with John directly, and if he had needed to send a broadcast instead, everyone, including Sally, would have received it, possibly causing unnecessary congestion.

Here's a list of some of the things that commonly cause LAN traffic congestion:

- Too many hosts in a collision or broadcast domain
- Broadcast storms
- Too much multicast traffic
- Low bandwidth
- Adding hubs for connectivity to the network
- A bunch of ARP broadcasts

Take another look at <u>Figure 1.2</u> and make sure you see that I extended the main hub from <u>Figure 1.1</u> to a switch in <u>Figure 1.2</u>. I did that because hubs don't segment a network; they just connect network segments. Basically, it's an inexpensive way to connect a couple of PCs, and again, that's great for home use and troubleshooting, but that's about it!

As our planned community starts to grow, we'll need to add more streets with traffic control, and even some basic security. We'll achieve this by adding routers because these convenient devices are used to connect networks and route packets of data from one network to another. Cisco became the de facto standard for routers because of its unparalleled selection of high-quality router products and fantastic service. So never forget that by default, routers are basically employed to efficiently break up a *broadcast domain*—the set of all devices on a network segment, which are allowed to "hear" all broadcasts sent out on that specific segment.

<u>Figure 1.3</u> depicts a router in our growing network, creating an internetwork and breaking up broadcast domains.

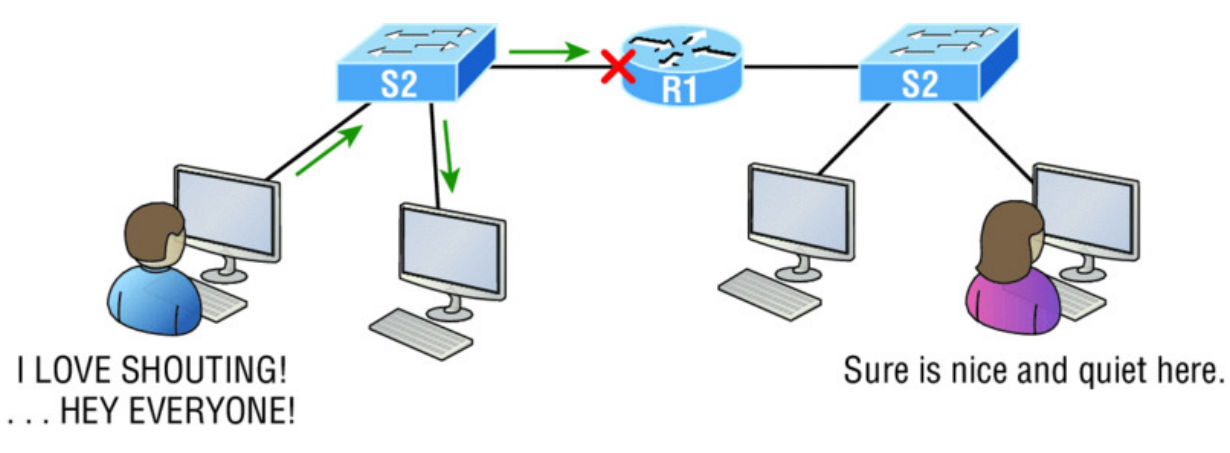

**Figure 1.3** Routers create an internetwork.

The network in <u>Figure 1.3</u> is actually a pretty cool little network. Each host is connected to its own collision domain because of the switch, and the router has created two broadcast domains. So now our Sally is happily living in peace in a completely different neighborhood, no longer subjected to Bob's incessant shouting! If Bob wants to talk with Sally, he has to send a packet with a destination address using her IP address—he cannot broadcast for her!

But there's more... routers provide connections to *wide area network (WAN)* services as well via a serial interface for WAN connections—specifically, a V.35 physical interface on a Cisco router.

Let me make sure you understand why breaking up a broadcast domain is so important. When a host or server sends a network broadcast, every device on the network must read and process that broadcast—unless you have a router. When the router's interface receives this broadcast, it can respond by basically saying, "Thanks, but no thanks," and discard the broadcast without forwarding it on to other networks. Even though routers are known for breaking up broadcast domains by default, it's important to remember that they break up collision domains as well.

There are two advantages to using routers in your network:

- They don't forward broadcasts by default.
- They can filter the network based on layer 3 (Network layer) information such as an IP address.

Here are four ways a router functions in your network:

- Packet switching
- Packet filtering
- Internetwork communication
- Path selection

I'll tell you all about the various layers later in this chapter, but for now, it's helpful to think of routers as layer 3 switches. Unlike plainvanilla layer 2 switches, which forward or filter frames, routers (layer 3 switches) use logical addressing and provide an important capacity called *packet switching*. Routers can also provide packet filtering via access lists, and when routers connect two or more networks together and use logical addressing (IP or IPv6), you then have an *internetwork*. Finally, routers use a routing table, which is essentially a map of the internetwork, to make best path selections for getting data to its proper destination and properly forward packets to remote networks.

Conversely, we don't use layer 2 switches to create internetworks because they don't break up broadcast domains by default. Instead, they're employed to add functionality to a network LAN. The main purpose of these switches is to make a LAN work better—to optimize its performance—providing more bandwidth for the LAN's users. Also, these switches don't forward packets to other networks like routers do. Instead, they only "switch" frames from one port to another within the switched network. And don't worry, even though you're probably thinking, "Wait—what are frames and packets?" I promise to completely fill you in later in this chapter. For now, think of a packet as a package containing data.

Okay, so by default, switches break up collision domains, but what are these things? *Collision domain* is an Ethernet term used to describe a network scenario in which one device sends a packet out on a network segment and every other device on that same segment is forced to pay attention no matter what. This isn't very efficient because if a different device tries to transmit at the same time, a collision will occur, requiring both devices to retransmit, one at a time—not good! This happens a lot in a hub environment, where each host segment connects to a hub that represents only one collision domain and a single broadcast domain. By contrast, each and every port on a switch represents its own collision domain, allowing network traffic to flow much more smoothly.

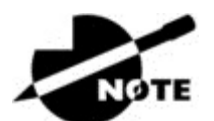

Switches create separate collision domains within a

single broadcast domain. Routers provide a separate broadcast domain for each interface. Don't let this ever confuse you!

The term *bridging* was introduced before routers and switches were implemented, so it's pretty common to hear people referring to switches as bridges. That's because bridges and switches basically do the same thing—break up collision domains on a LAN. Note to self that you cannot buy a physical bridge these days, only LAN switches, which use bridging technologies. This does not mean that you won't still hear Cisco and others refer to LAN switches as multiport bridges now and then.

But does it mean that a switch is just a multiple-port bridge with more brainpower? Well, pretty much, only there are still some key differences. Switches do provide a bridging function, but they do that with greatly enhanced management ability and features. Plus, most bridges had only 2 or 4 ports, which is severely limiting. Of course, it was possible to get your hands on a bridge with up to 16 ports, but that's nothing compared to the hundreds of ports available on some switches!

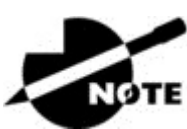

You would use a bridge in a network to reduce

collisions within broadcast domains and to increase the number of collision domains in your network. Doing this provides more bandwidth for users. And never forget that using hubs in your Ethernet network can contribute to congestion. As always, plan your network design carefully!

<u>Figure 1.4</u> shows how a network would look with all these internetwork devices in place. Remember, a router doesn't just break up broadcast domains for every LAN interface, it breaks up collision domains too.

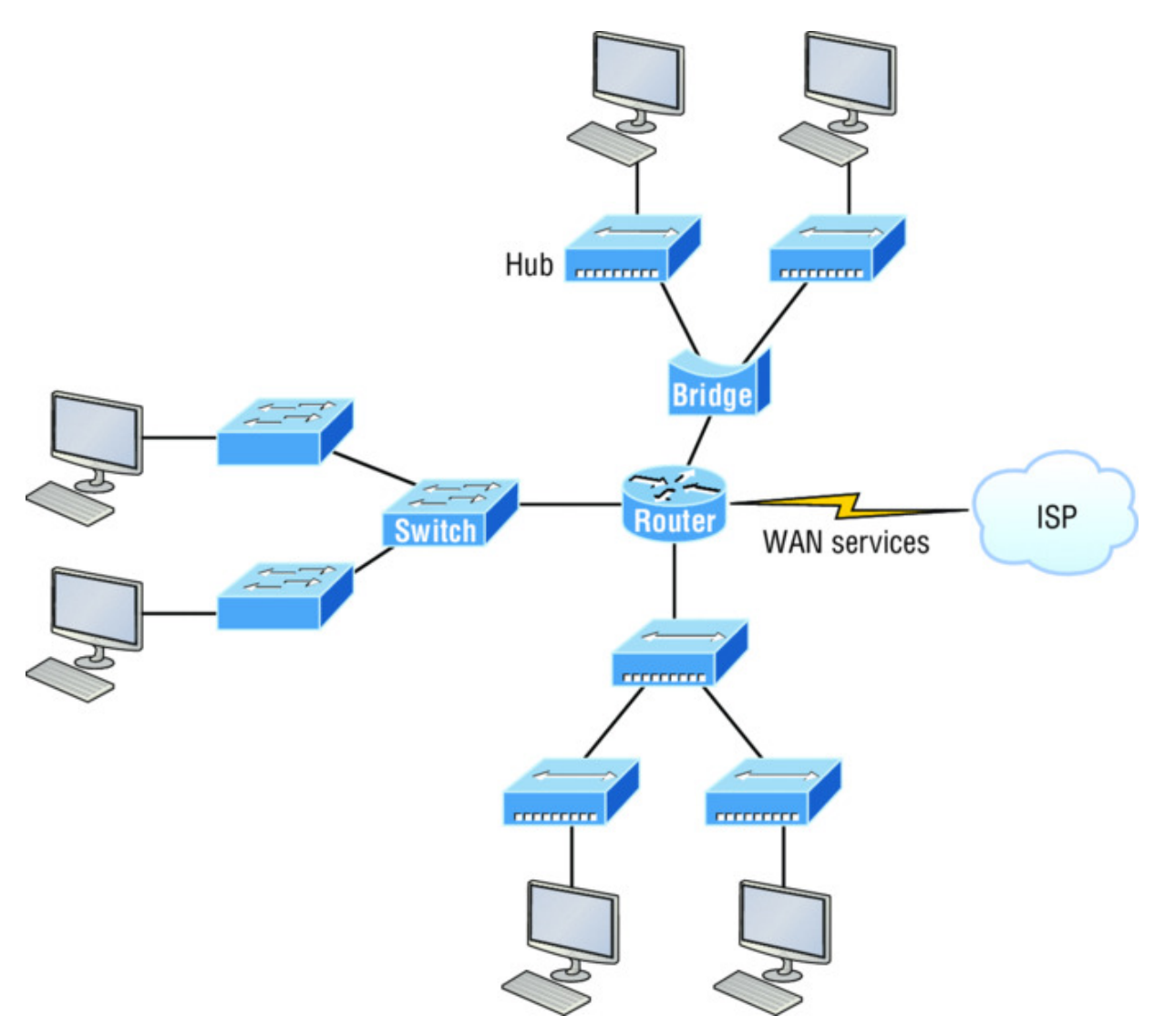

#### **Figure 1.4** Internetworking devices

Looking at Figure 1.4, did you notice that the router has the center stage position and connects each physical network together? I'm stuck with using this layout because of the ancient bridges and hubs involved. I really hope you don't run across a network like this, but it's still really important to understand the strategic ideas that this figure represents!

See that bridge up at the top of our internetwork shown in <u>Figure</u> <u>1.4</u>? It's there to connect the hubs to a router. The bridge breaks up collision domains, but all the hosts connected to both hubs are still crammed into the same broadcast domain. That bridge also created only three collision domains, one for each port, which means that each device connected to a hub is in the same collision domain as every other device connected to that same hub. This is really lame and to be avoided if possible, but it's still better than having one collision domain for all hosts! So don't do this at home; it's a great museum piece and a wonderful example of what not to do, but this inefficient design would be terrible for use in today's networks! It does show us how far we've come though, and again, the foundational concepts it illustrates are really important for you to get.

And I want you to notice something else: The three interconnected hubs at the bottom of the figure also connect to the router. This setup creates one collision domain and one broadcast domain and makes that bridged network, with its two collision domains, look majorly better by contrast!

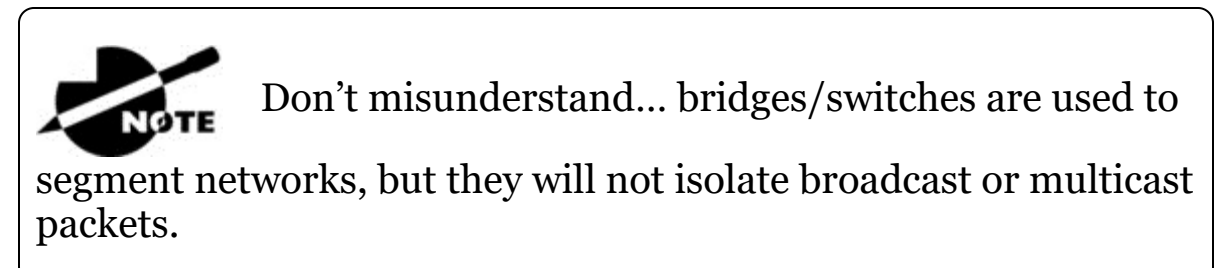

The best network connected to the router is the LAN switched network on the left. Why? Because each port on that switch breaks up collision domains. But it's not all good—all devices are still in the same broadcast domain. Do you remember why this can be really bad? Because all devices must listen to all broadcasts transmitted, that's why! And if your broadcast domains are too large, the users have less bandwidth and are required to process more broadcasts. Network response time eventually will slow to a level that could cause riots and strikes, so it's important to keep your broadcast domains small in the vast majority of networks today.

Once there are only switches in our example network, things really change a lot! <u>Figure 1.5</u> demonstrates a network you'll typically stumble upon today.
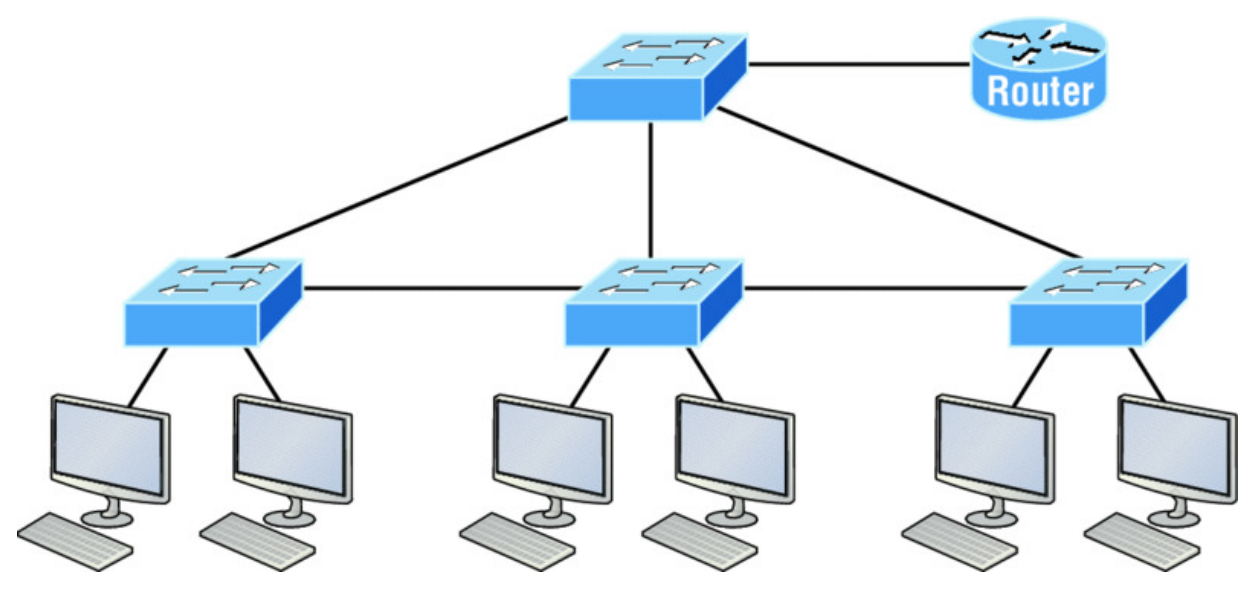

Figure 1.5 Switched networks creating an internetwork

Here I've placed the LAN switches at the center of this network world, with the router connecting the logical networks. If I went ahead and implemented this design, I'll have created something called virtual LANs, or VLANs, which are used when you logically break up broadcast domains in a layer 2, switched network. It's really important to understand that even in a switched network environment, you still need a router to provide communication between VLANs. Don't forget that!

Still, clearly the best network design is the one that's perfectly configured to meet the business requirements of the specific company or client it serves, and it's usually one in which LAN switches exist in harmony with routers strategically placed in the network. It's my hope that this book will help you understand the basics of routers and switches so you can make solid, informed decisions on a case-by-case basis and be able to achieve that goal! But I digress...

So let's go back to <u>Figure 1.4</u> now for a minute and really scrutinize it because I want to ask you this question: How many collision domains and broadcast domains are really there in this internetwork? I hope you answered nine collision domains and three broadcast domains! The broadcast domains are definitely the easiest to spot because only routers break up broadcast domains by default, and since there are three interface connections, that gives you three broadcast domains. But do you see the nine collision domains? Just in case that's a no, I'll explain. The all-hub network at the bottom is one collision domain; the bridge network on top equals three collision domains. Add in the switch network of five collision domains—one for each switch port—and you get a total of nine!

While we're at this, in Figure 1.5, each port on the switch is a separate collision domain, and each VLAN would be a separate broadcast domain. So how many collision domains do you see here? I'm counting 12—remember that connections between the switches are considered a collision domain! Since the figure doesn't show any VLAN information, we can assume the default of one broadcast domain is in place.

Before we move on to Internetworking Models, let's take a look at a few more network devices that we'll find in pretty much every network today as shown in <u>Figure 1.6</u>.

### **Physical Components of a Network**

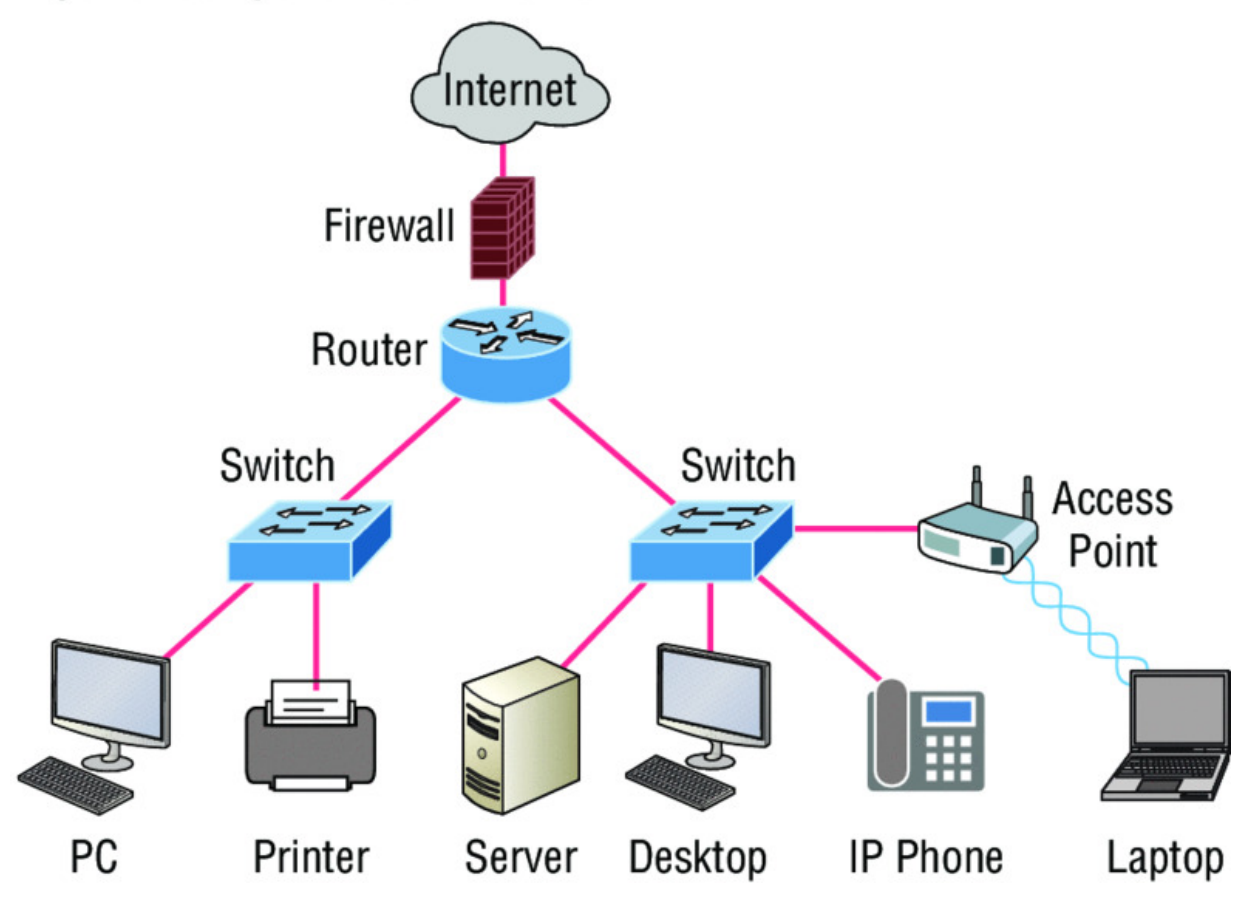

**<u>Figure 1.6</u>** Other devices typically found in our internetworks today.

Taking off from the switched network in Figure 1.5, you'll find WLAN devices, including AP's and wireless controllers, and firewalls. You'd be hard pressed not to find these devices in your networks today.

Let's look closer at these devices:

- WLAN devices: These devices connect wireless devices such as computers, printers, and tablets to the network. Since pretty much every device manufactured today has a wireless NIC, you just need to configure a basic access point (AP) to connect to a traditional wired network.
- Access Points or APs: These devices allow wireless devices to connect to a wired network and extend a collision domain from a switch, and are typically in their own broadcast domain or what we'll refer to as a Virtual LAN (VLAN). An AP can be a simple

standalone device, but today they are usually managed by wireless controllers either in house or through the internet.

- WLAN Controllers: These are the devices that network administrators or network operations centers use to manage access points in medium to large to extremely large quantities. The WLAN controller automatically handles the configuration of wireless access points and was typically used only in larger enterprise systems. However, with Cisco's acquisition of Meraki systems, you can easily manage a small to medium sized wireless network via the cloud using their simple to configure web controller system.
- Firewalls: These devices are network security systems that monitor and control the incoming and outgoing network traffic based on predetermined security rules, and is usually an Intrusion Protection System (IPS). Cisco Adaptive Security Appliance (ASA) firewall typically establishes a barrier between a trusted, secure internal network and the Internet, which is not secure or trusted. Cisco's new acquisition of Sourcefire put them in the top of the market with Next Generation Firewalls (NGFW) and Next Generation IPS (NGIPS), which Cisco now just calls Firepower. Cisco new Firepower runs on dedicated appliances, Cisco's ASA's, ISR routers and even on Meraki products.

🕀 Real World Scenario

# Should I Replace My Existing 10/100 Mbps Switches?

Let's say you're a network administrator at a large company. The boss comes to you and says that he got your requisition to buy a bunch of new switches but he's really freaking out about the price tag! Should you push it—do you really need to go this far?

Absolutely! Make your case and go for it because the newest switches add really huge capacity to a network that older 10/100 Mbps switches just can't touch. And yes, five-year-old switches are considered pretty Pleistocene these days. But in reality, most of us just don't have an unlimited budget to buy all new gigabit switches; however, 10/100 switches are just not good enough in today's networks.

Another good question: Do you really need low-latency 1 Gbps or better switch ports for all your users, servers, and other devices? Yes, you *absolutely* need new higher-end switches! This is because servers and hosts are no longer the bottlenecks of our internetworks, our routers and switches are—especially legacy ones. We now need gigabit on the desktop and on every router interface; 10 Gbps is now the minimum between switch uplinks, so go to 40 or even 100 Gbps as uplinks if you can afford it.

Go ahead. Put in that requisition for all new switches. You'll be a hero before long!

Okay, so now that you've gotten a pretty thorough introduction to internetworking and the various devices that populate an internetwork, it's time to head into exploring the internetworking models.

### **Internetworking Models**

First a little history: When networks first came into being, computers could typically communicate only with computers from the same manufacturer. For example, companies ran either a complete DECnet solution or an IBM solution, never both together. In the late 1970s, the *Open Systems Interconnection (OSI) reference model* was created by the International Organization for Standardization (ISO) to break through this barrier.

The OSI model was meant to help vendors create interoperable network devices and software in the form of protocols so that different vendor networks could work in peaceable accord with each other. Like world peace, it'll probably never happen completely, but it's still a great goal!

Anyway the OSI model is the primary architectural model for networks. It describes how data and network information are communicated from an application on one computer through the network media to an application on another computer. The OSI reference model breaks this approach into layers.

Coming up, I'll explain the layered approach to you plus how we can use it to help us troubleshoot our internetworks.

Goodness! ISO, OSI, and soon you'll hear about IOS!

Just remember that the ISO created the OSI and that Cisco created the Internetworking Operating System (IOS), which is what this book is all-so-about.

## The Layered Approach

Understand that a *reference model* is a conceptual blueprint of how communications should take place. It addresses all the processes required for effective communication and divides them into logical groupings called *layers*. When a communication system is designed in this manner, it's known as a hierarchical or *layered architecture*.

Think of it like this: You and some friends want to start a company. One of the first things you'll do is sort out every task that must be done and decide who will do what. You would move on to determine the order in which you would like everything to be done with careful consideration of how all your specific operations relate to each other. You would then organize everything into departments (e.g., sales, inventory, and shipping), with each department dealing with its specific responsibilities and keeping its own staff busy enough to focus on their own particular area of the enterprise.

In this scenario, departments are a metaphor for the layers in a communication system. For things to run smoothly, the staff of each department has to trust in and rely heavily upon those in the others to do their jobs well. During planning sessions, you would take notes, recording the entire process to guide later discussions and clarify standards of operation, thereby creating your business blueprint—your own reference model.

And once your business is launched, your department heads, each armed with the part of the blueprint relevant to their own department, will develop practical ways to implement their distinct tasks. These practical methods, or protocols, will then be compiled into a standard operating procedures manual and followed closely because each procedure will have been included for different reasons, delimiting their various degrees of importance and implementation. All of this will become vital if you form a partnership or acquire another company because then it will be really important that the new company's business model is compatible with yours!

Models happen to be really important to software developers too. They often use a reference model to understand computer communication processes so they can determine which functions should be accomplished on a given layer. This means that if someone is creating a protocol for a certain layer, they only need to be concerned with their target layer's function. Software that maps to another layer's protocols and is specifically designed to be deployed there will handle additional functions. The technical term for this idea is *binding*. The communication processes that are related to each other are bound, or grouped together, at a particular layer.

### **Advantages of Reference Models**

The OSI model is hierarchical, and there are many advantages that can be applied to any layered model, but as I said, the OSI model's primary purpose is to allow different vendors' networks to interoperate.

Here's a list of some of the more important benefits of using the OSI layered model:

- It divides the network communication process into smaller and simpler components, facilitating component development, design, and troubleshooting.
- It allows multiple-vendor development through the standardization of network components.
- It encourages industry standardization by clearly defining what functions occur at each layer of the model.
- It allows various types of network hardware and software to communicate.
- It prevents changes in one layer from affecting other layers to expedite development.

# The OSI Reference Model

One of best gifts the OSI specifications gives us is paving the way for the data transfer between disparate hosts running different operating systems, like Unix hosts, Windows machines, Macs, smartphones, and so on.

And remember, the OSI is a logical model, not a physical one. It's essentially a set of guidelines that developers can use to create and implement applications to run on a network. It also provides a framework for creating and implementing networking standards, devices, and internetworking schemes.

The OSI has seven different layers, divided into two groups. The top three layers define how the applications within the end stations will communicate with each other as well as with users. The bottom four layers define how data is transmitted end to end.

Figure 1.7 shows the three upper layers and their functions.

| Application  | <ul> <li>Provides a user interface</li> </ul>                                    |
|--------------|----------------------------------------------------------------------------------|
| Presentation | <ul> <li>Presents data</li> <li>Handles processing such as encryption</li> </ul> |
| Session      | <ul> <li>Keeps different applications' data separate</li> </ul>                  |

### **<u>Figure 1.7</u>** The upper layers

When looking at <u>Figure 1.6</u>, understand that users interact with the computer at the Application layer and also that the upper layers are responsible for applications communicating between hosts. None of the upper layers knows anything about networking or network addresses because that's the responsibility of the four bottom layers.

In Figure 1.8, which shows the four lower layers and their functions, you can see that it's these four bottom layers that define how data is transferred through physical media like wire, cable, fiber optics, switches, and routers. These bottom layers also determine how to rebuild a data stream from a transmitting host to a destination host's application.

| Transport | <ul> <li>Provides reliable or unreliable delivery</li> <li>Performs error correction before retransmit</li> </ul>                                                          |
|-----------|----------------------------------------------------------------------------------------------------|
| Network   | Provides logical addressing, which routers use for path determination                                                                                                    |
| Data Link | <ul> <li>Combines packets into bytes and bytes into frames</li> <li>Provides access to media using MAC address</li> <li>Performs error detection not correction</li> </ul> |
| Physical  | <ul> <li>Moves bits between devices</li> <li>Specifies voltage, wire speed, and pinout of cables</li> </ul>                                                                |

### **<u>Figure 1.8</u>** The lower layers

The following network devices operate at all seven layers of the OSI model:

- Network management stations (NMSs)
- Web and application servers
- Gateways (not default gateways)
- Servers
- Network hosts

Basically, the ISO is pretty much the Emily Post of the network protocol world. Just as Ms. Post wrote the book setting the standards —or protocols—for human social interaction, the ISO developed the OSI reference model as the precedent and guide for an open network protocol set. Defining the etiquette of communication models, it remains the most popular means of comparison for protocol suites today.

The OSI reference model has the following seven layers:

- Application layer (layer 7)
- Presentation layer (layer 6)
- Session layer (layer 5)
- Transport layer (layer 4)
- Network layer (layer 3)
- Data Link layer (layer 2)
- Physical layer (layer 1)

Some people like to use a mnemonic to remember the seven layers, such as **All P**eople **S**eem **To N**eed **D**ata **P**rocessing. <u>Figure 1.9</u> shows a summary of the functions defined at each layer of the OSI model.

| Application  | • File, print, message, database, and application services |
|--------------|------------------------------------------------------------|
| Presentation | Data encryption, compression, and translation services     |
| Session      | Dialog control                                             |
|              |                                                            |
| Transport    | End-to-end connection                                      |
| Network      | Routing                                                    |
|              |                                                            |
| Data Link    | • Framing                                                  |
| Physical     | Physical topology                                          |

### Figure 1.9 OSI layer functions

I've separated the seven-layer model into three different functions: the upper layers, the middle layers, and the bottom layers. The upper layers communicate with the user interface and application, the middle layers do reliable communication and routing to a remote network, and the bottom layers communicate to the local network.

With this in hand, you're now ready to explore each layer's function in detail!

# The Application Layer

The *Application layer* of the OSI model marks the spot where users actually communicate to the computer and comes into play only when it's clear that access to the network will be needed soon. Take the case of Internet Explorer (IE). You could actually uninstall every trace of networking components like TCP/IP, the NIC card, and so on and still use IE to view a local HTML document. But things would get ugly if you tried to do things like view a remote HTML document that must be retrieved because IE and other browsers act on these types of requests by attempting to access the Application layer. So basically, the Application layer is working as the interface between the actual application program and the next layer down by providing ways for the application to send information down through the

protocol stack. This isn't actually part of the layered structure, because browsers don't live in the Application layer, but they interface with it as well as the relevant protocols when asked to access remote resources.

Identifying and confirming the communication partner's availability and verifying the required resources to permit the specified type of communication to take place also occurs at the Application layer. This is important because, like the lion's share of browser functions, computer applications sometimes need more than desktop resources. It's more typical than you would think for the communicating components of several network applications to come together to carry out a requested function. Here are a few good examples of these kinds of events:

- File transfers
- Email
- Enabling remote access
- Network management activities
- Client/server processes
- Information location

NØTE

Many network applications provide services for communication over enterprise networks, but for present and future internetworking, the need is fast developing to reach beyond the limits of current physical networking.

The Application layer works as the interface between

actual application programs. This means end-user programs like Microsoft Word don't reside at the Application layer, they interface with the Application layer protocols. Later, in Chapter 3, "Introduction to TCP/IP," I'll talk in detail about a few important programs that actually reside at the Application layer, like Telnet, FTP, and TFTP.

## The Presentation Layer

The *Presentation layer* gets its name from its purpose: It presents data to the Application layer and is responsible for data translation and code formatting. Think of it as the OSI model's translator, providing coding and conversion services. One very effective way of ensuring a successful data transfer is to convert the data into a standard format before transmission. Computers are configured to receive this generically formatted data and then reformat it back into its native state to read it. An example of this type of translation service occurs when translating old Extended Binary Coded Decimal Interchange Code (EBCDIC) data to ASCII, the American Standard Code for Information Interchange (often pronounced "askee"). So just remember that by providing translation services, the Presentation layer ensures that data transferred from the Application layer of one system can be read by the Application layer of another one.

With this in mind, it follows that the OSI would include protocols that define how standard data should be formatted, so key functions like data compression, decompression, encryption, and decryption are also associated with this layer. Some Presentation layer standards are involved in multimedia operations as well.

## The Session Layer

The *Session layer* is responsible for setting up, managing, and dismantling sessions between Presentation layer entities and keeping user data separate. Dialog control between devices also occurs at this layer.

Communication between hosts' various applications at the Session layer, as from a client to a server, is coordinated and organized via three different modes: *simplex, half-duplex*, and *full-duplex*. Simplex is simple one-way communication, kind of like saying something and not getting a reply. Half-duplex is actual two-way communication, but it can take place in only one direction at a time, preventing the interruption of the transmitting device. It's like when pilots and ship captains communicate over their radios, or even a walkie-talkie. But full-duplex is exactly like a real conversation where devices can transmit and receive at the same time, much like two people arguing or interrupting each other during a telephone conversation.

# The Transport Layer

The *Transport layer* segments and reassembles data into a single data stream. Services located at this layer take all the various data received from upper-layer applications, then combine it into the same, concise data stream. These protocols provide end-to-end data transport services and can establish a logical connection between the sending host and destination host on an internetwork.

A pair of well-known protocols called TCP and UDP are integral to this layer, but no worries if you're not already familiar with them because I'll bring you up to speed later, in Chapter 3. For now, understand that although both work at the Transport layer, TCP is known as a reliable service but UDP is not. This distinction gives application developers more options because they have a choice between the two protocols when they are designing products for this layer.

The Transport layer is responsible for providing mechanisms for multiplexing upper-layer applications, establishing sessions, and tearing down virtual circuits. It can also hide the details of networkdependent information from the higher layers as well as provide transparent data transfer.

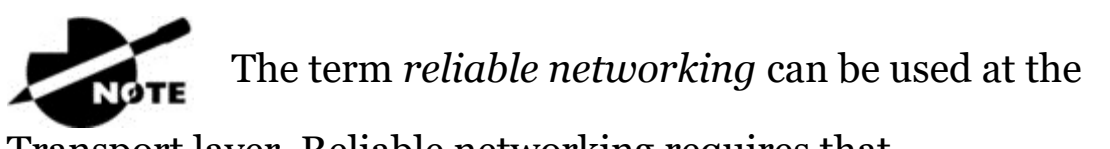

Transport layer. Reliable networking requires that acknowledgments, sequencing, and flow control will all be used.

The Transport layer can be either connectionless or connectionoriented, but because Cisco really wants you to understand the connection-oriented function of the Transport layer, I'm going to go into that in more detail here.

### **Connection-Oriented Communication**

For reliable transport to occur, a device that wants to transmit must first establish a connection-oriented communication session with a remote device—its peer system—known as a *call setup* or a *threeway handshake*. Once this process is complete, the data transfer occurs, and when it's finished, a call termination takes place to tear down the virtual circuit.

Figure 1.10 depicts a typical reliable session taking place between sending and receiving systems. In it, you can see that both hosts' application programs begin by notifying their individual operating systems that a connection is about to be initiated. The two operating systems communicate by sending messages over the network confirming that the transfer is approved and that both sides are ready for it to take place. After all of this required synchronization takes place, a connection is fully established and the data transfer begins. And by the way, it's really helpful to understand that this virtual circuit setup is often referred to as overhead!

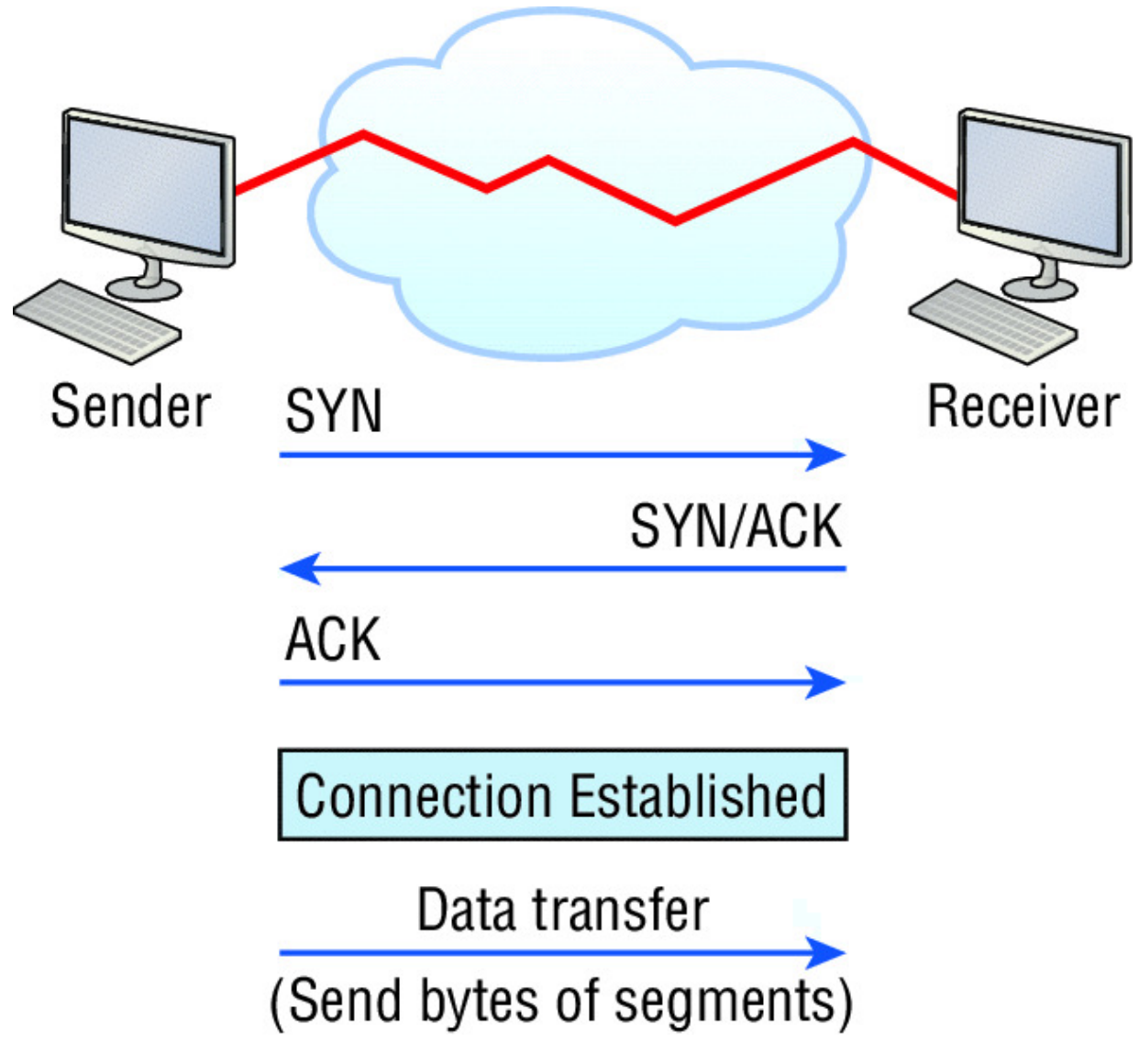

**<u>Figure 1.10</u>** Establishing a connection-oriented session

Okay, now while the information is being transferred between hosts, the two machines periodically check in with each other, communicating through their protocol software to ensure that all is going well and that the data is being received properly.

Here's a summary of the steps in the connection-oriented session—that three-way handshake—pictured in <u>Figure 1.9</u>:

• The first "connection agreement" segment is a request for *synchronization (SYN)*.

- The next segments *acknowledge (ACK)* the request and establish connection parameters—the rules—between hosts. These segments request that the receiver's sequencing is synchronized here as well so that a bidirectional connection can be formed.
- The final segment is also an acknowledgment, which notifies the destination host that the connection agreement has been accepted and that the actual connection has been established. Data transfer can now begin.

Sounds pretty simple, but things don't always flow so smoothly. Sometimes during a transfer, congestion can occur because a highspeed computer is generating data traffic a lot faster than the network itself can process it! And a whole bunch of computers simultaneously sending datagrams through a single gateway or destination can also jam things up pretty badly. In the latter case, a gateway or destination can become congested even though no single source caused the problem. Either way, the problem is basically akin to a freeway bottleneck—too much traffic for too small a capacity. It's not usually one car that's the problem; it's just that there are way too many cars on that freeway at once!

But what actually happens when a machine receives a flood of datagrams too quickly for it to process? It stores them in a memory section called a *buffer*. Sounds great; it's just that this buffering action can solve the problem only if the datagrams are part of a small burst. If the datagram deluge continues, eventually exhausting the device's memory, its flood capacity will be exceeded and it will dump any and all additional datagrams it receives just like an inundated overflowing bucket!

#### **Flow Control**

Since floods and losing data can both be tragic, we have a fail-safe solution in place known as *flow control*. Its job is to ensure data integrity at the Transport layer by allowing applications to request reliable data transport between systems. Flow control prevents a sending host on one side of the connection from overflowing the buffers in the receiving host. Reliable data transport employs a connection-oriented communications session between systems, and the protocols involved ensure that the following will be achieved:

- The segments delivered are acknowledged back to the sender upon their reception.
- Any segments not acknowledged are retransmitted.
- Segments are sequenced back into their proper order upon arrival at their destination.
- A manageable data flow is maintained in order to avoid congestion, overloading, or worse, data loss.

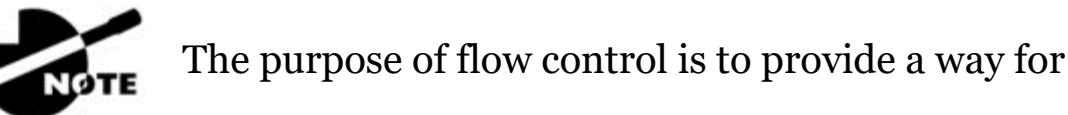

the receiving device to control the amount of data sent by the sender.

Because of the transport function, network flood control systems really work well. Instead of dumping and losing data, the Transport layer can issue a "not ready" indicator to the sender, or potential source of the flood. This mechanism works kind of like a stoplight, signaling the sending device to stop transmitting segment traffic to its overwhelmed peer. After the peer receiver processes the segments already in its memory reservoir—its buffer—it sends out a "ready" transport indicator. When the machine waiting to transmit the rest of its datagrams receives this "go" indicator, it resumes its transmission. The process is pictured in <u>Figure 1.11</u>.

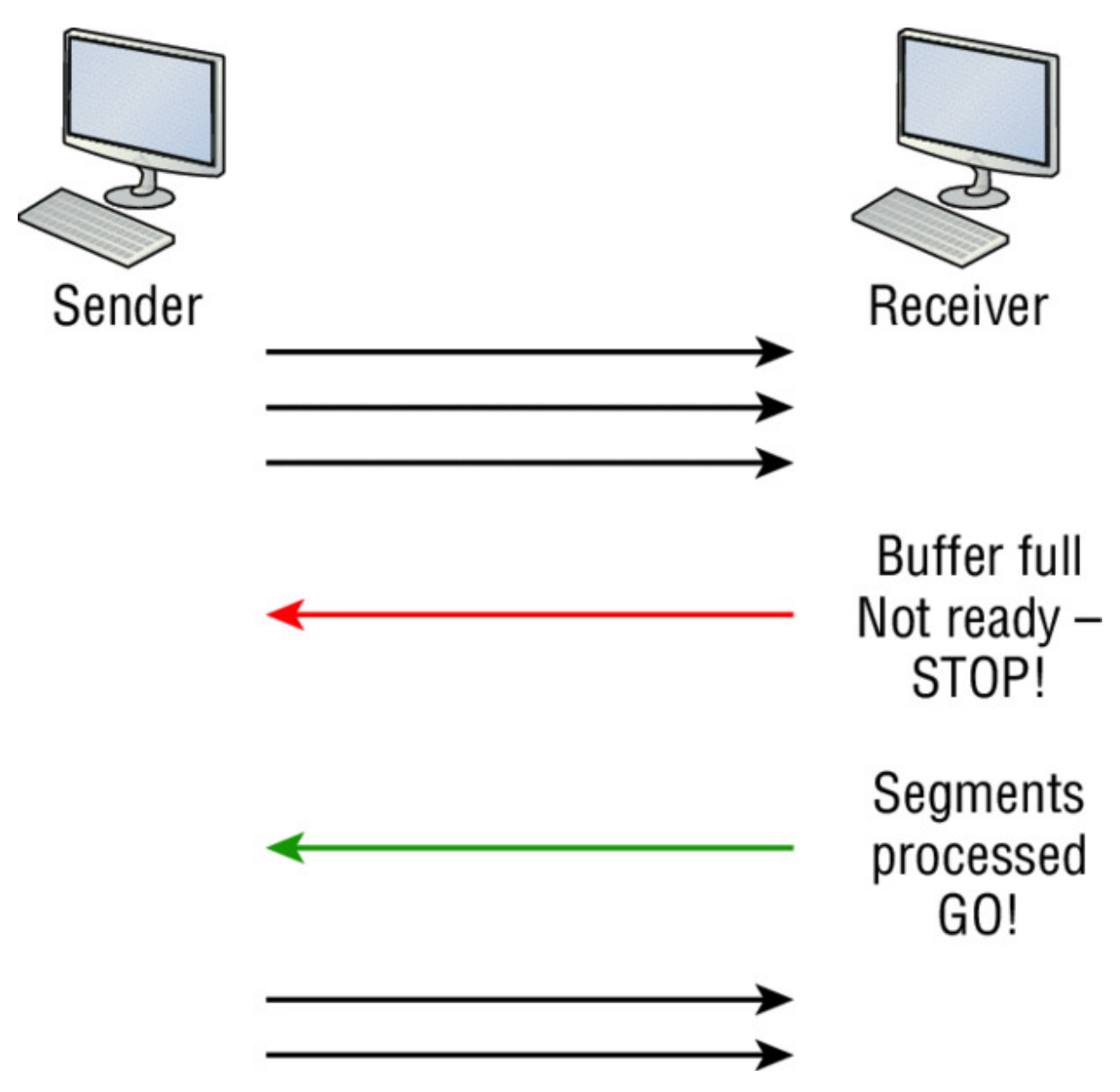

**Figure 1.11** Transmitting segments with flow control

In a reliable, connection-oriented data transfer, datagrams are delivered to the receiving host hopefully in the same sequence they're transmitted. A failure will occur if any data segments are lost, duplicated, or damaged along the way—a problem solved by having the receiving host acknowledge that it has received each and every data segment.

A service is considered connection-oriented if it has the following characteristics:

• A virtual circuit, or "three-way handshake," is set up.

- It uses sequencing.
- It uses acknowledgments.
- It uses flow control.

The types of flow control are buffering, windowing,

and congestion avoidance.

### Windowing

NØ

Ideally, data throughput happens quickly and efficiently. And as you can imagine, it would be painfully slow if the transmitting machine had to actually wait for an acknowledgment after sending each and every segment! The quantity of data segments, measured in bytes, that the transmitting machine is allowed to send without receiving an acknowledgment is called a *window*.

Windows are used to control the amount of

outstanding, unacknowledged data segments.

The size of the window controls how much information is transferred from one end to the other before an acknowledgement is required. While some protocols quantify information depending on the number of packets, TCP/IP measures it by counting the number of bytes.

As you can see in <u>Figure 1.12</u>, there are two window sizes—one set to 1 and one set to 3.

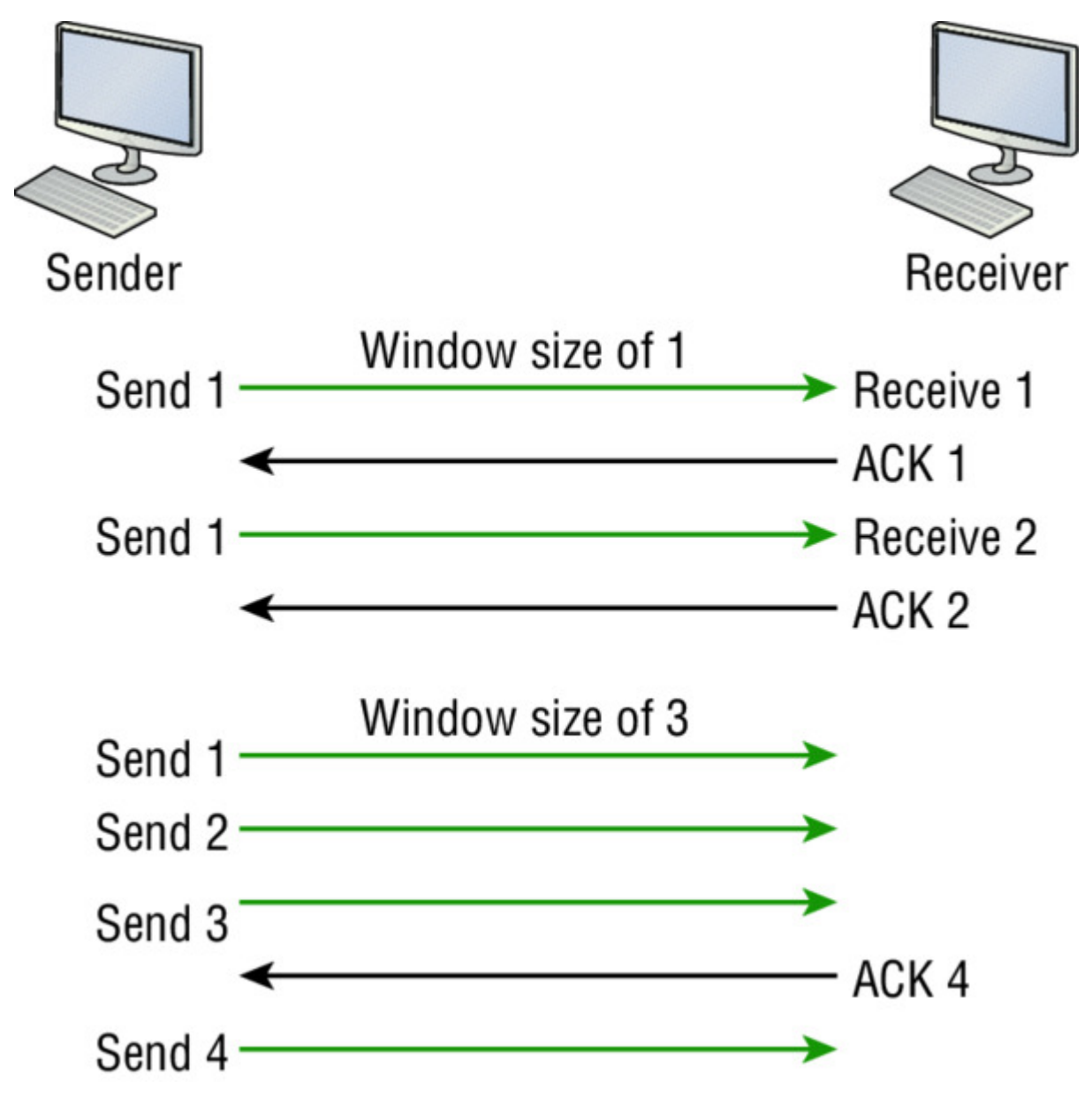

#### Figure 1.12 Windowing

If you've configured a window size of 1, the sending machine will wait for an acknowledgment for each data segment it transmits before transmitting another one but will allow three to be transmitted before receiving an acknowledgement if the window size is set to 3.

In this simplified example, both the sending and receiving machines are workstations. Remember that in reality, the transmission isn't based on simple numbers but in the amount of bytes that can be sent!

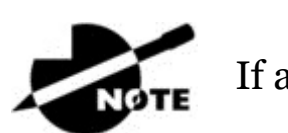

If a receiving host fails to receive all the bytes that it

should acknowledge, the host can improve the communication session by decreasing the window size.

### Acknowledgments

Reliable data delivery ensures the integrity of a stream of data sent from one machine to the other through a fully functional data link. It guarantees that the data won't be duplicated or lost. This is achieved through something called *positive acknowledgment with retransmission*—a technique that requires a receiving machine to communicate with the transmitting source by sending an acknowledgment message back to the sender when it receives data. The sender documents each segment measured in bytes, then sends and waits for this acknowledgment before sending the next segment. Also important is that when it sends a segment, the transmitting machine starts a timer and will retransmit if it expires before it gets an acknowledgment back from the receiving end. <u>Figure 1.13</u> shows the process I just described.

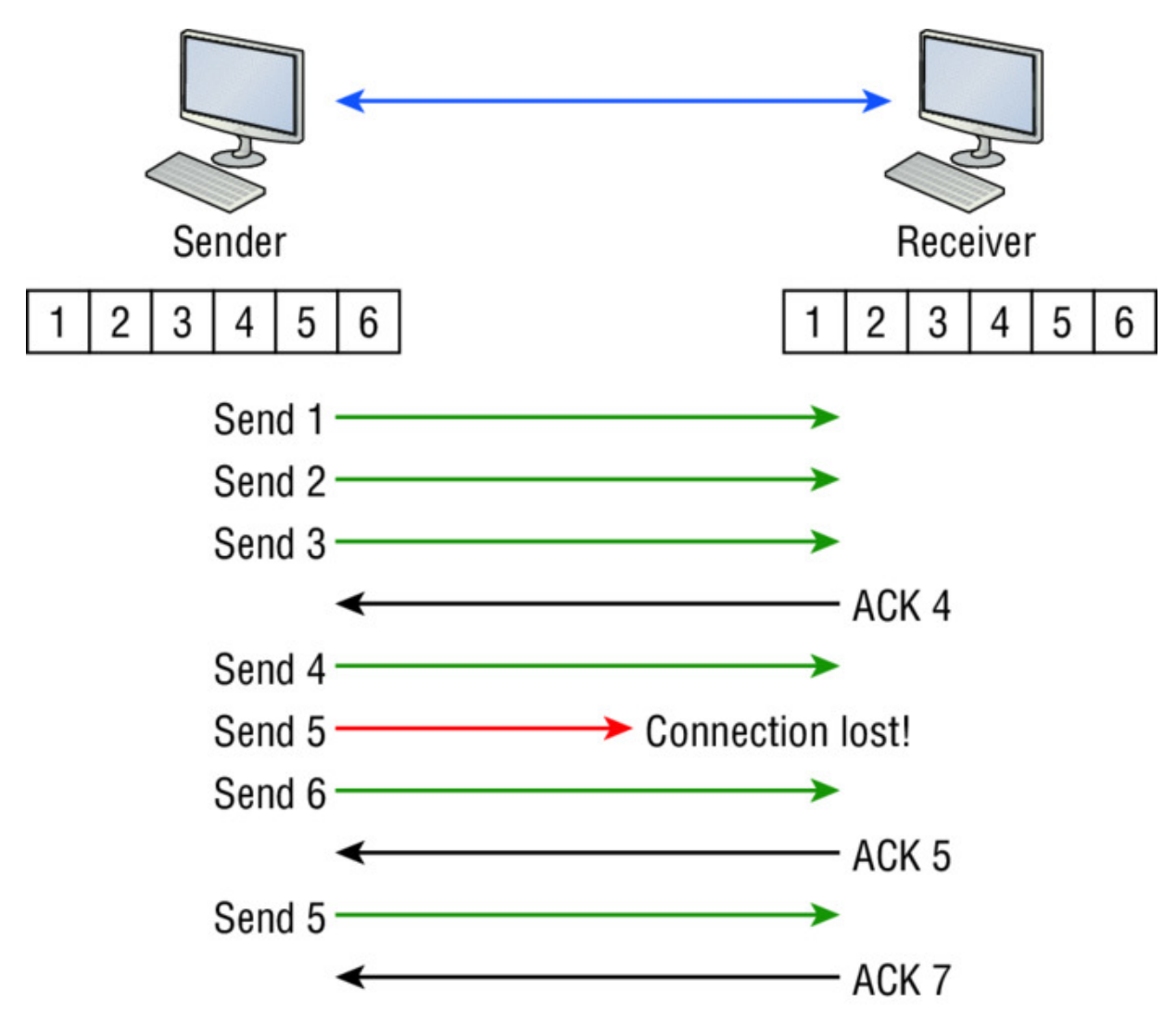

**Figure 1.13** Transport layer reliable delivery

In the figure, the sending machine transmits segments 1, 2, and 3. The receiving node acknowledges that it has received them by requesting segment 4 (what it is expecting next). When it receives the acknowledgment, the sender then transmits segments 4, 5, and 6. If segment 5 doesn't make it to the destination, the receiving node acknowledges that event with a request for the segment to be re-sent. The sending machine will then resend the lost segment and wait for an acknowledgment, which it must receive in order to move on to the transmission of segment 7.

The Transport layer, working in tandem with the Session layer, also separates the data from different applications, an activity known as *session multiplexing*, and it happens when a client connects to a server with multiple browser sessions open. This is exactly what's taking place when you go someplace online like Amazon and click multiple links, opening them simultaneously to get information when comparison shopping. The client data from each browser session must be separate when the server application receives it, which is pretty slick technologically speaking, and it's the Transport layer to the rescue for that juggling act!

## The Network Layer

The *Network layer*, or layer 3, manages device addressing, tracks the location of devices on the network, and determines the best way to move data. This means that it's up to the Network layer to transport traffic between devices that aren't locally attached. Routers, which are layer 3 devices, are specified at this layer and provide the routing services within an internetwork.

Here's how that works: first, when a packet is received on a router interface, the destination IP address is checked. If the packet isn't destined for that particular router, it will look up the destination network address in the routing table. Once the router chooses an exit interface, the packet will be sent to that interface to be framed and sent out on the local network. If the router can't find an entry for the packet's destination network in the routing table, the router drops the packet.

Data and route update packets are the two types of packets used at the Network layer:

**Data Packets** These are used to transport user data through the internetwork. Protocols used to support data traffic are called routed protocols, and IP and IPv6 are key examples. I'll cover IP addressing in Chapter 3, "Introduction to TCP/IP," and Chapter 4, "Easy Subnetting," and I'll cover IPv6 in Chapter 14, "Internet Protocol Version 6 (IPv6)."

**Route Update Packets** These packets are used to update neighboring routers about the networks connected to all routers within the internetwork. Protocols that send route update packets are called routing protocols; the most critical ones for CCNA are RIPv2, EIGRP, and OSPF. Route update packets are used to help build and maintain routing tables.

<u>Figure 1.14</u> shows an example of a routing table. The routing table each router keeps and refers to includes the following information:

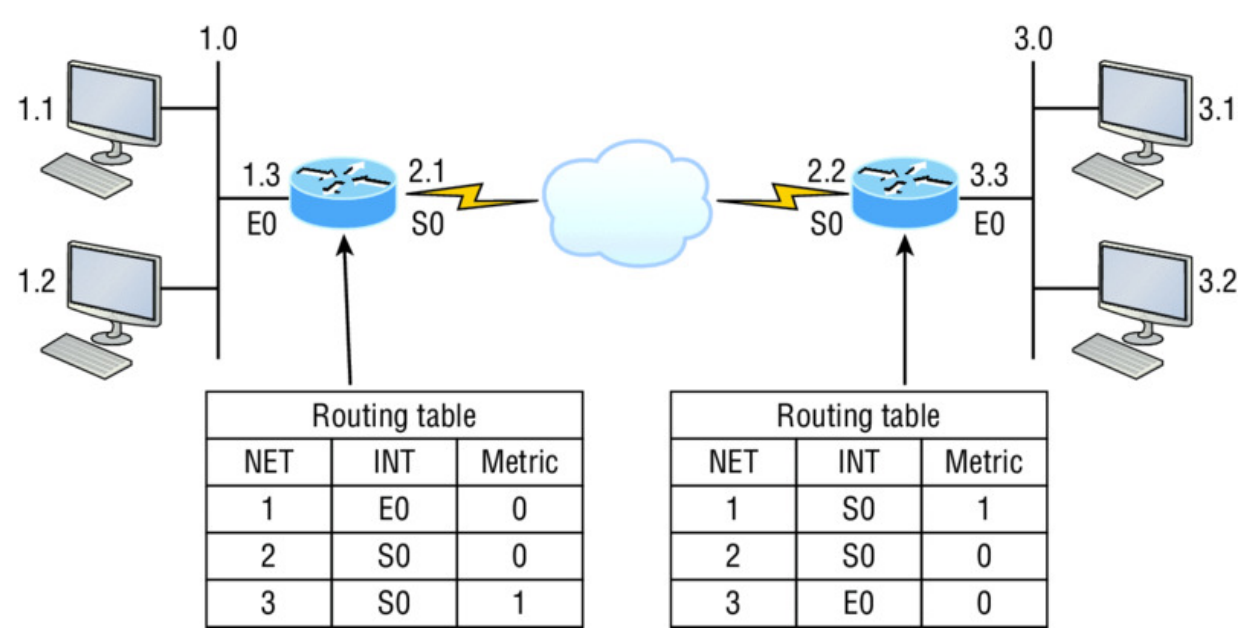

Figure 1.14 Routing table used in a router

**Network Addresses** Protocol-specific network addresses. A router must maintain a routing table for individual routing protocols because each routed protocol keeps track of a network with a different addressing scheme. For example, the routing tables for IP and IPv6 are completely different, so the router keeps a table for each one. Think of it as a street sign in each of the different languages spoken by the American, Spanish, and French people living on a street; the street sign would read Cat/Gato/Chat.

**Interface** The exit interface a packet will take when destined for a specific network.

**Metric** The distance to the remote network. Different routing protocols use different ways of computing this distance. I'm going to cover routing protocols thoroughly in Chapter 9, "IP Routing." For now, know that some routing protocols like the Routing Information Protocol, or RIP, use hop count, which refers to the number of routers a packet passes through en route to a remote network. Others

use bandwidth, delay of the line, or even tick count (1/18 of a second) to determine the best path for data to get to a given destination.

And as I mentioned earlier, routers break up broadcast domains, which means that by default, broadcasts aren't forwarded through a router. Do you remember why this is a good thing? Routers also break up collision domains, but you can also do that using layer 2 (Data Link layer) switches. Because each interface in a router represents a separate network, it must be assigned unique network identification numbers, and each host on the network connected to that router must use the same network number. <u>Figure 1.15</u> shows how a router works in an internetwork.

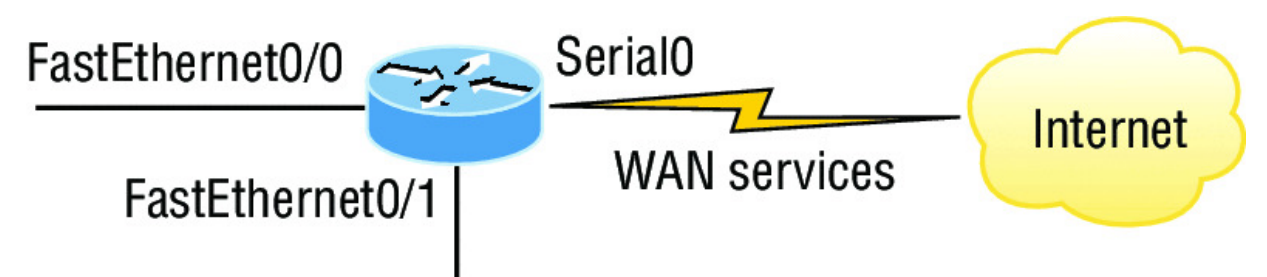

**Figure 1.15** A router in an internetwork. Each router LAN interface is a broadcast domain. Routers break up broadcast domains by default and provide WAN services.

Here are some router characteristics that you should never forget:

- Routers, by default, will not forward any broadcast or multicast packets.
- Routers use the logical address in a Network layer header to determine the next-hop router to forward the packet to.
- Routers can use access lists, created by an administrator, to control security based on the types of packets allowed to enter or exit an interface.
- Routers can provide layer 2 bridging functions if needed and can simultaneously route through the same interface.
- Layer 3 devices—in this case, routers—provide connections between *virtual LANs (VLANs)*.

• Routers can provide *quality of service (QoS)* for specific types of network traffic.

# The Data Link Layer

The *Data Link layer* provides for the physical transmission of data and handles error notification, network topology, and flow control. This means that the Data Link layer will ensure that messages are delivered to the proper device on a LAN using hardware addresses and will translate messages from the Network layer into bits for the Physical layer to transmit.

The Data Link layer formats the messages, each called a *data frame*, and adds a customized header containing the hardware destination and source address. This added information forms a sort of capsule that surrounds the original message in much the same way that engines, navigational devices, and other tools were attached to the lunar modules of the Apollo project. These various pieces of equipment were useful only during certain stages of space flight and were stripped off the module and discarded when their designated stage was completed. The process of data traveling through networks is similar.

Figure 1.16 shows the Data Link layer with the Ethernet and IEEE specifications. When you check it out, notice that the IEEE 802.2 standard is used in conjunction with and adds functionality to the other IEEE standards. (You'll read more about the important IEEE 802 standards used with the Cisco objectives in Chapter 2, "Ethernet Networking and Data Encapsulation.")

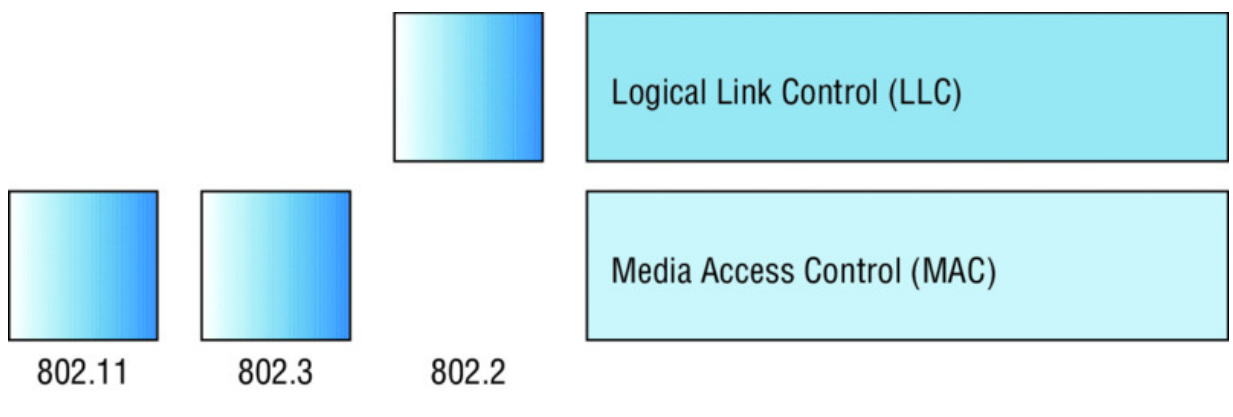

Figure 1.16 Data Link layer

It's important for you to understand that routers, which work at the Network layer, don't care at all about where a particular host is located. They're only concerned about where networks are located and the best way to reach them—including remote ones. Routers are totally obsessive when it comes to networks, which in this case is a good thing! It's the Data Link layer that's responsible for the actual unique identification of each device that resides on a local network.

For a host to send packets to individual hosts on a local network as well as transmit packets between routers, the Data Link layer uses hardware addressing. Each time a packet is sent between routers, it's framed with control information at the Data Link layer, but that information is stripped off at the receiving router and only the original packet is left completely intact. This framing of the packet continues for each hop until the packet is finally delivered to the correct receiving host. It's really important to understand that the packet itself is never altered along the route; it's only encapsulated with the type of control information required for it to be properly passed on to the different media types.

The IEEE Ethernet Data Link layer has two sublayers:

**Media Access Control (MAC)** Defines how packets are placed on the media. Contention for media access is "first come/first served" access where everyone shares the same bandwidth—hence the name. Physical addressing is defined here as well as logical topologies. What's a logical topology? It's the signal path through a physical topology. Line discipline, error notification (but not correction), the ordered delivery of frames, and optional flow control can also be used at this sublayer.

**Logical Link Control (LLC)** Responsible for identifying Network layer protocols and then encapsulating them. An LLC header tells the Data Link layer what to do with a packet once a frame is received. It works like this: a host receives a frame and looks in the LLC header to find out where the packet is destined—for instance, the IP protocol at the Network layer. The LLC can also provide flow control and sequencing of control bits.

The switches and bridges I talked about near the beginning of the chapter both work at the Data Link layer and filter the network using hardware (MAC) addresses. I'll talk about these next.

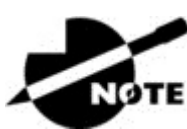

As data is encoded with control information at each

layer of the OSI model, the data is named with something called a protocol data unit (PDU). At the Transport layer, the PDU is called a segment, at the Network layer it's a packet, at the Data Link a frame, and at the Physical layer it's called bits. This method of naming the data at each layer is covered thoroughly in Chapter 2.

#### Switches and Bridges at the Data Link Layer

Layer 2 switching is considered hardware-based bridging because it uses specialized hardware called an *application-specific integrated circuit (ASIC)*. ASICs can run up to high gigabit speeds with very low latency rates.

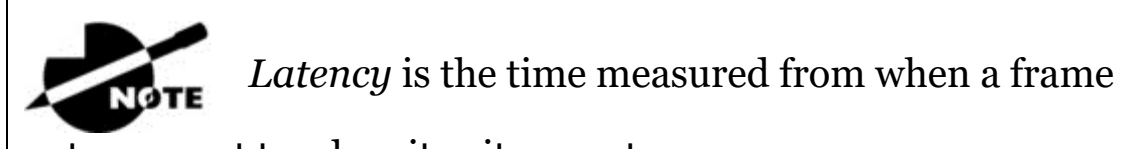

enters a port to when it exits a port.

Bridges and switches read each frame as it passes through the network. The layer 2 device then puts the source hardware address in a filter table and keeps track of which port the frame was received on. This information (logged in the bridge's or switch's filter table) is what helps the machine determine the location of the specific sending device. <u>Figure 1.17</u> shows a switch in an internetwork and how John is sending packets to the Internet and Sally doesn't hear his frames because she is in a different collision domain. The destination frame goes directly to the default gateway router, and Sally doesn't see John's traffic, much to her relief.

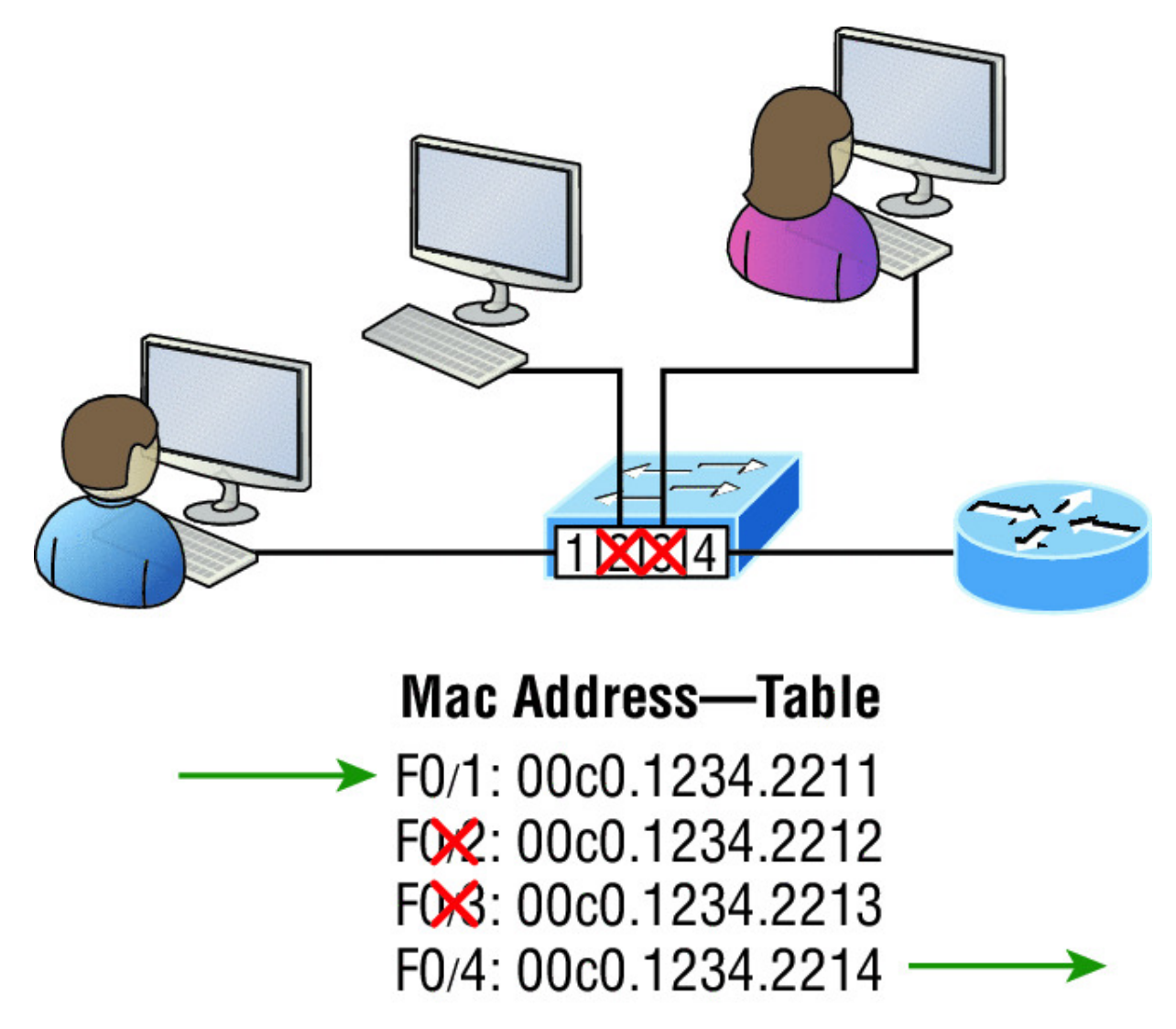

**Figure 1.17** A switch in an internetwork

The real estate business is all about location, location, location, and it's the same way for both layer 2 and layer 3 devices. Though both need to be able to negotiate the network, it's crucial to remember that they're concerned with very different parts of it. Primarily, layer 3 machines (such as routers) need to locate specific networks, whereas layer 2 machines (switches and bridges) need to eventually locate specific devices. So, networks are to routers as individual devices are to switches and bridges. And routing tables that "map" the internetwork are for routers as filter tables that "map" individual devices are for switches and bridges.

After a filter table is built on the layer 2 device, it will forward frames only to the segment where the destination hardware address is

located. If the destination device is on the same segment as the frame, the layer 2 device will block the frame from going to any other segments. If the destination is on a different segment, the frame can be transmitted only to that segment. This is called *transparent bridging*.

When a switch interface receives a frame with a destination hardware address that isn't found in the device's filter table, it will forward the frame to all connected segments. If the unknown device that was sent the "mystery frame" replies to this forwarding action, the switch updates its filter table regarding that device's location. But in the event the destination address of the transmitting frame is a broadcast address, the switch will forward all broadcasts to every connected segment by default.

All devices that the broadcast is forwarded to are considered to be in the same broadcast domain. This can be a problem because layer 2 devices propagate layer 2 broadcast storms that can seriously choke performance, and the only way to stop a broadcast storm from propagating through an internetwork is with a layer 3 device—a router!

The biggest benefit of using switches instead of hubs in your internetwork is that each switch port is actually its own collision domain. Remember that a hub creates one large collision domain, which is not a good thing! But even armed with a switch, you still don't get to just break up broadcast domains by default because neither switches nor bridges will do that. They'll simply forward all broadcasts instead.

Another benefit of LAN switching over hub-centered implementations is that each device on every segment plugged into a switch can transmit simultaneously. Well, at least they can as long as there's only one host on each port and there isn't a hub plugged into a switch port! As you might have guessed, this is because hubs allow only one device per network segment to communicate at a time.

# The Physical Layer

Finally arriving at the bottom, we find that the *Physical layer* does two things: it sends bits and receives bits. Bits come only in values of

1 or 0—a Morse code with numerical values. The Physical layer communicates directly with the various types of actual communication media. Different kinds of media represent these bit values in different ways. Some use audio tones, while others employ *state transitions*—changes in voltage from high to low and low to high. Specific protocols are needed for each type of media to describe the proper bit patterns to be used, how data is encoded into media signals, and the various qualities of the physical media's attachment interface.

The Physical layer specifies the electrical, mechanical, procedural, and functional requirements for activating, maintaining, and deactivating a physical link between end systems. This layer is also where you identify the interface between the *data terminal equipment (DTE)* and the *data communication equipment (DCE)*. (Some old phone-company employees still call DCE "data circuit-terminating equipment.") The DCE is usually located at the service provider, while the DTE is the attached device. The services available to the DTE are most often accessed via a modem or *channel service unit/data service unit (CSU/DSU)*.

The Physical layer's connectors and different physical topologies are defined by the OSI as standards, allowing disparate systems to communicate. The Cisco exam objectives are interested only in the IEEE Ethernet standards.

#### Hubs at the Physical Layer

A hub is really a multiple-port repeater. A repeater receives a digital signal, reamplifies or regenerates that signal, then forwards the signal out the other port without looking at any data. A hub does the same thing across all active ports: any digital signal received from a segment on a hub port is regenerated or reamplified and transmitted out all other ports on the hub. This means all devices plugged into a hub are in the same collision domain as well as in the same broadcast domain. <u>Figure 1.18</u> shows a hub in a network and how when one host transmits, all other hosts must stop and listen.

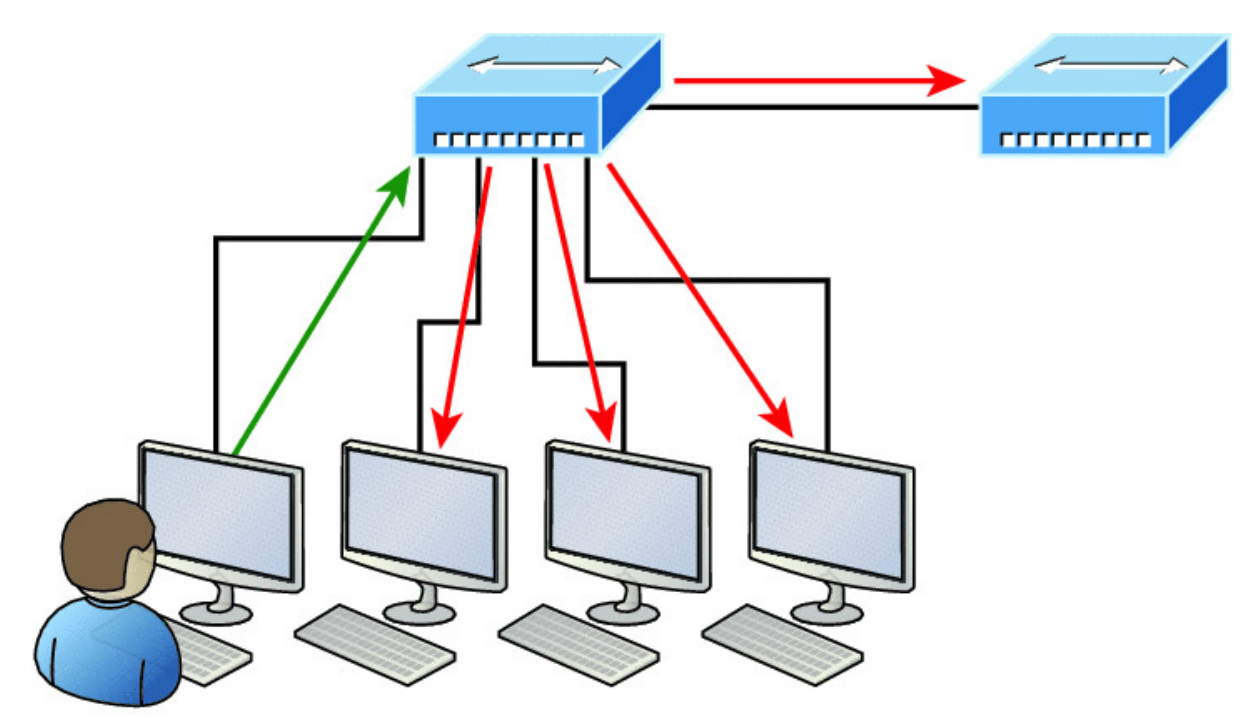

I love it when everyone has to listen to everything I say!

**Figure 1.18** A hub in a network

Hubs, like repeaters, don't examine any of the traffic as it enters or before it's transmitted out to the other parts of the physical media. And every device connected to the hub, or hubs, must listen if a device transmits. A physical star network, where the hub is a central device and cables extend in all directions out from it, is the type of topology a hub creates. Visually, the design really does resemble a star, whereas Ethernet networks run a logical bus topology, meaning that the signal has to run through the network from end to end.

Hubs and repeaters can be used to enlarge the area

covered by a single LAN segment, but I really do not recommend going with this configuration! LAN switches are affordable for almost every situation and will make you much happier.

### **Topologies at the Physical layer**

One last thing I want to discuss at the Physical layer is topologies, both physical and logical. Understand that every type of network has both a physical and a logical topology.

- The physical topology of a network refers to the physical layout of the devices, but mostly the cabling and cabling layout.
- The logical topology defines the logical path on which the signal will travel on the physical topology.

<u>Figure 1.19</u> shows the four types of topologies.

- Physical topology is the physical layout of the devices and cabling.
- · The primary physical topology categories are bus, ring, star, and mesh.

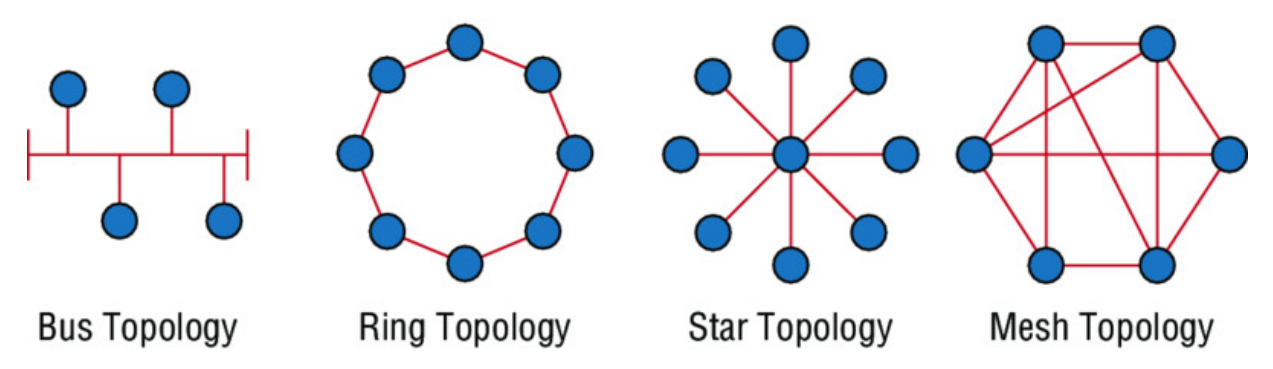

**<u>Figure 1.19</u>** Physical vs. Logical Topolgies

Here are the topology types, although the most common, and pretty much the only network we use today is a physical star, logical bus technology, which is considered a hybrid topology (think Ethernet):

- Bus: In a bus topology, every workstation is connected to a single cable, meaning every host is directly connected to every other workstation in the network.
- Ring: In a ring topology, computers and other network devices are cabled together in a way that the last device is connected to the first to form a circle or ring.
- Star: The most common physical topology is a star topology, which is your Ethernet switching physical layout. A central cabling device (switch) connects the computers and other network devices together. This category includes star and

extended star topologies. Physical connection is commonly made using twisted-pair wiring.

- Mesh: In a mesh topology, every network device is cabled together with connection to each other. Redundant links increase reliability and self-healing. The physical connection is commonly made using fiber or twisted-pair wiring.
- Hybrid: Ethernet uses a physical star layout (cables come from all directions), and the signal travels end-to-end, like a bus route.

# Summary

Whew! I know this seemed like the chapter that wouldn't end, but it did—and you made it through! You're now armed with a ton of fundamental information; you're ready to build upon it and are well on your way to certification.

I started by discussing simple, basic networking and the differences between collision and broadcast domains.

I then discussed the OSI model—the seven-layer model used to help application developers design applications that can run on any type of system or network. Each layer has its special jobs and select responsibilities within the model to ensure that solid, effective communications do, in fact, occur. I provided you with complete details of each layer and discussed how Cisco views the specifications of the OSI model.

In addition, each layer in the OSI model specifies different types of devices, and I described the different devices used at each layer.

Remember that hubs are Physical layer devices and repeat the digital signal to all segments except the one from which it was received. Switches segment the network using hardware addresses and break up collision domains. Routers break up broadcast domains as well as collision domains and use logical addressing to send packets through an internetwork.

## **Exam Essentials**

**Identify the possible causes of LAN traffic congestion.** Too many hosts in a broadcast domain, broadcast storms, multicasting, and low bandwidth are all possible causes of LAN traffic congestion.

**Describe the difference between a collision domain and a broadcast domain.** *Collision domain* is an Ethernet term used to describe a network collection of devices in which one particular device sends a packet on a network segment, forcing every other device on that same segment to pay attention to it. With a broadcast domain, a set of all devices on a network hears all broadcasts sent on all segments.

**Differentiate a MAC address and an IP address and describe how and when each address type is used in a network.** A MAC address is a hexadecimal number identifying the physical connection of a host. MAC addresses are said to operate on layer 2 of the OSI model. IP addresses, which can be expressed in binary or decimal format, are logical identifiers that are said to be on layer 3 of the OSI model. Hosts on the same physical segment locate one another with MAC addresses, while IP addresses are used when they reside on different LAN segments or subnets.

**Understand the difference between a hub, a bridge, a switch, and a router.** A hub creates one collision domain and one broadcast domain. A bridge breaks up collision domains but creates one large broadcast domain. They use hardware addresses to filter the network. Switches are really just multiple-port bridges with more intelligence; they break up collision domains but create one large broadcast domain by default. Bridges and switches use hardware addresses to filter the network. Routers break up broadcast domains (and collision domains) and use logical addressing to filter the network.

**Identify the functions and advantages of routers.** Routers perform packet switching, filtering, and path selection, and they facilitate internetwork communication. One advantage of routers is that they reduce broadcast traffic.

**Differentiate connection-oriented and connectionless network services and describe how each is handled during network communications.** Connection-oriented services use acknowledgments and flow control to create a reliable session. More
overhead is used than in a connectionless network service. Connectionless services are used to send data with no acknowledgments or flow control. This is considered unreliable.

Define the OSI layers, understand the function of each, and describe how devices and networking protocols can be mapped to each layer. You must remember the seven layers of the OSI model and what function each layer provides. The Application, Presentation, and Session layers are upper layers and are responsible for communicating from a user interface to an application. The Transport layer provides segmentation, sequencing, and virtual circuits. The Network layer provides logical network addressing and routing through an internetwork. The Data Link layer provides framing and placing of data on the network medium. The Physical layer is responsible for taking 1s and 0s and encoding them into a digital signal for transmission on the network segment.

## Written Labs

In this section, you'll complete the following labs to make sure you've got the information and concepts contained within them fully dialed in:

Lab 1.1: OSI Questions

Lab 1.2: Defining the OSI Layers and Devices

Lab 1.3: Identifying Collision and Broadcast Domains

You can find the answers to these labs in Appendix A, "Answers to Written Labs."

## Written Lab 1.1: OSI Questions

Answer the following questions about the OSI model:

1. Which layer chooses and determines the availability of communicating partners along with the resources necessary to make the connection, coordinates partnering applications, and forms a consensus on procedures for controlling data integrity and error recovery?

- 2. Which layer is responsible for converting data packets from the Data Link layer into electrical signals?
- 3. At which layer is routing implemented, enabling connections and path selection between two end systems?
- 4. Which layer defines how data is formatted, presented, encoded, and converted for use on the network?
- 5. Which layer is responsible for creating, managing, and terminating sessions between applications?
- 6. Which layer ensures the trustworthy transmission of data across a physical link and is primarily concerned with physical addressing, line discipline, network topology, error notification, ordered delivery of frames, and flow control?
- 7. Which layer is used for reliable communication between end nodes over the network and provides mechanisms for establishing, maintaining, and terminating virtual circuits; transport-fault detection and recovery; and controlling the flow of information?
- 8. Which layer provides logical addressing that routers will use for path determination?
- 9. Which layer specifies voltage, wire speed, and cable pinouts and moves bits between devices?
- 10. Which layer combines bits into bytes and bytes into frames, uses MAC addressing, and provides error detection?
- 11. Which layer is responsible for keeping the data from different applications separate on the network?
- 12. Which layer is represented by frames?
- 13. Which layer is represented by segments?
- 14. Which layer is represented by packets?
- 15. Which layer is represented by bits?
- 16. Rearrange the following in order of encapsulation:

Packets

Frames

Bits

Segments

- 17. Which layer segments and reassembles data into a data stream?
- 18. Which layer provides the physical transmission of the data and handles error notification, network topology, and flow control?
- 19. Which layer manages logical device addressing, tracks the location of devices on the internetwork, and determines the best way to move data?
- 20. What is the bit length and expression form of a MAC address?

# Written Lab 1.2: Defining the OSI Layers and Devices

Fill in the blanks with the appropriate layer of the OSI or hub, switch, or router device.

| Description                                                                                                 | Device or<br>OSI Layer |
|----------------------------------------------------------------------------------------------------|------------------------|
| This device sends and receives information about the Network layer.                                         |                        |
| This layer creates a virtual circuit before transmitting between two end stations.                          |                        |
| This device uses hardware addresses to filter a network.                                                    |                        |
| Ethernet is defined at these layers.                                                                        |                        |
| This layer supports flow control, sequencing, and acknowledgments.                                          |                        |
| This device can measure the distance to a remote network.                                                   |                        |
| Logical addressing is used at this layer.                                                                   |                        |
| Hardware addresses are defined at this layer.                                                               |                        |
| This device creates one collision domain and one broadcast domain.                                          |                        |
| This device creates many smaller collision domains,<br>but the network is still one large broadcast domain. |                        |
| This device can never run full-duplex.                                                                      |                        |
| This device breaks up collision domains and broadcast domains.                                              |                        |

## Written Lab 1.3: Identifying Collision and Broadcast Domains

1. In the following exhibit, identify the number of collision domains and broadcast domains in each specified device. Each device is represented by a letter:

A. Hub

B. Bridge

C. Switch

#### D. Router

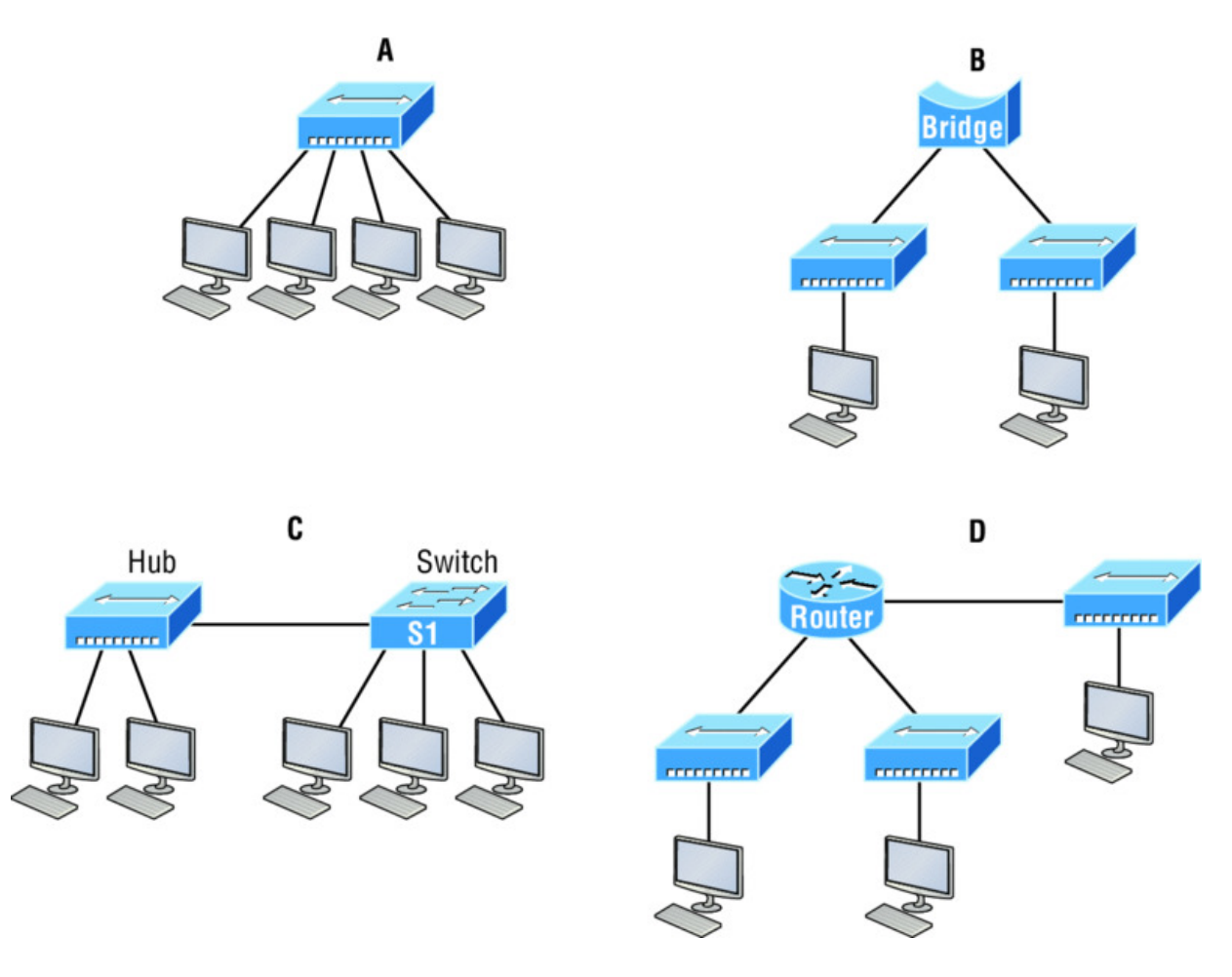

#### **Review Questions**

The following questions are designed to test your

understanding of this chapter's material. For more information on how to get additional questions, please see <u>www.lammle.com/ccna</u>.

You can find the answers to these questions in Appendix B, "Answers to Review Questions."

1. Which of the following statements is/are true with regard to the device shown here? (Choose all that apply.)

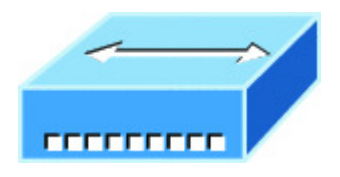

- A. It includes one collision domain and one broadcast domain.
- B. It includes 10 collision domains and 10 broadcast domains.
- C. It includes 10 collision domains and one broadcast domain.
- D. It includes one collision domain and 10 broadcast domains.
- 2. With respect to the OSI model, which one of the following is the correct statement about PDUs?

A. A segment contains IP addresses.

- B. A packet contains IP addresses.
- C. A segment contains MAC addresses.
- D. A packet contains MAC addresses.
- 3. You are the Cisco administrator for your company. A new branch office is opening and you are selecting the necessary hardware to support the network. There will be two groups of computers, each organized by department. The Sales group computers will be assigned IP addresses ranging from 192.168.1.2 to 192.168.1.50. The Accounting group will be assigned IP addresses ranging from 10.0.0.2 to 10.0.0.50. What type of device should you select to connect the two groups of computers so that data communication can occur?
  - A. Hub
  - B. Switch
  - C. Router
  - D. Bridge
- 4. The most effective way to mitigate congestion on a LAN would be to \_\_\_\_\_\_.
  - A. Upgrade the network cards
  - B. Change the cabling to CAT 6

- C. Replace the hubs with switches
- D. Upgrade the CPUs in the routers
- 5. In the following work area, draw a line from the OSI model layer to its PDU.

| Layer     | Description |
|-----------|-------------|
| Transport | Bits        |
| Data Link | Segment     |
| Physical  | Packet      |
| Network   | Frame       |

- 6. What is a function of the WLAN Controller?
  - A. To monitor and control the incoming and outgoing network traffic
  - B. To automatically handle the configuration of wireless access points
  - C. To allow wireless devices to connect to a wired network
  - D. To connect networks and intelligently choose the best paths between networks
- 7. You need to provide network connectivity to 150 client computers that will reside in the same subnetwork, and each client computer must be allocated dedicated bandwidth. Which device should you use to accomplish the task?
  - A. Hub
  - B. Switch

- C. Router
- D. Bridge
- 8. In the following work area, draw a line from the OSI model layer definition on the left to its description on the right.

| Layer     | Description           |
|-----------|-----------------------|
| Transport | Framing               |
| Physical  | End-to-end connection |
| Data Link | Routing               |
| Network   | Conversion to bits    |

- 9. What is the function of a firewall?
  - A. To automatically handle the configuration of wireless access points
  - B. To allow wireless devices to connect to a wired network
  - C. To monitor and control the incoming and outgoing network traffic
  - D. To connect networks and intelligently choose the best paths between networks
- 10. Which layer in the OSI reference model is responsible for determining the availability of the receiving program and checking to see whether enough resources exist for that communication?

A. Transport

- B. Network
- C. Presentation
- D. Application
- 11. Which of the following correctly describe steps in the OSI data encapsulation process? (Choose two.)
  - A. The Transport layer divides a data stream into segments and may add reliability and flow control information.

- B. The Data Link layer adds physical source and destination addresses and an FCS to the segment.
- C. Packets are created when the Network layer encapsulates a frame with source and destination host addresses and protocol-related control information.
- D. Packets are created when the Network layer adds layer 3 addresses and control information to a segment.
- E. The Presentation layer translates bits into voltages for transmission across the physical link.
- 12. Which of the following layers of the OSI model was later subdivided into two layers?
  - A. Presentation
  - B. Transport
  - C. Data Link
  - D. Physical
- 13. What is a function of an access point (AP)?
  - A. To monitor and control the incoming and outgoing network traffic
  - B. To automatically handle the configuration of wireless access point
  - C. To allow wireless devices to connect to a wired network
  - D. To connect networks and intelligently choose the best paths between networks
- 14. A \_\_\_\_\_\_\_ is an example of a device that operates only at the physical layer.
  - A. Hub
  - B. Switch
  - C. Router
  - D. Bridge

- 15. Which of the following is *not* a benefit of using a reference model?
  - A. It divides the network communication process into smaller and simpler components.
  - B. It encourages industry standardization.
  - C. It enforces consistency across vendors.
  - D. It allows various types of network hardware and software to communicate.
- 16. Which of the following statements is not true with regard to routers?
  - A. They forward broadcasts by default.
  - B. They can filter the network based on Network layer information.
  - C. They perform path selection.
  - D. They perform packet switching.
- 17. Switches break up \_\_\_\_\_ domains, and routers break up \_\_\_\_\_ domains.
  - A. broadcast, broadcast
  - B. collision, collision
  - C. collision, broadcast
  - D. broadcast, collision
- 18. How many collision domains are present in the following diagram?

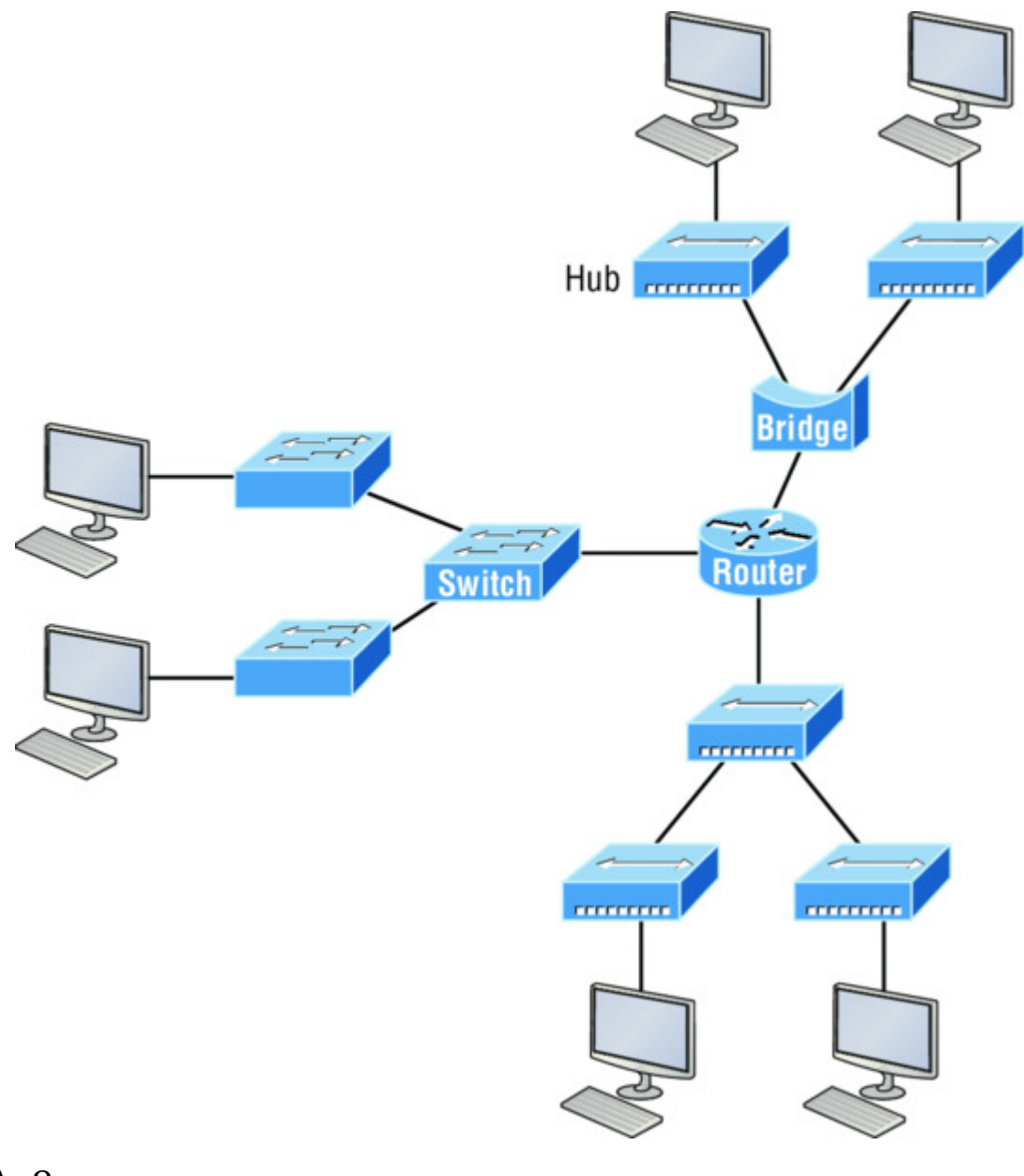

- A. 8
- B. 9
- C. 10
- D. 11
- 19. Which of the following layers of the OSI model is not involved in defining how the applications within the end stations will communicate with each other as well as with users?

A. Transport

B. Application

C. Presentation

D. Session

20. Which of the following is the *only* device that operates at all layers of the OSI model?

A. Network host

B. Switch

C. Router

D. Bridge

## Chapter 2 Ethernet Networking and Data Encapsulation

## THE FOLLOWING ICND1 EXAM TOPICS ARE COVERED IN THIS CHAPTER:

#### ✓ Network Fundamentals

- 1.6 Select the appropriate cabling type based on implementation requirements
- 1.4 Compare and contrast collapsed core and three-tier architectures

#### ✓ LAN Switching Technologies

2.2 Interpret Ethernet frame format

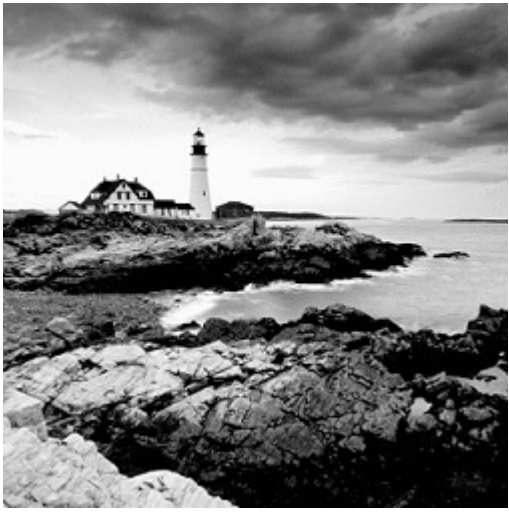

Before we begin exploring a set of key

foundational topics like the TCP/IP DoD model, IP addressing, subnetting, and routing in the upcoming chapters, I really want you to grasp the big picture of LANs conceptually. The role Ethernet plays in today's networks as well as what Media Access Control (MAC) addresses are and how they are used are two more critical networking basics you'll want a solid understanding of as well.

We'll cover these important subjects and more in this chapter, beginning with Ethernet basics and the way MAC addresses are used on an Ethernet LAN, and then we'll focus in on the actual protocols used with Ethernet at the Data Link layer. To round out this discussion, you'll also learn about some very important Ethernet specifications.

You know by now that there are a whole bunch of different devices specified at the various layers of the OSI model and that it's essential to be really familiar with the many types of cables and connectors employed to hook them up to the network correctly. I'll review the types of cabling used with Cisco devices in this chapter, demonstrate how to connect to a router or switch, plus show you how to connect a router or switch via a console connection.

I'll also introduce you to a vital process of encoding data as it makes its way down the OSI stack, known as encapsulation.

I'm not nagging at all here—okay, maybe just a little, but promise that you'll actually work through the four written labs and 20 review questions I added to the end of this chapter just for you. You'll be so happy you did because they're written strategically to make sure all the important material covered in this chapter gets locked in, vaulttight into your memory. So don't skip them!

To find up-to-the-minute updates for this chapter,

please see <u>www.lammle.com/ccna</u> or the book's web page via <u>www.sybex.com/go/ccna</u>.

## **Ethernet Networks in Review**

NØTE

*Ethernet* is a contention-based media access method that allows all hosts on a network to share the same link's bandwidth. Some reasons it's so popular are that Ethernet is really pretty simple to implement and it makes troubleshooting fairly straightforward as well. Ethernet

is also readily scalable, meaning that it eases the process of integrating new technologies into an existing network infrastructure, like upgrading from Fast Ethernet to Gigabit Ethernet.

Ethernet uses both Data Link and Physical layer specifications, so you'll be presented with information relative to both layers, which you'll need to effectively implement, troubleshoot, and maintain an Ethernet network.

## **Collision Domain**

In Chapter 1, "Internetworking," you learned that the Ethernet term *collision domain* refers to a network scenario wherein one device sends a frame out on a physical network segment forcing every other device on the same segment to pay attention to it. This is bad because if two devices on a single physical segment just happen to transmit simultaneously, it will cause a collision and require these devices to retransmit. Think of a collision event as a situation where each device's digital signals totally interfere with one another on the wire. Figure 2.1 shows an old, legacy network that's a single collision domain where only one host can transmit at a time.

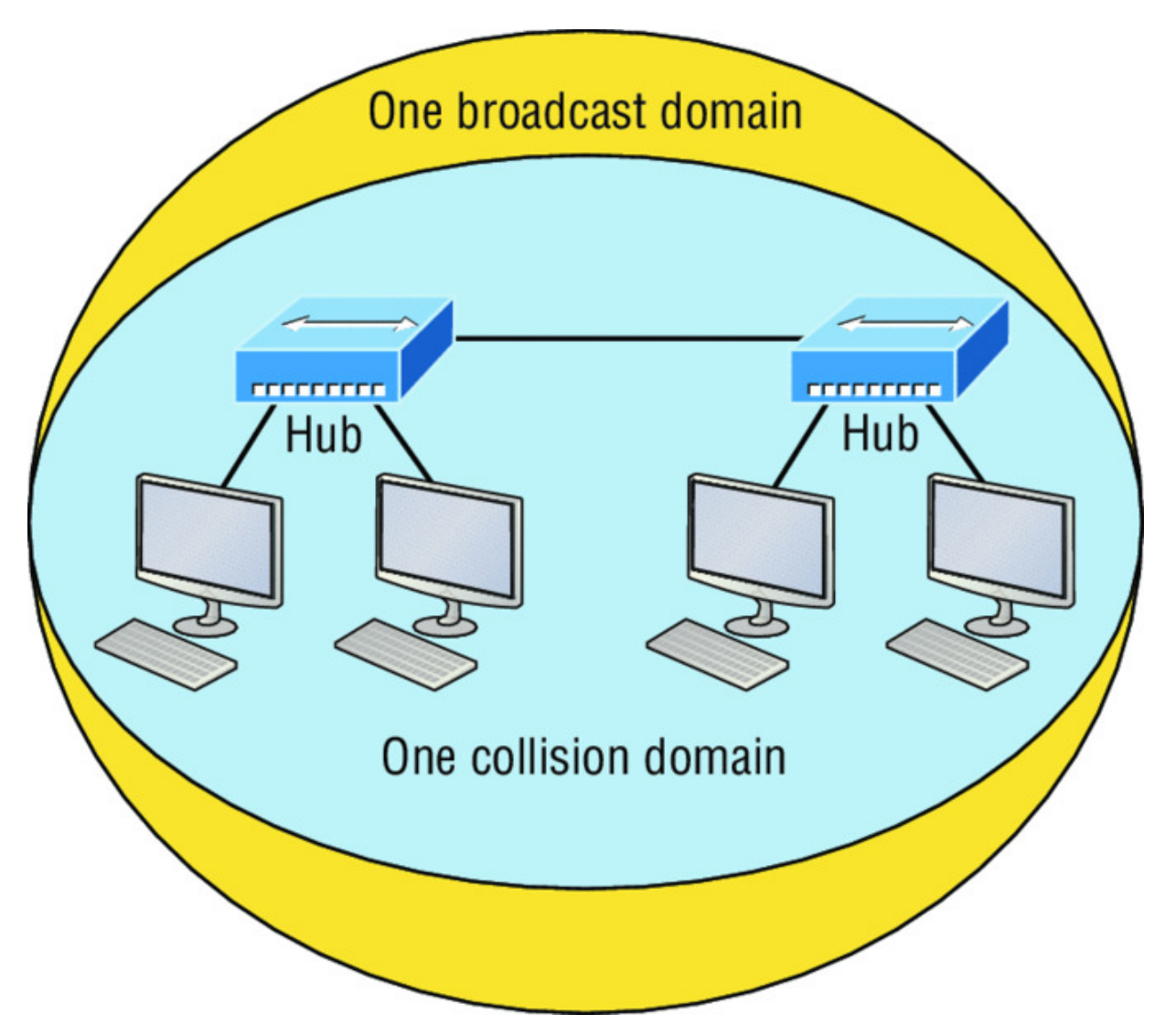

#### **Figure 2.1** Legacy collision domain design

The hosts connected to each hub are in the same collision domain, so if one of them transmits, all the others must take the time to listen for and read the digital signal. It is easy to see how collisions can be a serious drag on network performance, so I'll show you how to strategically avoid them soon!

Okay—take another look at the network pictured in <u>Figure 2.1</u>. True, it has only one collision domain, but worse, it's also a single broadcast domain—what a mess! Let's check out an example, in <u>Figure 2.2</u>, of a typical network design still used today and see if it's any better.

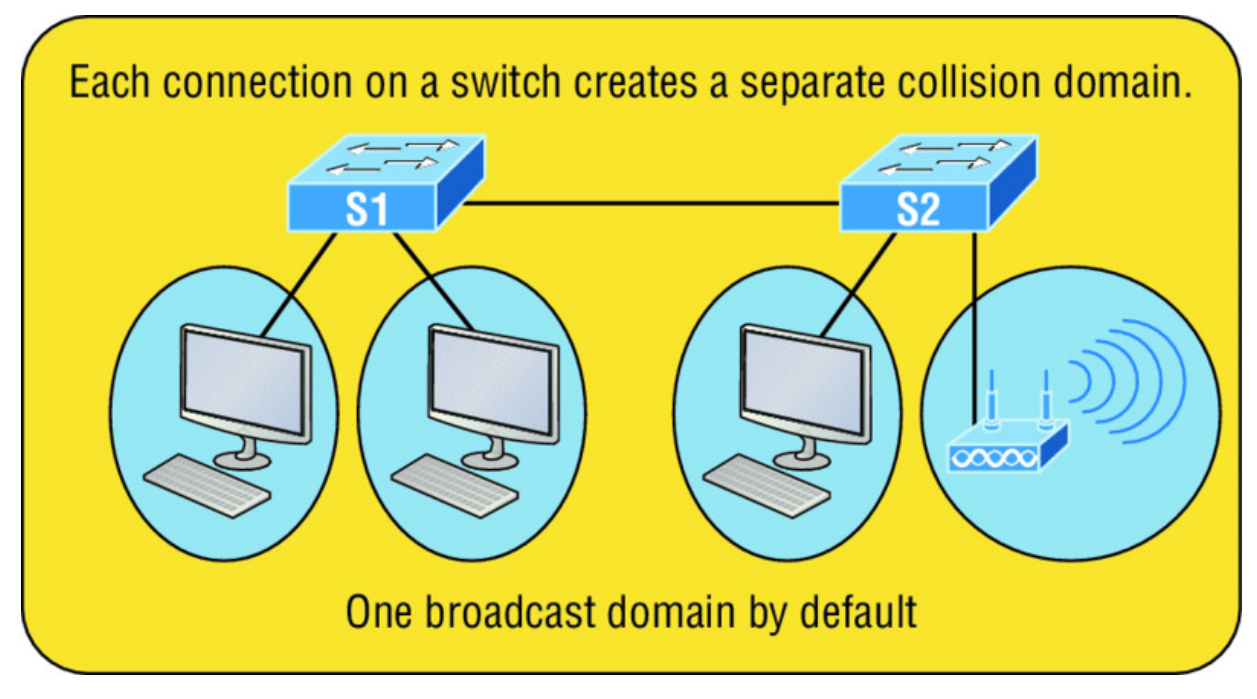

Figure 2.2 A typical network you'd see today

Because each port off a switch is a single collision domain, we gain more bandwidth for users, which is a great start. But switches don't break up broadcast domains by default, so this is still only one broadcast domain, which is not so good. This can work in a really small network, but to expand it at all, we would need to break up the network into smaller broadcast domains or our users won't get enough bandwidth! And you're probably wondering about that device in the lower-right corner, right? Well, that's a *wireless access point*, which is sometimes referred as an AP (which stands for access point). It's a wireless device that allows hosts to connect wirelessly using the IEEE 802.11 specification and I added it to the figure to demonstrate how these devices can be used to extend a collision domain. But still, understand that APs don't actually segment the network, they only extend them, meaning our LAN just got a lot bigger, with an unknown amount of hosts that are all still part of one measly broadcast domain! This clearly demonstrates why it's so important to understand exactly what a broadcast domain is, and now is a great time to talk about them in detail.

## **Broadcast Domain**

Let me start by giving you the formal definition: *broadcast domain* refers to a group of devices on a specific network segment that hear all the broadcasts sent out on that specific network segment.

But even though a broadcast domain is usually a boundary delimited by physical media like switches and routers, the term can also refer to a logical division of a network segment, where all hosts can communicate via a Data Link layer, hardware address broadcast.

<u>Figure 2.3</u> shows how a router would create a broadcast domain boundary.

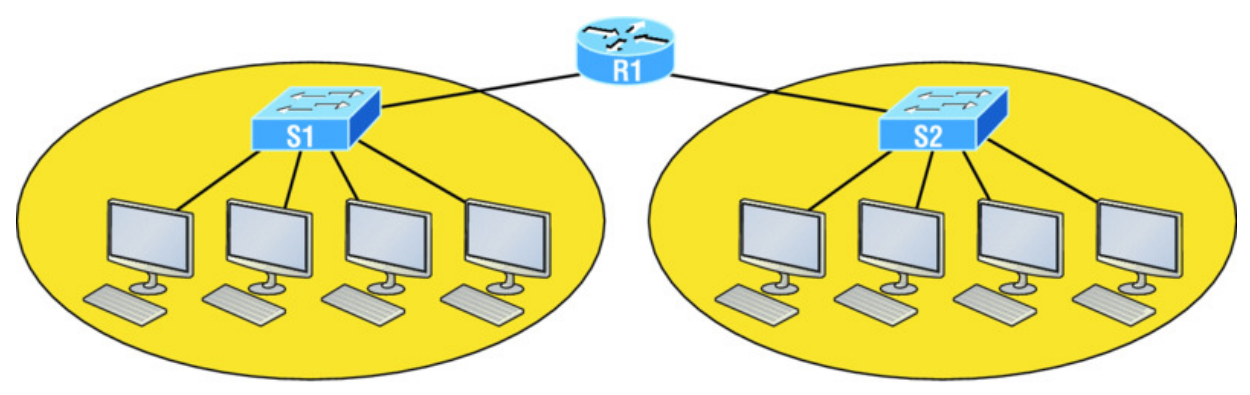

Two broadcast domains. How many collision domains do you see?

**Figure 2.3** A router creates broadcast domain boundaries.

Here you can see there are two router interfaces giving us two broadcast domains, and I count 10 switch segments, meaning we've got 10 collision domains.

The design depicted in Figure 2.3 is still in use today, and routers will be around for a long time, but in the latest, modern switched networks, it's important to create small broadcast domains. We achieve this by building virtual LANs (VLANs) within our switched networks, which I'll demonstrate shortly. Without employing VLANs in today's switched environments, there wouldn't be much bandwidth available to individual users. Switches break up collision domains with each port, which is awesome, but they're still only one broadcast domain by default! It's also one more reason why it's extremely important to design our networks very carefully.

And key to carefully planning your network design is never to allow broadcast domains to grow too large and get out of control. Both collision and broadcast domains can easily be controlled with routers and VLANs, so there's just no excuse to allow user bandwidth to slow to a painful crawl when there are plenty of tools in your arsenal to prevent the suffering!

An important reason for this book's existence is to ensure that you really get the foundational basics of Cisco networks nailed down so you can effectively design, implement, configure, troubleshoot, and even dazzle colleagues and superiors with elegant designs that lavish your users with all the bandwidth their hearts could possibly desire.

To make it to the top of that mountain, you need more than just the basic story, so let's move on to explore the collision detection mechanism used in half-duplex Ethernet.

## CSMA/CD

Ethernet networking uses a protocol called *Carrier Sense Multiple Access with Collision Detection (CSMA/CD)*, which helps devices share the bandwidth evenly while preventing two devices from transmitting simultaneously on the same network medium. CSMA/CD was actually created to overcome the problem of the collisions that occur when packets are transmitted from different nodes at the same time. And trust me—good collision management is crucial, because when a node transmits in a CSMA/CD network, all the other nodes on the network receive and examine that transmission. Only switches and routers can effectively prevent a transmission from propagating throughout the entire network!

So, how does the CSMA/CD protocol work? Let's start by taking a look at <u>Figure 2.4</u>.

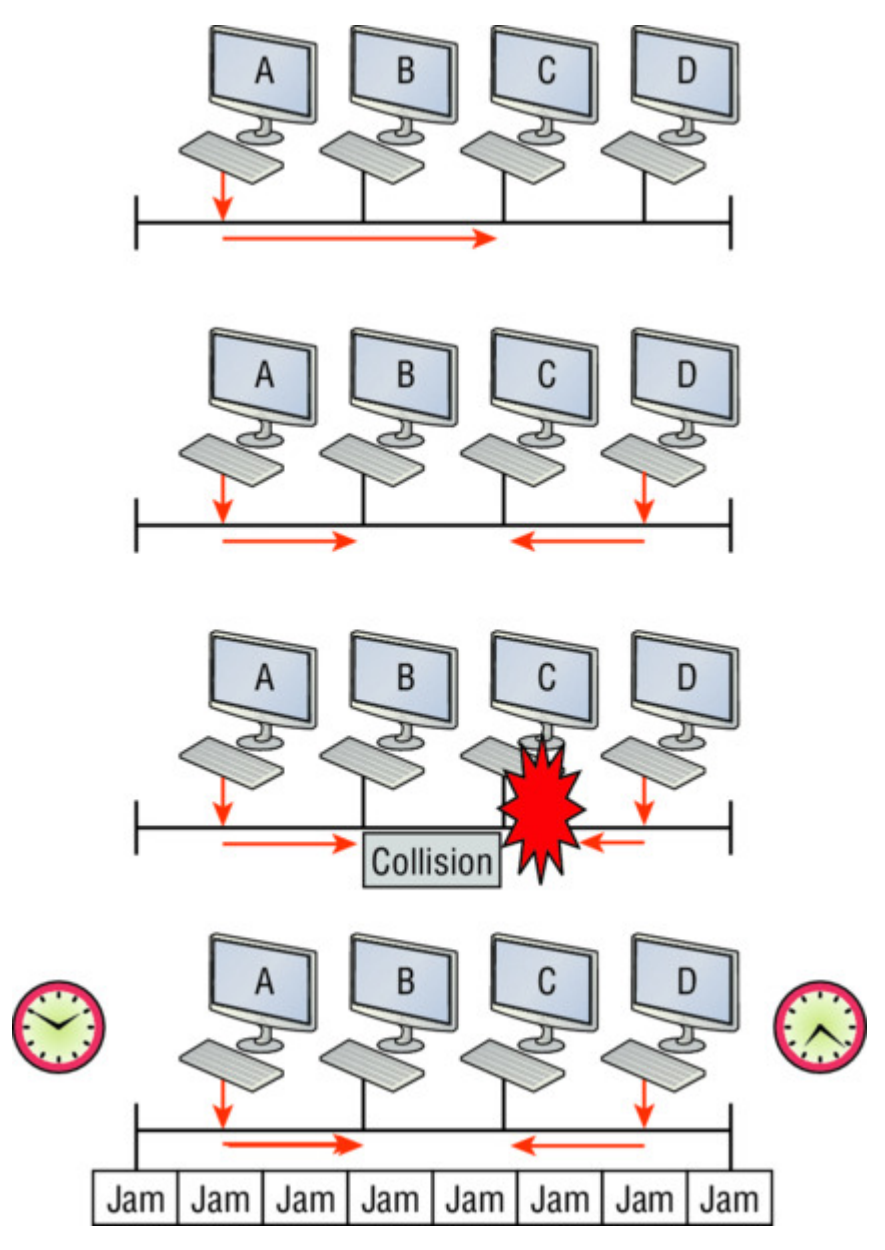

#### Figure 2.4 CSMA/CD

When a host wants to transmit over the network, it first checks for the presence of a digital signal on the wire. If all is clear and no other host is transmitting, the host will then proceed with its transmission.

But it doesn't stop there. The transmitting host constantly monitors the wire to make sure no other hosts begin transmitting. If the host detects another signal on the wire, it sends out an extended jam signal that causes all nodes on the segment to stop sending data think busy signal. The nodes respond to that jam signal by waiting a bit before attempting to transmit again. Backoff algorithms determine when the colliding stations can retransmit. If collisions keep occurring after 15 tries, the nodes attempting to transmit will then time out. Half-duplex can be pretty messy!

When a collision occurs on an Ethernet LAN, the following happens:

- 1. A jam signal informs all devices that a collision occurred.
- 2. The collision invokes a random backoff algorithm.
- 3. Each device on the Ethernet segment stops transmitting for a short time until its backoff timer expires.
- 4. All hosts have equal priority to transmit after the timers have expired.

The ugly effects of having a CSMA/CD network sustain heavy collisions are delay, low throughput, and congestion.

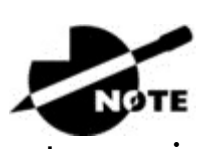

Backoff on an Ethernet network is the

retransmission delay that's enforced when a collision occurs. When that happens, a host will resume transmission only after the forced time delay has expired. Keep in mind that after the backoff has elapsed, all stations have equal priority to transmit data.

At this point, let's take a minute to talk about Ethernet in detail at both the Data Link layer (layer 2) and the Physical layer (layer 1).

## Half- and Full-Duplex Ethernet

Half-duplex Ethernet is defined in the original IEEE 802.3 Ethernet specification, which differs a bit from how Cisco describes things. Cisco says Ethernet uses only one wire pair with a digital signal running in both directions on the wire. Even though the IEEE specifications discuss the half-duplex process somewhat differently, it's not actually a full-blown technical disagreement. Cisco is really just talking about a general sense of what's happening with Ethernet.

Half-duplex also uses the CSMA/CD protocol I just discussed to help prevent collisions and to permit retransmitting if one occurs. If a hub is attached to a switch, it must operate in half-duplex mode because the end stations must be able to detect collisions. <u>Figure 2.5</u> shows a network with four hosts connected to a hub.

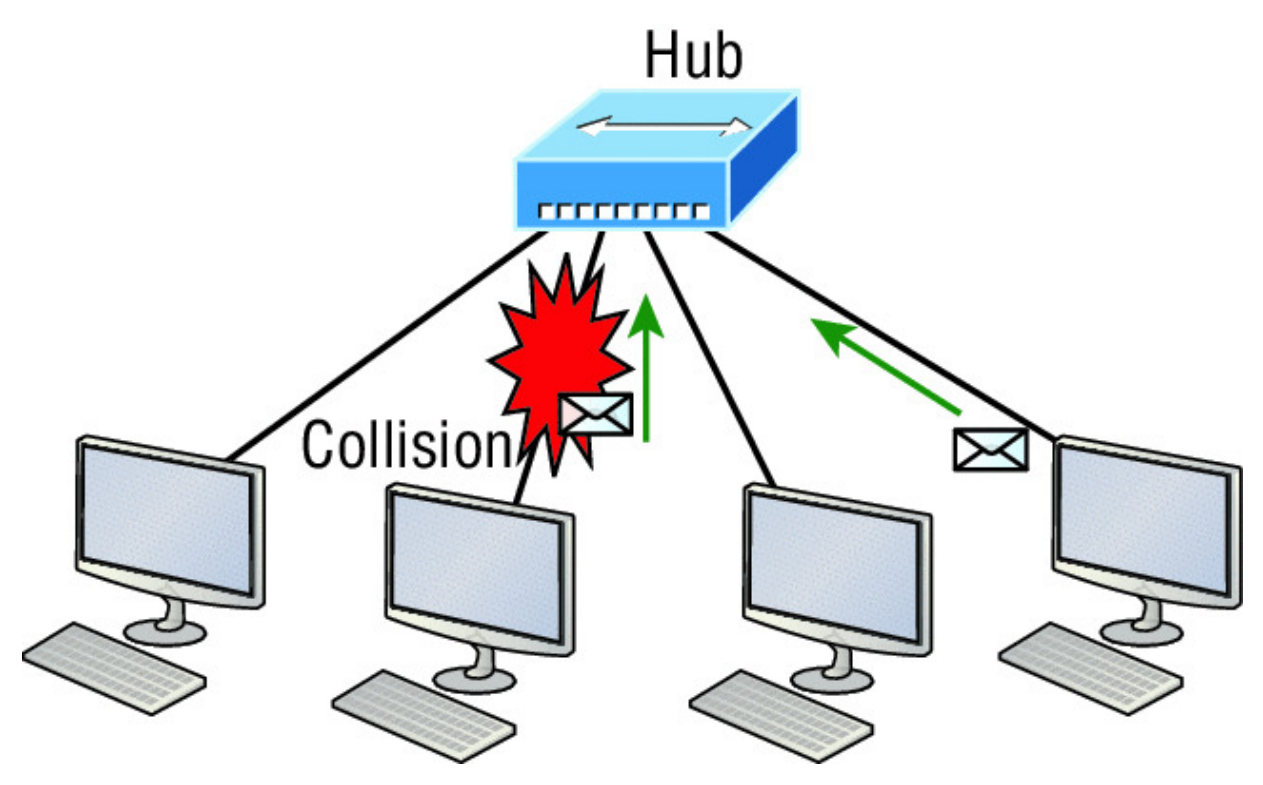

Figure 2.5 Half-duplex example

The problem here is that we can only run half-duplex, and if two hosts communicate at the same time there will be a collision. Also, half-duplex Ethernet is only about 30 to 40 percent efficient because a large 100Base-T network will usually only give you 30 to 40 Mbps, at most, due to overhead.

But full-duplex Ethernet uses two pairs of wires at the same time instead of a single wire pair like half-duplex. And full-duplex uses a point-to-point connection between the transmitter of the transmitting device and the receiver of the receiving device. This means that full-duplex data transfers happen a lot faster when compared to half-duplex transfers. Also, because the transmitted data is sent on a different set of wires than the received data, collisions won't happen. <u>Figure 2.6</u> shows four hosts connected to a switch, plus a hub. Definitely try not to use hubs if you can help it!

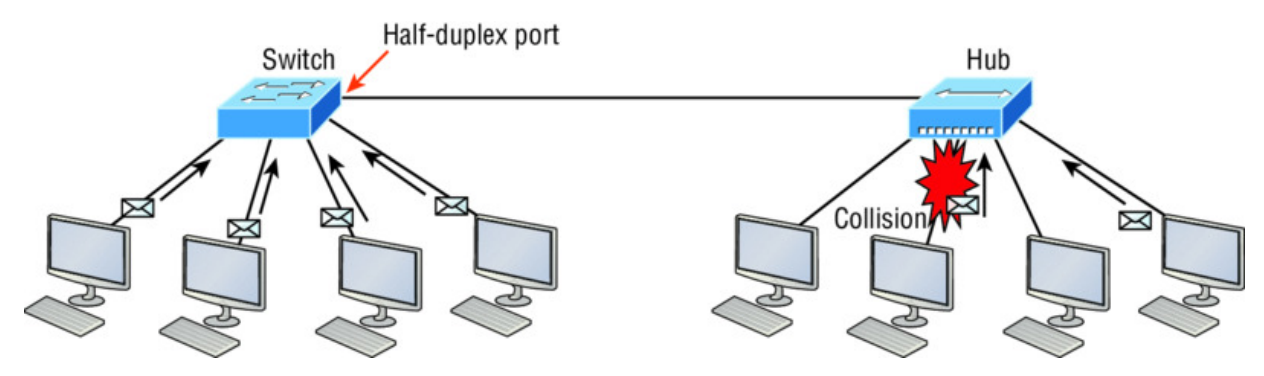

Figure 2.6 Full-duplex example

Theoretically all hosts connected to the switch in <u>Figure 2.6</u> can communicate at the same time because they can run full-duplex. Just keep in mind that the switch port connecting to the hub as well as the hosts connecting to that hub must run at half-duplex.

The reason you don't need to worry about collisions is because now it's like a freeway with multiple lanes instead of the single-lane road provided by half-duplex. Full-duplex Ethernet is supposed to offer 100 percent efficiency in both directions—for example, you can get 20 Mbps with a 10 Mbps Ethernet running full-duplex, or 200 Mbps for Fast Ethernet. But this rate is known as an aggregate rate, which translates as "you're supposed to get" 100 percent efficiency. No guarantees, in networking as in life!

You can use full-duplex Ethernet in at least the following six situations:

- With a connection from a switch to a host
- With a connection from a switch to a switch
- With a connection from a host to a host
- With a connection from a switch to a router
- With a connection from a router to a router
- With a connection from a router to a host

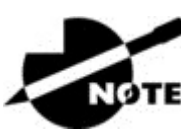

Full-duplex Ethernet requires a point-to-point

connection when only two nodes are present. You can run fullduplex with just about any device except a hub.

Now this may be a little confusing because this begs the question that if it's capable of all that speed, why wouldn't it actually deliver? Well, when a full-duplex Ethernet port is powered on, it first connects to the remote end and then negotiates with the other end of the Fast Ethernet link. This is called an *auto-detect mechanism*. This mechanism first decides on the exchange capability, which means it checks to see if it can run at 10, 100, or even 1000 Mbps. It then checks to see if it can run full-duplex, and if it can't, it will run halfduplex.

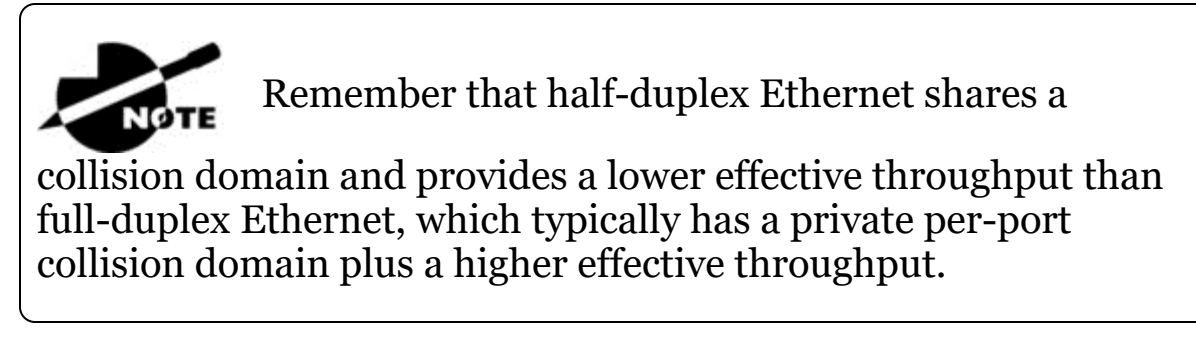

Last, remember these important points:

- There are no collisions in full-duplex mode.
- A dedicated switch port is required for each full-duplex node.
- The host network card and the switch port must be capable of operating in full-duplex mode.
- The default behavior of 10Base-T and 100Base-T hosts is 10 Mbps half-duplex if the autodetect mechanism fails, so it is always good practice to set the speed and duplex of each port on a switch if you can.

Now let's take a look at how Ethernet works at the Data Link layer.

## Ethernet at the Data Link Layer

Ethernet at the Data Link layer is responsible for Ethernet addressing, commonly referred to as MAC or hardware addressing. Ethernet is also responsible for framing packets received from the Network layer and preparing them for transmission on the local network through the Ethernet contention-based media access method.

#### **Ethernet Addressing**

Here's where we get into how Ethernet addressing works. It uses the *Media Access Control (MAC)* address burned into each and every Ethernet network interface card (NIC). The MAC, or hardware, address is a 48-bit (6-byte) address written in a hexadecimal format.

Figure 2.7 shows the 48-bit MAC addresses and how the bits are divided.

|     |     | 24 bits ≺                                                         | → 24 bits ←     |
|-----|-----|-------------------------------------------------------------------|-----------------|
| 47  | 46  |                                                                   |                 |
| I/G | G/L | Organizationally unique<br>identifier (OUI)<br>(Assigned by IEEE) | Vendor assigned |

Example: 0000.0c12.3456

**Figure 2.7** Ethernet addressing using MAC addresses

The *organizationally unique identifier (OUI)* is assigned by the IEEE to an organization. It's composed of 24 bits, or 3 bytes, and it in turn assigns a globally administered address also made up of 24 bits, or 3 bytes, that's supposedly unique to each and every adapter an organization manufactures. Surprisingly, there's no guarantee when it comes to that unique claim! Okay, now look closely at the figure. The high-order bit is the Individual/Group (I/G) bit. When it has a value of 0, we can assume that the address is the MAC address of a device and that it may well appear in the source portion of the MAC header. When it's a 1, we can assume that the address in Ethernet.

The next bit is the Global/Local bit, sometimes called the G/L bit or U/L bit, where *U* means *universal*. When set to 0, this bit represents a globally administered address, as assigned by the IEEE, but when it's a 1, it represents a locally governed and administered address. The low-order 24 bits of an Ethernet address represent a locally administered or manufacturer-assigned code. This portion commonly starts with 24 Os for the first card made and continues in order until there are 24 1s for the last (16,777,216th) card made. You'll find that many manufacturers use these same six hex digits as the last six characters of their serial number on the same card.

Let's stop for a minute and go over some addressing schemes important in the Ethernet world.

#### **Binary to Decimal and Hexadecimal Conversion**

Before we get into working with the TCP/IP protocol and IP addressing, which we'll do in Chapter 3, "Introduction to TCP/IP," it's really important for you to truly grasp the differences between binary, decimal, and hexadecimal numbers and how to convert one format into the other.

We'll start with binary numbering, which is really pretty simple. The digits used are limited to either a 1 or a 0, and each digit is called a *bit*, which is short for *binary digit*. Typically, you group either 4 or 8 bits together, with these being referred to as a nibble and a byte, respectively.

The interesting thing about binary numbering is how the value is represented in a decimal format—the typical decimal format being the base-10 number scheme that we've all used since kindergarten. The binary numbers are placed in a value spot, starting at the right and moving left, with each spot having double the value of the previous spot.

Table 2.1 shows the decimal values of each bit location in a nibble and a byte. Remember, a nibble is 4 bits and a byte is 8 bits.

Table 2.1 Binary values

| Nibble Values | Byte Values          |
|---------------|----------------------|
| 8421          | 128 64 32 16 8 4 2 1 |

What all this means is that if a one digit (1) is placed in a value spot, then the nibble or byte takes on that decimal value and adds it to any other value spots that have a 1. If a zero (0) is placed in a bit spot, you don't count that value.

Let me clarify this a little. If we have a 1 placed in each spot of our nibble, we would then add up 8 + 4 + 2 + 1 to give us a maximum value of 15. Another example for our nibble values would be 1001, meaning that the 8 bit and the 1 bit are turned on, which equals a decimal value of 9. If we have a nibble binary value of 0110, then our decimal value would be 6, because the 4 and 2 bits are turned on.

But the *byte* decimal values can add up to a number that's significantly higher than 15. This is how: If we counted every bit as a one (1), then the byte binary value would look like the following example because, remember, 8 bits equal a byte:

11111111

We would then count up every bit spot because each is turned on. It would look like this, which demonstrates the maximum value of a byte:

128 + 64 + 32 + 16 + 8 + 4 + 2 + 1 = 255

There are plenty of other decimal values that a binary number can equal. Let's work through a few examples:

10010110

Which bits are on? The 128, 16, 4, and 2 bits are on, so we'll just add them up: 128 + 16 + 4 + 2 = 150.

01101100

Which bits are on? The 64, 32, 8, and 4 bits are on, so we just need to add them up: 64 + 32 + 8 + 4 = 108.

11101000

Which bits are on? The 128, 64, 32, and 8 bits are on, so just add the values up: 128 + 64 + 32 + 8 = 232.

I highly recommend that you memorize <u>Table 2.2</u> before braving the IP sections in Chapter 3, "Introduction to TCP/IP," and Chapter 4, "Easy Subnetting"!

Table 2.2 Binary to decimal memorization chart

| <b>Binary Value</b> | <b>Decimal Value</b> |
|---------------------|----------------------|
| 1000000             | 128                  |
| 11000000            | 192                  |
| 11100000            | 224                  |
| 11110000            | 240                  |
| 11111000            | 248                  |
| 11111100            | 252                  |
| 1111110             | 254                  |
| 11111111            | 255                  |

Hexadecimal addressing is completely different than binary or decimal—it's converted by reading nibbles, not bytes. By using a nibble, we can convert these bits to hex pretty simply. First, understand that the hexadecimal addressing scheme uses only the characters 0 through 9. Because the numbers 10, 11, 12, and so on can't be used (because they are two-digit numbers), the letters *A*, *B*, *C*, *D*, *E*, and *F* are used instead to represent 10, 11, 12, 13, 14, and 15, respectively.

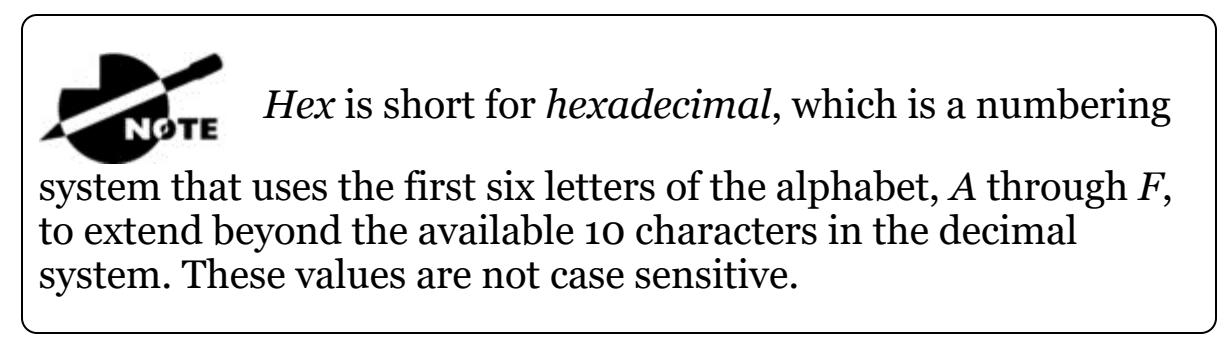

<u>Table 2.3</u> shows both the binary value and the decimal value for each hexadecimal digit.

| Hexadecimal Value | <b>Binary Value</b> | <b>Decimal Value</b> |
|-------------------|---------------------|----------------------|
| 0                 | 0000                | 0                    |
| 1                 | 0001                | 1                    |
| 2                 | 0010                | 2                    |
| 3                 | 0011                | 3                    |
| 4                 | 0100                | 4                    |
| 5                 | 0101                | 5                    |
| 6                 | 0110                | 6                    |
| 7                 | 0111                | 7                    |
| 8                 | 1000                | 8                    |
| 9                 | 1001                | 9                    |
| Α                 | 1010                | 10                   |
| В                 | 1011                | 11                   |
| С                 | 1100                | 12                   |
| D                 | 1101                | 13                   |
| Ε                 | 1110                | 14                   |
| F                 | 1111                | 15                   |

#### Table 2.3 Hex to binary to decimal chart

Did you notice that the first 10 hexadecimal digits (0-9) are the same value as the decimal values? If not, look again because this handy fact makes those values super easy to convert!

Now suppose you have something like this: 0x6A. This is important because sometimes Cisco likes to put *ox* in front of characters so you know that they are a hex value. It doesn't have any other special meaning. So what are the binary and decimal values? All you have to remember is that each hex character is one nibble and that two hex characters joined together make a byte. To figure out the binary value, put the hex characters into two nibbles and then join them together into a byte. Six equals 0110, and A, which is 10 in hex, equals 1010, so the complete byte would be 01101010. To convert from binary to hex, just take the byte and break it into nibbles. Let me clarify this.

Say you have the binary number 01010101. First, break it into nibbles—0101 and 0101—with the value of each nibble being 5 since the 1 and 4 bits are on. This makes the hex answer 0x55. And in decimal format, the binary number is 01010101, which converts to 64 + 16 + 4 + 1 = 85.

Here's another binary number:

11001100

Your answer would be 1100 = 12 and 1100 = 12, so therefore, it's converted to CC in hex. The decimal conversion answer would be 128 + 64 + 8 + 4 = 204.

One more example, then we need to get working on the Physical layer. Suppose you had the following binary number:

10110101

The hex answer would be 0xB5, since 1011 converts to B and 0101 converts to 5 in hex value. The decimal equivalent is 128 + 32 + 16 + 4 + 1 = 181.

Make sure you check out Written Lab 2.1 for more

practice with binary/decimal/hex conversion!

#### **Ethernet Frames**

OTE

The Data Link layer is responsible for combining bits into bytes and bytes into frames. Frames are used at the Data Link layer to encapsulate packets handed down from the Network layer for transmission on a type of media access.

The function of Ethernet stations is to pass data frames between each other using a group of bits known as a MAC frame format. This provides error detection from a *cyclic redundancy check (CRC)*. But

remember—this is error detection, not error correction. An example of a typical Ethernet frame used today is shown in <u>Figure 2.8</u>.

#### Ethernet II SFD FCS Preamble Destination Source Data and Pad Type 7 bytes 1 byte 6 bytes 6 bytes 2 bytes 46 – 1500 bytes 4 bytes Packet

**Figure 2.8** Typical Ethernet frame format

Encapsulating a frame within a different type of

frame is called *tunneling*.

Following are the details of the various fields in the typical Ethernet frame type:

**Preamble** An alternating 1,0 pattern provides a 5 MHz clock at the start of each packet, which allows the receiving devices to lock the incoming bit stream.

**Start Frame Delimiter (SFD)/Synch** The preamble is seven octets and the SFD is one octet (synch). The SFD is 10101011, where the last pair of 1s allows the receiver to come into the alternating 1,0 pattern somewhere in the middle and still sync up to detect the beginning of the data.

**Destination Address (DA)** This transmits a 48-bit value using the least significant bit (LSB) first. The DA is used by receiving stations to determine whether an incoming packet is addressed to a particular node. The destination address can be an individual address or a broadcast or multicast MAC address. Remember that a broadcast is all 1s—all *F*s in hex—and is sent to all devices. A multicast is sent only to a similar subset of nodes on a network.

**Source Address (SA)** The SA is a 48-bit MAC address used to identify the transmitting device, and it uses the least significant bit first. Broadcast and multicast address formats are illegal within the SA field.

**Length or Type** 802.3 uses a Length field, but the Ethernet\_II frame uses a Type field to identify the Network layer protocol. The old, original 802.3 cannot identify the upper-layer protocol and must be used with a proprietary LAN—IPX, for example.

**Data** This is a packet sent down to the Data Link layer from the Network layer. The size can vary from 46 to 1,500 bytes.

**Frame Check Sequence (FCS)** FCS is a field at the end of the frame that's used to store the cyclic redundancy check (CRC) answer. The CRC is a mathematical algorithm that's run when each frame is built based on the data in the frame. When a receiving host receives the frame and runs the CRC, the answer should be the same. If not, the frame is discarded, assuming errors have occurred.

Let's pause here for a minute and take a look at some frames caught on my trusty network analyzer. You can see that the frame below has only three fields: Destination, Source, and Type, which is shown as Protocol Type on this particular analyzer:

Destination: 00:60:f5:00:1f:27 Source: 00:60:f5:00:1f:2c Protocol Type: 08-00 IP

This is an Ethernet\_II frame. Notice that the Type field is IP, or 08-00, mostly just referred to as 0x800 in hexadecimal.

The next frame has the same fields, so it must be an Ethernet\_II frame as well:

Destination: ff:ff:ff:ff:ff Ethernet Broadcast Source: 02:07:01:22:de:a4 Protocol Type: 08-00 IP

Did you notice that this frame was a broadcast? You can tell because the destination hardware address is all 1s in binary, or all *F*s in hexadecimal.

Let's take a look at one more Ethernet\_II frame. I'll talk about this next example again when we use IPv6 in Chapter 14, "Internet Protocol Version 6 (IPv6)," but you can see that the Ethernet frame is the same Ethernet\_II frame used with the IPv4 routed protocol. The Type field has 0x86dd when the frame is carrying IPv6 data, and when we have IPv4 data, the frame uses 0x0800 in the protocol field:

Destination: IPv6-Neighbor-Discovery\_00:01:00:03
(33:33:00:01:00:03)
Source: Aopen\_3e:7f:dd (00:01:80:3e:7f:dd)
Type: IPv6 (0x86dd)

This is the beauty of the Ethernet\_II frame. Because of the Type field, we can run any Network layer routed protocol and the frame will carry the data because it can identify the Network layer protocol!

## **Ethernet at the Physical Layer**

Ethernet was first implemented by a group called DIX, which stands for Digital, Intel, and Xerox. They created and implemented the first Ethernet LAN specification, which the IEEE used to create the IEEE 802.3 committee. This was a 10 Mbps network that ran on coax and then eventually twisted-pair and fiber physical media.

The IEEE extended the 802.3 committee to three new committees known as 802.3u (Fast Ethernet), 802.3ab (Gigabit Ethernet on category 5), and then finally one more, 802.3ae (10 Gbps over fiber and coax). There are more standards evolving almost daily, such as the new 100 Gbps Ethernet (802.3ba)!

When designing your LAN, it's really important to understand the different types of Ethernet media available to you. Sure, it would be great to run Gigabit Ethernet to each desktop and 10 Gbps between switches, but you would need to figure out how to justify the cost of that network today! However, if you mix and match the different types of Ethernet media methods currently available, you can come up with a cost-effective network solution that works really great.

The *EIA/TIA* (Electronic Industries Alliance and the newer Telecommunications Industry Association) is the standards body that creates the Physical layer specifications for Ethernet. The EIA/TIA specifies that Ethernet use a *registered jack (RJ) connector* on *unshielded twisted-pair (UTP)* cabling (RJ45). But the industry is moving toward simply calling this an 8-pin modular connector. Every Ethernet cable type that's specified by the EIA/TIA has inherent attenuation, which is defined as the loss of signal strength as it travels the length of a cable and is measured in decibels (dB). The cabling used in corporate and home markets is measured in categories. A higher-quality cable will have a higher-rated category and lower attenuation. For example, category 5 is better than category 3 because category 5 cables have more wire twists per foot and therefore less crosstalk. Crosstalk is the unwanted signal interference from adjacent pairs in the cable.

Here is a list of some of the most common IEEE Ethernet standards, starting with 10 Mbps Ethernet:

**10Base-T (IEEE 802.3)** 10 Mbps using category 3 unshielded twisted pair (UTP) wiring for runs up to 100 meters. Unlike with the 10Base-2 and 10Base-5 networks, each device must connect into a hub or switch, and you can have only one host per segment or wire. It uses an RJ45 connector (8-pin modular connector) with a physical star topology and a logical bus.

**100Base-TX (IEEE 802.3u)** 100Base-TX, most commonly known as Fast Ethernet, uses EIA/TIA category 5, 5E, or 6 UTP two-pair wiring. One user per segment; up to 100 meters long. It uses an RJ45 connector with a physical star topology and a logical bus.

**100Base-FX (IEEE 802.3u)** Uses fiber cabling 62.5/125-micron multimode fiber. Point-to-point topology; up to 412 meters long. It uses ST and SC connectors, which are media-interface connectors.

**1000Base-CX (IEEE 802.3z)** Copper twisted-pair, called twinax, is a balanced coaxial pair that can run only up to 25 meters and uses a special 9-pin connector known as the High Speed Serial Data Connector (HSSDC). This is used in Cisco's new Data Center technologies.

**1000Base-T (IEEE 802.3ab)** Category 5, four-pair UTP wiring up to 100 meters long and up to 1 Gbps.

**1000Base-SX (IEEE 802.3z)** The implementation of 1 Gigabit Ethernet running over multimode fiber-optic cable instead of copper twisted-pair cable, using short wavelength laser. Multimode fiber (MMF) using 62.5- and 50-micron core; uses an 850 nanometer (nm) laser and can go up to 220 meters with 62.5-micron, 550 meters with 50-micron.

**1000Base-LX (IEEE 802.3z)** Single-mode fiber that uses a 9micron core and 1300 nm laser and can go from 3 kilometers up to 10 kilometers.

**1000Base-ZX (Cisco standard)** 1000BaseZX, or 1000Base-ZX, is a Cisco specified standard for Gigabit Ethernet communication. 1000BaseZX operates on ordinary single-mode fiber-optic links with spans up to 43.5 miles (70 km).

**10GBase-T (802.3.an)** 10GBase-T is a standard proposed by the IEEE 802.3an committee to provide 10 Gbps connections over conventional UTP cables, (category 5e, 6, or 7 cables). 10GBase-T allows the conventional RJ45 used for Ethernet LANs and can support signal transmission at the full 100-meter distance specified for LAN wiring.

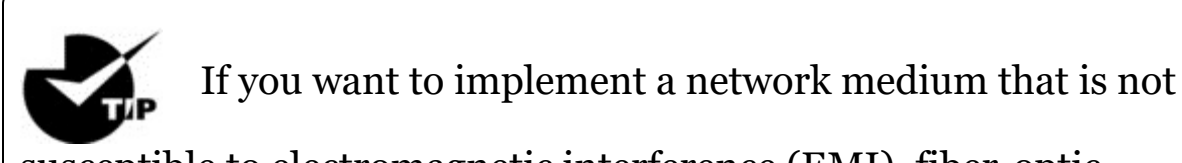

susceptible to electromagnetic interference (EMI), fiber-optic cable provides a more secure, long-distance cable that is not susceptible to EMI at high speeds.

Armed with the basics covered so far in this chapter, you're equipped to go to the next level and put Ethernet to work using various Ethernet cabling. Real World Scenario

## Interference or Host Distance Issue?

Quite a few years ago, I was consulting at a very large aerospace company in the Los Angeles area. In the very busy warehouse, they had hundreds of hosts providing many different services to the various departments working in that area.

However, a small group of hosts had been experiencing intermittent outages that no one could explain since most hosts in the same area had no problems whatsoever. So I decided to take a crack at this problem and see what I could find.

First, I traced the backbone connection from the main switch to multiple switches in the warehouse area. Assuming that the hosts with the issues were connected to the same switch, I traced each cable, and much to my surprise they were connected to various switches! Now my interest really peaked because the simplest issue had been eliminated right off the bat. It wasn't a simple switch problem!

I continued to trace each cable one by one, and this is what I found:
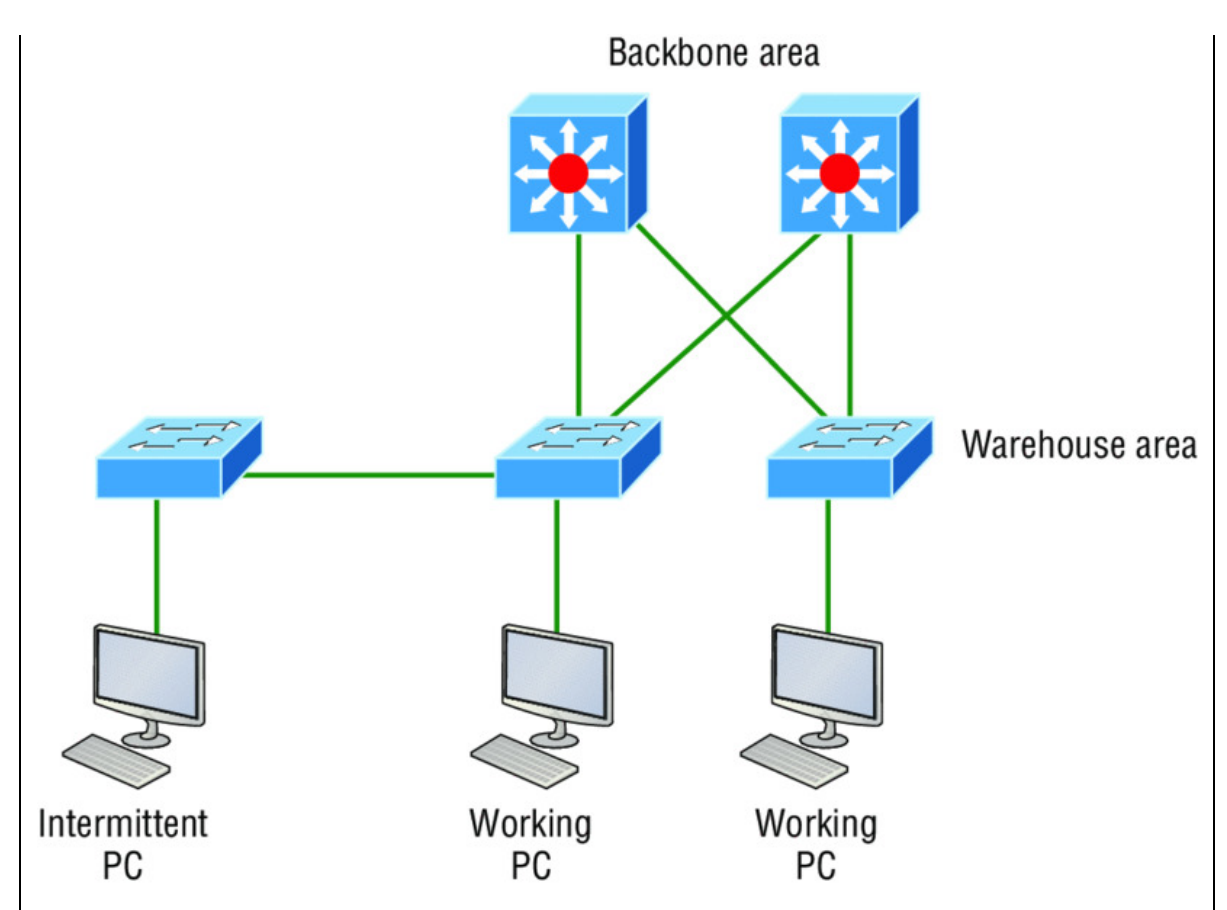

As I drew this network out, I noticed that they had many repeaters in place, which isn't a cause for immediate suspicion since bandwidth was not their biggest requirement here. So I looked deeper still. At this point, I decided to measure the distance of one of the intermittent hosts connecting to their hub/repeater.

This is what I measured. Can you see the problem?

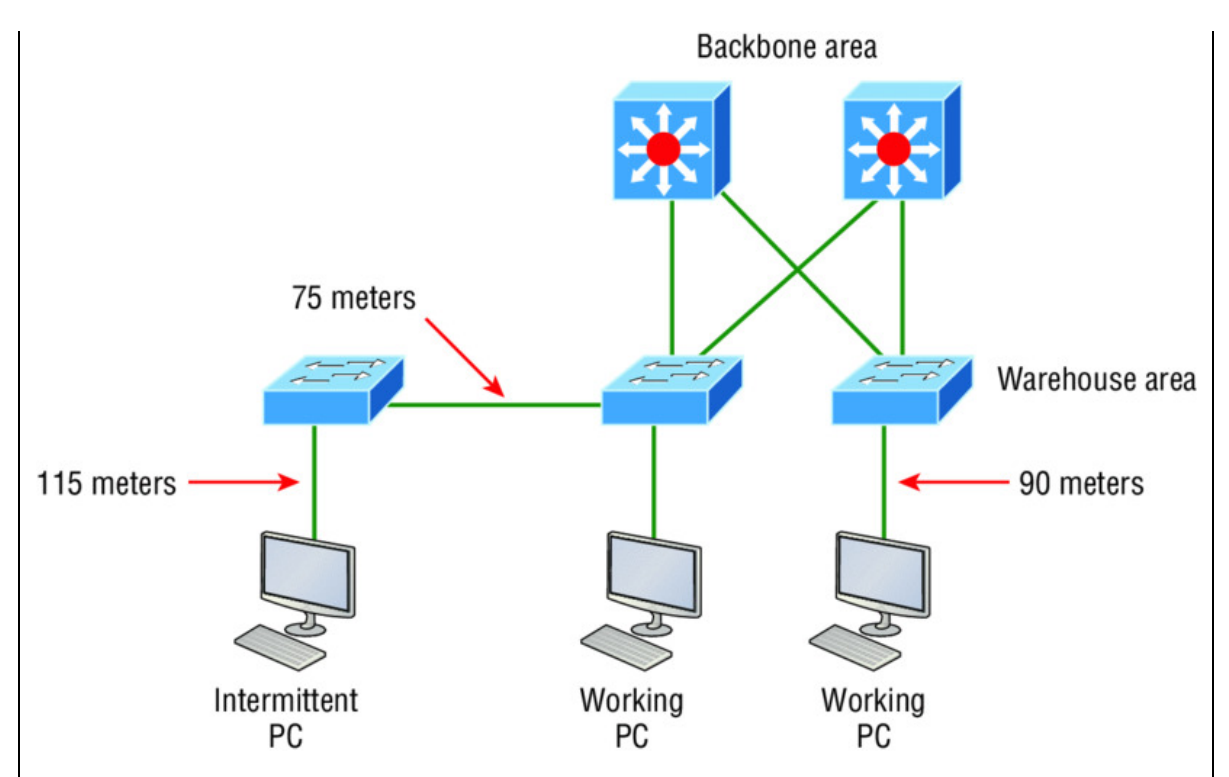

Having a hub or repeater in your network isn't a problem, unless you need better bandwidth (which they didn't in this case), but the distance was! It's not always easy to tell how far away a host is from its connection in an extremely large area, so these hosts ended up having a connection past the 100-meter Ethernet specification, which created a problem for the hosts not cabled correctly. Understand that this didn't stop the hosts from completely working, but the workers felt the hosts stopped working when they were at their most stressful point of the day. Sure, that makes sense, because whenever my host stops working, that becomes my most stressful part of the day!

# **Ethernet Cabling**

A discussion about Ethernet cabling is an important one, especially if you are planning on taking the Cisco exams. You need to really understand the following three types of cables:

- Straight-through cable
- Crossover cable

Rolled cable

We will look at each in the following sections, but first, let's take a look at the most common Ethernet cable used today, the category 5 Enhanced Unshielded Twisted Pair (UTP), shown in <u>Figure 2.9</u>.

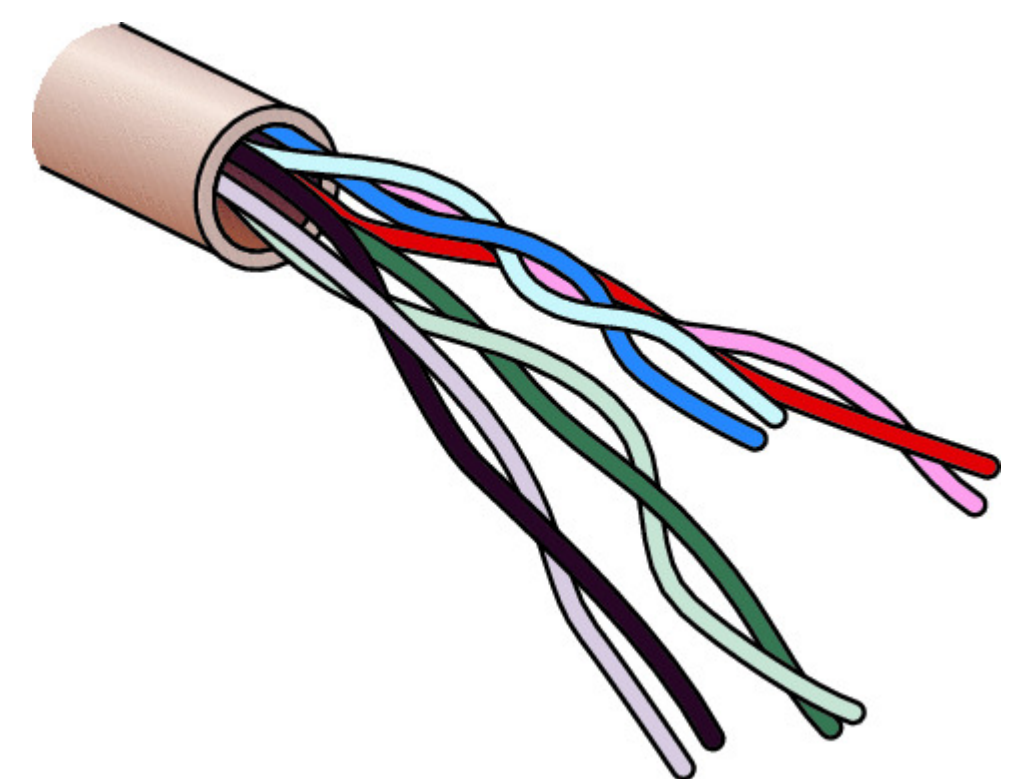

#### **Figure 2.9** Category 5 Enhanced UTP cable

The category 5 Enhanced UTP cable can handle speeds up to a gigabit with a distance of up to 100 meters. Typically we'd use this cable for 100 Mbps and category 6 for a gigabit, but the category 5 Enhanced is rated for gigabit speeds and category 6 is rated for 10 Gbps!

## **Straight-Through Cable**

The *straight-through cable* is used to connect the following devices:

- Host to switch or hub
- Router to switch or hub

Four wires are used in straight-through cable to connect Ethernet devices. It's relatively simple to create this type, and <u>Figure 2.10</u> shows the four wires used in a straight-through Ethernet cable.

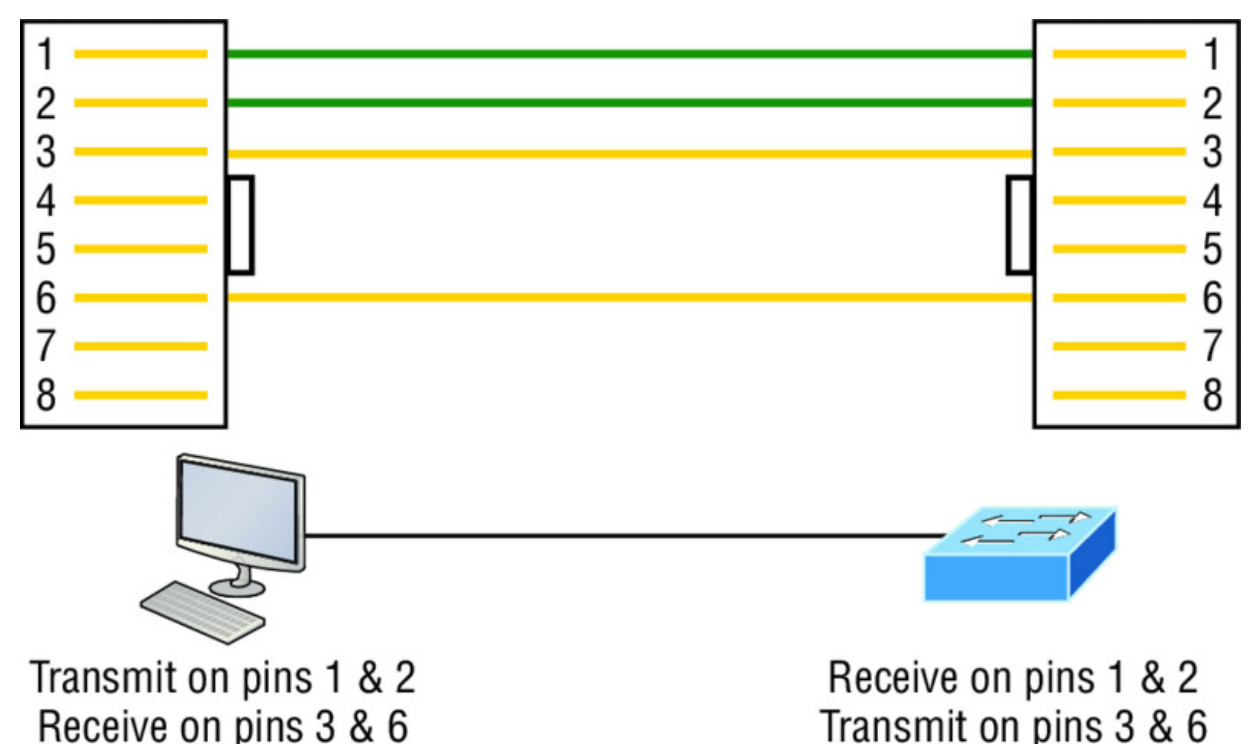

Figure 2.10 Straight-through Ethernet cable

Notice that only pins 1, 2, 3, and 6 are used. Just connect 1 to 1, 2 to 2, 3 to 3, and 6 to 6 and you'll be up and networking in no time. However, remember that this would be a 10/100 Mbps Ethernet-only cable and wouldn't work with gigabit, voice, or other LAN or WAN technology.

# **Crossover Cable**

The *crossover cable* can be used to connect the following devices:

- Switch to switch
- Hub to hub
- Host to host
- Hub to switch
- Router direct to host

• Router to router

The same four wires used in the straight-through cable are used in this cable—we just connect different pins together. <u>Figure 2.11</u> shows how the four wires are used in a crossover Ethernet cable.

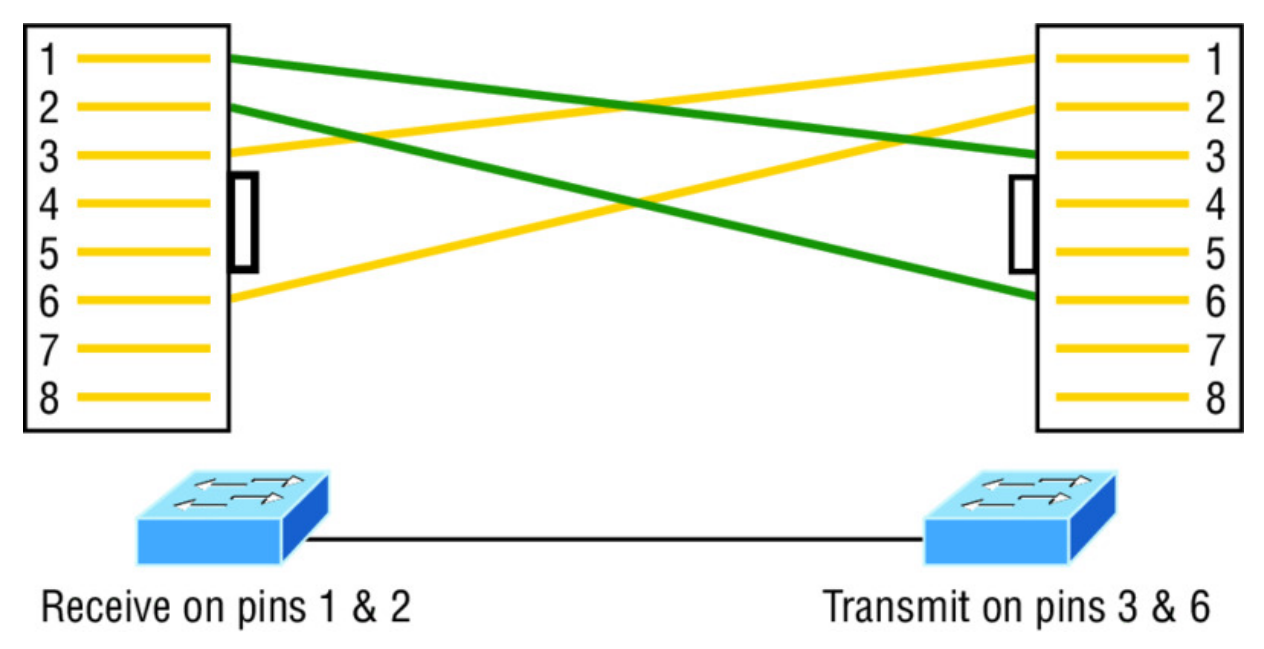

**Figure 2.11** Crossover Ethernet cable

Notice that instead of connecting 1 to 1, 2 to 2, and so on, here we connect pins 1 to 3 and 2 to 6 on each side of the cable. Figure 2.12 shows some typical uses of straight-through and crossover cables.

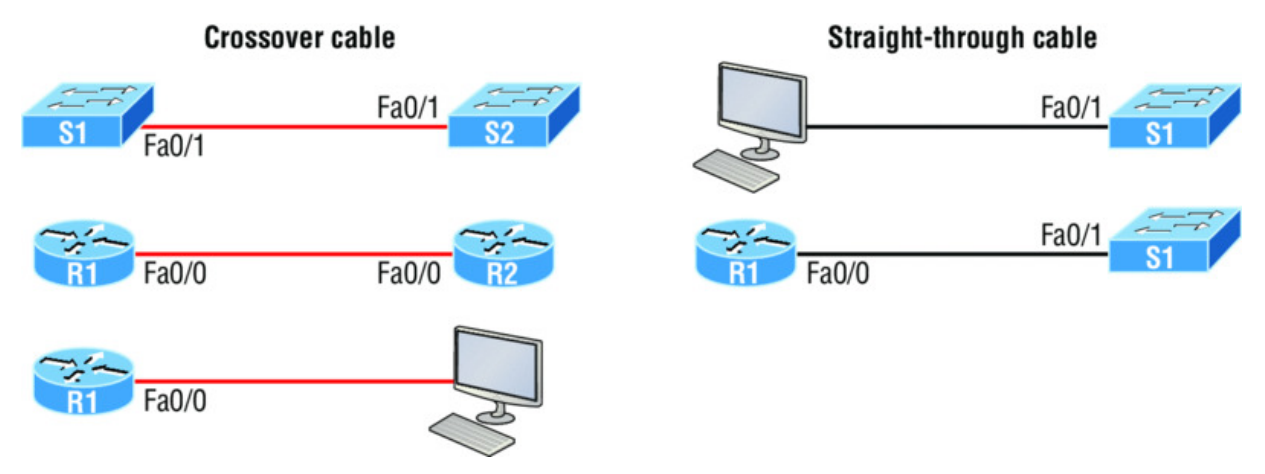

**Figure 2.12** Typical uses for straight-through and cross-over Ethernet cables

The crossover examples in <u>Figure 2.12</u> are switch port to switch port, router Ethernet port to router Ethernet port, and router Ethernet port to PC Ethernet port. For the straight-through examples I used PC Ethernet to switch port and router Ethernet port to switch port.

It's very possible to connect a straight-through cable

between two switches, and it will start working because of autodetect mechanisms called auto-mdix. But be advised that the CCNA objectives do not typically consider autodetect mechanisms valid between devices!

#### UTP Gigabit Wiring (1000Base-T)

In the previous examples of 10Base-T and 100Base-T UTP wiring, only two wire pairs were used, but that is not good enough for Gigabit UTP transmission.

1000Base-T UTP wiring (Figure 2.13) requires four wire pairs and uses more advanced electronics so that each and every pair in the cable can transmit simultaneously. Even so, gigabit wiring is almost identical to my earlier 10/100 example, except that we'll use the other two pairs in the cable.

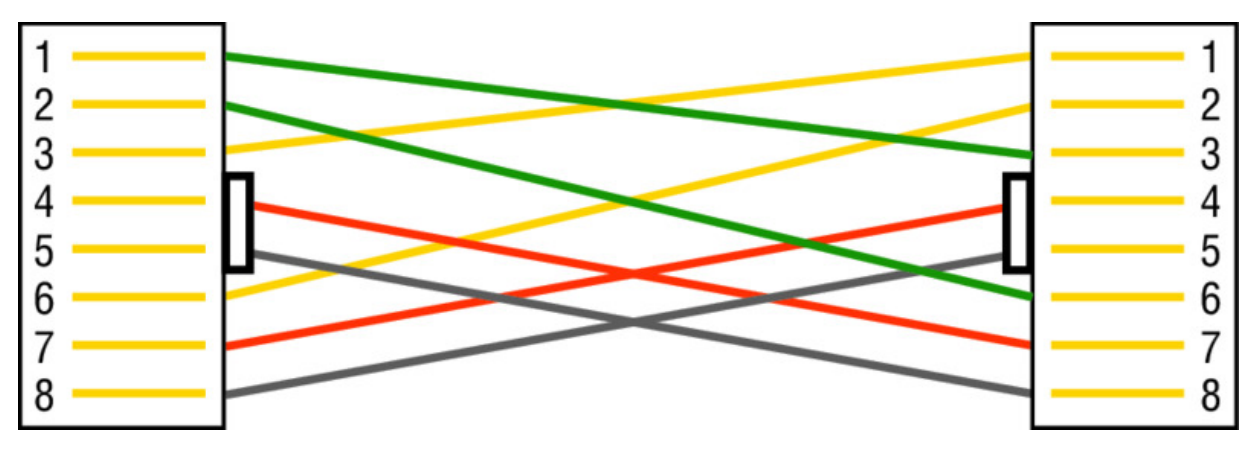

Figure 2.13 UTP Gigabit crossover Ethernet cable

For a straight-through cable it's still 1 to 1, 2 to 2, and so on up to pin 8. And in creating the gigabit crossover cable, you'd still cross 1 to 3

```
and 2 to 6, but you would add 4 to 7 and 5 to 8—pretty straightforward!
```

# **Rolled Cable**

Although *rolled cable* isn't used to connect any Ethernet connections together, you can use a rolled Ethernet cable to connect a host EIA-TIA 232 interface to a router console serial communication (COM) port.

If you have a Cisco router or switch, you would use this cable to connect your PC, Mac, or a device like an iPad to the Cisco hardware. Eight wires are used in this cable to connect serial devices, although not all eight are used to send information, just as in Ethernet networking. <u>Figure 2.14</u> shows the eight wires used in a rolled cable.

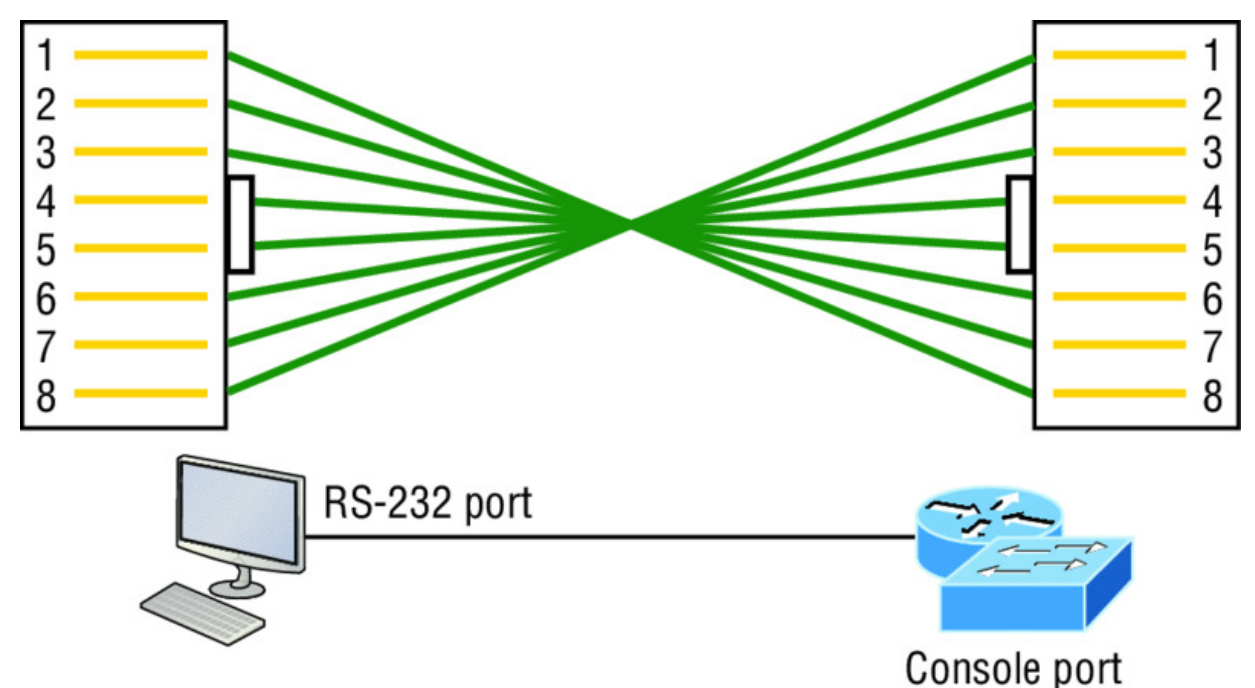

#### Figure 2.14 Rolled Ethernet cable

These are probably the easiest cables to make because you just cut the end off on one side of a straight-through cable, turn it over, and put it back on—with a new connector, of course!

Okay, once you have the correct cable connected from your PC to the Cisco router or switch console port, you can start your emulation program such as PuTTY or SecureCRT to create a console connection and configure the device. Set the configuration as shown in <u>Figure</u> 2.15.

| Quick Connect                                                           |                                                                   |                                                                                      | ×      |
|-------------------------------------------------------------------------|-------------------------------------------------------------------|--------------------------------------------------------------------------------------|--------|
| Protocol:<br>Port:<br>Baud rate:<br>Data bits:<br>Parity:<br>Stop bits: | Serial         COM1         9600         8         None         1 | <ul> <li>Flow Control</li> <li>DTR/DSR</li> <li>RTS/CTS</li> <li>XON/XOFF</li> </ul> |        |
| Show quick co                                                           | onnect on startup                                                 | Save session Open in a tab Connect                                                   | Cancel |

Figure 2.15 Configuring your console emulation program

Notice that Baud Rate is set to 9600, Data Bits to 8, Parity to None, and no Flow Control options are set. At this point, you can click Connect and press the Enter key and you should be connected to your Cisco device console port.

Figure 2.16 shows a nice new 2960 switch with two console ports.

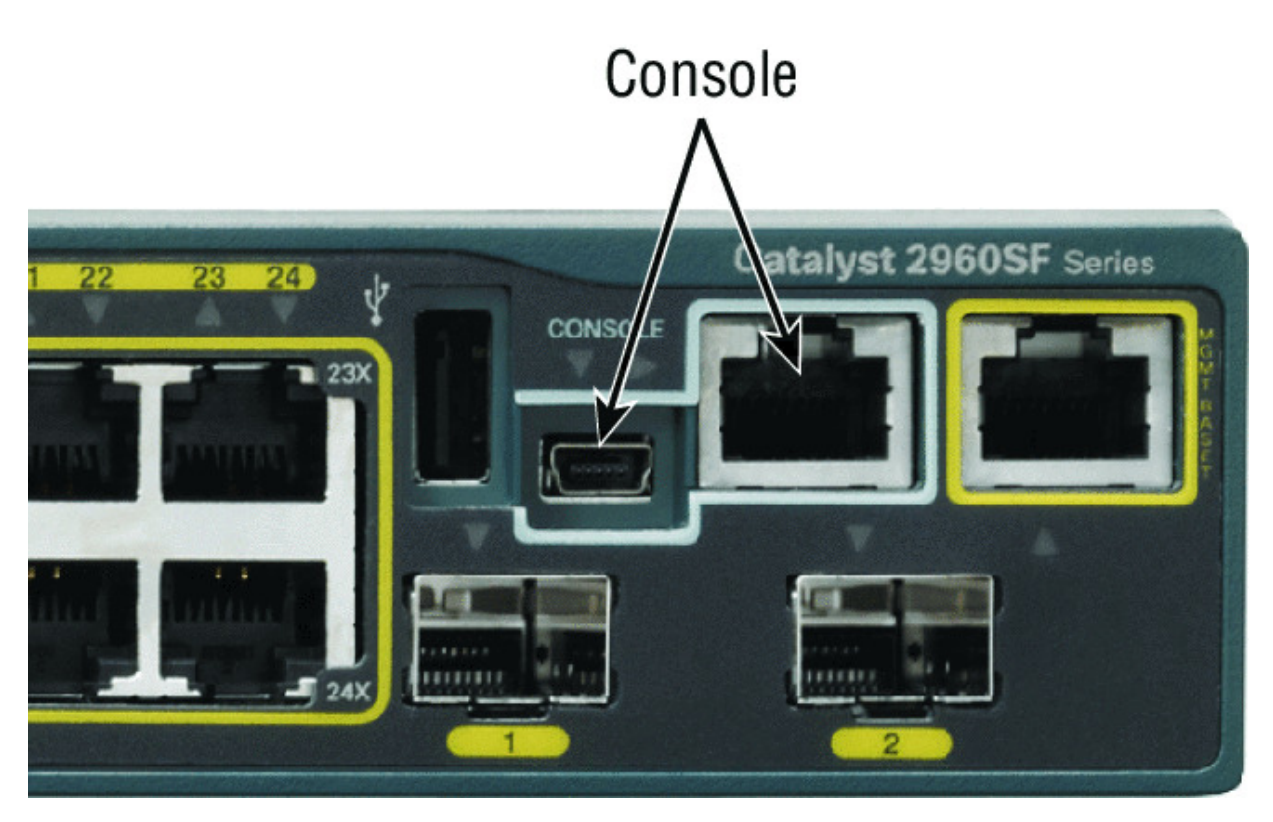

Figure 2.16 A Cisco 2960 console connections

Notice there are two console connections on this new switch—a typical original RJ45 connection and the newer mini type-B USB console. Remember that the new USB port supersedes the RJ45 port if you just happen to plug into both at the same time, and the USB port can have speeds up to 115,200 Kbps, which is awesome if you have to use Xmodem to update an IOS. I've even seen some cables that work on iPhones and iPads and allow them to connect to these mini USB ports!

Now that you've seen the various RJ45 unshielded twisted-pair (UTP) cables, what type of cable is used between the switches in Figure 2.17?

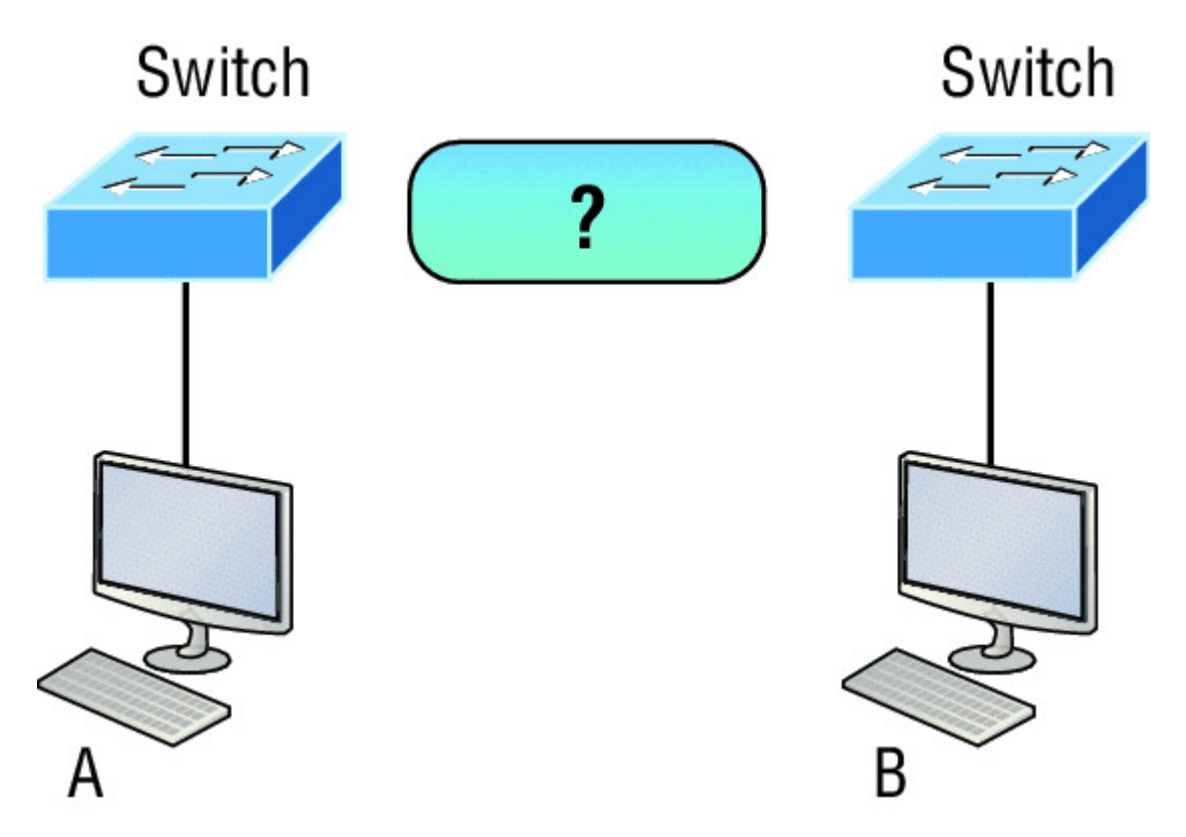

**Figure 2.17** RJ45 UTP cable question #1

In order for host A to ping host B, you need a crossover cable to connect the two switches together. But what types of cables are used in the network shown in <u>Figure 2.18</u>?

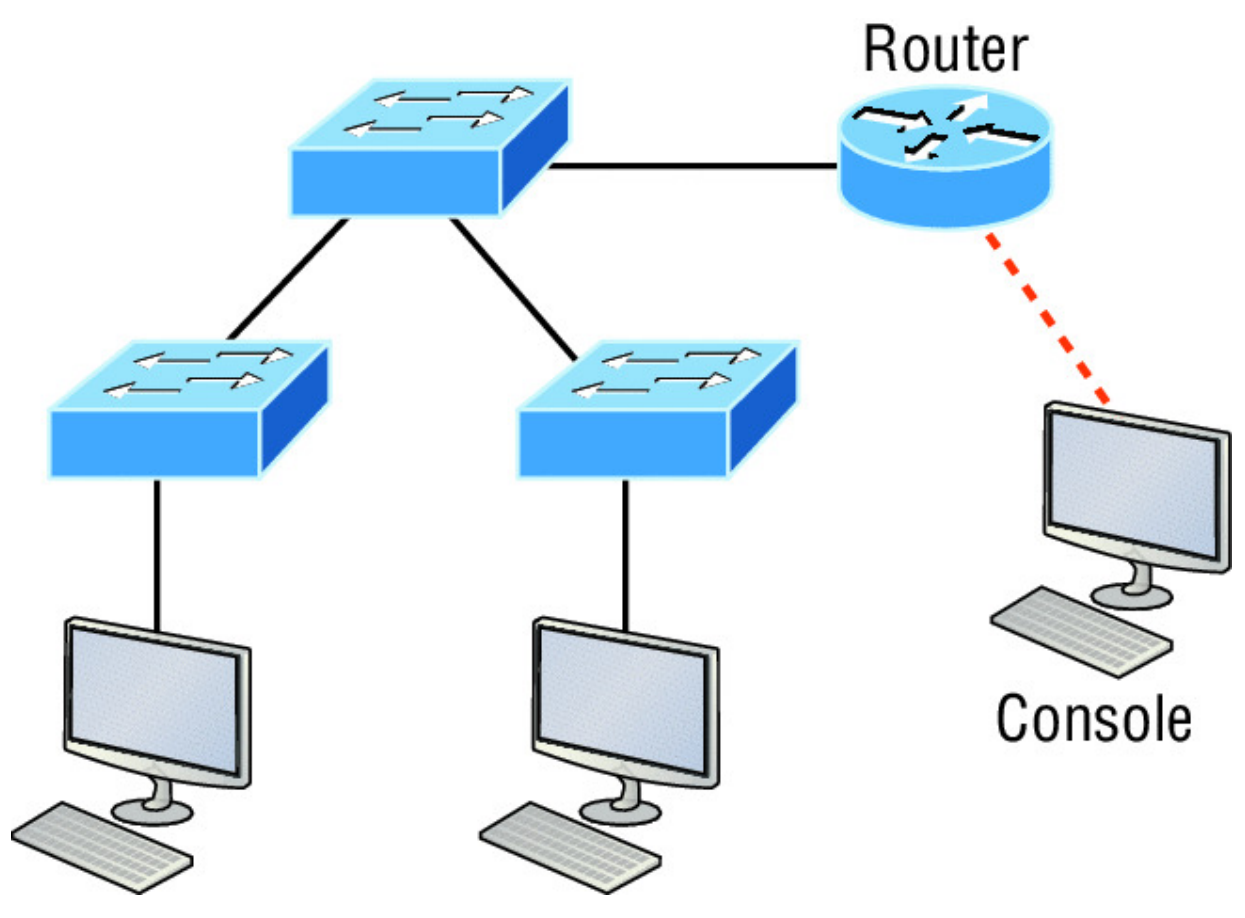

Figure 2.18 RJ45 UTP cable question #2

In <u>Figure 2.18</u>, there's a whole menu of cables in use. For the connection between the switches, we'd obviously use a crossover cable like we saw in <u>Figure 2.13</u>. The trouble is that you must understand that we have a console connection that uses a rolled cable. Plus, the connection from the router to the switch is a straight-through cable, as is true for the hosts to the switches. Keep in mind that if we had a serial connection, which we don't, we would use a V.35 to connect us to a WAN.

# **Fiber Optic**

Fiber-optic cabling has been around for a long time and has some solid standards. The cable allows for very fast transmission of data, is made of glass (or even plastic!), is very thin, and works as a waveguide to transmit light between two ends of the fiber. Fiber optics has been used to go very long distances, as in intercontinental connections, but it is becoming more and more popular in Ethernet LAN networks due to the fast speeds available and because, unlike UTP, it's immune to interference like cross-talk.

Some main components of this cable are the core and the cladding. The core will hold the light and the cladding confines the light in the core. The tighter the cladding, the smaller the core, and when the core is small, less light will be sent, but it can go faster and farther!

In <u>Figure 2.19</u> you can see that there is a 9-micron core, which is very small and can be measured against a human hair, which is 50 microns.

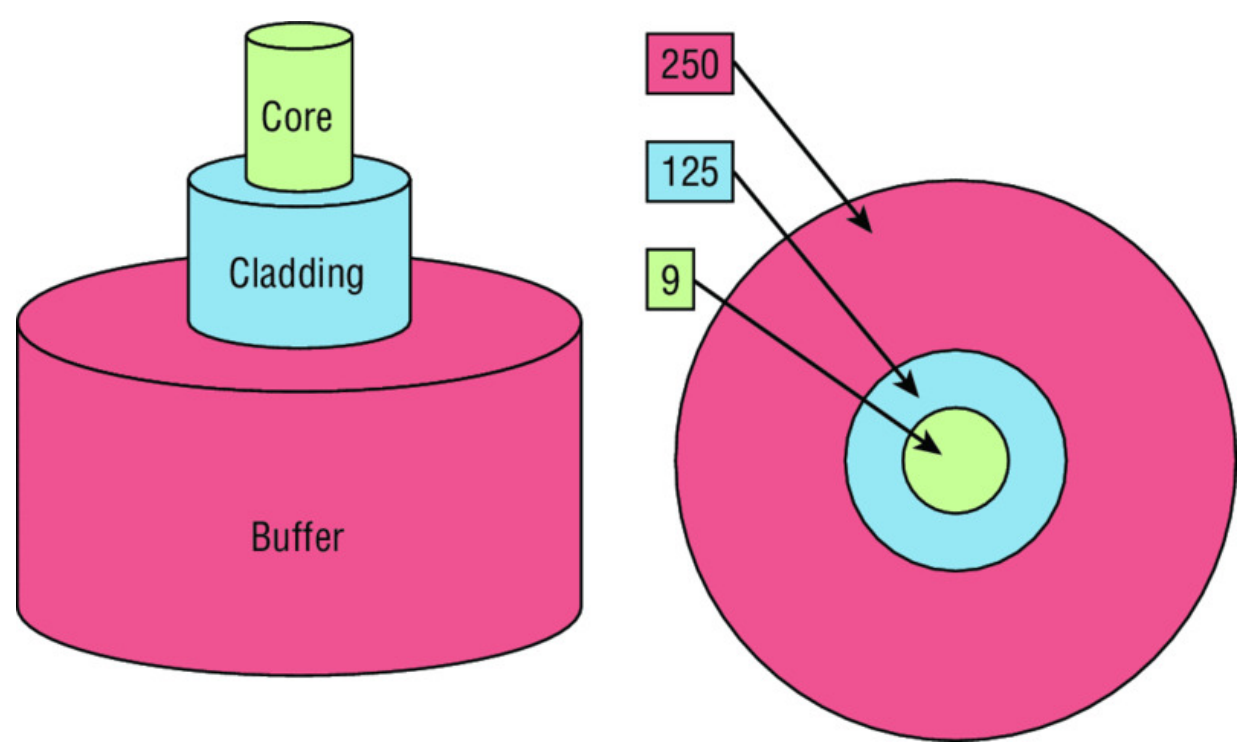

#### Figure 2.19 Typical fiber cable

Dimensions are in um  $(10^{-6} \text{ meters})$ . Not to scale.

The cladding is 125 microns, which is actually a fiber standard that allows manufacturers to make connectors for all fiber cables. The last piece of this cable is the buffer, which is there to protect the delicate glass.

There are two major types of fiber optics: single-mode and multimode. <u>Figure 2.20</u> shows the differences between multimode and single-mode fibers.

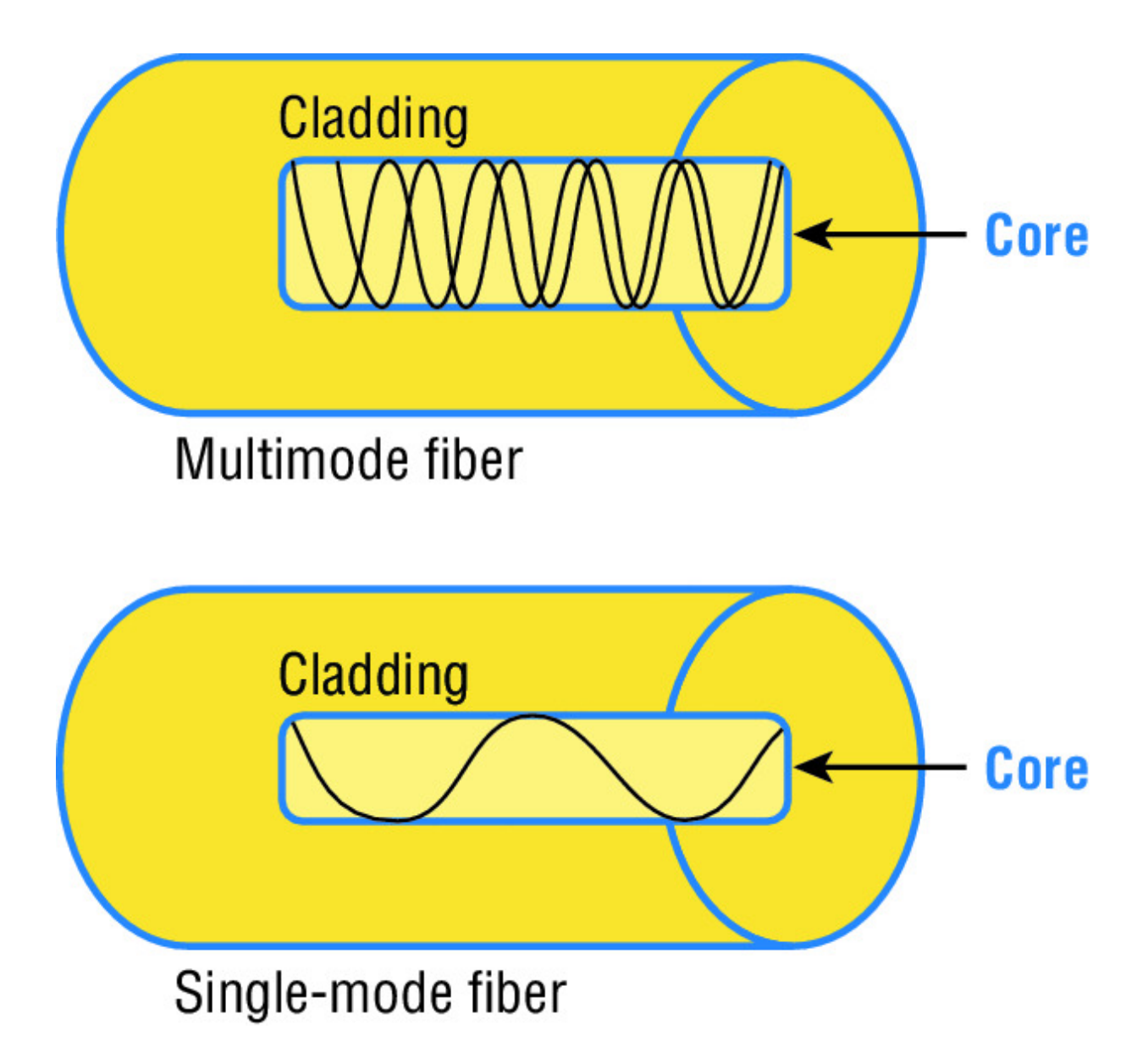

**Figure 2.20** Multimode and single-mode fibers

Single-mode is more expensive, has a tighter cladding, and can go much farther distances than multimode. The difference comes in the tightness of the cladding, which makes a smaller core, meaning that only one mode of light will propagate down the fiber. Multimode is looser and has a larger core so it allows multiple light particles to travel down the glass. These particles have to be put back together at the receiving end, so distance is less than that with single-mode fiber, which allows only very few light particles to travel down the fiber. There are about 70 different connectors for fiber, and Cisco uses a few different types. Looking back at <u>Figure 2.16</u>, the two bottom ports are referred to as Small Form-Factor Pluggables, or SFPs.

# **Data Encapsulation**

When a host transmits data across a network to another device, the data goes through a process called *encapsulation* and is wrapped with protocol information at each layer of the OSI model. Each layer communicates only with its peer layer on the receiving device.

To communicate and exchange information, each layer uses *protocol data units (PDUs)*. These hold the control information attached to the data at each layer of the model. They are usually attached to the header in front of the data field but can also be at the trailer, or end, of it.

Each PDU attaches to the data by encapsulating it at each layer of the OSI model, and each has a specific name depending on the information provided in each header. This PDU information is read only by the peer layer on the receiving device. After its read, it's stripped off and the data is then handed to the next layer up.

Figure 2.21 shows the PDUs and how they attach control information to each layer. This figure demonstrates how the upper-layer user data is converted for transmission on the network. The data stream is then handed down to the Transport layer, which sets up a virtual circuit to the receiving device by sending over a synch packet. Next, the data stream is broken up into smaller pieces, and a Transport layer header is created and attached to the header of the data field; now the piece of data is called a *segment* (a PDU). Each segment can be sequenced so the data stream can be put back together on the receiving side exactly as it was transmitted.

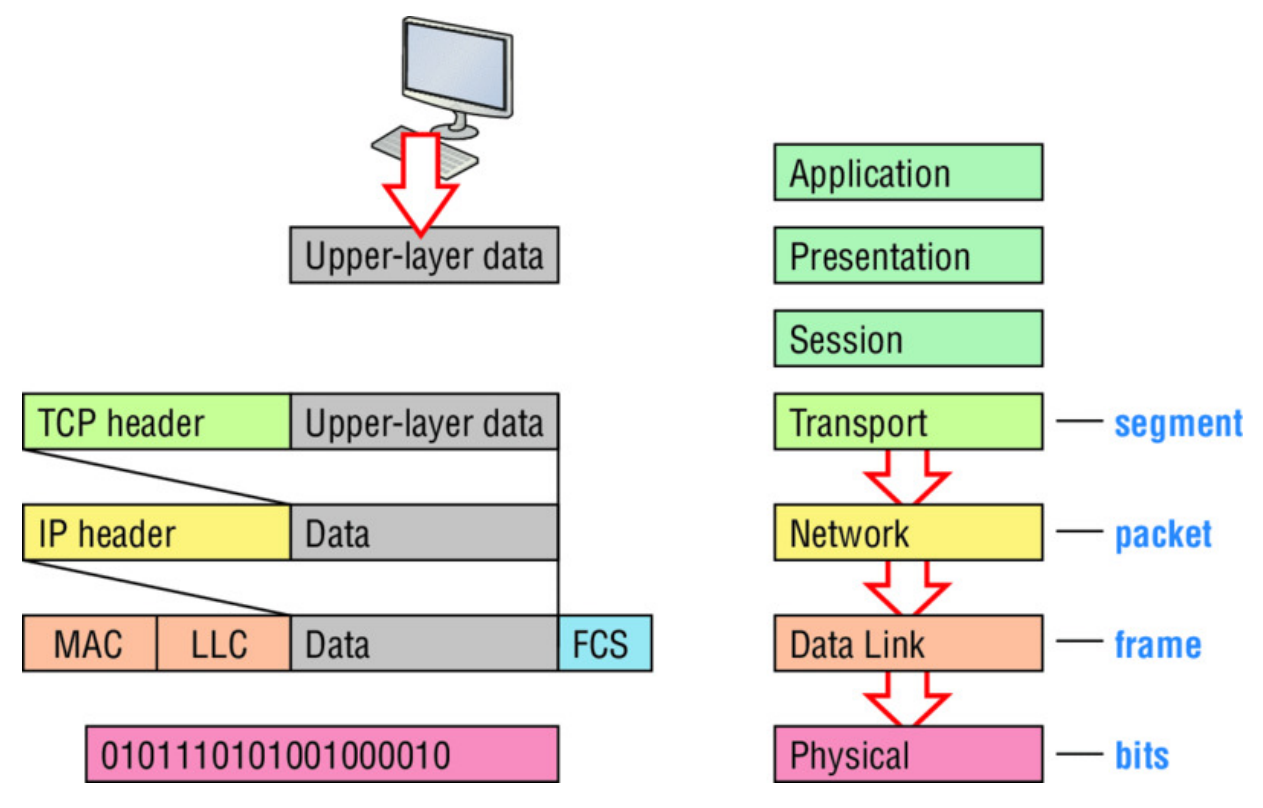

#### Figure 2.21 Data encapsulation

Each segment is then handed to the Network layer for network addressing and routing through the internetwork. Logical addressing (for example, IP and IPv6) is used to get each segment to the correct network. The Network layer protocol adds a control header to the segment handed down from the Transport layer, and what we have now is called a *packet* or *datagram*. Remember that the Transport and Network layers work together to rebuild a data stream on a receiving host, but it's not part of their work to place their PDUs on a local network segment—which is the only way to get the information to a router or host.

It's the Data Link layer that's responsible for taking packets from the Network layer and placing them on the network medium (cable or wireless). The Data Link layer encapsulates each packet in a *frame*, and the frame's header carries the hardware addresses of the source and destination hosts. If the destination device is on a remote network, then the frame is sent to a router to be routed through an internetwork. Once it gets to the destination network, a new frame is used to get the packet to the destination host.

To put this frame on the network, it must first be put into a digital signal. Since a frame is really a logical group of 1s and 0s, the physical layer is responsible for encoding these digits into a digital signal, which is read by devices on the same local network. The receiving devices will synchronize on the digital signal and extract (decode) the 1s and 0s from the digital signal. At this point, the devices reconstruct the frames, run a CRC, and then check their answer against the answer in the frame's FCS field. If it matches, the packet is pulled from the frame and what's left of the frame is discarded. This process is called *de-encapsulation*. The packet is handed to the Network layer, where the address is checked. If the address matches, the segment is pulled from the packet and what's left of the packet is discarded. The segment is processed at the Transport layer, which rebuilds the data stream and acknowledges to the transmitting station that it received each piece. It then happily hands the data stream to the upper-layer application.

At a transmitting device, the data encapsulation method works like this:

- 1. User information is converted to data for transmission on the network.
- 2. Data is converted to segments, and a reliable connection is set up between the transmitting and receiving hosts.
- 3. Segments are converted to packets or datagrams, and a logical address is placed in the header so each packet can be routed through an internetwork.
- 4. Packets or datagrams are converted to frames for transmission on the local network. Hardware (Ethernet) addresses are used to uniquely identify hosts on a local network segment.
- 5. Frames are converted to bits, and a digital encoding and clocking scheme is used.

To explain this in more detail using the layer addressing, I'll use <u>Figure 2.22</u>.

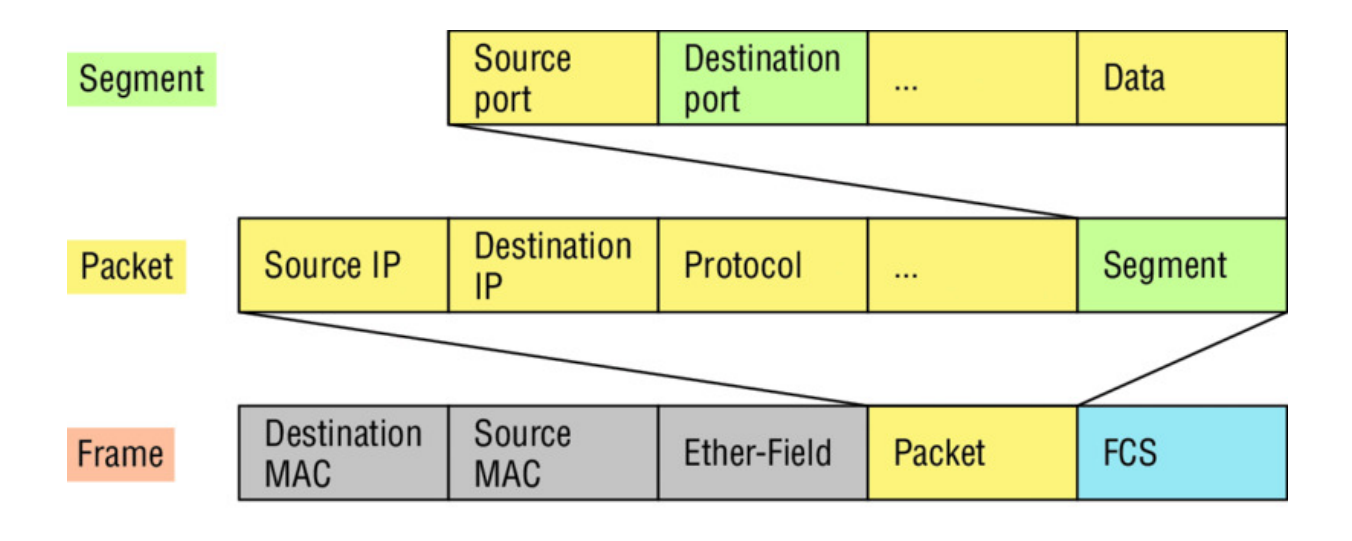

Bits 1011011100011110000

Figure 2.22 PDU and layer addressing

Remember that a data stream is handed down from the upper layer to the Transport layer. As technicians, we really don't care who the data stream comes from because that's really a programmer's problem. Our job is to rebuild the data stream reliably and hand it to the upper layers on the receiving device.

Before we go further in our discussion of <u>Figure 2.22</u>, let's discuss port numbers and make sure you understand them. The Transport layer uses port numbers to define both the virtual circuit and the upper-layer processes, as you can see from <u>Figure 2.23</u>.

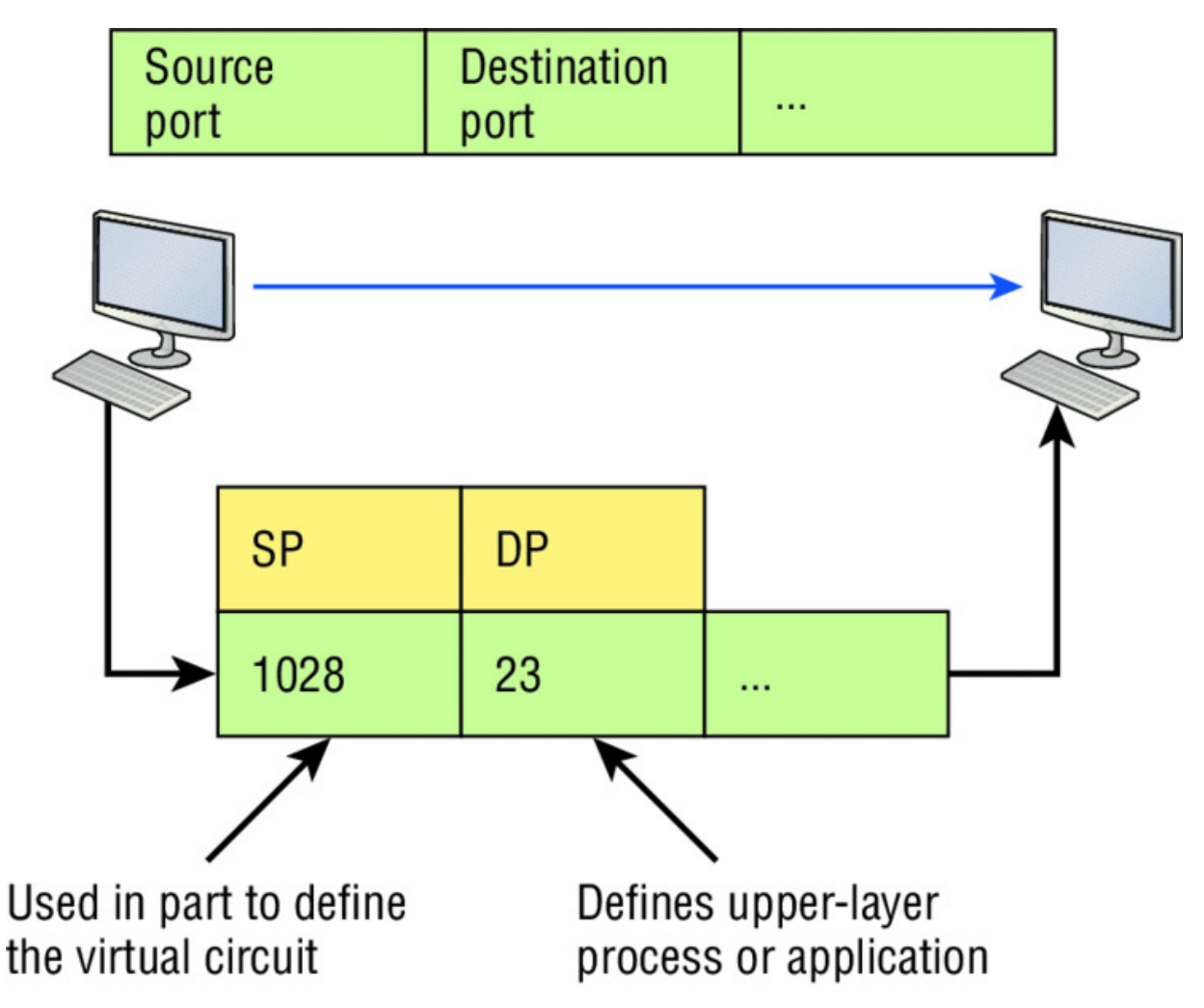

#### **Figure 2.23** Port numbers at the Transport layer

When using a connection-oriented protocol like TCP, the Transport layer takes the data stream, makes segments out of it, and establishes a reliable session by creating a virtual circuit. It then sequences (numbers) each segment and uses acknowledgments and flow control. If you're using TCP, the virtual circuit is defined by the source and destination port number plus the source and destination IP address and called a socket. Understand that the host just makes this up, starting at port number 1024 because 0 through 1023 are reserved for well-known port numbers. The destination port number defines the upper-layer process or application that the data stream is handed to when the data stream is reliably rebuilt on the receiving host.

Now that you understand port numbers and how they are used at the Transport layer, let's go back to <u>Figure 2.22</u>. Once the Transport

layer header information is added to the piece of data, it becomes a segment that's handed down to the Network layer along with the destination IP address. As you know, the destination IP address was handed down from the upper layers to the Transport layer with the data stream and was identified via name resolution at the upper layers—probably with DNS.

The Network layer adds a header and adds the logical addressing such as IP addresses to the front of each segment. Once the header is added to the segment, the PDU is called a packet. The packet has a protocol field that describes where the segment came from (either UDP or TCP) so it can hand the segment to the correct protocol at the Transport layer when it reaches the receiving host.

The Network layer is responsible for finding the destination hardware address that dictates where the packet should be sent on the local network. It does this by using the Address Resolution Protocol (ARP)—something I'll talk about more in Chapter 3. IP at the Network layer looks at the destination IP address and compares that address to its own source IP address and subnet mask. If it turns out to be a local network request, the hardware address of the local host is requested via an ARP request. If the packet is destined for a host on a remote network, IP will look for the IP address of the default gateway (router) instead.

The packet, along with the destination hardware address of either the local host or default gateway, is then handed down to the Data Link layer. The Data Link layer will add a header to the front of the packet and the piece of data then becomes a frame. It's called a frame because both a header and a trailer are added to the packet, which makes it look like it's within bookends—a frame—as shown in Figure 2.22. The frame uses an Ether-Type field to describe which protocol the packet came from at the Network layer. Now a cyclic redundancy check is run on the frame, and the answer to the CRC is placed in the Frame Check Sequence field found in the trailer of the frame.

The frame is now ready to be handed down, one bit at a time, to the Physical layer, which will use bit-timing rules to encode the data in a digital signal. Every device on the network segment will receive the digital signal and synchronize with the clock and extract the 1s and os from the digital signal to build a frame. After the frame is rebuilt, a CRC is run to make sure the frame is in proper order. If everything turns out to be all good, the hosts will check the destination MAC and IP addresses to see if the frame is for them.

If all this is making your eyes cross and your brain freeze, don't freak. I'll be going over exactly how data is encapsulated and routed through an internetwork later, in Chapter 9, "IP Routing."

## The Cisco Three-Layer Hierarchical Model

Most of us were exposed to hierarchy early in life. Anyone with older siblings learned what it was like to be at the bottom of the hierarchy. Regardless of where you first discovered the concept of hierarchy, most of us experience it in many aspects of our lives. It's *hierarchy* that helps us understand where things belong, how things fit together, and what functions go where. It brings order to otherwise complex models. If you want a pay raise, for instance, hierarchy dictates that you ask your boss, not your subordinate, because that's the person whose role it is to grant or deny your request. So basically, understanding hierarchy helps us discern where we should go to get what we need.

Hierarchy has many of the same benefits in network design that it does in other areas of life. When used properly, it makes networks more predictable and helps us define which areas should perform certain functions. Likewise, you can use tools such as access lists at certain levels in hierarchical networks and avoid them at others.

Let's face it: Large networks can be extremely complicated, with multiple protocols, detailed configurations, and diverse technologies. Hierarchy helps us summarize a complex collection of details into an understandable model, bringing order from the chaos. Then, as specific configurations are needed, the model dictates the appropriate manner in which to apply them.

The Cisco hierarchical model can help you design, implement, and maintain a scalable, reliable, cost-effective hierarchical internetwork. Cisco defines three layers of hierarchy, as shown in <u>Figure 2.24</u>, each with specific functions.

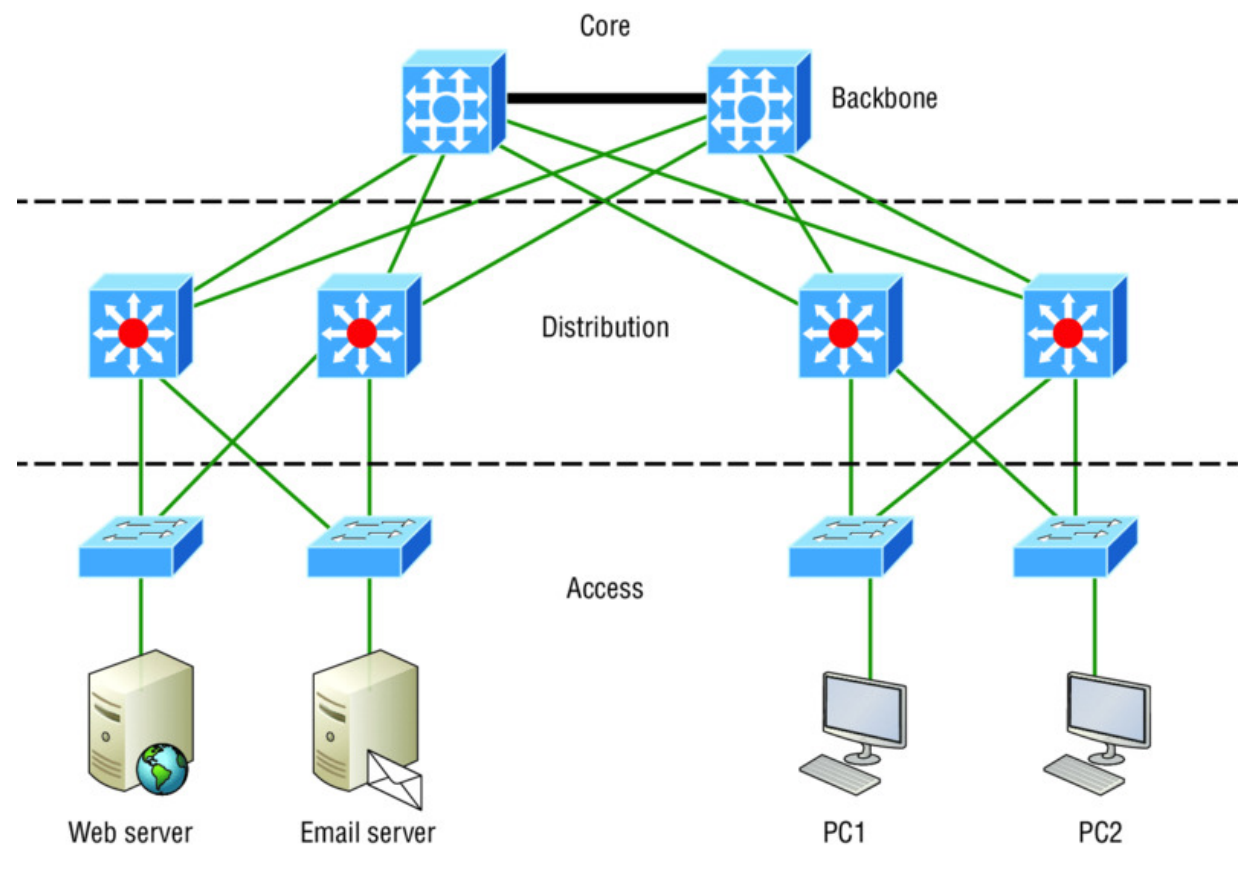

Figure 2.24 The Cisco hierarchical model

Each layer has specific responsibilities. Keep in mind that the three layers are logical and are not necessarily physical devices. Consider the OSI model, another logical hierarchy. Its seven layers describe functions but not necessarily protocols, right? Sometimes a protocol maps to more than one layer of the OSI model, and sometimes multiple protocols communicate within a single layer. In the same way, when we build physical implementations of hierarchical networks, we may have many devices in a single layer, or there may be a single device performing functions at two layers. Just remember that the definition of the layers is logical, not physical!

So let's take a closer look at each of the layers now.

#### The Core Layer

The *core layer* is literally the core of the network. At the top of the hierarchy, the core layer is responsible for transporting large amounts of traffic both reliably and quickly. The only purpose of the

network's core layer is to switch traffic as fast as possible. The traffic transported across the core is common to a majority of users. But remember that user data is processed at the distribution layer, which forwards the requests to the core if needed.

If there's a failure in the core, *every single user* can be affected! This is why fault tolerance at this layer is so important. The core is likely to see large volumes of traffic, so speed and latency are driving concerns here. Given the function of the core, we can now consider some design specifics. Let's start with some things we don't want to do:

- Never do anything to slow down traffic. This includes making sure you don't use access lists, perform routing between virtual local area networks, or implement packet filtering.
- Don't support workgroup access here.
- Avoid expanding the core (e.g., adding routers when the internetwork grows). If performance becomes an issue in the core, give preference to upgrades over expansion.

Here's a list of things that we want to achieve as we design the core:

- Design the core for high reliability. Consider data-link technologies that facilitate both speed and redundancy, like Gigabit Ethernet with redundant links or even 10 Gigabit Ethernet.
- Design with speed in mind. The core should have very little latency.
- Select routing protocols with lower convergence times. Fast and redundant data-link connectivity is no help if your routing tables are shot!

# The Distribution Layer

The *distribution layer* is sometimes referred to as the *workgroup layer* and is the communication point between the access layer and the core. The primary functions of the distribution layer are to provide routing, filtering, and WAN access and to determine how

packets can access the core, if needed. The distribution layer must determine the fastest way that network service requests are handled —for example, how a file request is forwarded to a server. After the distribution layer determines the best path, it forwards the request to the core layer if necessary. The core layer then quickly transports the request to the correct service.

The distribution layer is where we want to implement policies for the network because we are allowed a lot of flexibility in defining network operation here. There are several things that should generally be handled at the distribution layer:

- Routing
- Implementing tools (such as access lists), packet filtering, and queuing
- Implementing security and network policies, including address translation and firewalls
- Redistributing between routing protocols, including static routing
- Routing between VLANs and other workgroup support functions
- Defining broadcast and multicast domains

Key things to avoid at the distribution layer are those that are limited to functions that exclusively belong to one of the other layers!

# The Access Layer

The *access layer* controls user and workgroup access to internetwork resources. The access layer is sometimes referred to as the *desktop layer*. The network resources most users need will be available locally because the distribution layer handles any traffic for remote services.

The following are some of the functions to be included at the access layer:

Continued (from distribution layer) use of access control and policies

- Creation of separate collision domains (microsegmentation/switches)
- Workgroup connectivity into the distribution layer
- Device connectivity
- Resiliency and security services
- Advanced technology capabilities (voice/video, etc.)

Technologies like Gigabit or Fast Ethernet switching are frequently seen in the access layer.

I can't stress this enough—just because there are three separate levels does not imply three separate devices! There could be fewer or there could be more. After all, this is a *layered* approach.

## Summary

In this chapter, you learned the fundamentals of Ethernet networking, how hosts communicate on a network. You discovered how CSMA/CD works in an Ethernet half-duplex network.

I also talked about the differences between half- and full-duplex modes, and we discussed the collision detection mechanism called CSMA/CD.

I described the common Ethernet cable types used in today's networks in this chapter as well, and by the way, you'd be wise to study that section really well!

Important enough to not gloss over, this chapter provided an introduction to encapsulation. Encapsulation is the process of encoding data as it goes down the OSI stack.

Last, I covered the Cisco three-layer hierarchical model. I described in detail the three layers and how each is used to help design and implement a Cisco internetwork.

# Exam Essentials

**Describe the operation of Carrier Sense Multiple Access** with Collision Detection (CSMA/CD). CSMA/CD is a protocol that helps devices share the bandwidth evenly without having two devices transmit at the same time on the network medium. Although it does not eliminate collisions, it helps to greatly reduce them, which reduces retransmissions, resulting in a more efficient transmission of data for all devices.

**Differentiate half-duplex and full-duplex communication and define the requirements to utilize each method.** Full-duplex Ethernet uses two pairs of wires at the same time instead of one wire pair like half-duplex. Full-duplex allows for sending and receiving at the same time, using different wires to eliminate collisions, while half-duplex can send or receive but not at the same time and still can suffer collisions. To use full-duplex, the devices at both ends of the cable must be capable of and configured to perform full-duplex.

**Describe the sections of a MAC address and the information contained in each section.** The MAC, or hardware, address is a 48-bit (6-byte) address written in a hexadecimal format. The first 24 bits, or 3 bytes, are called the organizationally unique identifier (OUI), which is assigned by the IEEE to the manufacturer of the NIC. The balance of the number uniquely identifies the NIC.

**Identify the binary and hexadecimal equivalent of a decimal number.** Any number expressed in one format can also be expressed in the other two. The ability to perform this conversion is critical to understanding IP addressing and subnetting. Be sure to go through the written labs covering binary to decimal to hexadecimal conversion.

**Identify the fields in the Data Link portion of an Ethernet frame.** The fields in the Data Link portion of a frame include the preamble, Start Frame Delimiter, destination MAC address, source MAC address, Length or Type, Data, and Frame Check Sequence.

**Identify the IEEE physical standards for Ethernet cabling.** These standards describe the capabilities and physical characteristics of various cable types and include but are not limited to 10Base-2, 10Base-5, and 10Base-T.

**Differentiate types of Ethernet cabling and identify their proper application.** The three types of cables that can be created from an Ethernet cable are straight-through (to connect a PC's or router's Ethernet interface to a hub or switch), crossover (to connect hub to hub, hub to switch, switch to switch, or PC to PC), and rolled (for a console connection from a PC to a router or switch).

**Describe the data encapsulation process and the role it plays in packet creation.** Data encapsulation is a process whereby information is added to the frame from each layer of the OSI model. This is also called packet creation. Each layer communicates only with its peer layer on the receiving device.

**Understand how to connect a console cable from a PC to a router and switch.** Take a rolled cable and connect it from the COM port of the host to the console port of a router. Start your emulations program such as putty or SecureCRT and set the bits per second to 9600 and flow control to None.

**Identify the layers in the Cisco three-layer model and describe the ideal function of each layer.** The three layers in the Cisco hierarchical model are the core (responsible for transporting large amounts of traffic both reliably and quickly), distribution (provides routing, filtering, and WAN access), and access (workgroup connectivity into the distribution layer).

## Written Labs

In this section, you'll complete the following labs to make sure you've got the information and concepts contained within them fully dialed in:

Lab 2.1: Binary/Decimal/Hexadecimal Conversion

Lab 2.2: CSMA/CD Operations

Lab 2.3: Cabling

Lab 2.4: Encapsulation

You can find the answers to these labs in Appendix A, "Answers to Written Labs."

# Written Lab 2.1: Binary/Decimal/Hexadecimal Conversion

1. Convert from decimal IP address to binary format.

Complete the following table to express 192.168.10.15 in binary format.

| 128 | 64 | 32 | 16 | 8 | 4 | 2 | 1 | Binary |
|-----|----|----|----|---|---|---|---|--------|
|     |    |    |    |   |   |   |   |        |

Complete the following table to express 172.16.20.55 in binary format.

| 128 | 64 | 32 | 16 | 8 | 4 | 2 | 1 | Binary |
|-----|----|----|----|---|---|---|---|--------|
|     |    |    |    |   |   |   |   |        |

Complete the following table to express 10.11.12.99 in binary format.

| 128 | 64 | 32 | 16 | 8 | 4 | 2 | 1 | Binary |
|-----|----|----|----|---|---|---|---|--------|
|     |    |    |    |   |   |   |   |        |

2. Convert the following from binary format to decimal IP address.

Complete the following table to express 11001100.00110011.10101010.01010101 in decimal IP address format.

| 128 | 64 | 32 | 16 | 8 | 4 | 2 | 1 | Decimal |
|-----|----|----|----|---|---|---|---|---------|
|     |    |    |    |   |   |   |   |         |

Complete the following table to express

11000110.11010011.00111001.11010001 in decimal IP address format.

| 128 | 64 | 32 | 16 | 8 | 4 | 2 | 1 | Decimal |
|-----|----|----|----|---|---|---|---|---------|
|     |    |    |    |   |   |   |   |         |

Complete the following table to express 10000100.11010010.1011000.10100110 in decimal IP address format.

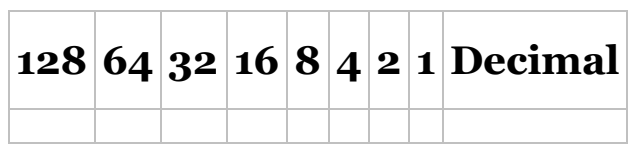

3. Convert the following from binary format to hexadecimal.

Complete the following table to express 11011000.00011011.0011101.01110110 in hexadecimal.

| 128 | 64 | 32 | 16 | 8 | 4 | 2 | 1 | Hexadecimal |
|-----|----|----|----|---|---|---|---|-------------|
|     |    |    |    |   |   |   |   |             |

Complete the following table to express 11001010.11110101.10000011.11101011 in hexadecimal.

| 128 | 64 | 32 | 16 | 8 | 4 | 2 | 1 | Hexadecimal |
|-----|----|----|----|---|---|---|---|-------------|
|     |    |    |    |   |   |   |   |             |

Complete the following table to express 10000100.11010010.01000011.10110011 in hexadecimal.

| 128 | 64 | 32 | 16 | 8 | 4 | 2 | 1 | Hexadecimal |
|-----|----|----|----|---|---|---|---|-------------|
|     |    |    |    |   |   |   |   |             |

## Written Lab 2.2: CSMA/CD Operations

Carrier Sense Multiple Access with Collision Detection (CSMA/CD) helps to minimize collisions in the network, thereby increasing data transmission efficiency. Place the following steps of its operation in the order in which they occur after a collision.

- All hosts have equal priority to transmit after the timers have expired.
- Each device on the Ethernet segment stops transmitting for a short time until the timers expire.

- The collision invokes a random backoff algorithm.
- A jam signal informs all devices that a collision occurred.

# Written Lab 2.3: Cabling

For each of the following situations, determine whether a straightthrough, crossover, or rolled cable would be used.

- 1. Host to host
- 2. Host to switch or hub
- 3. Router direct to host
- 4. Switch to switch
- 5. Router to switch or hub
- 6. Hub to hub
- 7. Hub to switch
- 8. Host to a router console serial communication (COM) port

## Written Lab 2.4: Encapsulation

Place the following steps of the encapsulation process in the proper order.

- Packets or datagrams are converted to frames for transmission on the local network. Hardware (Ethernet) addresses are used to uniquely identify hosts on a local network segment.
- Segments are converted to packets or datagrams, and a logical address is placed in the header so each packet can be routed through an internetwork.
- User information is converted to data for transmission on the network.
- Frames are converted to bits, and a digital encoding and clocking scheme is used.
- Data is converted to segments, and a reliable connection is set up between the transmitting and receiving hosts.

#### **Review Questions**

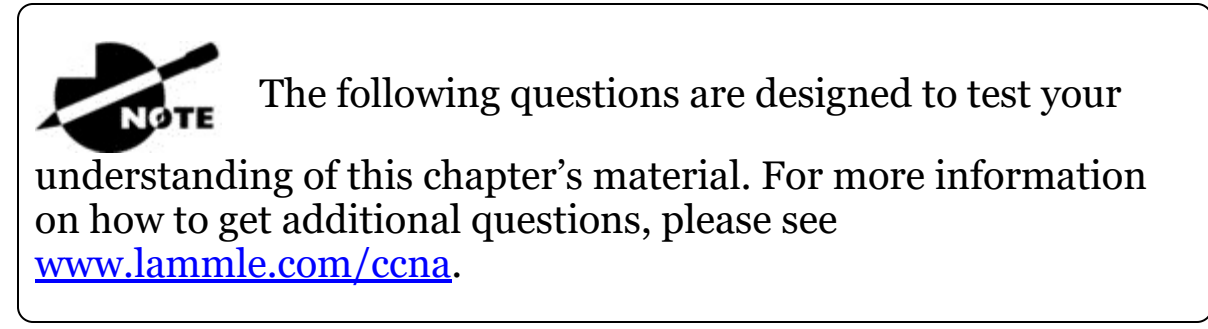

You can find the answers to these questions in Appendix B, "Answers to Review Questions."

1. In the accompanying graphic, what is the name for the section of the MAC address marked as unknown?

|     |     | 24 bits <del>&lt;</del>                 | → 24 bits ←     |
|-----|-----|-----------------------------------------|-----------------|
| 47  | 46  |                                         |                 |
| I/G | G/L | ??????????????????????????????????????? | Vendor assigned |

Example: 0000.0c12.3456

- A. IOS
- B. OSI
- C. ISO
- D. OUI

2. \_\_\_\_\_ on an Ethernet network is the retransmission delay that's enforced when a collision occurs.

- A. Backoff
- B. Carrier sense
- C. Forward delay
- D. Jamming
- 3. On which type of device could the situation shown in the diagram occur?

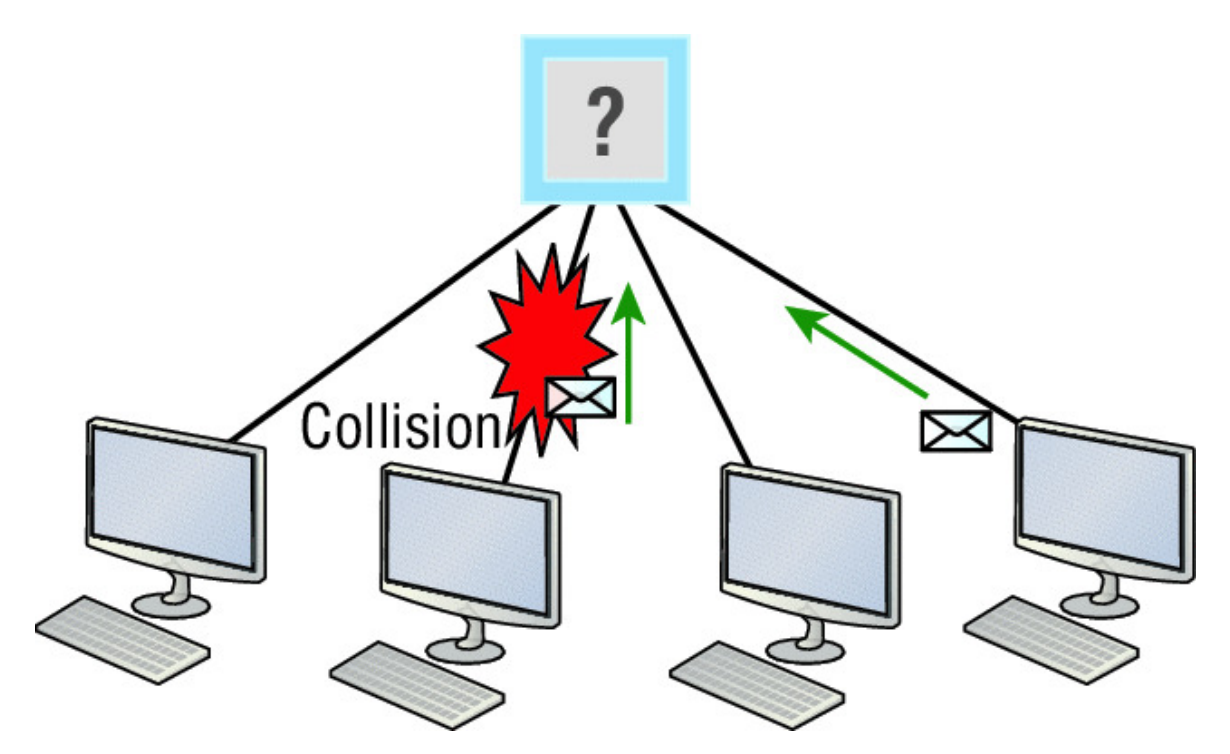

- A. Hub
- B. Switch
- C. Router
- D. Bridge
- 4. In the Ethernet II frame shown here, what is the function of the section labeled "FCS"?

Ethernet\_II

|   | Preamble | SFD    | Destination | Source  | Type    | Data and Pad     | FCS     |
|---|----------|--------|-------------|---------|---------|------------------|---------|
|   | 7 bytes  | 1 byte | 6 bytes     | 6 bytes | 2 bytes | 46 – 1500 bytes  | 4 bytes |
| l | 1 Dyles  | TDyte  | 0 Dytes     | 0 Dytes | Z Dytes | 40 - 1000  bytes | 4 Dy105 |

- A. Allows the receiving devices to lock the incoming bit stream.
- B. Error detection
- C. Identifies the upper-layer protocol
- D. Identifies the transmitting device
- 5. A network interface port has collision detection and carrier sensing enabled on a shared twisted-pair network. From this statement, what is known about the network interface port?

A. This is a 10 Mbps switch port.

- B. This is a 100 Mb/s switch port.
- C. This is an Ethernet port operating at half-duplex.
- D. This is an Ethernet port operating at full-duplex.
- E. This is a port on a network interface card in a PC.
- 6. For what two purposes does the Ethernet protocol use physical addresses? (Choose two.)
  - A. To uniquely identify devices at layer 2
  - B. To allow communication with devices on a different network
  - C. To differentiate a layer 2 frame from a layer 3 packet
  - D. To establish a priority system to determine which device gets to transmit first
  - E. To allow communication between different devices on the same network
  - F. To allow detection of a remote device when its physical address is unknown
- 7. Between which systems could you use a cable that uses the pinout pattern shown here?

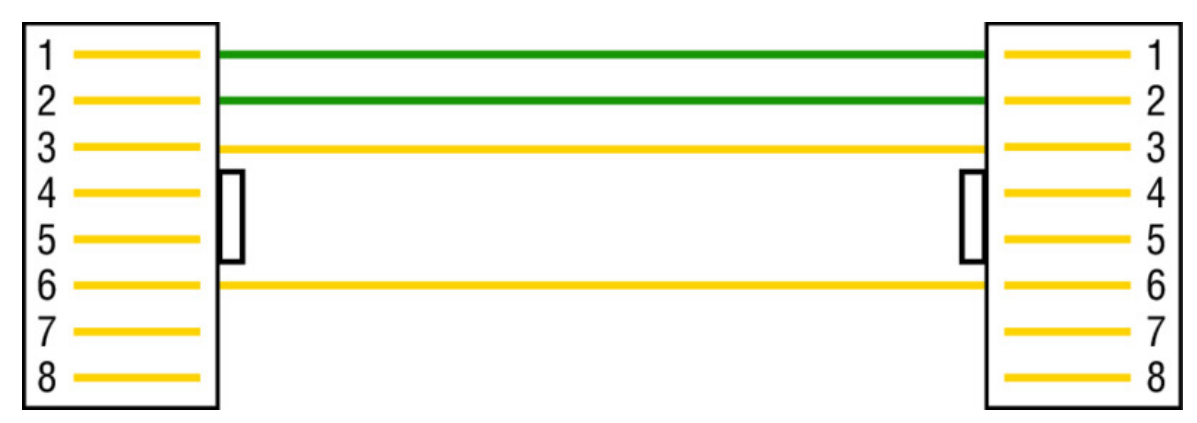

- A. With a connection from a switch to a switch
- B. With a connection from a router to a router
- C. With a connection from a host to a host
- D. With a connection from a host to a switch

- 8. In an Ethernet network, under what two scenarios can devices transmit? (Choose two.)
  - A. When they receive a special token
  - B. When there is a carrier
  - C. When they detect that no other devices are sending
  - D. When the medium is idle
  - E. When the server grants access
- 9. What type of cable uses the pinout shown here?

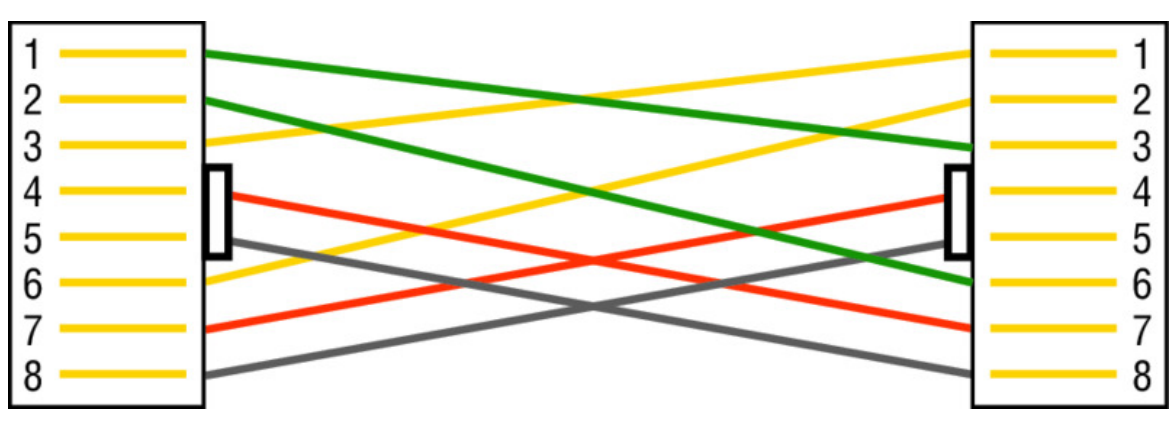

A. Fiber optic

- B. Crossover Gigabit Ethernet cable
- C. Straight-through Fast Ethernet
- D. Coaxial
- 10. When configuring a terminal emulation program, which of the following is an incorrect setting?

A. Bit rate: 9600

- B. Parity: None
- C. Flow control: None
- D. Data bits: 1
- 11. Which part of a MAC address indicates whether the address is a locally or globally administered address?

A. FCS

- B. I/G bit
- C. OUI
- D. U/L bit

12. What cable type uses the pinout arrangement shown below?

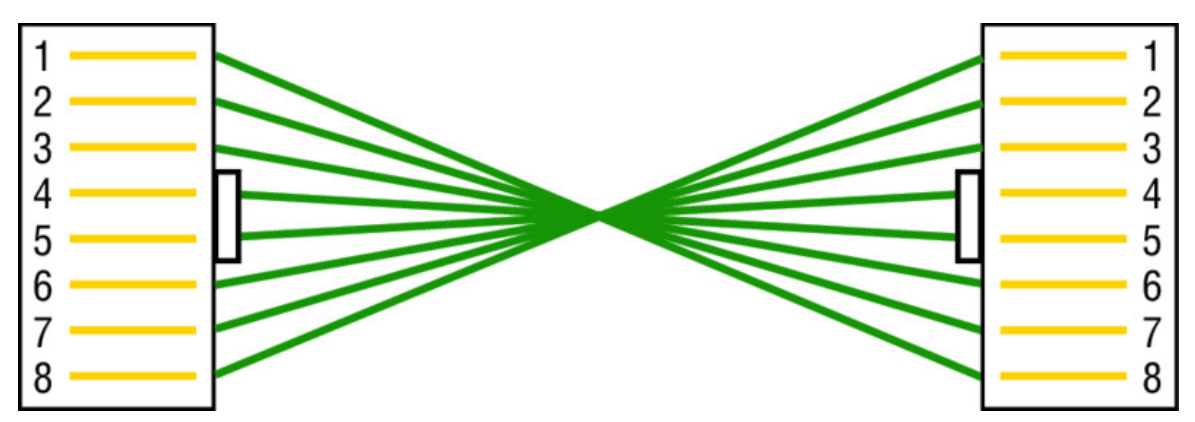

- A. Fiber optic
- B. Rolled

C. Straight-through

- D. Crossover
- 13. Which of the following is *not* one of the actions taken in the operation of CSMA/CD when a collision occurs?
  - A. A jam signal informs all devices that a collision occurred.
  - B. The collision invokes a random backoff algorithm on the systems involved in the collision.
  - C. Each device on the Ethernet segment stops transmitting for a short time until its backoff timer expires.
  - D. All hosts have equal priority to transmit after the timers have expired.
- 14. Which of the following statements is *false* with regard to Ethernet?
  - A. There are very few collisions in full-duplex mode.
  - B. A dedicated switch port is required for each full-duplex node.

- C. The host network card and the switch port must be capable of operating in full-duplex mode to use full-duplex.
- D. The default behavior of 10Base-T and 100Base-T hosts is 10 Mbps half-duplex if the autodetect mechanism fails.
- 15. In the following diagram, identify the cable types required for connections A and B.

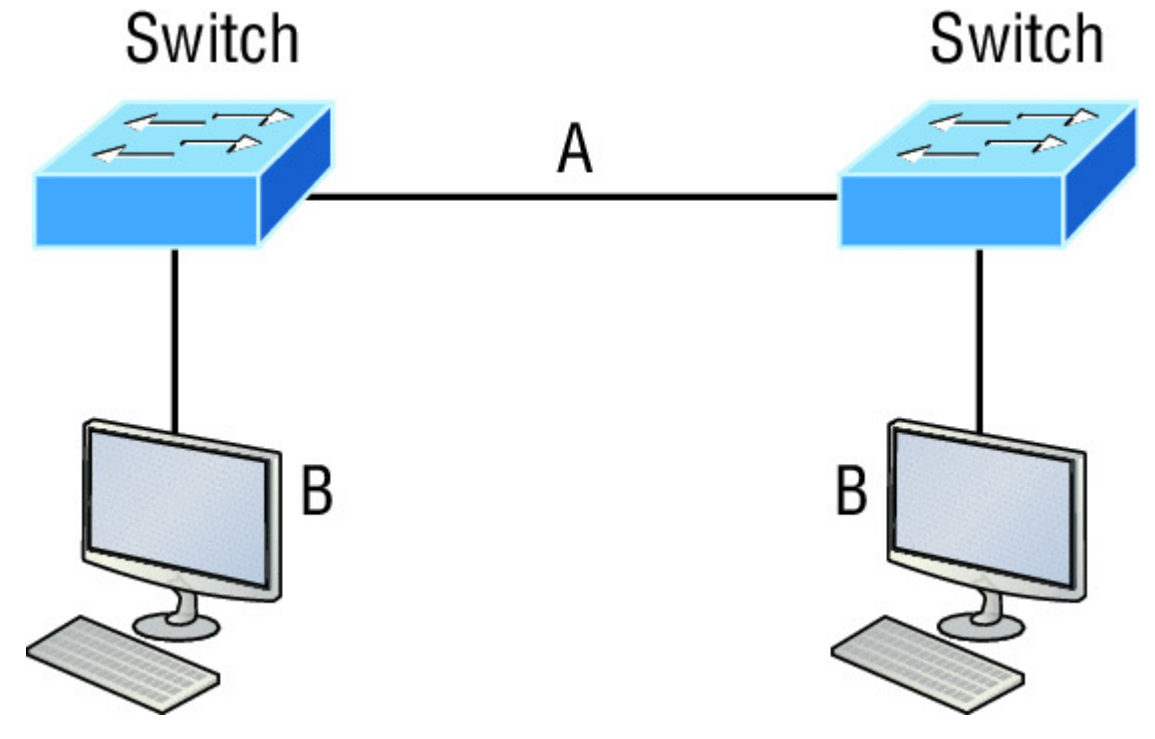

- A. A= crossover, B= crossover
- B. A= crossover, B= straight-through
- C. A= straight-through, B= straight-through
- D. A= straight-through, B= crossover
- 16. In the following image, match the cable type to the standard with which it goes.

| 1000Base-T  | IEEE 802.3u  |
|-------------|--------------|
| 1000Base-SX | IEEE 802.3   |
| 10Base-T    | IEEE 802.3ab |
| 100Base-TX  | IEEE 802.3z  |

17. The cable used to connect to the console port on a router or switch is called a \_\_\_\_\_ cable.

A. Crossover

B. Rollover

C. Straight-through

D. Full-duplex

18. Which of the following items does a socket comprise?

A. IP address and MAC address

B. IP address and port number

C. Port number and MAC address

D. MAC address and DLCI

19. Which of the following hexadecimal numbers converts to 28 in decimal?

A. 1c

B. 12

C. 15

D. ab

20. What cable type is shown in the following graphic?
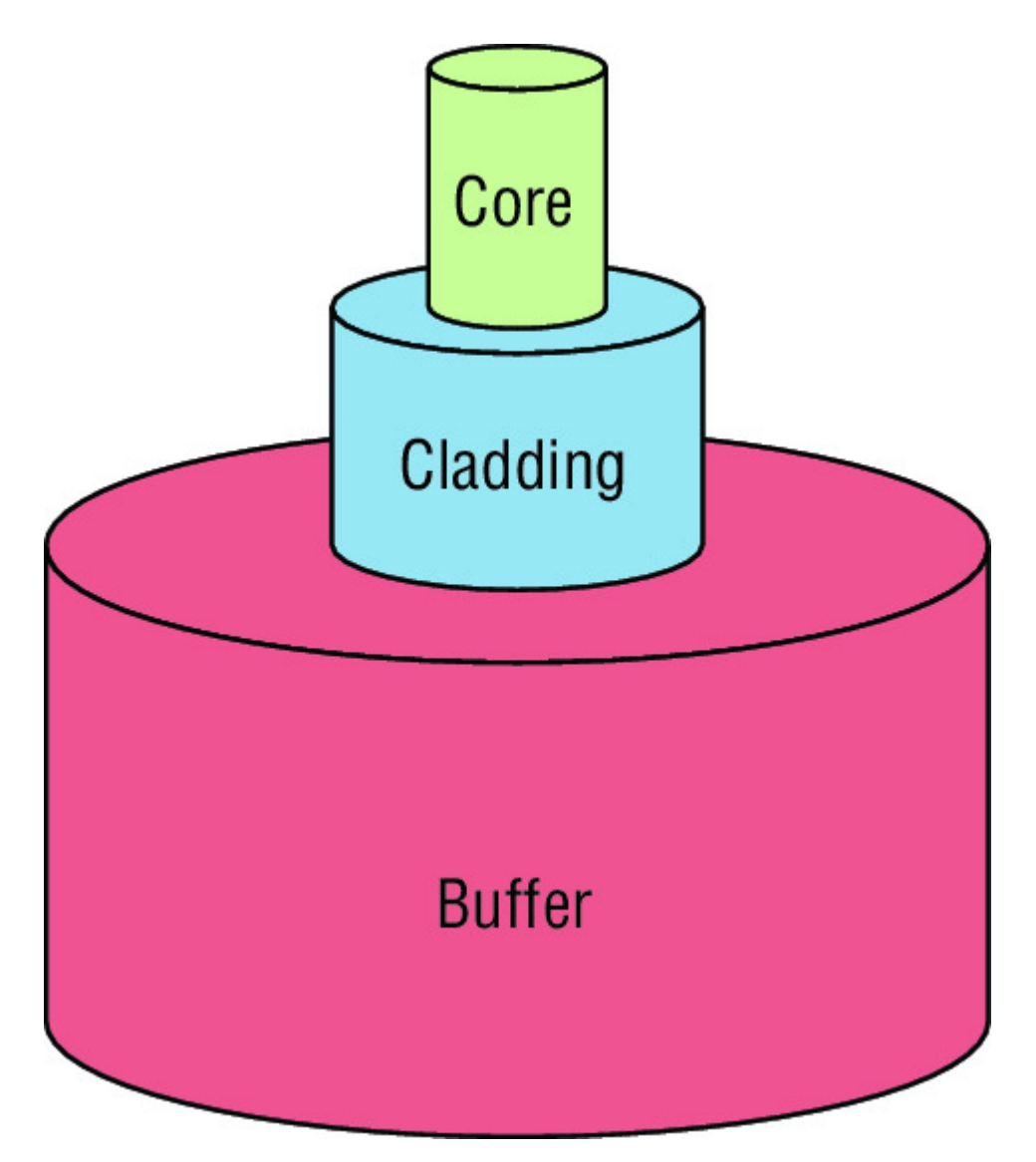

- A. Fiber optic
- B. Rollover
- C. Coaxial
- D. Full-duplex

# Chapter 3 Introduction to TCP/IP

# THE FOLLOWING ICND1 EXAM TOPICS ARE COVERED IN THIS CHAPTER:

#### ✓ Network Fundamentals

- 1.1 Compare and contrast OSI and TCP/IP models
- 1.2 Compare and contrast TCP and UDP protocols
- 1.7 Apply troubleshooting methodologies to resolve problems
- 1.7.a Perform fault isolation and document
- 1.7.b Resolve or escalate
- 1.7.c Verify and monitor resolution
- 1.9 Compare and contrast IPv4 address types
  - 1.9.a Unicast
  - 1.9.b Broadcast
  - 1.9.c Multicast
- 1.10 Describe the need for private IPv4 addressing

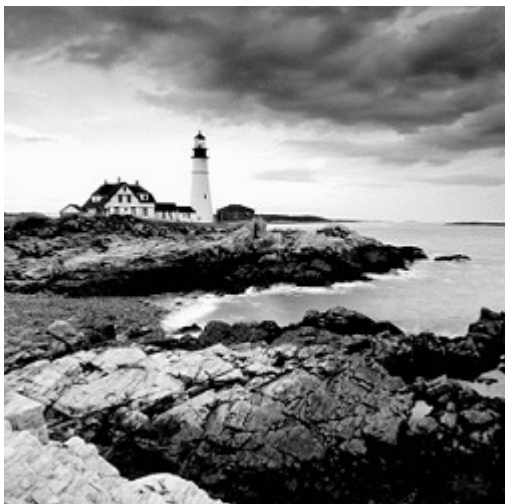

The *Transmission Control Protocol/Internet Protocol (TCP/IP)* suite was designed and implemented by the Department of Defense (DoD) to ensure and preserve data integrity as well as maintain communications in the event of catastrophic war. So it follows that if designed and implemented correctly, a TCP/IP network can be a secure, dependable and resilient one. In this chapter, I'll cover the protocols of TCP/IP, and throughout this book, you'll learn how to create a solid TCP/IP network with Cisco routers and switches.

We'll begin by exploring the DoD's version of TCP/IP, then compare that version and its protocols with the OSI reference model that we discussed earlier.

Once you understand the protocols and processes used at the various levels of the DoD model, we'll take the next logical step by delving into the world of IP addressing and the different classes of IP addresses used in networks today.

Subnetting is so vital, it will be covered in its own

chapter, Chapter 4, "Easy Subnetting."

Because having a good grasp of the various IPv4 address types is critical to understanding IP addressing, subnetting, and variable length subnet masks (VLSMs), we'll explore these key topics in detail, ending this chapter by discussing the various types of IPv4 addresses that you'll need to have down for the exam. I'm not going to cover Internet Protocol version 6 in this chapter because we'll get into that later, in Chapter 14, "Internet Protocol Version 6 (IPv6)." And just so you know, you'll simply see Internet Protocol version 4 written as just IP, rarely as IPv4.

To find up-to-the-minute updates for this chapter,

please see <u>www.lammle.com/ccna</u> or the book's web page via <u>www.sybex.com/go/ccna</u>.

# Introducing TCP/IP

TCP/IP is at the very core of all things networking, so I really want to ensure that you have a comprehensive and functional command of it. I'll start by giving you the whole TCP/IP backstory, including its inception, and then move on to describe the important technical goals as defined by its original architects. And of course I'll include how TCP/IP compares to the theoretical OSI model.

# A Brief History of TCP/IP

TCP first came on the scene way back in 1973, and in 1978, it was divided into two distinct protocols: TCP and IP. Later, in 1983, TCP/IP replaced the Network Control Protocol (NCP) and was authorized as the official means of data transport for anything connecting to ARPAnet, the Internet's ancestor. The DoD's Advanced Research Projects Agency (ARPA) created this ancient network way back in 1957 in a cold war reaction to the Soviet's launching of *Sputnik*. Also in 1983, ARPA was redubbed DARPA and divided into ARPAnet and MILNET until both were finally dissolved in 1990.

It may be counterintuitive, but most of the development work on TCP/IP happened at UC Berkeley in Northern California, where a group of scientists were simultaneously working on the Berkeley version of UNIX, which soon became known as the Berkeley Software Distribution (BSD) series of UNIX versions. Of course, because TCP/IP worked so well, it was packaged into subsequent releases of BSD Unix and offered to other universities and institutions if they bought the distribution tape. So basically, BSD Unix bundled with TCP/IP began as shareware in the world of academia. As a result, it became the foundation for the tremendous success and unprecedented growth of today's Internet as well as smaller, private and corporate intranets.

As usual, what started as a small group of TCP/IP aficionados evolved, and as it did, the US government created a program to test any new published standards and make sure they passed certain criteria. This was to protect TCP/IP's integrity and to ensure that no developer changed anything too dramatically or added any proprietary features. It's this very quality—this open-systems approach to the TCP/IP family of protocols—that sealed its popularity because this quality guarantees a solid connection between myriad hardware and software platforms with no strings attached.

# TCP/IP and the DoD Model

The DoD model is basically a condensed version of the OSI model that comprises four instead of seven layers:

- Process/Application layer
- Host-to-Host layer or Transport layer
- Internet layer
- Network Access layer or Link layer

Figure 3.1 offers a comparison of the DoD model and the OSI reference model. As you can see, the two are similar in concept, but each has a different number of layers with different names. Cisco may at times use different names for the same layer, such as both "Host-to-Host" and Transport" at the layer above the Internet layer, as well as "Network Access" and "Link" used to describe the bottom layer.

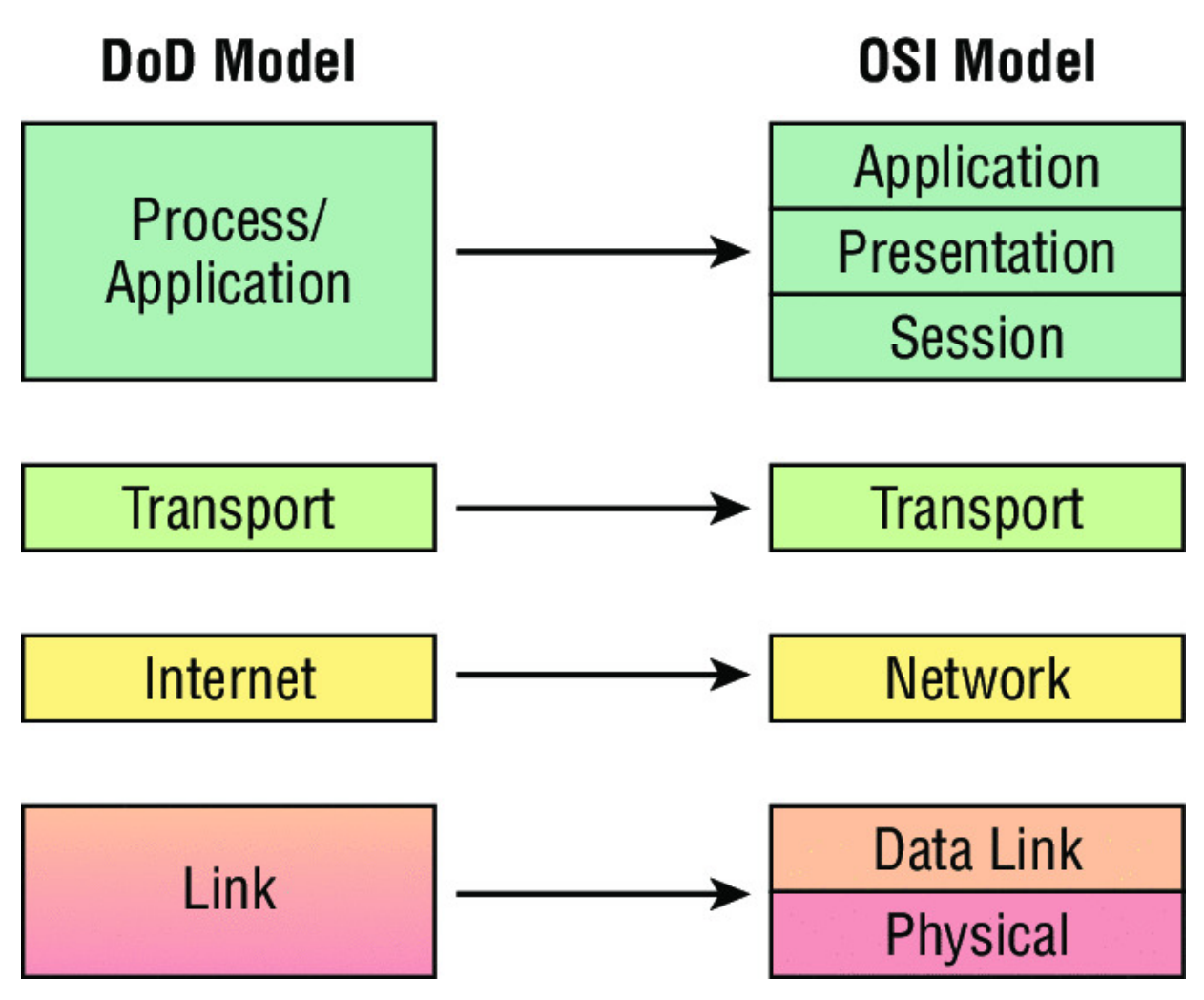

Figure 3.1 The DoD and OSI models

NØTE

When the different protocols in the IP stack are

discussed, the layers of the OSI and DoD models are interchangeable. In other words, be prepared for the exam objectives to call the Host-to-Host layer the Transport layer!

A vast array of protocols join forces at the DoD model's *Process/Application layer*. These processes integrate the various activities and duties spanning the focus of the OSI's corresponding top three layers (Application, Presentation, and Session). We'll focus on a few of the most important applications found in the CCNA objectives. In short, the Process/Application layer defines protocols

for node-to-node application communication and controls userinterface specifications.

The *Host-to-Host layer or Transport layer* parallels the functions of the OSI's Transport layer, defining protocols for setting up the level of transmission service for applications. It tackles issues like creating reliable end-to-end communication and ensuring the error-free delivery of data. It handles packet sequencing and maintains data integrity.

The *Internet layer* corresponds to the OSI's Network layer, designating the protocols relating to the logical transmission of packets over the entire network. It takes care of the addressing of hosts by giving them an IP (Internet Protocol) address and handles the routing of packets among multiple networks.

At the bottom of the DoD model, the *Network Access layer or Link layer* implements the data exchange between the host and the network. The equivalent of the Data Link and Physical layers of the OSI model, the Network Access layer oversees hardware addressing and defines protocols for the physical transmission of data. The reason TCP/IP became so popular is because there were no set physical layer specifications, so it could run on any existing or future physical network!

The DoD and OSI models are alike in design and concept and have similar functions in similar layers. <u>Figure 3.2</u> shows the TCP/IP protocol suite and how its protocols relate to the DoD model layers.

#### **DoD Model**

| Application | Telnet   |    | FTP            | LPD           | ) | SNMP     |  |
|-------------|----------|----|----------------|---------------|---|----------|--|
| Application | TFTP     | S  | MTP            | NFS           | ; | X Window |  |
| Transport   | ТСР      |    |                | UDP           |   |          |  |
| Internet    | ICMP     |    | AF             | ARP           |   | RARP     |  |
|             | ۲۲<br>   |    |                |               |   |          |  |
| Link        | Ethernet | Et | Fast<br>hernet | Token<br>Ring |   | FDDI     |  |

Figure 3.2 The TCP/IP protocol suite

In the following sections, we will look at the different protocols in more detail, beginning with those found at the Process/Application layer.

# **The Process/Application Layer Protocols**

Coming up, I'll describe the different applications and services typically used in IP networks, and although there are many more protocols defined here, we'll focus in on the protocols most relevant to the CCNA objectives. Here's a list of the protocols and applications we'll cover in this section:

- Telnet
- SSH
- FTP
- TFTP
- SNMP
- HTTP
- HTTPS

- NTP
- DNS
- DHCP/BootP
- APIPA

#### Telnet

*Telnet* was one of the first Internet standards, developed in 1969, and is the chameleon of protocols—its specialty is terminal emulation. It allows a user on a remote client machine, called the Telnet client, to access the resources of another machine, the Telnet server, in order to access a command-line interface. Telnet achieves this by pulling a fast one on the Telnet server and making the client machine appear as though it were a terminal directly attached to the local network. This projection is actually a software image—a virtual terminal that can interact with the chosen remote host. A drawback is that there are no encryption techniques available within the Telnet protocol, so everything must be sent in clear text, including passwords! Figure 3.3 shows an example of a Telnet client trying to connect to a Telnet server.

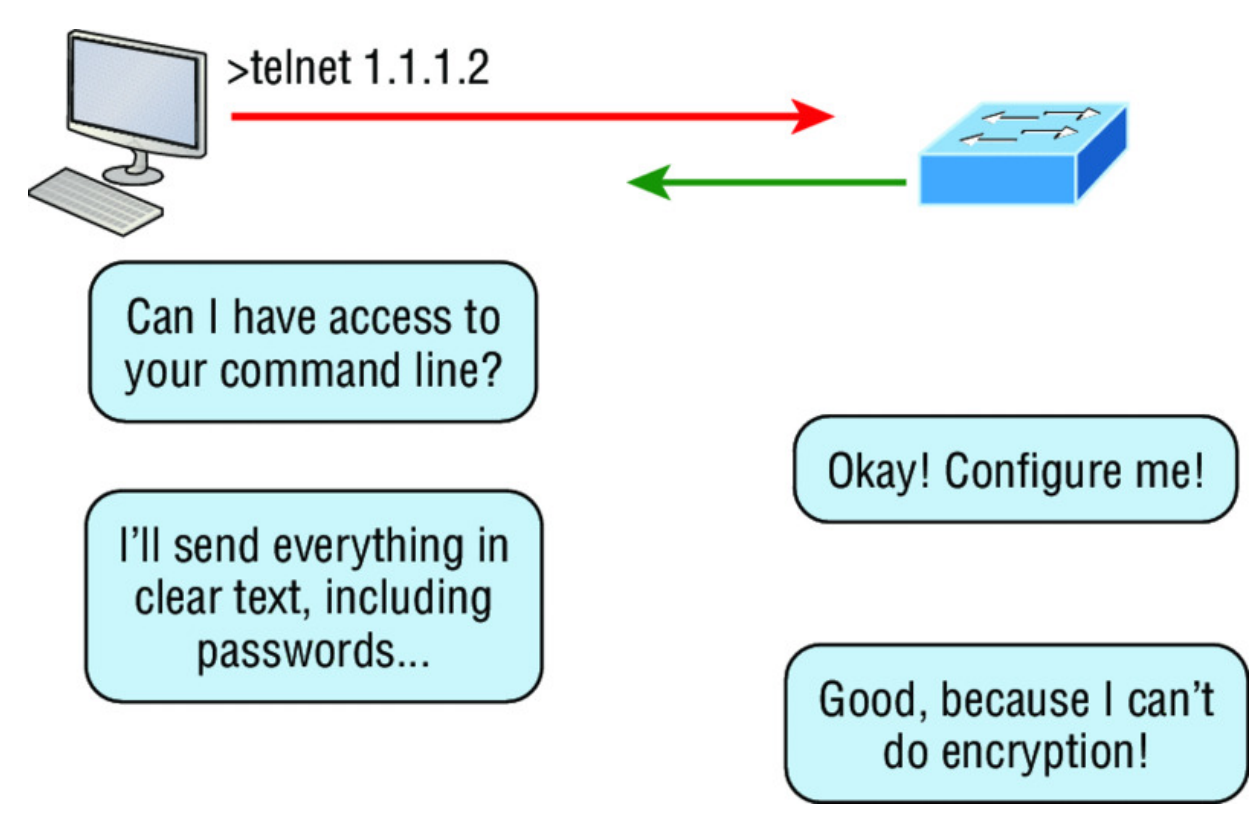

## Figure 3.3 Telnet

These emulated terminals are of the text-mode type and can execute defined procedures such as displaying menus that give users the opportunity to choose options and access the applications on the duped server. Users begin a Telnet session by running the Telnet client software and then logging into the Telnet server. Telnet uses an 8-bit, byte-oriented data connection over TCP, which makes it very thorough. It's still in use today because it is so simple and easy to use, with very low overhead, but again, with everything sent in clear text, it's not recommended in production.

#### Secure Shell (SSH)

*Secure Shell (SSH)* protocol sets up a secure session that's similar to Telnet over a standard TCP/IP connection and is employed for doing things like logging into systems, running programs on remote systems, and moving files from one system to another. And it does all of this while maintaining an encrypted connection. <u>Figure 3.4</u> shows a SSH client trying to connect to a SSH server. The client must send the data encrypted!

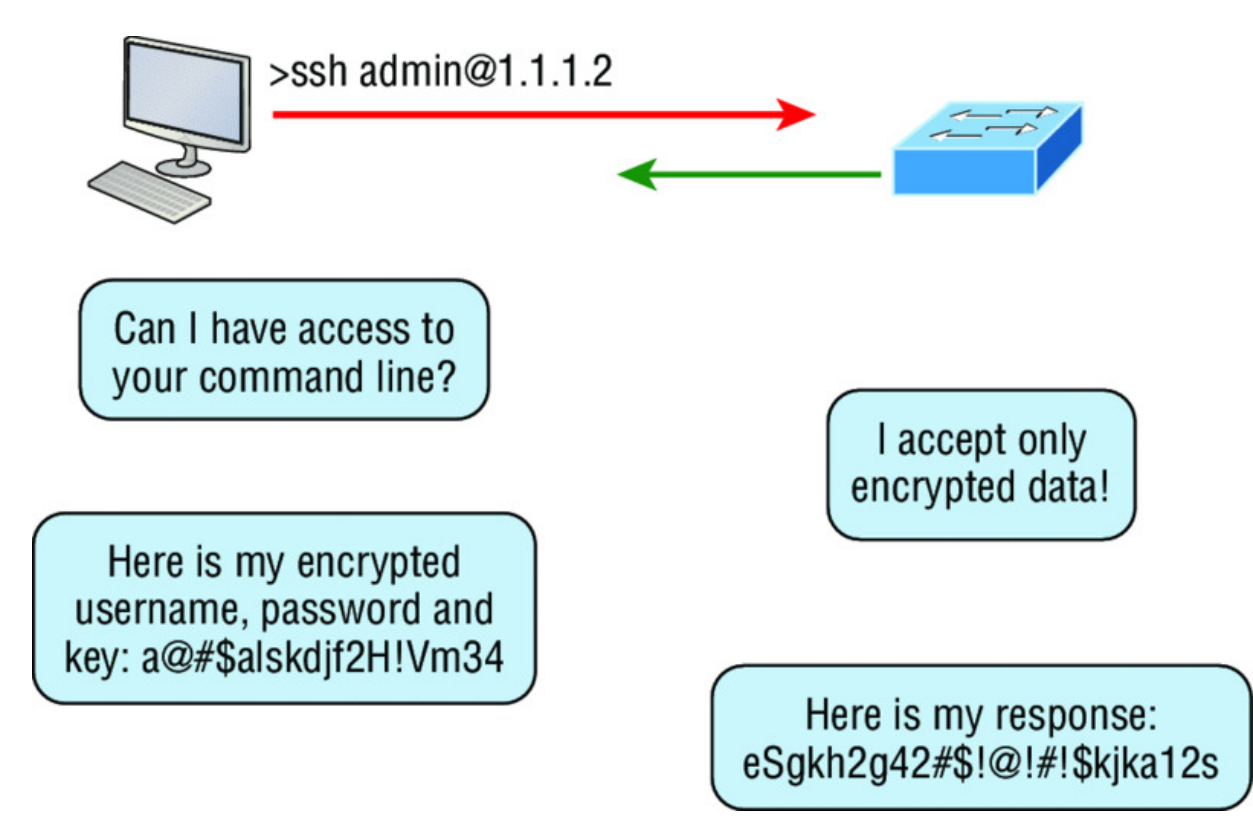

## Figure 3.4 Secure Shell

You can think of it as the new-generation protocol that's now used in place of the antiquated and very unused rsh and rlogin—even Telnet.

# File Transfer Protocol (FTP)

*File Transfer Protocol (FTP)* actually lets us transfer files, and it can accomplish this between any two machines using it. But FTP isn't just a protocol; it's also a program. Operating as a protocol, FTP is used by applications. As a program, it's employed by users to perform file tasks by hand. FTP also allows for access to both directories and files and can accomplish certain types of directory operations, such as relocating into different ones (<u>Figure 3.5</u>).

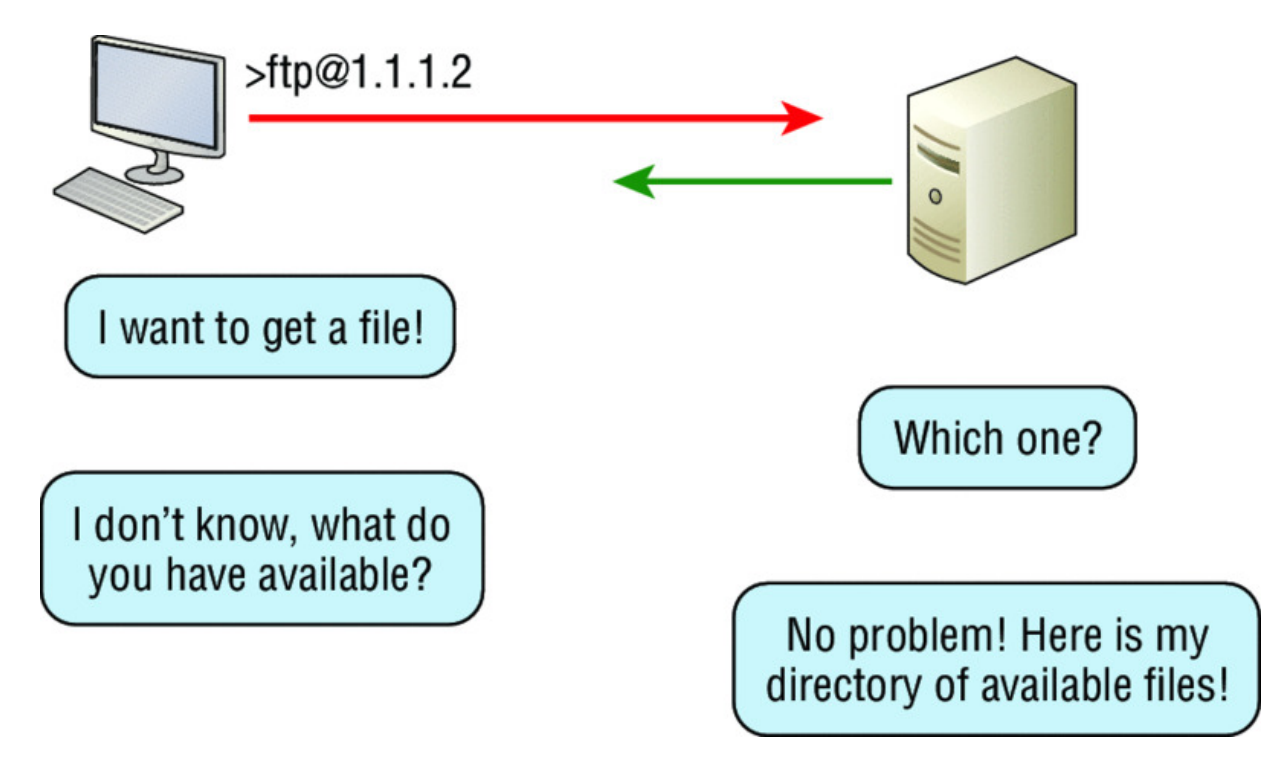

#### Figure 3.5 FTP

But accessing a host through FTP is only the first step. Users must then be subjected to an authentication login that's usually secured with passwords and usernames implemented by system administrators to restrict access. You can get around this somewhat by adopting the username *anonymous*, but you'll be limited in what you'll be able to access.

Even when employed by users manually as a program, FTP's functions are limited to listing and manipulating directories, typing file contents, and copying files between hosts. It can't execute remote files as programs.

#### **Trivial File Transfer Protocol (TFTP)**

*Trivial File Transfer Protocol (TFTP)* is the stripped-down, stock version of FTP, but it's the protocol of choice if you know exactly what you want and where to find it because it's fast and so easy to use!

But TFTP doesn't offer the abundance of functions that FTP does because it has no directory-browsing abilities, meaning that it can only send and receive files (<u>Figure 3.6</u>). Still, it's heavily used for managing file systems on Cisco devices, as I'll show you in Chapter 7, "Managing a Cisco Internetwork."

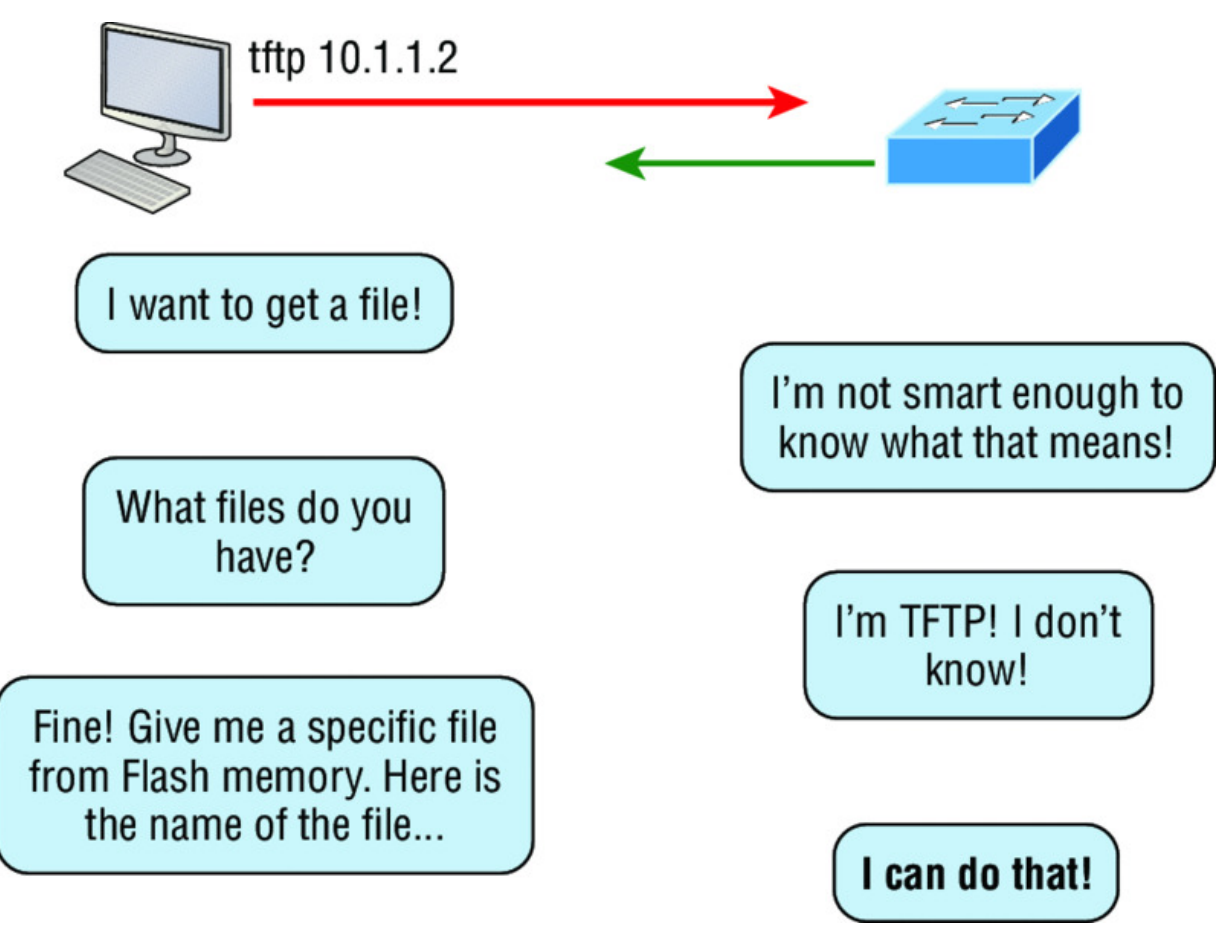

#### Figure 3.6 TFTP

This compact little protocol also skimps in the data department, sending much smaller blocks of data than FTP. Also, there's no authentication as with FTP, so it's even more insecure, and few sites support it because of the inherent security risks. Real World Scenario

# When Should You Use FTP?

Let's say everyone at your San Francisco office needs a 50 GB file emailed to them right away. What do you do? Many email servers would reject that email due to size limits (a lot of ISPs don't allow files larger than 5 MB or 10 MB to be emailed), and even if there are no size limits on the server, it would still take a while to send this huge file. FTP to the rescue!

If you need to give someone a large file or you need to get a large file from someone, FTP is a nice choice. To use FTP, you would need to set up an FTP server on the Internet so that the files can be shared.

Besides resolving size issues, FTP is faster than email. In addition, because it uses TCP and is connection-oriented, if the session dies, FTP can sometimes start up where it left off. Try that with your email client!

#### Simple Network Management Protocol (SNMP)

Simple Network Management Protocol (SNMP) collects and manipulates valuable network information, as you can see in Figure 3.7. It gathers data by polling the devices on the network from a network management station (NMS) at fixed or random intervals, requiring them to disclose certain information, or even asking for certain information from the device. In addition, network devices can inform the NMS station about problems as they occur so the network administrator is alerted.

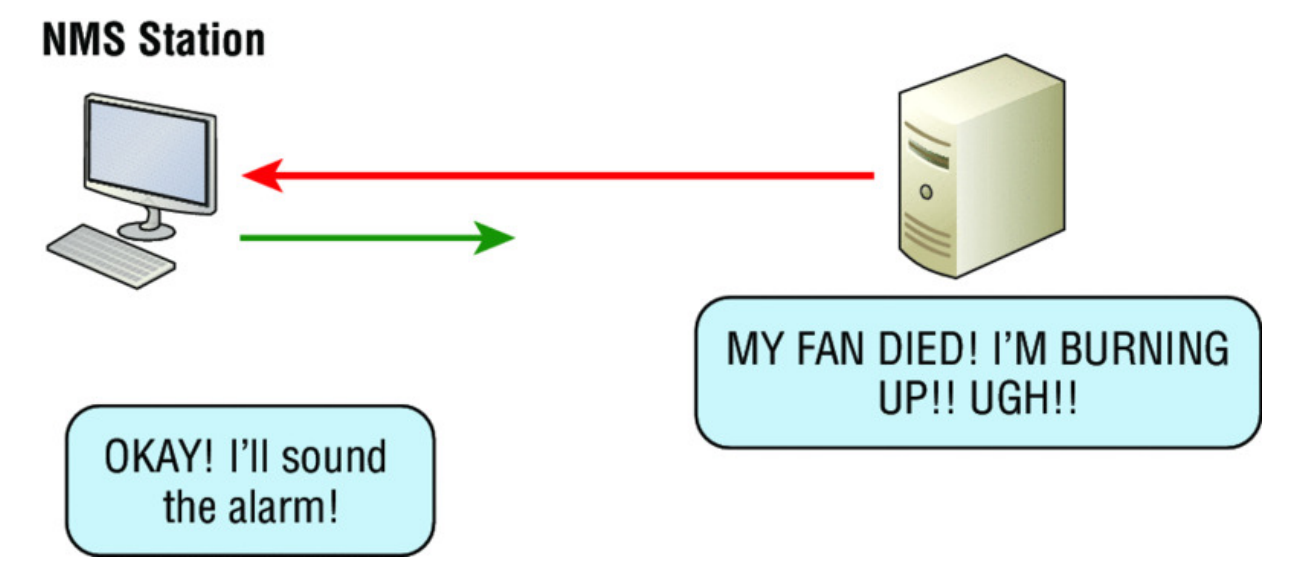

#### Figure 3.7 SNMP

When all is well, SNMP receives something called a *baseline*—a report delimiting the operational traits of a healthy network. This protocol can also stand as a watchdog over the network, quickly notifying managers of any sudden turn of events. These network watchdogs are called *agents*, and when aberrations occur, agents send an alert called a *trap* to the management station.

# SNMP Versions 1, 2, and 3

SNMP versions 1 and 2 are pretty much obsolete. This doesn't mean you won't see them in a network now and then, but you'll only come across v1 rarely, if ever. SNMPv2 provided improvements, especially in performance. But one of the best additions was called GETBULK, which allowed a host to retrieve a large amount of data at once. Even so, v2 never really caught on in the networking world and SNMPv3 is now the standard. Unlike v1, which used only UDP, v3 uses both TCP and UDP and added even more security, message integrity, authentication, and encryption.

#### Hypertext Transfer Protocol (HTTP)

All those snappy websites comprising a mélange of graphics, text, links, ads, and so on rely on the *Hypertext Transfer Protocol (HTTP)* to make it all possible (<u>Figure 3.8</u>). It's used to manage communications between web browsers and web servers and opens the right resource when you click a link, wherever that resource may actually reside.

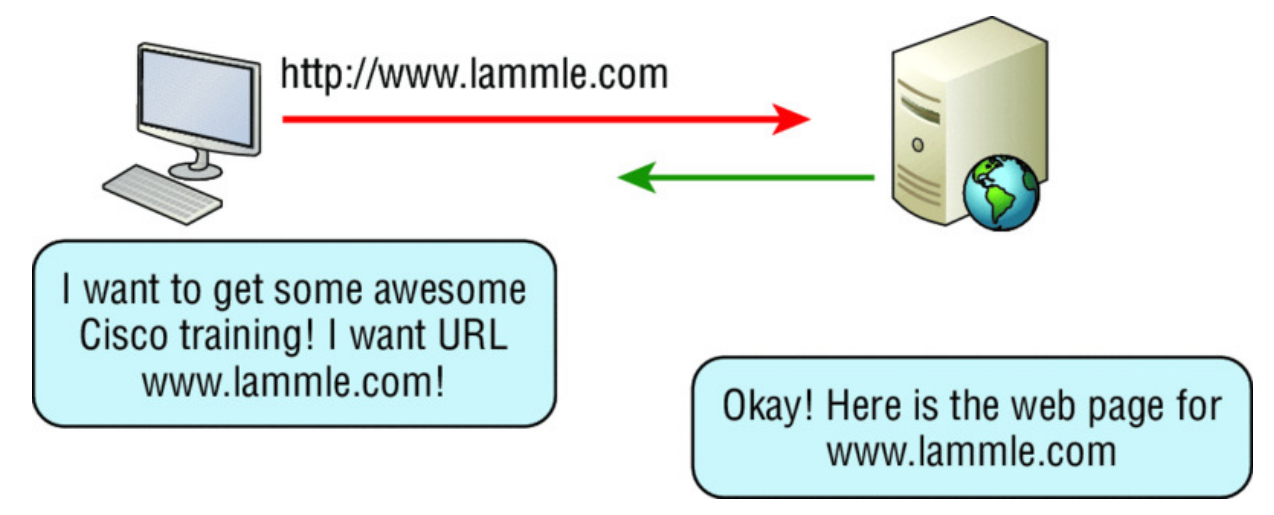

#### Figure 3.8 HTTP

In order for a browser to display a web page, it must find the exact server that has the right web page, plus the exact details that identify the information requested. This information must be then be sent back to the browser. Nowadays, it's highly doubtful that a web server would have only one page to display!

Your browser can understand what you need when you enter a Uniform Resource Locator (URL), which we usually refer to as a web address, such as, for example, <u>http://www.lammle.com/forum</u> and <u>http://www.lammle.com/blog</u>.

So basically, each URL defines the protocol used to transfer data, the name of the server, and the particular web page on that server.

#### Hypertext Transfer Protocol Secure (HTTPS)

*Hypertext Transfer Protocol Secure (HTTPS)* is also known as Secure Hypertext Transfer Protocol. It uses Secure Sockets Layer (SSL). Sometimes you'll see it referred to as SHTTP or S-HTTP, which were slightly different protocols, but since Microsoft supported HTTPS, it became the de facto standard for securing web communication. But no matter—as indicated, it's a secure version of HTTP that arms you with a whole bunch of security tools for keeping transactions between a web browser and a server secure.

It's what your browser needs to fill out forms, sign in, authenticate, and encrypt an HTTP message when you do things online like make a reservation, access your bank, or buy something.

## **Network Time Protocol (NTP)**

Kudos to Professor David Mills of the University of Delaware for coming up with this handy protocol that's used to synchronize the clocks on our computers to one standard time source (typically, an atomic clock). *Network Time Protocol (NTP)* works by synchronizing devices to ensure that all computers on a given network agree on the time (Figure 3.9).

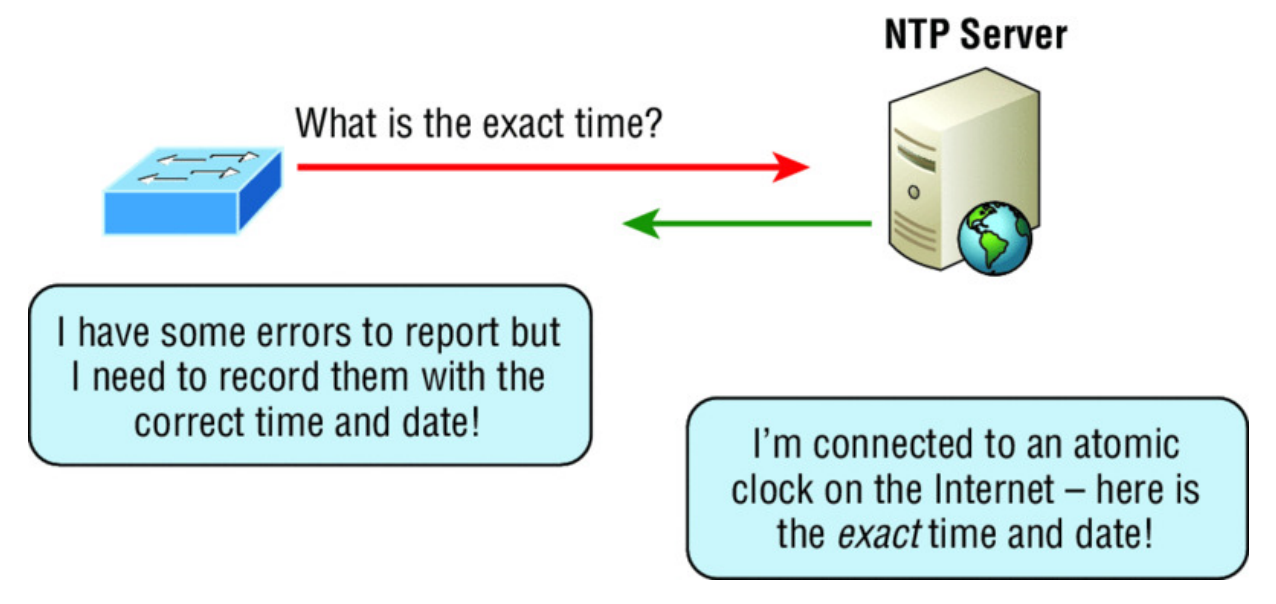

#### Figure 3.9 NTP

This may sound pretty simple, but it's very important because so many of the transactions done today are time and date stamped. Think about databases—a server can get messed up pretty badly and even crash if it's out of sync with the machines connected to it by even mere seconds! You can't have a transaction entered by a machine at, say, 1:50 a.m. when the server records that transaction as having occurred at 1:45 a.m. So basically, NTP works to prevent a "back to the future *sans* DeLorean" scenario from bringing down the network—very important indeed!

I'll tell you a lot more about NTP in Chapter 7, including how to configure this protocol in a Cisco environment.

#### Domain Name Service (DNS)

Domain Name Service (DNS) resolves hostnames—specifically, Internet names, such as <u>www.lammle.com</u>. But you don't have to actually use DNS. You just type in the IP address of any device you want to communicate with and find the IP address of a URL by using the Ping program. For example, >ping <u>www.cisco.com</u> will return the IP address resolved by DNS.

An IP address identifies hosts on a network and the Internet as well, but DNS was designed to make our lives easier. Think about this: What would happen if you wanted to move your web page to a different service provider? The IP address would change and no one would know what the new one is. DNS allows you to use a domain name to specify an IP address. You can change the IP address as often as you want and no one will know the difference.

To resolve a DNS address from a host, you'd typically type in the URL from your favorite browser, which would hand the data to the Application layer interface to be transmitted on the network. The application would look up the DNS address and send a UDP request to your DNS server to resolve the name (<u>Figure 3.10</u>).

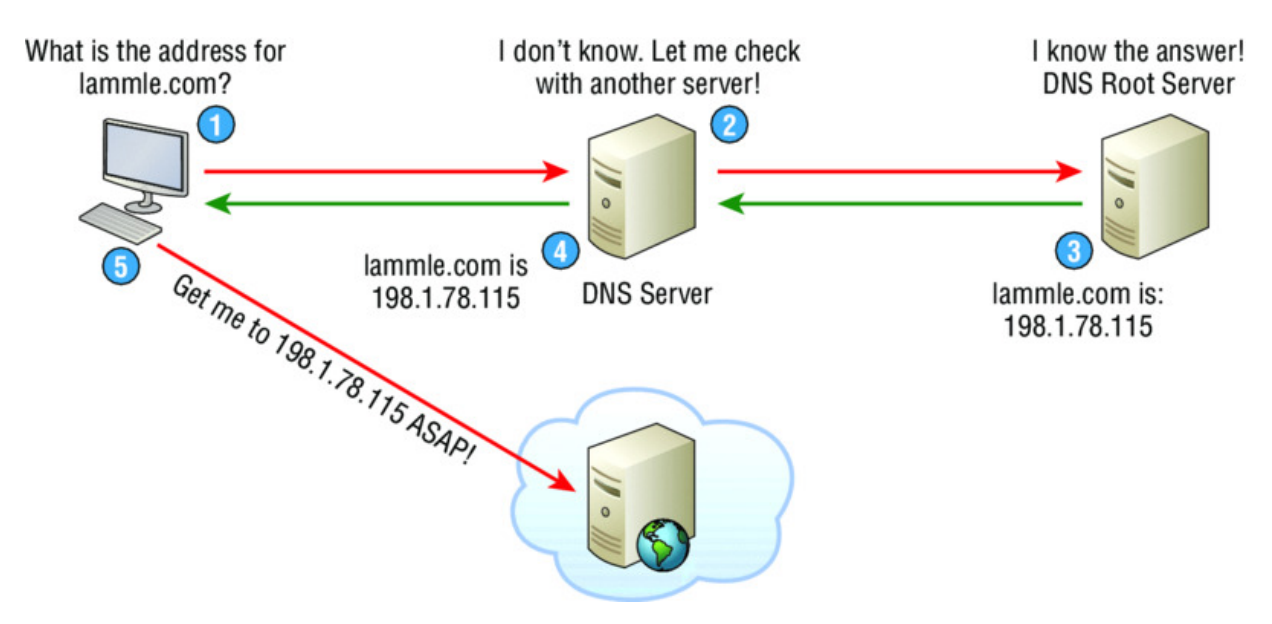

## Figure 3.10 DNS

If your first DNS server doesn't know the answer to the query, then the DNS server forwards a TCP request to its root DNS server. Once the query is resolved, the answer is transmitted back to the originating host, which means the host can now request the information from the correct web server.

DNS is used to resolve a *fully qualified domain name (FQDN)*—for example, <u>www.lammle.com</u> or todd.lammle.com. An FQDN is a hierarchy that can logically locate a system based on its domain identifier.

If you want to resolve the name *todd*, you either must type in the FQDN of todd.lammle.com or have a device such as a PC or router add the suffix for you. For example, on a Cisco router, you can use the command ip domain-name lammle.com to append each request with the lammle.com domain. If you don't do that, you'll have to type in the FQDN to get DNS to resolve the name.

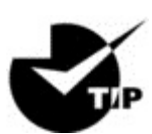

An important thing to remember about DNS is that if

you can ping a device with an IP address but cannot use its FQDN, then you might have some type of DNS configuration failure.

#### Dynamic Host Configuration Protocol (DHCP)/Bootstrap Protocol (BootP)

*Dynamic Host Configuration Protocol (DHCP)* assigns IP addresses to hosts. It allows for easier administration and works well in small to very large network environments. Many types of hardware can be used as a DHCP server, including a Cisco router.

DHCP differs from BootP in that BootP assigns an IP address to a host but the host's hardware address must be entered manually in a BootP table. You can think of DHCP as a dynamic BootP. But remember that BootP is also used to send an operating system that a host can boot from. DHCP can't do that.

But there's still a lot of information a DHCP server can provide to a host when the host is requesting an IP address from the DHCP server. Here's a list of the most common types of information a DHCP server can provide:

- IP address
- Subnet mask
- Domain name
- Default gateway (routers)
- DNS server address
- WINS server address

A client that sends out a DHCP Discover message in order to receive an IP address sends out a broadcast at both layer 2 and layer 3.

- The layer 2 broadcast is all *F*s in hex, which looks like this: ff:ff:ff:ff:ff:ff.
- The layer 3 broadcast is 255.255.255.255, which means all networks and all hosts.

DHCP is connectionless, which means it uses User Datagram Protocol (UDP) at the Transport layer, also known as the Host-to-Host layer, which we'll talk about later. Seeing is believing, so here's an example of output from my analyzer showing the layer 2 and layer 3 broadcasts:

```
Ethernet II, Src: 0.0.0.0 (00:0b:db:99:d3:5e),Dst:
Broadcast(ff:ff:ff:ff:ff)
Internet Protocol, Src: 0.0.0.0 (0.0.0.0),Dst:
255.255.255.255(255.255.255.255)
```

The Data Link and Network layers are both sending out "all hands" broadcasts saying, "Help—I don't know my IP address!"

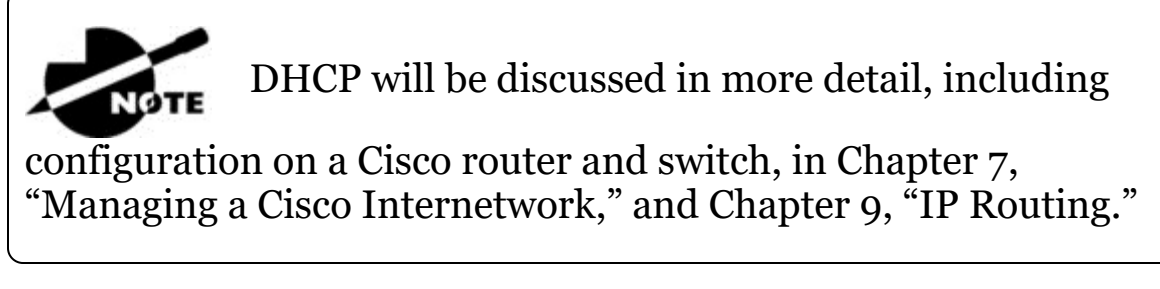

<u>Figure 3.11</u> shows the process of a client/server relationship using a DHCP connection.

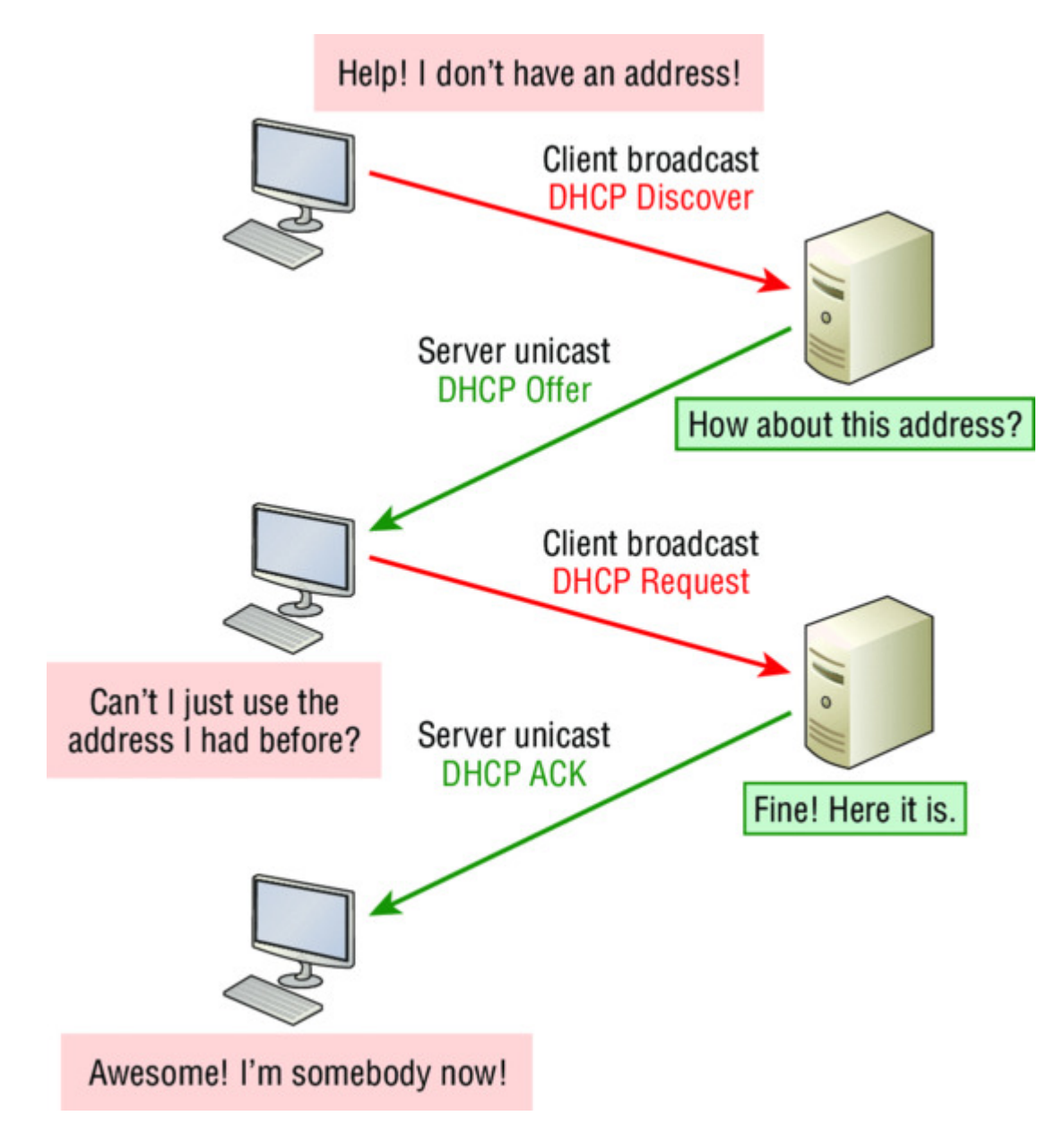

Figure 3.11 DHCP client four-step process

This is the four-step process a client takes to receive an IP address from a DHCP server:

- 1. The DHCP client broadcasts a DHCP Discover message looking for a DHCP server (Port 67).
- 2. The DHCP server that received the DHCP Discover message sends a layer 2 unicast DHCP Offer message back to the host.

- 3. The client then broadcasts to the server a DHCP Request message asking for the offered IP address and possibly other information.
- 4. The server finalizes the exchange with a unicast DHCP Acknowledgment message.

# **DHCP Conflicts**

NØTE

A DHCP address conflict occurs when two hosts use the same IP address. This sounds bad, and it is! We'll never even have to discuss this problem once we get to the chapter on IPv6!

During IP address assignment, a DHCP server checks for conflicts using the Ping program to test the availability of the address before it's assigned from the pool. If no host replies, then the DHCP server assumes that the IP address is not already allocated. This helps the server know that it's providing a good address, but what about the host? To provide extra protection against that terrible IP conflict issue, the host can broadcast for its own address!

A host uses something called a gratuitous ARP to help avoid a possible duplicate address. The DHCP client sends an ARP broadcast out on the local LAN or VLAN using its newly assigned address to solve conflicts before they occur.

So, if an IP address conflict is detected, the address is removed from the DHCP pool (scope), and it's really important to remember that the address will not be assigned to a host until the administrator resolves the conflict by hand!

Please see Chapter 9, "IP Routing," to check out a

DHCP configuration on a Cisco router and also to find out what happens when a DHCP client is on one side of a router but the DHCP server is on the other side on a different network!

#### Automatic Private IP Addressing (APIPA)

Okay, so what happens if you have a few hosts connected together with a switch or hub and you don't have a DHCP server? You can add IP information by hand, known as *static IP addressing*, but later Windows operating systems provide a feature called Automatic Private IP Addressing (APIPA). With APIPA, clients can automatically self-configure an IP address and subnet mask—basic IP information that hosts use to communicate—when a DHCP server isn't available. The IP address range for APIPA is 169.254.0.1 through 169.254.255.254. The client also configures itself with a default Class B subnet mask of 255.255.0.0.

But when you're in your corporate network working and you have a DHCP server running, and your host shows that it's using this IP address range, it means that either your DHCP client on the host is not working or the server is down or can't be reached due to some network issue. Believe me—I don't know anyone who's seen a host in this address range and has been happy about it!

Now, let's take a look at the Transport layer, or what the DoD calls the Host-to-Host layer.

# The Host-to-Host or Transport Layer Protocols

The main purpose of the Host-to-Host layer is to shield the upperlayer applications from the complexities of the network. This layer says to the upper layer, "Just give me your data stream, with any instructions, and I'll begin the process of getting your information ready to send."

Coming up, I'll introduce you to the two protocols at this layer:

- Transmission Control Protocol (TCP)
- User Datagram Protocol (UDP)

In addition, we'll look at some of the key host-to-host protocol concepts, as well as the port numbers.

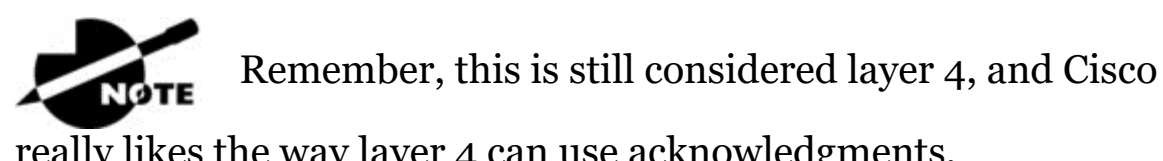

really likes the way layer 4 can use acknowledgments, sequencing, and flow control.

#### **Transmission Control Protocol (TCP)**

*Transmission Control Protocol (TCP)* takes large blocks of information from an application and breaks them into segments. It numbers and sequences each segment so that the destination's TCP stack can put the segments back into the order the application intended. After these segments are sent on the transmitting host, TCP waits for an acknowledgment of the receiving end's TCP virtual circuit session, retransmitting any segments that aren't acknowledged.

Before a transmitting host starts to send segments down the model, the sender's TCP stack contacts the destination's TCP stack to establish a connection. This creates a *virtual circuit*, and this type of communication is known as *connection-oriented*. During this initial handshake, the two TCP layers also agree on the amount of information that's going to be sent before the recipient's TCP sends back an acknowledgment. With everything agreed upon in advance, the path is paved for reliable communication to take place.

TCP is a full-duplex, connection-oriented, reliable, and accurate protocol, but establishing all these terms and conditions, in addition to error checking, is no small task. TCP is very complicated, and so not surprisingly, it's costly in terms of network overhead. And since today's networks are much more reliable than those of yore, this added reliability is often unnecessary. Most programmers use TCP because it removes a lot of programming work, but for real-time video and VoIP, *User Datagram Protocol (UDP)* is often better because using it results in less overhead.

# **TCP Segment Format**

Since the upper layers just send a data stream to the protocols in the Transport layers, I'll use <u>Figure 3.12</u> to demonstrate how TCP segments a data stream and prepares it for the Internet layer. When the Internet layer receives the data stream, it routes the segments as packets through an internetwork. The segments are handed to the receiving host's Host-to-Host layer protocol, which rebuilds the data stream for the upper-layer applications or protocols.

| 16-bit source port           |          |       | 16-bit destination port |  |  |
|------------------------------|----------|-------|-------------------------|--|--|
| 32-bit sequence number       |          |       |                         |  |  |
| 32-bit acknowledgment number |          |       |                         |  |  |
| 4-bit<br>header<br>length    | Reserved | Flags | 16-bit window size      |  |  |
| 16-bit TCP checksum          |          |       | 16-bit urgent pointer   |  |  |
| Options                      |          |       |                         |  |  |
| Data                         |          |       |                         |  |  |

Figure 3.12 TCP segment format

<u>Figure 3.12</u> shows the TCP segment format and shows the different fields within the TCP header. This isn't important to memorize for the Cisco exam objectives, but you need to understand it well because it's really good foundational information.

The TCP header is 20 bytes long, or up to 24 bytes with options. You need to understand what each field in the TCP segment is in order to build a strong educational foundation:

**Source port** This is the port number of the application on the host sending the data, which I'll talk about more thoroughly a little later in this chapter.

**Destination port** This is the port number of the application requested on the destination host.

**Sequence number** A number used by TCP that puts the data back in the correct order or retransmits missing or damaged data during a process called sequencing.

**Acknowledgment number** The value is the TCP octet that is expected next.

**Header length** The number of 32-bit words in the TCP header, which indicates where the data begins. The TCP header (even one including options) is an integral number of 32 bits in length.

Reserved Always set to zero.

**Code bits/flags** Controls functions used to set up and terminate a session.

Window The window size the sender is willing to accept, in octets.

**Checksum** The cyclic redundancy check (CRC), used because TCP doesn't trust the lower layers and checks everything. The CRC checks the header and data fields.

**Urgent** A valid field only if the Urgent pointer in the code bits is set. If so, this value indicates the offset from the current sequence number, in octets, where the segment of non-urgent data begins.

**Options** May be 0, meaning that no options have to be present, or a multiple of 32 bits. However, if any options are used that do not cause the option field to total a multiple of 32 bits, padding of 0s must be used to make sure the data begins on a 32-bit boundary. These boundaries are known as words.

**Data** Handed down to the TCP protocol at the Transport layer, which includes the upper-layer headers.

Let's take a look at a TCP segment copied from a network analyzer:

```
TCP - Transport Control Protocol
Source Port:
                 5973
Destination Port: 23
Sequence Number: 1456389907
Ack Number: 1242056456
Offset:
                 5
           800000
Reserved:
Code:
                8011000
     Ack is valid
    Push Request
Window:
                 61320
Checksum:
                 0x61a6
Urgent Pointer:
                 Ο
No TCP Options
TCP Data Area:
vL.5.+.5.+.5.+.5 76 4c 19 35 11 2b 19 35 11 2b 19 35 11
  2b 19 35 +. 11 2b 19
Frame Check Sequence: 0x0d00000f
```

Did you notice that everything I talked about earlier is in the segment? As you can see from the number of fields in the header, TCP creates a lot of overhead. Again, this is why application developers may opt for efficiency over reliability to save overhead and go with UDP instead. It's also defined at the Transport layer as an alternative to TCP.

## User Datagram Protocol (UDP)

*User Datagram Protocol (UDP)* is basically the scaled-down economy model of TCP, which is why UDP is sometimes referred to as a thin protocol. Like a thin person on a park bench, a thin protocol doesn't take up a lot of room—or in this case, require much bandwidth on a network.

UDP doesn't offer all the bells and whistles of TCP either, but it does do a fabulous job of transporting information that doesn't require reliable delivery, using far less network resources. (UDP is covered thoroughly in Request for Comments 768.)

So clearly, there are times that it's wise for developers to opt for UDP rather than TCP, one of them being when reliability is already taken care of at the Process/Application layer. Network File System (NFS) handles its own reliability issues, making the use of TCP both impractical and redundant. But ultimately, it's up to the application developer to opt for using UDP or TCP, not the user who wants to transfer data faster!

UDP does *not* sequence the segments and does not care about the order in which the segments arrive at the destination. UDP just sends the segments off and forgets about them. It doesn't follow through, check up on them, or even allow for an acknowledgment of safe arrival—complete abandonment. Because of this, it's referred to as an unreliable protocol. This does not mean that UDP is ineffective, only that it doesn't deal with reliability issues at all.

Furthermore, UDP doesn't create a virtual circuit, nor does it contact the destination before delivering information to it. Because of this, it's also considered a *connectionless* protocol. Since UDP assumes that the application will use its own reliability method, it doesn't use any itself. This presents an application developer with a choice when running the Internet Protocol stack: TCP for reliability or UDP for faster transfers. It's important to know how this process works because if the segments arrive out of order, which is commonplace in IP networks, they'll simply be passed up to the next layer in whatever order they were received. This can result in some seriously garbled data! On the other hand, TCP sequences the segments so they get put back together in exactly the right order, which is something UDP just can't do.

## **UDP Segment Format**

Figure 3.13 clearly illustrates UDP's markedly lean overhead as compared to TCP's hungry requirements. Look at the figure carefully —can you see that UDP doesn't use windowing or provide for acknowledgments in the UDP header?

| Bit 0 |                    | Bit 15 | Bit 16 |                         | Bit 31 |   |      |
|-------|--------------------|--------|--------|-------------------------|--------|---|------|
|       | 16-bit source port |        |        | 16-bit destination port |        | ↑ | 8 by |
|       | 16-bit length      |        |        | 16-bit checksum         |        | ↓ | /tes |
| Data  |                    |        |        |                         |        |   |      |

#### Figure 3.13 UDP segment

It's important for you to understand what each field in the UDP segment is:

**Source port** Port number of the application on the host sending the data

**Destination port** Port number of the application requested on the destination host

Length Length of UDP header and UDP data

**Checksum** Checksum of both the UDP header and UDP data fields

Data Upper-layer data

UDP, like TCP, doesn't trust the lower layers and runs its own CRC. Remember that the Frame Check Sequence (FCS) is the field that houses the CRC, which is why you can see the FCS information.

The following shows a UDP segment caught on a network analyzer:

```
UDP - User Datagram Protocol
Source Port: 1085
Destination Port: 5136
Length: 41
Checksum: 0x7a3c
UDP Data Area:
..Z....00 01 5a 96 00 01 00 00 00 00 00 11 0000 00
...C..2._C._C 2e 03 00 43 02 1e 32 0a 00 0a 00 80 43 00 80
Frame Check Sequence: 0x0000000
```

Notice that low overhead! Try to find the sequence number, ack number, and window size in the UDP segment. You can't because they just aren't there!

#### **Key Concepts of Host-to-Host Protocols**

Since you've now seen both a connection-oriented (TCP) and connectionless (UDP) protocol in action, it's a good time to summarize the two here. <u>Table 3.1</u> highlights some of the key concepts about these two protocols for you to memorize.

| ТСР                    | UDP                                      |
|------------------------|------------------------------------------|
| Sequenced              | Unsequenced                              |
| Reliable               | Unreliable                               |
| Connection-oriented    | Connectionless                           |
| Virtual circuit        | Low overhead                             |
| Acknowledgments        | No acknowledgment                        |
| Windowing flow control | No windowing or flow control of any type |

Table 3.1 Key features of TCP and UDP

And if all this isn't quite clear yet, a telephone analogy will really help you understand how TCP works. Most of us know that before you speak to someone on a phone, you must first establish a connection with that other person no matter where they are. This is akin to establishing a virtual circuit with the TCP protocol. If you were giving someone important information during your conversation, you might say things like, "You know? or "Did you get that?" Saying things like this is a lot like a TCP acknowledgment—it's designed to get you verification. From time to time, especially on mobile phones, people ask, "Are you still there?" People end their conversations with a "Goodbye" of some kind, putting closure on the phone call, which you can think of as tearing down the virtual circuit that was created for your communication session. TCP performs these types of functions.

Conversely, using UDP is more like sending a postcard. To do that, you don't need to contact the other party first, you simply write your message, address the postcard, and send it off. This is analogous to UDP's connectionless orientation. Since the message on the postcard is probably not a matter of life or death, you don't need an acknowledgment of its receipt. Similarly, UDP does not involve acknowledgments.

Let's take a look at another figure, one that includes TCP, UDP, and the applications associated to each protocol: <u>Figure 3.14</u> (discussed in the next section).

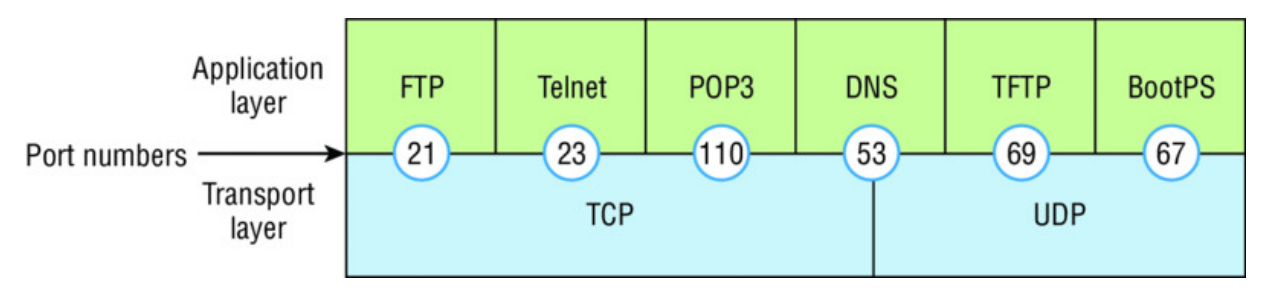

## Figure 3.14 Port numbers for TCP and UDP

## Port Numbers

TCP and UDP must use *port numbers* to communicate with the upper layers because these are what keep track of different conversations crossing the network simultaneously. Originating-source port numbers are dynamically assigned by the source host and will equal some number starting at 1024. Port number 1023 and below are defined in RFC 3232 (or just see <u>www.iana.org</u>), which discusses what we call well-known port numbers.

Virtual circuits that don't use an application with a well-known port number are assigned port numbers randomly from a specific range instead. These port numbers identify the source and destination application or process in the TCP segment.

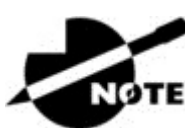

The Requests for Comments (RFCs) form a series of

notes about the Internet (originally the ARPAnet) started in 1969. These notes discuss many aspects of computer communication, focusing on networking protocols, procedures, programs, and concepts, but they also include meeting notes, opinions, and sometimes even humor. You can find the RFCs by visiting <u>www.iana.org</u>.

<u>Figure 3.14</u> illustrates how both TCP and UDP use port numbers. I'll cover the different port numbers that can be used next:

- Numbers below 1024 are considered well-known port numbers and are defined in RFC 3232.
- Numbers 1024 and above are used by the upper layers to set up sessions with other hosts and by TCP and UDP to use as source and destination addresses in the segment.

## **TCP Session: Source Port**

Let's take a minute to check out analyzer output showing a TCP session I captured with my analyzer software session now:

```
TCP - Transport Control Protocol
 Source Port:
                  5973
 Destination Port: 23
 Sequence Number: 1456389907
 Ack Number: 1242056456
 Offset:
                  5
 Reserved:
                 8000000
                  8011000
 Code:
     Ack is valid
     Push Request
 Window:
                  61320
 Checksum:
                  0x61a6
 Urgent Pointer:
                  0
 No TCP Options
 TCP Data Area:
 vL.5.+.5.+.5.+.5 76 4c 19 35 11 2b 19 35 11 2b 19 35 11
  2b 19 35 +. 11 2b 19
Frame Check Sequence: 0x0d00000f
```

Notice that the source host makes up the source port, which in this case is 5973. The destination port is 23, which is used to tell the receiving host the purpose of the intended connection (Telnet).

By looking at this session, you can see that the source host makes up the source port by using numbers from 1024 to 65535. But why does the source make up a port number? To differentiate between sessions with different hosts because how would a server know where information is coming from if it didn't have a different number from a sending host? TCP and the upper layers don't use hardware and logical addresses to understand the sending host's address as the Data Link and Network layer protocols do. Instead, they use port numbers.

#### **TCP Session: Destination Port**

You'll sometimes look at an analyzer and see that only the source port is above 1024 and the destination port is a well-known port, as shown in the following trace:

```
TCP - Transport Control Protocol
 Source Port: 1144
 Destination Port: 80 World Wide Web HTTP
 Sequence Number: 9356570
 Ack Number:
                  0
Offset: 7
Reserved: %000000
Code: %000010
                  8000010
 Code:
     Synch Sequence
 Window: 8192
Checksum: 0x57E7
 Urgent Pointer: 0
 TCP Options:
  Option Type: 2 Maximum Segment Size
   Length: 4
MSS: 53
              536
  Option Type: 1 No Operation
  Option Type: 1 No Operation
  Option Type: 4
    Length: 2
    Opt Value:
  No More HTTP Data
Frame Check Sequence: 0x43697363
```

And sure enough, the source port is over 1024, but the destination port is 80, indicating an HTTP service. The server, or receiving host, will change the destination port if it needs to.

In the preceding trace, a "SYN" packet is sent to the destination device. This Synch (as shown in the output) sequence is what's used to inform the remote destination device that it wants to create a session.

#### **TCP Session: Syn Packet Acknowledgment**

The next trace shows an acknowledgment to the SYN packet:

```
TCP - Transport Control Protocol
Source Port: 80 World Wide Web HTTP
Destination Port: 1144
Sequence Number: 2873580788
Ack Number: 9356571
Offset: 6
Reserved: %000000
Code: %010010
Ack is valid
Synch Sequence
Window: 8576
Checksum: 0x5F85
Urgent Pointer: 0
TCP Options:
Option Type: 2 Maximum Segment Size
Length: 4
MSS: 1460
No More HTTP Data
Frame Check Sequence: 0x6E203132
```

Notice the Ack is valid, which means that the source port was accepted and the device agreed to create a virtual circuit with the originating host.

And here again, you can see that the response from the server shows that the source is 80 and the destination is the 1144 sent from the originating host—all's well!

<u>Table 3.2</u> gives you a list of the typical applications used in the TCP/IP suite by showing their well-known port numbers and the Transport layer protocols used by each application or process. It's really key to memorize this table.

Table 3.2 Key protocols that use TCP and UDP

| ТСР        | UDP            |
|------------|----------------|
| Telnet 23  | SNMP 161       |
| SMTP 25    | TFTP 69        |
| HTTP 80    | DNS 53         |
| FTP 20, 21 | BooTPS/DHCP 67 |
| DNS 53     |                |
| HTTPS 443  | NTP 123        |
| SSH 22     |                |
| POP3 110   |                |
| IMAP4 143  |                |

Notice that DNS uses both TCP and UDP. Whether it opts for one or the other depends on what it's trying to do. Even though it's not the only application that can use both protocols, it's certainly one that you should make sure to remember in your studies.

What makes TCP reliable is sequencing,

acknowledgments, and flow control (windowing). UDP does not have reliability.

Okay—I want to discuss one more item before we move down to the Internet layer—session multiplexing. Session multiplexing is used by both TCP and UDP and basically allows a single computer, with a single IP address, to have multiple sessions occurring simultaneously. Say you go to <a href="https://www.lammle.com">www.lammle.com</a> and are browsing and then you click a link to another page. Doing this opens another session to your host. Now you go to <a href="https://www.lammle.com/forum">www.lammle.com/forum</a> from another window and that site opens a window as well. Now you have three sessions open using one IP address because the Session layer is sorting the separate requests based on the Transport layer port number. This is the job of the Session layer: to keep application layer data separate!

# The Internet Layer Protocols

In the DoD model, there are two main reasons for the Internet layer's existence: routing and providing a single network interface to the upper layers.

None of the other upper- or lower-layer protocols have any functions relating to routing—that complex and important task belongs entirely to the Internet layer. The Internet layer's second duty is to provide a single network interface to the upper-layer protocols. Without this layer, application programmers would need to write "hooks" into every one of their applications for each different Network Access protocol. This would not only be a pain in the neck, but it would lead to different versions of each application—one for Ethernet, another one for wireless, and so on. To prevent this, IP provides one single network interface for the upper-layer protocols. With that mission accomplished, it's then the job of IP and the various Network Access protocols to get along and work together.

All network roads don't lead to Rome—they lead to IP. And all the other protocols at this layer, as well as all those at the upper layers, use it. Never forget that. All paths through the DoD model go through IP. Here's a list of the important protocols at the Internet layer that I'll cover individually in detail coming up:

- Internet Protocol (IP)
- Internet Control Message Protocol (ICMP)
- Address Resolution Protocol (ARP)

# Internet Protocol (IP)

*Internet Protocol (IP)* essentially is the Internet layer. The other protocols found here merely exist to support it. IP holds the big picture and could be said to "see all," because it's aware of all the interconnected networks. It can do this because all the machines on the network have a software, or logical, address called an IP address, which we'll explore more thoroughly later in this chapter.

For now, understand that IP looks at each packet's address. Then, using a routing table, it decides where a packet is to be sent next,
choosing the best path to send it upon. The protocols of the Network Access layer at the bottom of the DoD model don't possess IP's enlightened scope of the entire network; they deal only with physical links (local networks).

Identifying devices on networks requires answering these two questions: Which network is it on? And what is its ID on that network? The first answer is the *software address*, or *logical address*. You can think of this as the part of the address that specifies the correct street. The second answer is the hardware address, which goes a step further to specify the correct mailbox. All hosts on a network have a logical ID called an IP address. This is the software, or logical, address and contains valuable encoded information, greatly simplifying the complex task of routing. (IP is discussed in RFC 791.)

IP receives segments from the Host-to-Host layer and fragments them into datagrams (packets) if necessary. IP then reassembles datagrams back into segments on the receiving side. Each datagram is assigned the IP address of the sender and that of the recipient. Each router or switch (layer 3 device) that receives a datagram makes routing decisions based on the packet's destination IP address.

<u>Figure 3.15</u> shows an IP header. This will give you a picture of what the IP protocol has to go through every time user data that is destined for a remote network is sent from the upper layers.

| Bit 0 Bit 15                  |                      | Bit 16                                                | Bit 31                 | 1                 |      |      |
|-------------------------------|----------------------|-------------------------------------------------------|------------------------|-------------------|------|------|
| Version<br>(4)                | Header<br>length (4) | Priority and<br>Type of Service (8) Total length (16) |                        | Total length (16) |      |      |
| Identification (16)           |                      | Flags (3)                                             | Fragmented offset (13) |                   |      |      |
| Time to live (8) Protocol (8) |                      | Header checksum (16)                                  |                        |                   | 20 b |      |
| Source IP address (32)        |                      |                                                       |                        |                   |      | ytes |
| Destination IP address (32)   |                      |                                                       |                        |                   |      | 0,   |
| Options (0 or 32 if any)      |                      |                                                       |                        | ♥                 |      |      |
| Data (varies if any)          |                      |                                                       |                        |                   |      |      |

## Figure 3.15 IP header

The following fields make up the IP header:

Version IP version number.

Header length Header length (HLEN) in 32-bit words.

**Priority and Type of Service** Type of Service tells how the datagram should be handled. The first 3 bits are the priority bits, now called the differentiated services bits.

Total length Length of the packet, including header and data.

**Identification** Unique IP-packet value used to differentiate fragmented packets from different datagrams.

Flags Specifies whether fragmentation should occur.

**Fragment offset** Provides fragmentation and reassembly if the packet is too large to put in a frame. It also allows different maximum transmission units (MTUs) on the Internet.

**Time To Live** The time to live (TTL) is set into a packet when it is originally generated. If it doesn't get to where it's supposed to go before the TTL expires, boom—it's gone. This stops IP packets from continuously circling the network looking for a home.

**Protocol** Port of upper-layer protocol; for example, TCP is port 6 or UDP is port 17. Also supports Network layer protocols, like ARP and ICMP, and can be referred to as the Type field in some analyzers. We'll talk about this field more in a minute.

Header checksum Cyclic redundancy check (CRC) on header only.

Source IP address 32-bit IP address of sending station.

**Destination IP address** 32-bit IP address of the station this packet is destined for.

**Options** Used for network testing, debugging, security, and more.

Data After the IP option field, will be the upper-layer data.

Here's a snapshot of an IP packet caught on a network analyzer. Notice that all the header information discussed previously appears here:

```
IP Header - Internet Protocol Datagram
Version: 4
Header Length: 5
```

| Precedence:          | 0                    |
|----------------------|----------------------|
| Type of Service:     | 8000                 |
| Unused:              | 800                  |
| Total Length:        | 187                  |
| Identifier:          | 22486                |
| Fragmentation Flags: | %010 Do Not Fragment |
| Fragment Offset:     | 0                    |
| Time To Live:        | 60                   |
| IP Type:             | 0x06 TCP             |
| Header Checksum:     | 0xd031               |
| Source IP Address:   | 10.7.1.30            |
| Dest. IP Address:    | 10.7.1.10            |
| No Internet Datagram | Options              |

The Type field is typically a Protocol field, but this analyzer sees it as an IP Type field. This is important. If the header didn't carry the protocol information for the next layer, IP wouldn't know what to do with the data carried in the packet. The preceding example clearly tells IP to hand the segment to TCP.

Figure 3.16 demonstrates how the Network layer sees the protocols at the Transport layer when it needs to hand a packet up to the upper-layer protocols.

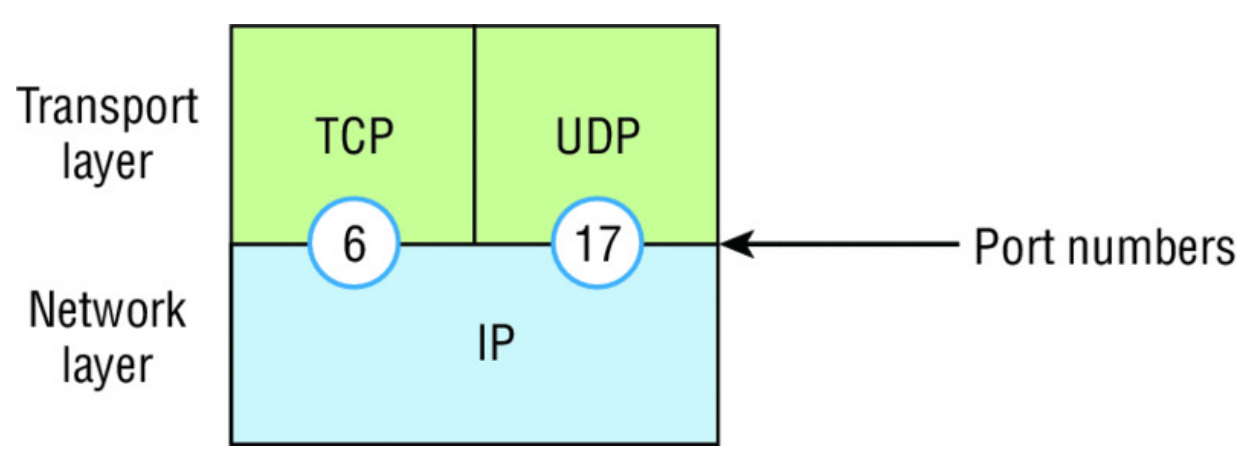

Figure 3.16 The Protocol field in an IP header

In this example, the Protocol field tells IP to send the data to either TCP port 6 or UDP port 17. But it will be UDP or TCP only if the data is part of a data stream headed for an upper-layer service or application. It could just as easily be destined for Internet Control Message Protocol (ICMP), Address Resolution Protocol (ARP), or some other type of Network layer protocol. <u>Table 3.3</u> is a list of some other popular protocols that can be specified in the Protocol field.

| Protocol              | <b>Protocol Number</b> |
|-----------------------|------------------------|
| ICMP                  | 1                      |
| IP in IP (tunneling)  | 4                      |
| ТСР                   | 6                      |
| UDP                   | 17                     |
| EIGRP                 | 88                     |
| OSPF                  | 89                     |
| IPv6                  | 41                     |
| GRE                   | 47                     |
| Layer 2 tunnel (L2TP) | 115                    |

**Table 3.3** Possible protocols found in the Protocol field of an IP header

You can find a complete list of Protocol field

numbers at <u>www.iana.org/assignments/protocol-numbers</u>.

## Internet Control Message Protocol (ICMP)

*Internet Control Message Protocol (ICMP)* works at the Network layer and is used by IP for many different services. ICMP is basically a management protocol and messaging service provider for IP. Its messages are carried as IP datagrams. RFC 1256 is an annex to ICMP, which gives hosts extended capability in discovering routes to gateways.

ICMP packets have the following characteristics:

- They can provide hosts with information about network problems.
- They are encapsulated within IP datagrams.

The following are some common events and messages that ICMP relates to:

**Destination unreachable** If a router can't send an IP datagram any further, it uses ICMP to send a message back to the sender, advising it of the situation. For example, take a look at <u>Figure 3.17</u>, which shows that interface eo of the Lab\_B router is down.

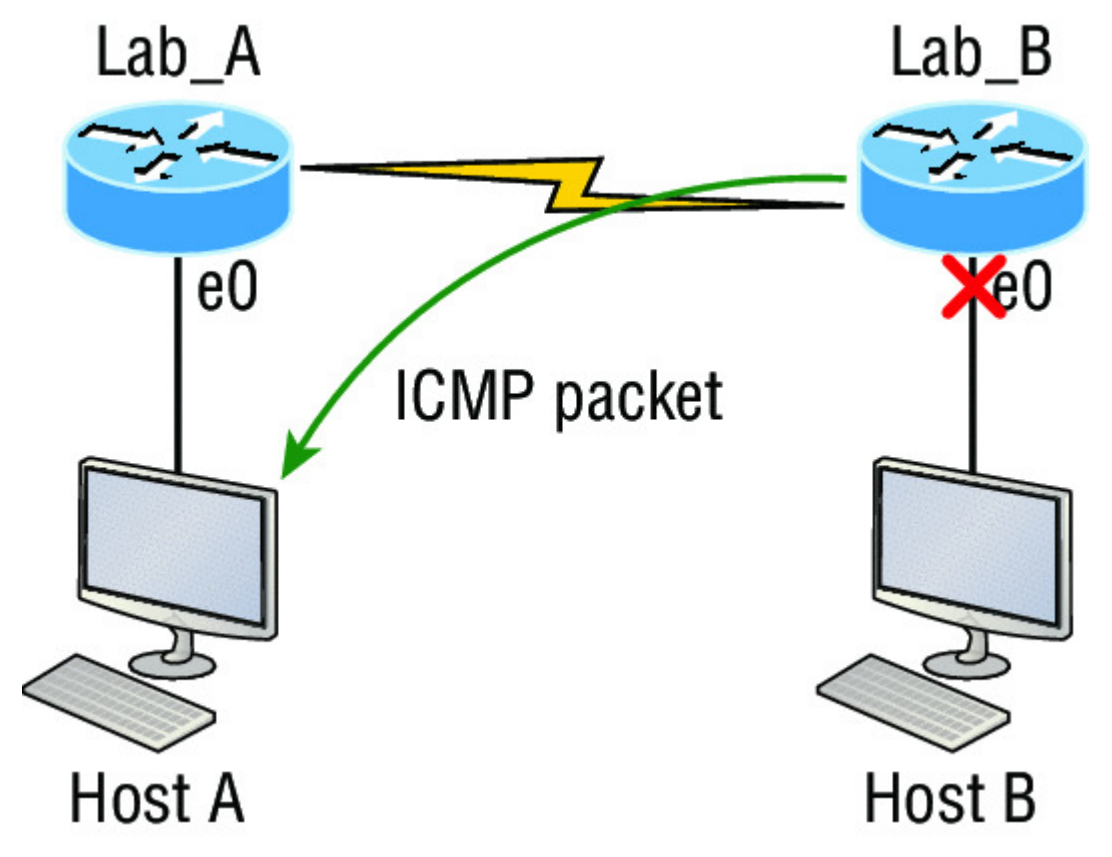

**Figure 3.17** ICMP error message is sent to the sending host from the remote router.

When Host A sends a packet destined for Host B, the Lab\_B router will send an ICMP destination unreachable message back to the sending device, which is Host A in this example.

**Buffer full/source quench** If a router's memory buffer for receiving incoming datagrams is full, it will use ICMP to send out this message alert until the congestion abates.

**Hops/time exceeded** Each IP datagram is allotted a certain number of routers, called hops, to pass through. If it reaches its limit of hops before arriving at its destination, the last router to receive

that datagram deletes it. The executioner router then uses ICMP to send an obituary message, informing the sending machine of the demise of its datagram.

**Ping** Packet Internet Groper (Ping) uses ICMP echo request and reply messages to check the physical and logical connectivity of machines on an internetwork.

**Traceroute** Using ICMP time-outs, Traceroute is used to discover the path a packet takes as it traverses an internetwork.

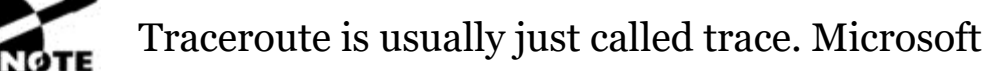

Windows uses tracert to allow you to verify address configurations in your internetwork.

The following data is from a network analyzer catching an ICMP echo request:

| Flags:          | 0x00    |             |            |
|-----------------|---------|-------------|------------|
| Status:         | 0x00    |             |            |
| Packet Length:  | 78      |             |            |
| Timestamp:      | 14:04:  | 25.967000   | 12/20/03   |
| Ethernet Header |         |             |            |
| Destination: 0  | 0:a0:24 | l:6e:0f:a8  |            |
| Source: 0       | 0:80:c7 | 7:a8:f0:3d  |            |
| Ether-Type: 0   | 8-00 II | D.          |            |
| IP Header - Int | ernet H | Protocol Da | atagram    |
| Version:        |         | 4           |            |
| Header Length:  |         | 5           |            |
| Precedence:     |         | 0           |            |
| Type of Servic  | e:      | 8000        |            |
| Unused:         |         | 800         |            |
| Total Length:   |         | 60          |            |
| Identifier:     |         | 56325       |            |
| Fragmentation   | Flags:  | 8000        |            |
| Fragment Offse  | t:      | 0           |            |
| Time To Live:   |         | 32          |            |
| IP Type:        |         | 0x01 ICMP   |            |
| Header Checksu  | m :     | 0x2df0      |            |
| Source IP Addr  | ess:    | 100.100.10  | 0.2        |
| Dest. IP Addre  | SS:     | 100.100.10  | 0.1        |
| No Internet Da  | tagram  | Options     |            |
| ICMP - Internet | Contro  | ol Messages | s Protocol |

```
ICMP Type: 8 Echo Request

Code: 0

Checksum: 0x395c

Identifier: 0x0300

Sequence Number: 4352

ICMP Data Area:

abcdefghijklmnop 61 62 63 64 65 66 67 68 69 6a 6b 6c 6d 6e 6f

70

qrstuvwabcdefghi 71 72 73 74 75 76 77 61 62 63 64 65 66 67 68

69

Frame Check Sequence: 0x0000000
```

Notice anything unusual? Did you catch the fact that even though ICMP works at the Internet (Network) layer, it still uses IP to do the Ping request? The Type field in the IP header is 0x01, which specifies that the data we're carrying is owned by the ICMP protocol. Remember, just as all roads lead to Rome, all segments or data *must* go through IP!

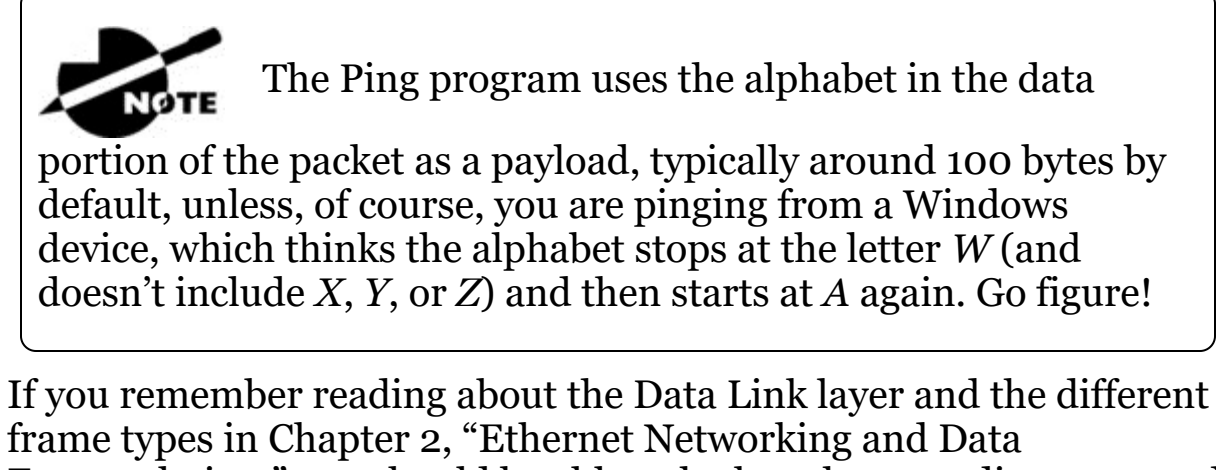

frame types in Chapter 2, "Ethernet Networking and Data Encapsulation," you should be able to look at the preceding trace and tell what type of Ethernet frame this is. The only fields are destination hardware address, source hardware address, and Ether-Type. The only frame that uses an Ether-Type field exclusively is an Ethernet\_II frame.

We'll move on soon, but before we get into the ARP protocol, let's take another look at ICMP in action. <u>Figure 3.18</u> shows an internetwork—it has a router, so it's an internetwork, right?

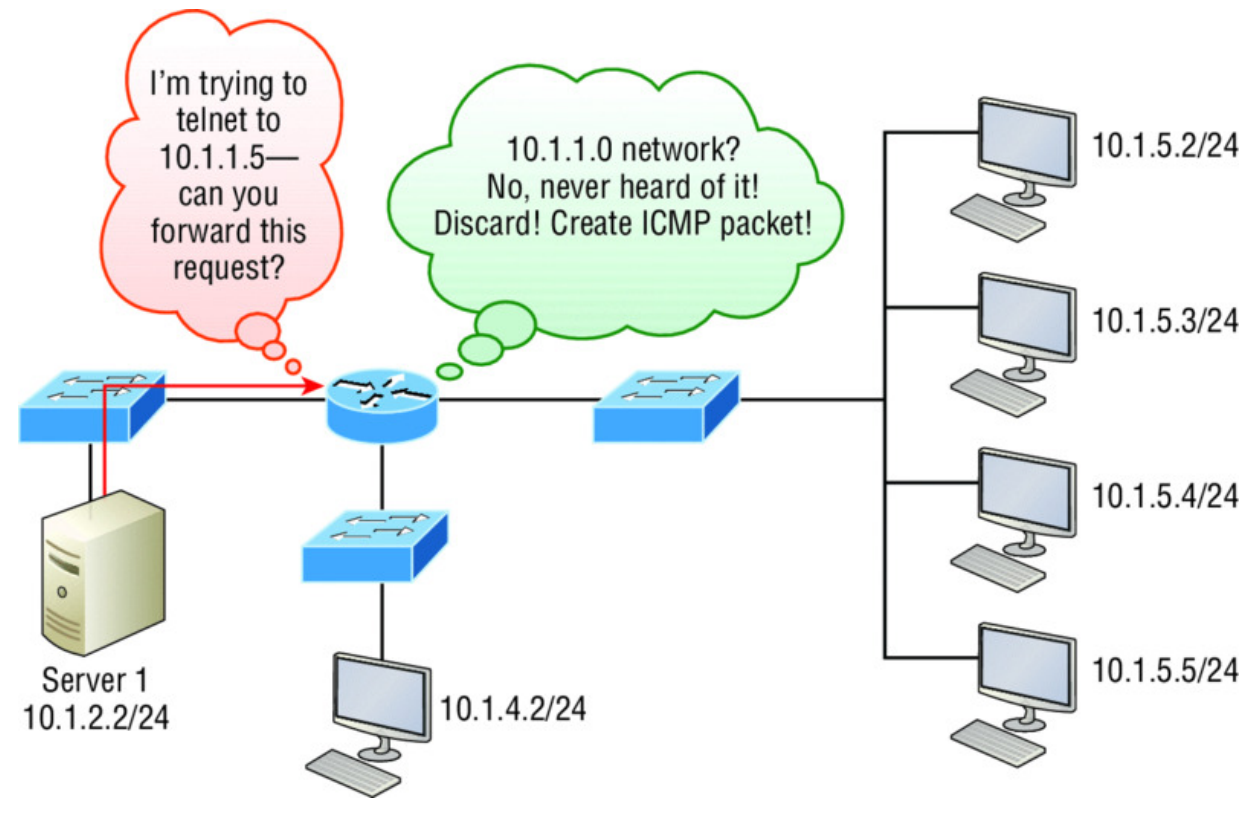

## Figure 3.18 ICMP in action

Server 1 (10.1.2.2) telnets to 10.1.1.5 from a DOS prompt. What do you think Server 1 will receive as a response? Server 1 will send the Telnet data to the default gateway, which is the router, and the router will drop the packet because there isn't a network 10.1.1.0 in the routing table. Because of this, Server 1 will receive an ICMP destination unreachable back from the router.

## **Address Resolution Protocol (ARP)**

Address Resolution Protocol (ARP) finds the hardware address of a host from a known IP address. Here's how it works: When IP has a datagram to send, it must inform a Network Access protocol, such as Ethernet or wireless, of the destination's hardware address on the local network. Remember that it has already been informed by upper-layer protocols of the destination's IP address. If IP doesn't find the destination host's hardware address in the ARP cache, it uses ARP to find this information.

As IP's detective, ARP interrogates the local network by sending out a broadcast asking the machine with the specified IP address to reply with its hardware address. So basically, ARP translates the software (IP) address into a hardware address—for example, the destination machine's Ethernet adapter address—and from it, deduces its whereabouts on the LAN by broadcasting for this address. Figure 3.19 shows how an ARP broadcast looks to a local network.

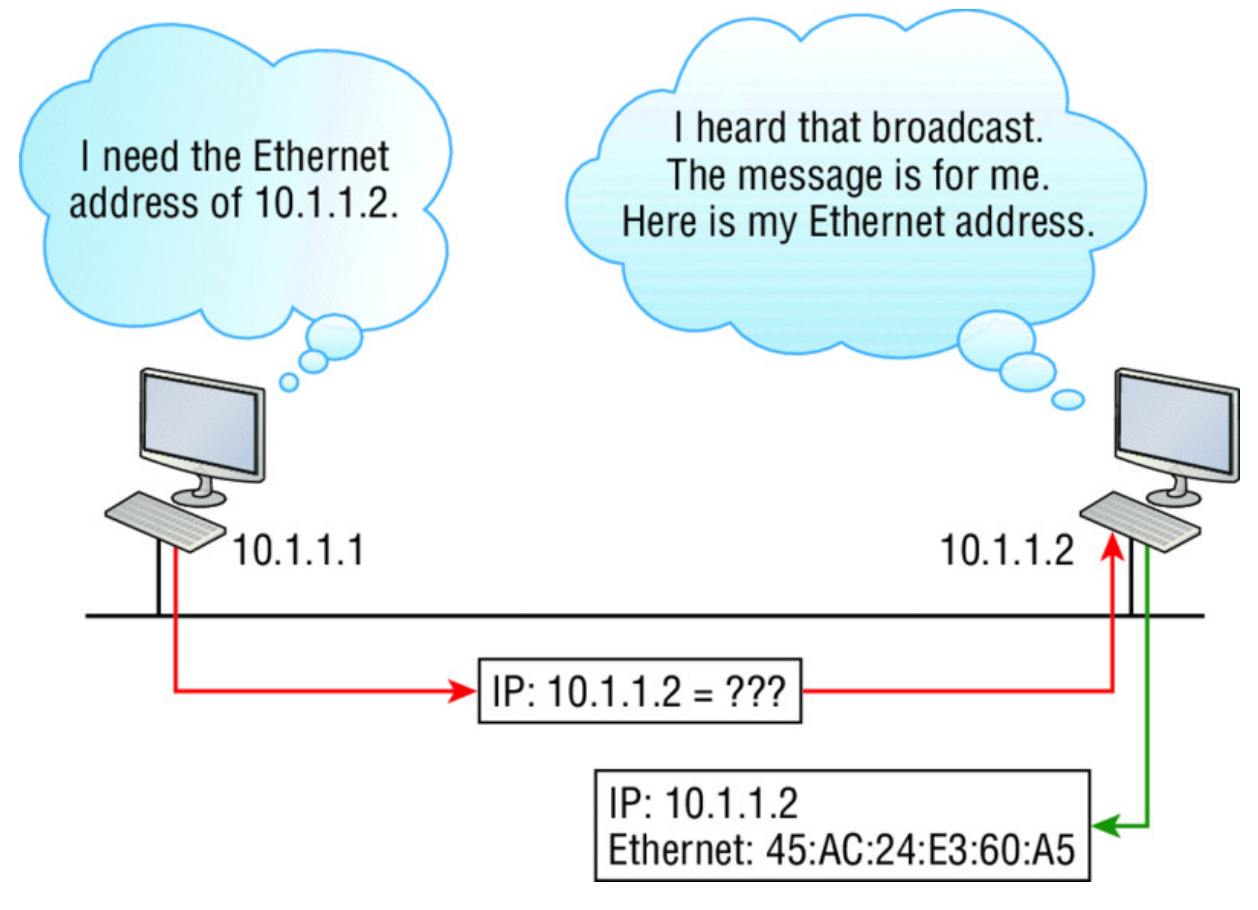

Figure 3.19 Local ARP broadcast

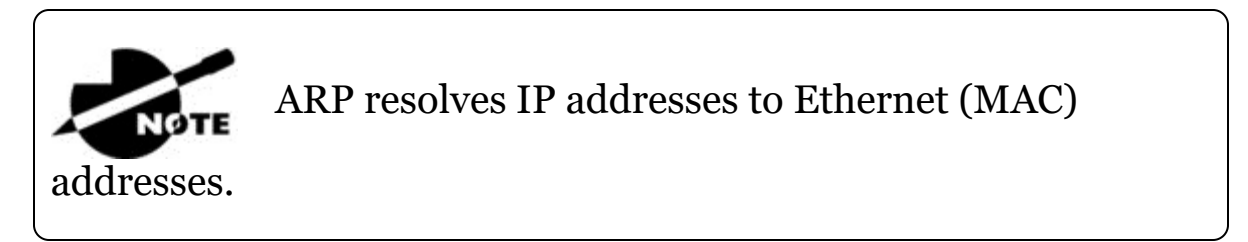

The following trace shows an ARP broadcast—notice that the destination hardware address is unknown and is all *F*s in hex (all 1s in binary)—and is a hardware address broadcast:

Flags:0x00Status:0x00

```
Packet Length: 64
Timestamp: 09:17:29.574000 12/06/03
Ethernet Header
Destination: FF:FF:FF:FF:FF:FF Ethernet Broadcast
Source:
              00:A0:24:48:60:A5
Protocol Type: 0x0806 IP ARP
ARP - Address Resolution Protocol
Hardware:
                       1 Ethernet (10Mb)
Protocol:
                       0x0800 IP
Hardware Address Length: 6
Protocol Address Length: 4
Operation:
                       1 ARP Request
Sender Hardware Address: 00:A0:24:48:60:A5
Sender Internet Address: 172.16.10.3
Target Hardware Address: 00:00:00:00:00:00 (ignored)
Target Internet Address: 172.16.10.10
Extra bytes (Padding):
 OA OA OA OA OA
Frame Check Sequence: 0x0000000
```

# **IP Addressing**

One of the most important topics in any discussion of TCP/IP is IP addressing. An *IP address* is a numeric identifier assigned to each machine on an IP network. It designates the specific location of a device on the network.

An IP address is a software address, not a hardware address—the latter is hard-coded on a network interface card (NIC) and used for finding hosts on a local network. IP addressing was designed to allow hosts on one network to communicate with a host on a different network regardless of the type of LANs the hosts are participating in.

Before we get into the more complicated aspects of IP addressing, you need to understand some of the basics. First I'm going to explain some of the fundamentals of IP addressing and its terminology. Then you'll learn about the hierarchical IP addressing scheme and private IP addresses.

# **IP** Terminology

Throughout this chapter you're being introduced to several important terms that are vital to understanding the Internet

Protocol. Here are a few to get you started:

**Bit** A bit is one digit, either a 1 or a 0.

**Byte** A byte is 7 or 8 bits, depending on whether parity is used. For the rest of this chapter, always assume a byte is 8 bits.

**Octet** An octet, made up of 8 bits, is just an ordinary 8-bit binary number. In this chapter, the terms *byte* and *octet* are completely interchangeable.

**Network address** This is the designation used in routing to send packets to a remote network—for example, 10.0.0.0, 172.16.0.0, and 192.168.10.0.

**Broadcast address** The address used by applications and hosts to send information to all nodes on a network is called the broadcast address. Examples of layer 3 broadcasts include 255.255.255.255, which is any network, all nodes; 172.16.255.255.255, which is all subnets and hosts on network 172.16.0.0; and 10.255.255.255, which broadcasts to all subnets and hosts on network 10.0.0.

# The Hierarchical IP Addressing Scheme

An IP address consists of 32 bits of information. These bits are divided into four sections, referred to as octets or bytes, with each containing 1 byte (8 bits). You can depict an IP address using one of three methods:

- Dotted-decimal, as in 172.16.30.56
- Binary, as in 10101100.00010000.00011110.00111000
- Hexadecimal, as in AC.10.1E.38

All these examples represent the same IP address. Pertaining to IP addressing, hexadecimal isn't used as often as dotted-decimal or binary, but you still might find an IP address stored in hexadecimal in some programs.

The 32-bit IP address is a structured or hierarchical address, as opposed to a flat or nonhierarchical address. Although either type of addressing scheme could have been used, *hierarchical addressing* was chosen for a good reason. The advantage of this scheme is that it can handle a large number of addresses, namely 4.3 billion (a 32-bit address space with two possible values for each position—either 0 or 1—gives you  $2^{32}$ , or 4,294,967,296). The disadvantage of the flat addressing scheme, and the reason it's not used for IP addressing, relates to routing. If every address were unique, all routers on the Internet would need to store the address of each and every machine on the Internet. This would make efficient routing impossible, even if only a fraction of the possible addresses were used!

The solution to this problem is to use a two- or three-level hierarchical addressing scheme that is structured by network and host or by network, subnet, and host.

This two- or three-level scheme can also be compared to a telephone number. The first section, the area code, designates a very large area. The second section, the prefix, narrows the scope to a local calling area. The final segment, the customer number, zooms in on the specific connection. IP addresses use the same type of layered structure. Rather than all 32 bits being treated as a unique identifier, as in flat addressing, a part of the address is designated as the network address and the other part is designated as either the subnet and host or just the node address.

Next, we'll cover IP network addressing and the different classes of address we can use to address our networks.

## **Network Addressing**

The *network address* (which can also be called the network number) uniquely identifies each network. Every machine on the same network shares that network address as part of its IP address. For example, in the IP address 172.16.30.56, 172.16 is the network address.

The *node address* is assigned to, and uniquely identifies, each machine on a network. This part of the address must be unique because it identifies a particular machine—an individual— as opposed to a network, which is a group. This number can also be referred to as a *host address*. In the sample IP address 172.16.30.56, the 30.56 specifies the node address.

The designers of the Internet decided to create classes of networks based on network size. For the small number of networks possessing a very large number of nodes, they created the rank *Class A network*. At the other extreme is the *Class C network*, which is reserved for the numerous networks with a small number of nodes. The class distinction for networks between very large and very small is predictably called the *Class B network*.

Subdividing an IP address into a network and node address is determined by the class designation of one's network. <u>Figure 3.20</u> summarizes the three classes of networks used to address hosts—a subject I'll explain in much greater detail throughout this chapter.

|          | 8 bits  | 8 bits  | 8 bits   | 8 bits |
|----------|---------|---------|----------|--------|
| Class A: | Network | Host    | Host     | Host   |
| Class B: | Network | Network | Host     | Host   |
| Class C: | Network | Network | Network  | Host   |
| Class C: | Network | Network | INETWORK | HOST   |

Class D: Multicast

## Class E: Research

Figure 3.20 Summary of the three classes of networks

To ensure efficient routing, Internet designers defined a mandate for the leading-bits section of the address for each different network class. For example, since a router knows that a Class A network address always starts with a 0, the router might be able to speed a packet on its way after reading only the first bit of its address. This is where the address schemes define the difference between a Class A, a Class B, and a Class C address. Coming up, I'll discuss the differences between these three classes, followed by a discussion of the Class D and Class E addresses. Classes A, B, and C are the only ranges that are used to address hosts in our networks.

## Network Address Range: Class A

The designers of the IP address scheme decided that the first bit of the first byte in a Class A network address must always be off, or 0. This means a Class A address must be between 0 and 127 in the first byte, inclusive.

Consider the following network address:

**0**xxxxxxx

If we turn the other 7 bits all off and then turn them all on, we'll find the Class A range of network addresses:

00000000 = 001111111 = 127

So, a Class A network is defined in the first octet between 0 and 127, and it can't be less or more. Understand that 0 and 127 are not valid in a Class A network because they're reserved addresses, which I'll explain soon.

## Network Address Range: Class B

In a Class B network, the RFCs state that the first bit of the first byte must always be turned on but the second bit must always be turned off. If you turn the other 6 bits all off and then all on, you will find the range for a Class B network:

```
10000000 = 128
10111111 = 191
```

As you can see, a Class B network is defined when the first byte is configured from 128 to 191.

## Network Address Range: Class C

For Class C networks, the RFCs define the first 2 bits of the first octet as always turned on, but the third bit can never be on. Following the same process as the previous classes, convert from binary to decimal to find the range. Here's the range for a Class C network: 11000000 = 19211011111 = 223

So, if you see an IP address that starts at 192 and goes to 223, you'll know it is a Class C IP address.

#### Network Address Ranges: Classes D and E

The addresses between 224 to 255 are reserved for Class D and E networks. Class D (224-239) is used for multicast addresses and Class E (240-255) for scientific purposes, but I'm not going into these types of addresses because they are beyond the scope of knowledge you need to gain from this book.

#### **Network Addresses: Special Purpose**

Some IP addresses are reserved for special purposes, so network administrators can't ever assign these addresses to nodes. <u>Table 3.4</u> lists the members of this exclusive little club and the reasons why they're included in it.

#### Table 3.4 Reserved IP addresses

| Address                                                            | Function                                                                                                    |
|--------------------------------------------------------------------|----------------------------------------------------------------------------------------------------|
| Network address<br>of all os                                       | Interpreted to mean "this network or segment."                                                                                                    |
| Network address of all 1s                                          | Interpreted to mean "all networks."                                                                                                    |
| Network 127.0.0.1                                                  | Reserved for loopback tests. Designates the<br>local node and allows that node to send a test<br>packet to itself without generating network<br>traffic. |
| Node address of all os                                             | Interpreted to mean "network address" or any host on a specified network.                                                                                |
| Node address of all 1s                                             | Interpreted to mean "all nodes" on the specified<br>network; for example, 128.2.255.255 means "all<br>nodes" on network 128.2 (Class B address).         |
| Entire IP address<br>set to all os                                 | Used by Cisco routers to designate the default route. Could also mean "any network."                                                                     |
| Entire IP address<br>set to all 1s (same<br>as<br>255.255.255.255) | Broadcast to all nodes on the current network;<br>sometimes called an "all 1s broadcast" or local<br>broadcast.                                          |

## **Class A Addresses**

In a Class A network address, the first byte is assigned to the network address and the three remaining bytes are used for the node addresses. The Class A format is as follows:

```
network.node.node.node
```

For example, in the IP address 49.22.102.70, the 49 is the network address and 22.102.70 is the node address. Every machine on this particular network would have the distinctive network address of 49.

Class A network addresses are 1 byte long, with the first bit of that byte reserved and the 7 remaining bits available for manipulation (addressing). As a result, the maximum number of Class A networks that can be created is 128. Why? Because each of the 7 bit positions can be either a 0 or a 1, thus 2<sup>7</sup>, or 128.

To complicate matters further, the network address of all os (0000 0000) is reserved to designate the default route (see <u>Table 3.4</u> in the previous section). Additionally, the address 127, which is reserved for diagnostics, can't be used either, which means that you can really only use the numbers 1 to 126 to designate Class A network addresses. This means the actual number of usable Class A network addresses is 128 minus 2, or 126.

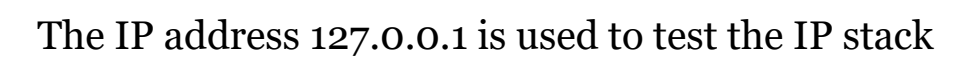

on an individual node and cannot be used as a valid host address. However, the loopback address creates a shortcut method for TCP/IP applications and services that run on the same device to communicate with each other.

Each Class A address has 3 bytes (24-bit positions) for the node address of a machine. This means there are 2<sup>24</sup>—or 16,777,216 unique combinations and, therefore, precisely that many possible unique node addresses for each Class A network. Because node addresses with the two patterns of all os and all 1s are reserved, the actual maximum usable number of nodes for a Class A network is 2<sup>24</sup> minus 2, which equals 16,777,214. Either way, that's a huge number of hosts on a single network segment!

## **Class A Valid Host IDs**

NØTE

Here's an example of how to figure out the valid host IDs in a Class A network address:

- All host bits off is the network address: 10.0.0.0.
- All host bits on is the broadcast address: 10.255.255.255.

The valid hosts are the numbers in between the network address and the broadcast address: 10.0.0.1 through 10.255.255.254. Notice that os and 255s can be valid host IDs. All you need to remember when trying to find valid host addresses is that the host bits can't all be turned off or on at the same time.

## Class B Addresses

In a Class B network address, the first 2 bytes are assigned to the network address and the remaining 2 bytes are used for node addresses. The format is as follows:

```
network.network.node.node
```

For example, in the IP address 172.16.30.56, the network address is 172.16 and the node address is 30.56.

With a network address being 2 bytes (8 bits each), you get  $2^{16}$  unique combinations. But the Internet designers decided that all Class B network addresses should start with the binary digit 1, then

0. This leaves 14 bit positions to manipulate, therefore 16,384, or  $2^{14}$  unique Class B network addresses.

A Class B address uses 2 bytes for node addresses. This is  $2^{16}$  minus the two reserved patterns of all 0s and all 1s for a total of 65,534 possible node addresses for each Class B network.

## Class B Valid Host IDs

Here's an example of how to find the valid hosts in a Class B network:

- All host bits turned off is the network address: 172.16.0.0.
- All host bits turned on is the broadcast address: 172.16.255.255.

The valid hosts would be the numbers in between the network address and the broadcast address: 172.16.0.1 through 172.16.255.254.

## Class C Addresses

The first 3 bytes of a Class C network address are dedicated to the network portion of the address, with only 1 measly byte remaining for the node address. Here's the format:

Using the example IP address 192.168.100.102, the network address is 192.168.100 and the node address is 102.

In a Class C network address, the first three bit positions are always the binary 110. The calculation is as follows: 3 bytes, or 24 bits, minus 3 reserved positions leaves 21 positions. Hence, there are  $2^{21}$ , or 2,097,152, possible Class C networks.

Each unique Class C network has 1 byte to use for node addresses. This leads to  $2^8$ , or 256, minus the two reserved patterns of all 0s and all 1s, for a total of 254 node addresses for each Class C network.

## Class C Valid Host IDs

Here's an example of how to find a valid host ID in a Class C network:

- All host bits turned off is the network ID: 192.168.100.0.
- All host bits turned on is the broadcast address: 192.168.100.255.

The valid hosts would be the numbers in between the network address and the broadcast address: 192.168.100.1 through 192.168.100.254.

# Private IP Addresses (RFC 1918)

The people who created the IP addressing scheme also created private IP addresses. These addresses can be used on a private network, but they're not routable through the Internet. This is designed for the purpose of creating a measure of well-needed security, but it also conveniently saves valuable IP address space.

If every host on every network was required to have real routable IP addresses, we would have run out of IP addresses to hand out years ago. But by using private IP addresses, ISPs, corporations, and home users only need a relatively tiny group of bona fide IP addresses to connect their networks to the Internet. This is economical because they can use private IP addresses on their inside networks and get along just fine.

To accomplish this task, the ISP and the corporation—the end user, no matter who they are—need to use something called *Network Address Translation (NAT)*, which basically takes a private IP address and converts it for use on the Internet. NAT is covered in Chapter 13, "Network Address Translation (NAT)." Many people can use the same real IP address to transmit out onto the Internet. Doing things this way saves megatons of address space—good for us all!

The reserved private addresses are listed in <u>Table 3.5</u>.

Table 3.5 Reserved IP address space

| Address Class | <b>Reserved Address Space</b>       |
|---------------|-------------------------------------|
| Class A       | 10.0.0.0 through 10.255.255.255     |
| Class B       | 172.16.0.0 through 172.31.255.255   |
| Class C       | 192.168.0.0 through 192.168.255.255 |

You must know your private address space to

become Cisco certified!

## So, What Private IP Address Should I Use?

That's a really great question: Should you use Class A, Class B, or even Class C private addressing when setting up your network? Let's take Acme Corporation in SF as an example. This company is moving into a new building and needs a whole new network. It has 14 departments, with about 70 users in each. You could probably squeeze one or two Class C addresses to use, or maybe you could use a Class B, or even a Class A just for fun.

The rule of thumb in the consulting world is, when you're setting up a corporate network— regardless of how small it is—you should use a Class A network address because it gives you the most flexibility and growth options. For example, if you used the 10.0.0.0 network address with a /24 mask, then you'd have 65,536 networks, each with 254 hosts. Lots of room for growth with that network!

But if you're setting up a home network, you'd opt for a Class C address because it is the easiest for people to understand and configure. Using the default Class C mask gives you one network with 254 hosts—plenty for a home network.

With the Acme Corporation, a nice 10.1.x.0 with a /24 mask (the x is the subnet for each department) makes this easy to design, install, and troubleshoot.

# **IPv4 Address Types**

Most people use the term *broadcast* as a generic term, and most of the time, we understand what they mean—but not always! For example, you might say, "The host broadcasted through a router to a DHCP server," but, well, it's pretty unlikely that this would ever really happen. What you probably mean—using the correct technical jargon—is, "The DHCP client broadcasted for an IP address and a router then forwarded this as a unicast packet to the DHCP server." Oh, and remember that with IPv4, broadcasts are pretty important, but with IPv6, there aren't any broadcasts sent at all—now there's something to look forward to reading about in Chapter 14!

Okay, I've referred to IP addresses throughout the preceding chapters and now all throughout this chapter, and even showed you some examples. But I really haven't gone into the different terms and uses associated with them yet, and it's about time I did. So here are the address types that I'd like to define for you:

**Loopback (localhost)** Used to test the IP stack on the local computer. Can be any address from 127.0.0.1 through 127.255.255.254.

Layer 2 broadcasts These are sent to all nodes on a LAN.

Broadcasts (layer 3) These are sent to all nodes on the network.

**Unicast** This is an address for a single interface, and these are used to send packets to a single destination host.

**Multicast** These are packets sent from a single source and transmitted to many devices on different networks. Referred to as "one-to-many."

# Layer 2 Broadcasts

First, understand that layer 2 broadcasts are also known as hardware broadcasts—they only go out on a LAN, but they don't go past the LAN boundary (router).

The typical hardware address is 6 bytes (48 bits) and looks something like 45:AC:24:E3:60:A5. The broadcast would be all 1s in binary, which would be all *F*s in hexadecimal, as in ff:ff:ff:ff:ff:ff and shown in Figure 3.21.

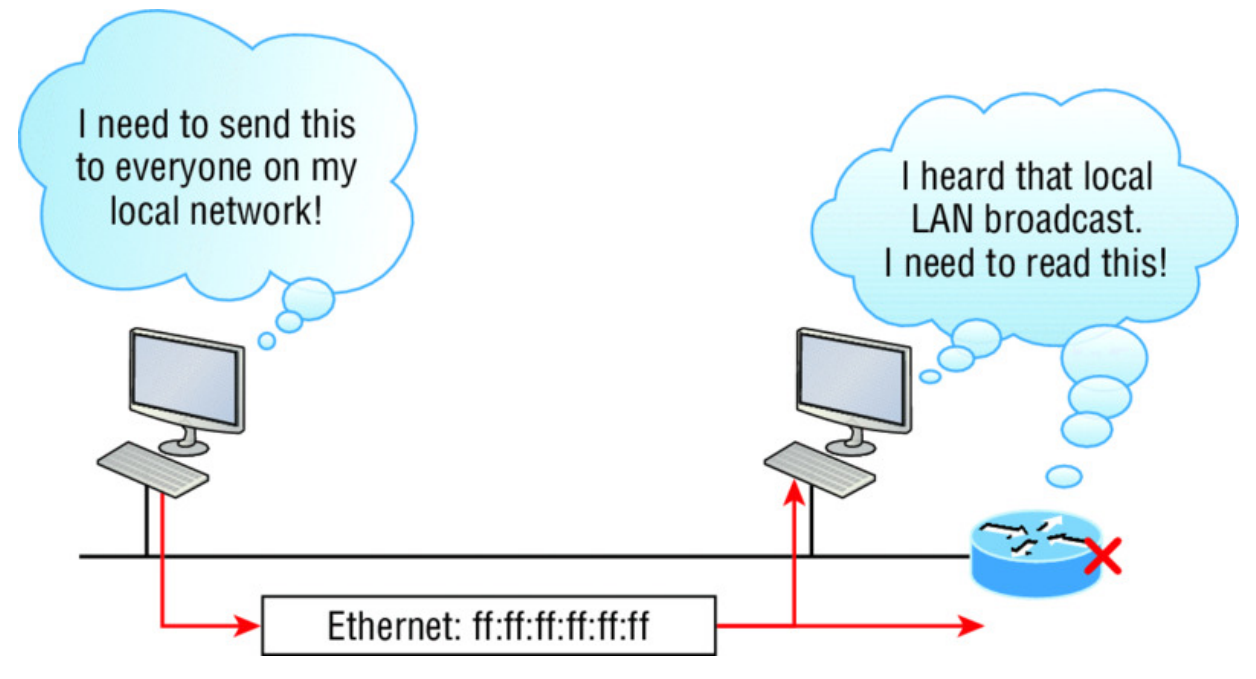

Figure 3.21 Local layer 2 broadcasts

Every network interface card (NIC) will receive and read the frame, including the router, since this was a layer 2 broadcast, but the router would never, ever forward this!

# Layer 3 Broadcasts

Then there are the plain old broadcast addresses at layer 3. Broadcast messages are meant to reach all hosts on a broadcast domain. These are the network broadcasts that have all host bits on.

Here's an example that you're already familiar with: The network address of 172.16.0.0 255.255.0.0 would have a broadcast address of 172.16.255.255—all host bits on. Broadcasts can also be "any network and all hosts," as indicated by 255.255.255.255, and shown in Figure 3.22.

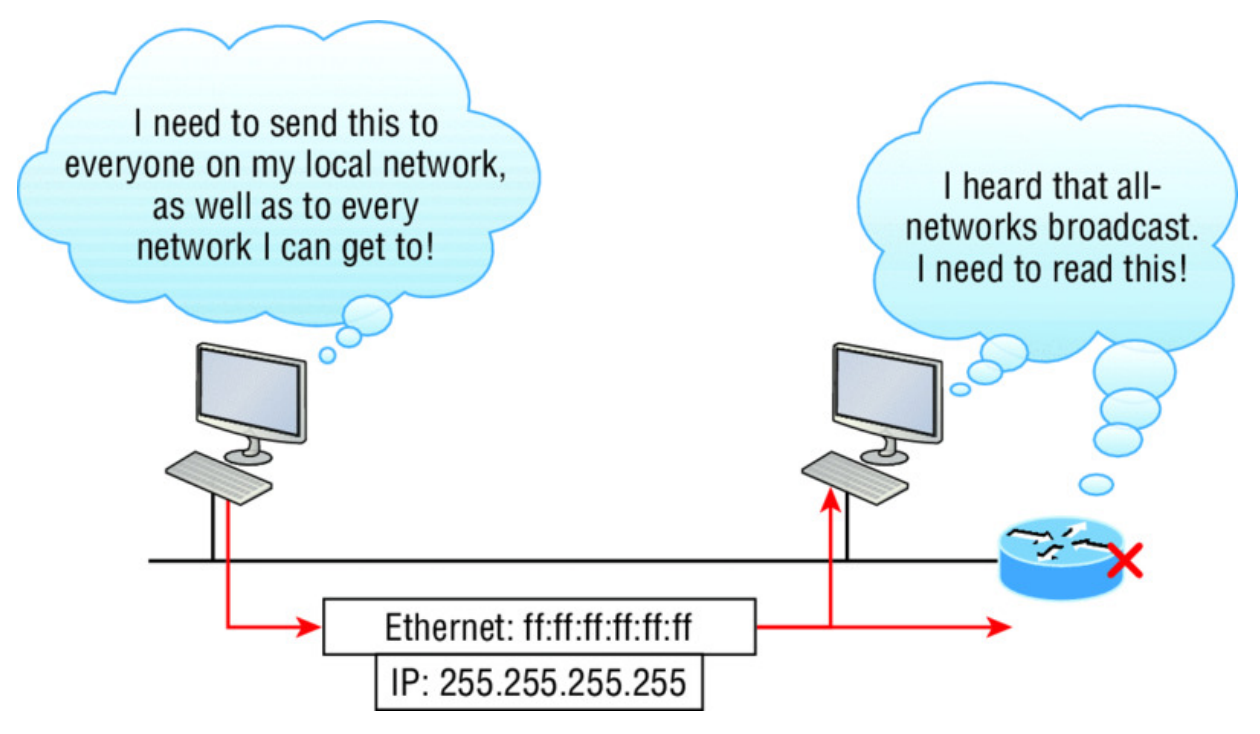

## Figure 3.22 Layer 3 broadcasts

In <u>Figure 3.22</u>, all hosts on the LAN will get this broadcast on their NIC, including the router, but by default the router would never forward this packet.

# **Unicast Address**

A unicast is defined as a single IP address that's assigned to a network interface card and is the destination IP address in a packet in other words, it's used for directing packets to a specific host.

In Figure 3.23, both the MAC address and the destination IP address are for a single NIC on the network. All hosts on the broadcast domain would receive this frame and accept it. Only the destination NIC of 10.1.1.2 would accept the packet; the other NICs would discard the packet.

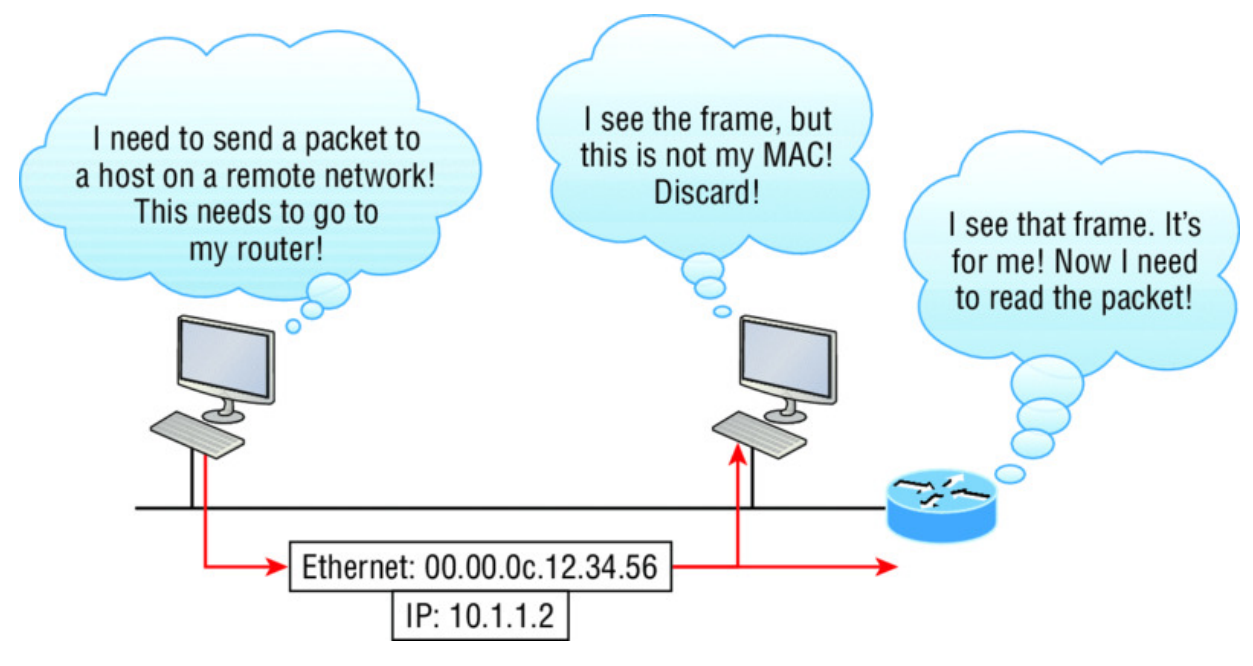

Figure 3.23 Unicast address

# **Multicast Address**

Multicast is a different beast entirely. At first glance, it appears to be a hybrid of unicast and broadcast communication, but that isn't quite the case. Multicast does allow point-to-multipoint communication, which is similar to broadcasts, but it happens in a different manner. The crux of *multicast* is that it enables multiple recipients to receive messages without flooding the messages to all hosts on a broadcast domain. However, this is not the default behavior—it's what we *can* do with multicasting if it's configured correctly!

Multicast works by sending messages or data to IP *multicast group* addresses. Unlike with broadcasts, which aren't forwarded, routers then forward copies of the packet out to every interface that has hosts *subscribed* to that group address. This is where multicast differs from broadcast messages—with multicast communication, copies of packets, in theory, are sent only to subscribed hosts. For example, when I say in theory, I mean that the hosts will receive a multicast packet destined for 224.0.0.10. This is an EIGRP packet, and only a router running the EIGRP protocol will read these. All hosts on the broadcast LAN, and Ethernet is a broadcast multi-access LAN technology, will pick up the frame, read the destination address, then immediately discard the frame unless they're in the

multicast group. This saves PC processing, not LAN bandwidth. Be warned though—multicasting can cause some serious LAN congestion if it's not implemented carefully! <u>Figure 3.24</u> shows a Cisco router sending an EIGRP multicast packet on the local LAN and only the other Cisco router will accept and read this packet.

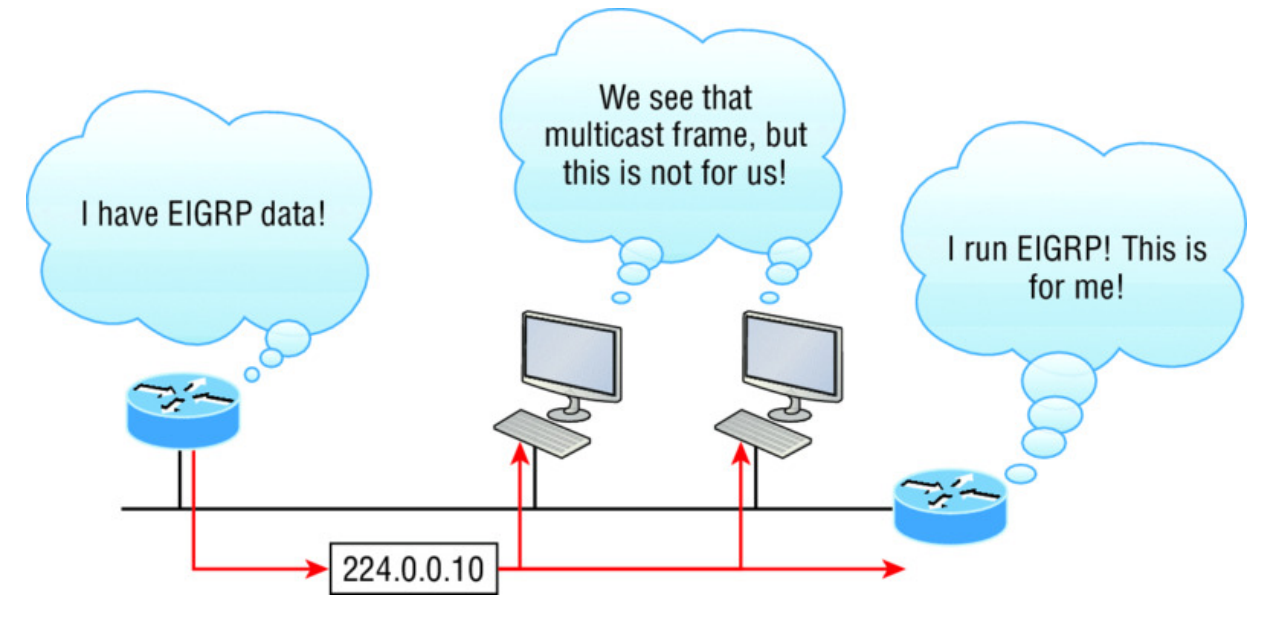

Figure 3.24 EIGRP multicast example

There are several different groups that users or applications can subscribe to. The range of multicast addresses starts with 224.0.0.0 and goes through 239.255.255.255. As you can see, this range of addresses falls within IP Class D address space based on classful IP assignment.

# Summary

If you made it this far and understood everything the first time through, you should be extremely proud of yourself! We really covered a lot of ground in this chapter, but understand that the information in it is critical to being able to navigate well through the rest of this book.

If you didn't get a complete understanding the first time around, don't stress. It really wouldn't hurt you to read this chapter more than once. There is still a lot of ground to cover, so make sure you've got this material all nailed down. That way, you'll be ready for more, and just so you know, there's a lot more! What we're doing up to this point is building a solid foundation to build upon as you advance.

With that in mind, after you learned about the DoD model, the layers, and associated protocols, you learned about the oh-soimportant topic of IP addressing. I discussed in detail the difference between each address class, how to find a network address and broadcast address, and what denotes a valid host address range. I can't stress enough how important it is for you to have this critical information unshakably understood before moving on to Chapter 4!

Since you've already come this far, there's no reason to stop now and waste all those brainwaves and new neural connections. So don't stop—go through the written labs and review questions at the end of this chapter and make sure you understand each answer's explanation. The best is yet to come!

# **Exam Essentials**

**Differentiate between the DoD and the OSI network models.** The DoD model is a condensed version of the OSI model, composed of four layers instead of seven, but is nonetheless like the OSI model in that it can be used to describe packet creation and devices and protocols can be mapped to its layers.

**Identify Process/Application layer protocols.** Telnet is a terminal emulation program that allows you to log into a remote host and run programs. File Transfer Protocol (FTP) is a connection-oriented service that allows you to transfer files. Trivial FTP (TFTP) is a connectionless file transfer program. Simple Mail Transfer Protocol (SMTP) is a sendmail program.

**Identify Host-to-Host layer protocols.** Transmission Control Protocol (TCP) is a connection-oriented protocol that provides reliable network service by using acknowledgments and flow control. User Datagram Protocol (UDP) is a connectionless protocol that provides low overhead and is considered unreliable.

**Identify Internet layer protocols.** Internet Protocol (IP) is a connectionless protocol that provides network address and routing through an internetwork. Address Resolution Protocol (ARP) finds a

hardware address from a known IP address. Reverse ARP (RARP) finds an IP address from a known hardware address. Internet Control Message Protocol (ICMP) provides diagnostics and destination unreachable messages.

#### Describe the functions of DNS and DHCP in the network.

Dynamic Host Configuration Protocol (DHCP) provides network configuration information (including IP addresses) to hosts, eliminating the need to perform the configurations manually. Domain Name Service (DNS) resolves hostnames—both Internet names such as <u>www.lammle.com</u> and device names such as Workstation 2—to IP addresses, eliminating the need to know the IP address of a device for connection purposes.

**Identify what is contained in the TCP header of a connection-oriented transmission.** The fields in the TCP header include the source port, destination port, sequence number, acknowledgment number, header length, a field reserved for future use, code bits, window size, checksum, urgent pointer, options field, and finally, the data field.

**Identify what is contained in the UDP header of a connectionless transmission.** The fields in the UDP header include only the source port, destination port, length, checksum, and data. The smaller number of fields as compared to the TCP header comes at the expense of providing none of the more advanced functions of the TCP frame.

**Identify what is contained in the IP header.** The fields of an IP header include version, header length, priority or type of service, total length, identification, flags, fragment offset, time to live, protocol, header checksum, source IP address, destination IP address, options, and finally, data.

**Compare and contrast UDP and TCP characteristics and features.** TCP is connection-oriented, acknowledged, and sequenced and has flow and error control, while UDP is connectionless, unacknowledged, and not sequenced and provides no error or flow control.

**Understand the role of port numbers.** Port numbers are used to identify the protocol or service that is to be used in the

transmission.

**Identify the role of ICMP.** Internet Control Message Protocol (ICMP) works at the Network layer and is used by IP for many different services. ICMP is a management protocol and messaging service provider for IP.

**Define the Class A IP address range.** The IP range for a Class A network is 1–126. This provides 8 bits of network addressing and 24 bits of host addressing by default.

**Define the Class B IP address range.** The IP range for a Class B network is 128–191. Class B addressing provides 16 bits of network addressing and 16 bits of host addressing by default.

**Define the Class C IP address range.** The IP range for a Class C network is 192 through 223. Class C addressing provides 24 bits of network addressing and 8 bits of host addressing by default.

**Identify the private IP ranges.** The Class A private address range is 10.0.0.0 through 10.255.255.255. The Class B private address range is 172.16.0.0 through 172.31.255.255. The Class C private address range is 192.168.0.0 through 192.168.255.255.

**Understand the difference between a broadcast, unicast, and multicast address.** A broadcast is to all devices in a subnet, a unicast is to one device, and a multicast is to some but not all devices.

# Written Labs

In this section, you'll complete the following labs to make sure you've got the information and concepts contained within them fully dialed in:

Lab 3.1: TCP/IP

Lab 3.2: Mapping Applications to the DoD Model

You can find the answers to these labs in Appendix A, "Answers to Written Labs."

# Written Lab 3.1: TCP/IP

Answer the following questions about TCP/IP:

- 1. What is the Class C address range in decimal and in binary?
- 2. What layer of the DoD model is equivalent to the Transport layer of the OSI model?
- 3. What is the valid range of a Class A network address?
- 4. What is the 127.0.0.1 address used for?
- 5. How do you find the network address from a listed IP address?
- 6. How do you find the broadcast address from a listed IP address?
- 7. What is the Class A private IP address space?
- 8. What is the Class B private IP address space?
- 9. What is the Class C private IP address space?
- 10. What are all the available characters that you can use in hexadecimal addressing?

# Written Lab 3.2: Mapping Applications to the DoD Model

The four layers of the DoD model are Process/Application, Host-to-Host, Internet, and Network Access. Identify the layer of the DoD model on which each of these protocols operates.

- 1. Internet Protocol (IP)
- 2. Telnet
- 3. FTP
- 4. SNMP
- 5. DNS
- 6. Address Resolution Protocol (ARP)
- 7. DHCP/BootP
- 8. Transmission Control Protocol (TCP)

- 9. X Window
- 10. User Datagram Protocol (UDP)
- 11. NFS
- 12. Internet Control Message Protocol (ICMP)
- 13. Reverse Address Resolution Protocol (RARP)
- 14. Proxy ARP
- 15. TFTP
- 16. SMTP
- 17. LPD

# **Review Questions**

The following questions are designed to test your

understanding of this chapter's material. For more information on how to get additional questions, please see <u>www.lammle.com/ccna</u>.

You can find the answers to these questions in Appendix B, "Answers to Review Questions."

- 1. What must happen if a DHCP IP conflict occurs?
  - A. Proxy ARP will fix the issue.
  - B. The client uses a gratuitous ARP to fix the issue.
  - C. The administrator must fix the conflict by hand at the DHCP server.
  - D. The DHCP server will reassign new IP addresses to both computers.
- 2. Which of the following Application layer protocols sets up a secure session that's similar to Telnet?

A. FTP

B. SSH

C. DNS

- D. DHCP
- 3. Which of the following mechanisms is used by the client to avoid a duplicate IP address during the DHCP process?

A. Ping

- B. Traceroute
- C. Gratuitous ARP
- D. Pathping
- 4. What protocol is used to find the hardware address of a local device?
  - A. RARP
  - B. ARP
  - C. IP
  - D. ICMP
  - E. BootP
- 5. Which of the following are layers in the TCP/IP model? (Choose three.)
  - A. Application
  - B. Session
  - C. Transport
  - D. Internet
  - E. Data Link
  - F. Physical
- 6. Which class of IP address provides a maximum of only 254 host addresses per network ID?
  - A. Class A
  - B. Class B

C. Class C

D. Class D

E. Class E

7. Which of the following describe the DHCP Discover message? (Choose two.)

A. It uses ff:ff:ff:ff:ff:ff as a layer 2 broadcast.

B. It uses UDP as the Transport layer protocol.

C. It uses TCP as the Transport layer protocol.

D. It does not use a layer 2 destination address.

8. Which layer 4 protocol is used for a Telnet connection?

A. IP

- B. TCP
- C. TCP/IP
- D. UDP
- E. ICMP

9. Private IP addressing was specified in RFC \_\_\_\_\_

10. Which of the following services use TCP? (Choose three.)

- A. DHCP
- B. SMTP
- C. SNMP
- D. FTP
- E. HTTP
- F. TFTP

11. Which Class of IP addresses uses the pattern shown here?

| Network Network Network Host |  |
|------------------------------|--|
|------------------------------|--|

- A. Class A
- B. Class B
- C. Class C
- D. Class D
- 12. Which of the following is an example of a multicast address?
  - A. 10.6.9.1
  - B. 192.168.10.6
  - C. 224.0.0.10
  - D. 172.16.9.5
- 13. The following illustration shows a data structure header. What protocol is this header from?

| 16-Bit Source Port                       |                        |       | 16-Bit Destination Port |  |  |
|------------------------------------------|------------------------|-------|-------------------------|--|--|
|                                          | 32-Bit Sequence Number |       |                         |  |  |
| 32-Bit Acknowledgement Number            |                        |       |                         |  |  |
| 4-Bit<br>Header Reserved Flags<br>Length |                        | Flags | 16-Bit Window Size      |  |  |
| 16-bit TCP Checksum                      |                        |       | 16-bit Urgent Pointer   |  |  |
| Options                                  |                        |       |                         |  |  |
| Data                                     |                        |       |                         |  |  |

- A. IP
- B. ICMP
- C. TCP
- D. UDP
- E. ARP
- F. RARP
- 14. If you use either Telnet or FTP, what layer are you using to generate the data?

A. Application

**B.** Presentation

C. Session

D. Transport

15. The DoD model (also called the TCP/IP stack) has four layers. Which layer of the DoD model is equivalent to the Network layer of the OSI model?

A. Application

B. Host-to-Host

C. Internet

D. Network Access

16. Which two of the following are private IP addresses?

- A. 12.0.0.1
- B. 168.172.19.39

C. 172.20.14.36

D. 172.33.194.30

E. 192.168.24.43

17. What layer in the TCP/IP stack is equivalent to the Transport layer of the OSI model?

A. Application

B. Host-to-Host

C. Internet

D. Network Access

- 18. Which statements are true regarding ICMP packets? (Choose two.)
  - A. ICMP guarantees datagram delivery.
  - B. ICMP can provide hosts with information about network problems.

C. ICMP is encapsulated within IP datagrams.

- D. ICMP is encapsulated within UDP datagrams.
- 19. What is the address range of a Class B network address in binary?
  - A. 01xxxxxx
  - B. OXXXXXXX
  - C. 10xxxxxx
  - D. 110xxxxx
- 20. Drag the steps in the DHCP process and place them in the correct order on the right.

| DHCPOffer    | Drop Target A |
|--------------|---------------|
| DHCPDiscover | Drop Target B |
| DHCPAck      | Drop Target C |
| DHCPRequest  | Drop Target D |
## Chapter 4 Easy Subnetting

# THE FOLLOWING ICND1 EXAM TOPICS ARE COVERED IN THIS CHAPTER:

#### ✓ Network Fundamentals

• 1.8 Configure, verify, and troubleshoot IPv4 addressing and subnetting

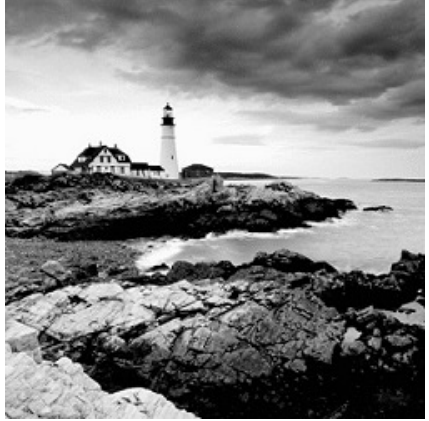

We'll pick up right where we left off in the last chapter and continue to explore the world of IP addressing. I'll open this chapter by telling you how to subnet an IP network—an indispensably crucial skill that's central to mastering networking in general! Forewarned is forearmed, so prepare yourself because being able to subnet quickly and accurately is pretty challenging and you'll need time to practice what you've learned to really nail it. So be patient and don't give up on this key aspect of networking until your skills are seriously sharp. I'm not kidding—this chapter is so important you should really just graft it into your brain!

So be ready because we're going to hit the ground running and thoroughly cover IP subnetting from the very start. And though I know this will sound weird to you, you'll be much better off if you just try to forget everything you've learned about subnetting before reading this chapter—especially if you've been to an official Cisco or Microsoft class! I think these forms of special torture often do more harm than good and sometimes even scare people away from networking completely. Those that survive and persevere usually at least question the sanity of continuing to study in this field. If this is you, relax, breathe, and know that you'll find that the way I tackle the issue of subnetting is relatively painless because I'm going to show you a whole new, much easier method to conquer this monster!

After working through this chapter, and I can't say this enough, after working through the extra study material at the end as well, you'll be able to tame the IP addressing/subnetting beast—just don't give up! I promise that you'll be really glad

you didn't. It's one of those things that once you get it down, you'll wonder why you used to think it was so hard!

To find up-to-the minute updates for this chapter, please see <u>www.lammle.com/ccna</u> or the book's web page at <u>www.sybex.com/go/ccna</u>.

## **Subnetting Basics**

In Chapter 3, "Introduction to TCP/IP," you learned how to define and find the valid host ranges used in a Class A, Class B, and Class C network address by turning the host bits all off and then all on. This is very good, but here's the catch: you were defining only one network, as shown in <u>Figure 4.1</u>.

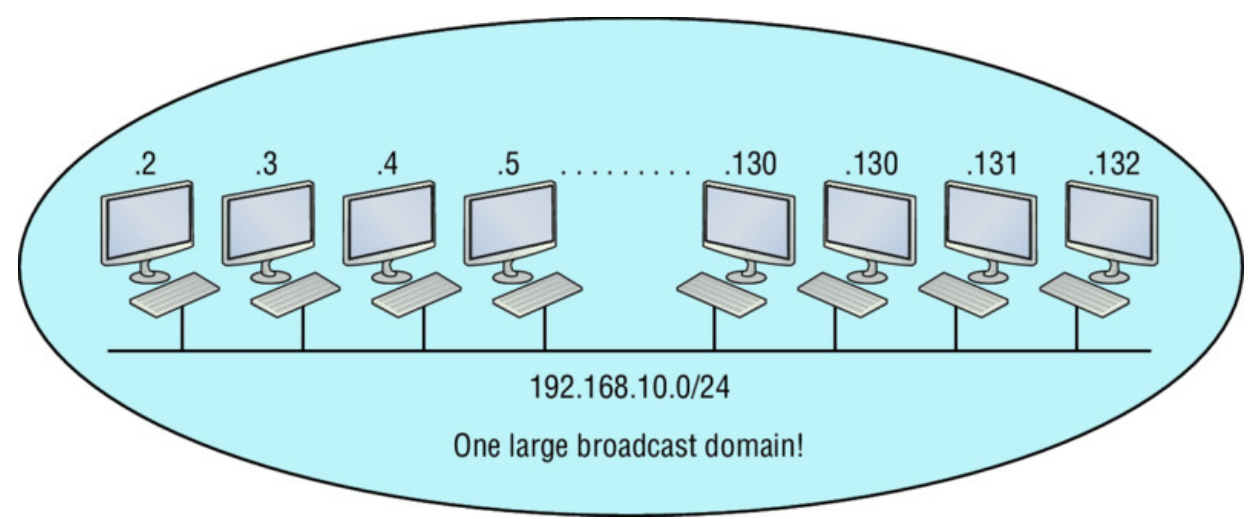

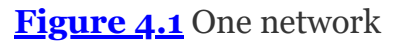

By now you know that having one large network is not a good thing because the first three chapters you just read were veritably peppered with me incessantly telling you that! But how would you fix the out-of-control problem that <u>Figure 4.1</u> illustrates? Wouldn't it be nice to be able to break up that one, huge network address and create four manageable networks from it? You betcha it would, but to make that happen, you would need to apply the infamous trick of *subnetting* because it's the best way to break up a giant network into a bunch of smaller ones. Take a look at <u>Figure 4.2</u> and see how this might look.

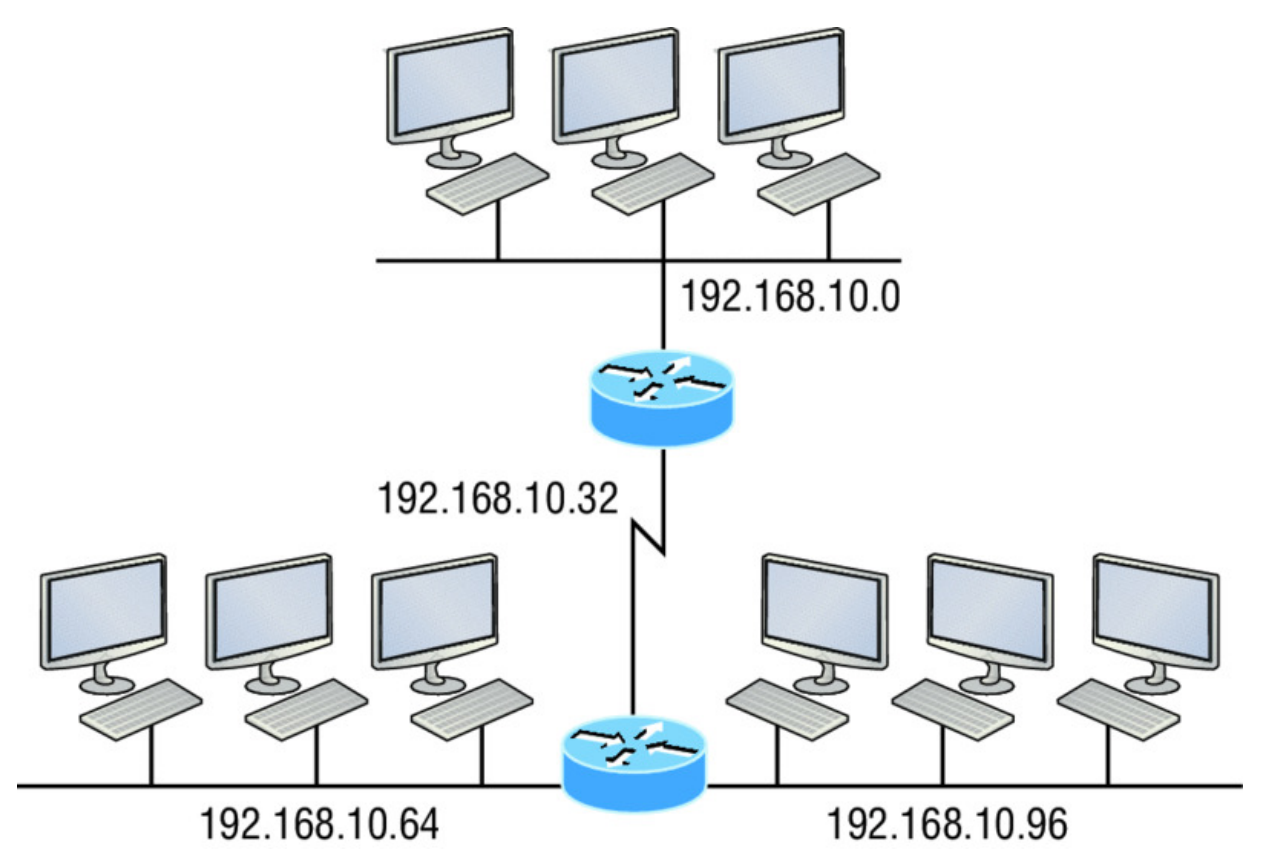

Figure 4.2 Multiple networks connected together

What are those 192.168.10.*x* addresses shown in the figure? Well that is what this chapter will explain—how to make one network into many networks!

Let's take off from where we left in Chapter 3 and start working in the host section (host bits) of a network address, where we can borrow bits to create subnets.

## How to Create Subnets

Creating subnetworks is essentially the act of taking bits from the host portion of the address and reserving them to define the subnet address instead. Clearly this will result in fewer bits being available for defining your hosts, which is something you'll always want to keep in mind.

Later in this chapter, I'll guide you through the entire process of creating subnets starting with Class C addresses. As always in networking, before you actually implement anything, including subnetting, you must first determine your current requirements and make sure to plan for future conditions as well.

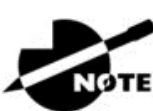

In this first section, we'll be discussing classful routing, which

refers to the fact that all hosts (nodes) in the network are using the exact same subnet mask. Later, when we move on to cover variable length subnet masks (VLSMs), I'll tell you all about classless routing, which is an environment wherein each network segment *can* use a different subnet mask.

To create a subnet, we'll start by fulfilling these three steps:

- 1. Determine the number of required network IDs:
  - One for each LAN subnet
  - One for each wide area network connection
- 2. Determine the number of required host IDs per subnet:
  - One for each TCP/IP host
  - One for each router interface
- 3. Based on the previous requirements, create the following:
  - A unique subnet mask for your entire network
  - A unique subnet ID for each physical segment
  - A range of host IDs for each subnet

## Subnet Masks

For the subnet address scheme to work, every machine on the network must know which part of the host address will be used as the subnet address. This condition is met by assigning a *subnet mask* to each machine. A subnet mask is a 32-bit value that allows the device that's receiving IP packets to distinguish the network ID portion of the IP address from the host ID portion of the IP address. This 32-bit subnet mask is composed of 1s and 0s, where the 1s represent the positions that refer to the network subnet addresses.

Not all networks need subnets, and if not, it really means that they're using the default subnet mask, which is basically the same as saying that a network doesn't have a subnet address. <u>Table 4.1</u> shows the default subnet masks for Classes A, B, and C.

| Class | Format                       | <b>Default Subnet Mask</b> |
|-------|------------------------------|----------------------------|
| А     | network.node.node            | 255.0.0.0                  |
| В     | network.network.node.node    | 255.255.0.0                |
| С     | network.network.network.node | 255.255.255.0              |

| <b>Table 4.1</b> | Default | subnet | mask |
|------------------|---------|--------|------|
|------------------|---------|--------|------|

Although you can use any mask in any way on an interface, typically it's not usually good to mess with the default masks. In other words, you don't want to make a Class B subnet mask read 255.0.0.0, and some hosts won't even let you type it in. But these days, most devices will. For a Class A network, you wouldn't change the first byte in a subnet mask because it should read 255.0.0 at a minimum. Similarly, you wouldn't assign 255.255.255.255 because this is all 1s, which is a broadcast address. A Class B address starts with 255.255.0.0, and a Class C starts with 255.255.255.0, and for the CCNA especially, there is no reason to change the defaults!

## Understanding the Powers of 2

Powers of 2 are important to understand and memorize for use with IP subnetting. Reviewing powers of 2, remember that when you see a number noted with an exponent, it means you should multiply the number by itself as many times as the upper number specifies. For example,  $2^3$  is  $2 \times 2 \times 2$ , which equals 8. Here's a list of powers of 2 to commit to memory:

| $2^1 = 2$                |
|--------------------------|
| $2^2 = 4$                |
| $2^3 = 8$                |
| 2 <sup>4</sup> = 16      |
| $2^5 = 32$               |
| $2^6 = 64$               |
| 2 <sup>7</sup> = 128     |
| 2 <sup>8</sup> = 256     |
| 2 <sup>9</sup> = 512     |
| $2^{10} = 1,024$         |
| $2^{11} = 2,048$         |
| $2^{12}$ = 4,096         |
| 2 <sup>13</sup> = 8,192  |
| 2 <sup>14</sup> = 16,384 |
|                          |

Memorizing these powers of 2 is a good idea, but it's not absolutely necessary. Just remember that since you're working with powers of 2, each successive power of 2 is double the previous one.

It works like this—all you have to do to remember the value of  $2^9$  is to first know that  $2^8 = 256$ . Why? Because when you double 2 to the eighth power (256), you get  $2^9$  (or 512). To determine the value of  $2^{10}$ , simply start at  $2^8 = 256$ , and then double it twice.

You can go the other way as well. If you needed to know what  $2^6$  is, for example, you just cut 256 in half two times: once to reach  $2^7$  and then one more time to reach  $2^6$ .

## **Classless Inter-Domain Routing (CIDR)**

Another term you need to familiarize yourself with is *Classless Inter-Domain Routing (CIDR)*. It's basically the method that Internet service providers (ISPs) use to allocate a number of addresses to a company, a home—their customers. They provide addresses in a certain block size, something I'll talk about in greater detail soon.

When you receive a block of addresses from an ISP, what you get will look something like this: 192.168.10.32/28. This is telling you what your subnet mask is. The slash notation (/) means how many bits are turned on (1s). Obviously, the maximum could only be /32 because a byte is 8 bits and there are 4 bytes in an IP address:  $(4 \times 8 = 32)$ . But keep in mind that regardless of the class of address, the largest subnet mask available relevant to the Cisco exam objectives can only be a /30 because you've got to keep at least 2 bits for host bits.

Take, for example, a Class A default subnet mask, which is 255.0.0.0. This tells us that the first byte of the subnet mask is all ones (1s), or 1111111. When referring to a slash notation, you need to count all the 1 bits to figure out your mask. The 255.0.0.0 is considered a /8 because it has 8 bits that are 1s—that is, 8 bits that are turned on.

A Class B default mask would be 255.255.0.0, which is a /16 because 16 bits are ones (1s): 111111111111100000000.00000000.

<u>Table 4.2</u> has a listing of every available subnet mask and its equivalent CIDR slash notation.

Table 4.2 CIDR values

NØTE

| Subnet Mask     | <b>CIDR Value</b> |
|-----------------|-------------------|
| 255.0.0.0       | /8                |
| 255.128.0.0     | /9                |
| 255.192.0.0     | /10               |
| 255.224.0.0     | /11               |
| 255.240.0.0     | /12               |
| 255.248.0.0     | /13               |
| 255.252.0.0     | /14               |
| 255.254.0.0     | /15               |
| 255.255.0.0     | /16               |
| 255.255.128.0   | /17               |
| 255.255.192.0   | /18               |
| 255.255.224.0   | /19               |
| 255.255.240.0   | /20               |
| 255.255.248.0   | /21               |
| 255.255.252.0   | /22               |
| 255.255.254.0   | /23               |
| 255.255.255.0   | /24               |
| 255.255.255.128 | /25               |
| 255.255.255.192 | /26               |
| 255.255.255.224 | /27               |
| 255.255.255.240 | /28               |
| 255.255.255.248 | /29               |
| 255.255.255.252 | /30               |

The /8 through /15 can only be used with Class A network addresses. /16 through /23 can be used by Class A and B network addresses. /24 through /30 can be used by Class A, B, and C network addresses. This is a big reason why most companies use Class A network addresses. Since they can use all subnet masks, they get the maximum flexibility in network design.

No, you cannot configure a Cisco router using this slash format.

But wouldn't that be nice? Nevertheless, it's *really* important for you to know subnet masks in the slash notation (CIDR).

## **IP Subnet-Zero**

Even though ip subnet-zero is not a new command, Cisco courseware and Cisco exam objectives didn't used to cover it. Know that Cisco certainly covers it now! This command allows you to use the first and last subnet in your network design. For instance, the Class C mask of 255.255.192 provides subnets 64 and 128, another facet of subnetting that we'll discuss more thoroughly later in this chapter. But with the ip subnet-zero command, you now get to use subnets 0, 64, 128, and 192. It may not seem like a lot, but this provides two more subnets for every subnet mask we use.

Even though we don't discuss the command-line interface (CLI) until Chapter 6, "Cisco's Internetworking Operating System (IOS)," it's important for you to be at least a little familiar with this command at this point:

```
Router#sh running-config
Building configuration...
Current configuration : 827 bytes
!
hostname Pod1R1
!
ip subnet-zero
!
```

This router output shows that the command ip subnet-zero is enabled on the router. Cisco has turned this command on by default starting with Cisco IOS version 12.*x* and now we're running 15.*x* code.

When taking your Cisco exams, make sure you read very carefully to see if Cisco is asking you *not* to use ip subnet-zero. There are actually instances where this may happen.

## **Subnetting Class C Addresses**

There are many different ways to subnet a network. The right way is the way that works best for you. In a Class C address, only 8 bits are available for defining the hosts. Remember that subnet bits start at the left and move to the right, without skipping bits. This means that the only Class C subnet masks can be the following:

| Binary Decimal CID      | DR       |
|-------------------------|----------|
| 00000000 = 255.255.255. | .0 /24   |
| 10000000 = 255.255.255. | .128 /25 |
| 11000000 = 255.255.255. | .192 /26 |
| 11100000 = 255.255.255. | .224 /27 |
| 11110000 = 255.255.255. | .240 /28 |
| 11111000 = 255.255.255. | .248 /29 |
| 11111100 = 255.255.255. | .252 /30 |

We can't use a /31 or /32 because, as I've said, we must have at least 2 host bits for assigning IP addresses to hosts. But this is only mostly true. Certainly we can never use a /32 because that would mean zero host bits available, yet Cisco has various

forms of the IOS, as well as the new Cisco Nexus switches operating system, that support the /31 mask. The /31 is above the scope of the CCENT and CCNA objectives, so we won't be covering it in this book.

Coming up, I'm going to teach you that significantly less painful method of subnetting I promised you at the beginning of this chapter, which makes it ever so much easier to subnet larger numbers in a flash. Excited? Good! Because I'm not kidding when I tell you that you absolutely need to be able to subnet quickly and accurately to succeed in the networking real world and on the exam too!

#### Subnetting a Class C Address—The Fast Way!

When you've chosen a possible subnet mask for your network and need to determine the number of subnets, valid hosts, and the broadcast addresses of a subnet that mask will provide, all you need to do is answer five simple questions:

- How many subnets does the chosen subnet mask produce?
- How many valid hosts per subnet are available?
- What are the valid subnets?
- What's the broadcast address of each subnet?
- What are the valid hosts in each subnet?

This is where you'll be really glad you followed my advice and took the time to memorize your powers of 2. If you didn't, now would be a good time... Just refer back to the sidebar "Understanding the Powers of 2" earlier if you need to brush up. Here's how you arrive at the answers to those five big questions:

- *How many subnets?* 2<sup>x</sup> = number of subnets. *x* is the number of masked bits, or the 1s. For example, in 11000000, the number of 1s gives us 2<sup>2</sup> subnets. So in this example, there are 4 subnets.
- *How many hosts per subnet?*  $2^{y} 2 =$  number of hosts per subnet. *y* is the number of unmasked bits, or the os. For example, in 11000000, the number of os gives us  $2^{6} 2$  hosts, or 62 hosts per subnet. You need to subtract 2 for the subnet address and the broadcast address, which are not valid hosts.
- What are the valid subnets? 256 subnet mask = block size, or increment number. An example would be the 255.255.255.192 mask, where the interesting octet is the fourth octet (interesting because that is where our subnet numbers are). Just use this math: 256 192 = 64. The block size of a 192 mask is always 64. Start counting at zero in blocks of 64 until you reach the subnet mask value and these are your subnets in the fourth octet: 0, 64, 128, 192. Easy, huh?
- *What's the broadcast address for each subnet?* Now here's the really easy part. Since we counted our subnets in the last section as 0, 64, 128, and 192, the broadcast address is always the number right before the next subnet. For example, the 0 subnet has a broadcast address of 63 because the next subnet is

64. The 64 subnet has a broadcast address of 127 because the next subnet is 128, and so on. Remember, the broadcast address of the last subnet is always 255.

What are the valid hosts? Valid hosts are the numbers between the subnets, omitting the all-os and all-1s. For example, if 64 is the subnet number and 127 is the broadcast address, then 65–126 is the valid host range. Your valid range is *always* the group of numbers between the subnet address and the broadcast address.

If you're still confused, don't worry because it really isn't as hard as it seems to be at first—just hang in there! To help lift any mental fog, try a few of the practice examples next.

#### Subnetting Practice Examples: Class C Addresses

Here's your opportunity to practice subnetting Class C addresses using the method I just described. This is so cool. We're going to start with the first Class C subnet mask and work through every subnet that we can, using a Class C address. When we're done, I'll show you how easy this is with Class A and B networks too!

#### Practice Example #1C: 255.255.255.128 (/25)

Since 128 is 10000000 in binary, there is only 1 bit for subnetting and 7 bits for hosts. We're going to subnet the Class C network address 192.168.10.0.

192.168.10.0 = Network address 255.255.255.128 = Subnet mask

Now, let's answer our big five:

- How many subnets? Since 128 is 1 bit on (10000000), the answer would be 2<sup>1</sup>
   = 2.
- *How many hosts per subnet?* We have 7 host bits off (10000000), so the equation would be 2<sup>7</sup> 2 = 126 hosts. Once you figure out the block size of a mask, the amount of hosts is always the block size minus 2. No need to do extra math if you don't need to!
- What are the valid subnets? 256 128 = 128. Remember, we'll start at zero and count in our block size, so our subnets are 0, 128. By just counting your subnets when counting in your block size, you really don't need to do steps 1 and 2. We can see we have two subnets, and in the step before this one, just remember that the amount of hosts is always the block size minus 2, and in this example, that gives us 2 subnets, each with 126 hosts.
- *What's the broadcast address for each subnet?* The number right before the value of the next subnet is all host bits turned on and equals the broadcast address. For the zero subnet, the next subnet is 128, so the broadcast of the o subnet is 127.

• *What are the valid hosts?* These are the numbers between the subnet and broadcast address. The easiest way to find the hosts is to write out the subnet address and the broadcast address, which makes valid hosts completely obvious. The following table shows the 0 and 128 subnets, the valid host ranges of each, and the broadcast address of both subnets:

| Subnet     | 0   | 128 |
|------------|-----|-----|
| First host | 1   | 129 |
| Last host  | 126 | 254 |
| Broadcast  | 127 | 255 |

Looking at a Class C /25, it's pretty clear that there are two subnets. But so what—why is this significant? Well actually, it's not because that's not the right question. What you really want to know is what you would do with this information!

I know this isn't exactly everyone's favorite pastime, but what we're about to do is really important, so bear with me; we're going to talk about subnetting—period. The key to understanding subnetting is to understand the very reason you need to do it, and I'm going to demonstrate this by going through the process of building a physical network.

Okay—because we added that router shown in <u>Figure 4.3</u>, in order for the hosts on our internetwork to communicate, they must now have a logical network addressing scheme. We could use IPv6, but IPv4 is still the most popular for now. It's also what we're studying at the moment, so that's what we're going with.

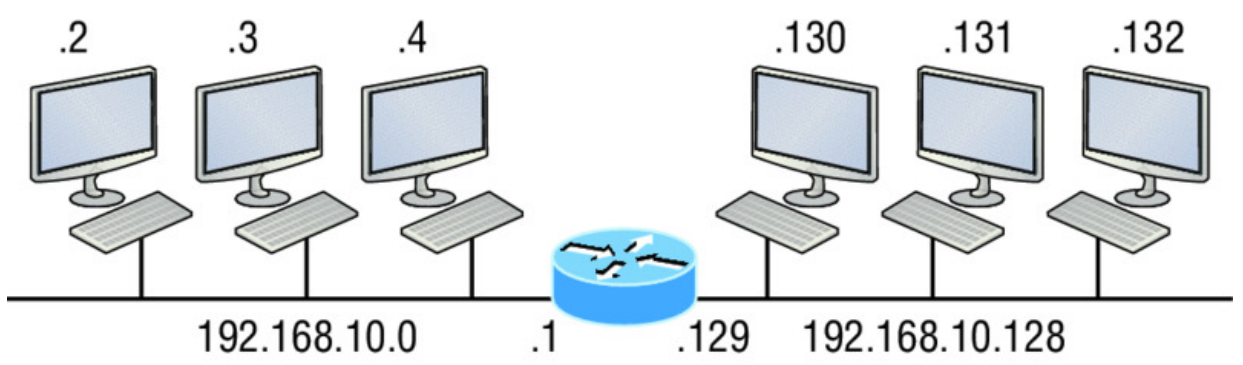

Router#show ip route [output cut] C 192.168.10.0 is directly connected to Ethernet 0 C 192.168.10.128 is directly connected to Ethernet 1

Figure 4.3 Implementing a Class C /25 logical network

Looking at Figure 4.3, you can see that there are two physical networks, so we're going to implement a logical addressing scheme that allows for two logical networks. As always, it's a really good idea to look ahead and consider likely short-and long-term growth scenarios, but for this example in this book, a /25 gets it done.

Figure 4.3 shows us that both subnets have been assigned to a router interface, which creates our broadcast domains and assigns our subnets. Use the command show ip route to see the routing table on a router. Notice that instead of one large broadcast domain, there are now two smaller broadcast domains, providing for up to 126 hosts in each. The c in the router output translates to "directly connected network," and we can see we have two of those with two broadcast domains and that we created and implemented them. So congratulations—you did it! You have successfully subnetted a network and applied it to a network design. Nice! Let's do it again.

#### Practice Example #2C: 255.255.255.192 (/26)

This time, we're going to subnet the network address 192.168.10.0 using the subnet mask 255.255.255.192.

192.168.10.0 = Network address

255.255.255.192 = Subnet mask

Now, let's answer the big five:

- How many subnets? Since 192 is 2 bits on (11000000), the answer would be 2<sup>2</sup>
   = 4 subnets.
- How many hosts per subnet? We have 6 host bits off (11000000), giving us 2<sup>6</sup>
   2 = 62 hosts. The amount of hosts is always the block size minus 2.
- What are the valid subnets? 256 192 = 64. Remember to start at zero and count in our block size. This means our subnets are 0, 64, 128, and 192. We can see we have a block size of 64, so we have 4 subnets, each with 62 hosts.
- *What's the broadcast address for each subnet?* The number right before the value of the next subnet is all host bits turned on and equals the broadcast address. For the zero subnet, the next subnet is 64, so the broadcast address for the zero subnet is 63.
- *What are the valid hosts?* These are the numbers between the subnet and broadcast address. As I said, the easiest way to find the hosts is to write out the subnet address and the broadcast address, which clearly delimits our valid hosts. The following table shows the 0, 64, 128, and 192 subnets, the valid host ranges of each, and the broadcast address of each subnet:

| The subnets (do this first)                   | 0  | 64  | 128 | 192 |
|-----------------------------------------------|----|-----|-----|-----|
| Our first host (perform host addressing last) | 1  | 65  | 129 | 193 |
| Our last host                                 | 62 | 126 | 190 | 254 |
| The broadcast address (do this second)        | 63 | 127 | 191 | 255 |

Again, before getting into the next example, you can see that we can now subnet a /26 as long as we can count in increments of 64. And what are you going to do with this fascinating information? Implement it! We'll use <u>Figure 4.4</u> to practice a /26 network implementation.

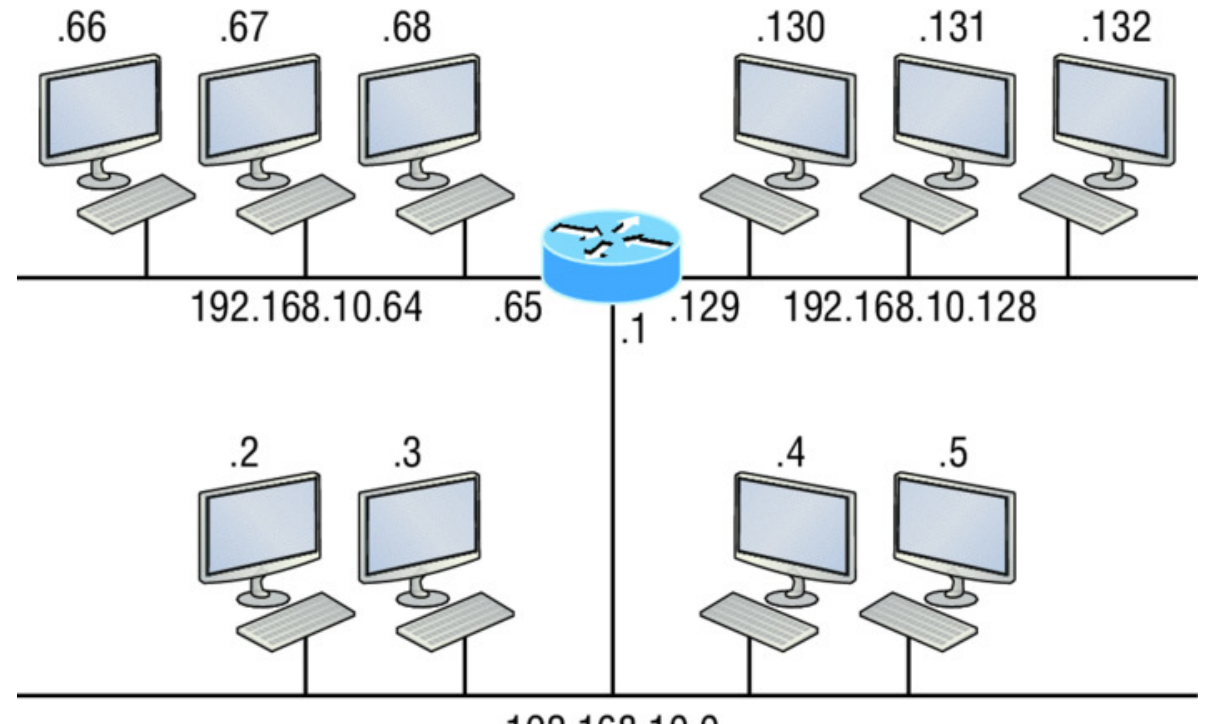

192.168.10.0

Router#show ip route

[output cut]

- C 192.168.10.0 is directly connected to Ethernet 0
- C 192.168.10.64 is directly connected to Ethernet 1
- C 192.168.10.128 is directly connected to Ethernet 2

**Figure 4.4** Implementing a class C /26 (with three networks)

The /26 mask provides four subnetworks, and we need a subnet for each router interface. With this mask, in this example, we actually have room with a spare

subnet to add to another router interface in the future. Always plan for growth if possible!

#### Practice Example #3C: 255.255.255.224 (/27)

This time, we'll subnet the network address 192.168.10.0 and subnet mask 255.255.255.224.

```
192.168.10.0 = Network address
```

255.255.255.224 = Subnet mask

- *How many subnets?* 224 is 11100000, so our equation would be  $2^3 = 8$ .
- *How many hosts*?  $2^5 2 = 30$ .
- *What are the valid subnets?* 256 224 = 32. We just start at zero and count to the subnet mask value in blocks (increments) of 32: 0, 32, 64, 96, 128, 160, 192, and 224.
- What's the broadcast address for each subnet (always the number right before the next subnet)?
- What are the valid hosts (the numbers between the subnet number and the broadcast address)?

To answer the last two questions, first just write out the subnets, then write out the broadcast addresses—the number right before the next subnet. Last, fill in the host addresses. The following table gives you all the subnets for the 255.255.255.224 Class C subnet mask:

| The subnet address    | 0  | 32 | 64 | 96  | 128 | 160 | 192 | 224 |
|-----------------------|----|----|----|-----|-----|-----|-----|-----|
| The first valid host  | 1  | 33 | 65 | 97  | 129 | 161 | 193 | 225 |
| The last valid host   | 30 | 62 | 94 | 126 | 158 | 190 | 222 | 254 |
| The broadcast address | 31 | 63 | 95 | 127 | 159 | 191 | 223 | 255 |

In practice example #3C, we're using a 255.255.255.224 (/27) network, which provides eight subnets as shown previously. We can take these subnets and implement them as shown in Figure 4.5 using any of the subnets available.

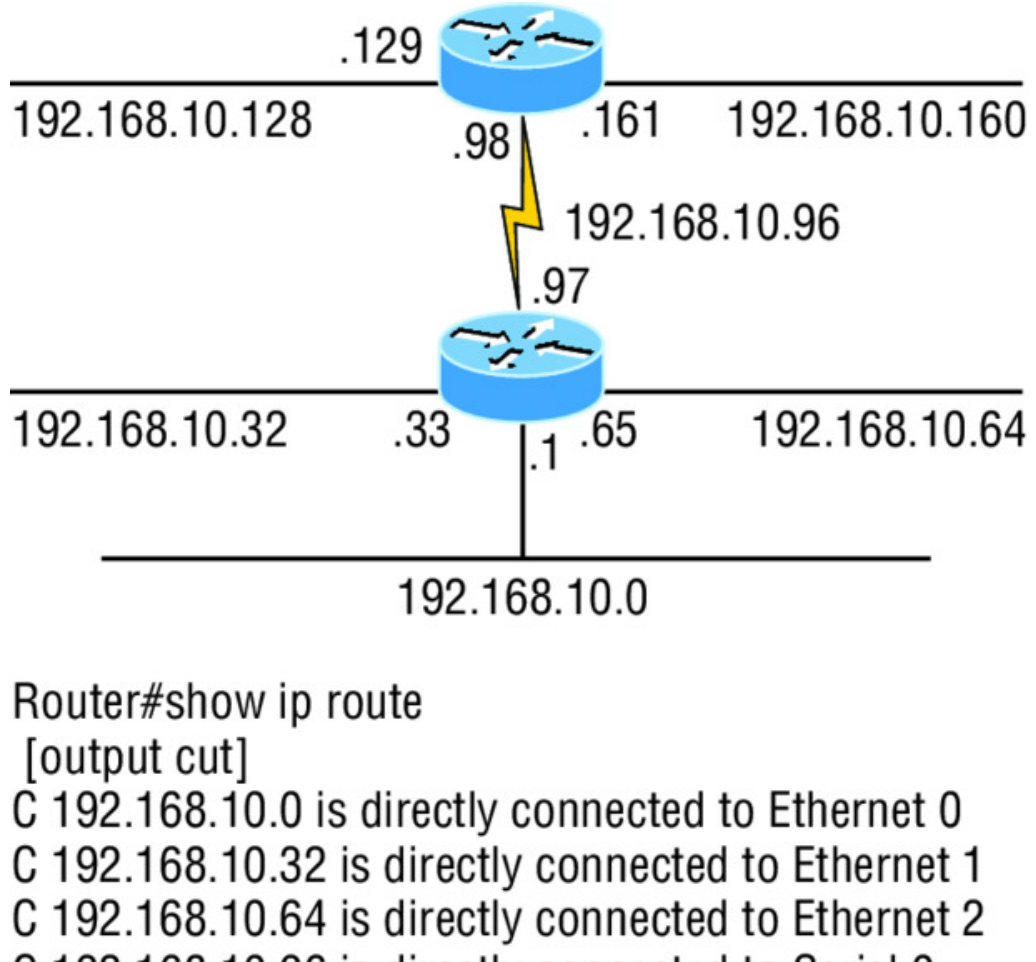

C 192.168.10.96 is directly connected to Serial 0

Figure 4.5 Implementing a Class C /27 logical network

Notice that used six of the eight subnets available for my network design. The lightning bolt symbol in the figure represents a wide area network (WAN) such as a T1 or other serial connection through an ISP or telco. In other words, something you don't own, but it's still a subnet just like any LAN connection on a router. As usual, I used the first valid host in each subnet as the router's interface address. This is just a rule of thumb; you can use any address in the valid host range as long as you remember what address you configured so you can set the default gateways on your hosts to the router address.

#### Practice Example #4C: 255.255.255.240 (/28)

Let's practice another one:

192.168.10.0 = Network address

255.255.255.240 = Subnet mask

• *Subnets?* 240 is 11110000 in binary. 2<sup>4</sup> = 16.

- *Hosts?* 4 host bits, or 2<sup>4</sup> − 2 = 14.
- Valid subnets? 256 240 = 16. Start at 0: 0 + 16 = 16. 16 + 16 = 32. 32 + 16 = 48. 48 + 16 = 64. 64 + 16 = 80. 80 + 16 = 96. 96 + 16 = 112. 112 + 16 = 128. 128 + 16 = 144. 144 + 16 = 160. 160 + 16 = 176. 176 + 16 = 192. 192 + 16 = 208. 208 + 16 = 224. 224 + 16 = 240.
- Broadcast address for each subnet?
- Valid hosts?

To answer the last two questions, check out the following table. It gives you the subnets, valid hosts, and broadcast addresses for each subnet. First, find the address of each subnet using the block size (increment). Second, find the broadcast address of each subnet increment, which is always the number right before the next valid subnet, and then just fill in the host addresses. The following table shows the available subnets, hosts, and broadcast addresses provided from a Class C 255.255.240 mask.

| Subnet     | 0  | 16 | 32 | 48 | 64 | 80 | 96  | 112 | 128 | 144 | 160 | 176 | 192 | 208 | 224 | 240 |
|------------|----|----|----|----|----|----|-----|-----|-----|-----|-----|-----|-----|-----|-----|-----|
| First host | 1  | 17 | 33 | 49 | 65 | 81 | 97  | 113 | 129 | 145 | 161 | 177 | 193 | 209 | 225 | 241 |
| Last host  | 14 | 30 | 46 | 62 | 78 | 94 | 110 | 126 | 142 | 158 | 174 | 190 | 206 | 222 | 238 | 254 |
| Broadcast  | 15 | 31 | 47 | 63 | 79 | 95 | 111 | 127 | 143 | 159 | 175 | 191 | 207 | 223 | 239 | 255 |

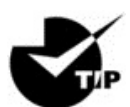

Cisco has figured out that most people cannot count in 16s and

therefore have a hard time finding valid subnets, hosts, and broadcast addresses with the Class C 255.255.255.240 mask. You'd be wise to study this mask.

#### Practice Example #5C: 255.255.255.248 (/29)

Let's keep practicing:

192.168.10.0 = Network address

255.255.255.248 = Subnet mask

- *Subnets?* 248 in binary = 11111000. 2<sup>5</sup> = 32.
- *Hosts*?  $2^3 2 = 6$ .
- Valid subnets? 256 248 = 0, 8, 16, 24, 32, 40, 48, 56, 64, 72, 80, 88, 96, 104, 112, 120, 128, 136, 144, 152, 160, 168, 176, 184, 192, 200, 208, 216, 224, 232, 240, and 248.
- Broadcast address for each subnet?
- Valid hosts?

Take a look at the following table. It shows some of the subnets (first four and last four only), valid hosts, and broadcast addresses for the Class C 255.255.255.248 mask:

| Subnet     | 0 | 8  | 16 | 24 | •••• | 224 | 232 | 240 | 248 |
|------------|---|----|----|----|------|-----|-----|-----|-----|
| First host | 1 | 9  | 17 | 25 |      | 225 | 233 | 241 | 249 |
| Last host  | 6 | 14 | 22 | 30 |      | 230 | 238 | 246 | 254 |
| Broadcast  | 7 | 15 | 23 | 31 |      | 231 | 239 | 247 | 255 |

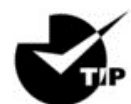

If you try to configure a router interface with the address

**192.168.10.6 255.255.255.248 and receive the following error, It means that** ip subnet-zero is not enabled:

```
Bad mask /29 for address 192.168.10.6
```

You must be able to subnet to see that the address used in this example is in the zero subnet!

#### Practice Example #6C: 255.255.255.252 (/30)

Okay-just one more:

192.168.10.0 = Network address

255.255.255.252 = Subnet mask

- Subnets? 64.
- *Hosts? 2*.
- *Valid subnets?* 0, 4, 8, 12, etc., all the way to 252.
- Broadcast address for each subnet? (Always the number right before the next subnet.)
- *Valid hosts?* (The numbers between the subnet number and the broadcast address.)

The following table shows you the subnet, valid host, and broadcast address of the first four and last four subnets in the 255.255.252 Class C subnet:

| Subnet     | 0 | 4 | 8  | 12 | ••• | 240 | 244 | 248 | 252 |
|------------|---|---|----|----|-----|-----|-----|-----|-----|
| First host | 1 | 5 | 9  | 13 |     | 241 | 245 | 249 | 253 |
| Last host  | 2 | 6 | 10 | 14 |     | 242 | 246 | 250 | 254 |
| Broadcast  | 3 | 7 | 11 | 15 |     | 243 | 247 | 251 | 255 |

(III) Real World Scenario

## Should We Really Use This Mask That Provides Only Two Hosts?

You are the network administrator for Acme Corporation in San Francisco, with dozens of WAN links connecting to your corporate office. Right now your network is a classful network, which means that the same subnet mask is on each host and router interface. You've read about classless routing, where you can have different sized masks, but don't know what to use on your point-to-point WAN links. Is the 255.255.252 (/30) a helpful mask in this situation?

Yes, this is a very helpful mask in wide area networks and of course with any type of point-to-point link!

If you were to use the 255.255.255.0 mask in this situation, then each network would have 254 hosts. But you use only 2 addresses with a WAN or point-to-point link, which is a waste of 252 hosts per subnet! If you use the 255.255.255.252 mask, then each subnet has only 2 hosts, and you don't want to waste precious addresses. This is a really important subject, one that we'll address in a lot more detail in the section on VLSM network design in the next chapter!

#### Subnetting in Your Head: Class C Addresses

It really is possible to subnet in your head? Yes, and it's not all that hard either—take the following example:

192.168.10.50 = Node address

255.255.255.224 = Subnet mask

First, determine the subnet and broadcast address of the network in which the previous IP address resides. You can do this by answering question 3 of the big 5 questions: 256 - 224 = 32.0, 32, 64, and so on. The address of 50 falls between the two subnets of 32 and 64 and must be part of the 192.168.10.32 subnet. The next subnet is 64, so the broadcast address of the 32 subnet is 63. Don't forget that the broadcast address of a subnet is always the number right before the next subnet. The valid host range equals the numbers between the subnet and broadcast address, or 33-62. This is too easy!

Let's try another one. We'll subnet another Class C address:

192.168.10.50 = Node address 255.255.255.240 = Subnet mask What is the subnet and broadcast address of the network of which the previous IP address is a member? 256 - 240 = 16. Now just count by our increments of 16 until we pass the host address: 0, 16, 32, 48, 64. Bingo—the host address is between the 48 and 64 subnets. The subnet is 192.168.10.48, and the broadcast address is 63 because the next subnet is 64. The valid host range equals the numbers between the subnet number and the broadcast address, or 49–62.

Let's do a couple more to make sure you have this down.

You have a node address of 192.168.10.174 with a mask of 255.255.255.240. What is the valid host range?

The mask is 240, so we'd do a 256 - 240 = 16. This is our block size. Just keep adding 16 until we pass the host address of 174, starting at zero, of course: 0, 16, 32, 48, 64, 80, 96, 112, 128, 144, 160, 176. The host address of 174 is between 160 and 176, so the subnet is 160. The broadcast address is 175; the valid host range is 161–174. That was a tough one!

One more—just for fun. This one is the easiest of all Class C subnetting:

192.168.10.17 = Node address

255.255.255.252 = Subnet mask

What is the subnet and broadcast address of the subnet in which the previous IP address resides? 256 - 252 = 0 (always start at zero unless told otherwise). 0, 4, 8, 12, 16, 20, etc. You've got it! The host address is between the 16 and 20 subnets. The subnet is 192.168.10.16, and the broadcast address is 19. The valid host range is 17–18.

Now that you're all over Class C subnetting, let's move on to Class B subnetting. But before we do, let's go through a quick review.

#### What Do We Know?

Okay—here's where you can really apply what you've learned so far and begin committing it all to memory. This is a very cool section that I've been using in my classes for years. It will really help you nail down subnetting for good!

When you see a subnet mask or slash notation (CIDR), you should know the following:

/25 What do we know about a /25?

- 128 mask
- 1 bit on and 7 bits off (1000000)
- Block size of 128
- Subnets 0 and 128
- 2 subnets, each with 126 hosts

/26 What do we know about a /26?

- 192 mask
- 2 bits on and 6 bits off (11000000)
- Block size of 64
- Subnets 0, 64, 128, 192
- 4 subnets, each with 62 hosts

/27 What do we know about a /27?

- 224 mask
- 3 bits on and 5 bits off (11100000)
- Block size of 32
- Subnets 0, 32, 64, 96, 128, 160, 192, 224
- 8 subnets, each with 30 hosts

/28 What do we know about a /28?

- 240 mask
- 4 bits on and 4 bits off
- Block size of 16
- Subnets 0, 16, 32, 48, 64, 80, 96, 112, 128, 144, 160, 176, 192, 208, 224, 240
- 16 subnets, each with 14 hosts

/29 What do we know about a /29?

- 248 mask
- 5 bits on and 3 bits off
- Block size of 8
- Subnets 0, 8, 16, 24, 32, 40, 48, etc.
- 32 subnets, each with 6 hosts

/30 What do we know about a /30?

- 252 mask
- 6 bits on and 2 bits off
- Block size of 4
- Subnets 0, 4, 8, 12, 16, 20, 24, etc.

• 64 subnets, each with 2 hosts

<u>Table 4.3</u> puts all of the previous information into one compact little table. You should practice writing this table out on scratch paper, and if you can do it, write it down before you start your exam!

| CIDR<br>Notation | Mask | Bits                           | Block<br>Size | Subnets                                                                      | Hosts                                |
|------------------|------|--------------------------------|---------------|------------------------------------------------------------------------------|--------------------------------------|
| /25              | 128  | 1 bit on<br>and 7 bits<br>off  | 128           | 0 and 128                                                                    | 2 subnets,<br>each with 126<br>hosts |
| /26              | 192  | 2 bits on<br>and 6 bits<br>off | 64            | 0, 64, 128, 192                                                              | 4 subnets,<br>each with 62<br>hosts  |
| /27              | 224  | 3 bits on<br>and 5 bits<br>off | 32            | 0, 32, 64, 96, 128, 160, 192,<br>224                                         | 8 subnets,<br>each with 30<br>hosts  |
| /28              | 240  | 4 bits on<br>and 4 bits<br>off | 16            | 0, 16, 32, 48, 64, 80, 96, 112,<br>128, 144, 160, 176, 192, 208,<br>224, 240 | 16 subnets,<br>each with 14<br>hosts |
| /29              | 248  | 5 bits on<br>and 3 bits<br>off | 8             | 0, 8, 16, 24, 32, 40, 48, etc.                                               | 32 subnets,<br>each with 6<br>hosts  |
| /30              | 252  | 6 bits on<br>and 2 bits<br>off | 4             | 0, 4, 8, 12, 16, 20, 24, etc.                                                | 64 subnets,<br>each with 2<br>hosts  |

Table 4.3 What do you know?

Regardless of whether you have a Class A, Class B, or Class C address, the /30 mask will provide you with only two hosts, ever. As suggested by Cisco, this mask is suited almost exclusively for use on point-to-point links.

If you can memorize this "What Do We Know?" section, you'll be much better off in your day-to-day job and in your studies. Try saying it out loud, which helps you memorize things—yes, your significant other and/or coworkers will think you've lost it, but they probably already do if you're in the networking field anyway. And if you're not yet in the networking field but are studying all this to break into it, get used to it!

It's also helpful to write these on some type of flashcards and have people test your skill. You'd be amazed at how fast you can get subnetting down if you memorize block sizes as well as this "What Do We Know?" section.

## Subnetting Class B Addresses

Before we dive into this, let's look at all the possible Class B subnet masks first. Notice that we have a lot more possible subnet masks than we do with a Class C network address:

| 255.255.0.0   | (/16) |                 |       |
|---------------|-------|-----------------|-------|
| 255.255.128.0 | (/17) | 255.255.255.0   | (/24) |
| 255.255.192.0 | (/18) | 255.255.255.128 | (/25) |
| 255.255.224.0 | (/19) | 255.255.255.192 | (/26) |
| 255.255.240.0 | (/20) | 255.255.255.224 | (/27) |
| 255.255.248.0 | (/21) | 255.255.255.240 | (/28) |
| 255.255.252.0 | (/22) | 255.255.255.248 | (/29) |
| 255.255.254.0 | (/23) | 255.255.255.252 | (/30) |
|               |       |                 |       |

We know the Class B network address has 16 bits available for host addressing. This means we can use up to 14 bits for subnetting because we need to leave at least 2 bits for host addressing. Using a /16 means you are not subnetting with Class B, but it *is* a mask you can use!

By the way, do you notice anything interesting about that list of

subnet values—a pattern, maybe? Ah ha! That's exactly why I had you memorize the binary-to-decimal numbers earlier in Chapter 2, "Ethernet Networking and Data Encapsulation." Since subnet mask bits start on the left and move to the right and bits can't be skipped, the numbers are always the same regardless of the class of address. If you haven't already, memorize this pattern!

The process of subnetting a Class B network is pretty much the same as it is for a Class C, except that you have more host bits and you start in the third octet.

Use the same subnet numbers for the third octet with Class B that you used for the fourth octet with Class C, but add a zero to the network portion and a 255 to the broadcast section in the fourth octet. The following table shows you an example host range of two subnets used in a Class B 240 (/20) subnet mask:

| Subnet address    | 16.0   | 32.0   |
|-------------------|--------|--------|
| Broadcast address | 31.255 | 47.255 |

Just add the valid hosts between the numbers and you're set!

The preceding example is true only until you get up to /24. After

that, it's numerically exactly like Class C.

Subnetting Practice Examples: Class B Addresses

The following sections will give you an opportunity to practice subnetting Class B addresses. Again, I have to mention that this is the same as subnetting with Class C, except we start in the third octet—with the exact same numbers!

#### Practice Example #1B: 255.255.128.0 (/17)

172.16.0.0 = Network address 255.255.128.0 = Subnet mask

- *Subnets?* 2<sup>1</sup> = 2 (same amount as Class C).
- *Hosts*?  $2^{15} 2 = 32,766$  (7 bits in the third octet, and 8 in the fourth).
- *Valid subnets?* 256 128 = 128. 0, 128. Remember that subnetting is performed in the third octet, so the subnet numbers are really 0.0 and 128.0, as shown in the next table. These are the exact numbers we used with Class C; we use them in the third octet and add a 0 in the fourth octet for the network address.
- Broadcast address for each subnet?
- Valid hosts?

The following table shows the two subnets available, the valid host range, and the broadcast address of each:

| Subnet     | 0.0     | 128.0   |
|------------|---------|---------|
| First host | 0.1     | 128.1   |
| Last host  | 127.254 | 255.254 |
| Broadcast  | 127.255 | 255.255 |

Okay, notice that we just added the fourth octet's lowest and highest values and came up with the answers. And again, it's done exactly the same way as for a Class C subnet. We just used the same numbers in the third octet and added 0 and 255 in the fourth octet—pretty simple, huh? I really can't say this enough: it's just not that hard. The numbers never change; we just use them in different octets!

Question: Using the previous subnet mask, do you think 172.16.10.0 is a valid host address? What about 172.16.10.255? Can 0 and 255 in the fourth octet ever be a valid host address? The answer is absolutely, yes, those are valid hosts! Any number between the subnet number and the broadcast address is always a valid host.

#### Practice Example #2B: 255.255.192.0 (/18)

172.16.0.0 = Network address 255.255.192.0 = Subnet mask

• *Subnets*?  $2^2 = 4$ .

- *Hosts?*  $2^{14} 2 = 16,382$  (6 bits in the third octet, and 8 in the fourth).
- *Valid subnets?* 256 192 = 64. 0, 64, 128, 192. Remember that the subnetting is performed in the third octet, so the subnet numbers are really 0.0, 64.0, 128.0, and 192.0, as shown in the next table.
- Broadcast address for each subnet?
- Valid hosts?

The following table shows the four subnets available, the valid host range, and the broadcast address of each:

| Subnet     | 0.0    | 64.0    | 128.0   | 192.0   |
|------------|--------|---------|---------|---------|
| First host | 0.1    | 64.1    | 128.1   | 192.1   |
| Last host  | 63.254 | 127.254 | 191.254 | 255.254 |
| Broadcast  | 63.255 | 127.255 | 191.255 | 255.255 |

Again, it's pretty much the same as it is for a Class C subnet—we just added 0 and 255 in the fourth octet for each subnet in the third octet.

#### Practice Example #3B: 255.255.240.0 (/20)

172.16.0.0 = Network address 255.255.240.0 = Subnet mask

- *Subnets*?  $2^4 = 16$ .
- *Hosts*?  $2^{12} 2 = 4094$ .
- *Valid subnets?* 256 240 = 0, 16, 32, 48, etc., up to 240. Notice that these are the same numbers as a Class C 240 mask—we just put them in the third octet and add a 0 and 255 in the fourth octet.
- Broadcast address for each subnet?
- Valid hosts?

The following table shows the first four subnets, valid hosts, and broadcast addresses in a Class B 255.255.240.0 mask:

| Subnet     | 0.0    | 16.0   | 32.0   | 48.0   |
|------------|--------|--------|--------|--------|
| First host | 0.1    | 16.1   | 32.1   | 48.1   |
| Last host  | 15.254 | 31.254 | 47.254 | 63.254 |
| Broadcast  | 15.255 | 31.255 | 47.255 | 63.255 |

#### Practice Example #4B: 255.255.248.0 (/21)

172.16.0.0 = Network address

255.255.248.0 = Subnet mask

- *Subnets*?  $2^5 = 32$ .
- *Hosts*?  $2^{11} 2 = 2046$ .
- *Valid subnets?* 256 248 = 0, 8, 16, 24, 32, etc., up to 248.
- Broadcast address for each subnet?
- Valid hosts?

The following table shows the first five subnets, valid hosts, and broadcast addresses in a Class B 255.255.248.0 mask:

| Subnet     | 0.0   | 8.0    | 16.0   | 24.0   | 32.0   |
|------------|-------|--------|--------|--------|--------|
| First host | 0.1   | 8.1    | 16.1   | 24.1   | 32.1   |
| Last host  | 7.254 | 15.254 | 23.254 | 31.254 | 39.254 |
| Broadcast  | 7.255 | 15.255 | 23.255 | 31.255 | 39.255 |

#### Practice Example #5B: 255.255.252.0 (/22)

172.16.0.0 = Network address

255.255.252.0 = Subnet mask

- *Subnets*?  $2^6 = 64$ .
- *Hosts*?  $2^{10} 2 = 1022$ .
- *Valid subnets?* 256 252 = 0, 4, 8, 12, 16, etc., up to 252.
- Broadcast address for each subnet?
- Valid hosts?

The following table shows the first five subnets, valid hosts, and broadcast addresses in a Class B 255.252.0 mask:

| Subnet     | 0.0   | 4.0   | 8.0    | 12.0   | 16.0   |
|------------|-------|-------|--------|--------|--------|
| First host | 0.1   | 4.1   | 8.1    | 12.1   | 16.1   |
| Last host  | 3.254 | 7.254 | 11.254 | 15.254 | 19.254 |
| Broadcast  | 3.255 | 7.255 | 11.255 | 15.255 | 19.255 |

#### Practice Example #6B: 255.255.254.0 (/23)

172.16.0.0 = Network address

255.255.254.0 = Subnet mask

- Subnets?  $2^7 = 128$ .
- *Hosts*?  $2^9 2 = 510$ .
- *Valid subnets?* 256 254 = 0, 2, 4, 6, 8, etc., up to 254.
- Broadcast address for each subnet?
- Valid hosts?

The following table shows the first five subnets, valid hosts, and broadcast addresses in a Class B 255.255.254.0 mask:

| Subnet     | 0.0   | 2.0   | 4.0   | 6.0   | 8.0   |
|------------|-------|-------|-------|-------|-------|
| First host | 0.1   | 2.1   | 4.1   | 6.1   | 8.1   |
| Last host  | 1.254 | 3.254 | 5.254 | 7.254 | 9.254 |
| Broadcast  | 1.255 | 3.255 | 5.255 | 7.255 | 9.255 |

#### Practice Example #7B: 255.255.255.0 (/24)

Contrary to popular belief, 255.255.255.0 used with a Class B network address is not called a Class B network with a Class C subnet mask. It's amazing how many people see this mask used in a Class B network and think it's a Class C subnet mask. This is a Class B subnet mask with 8 bits of subnetting—it's logically different from a Class C mask. Subnetting this address is fairly simple:

172.16.0.0 = Network address

255.255.255.0 = Subnet mask

- Subnets?  $2^8 = 256$ .
- *Hosts*?  $2^8 2 = 254$ .
- *Valid subnets?* 256 255 = 1. 0, 1, 2, 3, etc., all the way to 255.
- Broadcast address for each subnet?
- Valid hosts?

The following table shows the first four and last two subnets, the valid hosts, and the broadcast addresses in a Class B 255.255.255.0 mask:

| Subnet     | 0.0   | 1.0   | 2.0   | 3.0   | •••  | 254.0   | 255.0   |
|------------|-------|-------|-------|-------|------|---------|---------|
| First host | 0.1   | 1.1   | 2.1   | 3.1   | •••• | 254.1   | 255.1   |
| Last host  | 0.254 | 1.254 | 2.254 | 3.254 |      | 254.254 | 255.254 |
| Broadcast  | 0.255 | 1.255 | 2.255 | 3.255 |      | 254.255 | 255.255 |

Practice Example #8B: 255.255.255.128 (/25)

This is actually one of the hardest subnet masks you can play with. And worse, it actually is a really good subnet to use in production because it creates over 500 subnets with 126 hosts for each subnet—a nice mixture. So, don't skip over it!

172.16.0.0 = Network address 255.255.255.128 = Subnet mask

- Subnets?  $2^9 = 512$ .
- *Hosts*?  $2^7 2 = 126$ .
- *Valid subnets?* Now for the tricky part. 256 255 = 1. 0, 1, 2, 3, etc., for the third octet. But you can't forget the one subnet bit used in the fourth octet. Remember when I showed you how to figure one subnet bit with a Class C mask? You figure this the same way. You actually get two subnets for each third octet value, hence the 512 subnets. For example, if the third octet is showing subnet 3, the two subnets would actually be 3.0 and 3.128.
- *Broadcast address for each subnet?* The numbers right before the next subnet.
- *Valid hosts?* The numbers between the subnet numbers and the broadcast address.

The following graphic shows how you can create subnets, valid hosts, and broadcast addresses using the Class B 255.255.128 subnet mask. The first eight subnets are shown, followed by the last two subnets:

| Subnet     | 0.0   | 0.128 | 1.0   | 1.128 | 2.0   | 2.128 | 3.0   | 3.128 | <br>255.0   | 255.128 |
|------------|-------|-------|-------|-------|-------|-------|-------|-------|-------------|---------|
| First host | 0.1   | 0.129 | 1.1   | 1.129 | 2.1   | 2.129 | 3.1   | 3.129 | <br>255.1   | 255.129 |
| Last host  | 0.126 | 0.254 | 1.126 | 1.254 | 2.126 | 2.254 | 3.126 | 3.254 | <br>255.126 | 255.254 |
| Broadcast  | 0.127 | 0.255 | 1.127 | 1.255 | 2.127 | 2.255 | 3.127 | 3.255 | <br>255.127 | 255.255 |

#### Practice Example #9B: 255.255.255.192 (/26)

Now, this is where Class B subnetting gets easy. Since the third octet has a 255 in the mask section, whatever number is listed in the third octet is a subnet number. And now that we have a subnet number in the fourth octet, we can subnet this octet just as we did with Class C subnetting. Let's try it out:

172.16.0.0 = Network address

255.255.255.192 =Subnet mask

- Subnets?  $2^{10} = 1024$ .
- *Hosts*?  $2^6 2 = 62$ .
- *Valid subnets*? 256 192 = 64. The subnets are shown in the following table. Do these numbers look familiar?

- Broadcast address for each subnet?
- Valid hosts?

The following table shows the first eight subnet ranges, valid hosts, and broadcast addresses:

| Subnet     | 0.0  | 0.64  | 0.128 | 0.192 | 1.0  | 1.64  | 1.128 | 1.192 |
|------------|------|-------|-------|-------|------|-------|-------|-------|
| First host | 0.1  | 0.65  | 0.129 | 0.193 | 1.1  | 1.65  | 1.129 | 1.193 |
| Last host  | 0.62 | 0.126 | 0.190 | 0.254 | 1.62 | 1.126 | 1.190 | 1.254 |
| Broadcast  | 0.63 | 0.127 | 0.191 | 0.255 | 1.63 | 1.127 | 1.191 | 1.255 |

Notice that for each subnet value in the third octet, you get subnets 0, 64, 128, and 192 in the fourth octet.

#### Practice Example #10B: 255.255.255.224 (/27)

This one is done the same way as the preceding subnet mask, except that we just have more subnets and fewer hosts per subnet available.

172.16.0.0 = Network address

255.255.255.224 = Subnet mask

- *Subnets*? 2<sup>11</sup> = 2048.
- *Hosts*?  $2^5 2 = 30$ .
- *Valid subnets*? 256 224 = 32. 0, 32, 64, 96, 128, 160, 192, 224.
- Broadcast address for each subnet?
- Valid hosts?

The following table shows the first eight subnets:

| Subnet     | 0.0  | 0.32 | 0.64 | 0.96  | 0.128 | 0.160 | 0.192 | 0.224 |
|------------|------|------|------|-------|-------|-------|-------|-------|
| First host | 0.1  | 0.33 | 0.65 | 0.97  | 0.129 | 0.161 | 0.193 | 0.225 |
| Last host  | 0.30 | 0.62 | 0.94 | 0.126 | 0.158 | 0.190 | 0.222 | 0.254 |
| Broadcast  | 0.31 | 0.63 | 0.95 | 0.127 | 0.159 | 0.191 | 0.223 | 0.255 |

This next table shows the last eight subnets:

| Subnet     | 255.0  | 255.32 | 255.64 | 255.96  | 255.128 | 255.160 | 255.192 | 255.224 |
|------------|--------|--------|--------|---------|---------|---------|---------|---------|
| First host | 255.1  | 255.33 | 255.65 | 255.97  | 255.129 | 255.161 | 255.193 | 255.225 |
| Last host  | 255.30 | 255.62 | 255.94 | 255.126 | 255.158 | 255.190 | 255.222 | 255.254 |
| Broadcast  | 255.31 | 255.63 | 255.95 | 255.127 | 255.159 | 255.191 | 255.223 | 255.255 |

Subnetting in Your Head: Class B Addresses

Are you nuts? Subnet Class B addresses in our heads? It's actually easier than writing it out—I'm not kidding! Let me show you how:

*Question:* What is the subnet and broadcast address of the subnet in which 172.16.10.33 /27 resides?

Answer: The interesting octet is the fourth one. 256 - 224 = 32. 32 + 32 = 64. You've got it: 33 is between 32 and 64. But remember that the third octet is considered part of the subnet, so the answer would be the 10.32 subnet. The broadcast is 10.63, since 10.64 is the next subnet. That was a pretty easy one.

*Question:* What subnet and broadcast address is the IP address 172.16.66.10 255.255.192.0 (/18) a member of?

Answer: The interesting octet here is the third octet instead of the fourth one. 256 - 192 = 64.0, 64, 128. The subnet is 172.16.64.0. The broadcast must be 172.16.127.255 since 128.0 is the next subnet.

*Question:* What subnet and broadcast address is the IP address 172.16.50.10 255.255.224.0 (/19) a member of?

Answer: 256 - 224 = 0, 32, 64 (remember, we always start counting at 0). The subnet is 172.16.32.0, and the broadcast must be 172.16.63.255 since 64.0 is the next subnet.

*Question:* What subnet and broadcast address is the IP address 172.16.46.255 255.255.240.0 (/20) a member of?

Answer: 256 - 240 = 16. The third octet is important here: 0, 16, 32, 48. This subnet address must be in the 172.16.32.0 subnet, and the broadcast must be 172.16.47.255 since 48.0 is the next subnet. So, yes, 172.16.46.255 is a valid host.

*Question:* What subnet and broadcast address is the IP address 172.16.45.14 255.255.255.252 (/30) a member of?

Answer: Where is our interesting octet? 256 - 252 = 0, 4, 8, 12, 16—the fourth. The subnet is 172.16.45.12, with a broadcast of 172.16.45.15 because the next subnet is 172.16.45.16.

*Question:* What is the subnet and broadcast address of the host 172.16.88.255/20?

*Answer:* What is a /20 written out in dotted decimal? If you can't answer this, you can't answer this question, can you? A /20 is 255.255.240.0, gives us a block size of 16 in the third octet, and since no subnet bits are on in the fourth octet, the answer is always 0 and 255 in the fourth octet: 0, 16, 32, 48, 64, 80, 96. Because 88 is between 80 and 96, the subnet is 80.0 and the broadcast address is 95.255.

*Question:* A router receives a packet on an interface with a destination address of 172.16.46.191/26. What will the router do with this packet?

*Answer:* Discard it. Do you know why? 172.16.46.191/26 is a 255.255.255.192 mask, which gives us a block size of 64. Our subnets are then 0, 64, 128 and 192. 191 is the broadcast address of the 128 subnet, and by default, a router will discard any broadcast packets.

## **Subnetting Class A Addresses**

You don't go about Class A subnetting any differently than Classes B and C, but there are 24 bits to play with instead of the 16 in a Class B address and the 8 in a Class C address.

Let's start by listing all the Class A masks:

| 255.0.0.0     | (/8)  |                 |         |
|---------------|-------|-----------------|---------|
| 255.128.0.0   | (/9)  | 255.255.240.0   | (/20)   |
| 255.192.0.0   | (/10) | 255.255.248.0   | (/21)   |
| 255.224.0.0   | (/11) | 255.255.252.0   | (/22)   |
| 255.240.0.0   | (/12) | 255.255.254.0   | (/23)   |
| 255.248.0.0   | (/13) | 255.255.255.0   | (/24)   |
| 255.252.0.0   | (/14) | 255.255.255.128 | 8 (/25) |
| 255.254.0.0   | (/15) | 255.255.255.192 | 2 (/26) |
| 255.255.0.0   | (/16) | 255.255.255.224 | 4 (/27) |
| 255.255.128.0 | (/17) | 255.255.255.240 | 0 (/28) |
| 255.255.192.0 | (/18) | 255.255.255.248 | 8 (/29) |
| 255.255.224.0 | (/19) | 255.255.255.252 | 2 (/30) |
|               |       |                 |         |

That's it. You must leave at least 2 bits for defining hosts. I hope you can see the pattern by now. Remember, we're going to do this the same way as a Class B or C subnet. It's just that, again, we simply have more host bits and we just use the same subnet numbers we used with Class B and C, but we start using these numbers in the second octet. However, the reason Class A addresses are so popular to implement is because they give the most flexibility. You can subnet in the second, third or fourth octet. I'll show you this in the next examples.

#### **Subnetting Practice Examples: Class A Addresses**

When you look at an IP address and a subnet mask, you must be able to distinguish the bits used for subnets from the bits used for determining hosts. This is imperative. If you're still struggling with this concept, please reread the section "IP Addressing" in Chapter 3. It shows you how to determine the difference between the subnet and host bits and should help clear things up.

#### Practice Example #1A: 255.255.0.0 (/16)

Class A addresses use a default mask of 255.0.0.0, which leaves 22 bits for subnetting because you must leave 2 bits for host addressing. The 255.255.0.0 mask with a Class A address is using 8 subnet bits:

- Subnets?  $2^8 = 256$ .
- *Hosts*?  $2^{16} 2 = 65,534$ .

- *Valid subnets?* What is the interesting octet? 256 255 = 1. 0, 1, 2, 3, etc. (all in the second octet). The subnets would be 10.0.0.0, 10.1.0.0, 10.2.0.0, 10.3.0.0, etc., up to 10.255.0.0.
- Broadcast address for each subnet?
- Valid hosts?

The following table shows the first two and the last two subnets, the valid host range and the broadcast addresses for the private Class A 10.0.0 network:

| Subnet     | 10.0.0.0     | 10.1.0.0     | •••• | 10.254.0.0     | 10.255.0.0     |
|------------|--------------|--------------|------|----------------|----------------|
| First host | 10.0.0.1     | 10.1.0.1     |      | 10.254.0.1     | 10.255.0.1     |
| Last host  | 10.0.255.254 | 10.1.255.254 |      | 10.254.255.254 | 10.255.255.254 |
| Broadcast  | 10.0.255.255 | 10.1.255.255 |      | 10.254.255.255 | 10.255.255.255 |

#### Practice Example #2A: 255.255.240.0 (/20)

255.255.240.0 gives us 12 bits of subnetting and leaves us 12 bits for host addressing.

- Subnets?  $2^{12} = 4096$ .
- *Hosts?* 2<sup>12</sup> 2 = 4094.
- *Valid subnets?* What is your interesting octet? 256 240 = 16. The subnets in the second octet are a block size of 1 and the subnets in the third octet are 0, 16, 32, etc.
- Broadcast address for each subnet?
- Valid hosts?

The following table shows some examples of the host ranges—the first three subnets and the last subnet:

| Subnet     | 10.0.0.0    | 10.0.16.0   | 10.0.32.0   | ••• | 10.255.240.0   |
|------------|-------------|-------------|-------------|-----|----------------|
| First host | 10.0.0.1    | 10.0.16.1   | 10.0.32.1   | ••• | 10.255.240.1   |
| Last host  | 10.0.15.254 | 10.0.31.254 | 10.0.47.254 |     | 10.255.255.254 |
| Broadcast  | 10.0.15.255 | 10.0.31.255 | 10.0.47.255 |     | 10.255.255.255 |

#### Practice Example #3A: 255.255.255.192 (/26)

Let's do one more example using the second, third, and fourth octets for subnetting:

- Subnets?  $2^{18} = 262,144$ .
- *Hosts*?  $2^6 2 = 62$ .

- *Valid subnets?* In the second and third octet, the block size is 1, and in the fourth octet, the block size is 64.
- Broadcast address for each subnet?
- Valid hosts?

The following table shows the first four subnets and their valid hosts and broadcast addresses in the Class A 255.255.192 mask:

| Subnet     | 10.0.0.0  | 10.0.0.64  | 10.0.0.128 | 10.0.0.192 |
|------------|-----------|------------|------------|------------|
| First host | 10.0.0.1  | 10.0.0.65  | 10.0.0.129 | 10.0.0.193 |
| Last host  | 10.0.0.62 | 10.0.0.126 | 10.0.0.190 | 10.0.0.254 |
| Broadcast  | 10.0.0.63 | 10.0.0.127 | 10.0.0.191 | 10.0.0.255 |

This table shows the last four subnets and their valid hosts and broadcast addresses:

| Subnet     | 10.255.255.0  | 10.255.255.64  | 10.255.255.128 | 10.255.255.192 |
|------------|---------------|----------------|----------------|----------------|
| First host | 10.255.255.1  | 10.255.255.65  | 10.255.255.129 | 10.255.255.193 |
| Last host  | 10.255.255.62 | 10.255.255.126 | 10.255.255.190 | 10.255.255.254 |
| Broadcast  | 10.255.255.63 | 10.255.255.127 | 10.255.255.191 | 10.255.255.255 |

#### Subnetting in Your Head: Class A Addresses

Again, I know this sounds hard, but as with Class C and Class B, the numbers are the same; we just start in the second octet. What makes this easy? You only need to worry about the octet that has the largest block size, which is typically called the interesting octet, and one that is something other than 0 or 255, such as, for example, 255.255.240.0 (/20) with a Class A network. The second octet has a block size of 1, so any number listed in that octet is a subnet. The third octet is a 240 mask, which means we have a block size of 16 in the third octet. If your host ID is 10.20.80.30, what is your subnet, broadcast address, and valid host range?

The subnet in the second octet is 20 with a block size of 1, but the third octet is in block sizes of 16, so we'll just count them out: 0, 16, 32, 48, 64, 80, 96... voilà! By the way, you can count by 16s by now, right? Good! This makes our subnet 10.20.80.0, with a broadcast address of 10.20.95.255 because the next subnet is 10.20.96.0. The valid host range is 10.20.80.1 through 10.20.95.254. And yes, no lie! You really can do this in your head if you just get your block sizes nailed!

Let's practice on one more, just for fun!

Host IP: 10.1.3.65/23

First, you can't answer this question if you don't know what a /23 is. It's 255.255.254.0. The interesting octet here is the third one: 256 - 254 = 2. Our subnets in the third octet are 0, 2, 4, 6, etc. The host in this question is in subnet

2.0, and the next subnet is 4.0, so that makes the broadcast address 3.255. And any address between 10.1.2.1 and 10.1.3.254 is considered a valid host.

## Summary

Did you read Chapters 3 and 4 and understand everything on the first pass? If so, that is fantastic—congratulations! However, you probably really did get lost a couple of times. No worries because as I told you, that's what usually happens. Don't waste time feeling bad if you have to read each chapter more than once, or even 10 times, before you're truly good to go. If you do have to read the chapters more than once, you'll be seriously better off in the long run even if you were pretty comfortable the first time through!

This chapter provided you with an important understanding of IP subnetting—the painless way! And when you've got the key material presented in this chapter really nailed down, you should be able to subnet IP addresses in your head.

This chapter is extremely essential to your Cisco certification process, so if you just skimmed it, please go back, read it thoroughly, and don't forget to do all the written labs too!

## Exam Essentials

**Identify the advantages of subnetting.** Benefits of subnetting a physical network include reduced network traffic, optimized network performance, simplified management, and facilitated spanning of large geographical distances.

**Describe the effect of the** ip subnet-zero command. This command allows you to use the first and last subnet in your network design.

**Identify the steps to subnet a classful network.** Understand how IP addressing and subnetting work. First, determine your block size by using the 256-subnet mask math. Then count your subnets and determine the broadcast address of each subnet—it is always the number right before the next subnet. Your valid hosts are the numbers between the subnet address and the broadcast address.

**Determine possible block sizes.** This is an important part of understanding IP addressing and subnetting. The valid block sizes are always 2, 4, 8, 16, 32, 64, 128, etc. You can determine your block size by using the 256-subnet mask math.

**Describe the role of a subnet mask in IP addressing.** A subnet mask is a 32bit value that allows the recipient of IP packets to distinguish the network ID portion of the IP address from the host ID portion of the IP address.

**Understand and apply the 2^{x} - 2 formula.** Use this formula to determine the proper subnet mask for a particular size network given the application of that subnet mask to a particular classful network.

**Explain the impact of Classless Inter-Domain Routing (CIDR).** CIDR allows the creation of networks of a size other than those allowed with the classful subnetting by allowing more than the three classful subnet masks.

## Written Labs

In this section, you'll complete the following labs to make sure you've got the information and concepts contained within them fully dialed in:

Lab 4.1: Written Subnet Practice #1 Lab 4.2: Written Subnet Practice #2 Lab 4.3: Written Subnet Practice #3

You can find the answers to these labs in Appendix A, "Answers to Written Labs."

## Written Lab 4.1: Written Subnet Practice #1

Write the subnet, broadcast address, and a valid host range for question 1 through question 6. Then answer the remaining questions.

- 1. 192.168.100.25/30
- 2. 192.168.100.37/28
- 3. 192.168.100.66/27
- 4. 192.168.100.17/29
- 5. 192.168.100.99/26
- 6. 192.168.100.99/25
- 7. You have a Class B network and need 29 subnets. What is your mask?
- 8. What is the broadcast address of 192.168.192.10/29?
- 9. How many hosts are available with a Class C /29 mask?
- 10. What is the subnet for host ID 10.16.3.65/23?

## Written Lab 4.2: Written Subnet Practice #2

Given a Class B network and the net bits identified (CIDR), complete the following table to identify the subnet mask and the number of host addresses possible for each mask.

| <b>Classful Address</b> | Subnet Mask | Number of Hosts per Subnet (2 <sup>x</sup> – 2) |
|-------------------------|-------------|-------------------------------------------------|
| /16                     |             |                                                 |
| /17                     |             |                                                 |
| /18                     |             |                                                 |
| /19                     |             |                                                 |
| /20                     |             |                                                 |
| /21                     |             |                                                 |
| /22                     |             |                                                 |
| /23                     |             |                                                 |
| /24                     |             |                                                 |
| /25                     |             |                                                 |
| /26                     |             |                                                 |
| /27                     |             |                                                 |
| /28                     |             |                                                 |
| /29                     |             |                                                 |
| /30                     |             |                                                 |

## Written Lab 4.3: Written Subnet Practice #3

Complete the following based on the decimal IP address.

| Decimal IP Address | Address<br>Class | Number of Subnet<br>and Host Bits | Number of<br>Subnets (2 <sup>x</sup> ) | Number of Hosts $(2^{\chi} - 2)$ |
|--------------------|------------------|-----------------------------------|----------------------------------------|----------------------------------|
| 10.25.66.154/23    |                  |                                   |                                        |                                  |
| 172.31.254.12/24   |                  |                                   |                                        |                                  |
| 192.168.20.123/28  |                  |                                   |                                        |                                  |
| 63.24.89.21/18     |                  |                                   |                                        |                                  |
| 128.1.1.254/20     |                  |                                   |                                        |                                  |
| 208.100.54.209/30  |                  |                                   |                                        |                                  |

## **Review Questions**

The following questions are designed to test your understanding

of this chapter's material. For more information on how to get additional questions, please see <u>www.lammle.com/ccna</u>.
You can find the answers to these questions in Appendix B, "Answers to Review Questions."

- 1. What is the maximum number of IP addresses that can be assigned to hosts on a local subnet that uses the 255.255.255.224 subnet mask?
  - A. 14
  - B. 15
  - C. 16
  - D. 30
  - E. 31
  - F. 62
- 2. You have a network that needs 29 subnets while maximizing the number of host addresses available on each subnet. How many bits must you borrow from the host field to provide the correct subnet mask?
  - A. 2
  - B. 3
  - C. 4
  - D. 5
  - E. 6
  - **F.** 7

#### 3. What is the subnetwork address for a host with the IP address 200.10.5.68/28?

- A. 200.10.5.56
- B. 200.10.5.32
- C. 200.10.5.64
- D. 200.10.5.0

4. The network address of 172.16.0.0/19 provides how many subnets and hosts?

- A. 7 subnets, 30 hosts each
- B. 7 subnets, 2,046 hosts each
- C. 7 subnets, 8,190 hosts each
- D. 8 subnets, 30 hosts each
- E. 8 subnets, 2,046 hosts each
- F. 8 subnets, 8,190 hosts each
- 5. Which two statements describe the IP address 10.16.3.65/23? (Choose two.)
  - A. The subnet address is 10.16.3.0 255.255.254.0.

- B. The lowest host address in the subnet is 10.16.2.1 255.255.254.0.
- C. The last valid host address in the subnet is 10.16.2.254 255.255.254.0.
- D. The broadcast address of the subnet is 10.16.3.255 255.255.254.0.
- E. The network is not subnetted.
- 6. If a host on a network has the address 172.16.45.14/30, what is the subnetwork this host belongs to?
  - A. 172.16.45.0
  - B. 172.16.45.4
  - C. 172.16.45.8
  - D. 172.16.45.12
  - E. 172.16.45.16
- 7. Which mask should you use on point-to-point links in order to reduce the waste of IP addresses?
  - A. /27
  - B. /28
  - C. /29
  - D. /30
  - E. /31

8. What is the subnetwork number of a host with an IP address of 172.16.66.0/21?

- A. 172.16.36.0
- B. 172.16.48.0
- C. 172.16.64.0
- D. 172.16.0.0
- 9. You have an interface on a router with the IP address of 192.168.192.10/29. Including the router interface, how many hosts can have IP addresses on the LAN attached to the router interface?
  - A. 6
  - B. 8
  - C. 30
  - D. 62
  - E. 126
- 10. You need to configure a server that is on the subnet 192.168.19.24/29. The router has the first available host address. Which of the following should you assign to the server?

- A. 192.168.19.0 255.255.255.0
- B. 192.168.19.33 255.255.255.240
- C. 192.168.19.26 255.255.255.248
- D. 192.168.19.31 255.255.255.248
- E. 192.168.19.34 255.255.255.240
- 11. You have an interface on a router with the IP address of 192.168.192.10/29. What is the broadcast address the hosts will use on this LAN?
  - A. 192.168.192.15
  - B. 192.168.192.31
  - C. 192.168.192.63
  - D. 192.168.192.127
  - E. 192.168.192.255
- 12. You need to subnet a network that has 5 subnets, each with at least 16 hosts. Which classful subnet mask would you use?
  - A. 255.255.255.192
  - B. 255.255.255.224
  - C. 255.255.255.240
  - D. 255.255.255.248
- 13. You configure a router interface with the IP address 192.168.10.62 255.255.255.192 and receive the following error:

```
Bad mask /26 for address 192.168.10.62
```

Why did you receive this error?

- A. You typed this mask on a WAN link and that is not allowed.
- B. This is not a valid host and subnet mask combination.
- C. ip subnet-zero is not enabled on the router.
- D. The router does not support IP.
- 14. If an Ethernet port on a router were assigned an IP address of 172.16.112.1/25, what would be the valid subnet address of this interface?
  - A. 172.16.112.0
  - B. 172.16.0.0
  - C. 172.16.96.0
  - D. 172.16.255.0
  - E. 172.16.128.0

15. Using the following illustration, what would be the IP address of EO if you were using the eighth subnet? The network ID is 192.168.10.0/28 and you need to use the last available IP address in the range. The zero subnet should not be considered valid for this question.

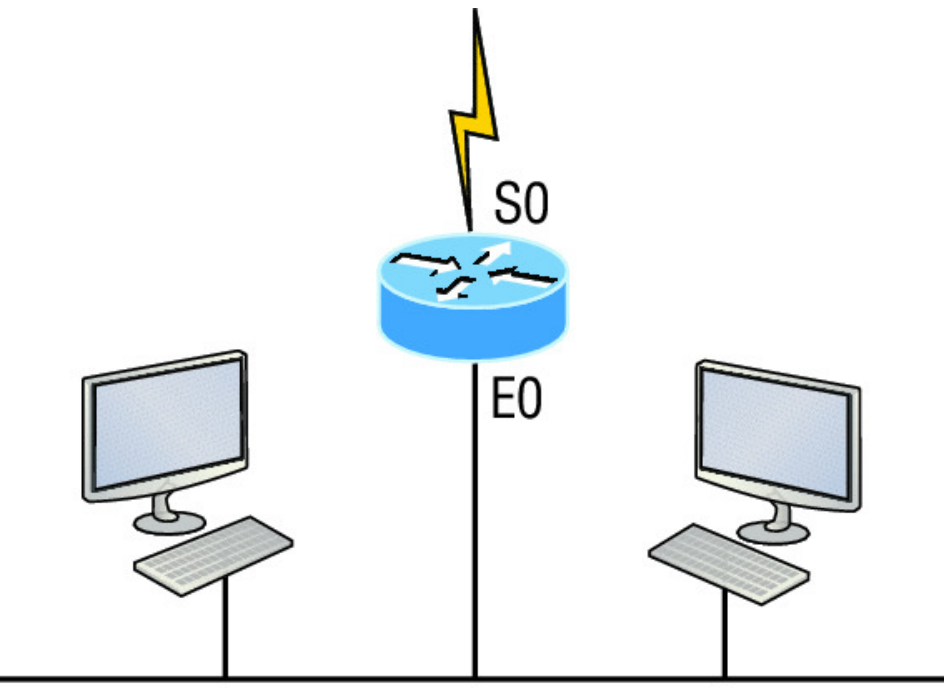

192.168.10.0/28

- A. 192.168.10.142
- B. 192.168.10.66
- C. 192.168.100.254
- D. 192.168.10.143
- E. 192.168.10.126
- 16. Using the illustration from the previous question, what would be the IP address of S0 if you were using the first subnet? The network ID is 192.168.10.0/28 and you need to use the last available IP address in the range. Again, the zero subnet should not be considered valid for this question.
  - A. 192.168.10.24
  - B. 192.168.10.62
  - C. 192.168.10.30
  - D. 192.168.10.127
- 17. You have a network in your data center that needs 310 hosts. Which mask should you use so you waste the least amount of addresses?

A. 255.255.255.0

- B. 255.255.254.0
- C. 255.255.252.0
- D. 255.255.248.0
- 18. You have a network with a host address of 172.16.17.0/22. From the following options, which is another valid host address in the same subnet?
  - A. 172.16.17.1 255.255.255.252
  - B. 172.16.0.1 255.255.240.0
  - C. 172.16.20.1 255.255.254.0
  - D. 172.16.16.1 255.255.255.240
  - E. 172.16.18.255 255.255.252.0
  - F. 172.16.0.1 255.255.255.0
- 19. Your router has the following IP address on Etherneto: 172.16.2.1/23. Which of the following can be valid host IDs on the LAN interface attached to the router? (Choose two.)
  - A. 172.16.0.5
  - B. 172.16.1.100
  - C. 172.16.1.198
  - D. 172.16.2.255
  - E. 172.16.3.0
  - F. 172.16.3.255
- 20. Given an IP address 172.16.28.252 with a subnet mask of 255.255.240.0, what is the correct network address?
  - A. 172.16.16.0
  - B. 172.16.0.0
  - C. 172.16.24.0
  - D. 172.16.28.0

# Chapter 5 VLSMs, Summarization, and Troubleshooting TCP/IP

# THE FOLLOWING ICND1 EXAM TOPICS ARE COVERED IN THIS CHAPTER:

#### ✓ Network Fundamentals

- 1.7 Apply troubleshooting methodologies to resolve problems
- 1.7.a Perform fault isolation and document
- 1.7.b Resolve or escalate
- 1.7.c Verify and monitor resolution
- 1.8 Configure, verify, and troubleshoot IPv4 addressing and subnetting

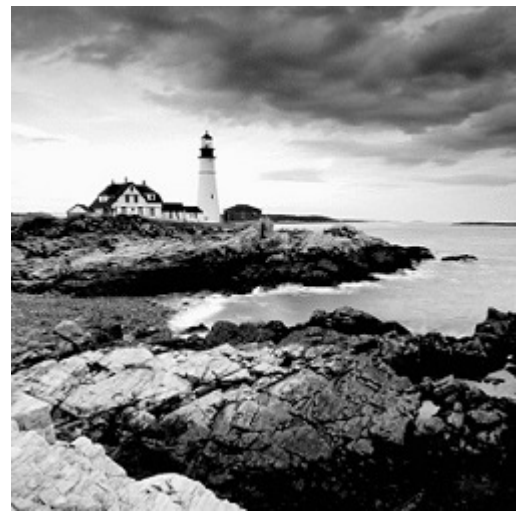

Now that IP addressing and

subnetting have been thoroughly covered in the last two chapters, you're fully prepared and ready to learn all about variable length subnet masks (VLSMs). I'll also show you how to design and implement a network using VLSM in this chapter. After ensuring you've mastered VLSM design and implementation, I'll demonstrate how to summarize classful boundaries.

We'll wrap up the chapter by going over IP address troubleshooting, focusing on the steps Cisco recommends to follow when troubleshooting an IP network.

So get psyched because this chapter will give you powerful tools to hone your knowledge of IP addressing and networking and seriously refine the important skills you've gained so far. So stay with me—I guarantee that your hard work will pay off! Ready? Let's go!

To find up-to-the minute updates for this chapter,

please see <u>www.lammle.com/ccna</u> or the book's web page at <u>www.sybex.com/go/ccna</u>.

# Variable Length Subnet Masks (VLSMs)

NOTE

Teaching you a simple way to create many networks from a large single network using subnet masks of different lengths in various kinds of network designs is what my primary focus will be in this chapter. Doing this is called VLSM networking, and it brings up another important subject I mentioned in Chapter 4, "Easy Subnetting," classful and classless networking.

Older routing protocols like Routing Information Protocol version 1 (RIPv1) do not have a field for subnet information, so the subnet information gets dropped. This means that if a router running RIP has a subnet mask of a certain value, it assumes that *all* interfaces within the classful address space have the same subnet mask. This is called classful routing, and RIP is considered a classful routing protocol. We'll cover RIP and the difference between classful and classless networks later on in Chapter 9, "IP Routing," but for now, just remember that if you try to mix and match subnet mask lengths in a network that's running an old routing protocol, such as RIP, it just won't work!

However, classless routing protocols do support the advertisement of subnet information, which means you can use VLSM with routing protocols such as RIPv2, Enhanced Interior Gateway Protocol (EIGRP), and Open Shortest Path First (OSPF). The benefit of this type of network is that it saves a bunch of IP address space.

As the name suggests, VLSMs can use subnet masks with different lengths for different router interfaces. Check out <u>Figure 5.1</u> to see an example of why classful network designs are inefficient.

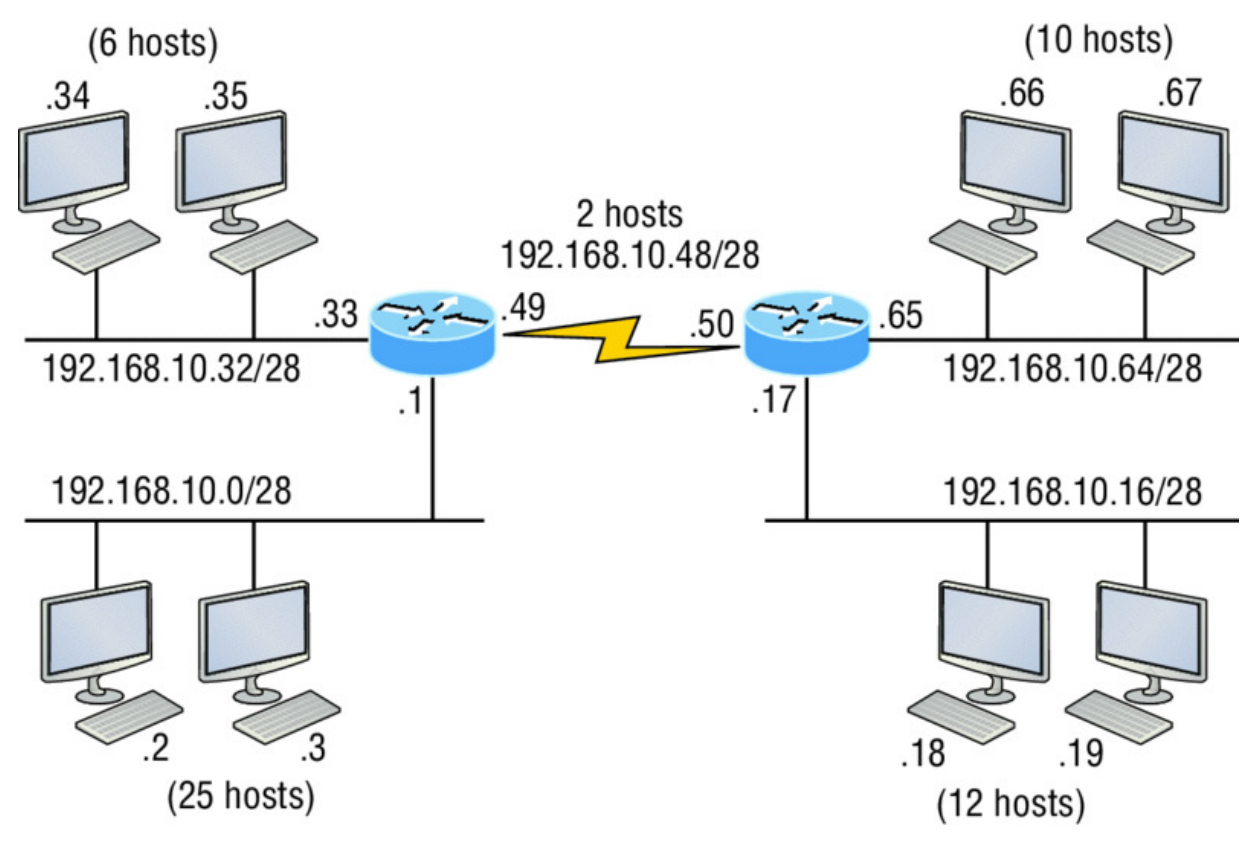

Figure 5.1 Typical classful network

Looking at <u>Figure 5.1</u>, you can see that there are two routers, each with two LANs and connected together with a WAN serial link. In a typical classful network design that's running RIP, you could subnet a network like this:

192.168.10.0 = Network 255.255.255.240 (/28) = Mask Our subnets would be—you know this part, right?— 0, 16, 32, 48, 64, 80, etc., which allows us to assign 16 subnets to our internetwork. But how many hosts would be available on each network? Well, as you know by now, each subnet provides only 14 hosts, so each LAN has only 14 valid hosts available (don't forget that the router interface needs an address too and is included in the amount of needed valid hosts). This means that one LAN doesn't even have enough addresses needed for all the hosts, and this network as it is shown would not work as addressed in the figure! Since the point-to-point WAN link also has 14 valid hosts, it would be great to be able to nick a few valid hosts from that WAN link to give to our LANs!

All hosts and router interfaces have the same subnet mask—again, known as classful routing—and if we want this network to be efficient, we would definitely need to add different masks to each router interface.

But that's not our only problem—the link between the two routers will never use more than two valid hosts! This wastes valuable IP address space, and it's the big reason you need to learn about VLSM network design.

# **VLSM** Design

Let's take <u>Figure 5.1</u> and use a classless design instead, which will become the new network shown in <u>Figure 5.2</u>. In the previous example, we wasted address space—one LAN didn't have enough addresses because every router interface and host used the same subnet mask. Not so good. A better solution would be to provide for only the needed number of hosts on each router interface, and we're going to use VLSMs to achieve that goal.

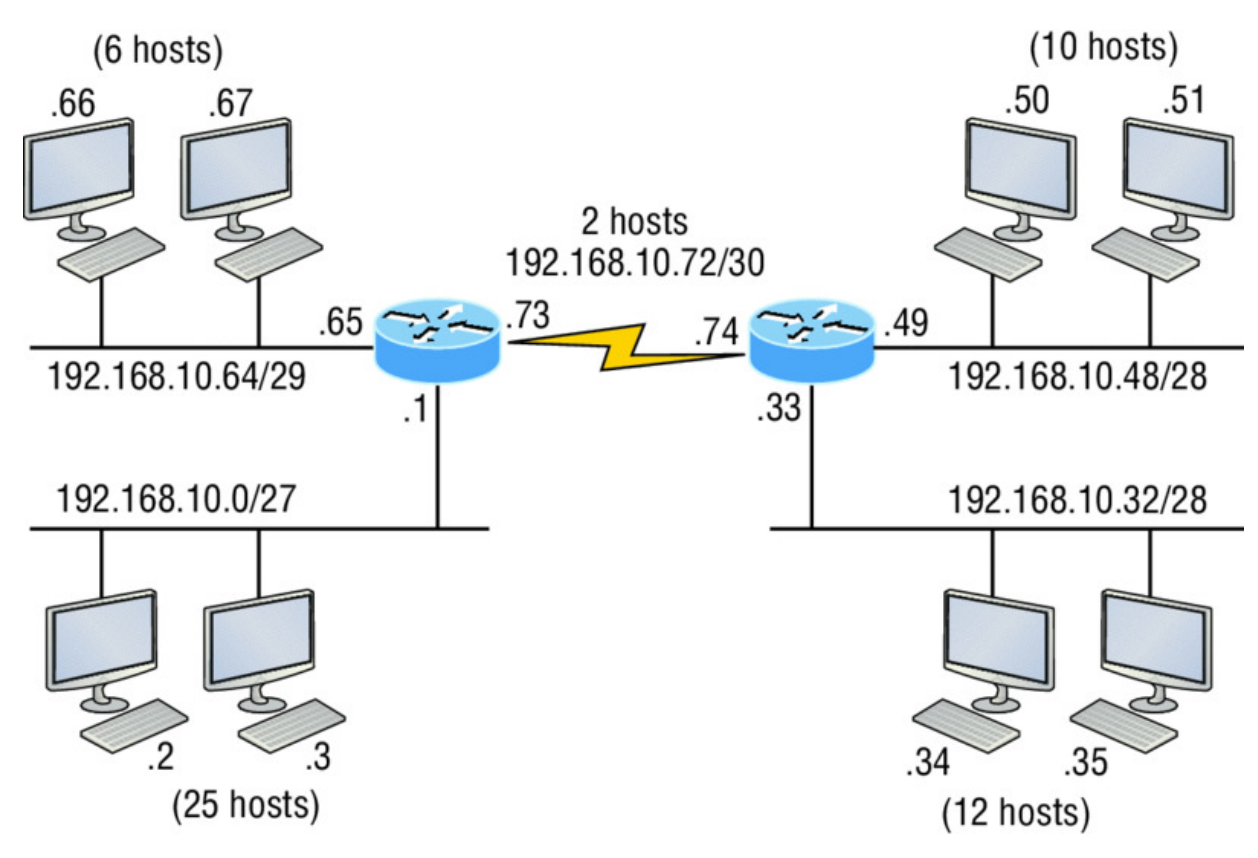

Figure 5.2 Classless network design

NØTE

Now remember that we can use different size masks on each router interface. If we use a /30 on our WAN links and a /27, /28, and /29 on our LANs, we'll get 2 hosts per WAN interface and 30, 14, and 6 hosts per LAN interface—nice (remember to count your router interface as a host)! This makes a huge difference—not only can we get just the right amount of hosts on each LAN, we still have room to add more WANs and LANs using this same network!

To implement a VLSM design on your network, you

need to have a routing protocol that sends subnet mask information with the route updates. The protocols that do that are RIPv2, EIGRP, and OSPF. Remember, RIPv1 will not work in classless networks, so it's considered a classful routing protocol.

# Implementing VLSM Networks

To create VLSMs quickly and efficiently, you need to understand how block sizes and charts work together to create the VLSM masks. <u>Table 5.1</u> shows you the block sizes used when creating VLSMs with Class C networks. For example, if you need 25 hosts, then you'll need a block size of 32. If you need 11 hosts, you'll use a block size of 16. Need 40 hosts? Then you'll need a block of 64. You cannot just make up block sizes—they've got to be the block sizes shown in <u>Table 5.1</u>. So memorize the block sizes in this table—it's easy. They're the same numbers we used with subnetting!

| Prefix | Mask | Hosts | <b>Block Size</b> |
|--------|------|-------|-------------------|
| /25    | 128  | 126   | 128               |
| /26    | 192  | 62    | 64                |
| /27    | 224  | 30    | 32                |
| /28    | 240  | 14    | 16                |
| /29    | 248  | 6     | 8                 |
| /30    | 252  | 2     | 4                 |

Table 5.1 Block sizes

The next step is to create a VLSM table. <u>Figure 5.3</u> shows you the table used in creating a VLSM network. The reason we use this table is so we don't accidentally overlap networks.

| Subne   | t Mask | Subnets | Hosts  | Block |
|---------|--------|---------|--------|-------|
| /25     | 128    | 2       | 126    | 128   |
| /26     | 192    | 4       | 62     | 64    |
| /27     | 224    | 8       | 30     | 32    |
| /28     | 240    | 16      | 14     | 16    |
| /29     | 248    | 32      | 6      | 8     |
| /30     | 252    | 64      | 2      | 4     |
|         | _      |         |        |       |
| Network | Hosts  | Block   | Subnet | Mask  |
| А       |        |         |        |       |
| В       |        |         |        |       |
| С       |        |         |        |       |
| D       |        |         |        |       |
| E       |        |         |        |       |
| F       |        |         |        |       |
| G       |        |         |        |       |
| н       |        |         |        |       |
| I       |        |         |        |       |
| J       |        |         |        |       |
| к       |        |         |        |       |
| L       |        |         |        |       |

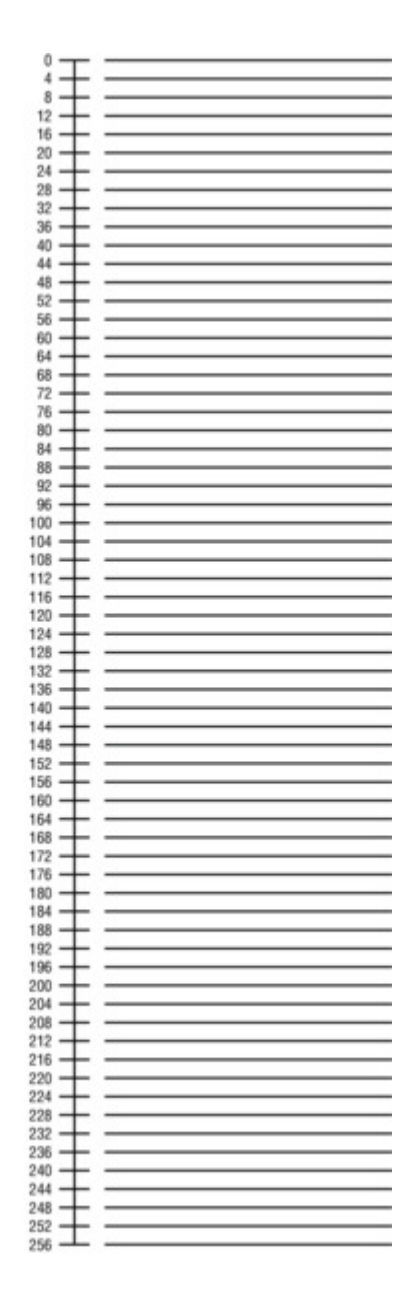

#### Figure 5.3 The VLSM table

You'll find the sheet shown in Figure 5.3 very valuable because it lists every block size you can use for a network address. Notice that the block sizes start at 4 and advance all the way up to a block size of 128. If you have two networks with block sizes of 128, you can have only 2 networks. With a block size of 64, you can have only 4, and so on, all the way to 64 networks using a block size of 4. Of course, this is assuming you're using the <code>ip subnet-zero</code> command in your network design. So now all you need to do is fill in the chart in the lower-left corner, then add the subnets to the worksheet and you're good to go!

Based on what you've learned so far about block sizes and the VLSM table, let's create a VLSM network using a Class C network address 192.168.10.0 for the network in <u>Figure 5.4</u>, then fill out the VLSM table, as shown in <u>Figure 5.5</u>.

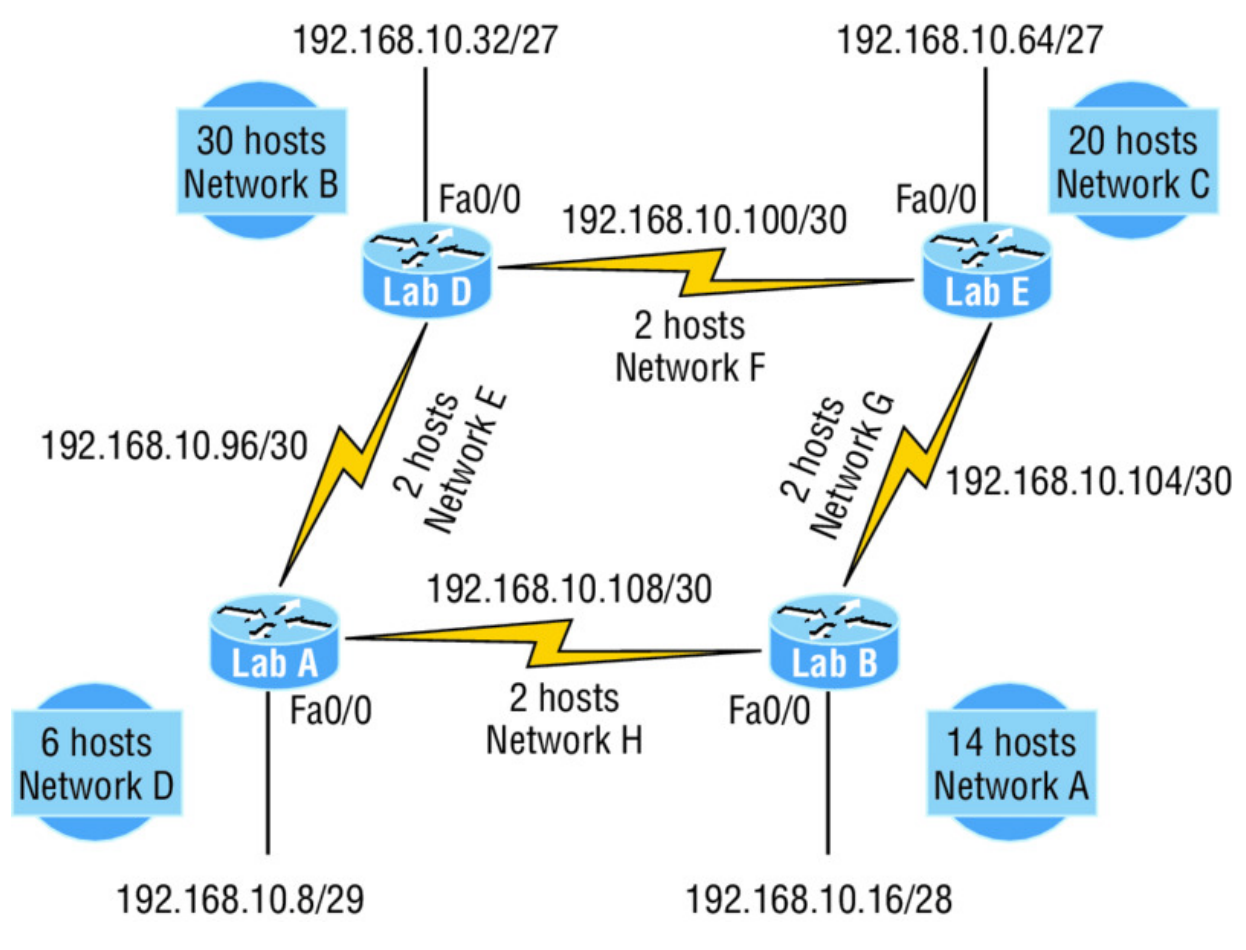

Figure 5.4 VLSM network example 1

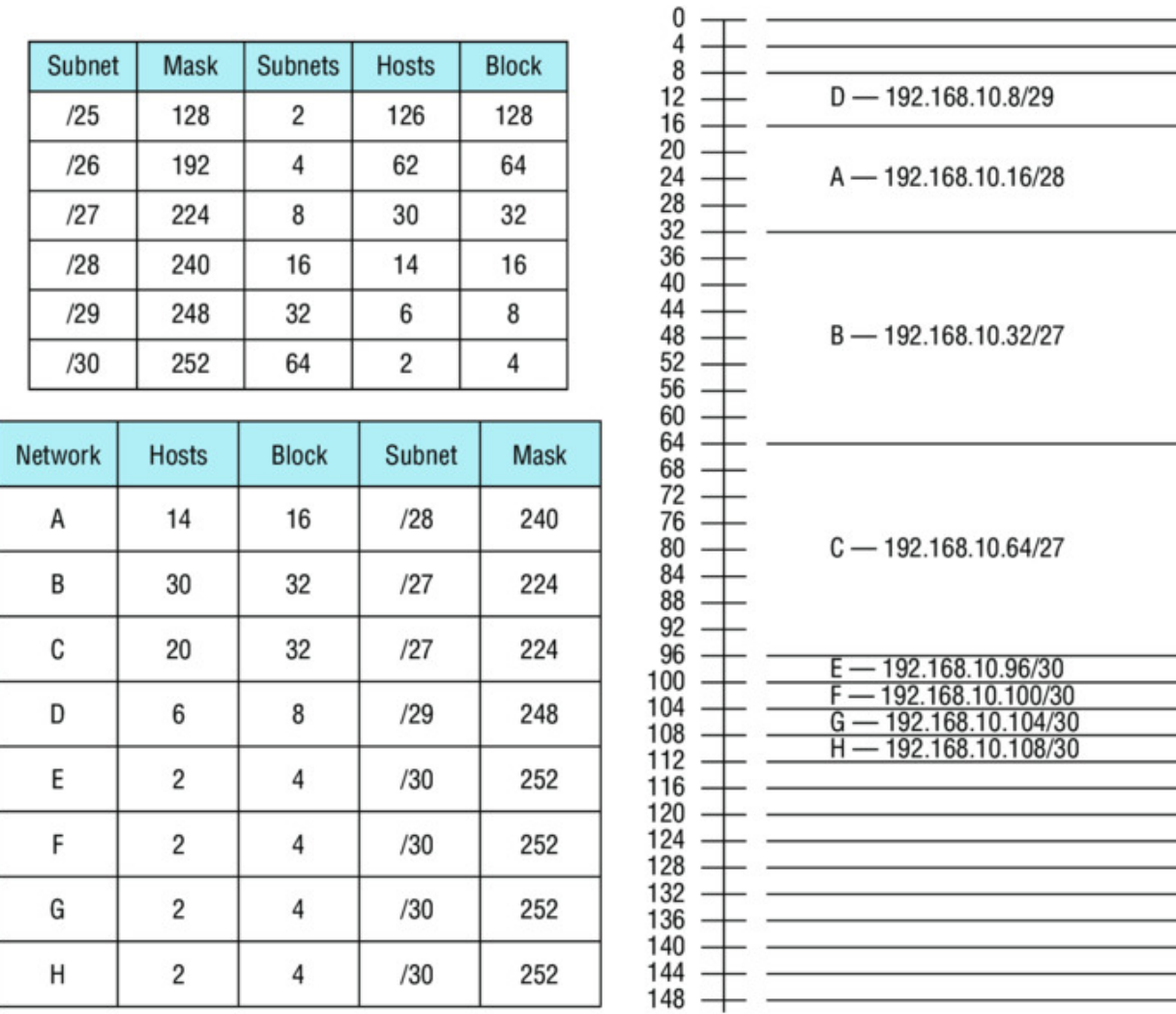

---output cut---

#### Figure 5.5 VLSM table example 1

In Figure 5.4, we have four WAN links and four LANs connected together, so we need to create a VLSM network that will save address space. Looks like we have two block sizes of 32, a block size of 16, and a block size of 8, and our WANs each have a block size of 4. Take a look and see how I filled out our VLSM chart in Figure 5.5.

There are two important things to note here. The first is that we still have plenty of room for growth with this VLSM network design. The second point is that we could never achieve this goal with one subnet mask using classful routing.

Let's do another one. <u>Figure 5.6</u> shows a network with 11 networks, two block sizes of 64, one of 32, five of 16, and three of 4.

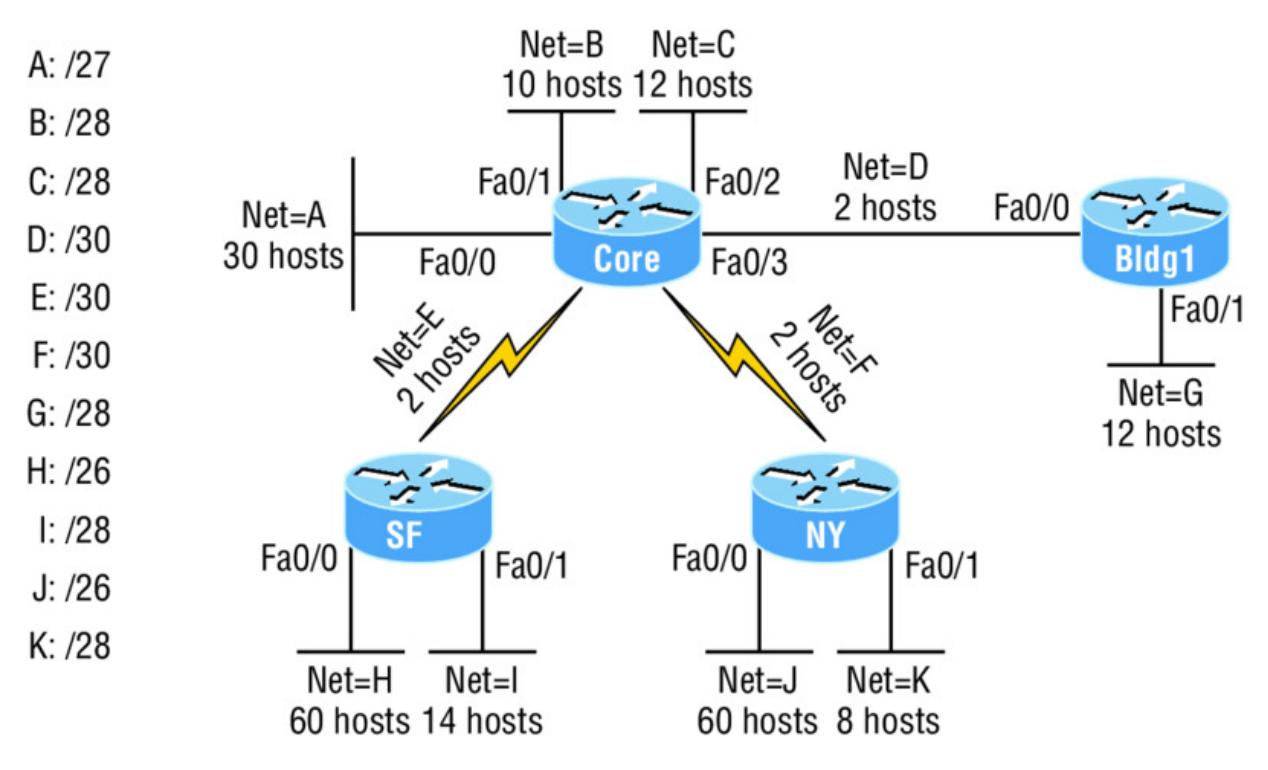

Figure 5.6 VLSM network example 2

First, create your VLSM table and use your block size chart to fill in the table with the subnets you need. <u>Figure 5.7</u> shows a possible solution.

| 1 | Subnet | Mask  | Subnets | Hosts  | Block |
|---|--------|-------|---------|--------|-------|
|   | /25    | 128   | 2       | 126    | 128   |
|   | /26    | 192   | 4       | 62     | 64    |
|   | /27    | 224   | 8       | 30     | 32    |
|   | /28    | 240   | 16      | 14     | 16    |
|   | /29    | 248   | 32      | 6      | 8     |
|   | /30    | 252   | 64      | 2      | 4     |
| N | etwork | Hosts | Block   | Subnet | Mask  |
|   | A      |       |         |        |       |
|   | В      |       |         |        |       |
|   | С      |       |         |        |       |
|   | D      |       |         |        |       |
|   | E      |       |         |        |       |
|   | F      |       |         |        |       |
|   | G      |       |         |        |       |
|   | н      |       |         |        |       |
|   | 1      |       |         |        |       |
|   | J      |       |         |        |       |
|   | к      |       |         |        |       |

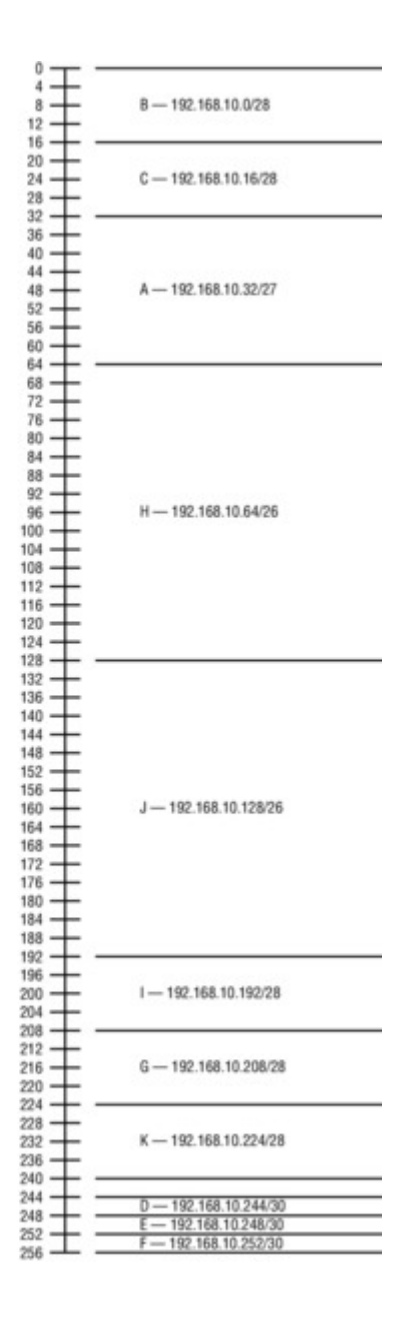

#### Figure 5.7 VLSM table example 2

Notice that I filled in this entire chart and only have room for one more block size of 4. You can only gain that amount of address space savings with a VLSM network!

Keep in mind that it doesn't matter where you start your block sizes as long as you always begin counting from zero. For example, if you had a block size of 16, you must start at 0 and incrementally progress from there—0, 16, 32, 48, and so on. You can't start with a block size of 16 or some value like 40, and you can't progress using anything but increments of 16. Here's another example. If you had block sizes of 32, start at zero like this: 0, 32, 64, 96, etc. Again, you don't get to start wherever you want; you must always start counting from zero. In the example in Figure 5.7, I started at 64 and 128, with my two block sizes of 64. I didn't have much choice because my options are 0, 64, 128, and 192. However, I added the block size of 32, 16, 8, and 4 elsewhere, but they were always in the correct increments required of the specific block size. Remember that if you always start with the largest blocks first, then make your way to the smaller blocks sizes, you will automatically fall on an increment boundary. It also guarantees that you are using your address space in the most effective way.

Okay—you have three locations you need to address, and the IP network you have received is 192.168.55.0 to use as the addressing for the entire network. You'll use <code>ip subnet-zero</code> and RIPv2 as the routing protocol because RIPv2 supports VLSM networks but RIPv1 does not. Figure 5.8 shows the network diagram and the IP address of the RouterA SO/O interface.

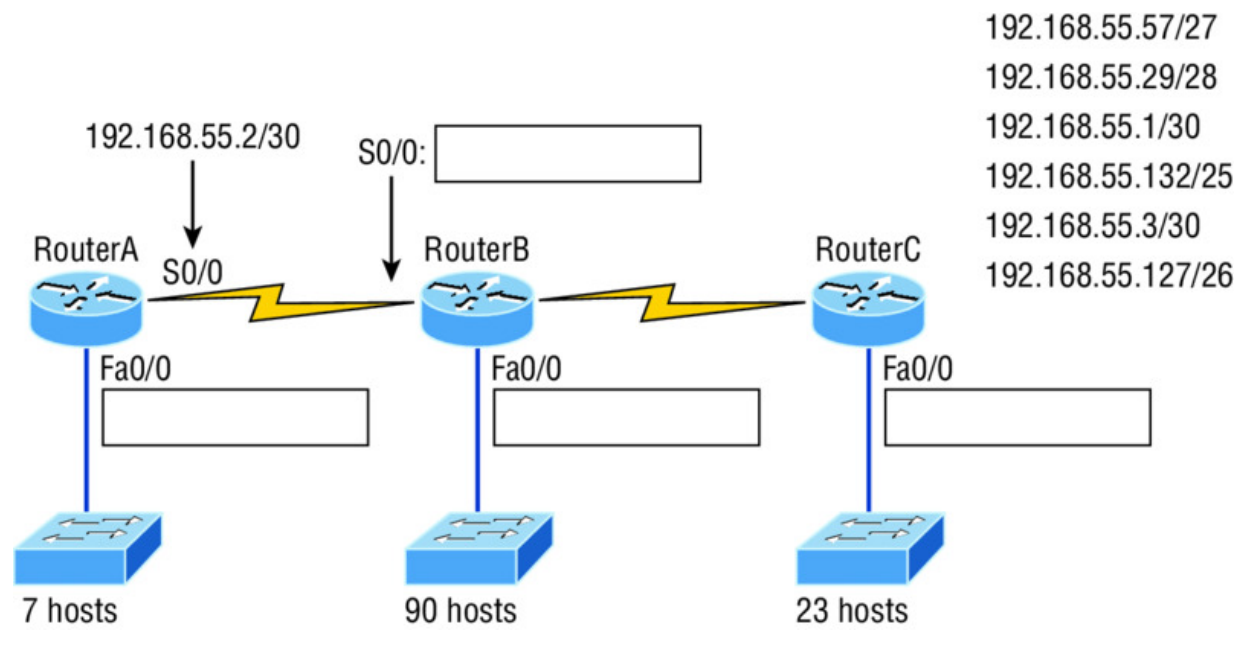

Figure 5.8 VLSM design example 1

From the list of IP addresses on the right of the figure, which IP address do you think will be placed in each router's FastEthernet 0/0 interface and serial 0/0 of RouterB?

To answer this, look for clues in <u>Figure 5.8</u>. The first is that interface So/o on RouterA has IP address 192.168.55.2/30 assigned, which makes for an easy answer because A /30 is 255.255.255.252, which gives you a block size of 4. Your subnets are 0, 4, 8, etc. Since the known host has an IP address of 2, the only other valid host in the zero subnet is 1, so the third answer down is the right one for the So/o interface of RouterB.

The next clues are the listed number of hosts for each of the LANs. RouterA needs 7 hosts—a block size of 16 (/28). RouterB needs 90 hosts—a block size of 128 (/25). And RouterC needs 23 hosts—a block size of 32 (/27).

Figure 5.9 illustrates this solution.

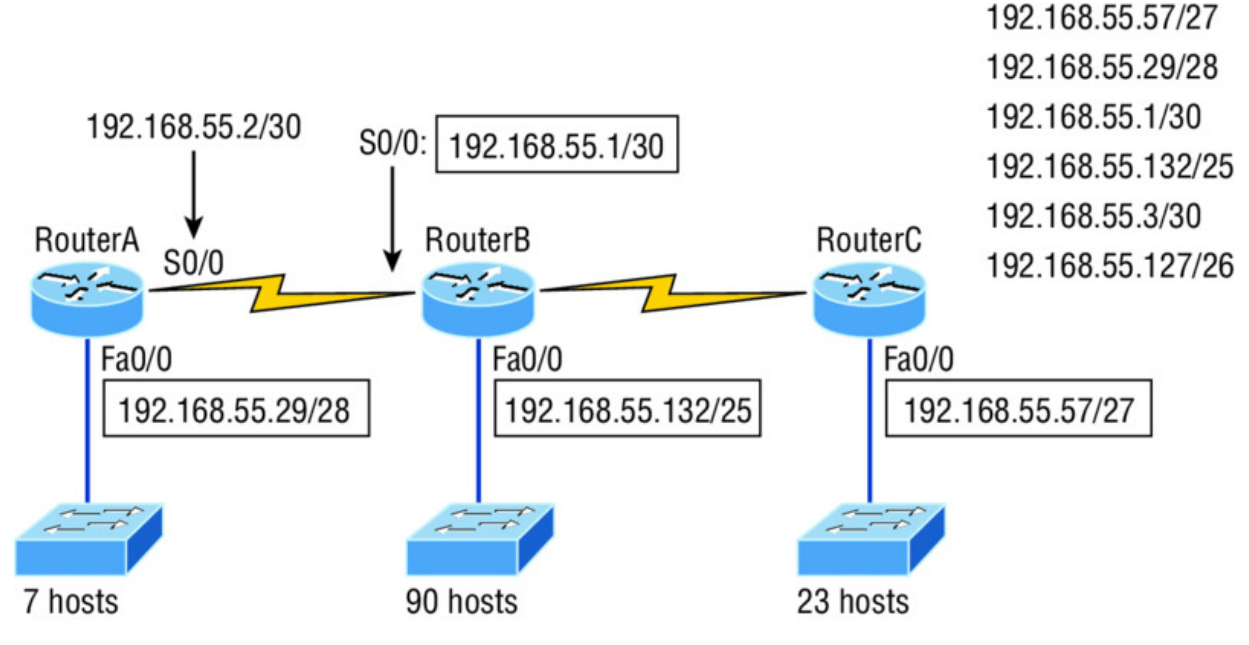

Figure 5.9 Solution to VLSM design example 1

This is actually pretty simple because once you've figured out the block size needed for each LAN, all you need to get to the right solution is to identify proper clues and, of course, know your block sizes well!

One last example of VLSM design before we move on to summarization. <u>Figure 5.10</u> shows three routers, all running RIPv2. Which Class C addressing scheme would you use to maintain the needs of this network while saving as much address space as possible?

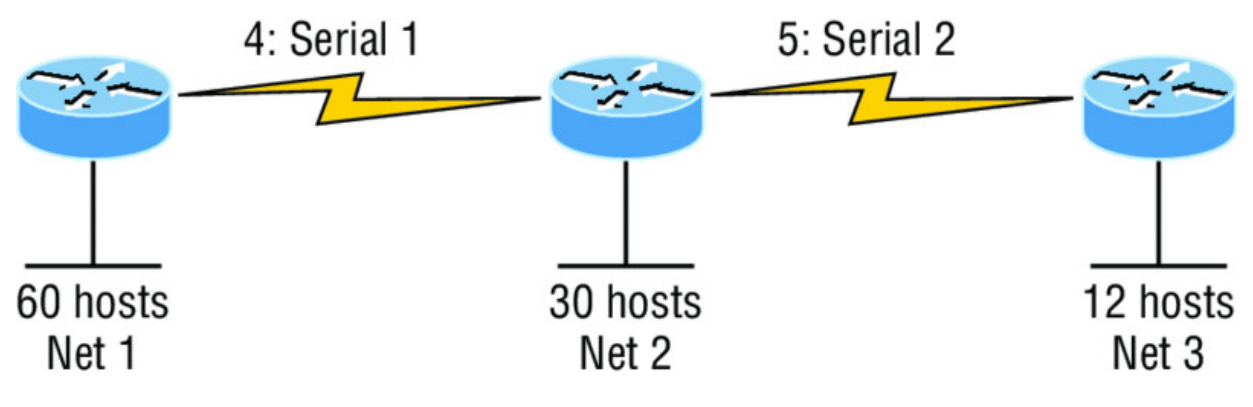

Figure 5.10 VLSM design example 2

This is actually a pretty clean network design that's just waiting for you to fill out the chart. There are block sizes of 64, 32, and 16 and two block sizes of 4. Coming up with the right solution should be a slam dunk! Take a look at my answer in <u>Figure 5.11</u>.

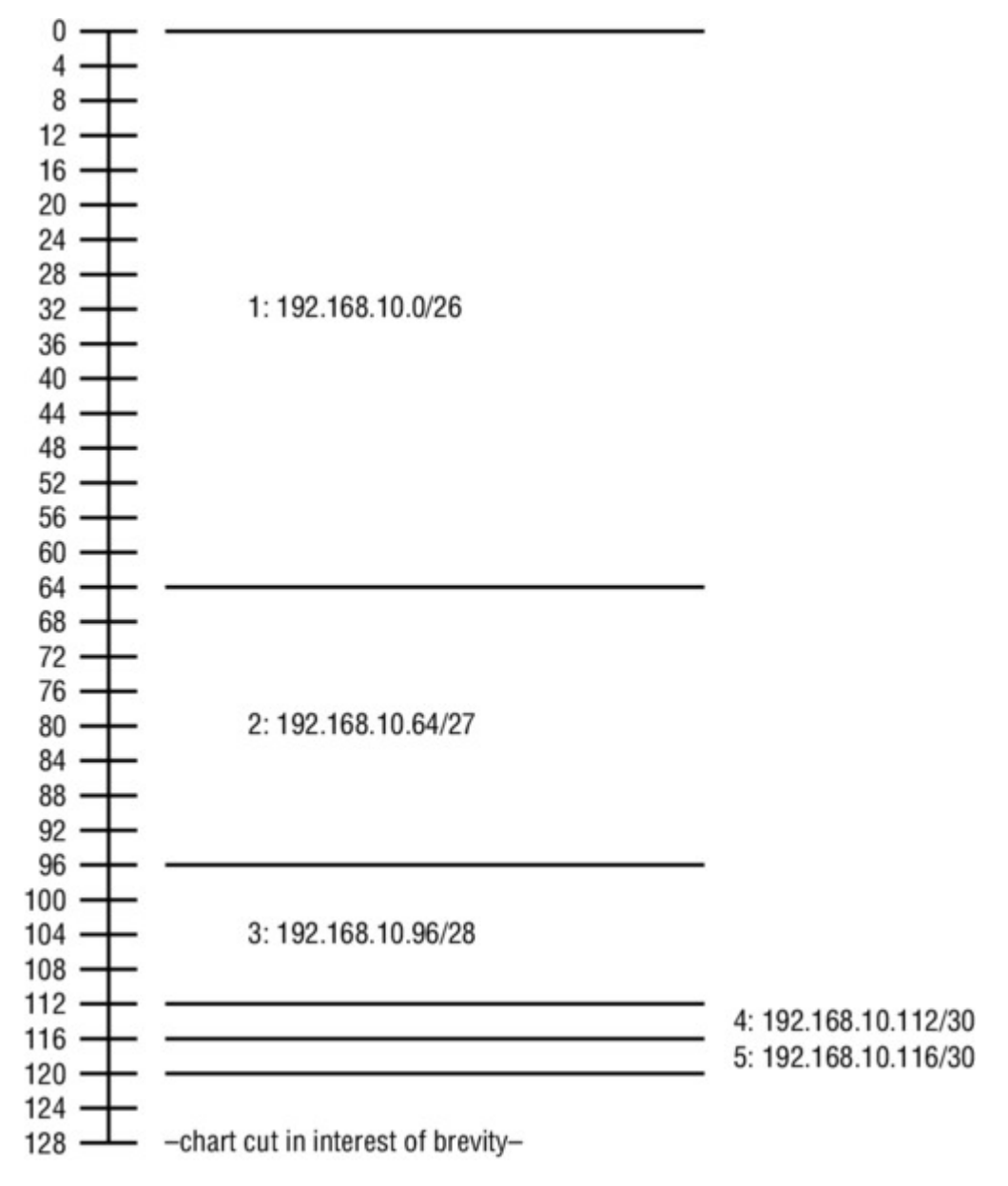

Figure 5.11 Solution to VLSM design example 2

My solution began at subnet 0, and I used the block size of 64. Clearly, I didn't have to go with a block size of 64 because I could've chosen a block size of 4 instead. But I didn't because I usually like to start with the largest block size and move to the smallest. With that done, I added the block sizes of 32 and 16 as well as the two block sizes of 4. This solution is optimal because it still leaves lots of room to add subnets to this network!

### Why Bother with VLSM Design?

You have just been hired by a new company and need to add on to their existing network. There are no restrictions to prevent you from starting over with a completely new IP address scheme. Should you use a VLSM classless network or opt for a classful network?

Let's say you happen to have plenty of address space because you're using the Class A 10.0.0.0 private network address, so you really can't imagine that you'd ever run out of IP addresses. So why would you want to bother with the VLSM design process in this environment?

Good question! Here's your answer...

By creating contiguous blocks of addresses to specific areas of your network, you can then easily summarize the network and keep route updates with a routing protocol to a minimum. Why would anyone want to advertise hundreds of networks between buildings when you can just send one summary route between buildings and achieve the same result? This approach will optimize the network's performance dramatically!

To make sure this is clear, let me take a second to explain summary routes. Summarization, also called supernetting, provides route updates in the most efficient way possible by advertising many routes in one advertisement instead of individually. This saves a ton of bandwidth and minimizes router processing. As always, you need to use blocks of addresses to configure your summary routes and watch your network's performance hum along efficiently! And remember, block sizes are used in all sorts of networks anyway.

Still, it's important to understand that summarization works only if you design your network properly. If you carelessly hand out IP subnets to any location on the network, you'll quickly notice that you no longer have any summary boundaries. And you won't get very far creating summary routes without those, so watch your step!

# Summarization

Summarization, also called route aggregation, allows routing protocols to advertise many networks as one address. The purpose of this is to reduce the size of routing tables on routers to save memory, which also shortens the amount of time IP requires to parse the routing table when determining the best path to a remote network.

<u>Figure 5.12</u> shows how a summary address would be used in an internetwork.

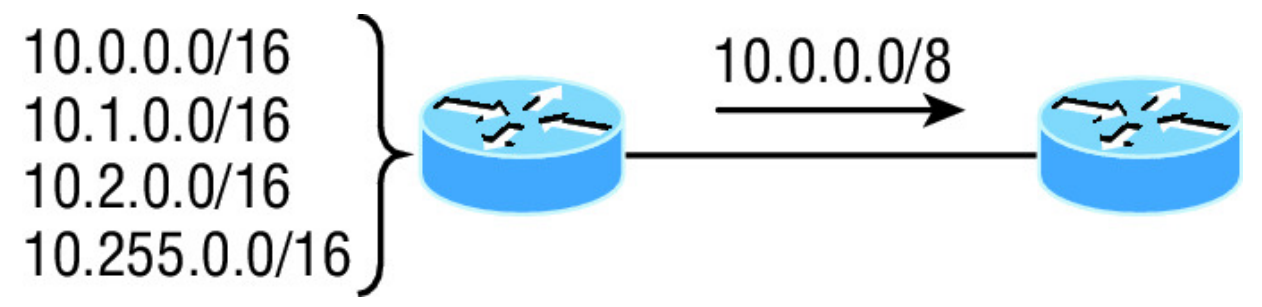

**Figure 5.12** Summary address used in an internetwork

Summarization is pretty straightforward because all you really need to have down is a solid understanding of the block sizes we've been using for subnetting and VLSM design. For example, if you wanted to summarize the following networks into one network advertisement, you just have to find the block size first, which will make it easy to find your answer:

192.168.16.0 through network 192.168.31.0

Okay—so what's the block size? Well, there are exactly 16 Class C networks, which fit neatly into a block size of 16.

Now that we've determined the block size, we just need to find the network address and mask used to summarize these networks into one advertisement. The network address used to advertise the summary address is always the first network address in the block—in this example, 192.168.16.0. To figure out a summary mask, we just need to figure out which mask will get us a block size of 16. If you came up with 240, you got it right! 240 would be placed in the third octet, which is exactly the octet where we're summarizing, so the mask would be 255.255.240.0.

Here's another example:

Networks 172.16.32.0 through 172.16.50.0

This isn't as clean as the previous example because there are two possible answers. Here's why: Since you're starting at network 32, your options for block sizes are 4, 8, 16, 32, 64, etc., and block sizes of 16 and 32 could work as this summary address. Let's explore your two options:

- If you went with a block size of 16, then the network address would be 172.16.32.0 with a mask of 255.255.240.0 (240 provides a block of 16). The problem is that this only summarizes from 32 to 47, which means that networks 48 through 50 would be advertised as single networks. Even so, this could still be a good solution depending on your network design.
- If you decided to go with a block size of 32 instead, then your summary address would still be 172.16.32.0, but the mask would be 255.255.224.0 (224 provides a block of 32). The possible problem with this answer is that it will summarize networks 32 through 63 and we only have networks 32 to 50. No worries if you're planning on adding networks 51 to 63 later into the same network, but you could have serious problems in your internetwork if somehow networks 51 to 63 were to show up and be advertised from somewhere else in your network! So even though this option does allow for growth, it's a lot safer to go with option #1.

Let's take a look at another example: Your summary address is 192.168.144.0/20, so what's the range of host addresses that would be forwarded according to this summary? The /20 provides a summary address of 192.168.144.0 and mask of 255.255.240.0.

The third octet has a block size of 16, and starting at summary address 144, the next block of 16 is 160, so your network summary range is 144 to 159 in the third octet. This is why it comes in handy to be able to count in 16s! A router with this summary address in the routing table will forward any packet having destination IP addresses of 192.168.144.1 through 192.168.159.254.

Only two more summarization examples, then we'll move on to troubleshooting.

In summarization example 4, <u>Figure 5.13</u>, the Ethernet networks connected to router R1 are being summarized to R2 as 192.168.144.0/20. Which range of IP addresses will R2 forward to R1 according to this summary?

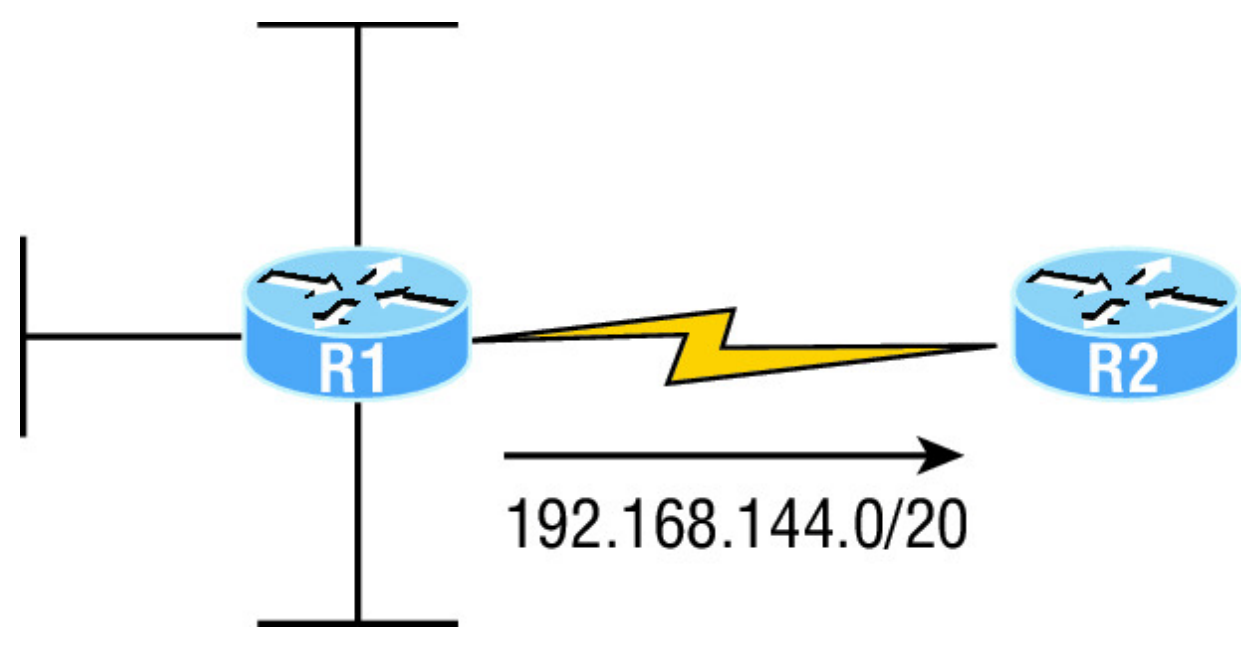

Figure 5.13 Summarization example 4

No worries—solving this is easier than it looks initially. The question actually has the summary address listed in it: 192.168.144.0/20. You already know that /20 is 255.255.240.0, which means you've got a block size of 16 in the third octet. Starting at 144, which is also right there in the question, makes the next block size of 16 equal 160. You can't go above 159 in the third octet, so the IP addresses that will be forwarded are 192.168.144.1 through 192.168.159.254.

Okay, last one. In <u>Figure 5.14</u>, there are five networks connected to router R1. What's the best summary address to R2?

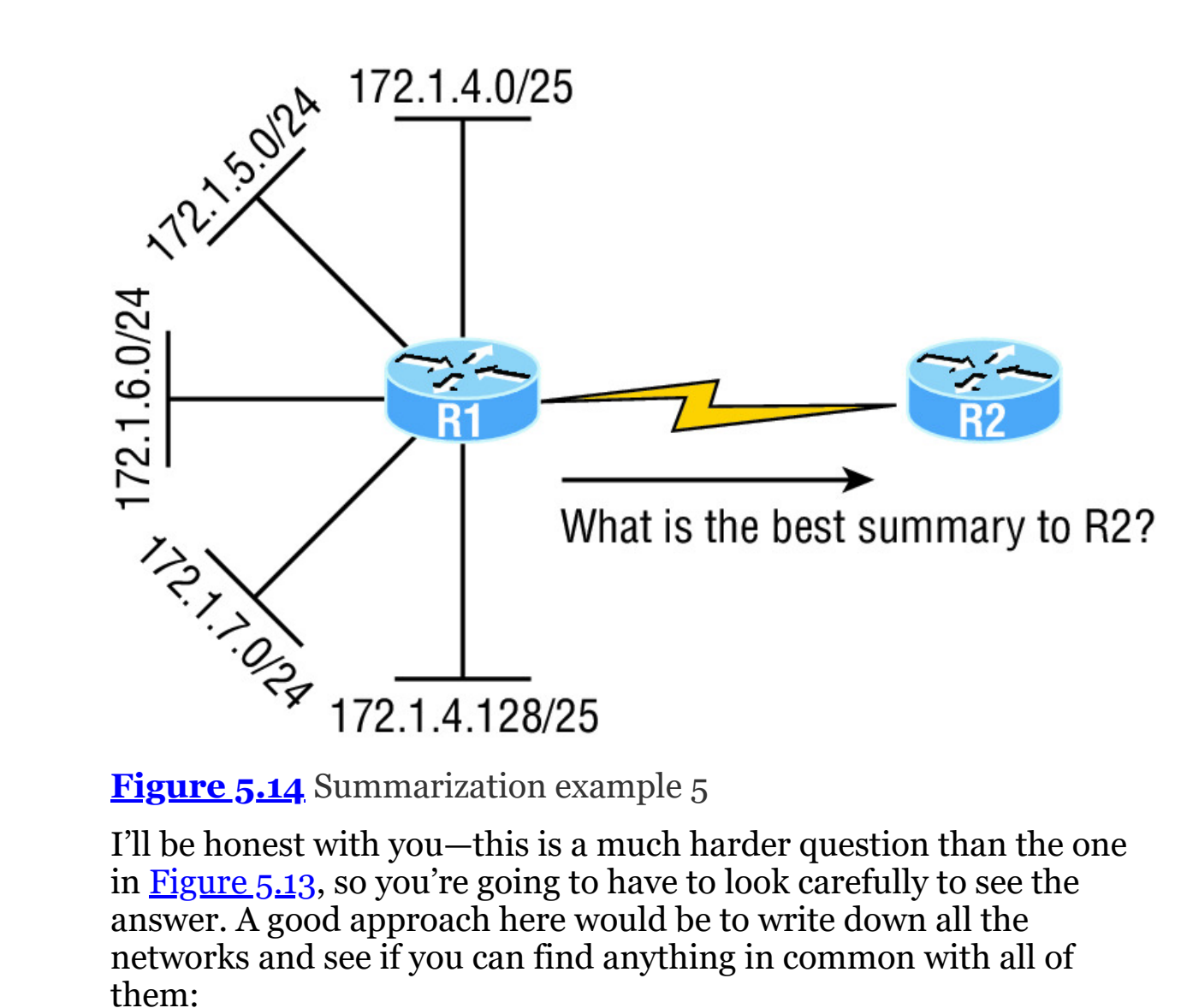

Figure 5.14 Summarization example 5

I'll be honest with you—this is a much harder question than the one in Figure 5.13, so you're going to have to look carefully to see the answer. A good approach here would be to write down all the networks and see if you can find anything in common with all of them:

- 172.1.4.128/25
- 172.1.7.0/24
- 172.1.6.0/24
- 172.1.5.0/24
- 172.1.4.0/25

Do you see an octet that looks interesting to you? I do. It's the third octet. 4, 5, 6, 7, and yes, it's a block size of 4. So you can summarize 172.1.4.0 using a mask of 255.255.252.0, meaning you would use a block size of 4 in the third octet. The IP addresses forwarded with this summary would be 172.1.4.1 through 172.1.7.254.

To summarize the summarization section, if you've nailed down your block sizes, then finding and applying summary addresses and masks is a relatively straightforward task. But you're going to get bogged down pretty quickly if you don't know what a /20 is or if you can't count by 16s!

# **Troubleshooting IP Addressing**

Because running into trouble now and then in networking is a given, being able to troubleshoot IP addressing is clearly a vital skill. I'm not being negative here—just realistic. The positive side to this is that if you're the one equipped with the tools to diagnose and clear up the inevitable trouble, you get to be the hero when you save the day! Even better? You can usually fix an IP network regardless of whether you're on site or at home!

So this is where I'm going to show you the "Cisco way" of troubleshooting IP addressing. Let's use <u>Figure 5.15</u> as an example of your basic IP trouble—poor Sally can't log in to the Windows server. Do you deal with this by calling the Microsoft team to tell them their server is a pile of junk and causing all your problems? Though tempting, a better approach is to first double-check and verify your network instead.

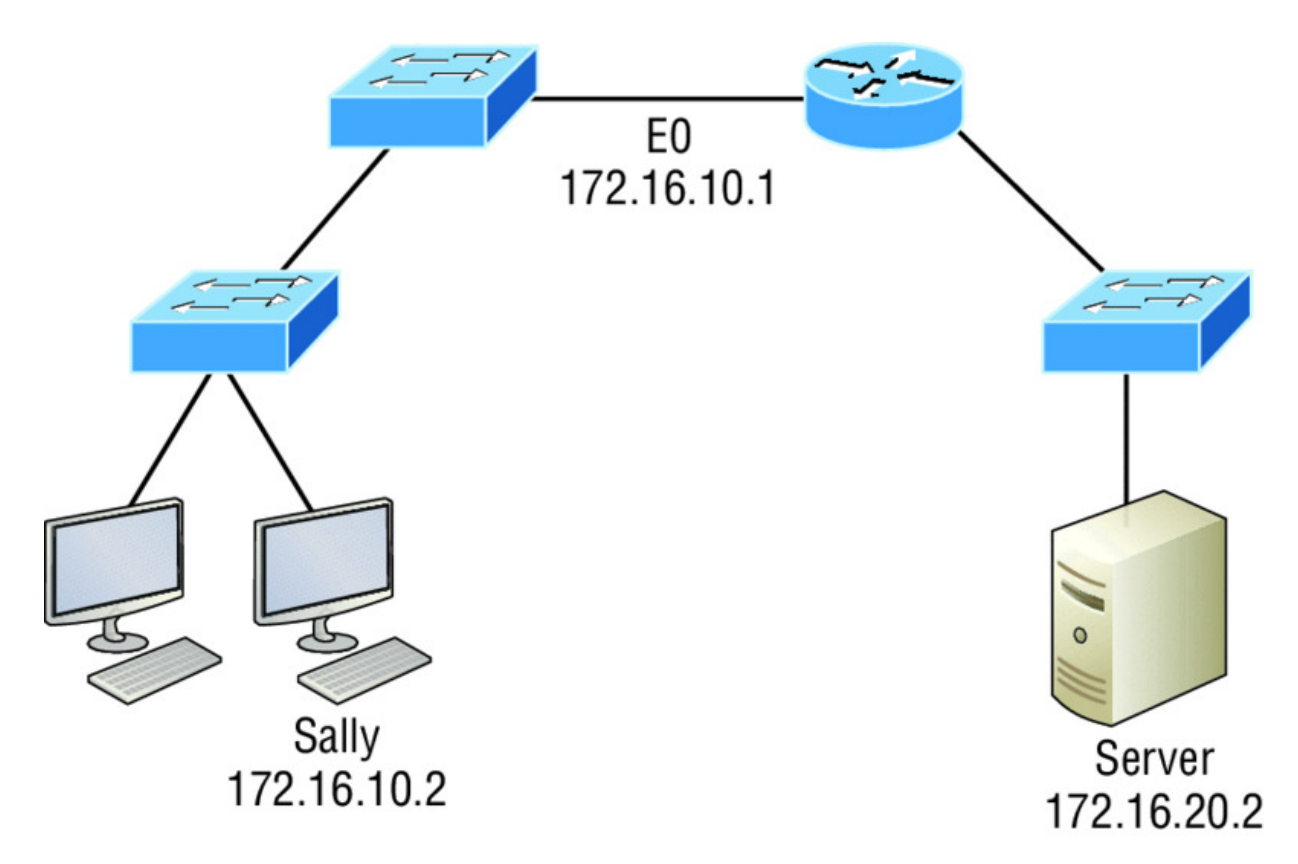

Figure 5.15 Basic IP troubleshooting

Okay, let's get started by going through the troubleshooting steps that Cisco recommends. They're pretty simple, but important nonetheless. Pretend you're at a customer host and they're complaining that they can't communicate to a server that just happens to be on a remote network. Here are the four troubleshooting steps Cisco recommends:

1. Open a Command window and ping 127.0.0.1. This is the diagnostic, or loopback, address, and if you get a successful ping, your IP stack is considered initialized. If it fails, then you have an IP stack failure and need to reinstall TCP/IP on the host.

```
C:\>ping 127.0.0.1
Pinging 127.0.0.1 with 32 bytes of data:
Reply from 127.0.0.1: bytes=32 time<1ms TTL=128
Reply from 127.0.0.1: bytes=32 time<1ms TTL=128
Reply from 127.0.0.1: bytes=32 time<1ms TTL=128
Reply from 127.0.0.1: bytes=32 time<1ms TTL=128
Ping statistics for 127.0.0.1:
    Packets: Sent &#x0003D; 4, Received = 4, Lost = 0 (0%)</pre>
```

```
loss),
Approximate round trip times in milli-seconds:
    Minimum = Oms, Maximum = Oms, Average = Oms
```

2. From the Command window, ping the IP address of the local host (we'll assume correct configuration here, but always check the IP configuration too!). If that's successful, your network interface card (NIC) is functioning. If it fails, there is a problem with the NIC. Success here doesn't just mean that a cable is plugged into the NIC, only that the IP protocol stack on the host can communicate to the NIC via the LAN driver.

```
C:\>ping 172.16.10.2
Pinging 172.16.10.2 with 32 bytes of data:
Reply from 172.16.10.2: bytes=32 time<1ms TTL=128
Reply from 172.16.10.2: bytes=32 time<1ms TTL=128
Reply from 172.16.10.2: bytes=32 time<1ms TTL=128
Reply from 172.16.10.2: bytes=32 time<1ms TTL=128
Ping statistics for 172.16.10.2:
    Packets: Sent = 4, Received = 4, Lost = 0 (0% loss),
Approximate round trip times in milli-seconds:
    Minimum = 0ms, Maximum = 0ms, Average = 0ms</pre>
```

3. From the Command window, ping the default gateway (router). If the ping works, it means that the NIC is plugged into the network and can communicate on the local network. If it fails, you have a local physical network problem that could be anywhere from the NIC to the router.

```
C:\>ping 172.16.10.1
Pinging 172.16.10.1 with 32 bytes of data:
Reply from 172.16.10.1: bytes=32 time<1ms TTL=128
Reply from 172.16.10.1: bytes=32 time<1ms TTL=128
Reply from 172.16.10.1: bytes=32 time<1ms TTL=128
Reply from 172.16.10.1: bytes=32 time<1ms TTL=128
Ping statistics for 172.16.10.1:
    Packets: Sent = 4, Received = 4, Lost = 0 (0% loss),
Approximate round trip times in milli-seconds:
    Minimum = 0ms, Maximum = 0ms, Average = 0ms</pre>
```

4. If steps 1 through 3 were successful, try to ping the remote server. If that works, then you know that you have IP communication between the local host and the remote server. You also know that the remote physical network is working.

```
C:\>ping 172.16.20.2
Pinging 172.16.20.2 with 32 bytes of data:
Reply from 172.16.20.2: bytes=32 time<1ms TTL=128
Reply from 172.16.20.2: bytes=32 time<1ms TTL=128
Reply from 172.16.20.2: bytes=32 time<1ms TTL=128
Reply from 172.16.20.2: bytes=32 time<1ms TTL=128
Ping statistics for 172.16.20.2:
        Packets: Sent = 4, Received = 4, Lost = 0 (0% loss),
Approximate round trip times in milli-seconds:
        Minimum = 0ms, Maximum = 0ms, Average = 0ms</pre>
```

If the user still can't communicate with the server after steps 1 through 4 have been completed successfully, you probably have some type of name resolution problem and need to check your Domain Name System (DNS) settings. But if the ping to the remote server fails, then you know you have some type of remote physical network problem and need to go to the server and work through steps 1 through 3 until you find the snag.

Before we move on to determining IP address problems and how to fix them, I just want to mention some basic commands that you can use to help troubleshoot your network from both a PC and a Cisco router. Keep in mind that though these commands may do the same thing, they're implemented differently.

gnig Uses ICMP echo request and replies to test if a node IP stack is initialized and alive on the network.

traceroute Displays the list of routers on a path to a network destination by using TTL time-outs and ICMP error messages. This command will not work from a command prompt.

tracert Same function as traceroute, but it's a Microsoft Windows command and will not work on a Cisco router.

arp -a Displays IP-to-MAC-address mappings on a Windows PC.

**show ip arp** Same function as arp -a, but displays the ARP table on a Cisco router. Like the commands traceroute and tracert, arp -a and show ip arp are not interchangeable through DOS and Cisco.

ipconfig /all Used only from a Windows command prompt; shows you the PC network configuration.

Once you've gone through all these steps and, if necessary, used the appropriate commands, what do you do when you find a problem? How do you go about fixing an IP address configuration error? Time to cover the next step—determining and fixing the issue at hand!

# **Determining IP Address Problems**

It's common for a host, router, or other network device to be configured with the wrong IP address, subnet mask, or default gateway. Because this happens way too often, you must know how to find and fix IP address configuration errors.

A good way to start is to draw out the network and IP addressing scheme. If that's already been done, consider yourself lucky because though sensible, it's rarely done. Even if it is, it's usually outdated or inaccurate anyway. So either way, it's a good idea to bite the bullet and start from scratch.

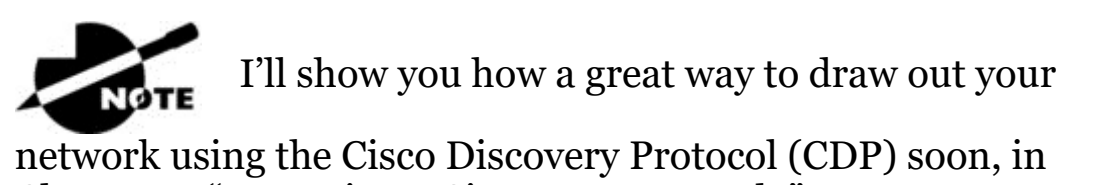

Chapter 7, "Managing a Cisco Internetwork."

Once you have your network accurately drawn out, including the IP addressing scheme, you need to verify each host's IP address, mask, and default gateway address to establish the problem. Of course, this is assuming that you don't have a physical layer problem, or if you did, that you've already fixed it.

Let's check out the example illustrated in <u>Figure 5.16</u>.

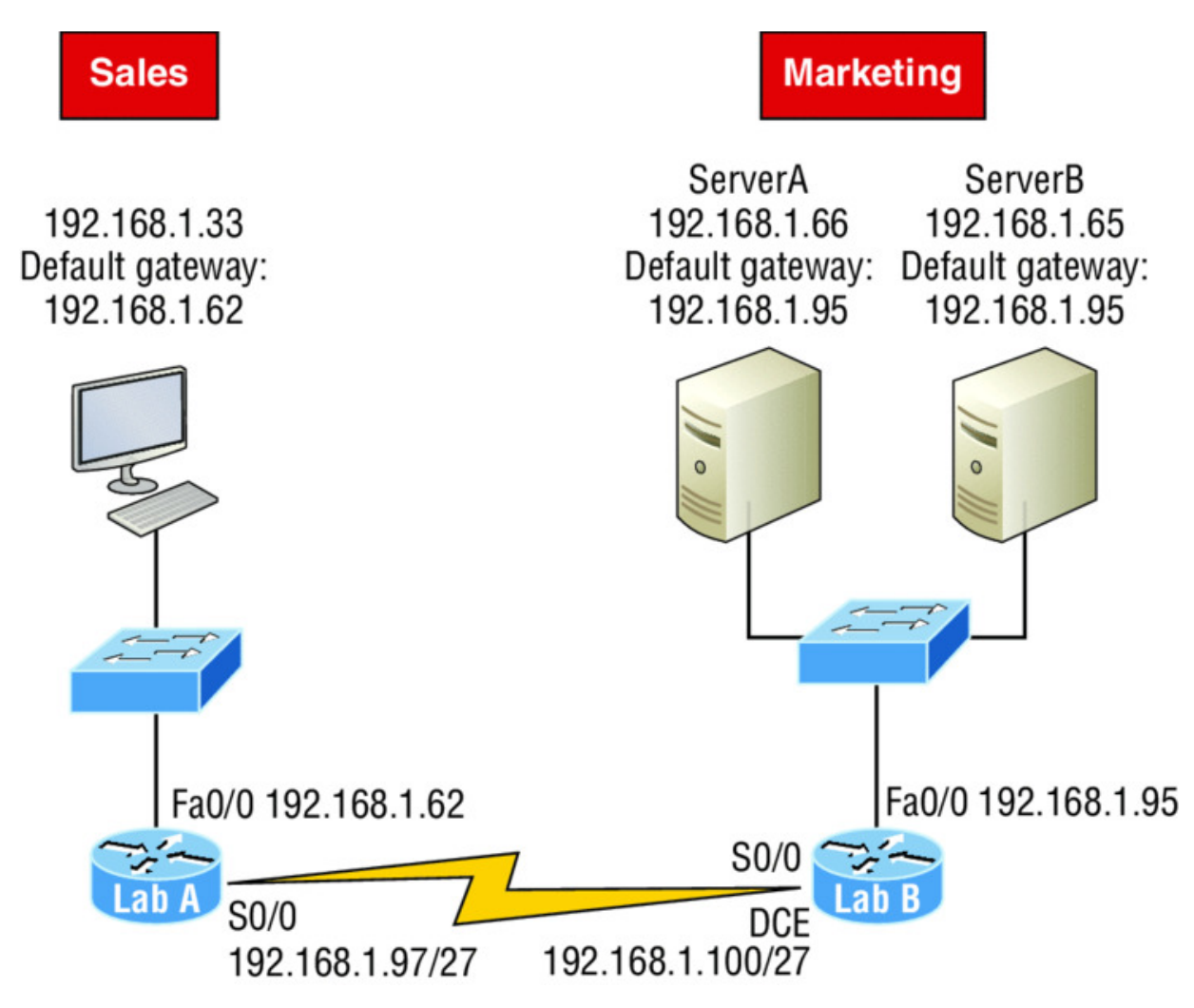

#### Figure 5.16 IP address problem 1

A user in the sales department calls and tells you that she can't get to ServerA in the marketing department. You ask her if she can get to ServerB in the marketing department, but she doesn't know because she doesn't have rights to log on to that server. What do you do?

First, guide your user through the four troubleshooting steps you learned in the preceding section. Okay—let's say steps 1 through 3 work but step 4 fails. By looking at the figure, can you determine the problem? Look for clues in the network drawing. First, the WAN link between the Lab A router and the Lab B router shows the mask as a /27. You should already know that this mask is 255.255.255.254 and determine that all networks are using this mask. The network address is 192.168.1.0. What are our valid subnets and hosts? 256 – 224 = 32, so this makes our subnets 0, 32, 64, 96, 128, etc. So, by

looking at the figure, you can see that subnet 32 is being used by the sales department. The WAN link is using subnet 96, and the marketing department is using subnet 64.

Now you've got to establish what the valid host ranges are for each subnet. From what you learned at the beginning of this chapter, you should now be able to easily determine the subnet address, broadcast addresses, and valid host ranges. The valid hosts for the Sales LAN are 33 through 62, and the broadcast address is 63 because the next subnet is 64, right? For the Marketing LAN, the valid hosts are 65 through 94 (broadcast 95), and for the WAN link, 97 through 126 (broadcast 127). By closely examining the figure, you can determine that the default gateway on the Lab B router is incorrect. That address is the broadcast address for subnet 64, so there's no way it could be a valid host!

If you tried to configure that address on the Lab B

router interface, you'd receive a bad mask error. Cisco routers don't let you type in subnet and broadcast addresses as valid hosts!

Did you get all that? Let's try another one to make sure. <u>Figure 5.17</u> shows a network problem.

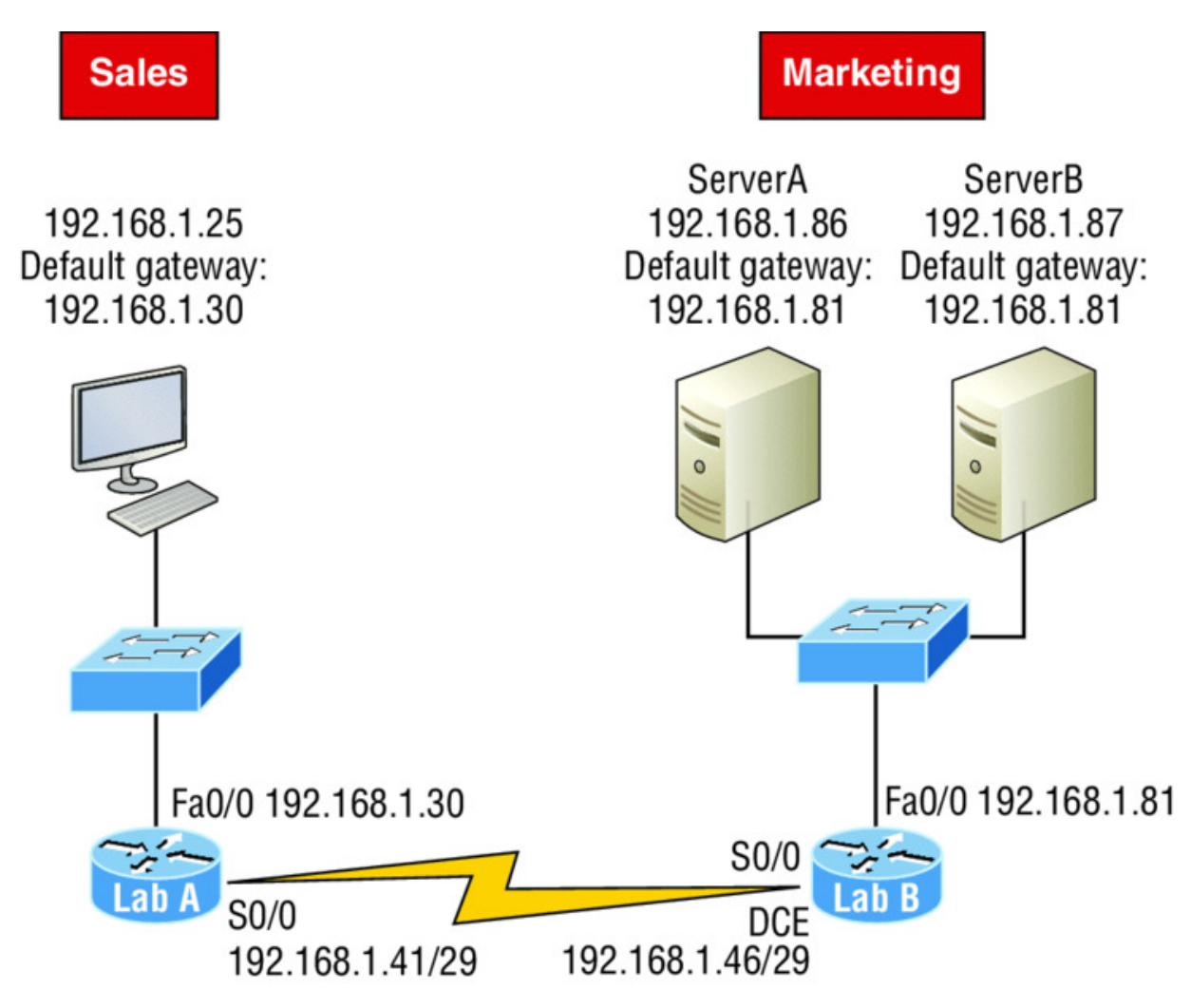

#### Figure 5.17 IP address problem 2

A user in the Sales LAN can't get to ServerB. You have the user run through the four basic troubleshooting steps and find that the host can communicate to the local network but not to the remote network. Find and define the IP addressing problem.

If you went through the same steps used to solve the last problem, you can see that first, the WAN link again provides the subnet mask to use— /29, or 255.255.248. Assuming classful addressing, you need to determine what the valid subnets, broadcast addresses, and valid host ranges are to solve this problem.

The 248 mask is a block size of 8 (256 - 248 = 8, as discussed in Chapter 4), so the subnets both start and increment in multiples of 8. By looking at the figure, you see that the Sales LAN is in the 24 subnet, the WAN is in the 40 subnet, and the Marketing LAN is in the 80 subnet. Can you see the problem yet? The valid host range for the Sales LAN is 25–30, and the configuration appears correct. The valid host range for the WAN link is 41–46, and this also appears correct. The valid host range for the 80 subnet is 81–86, with a broadcast address of 87 because the next subnet is 88. ServerB has been configured with the broadcast address of the subnet.

Okay, now that you can figure out misconfigured IP addresses on hosts, what do you do if a host doesn't have an IP address and you need to assign one? What you need to do is scrutinize the other hosts on the LAN and figure out the network, mask, and default gateway. Let's take a look at a couple of examples of how to find and apply valid IP addresses to hosts.

You need to assign a server and router IP addresses on a LAN. The subnet assigned on that segment is 192.168.20.24/29. The router needs to be assigned the first usable address and the server needs the last valid host ID. What is the IP address, mask, and default gateway assigned to the server?

To answer this, you must know that a /29 is a 255.255.255.248 mask, which provides a block size of 8. The subnet is known as 24, the next subnet in a block of 8 is 32, so the broadcast address of the 24 subnet is 31 and the valid host range is 25-30.

Server IP address: 192.168.20.30

Server mask: 255.255.255.248

Default gateway: 192.168.20.25 (router's IP address)

Take a look at <u>Figure 5.18</u> and solve this problem.

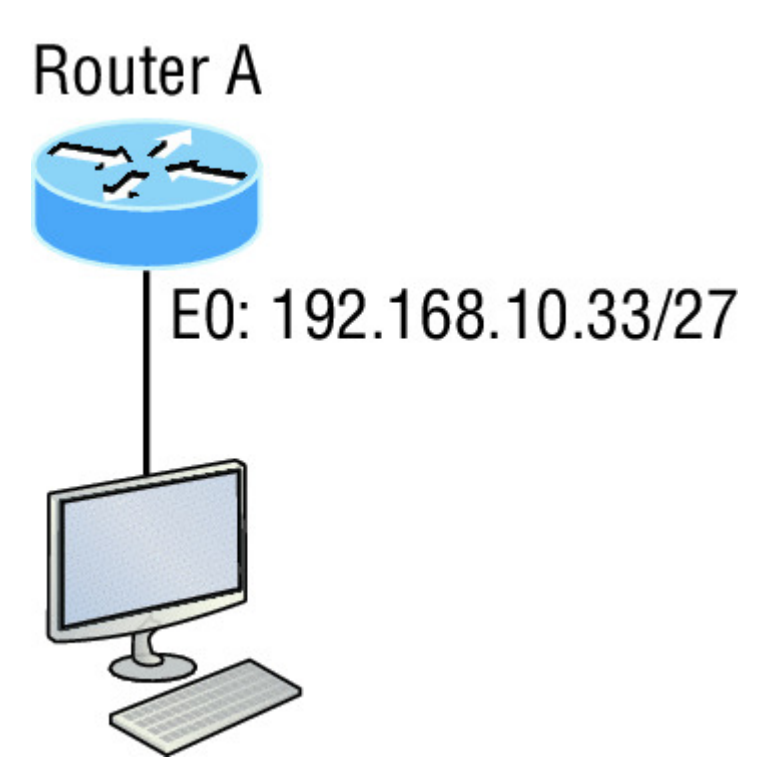

**Figure 5.18** Find the valid host #1

Look at the router's IP address on Etherneto. What IP address, subnet mask, and valid host range could be assigned to the host?

The IP address of the router's Etherneto is 192.168.10.33/27. As you already know, a /27 is a 224 mask with a block size of 32. The router's interface is in the 32 subnet. The next subnet is 64, so that makes the broadcast address of the 32 subnet 63 and the valid host range 33-62.

Host IP address: 192.168.10.34–62 (any address in the range except for 33, which is assigned to the router)

Mask: 255.255.255.224

Default gateway: 192.168.10.33

<u>Figure 5.19</u> shows two routers with Ethernet configurations already assigned. What are the host addresses and subnet masks of HostA and HostB?

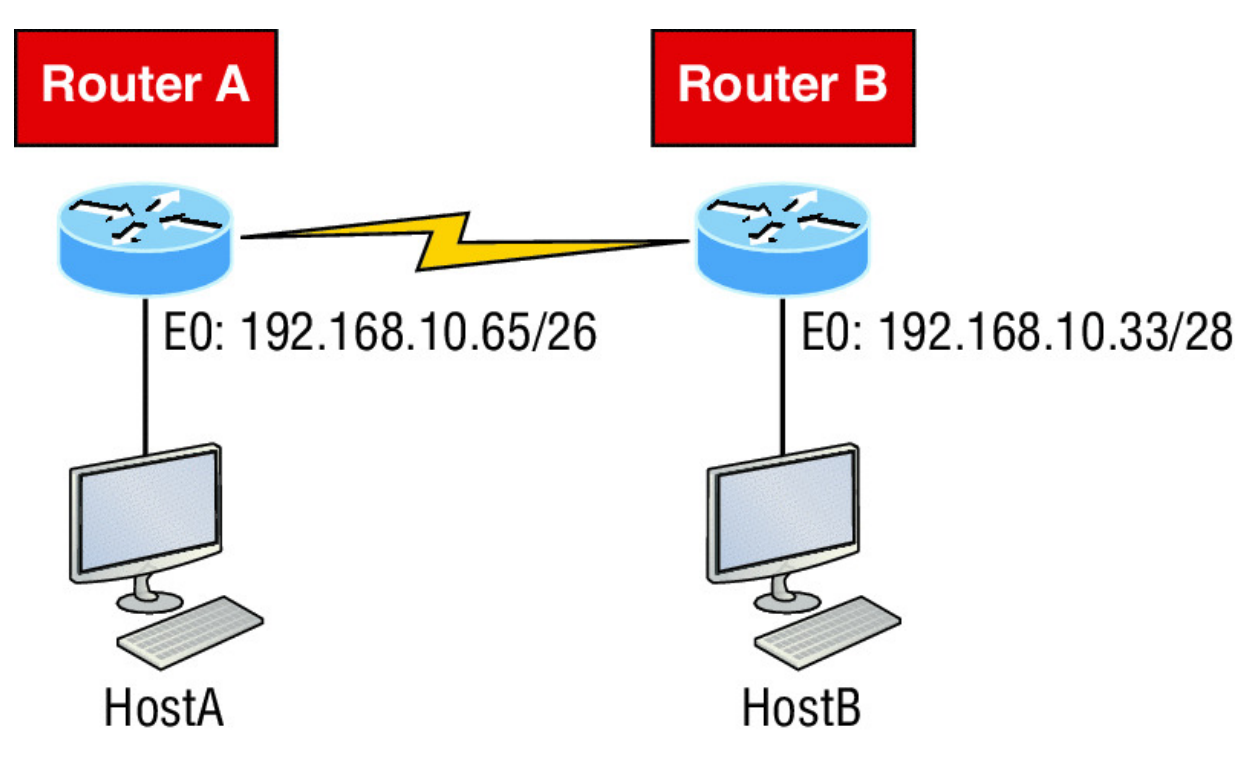

**Figure 5.19** Find the valid host #2

Router A has an IP address of 192.168.10.65/26 and Router B has an IP address of 192.168.10.33/28. What are the host configurations? Router A Etherneto is in the 192.168.10.64 subnet and Router B Etherneto is in the 192.168.10.32 network.

Host A IP address: 192.168.10.66–126 Host A mask: 255.255.255.192 Host A default gateway: 192.168.10.65 Host B IP address: 192.168.10.34–46 Host B mask: 255.255.255.240 Host B default gateway: 192.168.10.33

Just a couple more examples before you can put this chapter behind you—hang in there!

Figure 5.20 shows two routers. You need to configure the SO/O interface on RouterA. The IP address assigned to the serial link is 172.16.17.0/22. What IP address can be assigned?
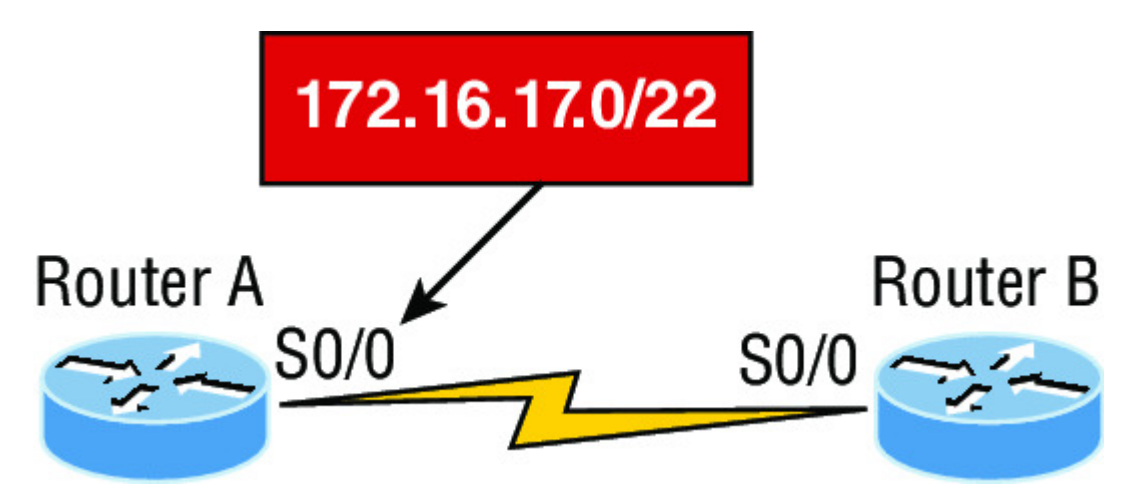

**Figure 5.20** Find the valid host address #3

First, know that a /22 CIDR is 255.255.252.0, which makes a block size of 4 in the third octet. Since 17 is listed, the available range is 16.1 through 19.254, so in this example, the IP address SO/O could be 172.16.18.255 since that's within the range.

Okay, last one! You need to find a classful network address that has one Class C network ID and you need to provide one usable subnet per city while allowing enough usable host addresses for each city specified in <u>Figure 5.21</u>. What is your mask?

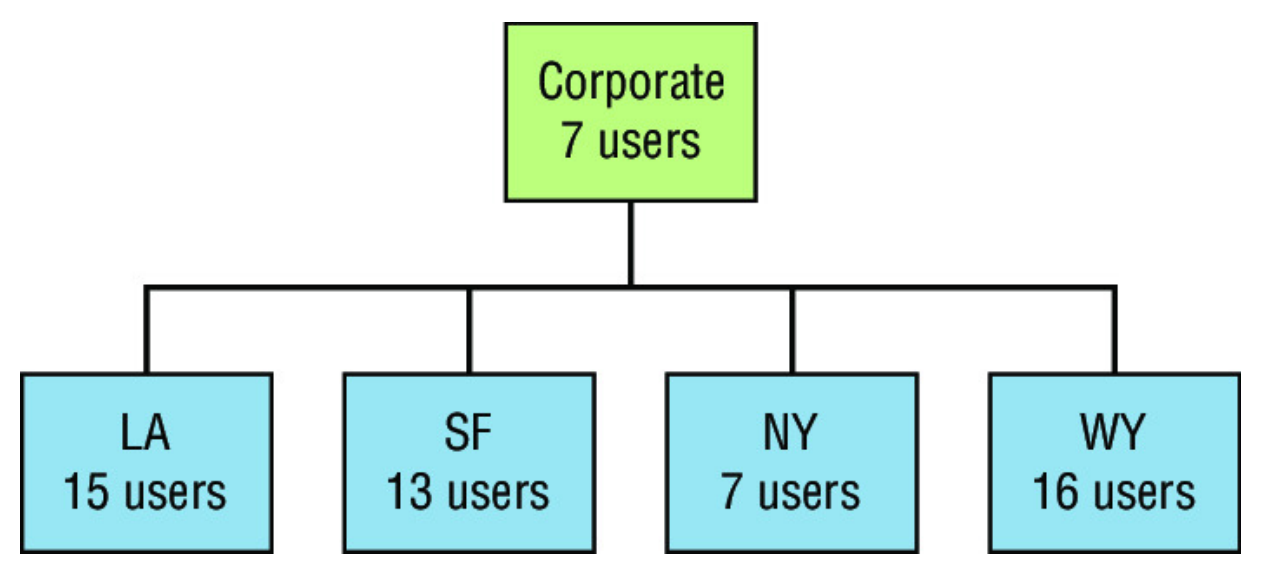

**Figure 5.21** Find the valid subnet mask

Actually, this is probably the easiest thing you've done all day! I count 5 subnets needed, and the Wyoming office needs 16 users—always look for the network that needs the most hosts! What block

size is needed for the Wyoming office? Your answer is 32. You can't use a block size of 16 because you always have to subtract 2. What mask provides you with a block size of 32? 224 is your answer because this provides 8 subnets, each with 30 hosts.

You're done—the diva has sung and the chicken has safely crossed the road...whew! Time to take a break, but skip the shot and the beer if that's what you had in mind because you need to have your head straight to go through the written lab and review questions next!

# Summary

Again, if you got to this point without getting lost along the way a few times, you're awesome, but if you did get lost, don't stress because most people do! Just be patient with yourself and go back over the material that tripped you up until it's all crystal clear. You'll get there!

This chapter provided you with keys to understanding the oh-sovery-important topic of variable length subnet masks. You should also know how to design and implement simple VLSM networks and be clear on summarization as well.

And make sure you understand and memorize Cisco's troubleshooting methods. You must remember the four steps that Cisco recommends to take when trying to narrow down exactly where a network and/or IP addressing problem is and then know how to proceed systematically to fix it. In addition, you should be able to find valid IP addresses and subnet masks by looking at a network diagram.

# **Exam Essentials**

**Describe the benefits of variable length subnet masks** (VLSMs). VLSMs enable the creation of subnets of specific sizes and allow the division of a classless network into smaller networks that do not need to be equal in size. This makes use of the address space more efficient because many times IP addresses are wasted with classful subnetting. **Understand the relationship between the subnet mask value and the resulting block size and the allowable IP addresses in each resulting subnet.** The relationship between the classful network being subdivided and the subnet mask used determines the number of possible hosts or the block size. It also determines where each subnet begins and ends and which IP addresses cannot be assigned to a host within each subnet.

# Describe the process of summarization or route aggregation and its relationship to subnetting.

Summarization is the combining of subnets derived from a classful network for the purpose of advertising a single route to neighboring routers instead of multiple routes, reducing the size of routing tables and speeding the route process.

**Calculate the summary mask that will advertise a single network representing all subnets.** The network address used to advertise the summary address is always the first network address in the block of subnets. The mask is the subnet mask value that yields the same block size.

**Remember the four diagnostic steps.** The four simple steps that Cisco recommends for troubleshooting are ping the loopback address, ping the NIC, ping the default gateway, and ping the remote device.

**Identify and mitigate an IP addressing problem.** Once you go through the four troubleshooting steps that Cisco recommends, you must be able to determine the IP addressing problem by drawing out the network and finding the valid and invalid hosts addressed in your network.

Understand the troubleshooting tools that you can use from your host and a Cisco router. The ping 127.0.0.1 command tests your local IP stack, and tracert is a Windows command to track the path a packet takes through an internetwork to a destination. Cisco routers use the command traceroute, or just trace for short. Don't confuse the Windows and Cisco commands. Although they produce the same output, they don't work from the same prompts. The command ipconfig /all will display your PC network configuration from a DOS prompt, and arp -a (again from a DOS prompt) will display IP-to-MAC-address mapping on a Windows PC.

# Written Lab 5

In this section, you'll complete the following lab to make sure you've got the information and concepts contained within them fully dialed in:

Lab 5.1: Summarization Practice

You can find the answers to this lab in Appendix A, "Answers to Written Labs."

# Lab 5.1: Summarization Practice

For each of the following sets of networks, determine the summary address and the mask to be used that will summarize the subnets.

- 1. 192.168.1.0/24 through 192.168.12.0/24
- 2. 172.144.0.0 through 172.159.0.0
- 3. 192.168.32.0 through 192.168.63.0
- 4. 192.168.96.0 through 192.168.111.0
- 5. 66.66.0.0 through 66.66.15.0
- 6. 192.168.1.0 through 192.168.120.0
- 7. 172.16.1.0 through 172.16.7.0
- 8. 192.168.128.0 through 192.168.190.0
- 9. 53.60.96.0 through 53.60.127.0
- 10. 172.16.10.0 through 172.16.63.0

# **Review Questions**

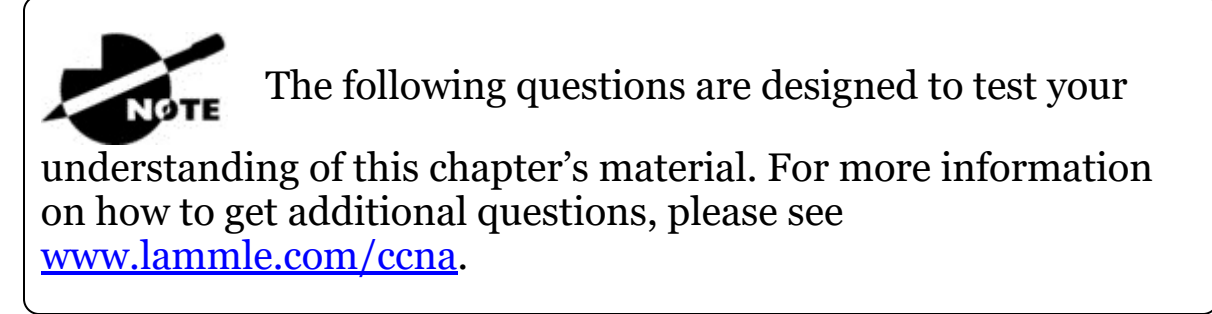

You can find the answers to these questions in Appendix B, "Answers to Review Questions."

- 1. On a VLSM network, which mask should you use on point-topoint WAN links in order to reduce the waste of IP addresses?
  - A. /27
  - B. /28
  - C. /29
  - D. /30
  - E. /31
- 2. In the network shown in the diagram, how many computers could be in Network B?

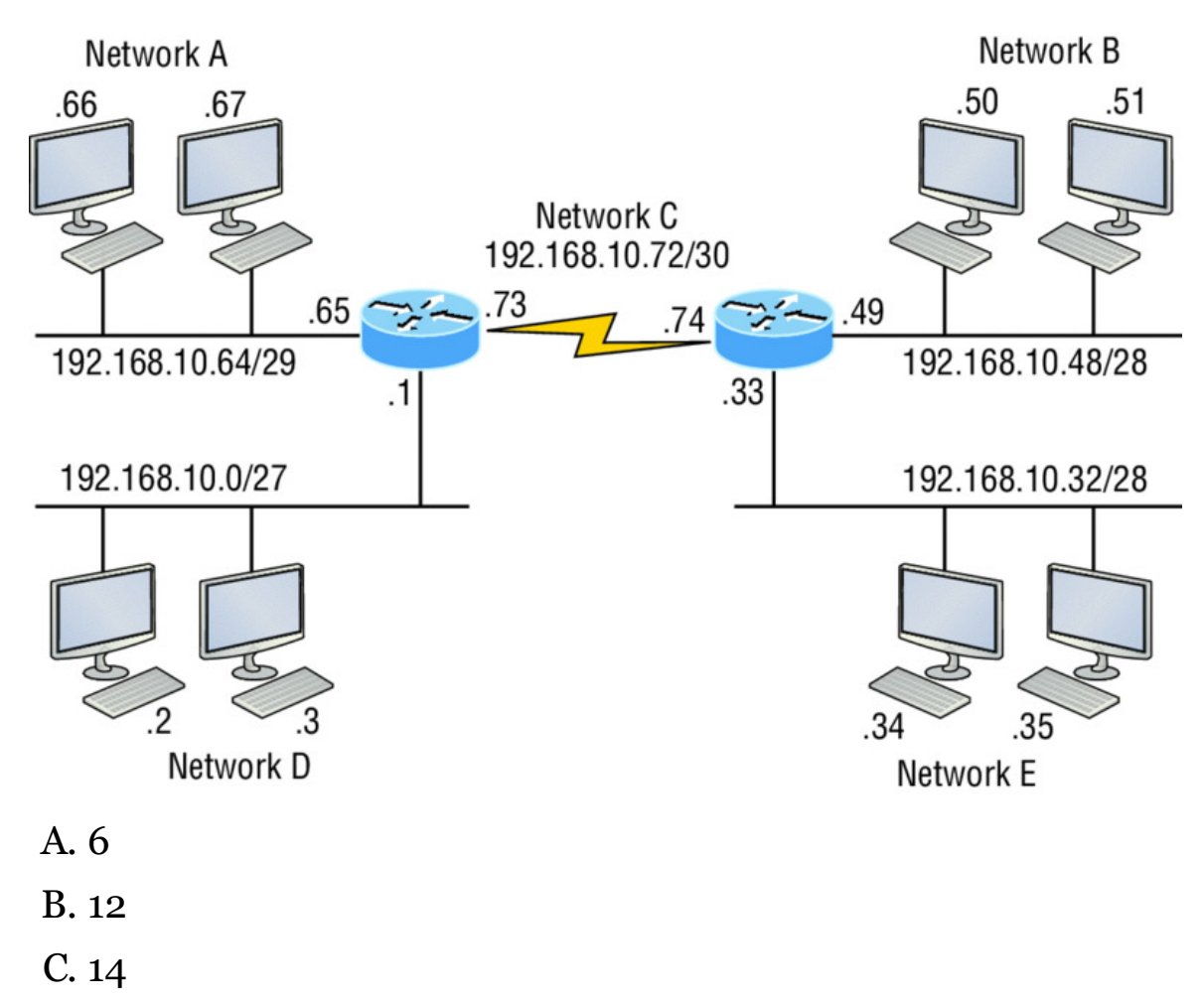

- D. 30
- 3. In the following diagram, in order to have IP addressing that's as efficient as possible, which network should use a /29 mask?

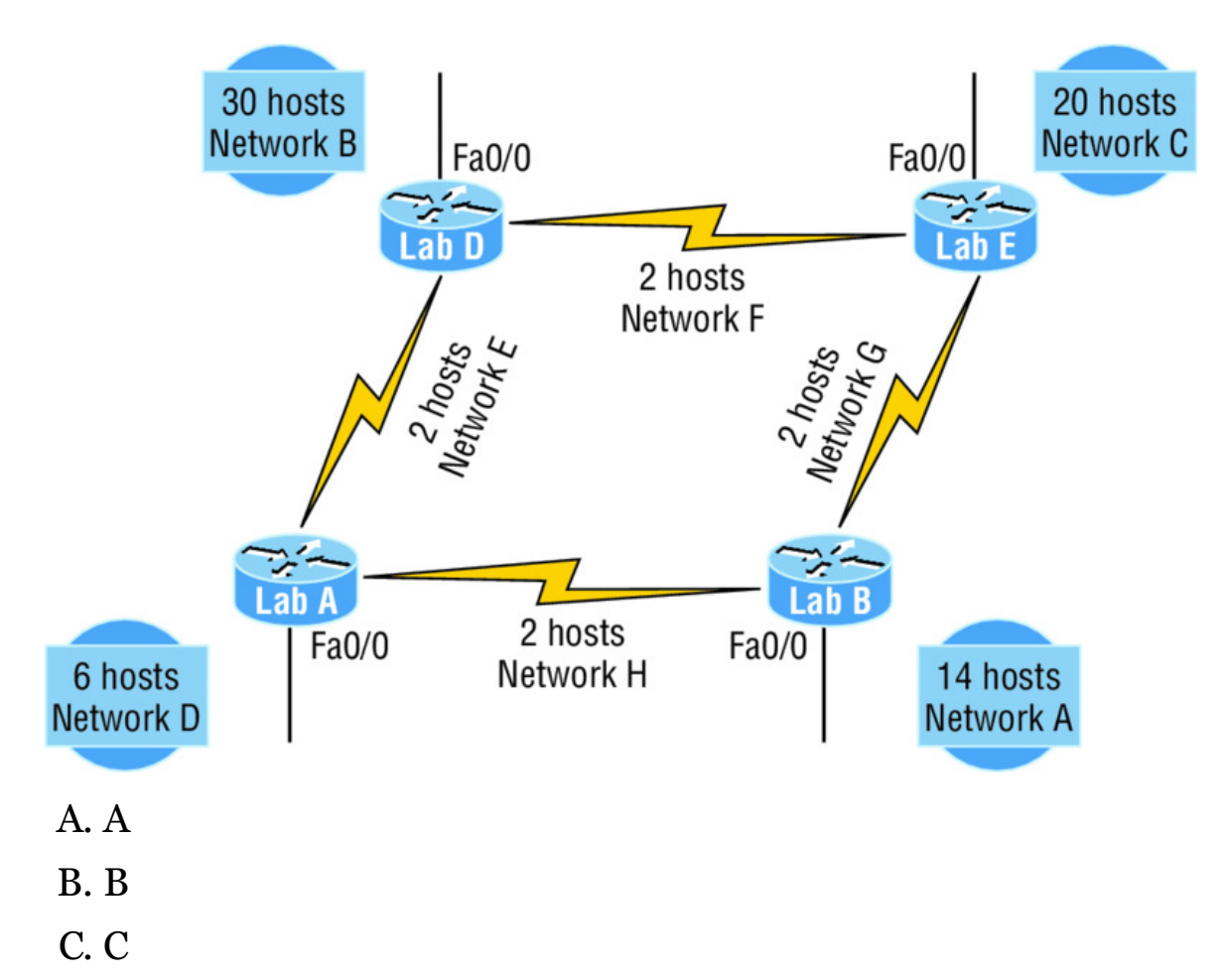

- D. D
- 4. To use VLSM, what capability must the routing protocols in use possess?
  - A. Support for multicast
  - B. Multiprotocol support
  - C. Transmission of subnet mask information
  - D. Support for unequal load balancing
- 5. What summary address would cover all the networks shown and advertise a single, efficient route to Router B that won't advertise more networks than needed?

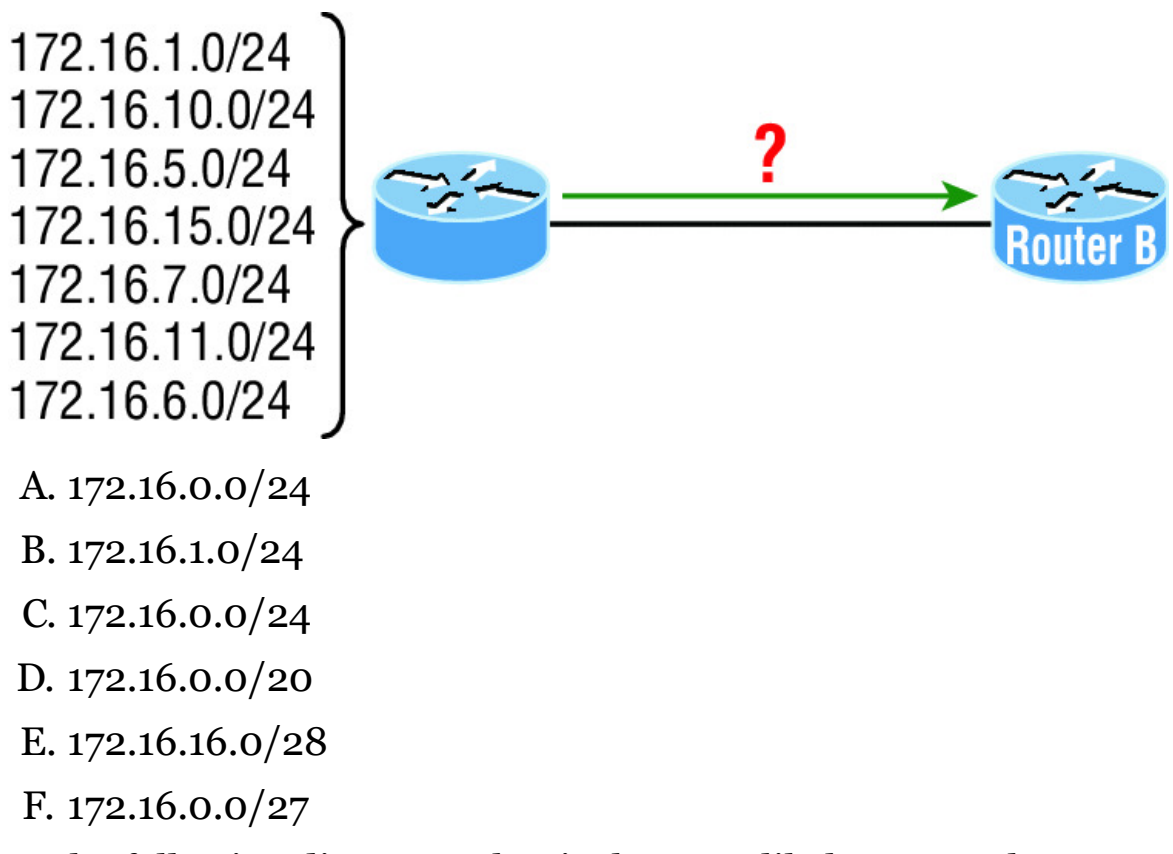

6. In the following diagram, what is the most likely reason the station cannot ping outside of its network?

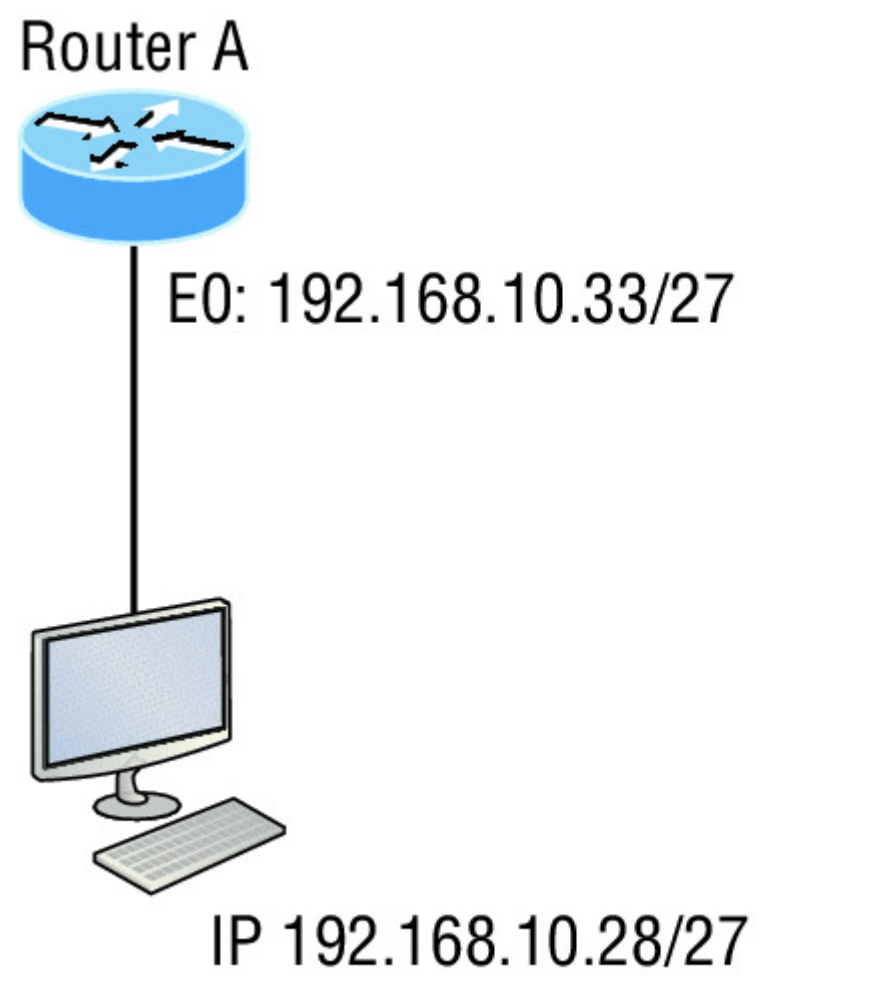

# IP 192.168.10.28/27 Default gateway 192.168.10.33/27

- A. The IP address is incorrect on interface E0 of the router.
- B. The default gateway address is incorrect on the station.
- C. The IP address on the station is incorrect.
- D. The router is malfunctioning.
- 7. If a host is configured with an incorrect default gateway and all the other computers and router are known to be configured correctly, which of the following statements is TRUE?
  - A. Host A cannot communicate with the router.
  - B. Host A can communicate with other hosts in the same subnet.
  - C. Host A can communicate with hosts in other subnets.
  - D. Host A can communicate with no other systems.

- 8. Which of the following troubleshooting steps, if completed successfully, also confirms that the other steps will succeed as well?
  - A. Ping a remote computer.
  - B. Ping the loopback address.
  - C. Ping the NIC.
  - D. Ping the default gateway.
- 9. When a ping to the local host IP address fails, what can you assume?
  - A. The IP address of the local host is incorrect.
  - B. The IP address of the remote host is incorrect.
  - C. The NIC is not functional.
  - D. The IP stack has failed to initialize.
- 10. When a ping to the local host IP address succeeds but a ping to the default gateway IP address fails, what can you rule out? (Choose all that apply.)
  - A. The IP address of the local host is incorrect.
  - B. The IP address of the gateway is incorrect.
  - C. The NIC is not functional.
  - D. The IP stack has failed to initialize.
- 11. Which of the networks in the diagram could use a /29 mask?

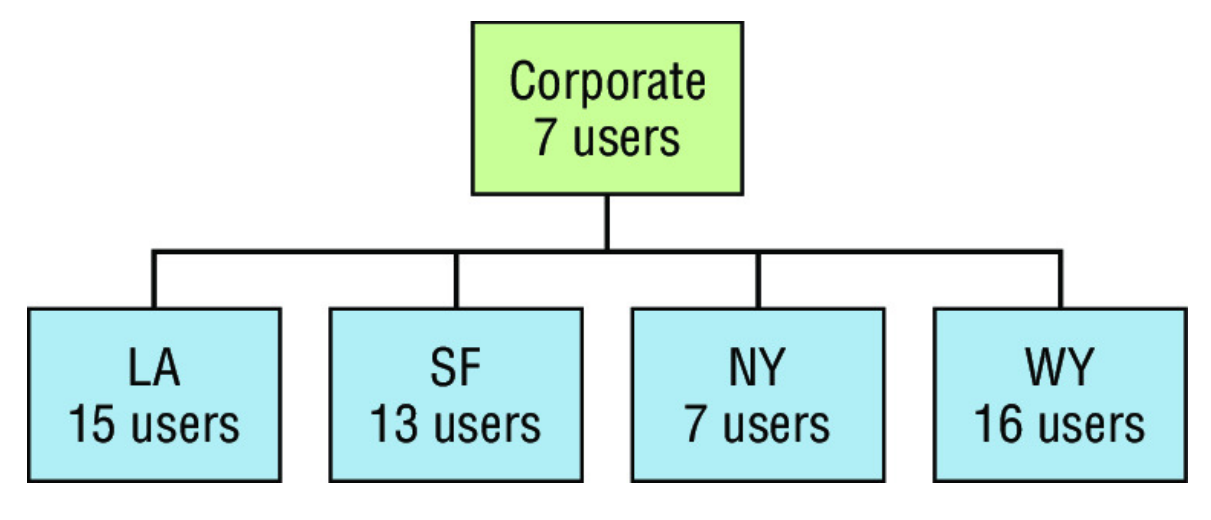

A. Corporate

B. LA

C. SF

D. NY

- E. None
- 12. What network service is the most likely problem if you can ping a computer by IP address but not by name?

A. DNS

B. DHCP

C. ARP

D. ICMP

13. When you issue the ping command, what protocol are you using?

A. DNS

B. DHCP

C. ARP

D. ICMP

14. Which of the following commands displays the networks traversed on a path to a network destination?

A. ping

B. traceroute

C. pingroute

 $D\!.$  pathroute

#### 15. What command generated the output shown below?

```
Reply from 172.16.10.2: bytes=32 time<1ms TTL=128
Reply from 172.16.10.2: bytes=32 time<1ms TTL=128
Reply from 172.16.10.2: bytes=32 time<1ms TTL=128
Reply from 172.16.10.2: bytes=32 time<1ms TTL=128
```

A. traceroute

```
B. show ip route
C. ping
D. pathping
```

16. In the work area, match the command to its function on the right.

| traceroute     | = | Displays the list of routers on a path to a network destination |
|----------------|---|-----------------------------------------------------------------|
| arp -          | = | Displays IP-to_MAC                                              |
| show ip arp    | = | Cisco router ARP table                                          |
| ipconfig /asll | = | PC Net config                                                   |

- 17. Which of the following network addresses correctly summarizes the three networks shown below efficiently?
  - 10.0.0/16 10.1.0.0/16 10.2.0.0/16 A. 10.0.0.0/15 B. 10.1.0.0/8 C. 10.0.0.0/14 D. 10.0.0.8/16

18. What command displays the ARP table on a Cisco router?

- A. show ip arp
  B. traceroute
  C. arp -a
  D. tracert
- 19. What switch must be added to the *ipconfig* command on a PC to verify DNS configuration?
  - A. /dns
  - B. -dns
  - C. /all

 $D_{\boldsymbol{\cdot}} \text{ showall}$ 

- 20. Which of the following is the best summarization of the following networks: 192.168.128.0 through 192.168.159.0?
  - A. 192.168.0.0/24
  - B. 192.168.128.0/16
  - C. 192.168.128.0/19
  - D. 192.168.128.0/20

# Chapter 6 Cisco's Internetworking Operating System (IOS)

# THE FOLLOWING ICND1 EXAM TOPICS ARE COVERED IN THIS CHAPTER:

- ✓ 2.0 LAN Switching Technologies
- ✓ 2.3 Troubleshoot interface and cable issues (collisions, errors, duplex, speed)
- ✓ 5.0 Infrastructure Management
- ✓ 5.3 Configure and verify initial device configuration

 $\checkmark~$  5.4 Configure, verify, and troubleshoot basic device hardening

- ✓ 5.4.a Local authentication
- ✓ 5.4.b Secure password
- ✓ 5.4.c Access to device
  - 5.4.c. (i) Voice
  - 5.4.c. (ii) Video
- √ 5.4.c. (iii) Data
- ✓ 5.4.d Source address Telnet/SSH
- ✓ 5.4.e Login banner

 $\checkmark~$  5.6 Use Cisco IOS tools to trouble shoot and resolve problems

- 5.6.a Ping and traceroute with extended option
- 5.6.b Terminal monitor
- 5.6.c Log events

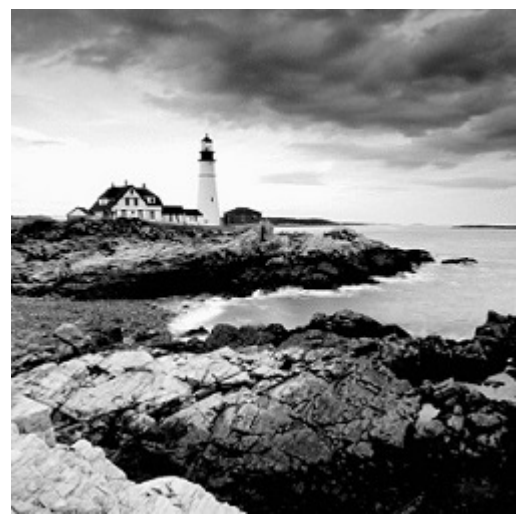

It's time to introduce you to the Cisco

Internetwork Operating System (IOS). The IOS is what runs Cisco routers as well as Cisco's switches, and it's also what we use to configure these devices.

So that's what you're going to learn about in this chapter. I'm going to show you how to configure a Cisco IOS device using the Cisco IOS command-line interface (CLI). Once proficient with this interface, you'll be able to configure hostnames, banners, passwords, and more as well as troubleshoot skillfully using the Cisco IOS.

We'll also begin the journey to mastering the basics of router and switch configurations plus command verifications in this chapter.

I'll start with a basic IOS switch to begin building the network we'll use throughout this book for configuration examples. Don't forget— I'll be using both switches and routers throughout this chapter, and we configure these devices pretty much the same way. Things diverge when we get to the interfaces where the differences between the two become key, so pay attention closely when we get to that point!

Just as it was with preceding chapters, the fundamentals presented in this chapter are important building blocks to have solidly in place before moving on to the more advanced material coming up in the next ones.

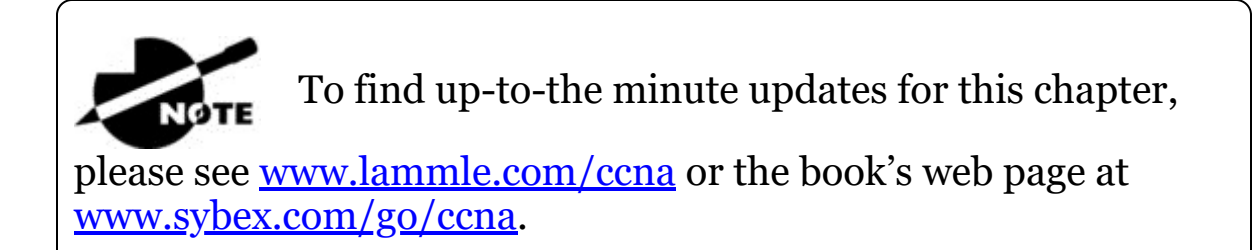

# The IOS User Interface

The *Cisco Internetwork Operating System (IOS)* is the kernel of Cisco routers as well as all current Catalyst switches. In case you didn't know, a kernel is the elemental, indispensable part of an operating system that allocates resources and manages tasks like low-level hardware interfaces and security.

Coming up, I'll show you the Cisco IOS and how to configure a Cisco switch using the *command-line interface (CLI)*. By using the CLI, we can provide access to a Cisco device and provide voice, video, and data service. . . . The configurations you'll see in this chapter are exactly the same as they are on a Cisco router.

# Cisco IOS

The Cisco IOS is a proprietary kernel that provides routing, switching, internetworking, and telecommunications features. The first IOS was written by William Yeager in 1986 and enabled networked applications. It runs on most Cisco routers as well as a growing number of Cisco Catalyst switches, like the Catalyst 2960 and 3560 series switches used in this book. And it's an essential for the Cisco exam objectives!

Here's a short list of some important things that the Cisco router IOS software is responsible for:

- Carrying network protocols and functions
- Connecting high-speed traffic between devices
- Adding security to control access and stopping unauthorized network use

- Providing scalability for ease of network growth and redundancy
- Supplying network reliability for connecting to network resources

You can access the Cisco IOS through the console port of a router or switch, from a modem into the auxiliary (or aux) port on a router, or even through Telnet and Secure Shell (SSH). Access to the IOS command line is called an *EXEC session*.

# **Connecting to a Cisco IOS Device**

NØTE

We connect to a Cisco device to configure it, verify its configuration, and check statistics, and although there are different approaches to this, the first place you would usually connect to is the console port. The *console port* is usually an RJ45, 8-pin modular connection located at the back of the device, and there may or may not be a password set on it by default.

Look back into Chapter 2, "Ethernet Networking and

Data Encapsulation," to review how to configure a PC and enable it to connect to a router console port.

You can also connect to a Cisco router through an *auxiliary port*, which is really the same thing as a console port, so it follows that you can use it as one. The main difference with an auxiliary port is that it also allows you to configure modem commands so that a modem can be connected to the router. This is a cool feature because it lets you dial up a remote router and attach to the auxiliary port if the router is down and you need to configure it remotely, *out-of-band*. One of the differences between Cisco routers and switches is that switches do not have an auxiliary port.

The third way to connect to a Cisco device is *in-band*, through the program *Telnet* or *Secure Shell (SSH)*. In-band means configuring the device via the network, the opposite of *out-of-band*. We covered Telnet and SSH in Chapter 3, "Introduction to TCP/IP," and in this chapter, I'll show you how to configure access to both of these protocols on a Cisco device.

<u>Figure 6.1</u> shows an illustration of a Cisco 2960 switch. Really focus in on all the different kinds of interfaces and connections! On the right side is the 10/100/1000 uplink. You can use either the UTP port or the fiber port, but not both at the same time.

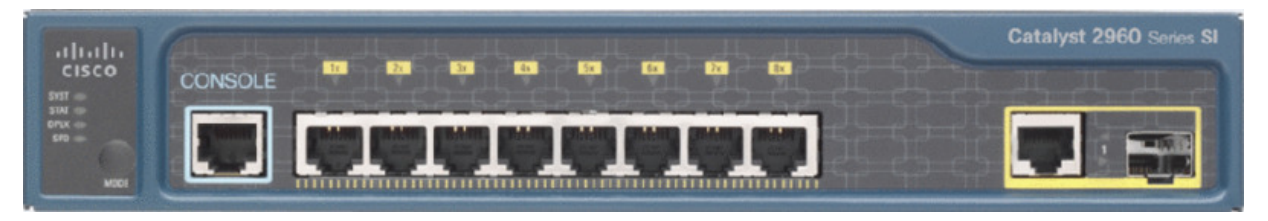

### Figure 6.1 A Cisco 2960 switch

The 3560 switch I'll be using in this book looks a lot like the 2960, but it can perform layer 3 switching, unlike the 2960, which is limited to only layer 2 functions.

I also want to take a moment and tell you about the 2800 series router because that's the router series I'll be using in this book. This router is known as an Integrated Services Router (ISR) and Cisco has updated it to the 2900 series, but I still have plenty of 2800 series routers in my production networks. Figure 6.2 shows a new 1900 series router. The new ISR series of routers are nice; they are so named because many services, like security, are built into them. The ISR series router is a modular device, much faster and a lot sleeker than the older 2600 series routers, and it's elegantly designed to support a broad new range of interface options. The new ISR series router can offer multiple serial interfaces, which can be used for connecting a T1 using a serial V.35 WAN connection. And multiple Fast Ethernet or Gigabit Ethernet ports can be used on the router, depending on the model. This router also has one console via an RJ45 connector and another through the USB port. There is also an auxiliary connection to allow a console connection via a remote modem.

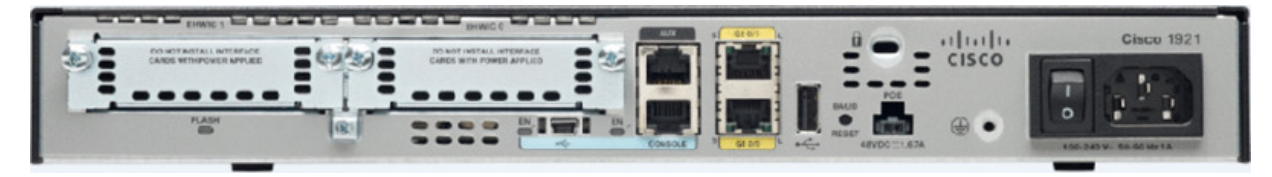

Figure 6.2 A new Cisco 1900 router

You need to keep in mind that for the most part, you get some serious bang for your buck with the 2800/2900—unless you start adding a bunch of interfaces to it. You've got to pony up for each one of those little beauties, so this can really start to add up and fast!

A couple of other series of routers that will set you back a lot less than the 2800 series are the 1800/1900s, so look into these routers if you want a less-expensive alternative to the 2800/2900 but still want to run the same IOS.

So even though I'm going to be using mostly 2800 series routers and 2960/3560 switches throughout this book to demonstrate examples of IOS configurations, I want to point out that the particular *router* model you use to practice for the Cisco exam isn't really important. The *switch* types are, though—you definitely need a couple 2960 switches as well as a 3560 switch if you want to measure up to the exam objectives!

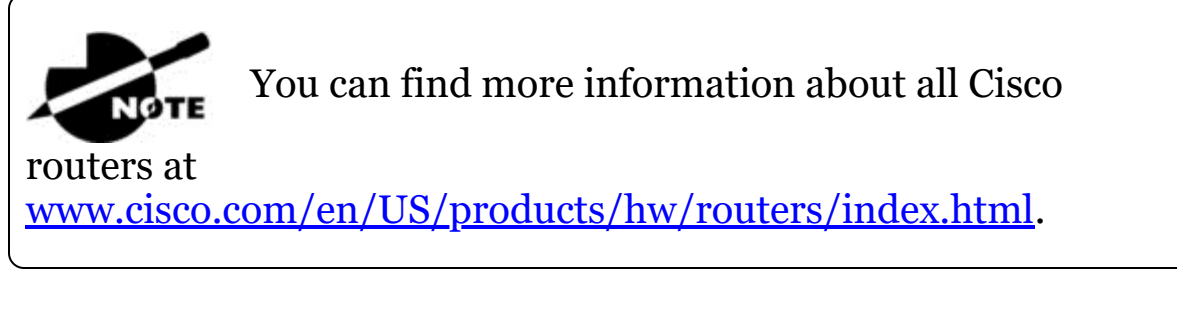

# **Bringing Up a Switch**

When you first bring up a Cisco IOS device, it will run a power-on self-test—a POST. Upon passing that, the machine will look for and then load the Cisco IOS from flash memory if an IOS file is present, then expand it into RAM. As you probably know, flash memory is electronically erasable programmable read-only memory—an EEPROM. The next step is for the IOS to locate and load a valid configuration known as the startup-config that will be stored in *nonvolatile RAM (NVRAM)*.

Once the IOS is loaded and up and running, the startup-config will be copied from NVRAM into RAM and from then on referred to as the running-config. But if a valid startup-config isn't found in NVRAM, your switch will enter setup mode, giving you a step-by-step dialog to help configure some basic parameters on it.

You can also enter setup mode at any time from the command line by typing the command setup from privileged mode, which I'll get to in a minute. Setup mode only covers some basic commands and generally isn't really all that helpful. Here's an example:

Would you like to enter the initial configuration dialog? [yes/no]:  $\boldsymbol{y}$ 

At any point you may enter a question mark '?' for help. Use ctrl-c to abort configuration dialog at any prompt. Default settings are in square brackets '[]'.

Basic management setup configures only enough connectivity for management of the system, extended setup will ask you to configure each interface on the system

Would you like to enter basic management setup? [yes/no]:  ${\bf y}$  Configuring global parameters:

Enter host name [Switch]: Ctrl+C Configuration aborted, no changes made.

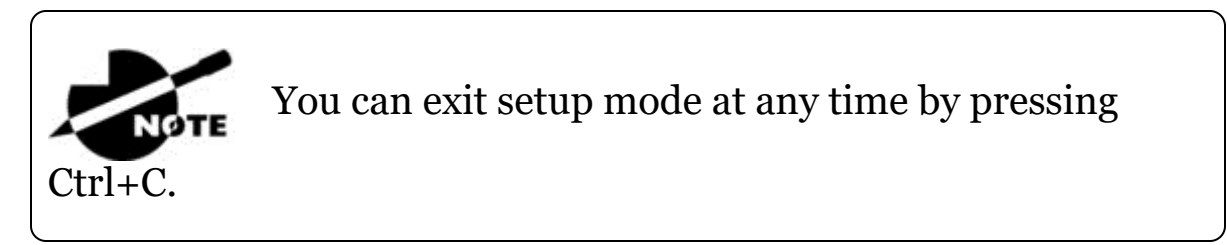

I highly recommend going through setup mode once, then never again because you should always use the CLI instead!

# **Command-Line Interface (CLI)**

I sometimes refer to the CLI as "cash line interface" because the ability to create advanced configurations on Cisco routers and switches using the CLI will earn you some decent cash!

# **Entering the CLI**

After the interface status messages appear and you press Enter, the Switch> prompt will pop up. This is called *user exec mode*, or user mode for short, and although it's mostly used to view statistics, it is also a stepping stone along the way to logging in to *privileged exec mode*, called privileged mode for short.

You can view and change the configuration of a Cisco router only while in privileged mode, and you enter it via the enable command like this:

Switch>**enable** Switch#

The Switch# prompt signals you're in privileged mode where you can both view and change the switch configuration. You can go back from privileged mode into user mode by using the disable command:

Switch#**disable** Switch>

You can type logout from either mode to exit the console:

Switch>**logout** Switch con0 is now available Press RETURN to get started.

Next, I'll show how to perform some basic administrative configurations.

# **Overview of Router Modes**

To configure from a CLI, you can make global changes to the router by typing configure terminal or just config t. This will get you into global configuration mode where you can make changes to the running-config. Commands run from global configuration mode are predictably referred to as global commands, and they are typically set only once and affect the entire router.

Type config from the privileged-mode prompt and then press Enter to opt for the default of terminal like this:

Switch#config Configuring from terminal, memory, or network [terminal]?

```
[press enter]
Enter configuration commands, one per line. End with CNTL/Z.
Switch(config)#
```

At this point, you make changes that affect the router as a whole (globally), hence the term *global configuration mode*. For instance, to change the running-config—the current configuration running in dynamic RAM (DRAM)—use the configure terminal command, as I just demonstrated.

# **CLI Prompts**

Let's explore the different prompts you'll encounter when configuring a switch or router now, because knowing them well will really help you orient yourself and recognize exactly where you are at any given time while in configuration mode. I'm going to demonstrate some of the prompts used on a Cisco switch and cover the various terms used along the way. Make sure you're very familiar with them, and always check your prompts before making any changes to a router's configuration!

We're not going to venture into every last obscure command prompt you could potentially come across in the configuration mode world because that would get us deep into territory that's beyond the scope of this book. Instead, I'm going to focus on the prompts you absolutely must know to pass the exam plus the very handy and seriously vital ones you'll need and use the most in real-life networking—the cream of the crop.

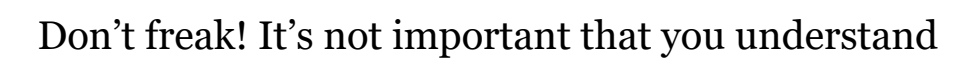

exactly what each of these command prompts accomplishes just yet because I'm going to completely fill you in on all of them really soon. For now, relax and focus on just becoming familiar with the different prompts available and all will be well!

### Interfaces

NØTE

To make changes to an interface, you use the interface command from global configuration mode:

```
Switch(config) #interface ?
```

```
Async interface
  Async
  BVT
                      Bridge-Group Virtual Interface
                      CTunnel interface
  CTunnel
                      Dialer interface
  Dialer
  FastEthernet
                      FastEthernet IEEE 802.3
                      Filter interface
  Filter
 Filter Group interface

GigabitEthernet GigabitEthernet IEEE 80

Group-Async Async Group interface
                      GigabitEthernet IEEE 802.3z
  Lex
                      Lex interface
                      Loopback interface
  Loopback
 Null
                      Null interface
  Port-channel
                      Ethernet Channel of interfaces
                      Portgroup interface
 Portgroup
  Pos-channel
                      POS Channel of interfaces
  Tunnel
                      Tunnel interface
  Vif
                      PGM Multicast Host interface
  Virtual-Template Virtual Template interface
  Virtual-TokenRing Virtual TokenRing
                      Catalyst Vlans
  Vlan
  fcpa
                      Fiber Channel
                      interface range command
  range
Switch (config) #interface fastEthernet 0/1
Switch(config-if)#)
```

Did you notice that the prompt changed to Switch(config-if)#? This tells you that you're in *interface configuration mode*. And wouldn't it be nice if the prompt also gave you an indication of what interface you were configuring? Well, at least for now we'll have to live without the prompt information, because it doesn't. But it should already be clear to you that you really need to pay attention when configuring an IOS device!

#### Line Commands

To configure user-mode passwords, use the line command. The prompt then becomes Switch(config-line)#:

```
Switch(config)#line ?
  <0-16> First Line number
  console Primary terminal line
```

```
vty Virtual terminal
Switch(config)#line console 0
Switch(config-line)#
```

The line console 0 command is a global command, and sometimes you'll also hear people refer to global commands as major commands. In this example, any command typed from the (configline) prompt is known as a subcommand.

### **Access List Configurations**

To configure a standard named access list, you'll need to get to the prompt Switch(config-std-nacl)#:

```
Switch#config t
Switch(config)#ip access-list standard Todd
Switch(config-std-nacl)#
```

What you see here is a typical basic standard ACL prompt. There are various ways to configure access lists, and the prompts are only slightly different from this particular example.

### **Routing Protocol Configurations**

I need to point out that we don't use routing or router protocols on 2960 switches, but we can and will use them on my 3560 switches. Here is an example of configuring routing on a layer 3 switch:

```
Switch(config) #router rip
IP routing not enabled
Switch(config) #ip routing
Switch(config) #router rip
Switch(config-router) #
```

Did you notice that the prompt changed to Switch(config-router)#? To make sure you achieve the objectives specific to the Cisco exam and this book, I'll configure static routing, RIPv2, and RIPng. And don't worry—I'll explain all of these in detail soon, in Chapter 9, "IP Routing," and Chapter 14, "Internet Protocol Version 6 (IPv6)"!

### **Defining Router Terms**

Table 6.1 defines some of the terms I've used so far.

### Table 6.1 Router terms

| Mode                         | Definition                                        |  |
|------------------------------|---------------------------------------------------|--|
| User exec mode               | Limited to basic monitoring commands              |  |
| Privileged exec mode         | Provides access to all other router commands      |  |
| Global configuration mode    | Commands that affect the entire system            |  |
| Specific configuration modes | Commands that affect<br>interfaces/processes only |  |
| Setup mode                   | Interactive configuration dialog                  |  |

# **Editing and Help Features**

The Cisco advanced editing features can also help you configure your router. If you type in a question mark (?) at any prompt, you'll be given a list of all the commands available from that prompt:

```
Switch#?
Exec commands:
  access-enable
                  Create a temporary Access-List entry
  access-template Create a temporary Access-List entry
  archive
                  manage archive files
                  Change current directory
  cd
  clear
                  Reset functions
  clock
                  Manage the system clock
 cns
                  CNS agents
 configure
                  Enter configuration mode
  connect
                  Open a terminal connection
                  Copy from one file to another
  copy
                  Debugging functions (see also 'undebug')
  debuq
  delete
                  Delete a file
 diagnostic
                  Diagnostic commands
  dir
                  List files on a filesystem
  disable
                  Turn off privileged commands
 disconnect
                  Disconnect an existing network connection
  dot1x
                  IEEE 802.1X Exec Commands
  enable
                  Turn on privileged commands
  eou
                  EAPOUDP
  erase
                  Erase a filesystem
                  Exit from the EXEC
 exit
 --More-- ?
```

Press RETURN for another line, SPACE for another page, anything else to quit

And if this is not enough information for you, you can press the spacebar to get another whole page of information, or you can press Enter to go one command at a time. You can also press Q, or any other key for that matter, to quit and return to the prompt. Notice that I typed a question mark (?) at the more prompt and it told me what my options were from that prompt.

Here's a shortcut: To find commands that start with a certain letter, use the letter and the question mark with no space between them, like this:

Switch#**c**? cd clear clock cns configure connect copy Switch#**c** 

Okay, see that? By typing c?, I got a response listing all the commands that start with *c*. Also notice that the switch#c prompt reappears after the list of commands is displayed. This can be really helpful when you happen to be working with long commands but you're short on patience and still need the next possible one. It would get old fast if you actually had to retype the entire command every time you used a question mark!

So with that, let's find the next command in a string by typing the first command and then a question mark:

```
Switch#clock ?
   set Set the time and date
Switch#clock set ?
   hh:mm:ss Current Time
Switch#clock set 2:34 ?
% Unrecognized command
Switch#clock set 2:34:01 ?
   <1-31> Day of the month
   MONTH Month of the year
Switch#clock set 2:34:01 21 july ?
   <1993-2035> Year
```

```
Switch#clock set 2:34:01 21 august 2013
Switch#
00:19:45: %SYS-6-CLOCKUPDATE: System clock has been updated
from 00:19:45
UTC Mon Mar 1 1993 to 02:34:01 UTC Wed Aug 21 2013, configured
from console
by console.
```

I entered the clock ? command and got a list of the next possible parameters plus what they do. Make note of the fact that you can just keep typing a command, a space, and then a question mark until <cr>(carriage return) is your only option left.

And if you're typing commands and receive

```
Switch#clock set 11:15:11 % Incomplete command.
```

no worries—that's only telling you that the command string simply isn't complete quite yet. All you need to do is to press the up arrow key to redisplay the last command entered and then continue with the command by using your question mark.

But if you get the error

```
Switch(config)#access-list 100 permit host 1.1.1.1 host 2.2.2.2 ^

% Invalid input detected at '^' marker.
```

all is not well because it means you actually have entered a command incorrectly. See that little caret—the ^? It's a very helpful tool that marks the exact point where you blew it and made a mess.

Here's another example of when you'll see that caret:

```
Switch#sh fastethernet 0/0
^
% Invalid input detected at '^' marker.
```

This command looks right, but be careful! The problem is that the full command is show interface fastethernet 0/0.

Now if you receive the error

```
Switch#sh cl % Ambiguous command: "sh cl"
```

you're being told that there are multiple commands that begin with the string you entered and it's not unique. Use the question mark to find the exact command you need:

Switch#**sh cl?** class-map clock cluster

Case in point: There are three commands that start with show cl.

<u>Table 6.2</u> lists the enhanced editing commands available on a Cisco router.

| Command   | Meaning                                        |  |
|-----------|------------------------------------------------|--|
| Ctrl+A    | Moves your cursor to the beginning of the line |  |
| Ctrl+E    | Moves your cursor to the end of the line       |  |
| Esc+B     | Moves back one word                            |  |
| Ctrl+B    | Moves back one character                       |  |
| Ctrl+F    | Moves forward one character                    |  |
| Esc+F     | Moves forward one word                         |  |
| Ctrl+D    | Deletes a single character                     |  |
| Backspace | Deletes a single character                     |  |
| Ctrl+R    | Redisplays a line                              |  |
| Ctrl+U    | Erases a line                                  |  |
| Ctrl+W    | Erases a word                                  |  |
| Ctrl+Z    | Ends configuration mode and returns to EXEC    |  |
| Tab       | Finishes typing a command for you              |  |

**Table 6.2** Enhanced editing commands

Another really cool editing feature you need to know about is the automatic scrolling of long lines. In the following example, the command I typed reached the right margin and automatically moved 11 spaces to the left. How do I know this? Because the dollar sign [\$] is telling me that the line has been scrolled to the left:

Switch#config t Switch(config)#\$ 100 permit ip host 192.168.10.1 192.168.10.0 0.0.0.255

You can review the router-command history with the commands shown in <u>Table 6.3</u>.

| Table 6. | 3 IOS-comma | nd history |
|----------|-------------|------------|
|----------|-------------|------------|

| Command                  | Meaning                                               |  |
|--------------------------|-------------------------------------------------------|--|
| Ctrl+P or up arrow       | Shows last command entered                            |  |
| Ctrl+N or down<br>arrow  | Shows previous commands entered                       |  |
| show history             | Shows last 20 commands entered by default             |  |
| show terminal            | Shows terminal configurations and history buffer size |  |
| terminal history<br>size | Changes buffer size (max 256)                         |  |

The following example demonstrates the show history command as well as how to change the history's size. It also shows how to verify the history with the show terminal command. First, use the show history command, which will allow you to see the last 20 commands that were entered on the router (even though my particular router reveals only 10 commands because that's all I've entered since rebooting it). Check it out:

```
Switch#sh history
```

```
sh fastethernet 0/0
sh ru
sh cl
config t
sh history
sh flash
sh running-config
sh startup-config
sh ver
sh history
```

Okay—now, we'll use the show terminal command to verify the terminal history size:

Switch#sh terminal Line 0, Location: "", Type: "" Length: 24 lines, Width: 80 columns Baud rate (TX/RX) is 9600/9600, no parity, 2 stopbits, 8 databits Status: PSI Enabled, Ready, Active, Ctrl-c Enabled, Automore On 0x40000 Capabilities: none Modem state: Ready [output cut] Modem type is unknown. Session limit is not set. Time since activation: 00:17:22 Editing is enabled. History is enabled, history size is 10. DNS resolution in show commands is enabled Full user help is disabled Allowed input transports are none. Allowed output transports are telnet. Preferred transport is telnet. No output characters are padded No special data dispatching characters

### When Should I Use the Cisco Editing Features?

You'll find yourself using a couple of editing features quite often and some not so much, if at all. Understand that Cisco didn't make these up; these are just old Unix commands! Even so, Ctrl+A is still a really helpful way to negate a command.

For example, if you were to put in a long command and then decide you didn't want to use that command in your configuration after all, or if it didn't work, then you could just press your up arrow key to show the last command entered, press Ctrl+A, type no and then a space, press Enter—and poof! The command is negated. This doesn't work on every command, but it works on a lot of them and saves some serious time!

# **Administrative Configurations**

Even though the following sections aren't critical to making a router or switch *work* on a network, they're still really important. I'm going to guide you through configuring specific commands that are particularly helpful when administering your network.

You can configure the following administrative functions on a router and switch:

- Hostnames
- Banners
- Passwords
- Interface descriptions

Remember, none of these will make your routers or switches work better or faster, but trust me, your life will be a whole lot better if you just take the time to set these configurations on each of your network devices. This is because doing so makes troubleshooting and maintaining your network a great deal easier—seriously! In this next section, I'll be demonstrating commands on a Cisco switch, but understand that these commands are used in the exact same way on a Cisco router.

# Hostnames

We use the hostname command to set the identity of the router and switch. This is only locally significant, meaning it doesn't affect how the router or switch performs name lookups or how the device actually works on the internetwork. But the hostname is still important in routes because it's often used for authentication in many wide area networks (WANs). Here's an example:

```
Switch#config t
Switch(config)#hostname Todd
Todd(config)#hostname Chicago
Chicago(config)#hostname Todd
Todd(config)#
```

I know it's pretty tempting to configure the hostname after your own name, but it's usually a much better idea to name the device something that relates to its physical location. A name that maps to where the device lives will make finding it a whole lot easier, which among other things, confirms that you're actually configuring the correct device. Even though it seems like I'm completely ditching my own advice by naming mine *Todd*, I'm not, because this particular device really does live in "Todd's" office. Its name perfectly maps to where it is, so it won't be confused with those in the other networks I work with!

# Banners

A very good reason for having a *banner* is to give any and all who dare attempt to telnet or sneak into your internetwork a little security notice. And they're very cool because you can create and customize them so that they'll greet anyone who shows up on the router with exactly the information you want them to have!

Here are the three types of banners you need to be sure you're familiar with:

- Exec process creation banner
- Login banner
- Message of the day banner

And you can see them all illustrated in the following code:

```
Todd(config) #banner ?

LINE c banner-text c, where 'c' is a delimiting

character

exec Set EXEC process creation banner

incoming Set incoming terminal line banner

login Set login banner

motd Set Message of the Day banner

prompt-timeout Set Message for login authentication timeout

slip-ppp Set Message for SLIP/PPP
```

Message of the day (MOTD) banners are the most widely used banners because they give a message to anyone connecting to the router via Telnet or an auxiliary port or even through a console port as seen here:

```
Todd(config) #banner motd ?
LINE c banner-text c, where 'c' is a delimiting character
```

```
Todd(config)#banner motd #
Enter TEXT message. End with the character '#'.
$ Acme.com network, then you must disconnect immediately.
#
Todd(config)#^Z (Press the control key + z keys to return to
privileged mode)
Todd#exit
con0 is now available
Press RETURN to get started.
If you are not authorized to be in Acme.com network, then you
must disconnect immediately.
Todd#
```

This MOTD banner essentially tells anyone connecting to the device to get lost if they're not on the guest list. The part to focus upon here is the delimiting character, which is what informs the router the message is done. Clearly, you can use any character you want for it except for the delimiting character in the message itself. Once the message is complete, press Enter, then the delimiting character, and then press Enter again. Everything will still work if you don't follow this routine unless you have more than one banner. If that's the case, make sure you do follow it or your banners will all be combined into one message and put on a single line!

You can set a banner on one line like this:

Todd(config) #banner motd x Unauthorized access prohibited! x

Let's take a minute to go into more detail about the other two types of banners I mentioned:

**Exec banner** You can configure a line-activation (exec) banner to be displayed when EXEC processes such as a line activation or an incoming connection to a VTY line have been created. Simply initiating a user exec session through a console port will activate the exec banner.

**Login banner** You can configure a login banner for display on all connected terminals. It will show up after the MOTD banner but before the login prompts. This login banner can't be disabled on a per-line basis, so to globally disable it you've got to delete it with the no banner login command.

Here's what a login banner output looks like:

! banner login ^C

Cisco Router and Security Device Manager (SDM) is installed on this device. This feature requires the one-time use of the username "cisco" with the password "cisco". The default username and password have a privilege level of 15. Please change these publicly known initial credentials using SDM or the IOS CLI. Here are the Cisco IOS commands. username <myuser> privilege 15 secret 0 <mypassword> no username cisco Replace <myuser> and <mypassword> with the username and password you want to use. For more information about SDM please follow the instructions in the QUICK START GUIDE for your router or go to http://www.cisco.com/go/sdm

^C !

The previous login banner should look pretty familiar to anyone who's ever logged into an ISR router because it's the banner Cisco has in the default configuration for its ISR routers.

Remember that the login banner is displayed before

the login prompts and after the MOTD banner.

### **Setting Passwords**

There are five passwords you'll need to secure your Cisco routers: console, auxiliary, telnet/SSH (VTY), enable password, and enable secret. The enable secret and enable password are the ones used to set the password for securing privileged mode. Once the enable commands are set, users will be prompted for a password. The other three are used to configure a password when user mode is accessed through the console port, through the auxiliary port, or via Telnet. Let's take a look at each of these now.

### **Enable Passwords**

You set the enable passwords from global configuration mode like this:

```
Todd(config) #enable ?

last-resort Define enable action if no TACACS servers

respond

password Assign the privileged level password

secret Assign the privileged level secret

use-tacacs Use TACACS to check enable passwords
```

The following list describes the enable password parameters:

last-resort This allows you to still enter the device if you set up authentication through a TACACS server and it's not available. It won't be used if the TACACS server is working.

password This sets the enable password on older, pre-10.3 systems and isn't ever used if an enable secret is set.

**secret** The newer, encrypted password that overrides the enable password if it has been set.

use-tacacs This tells the router or switch to authenticate through a TACACS server. It comes in really handy when you have lots of routers because changing the password on a multitude of them can be insanely tedious. It's much easier to simply go through the TACACS server and change the password only once!

Here's an example that shows how to set the enable passwords:

```
Todd(config)#enable secret todd
Todd(config)#enable password todd
The enable password you have chosen is the same as your
enable secret. This is not recommended. Re-enter the
enable password.
```

If you try to set the enable secret and enable passwords the same, the device will give you a polite warning to change the second password. Make a note to yourself that if there aren't any old legacy routers involved, you don't even bother to use the enable password!

User-mode passwords are assigned via the line command like this:

```
Todd(config)#line ?
<0-16> First Line number
console Primary terminal line
vty Virtual terminal
```

And these two lines are especially important for the exam objectives:

console Sets a console user-mode password.

vty Sets a Telnet password on the device. If this password isn't set, then by default, Telnet can't be used.

To configure user-mode passwords, choose the line you want and configure it using the login command to make the switch prompt for authentication. Let's focus in on the configuration of individual lines now.

### **Console Password**

We set the console password with the line console 0 command, but look at what happened when I tried to type line console ? from the (config-line) # prompt—I received an error! Here's the example:

```
Todd(config-line)#line console ?
% Unrecognized command
Todd(config-line)#exit
Todd(config)#line console ?
   <0-0> First Line number
Todd(config)#line console 0
Todd(config-line)#password console
Todd(config-line)#login
```

You can still type line console 0 and that will be accepted, but the help screens just don't work from that prompt. Type exit to go back one level, and you'll find that your help screens now work. This is a "feature." Really.

Because there's only one console port, I can only choose line console 0. You can set all your line passwords to the same password, but doing this isn't exactly a brilliant security move!

And it's also important to remember to apply the <code>login</code> command or the console port won't prompt for authentication. The way Cisco has this process set up means you can't set the <code>login</code> command before a password is set on a line because if you set it but don't then set a
password, that line won't be usable. You'll actually get prompted for a password that doesn't exist, so Cisco's method isn't just a hassle; it makes sense and is a feature after all!

Definitely remember that although Cisco has this

"password feature" on its routers starting with IOS 12.2 and above, it's not included in older IOSs.

Okay, there are a few other important commands you need to know regarding the console port.

For one, the exec-timeout 0 0 command sets the time-out for the console EXEC session to zero, ensuring that it never times out. The default time-out is 10 minutes.

If you're feeling mischievous, try this on people at

work: Set the exec-timeout command to 0 1. This will make the console time out in 1 second, and to fix it, you have to continually press the down arrow key while changing the time-out time with your free hand!

Logging synchronous is such a cool command that it should be a default, but it's not. It's great because it's the antidote for those annoying console messages that disrupt the input you're trying to type. The messages will still pop up, but at least you get returned to your device prompt without your input being interrupted! This makes your input messages oh-so-much easier to read!

Here's an example of how to configure both commands:

```
Todd(config-line)#line con 0
Todd(config-line)#exec-timeout ?
   <0-35791> Timeout in minutes
Todd(config-line)#exec-timeout 0 ?
   <0-2147483> Timeout in seconds
   <cr>
```

```
Todd(config-line) #exec-timeout 0 0
Todd(config-line) #logging synchronous
```

You can set the console to go from never timing out

(0 0) to timing out in 35,791 minutes and 2,147,483 seconds. Remember that the default is 10 minutes.

#### **Telnet Password**

NØTE

To set the user-mode password for Telnet access into the router or switch, use the line vty command. IOS switches typically have 16 lines, but routers running the Enterprise edition have considerably more. The best way to find out how many lines you have is to use that handy question mark like this:

```
Todd(config-line)#line vty 0 ?
% Unrecognized command
Todd(config-line)#exit
Todd(config)#line vty 0 ?
    <1-15> Last Line number
    <cr>
Todd(config)#line vty 0 15
Todd(config-line)#password telnet
Todd(config-line)#login
```

This output clearly shows that you cannot get help from your (config-line) # prompt. You must go back to global config mode in order to use the question mark (?).

So what will happen if you try to telnet into a device that doesn't have a VTY password set? You'll receive an error saying the connection has been refused because the password isn't set. So, if you telnet into a switch and receive a message like this one that I got from Switch B

```
Todd#telnet SwitchB
Trying SwitchB (10.0.0.1)...Open
Password required, but none set
[Connection to SwitchB closed by foreign host]
Todd#
```

it means the switch doesn't have the VTY password set. But you can still get around this and tell the switch to allow Telnet connections without a password by using the no login command:

```
SwitchB(config-line)#line vty 0 15
SwitchB(config-line)#no login
```

I definitely do not recommend using the no login

command to allow Telnet connections without a password, unless you're in a testing or classroom environment. In a production network, always set your VTY password!

After your IOS devices are configured with an IP address, you can use the Telnet program to configure and check your routers instead of having to use a console cable. You can use the Telnet program by typing telnet from any command prompt (DOS or Cisco). I'll cover all things Telnet more thoroughly in Chapter 7, "Managing a Cisco Internetwork."

### **Auxiliary Password**

To configure the auxiliary password on a router, go into global configuration mode and type <code>line aux</code> ?. And by the way, you won't find these ports on a switch. This output shows that you only get a choice of O-O, which is because there's only one port:

```
Todd#config t
Todd(config)#line aux ?
  <0-0> First Line number
Todd(config)#line aux 0
Todd(config-line)#login
% Login disabled on line 1, until 'password' is set
Todd(config-line)#password aux
Todd(config-line)#login
```

### Setting Up Secure Shell (SSH)

I strongly recommend using Secure Shell (SSH) instead of Telnet because it creates a more secure session. The Telnet application uses an unencrypted data stream, but SSH uses encryption keys to send data so your username and password aren't sent in the clear, vulnerable to anyone lurking around!

Here are the steps for setting up SSH:

1. Set your hostname:

Router(config) **#hostname Todd** 

2. Set the domain name—both the hostname and domain name are required for the encryption keys to be generated:

Todd(config) **#ip domain-name Lammle.com** 

3. Set the username to allow SSH client access:

Todd(config) #username Todd password Lammle

4. Generate the encryption keys for securing the session:

```
Todd(config)#crypto key generate rsa
The name for the keys will be: Todd.Lammle.com
Choose the size of the key modulus in the range of 360 to
4096 for your General Purpose Keys. Choosing a key modulus
Greater than 512 may take a few minutes.
How many bits in the modulus [512]: 1024
```

% Generating 1024 bit RSA keys, keys will be nonexportable... [OK] (elapsed time was 6 seconds)

```
Todd(config)#
1d14h: %SSH-5-ENABLED: SSH 1.99 has been enabled*June 24
19:25:30.035: %SSH-5-ENABLED: SSH 1.99 has been enabled
```

5. Enable SSH version 2 on the device—not mandatory, but strongly suggested:

Todd(config) #ip ssh version 2

6. Connect to the VTY lines of the switch or router:

Todd(config)#line vty 0 15

7. Tell the lines to use the local database for password:

```
Todd(config-line) #login local
```

8. Configure your access protocols:

```
Todd(config-line)#transport input ?
all All protocols
none No protocols
ssh TCP/IP SSH protocol
telnet TCP/IP Telnet protocol
```

Beware of this next line, and make sure you never use it in production because it's a horrendous security risk:

```
Todd(config-line) #transport input all
```

I recommend using the next line to secure your VTY lines with SSH:

```
Todd(config-line)#transport input ssh ?
  telnet TCP/IP Telnet protocol
      <cr>
```

I actually do use Telnet once in a while when a situation arises that specifically calls for it. It just doesn't happen very often. But if you want to go with Telnet, here's how you do that:

Todd(config-line) #transport input ssh telnet

Know that if you don't use the keyword telnet at the end of the command string, then only SSH will work on the device. You can go with either, just so long as you understand that SSH is way more secure than Telnet.

### **Encrypting Your Passwords**

Because only the enable secret password is encrypted by default, you'll need to manually configure the user-mode and enable passwords for encryption.

Notice that you can see all the passwords except the enable secret when performing a show running-config on a switch:

```
Todd#sh running-config
Building configuration...
Current configuration : 1020 bytes
```

```
!
! Last configuration change at 00:03:11 UTC Mon Mar 1 1993
version 15.0
no service pad
service timestamps debug datetime msec
service timestamps log datetime msec
no service password-encryption
1
hostname Todd
1
enable secret 4 ykw.3/tgsOuy9.6qmgG/EeYOYgBvfX4v.S8UNA9Rddg
enable password todd
!
[output cut]
1
line con 0
password console
login
line vty 0 4
password telnet
login
line vty 5 15
password telnet
 login
1
end
```

To manually encrypt your passwords, use the service passwordencryption command. Here's how:

```
Todd#config t
Todd(config) #service password-encryption
Todd (config) #exit
Todd#show run
Building configuration...
1
1
enable secret 4 ykw.3/tgsOuy9.6qmgG/EeYOYgBvfX4v.S8UNA9Rddg
enable password 7 1506040800
!
[output cut]
1
1
line con 0
password 7 050809013243420C
 login
```

```
line vty 0 4
password 7 06120A2D424B1D
login
line vty 5 15
password 7 06120A2D424B1D
login
!
end
Todd#config t
Todd(config)#no service password-encryption
Todd(config)#^Z
Todd#
```

Nicely done—the passwords will now be encrypted. All you need to do is encrypt the passwords, perform a show run, then turn off the command if you want. This output clearly shows us that the enable password and the line passwords are all encrypted.

Before we move on to find out how to set descriptions on your interfaces, I want to stress some points about password encryption. As I said, if you set your passwords and then turn on the service password-encryption command, you have to perform a show running-config before you turn off the encryption service or your passwords won't be encrypted. You don't have to turn off the encryption service at all—you'd only do that if your switch is running low on processes. And if you turn on the service before you set your passwords, then you don't even have to view them to have them encrypted.

# Descriptions

Setting descriptions on an interface is another administratively helpful thing, and like the hostname, it's also only locally significant. One case where the description command comes in really handy is when you want to keep track of circuit numbers on a switch or a router's serial WAN port.

Here's an example on my switch:

```
Todd#config t
Todd(config)#int fa0/1
Todd(config-if)#description Sales VLAN Trunk Link
Todd(config-if)#^Z
Todd#
```

And on a router serial WAN:

Router#config t Router(config)#int s0/0/0 Router(config-if)#description WAN to Miami Router(config-if)#^Z

You can view an interface's description with either the show runningconfig command or the show interface—even with the show interface description command:

```
Todd#sh run
Building configuration...
Current configuration : 855 bytes
interface FastEthernet0/1
 description Sales VLAN Trunk Link
1
 [output cut]
Todd#sh int f0/1
FastEthernet0/1 is up, line protocol is up (connected)
  Hardware is Fast Ethernet, address is ecc8.8202.8282 (bia
ecc8.8202.8282)
  Description: Sales VLAN Trunk Link
  MTU 1500 bytes, BW 100000 Kbit/sec, DLY 100 usec,
 [output cut]
Todd#sh int description
Interface
                               Status Protocol
Description
```

| Description |    |    |            |
|-------------|----|----|------------|
| Vl1         | up | up |            |
| Fa0/1       | up | up | Sales VLAN |
| Trunk Link  |    |    |            |
| Fa0/2       | up | up |            |

#### **Real World Scenario**

# description: A Helpful Command

Bob, a senior network admin at Acme Corporation in San Francisco, has over 50 WAN links to branches throughout the United States and Canada. Whenever an interface goes down, Bob wastes lots of time trying to figure out the circuit number and the phone number of the provider of his ailing WAN link.

This kind of scenario shows just how helpful the interface description command can be. It would save Bob a lot of work because he could use it on his most important switch LAN links to find out exactly where every interface is connected. Bob's life would also be made a lot easier by adding circuit numbers to each and every WAN interface on his routers, along with the phone number of the responsible provider.

So if Bob had just taken time in advance to preventively add this information to his interfaces, he would have saved himself an ocean of stress and a ton of precious time when his WAN links inevitably go down!

### Doing the do Command

In every previous example so far, we've had to run all show commands from privileged mode. But I've got great news—beginning with IOS version 12.3, Cisco has finally added a command to the IOS that allows you to view the configuration and statistics from within configuration mode!

In fact, with any IOS, you'd get the following error if you tried to view the configuration from global config:

Todd(config)#**sh run**^
% Invalid input detected at '^' marker.

Compare that to the output I get from entering that same command on my router that's running the 15.0 IOS using the "do" syntax:

```
Todd (config) #do show run
Building configuration...
Current configuration : 759 bytes
version 15.0
no service pad
service timestamps debug datetime msec
service timestamps log datetime msec
no service password-encryption
1
hostname Todd
boot-start-marker
boot-end-marker
1
[output cut]
```

So now you can pretty much run any command from any configuration prompt—nice, huh? Looking back through all those examples for encrypting our passwords, you can see that the do command would definitely have gotten the party started sooner, making this innovation one to celebrate for sure!

# **Router and Switch Interfaces**

Interface configuration is arguably the most important router configuration because without interfaces, a router is a pretty useless object. Furthermore, interface configurations must be totally precise to enable communication with other devices. Network layer addresses, media type, bandwidth, and other administrator commands are all used to configure an interface.

On a layer 2 switch, interface configurations typically involve a lot less work than router interface configuration. Check out the output from the powerful verification command show ip interface brief, which reveals all the interfaces on my 3560 switch:

| Todd#sh ip interface but | rief          |     |        |        |
|--------------------------|---------------|-----|--------|--------|
| Interface                | IP-Address    | OK? | Method | Status |
| Protocol                 |               |     |        |        |
| Vlan1                    | 192.168.255.8 | YES | DHCP   | up     |
| up                       |               |     |        |        |
| FastEthernet0/1          | unassigned    | YES | unset  | up     |

| up                 |            |           |      |
|--------------------|------------|-----------|------|
| FastEthernet0/2    | unassigned | YES unset | up   |
| up                 |            |           |      |
| FastEthernet0/3    | unassigned | YES unset | down |
|                    |            |           | _    |
| FastEthernet0/4    | unassigned | YES unset | down |
| down               |            |           |      |
| FastEthernet0/5    | unassigned | YES unset | up   |
| up                 |            |           |      |
| FastEthernet0/6    | unassigned | YES unset | up   |
| up                 |            |           |      |
| FastEthernet0/7    | unassigned | YES unset | down |
| down               |            |           |      |
| FastEthernet0/8    | unassigned | YES unset | down |
| down               |            |           |      |
| GigabitEthernet0/1 | unassigned | YES unset | down |
| down               |            |           |      |

The previous output shows the default routed port found on all Cisco switches (VLAN 1), plus nine switch FastEthernet interface ports, with one port being a Gigabit Ethernet port used for uplinks to other switches.

Different routers use different methods to choose the interfaces used on them. For instance, the following command shows one of my 2800 ISR Cisco routers with two FastEthernet interfaces along with two serial WAN interfaces:

| Router> <b>sh ip int brief</b> |                |     |        |                  |
|--------------------------------|----------------|-----|--------|------------------|
| Interface                      | IP-Address     | OK? | Method | Status           |
| Protocol                       |                |     |        |                  |
| FastEthernet0/0                | 192.168.255.11 | YES | DHCP   | up               |
| up                             |                |     |        |                  |
| FastEthernet0/1                | unassigned     | YES | unset  | administratively |
| down down                      |                |     |        |                  |
| Serial0/0/0                    | unassigned     | YES | unset  | administratively |
| down down                      |                |     |        |                  |
| Serial0/1/0                    | unassigned     | YES | unset  | administratively |
| down down                      |                |     |        |                  |
| Router>                        |                |     |        |                  |

Previously, we always used the interface type number sequence to configure an interface, but the newer routers come with an actual physical slot and include a port number on the module plugged into

it. So on a modular router, the configuration would be interface type slot/port, as demonstrated here:

```
Todd#config t
Todd(config)#interface GigabitEthernet 0/1
Todd(config-if)#
```

You can see that we are now at the Gigabit Ethernet slot 0, port 1 prompt, and from here we can make configuration changes to the interface. Make note of the fact that you can't just type int gigabitethernet 0. No shortcuts on the slot/port—you've got to type the slot/port variables in the command: *type slot/port* or, for example, int gigabitethernet 0/1 (or just int g0/1).

Once in interface configuration mode, we can configure various options. Keep in mind that speed and duplex are the two factors to be concerned with for the LAN:

```
Todd#config t
Todd(config)#interface GigabitEthernet 0/1
Todd(config-if)#speed 1000
Todd(config-if)#duplex full
```

So what's happened here? Well basically, this has shut off the autodetect mechanism on the port, forcing it to only run gigabit speeds at full duplex. For the ISR series router, it's basically the same, but you get even more options! The LAN interfaces are the same, but the rest of the modules are different—they use three numbers instead of two. The three numbers used here can represent slot/subslot/port, but this depends on the card used in the ISR router. For the objectives, you just need to remember this: The first o is the router itself. You then choose the slot and then the port. Here's an example of a serial interface on my 2811:

```
Todd(config)#interface serial ?
    <0-2> Serial interface number
Todd(config)#interface serial 0/0/?
    <0-1> Serial interface number
Todd(config)#interface serial 0/0/0
Todd(config-if)#
```

This might look a little dicey to you, but I promise it's really not that hard! It helps to remember that you should always view the output of

the show ip interface brief command or a show running-config output first so you know the exact interfaces you have to deal with. Here's one of my 2811's output that has even more serial interfaces installed:

```
Todd (config-if) #do show run
Building configuration...
[output cut]
interface FastEthernet0/0
 no ip address
 shutdown
 duplex auto
 speed auto
interface FastEthernet0/1
 no ip address
 shutdown
 duplex auto
speed auto
1
interface Serial0/0/0
 no ip address
 shutdown
no fair-queue
1
interface Serial0/0/1
 no ip address
 shutdown
1
interface Serial0/1/0
 no ip address
 shutdown
1
interface Serial0/2/0
 no ip address
 shutdown
 clock rate 2000000
1
 [output cut]
```

For the sake of brevity, I didn't include my complete running-config, but I've displayed all you really need. You can see the two built-in FastEthernet interfaces, the two serial interfaces in slot 0 (0/0/0 and 0/0/1), the serial interface in slot 1 (0/1/0), and the serial interface in slot 2 (0/2/0). And once you see the interfaces like this, it makes it

a lot easier to understand how the modules are inserted into the router.

Just understand that if you type interface e0 on an old 2500 series router, interface fastethernet 0/0 on a modular router (such as the 2800 series router), or interface serial 0/1/0 on an ISR router, all you're actually doing is choosing an interface to configure. Essentially, they're all configured the same way after that.

Let's delve deeper into our router interface discussion by exploring how to bring up the interface and set an IP address on it next.

# **Bringing Up an Interface**

You can disable an interface with the interface command shutdown and enable it with the no shutdown command. Just to remind you, all switch ports are enabled by default and all router ports are disabled by default, so we're going to talk more about router ports than switch ports in the next few sections.

If an interface is shut down, it'll display as administratively down when you use the show interfaces command (sh int for short):

```
Router#sh int f0/0
FastEthernet0/1 is administratively down, line protocol is down
[output cut]
```

Another way to check an interface's status is via the show runningconfig command. You can bring up the router interface with the no shutdown command (no shut for short):

### Configuring an IP Address on an Interface

Even though you don't have to use IP on your routers, it's usually what everyone uses. To configure IP addresses on an interface, use the ip address command from interface configuration mode and remember that you do not set an IP address on a layer 2 switch port!

Todd(config)#int f0/1 Todd(config-if)#ip address 172.16.10.2 255.255.255.0

Also, don't forget to enable the interface with the no shutdown command. Remember to look at the command show interface *int* output to see if the interface is administratively shut down or not. Show ip int brief and show running-config will also give you this information.

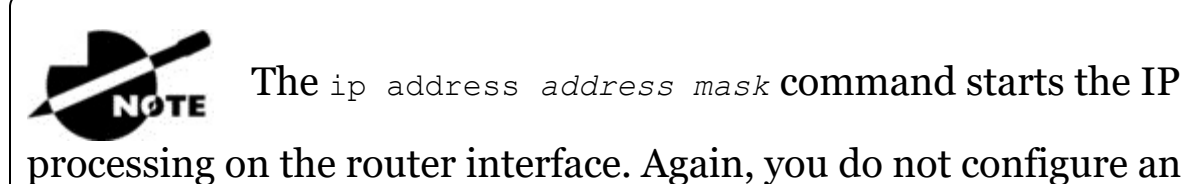

IP address on a layer 2 switch interface!

Okay—now if you want to add a second subnet address to an interface, you have to use the secondary parameter. If you type another IP address and press Enter, it will replace the existing primary IP address and mask. This is definitely one of the Cisco IOS's coolest features!

So let's try it. To add a secondary IP address, just use the secondary parameter:

```
Todd(config-if)#ip address 172.16.20.2 255.255.255.0 ?
    secondary Make this IP address a secondary address
    <cr>
Todd(config-if)#ip address 172.16.20.2 255.255.255.0 secondary
Todd(config-if)#do sh run
Building configuration...
[output cut]
interface FastEthernet0/1
    ip address 172.16.20.2 255.255.0 secondary
    ip address 172.16.10.2 255.255.0
    duplex auto
    speed auto
!
```

But I've got to stop here to tell you that I really wouldn't recommend having multiple IP addresses on an interface because it's really inefficient. I showed you how anyway just in case you someday find yourself dealing with an MIS manager who's in love with really bad network design and makes you administer it! And who knows? Maybe someone will ask you about it someday and you'll get to seem really smart because you know this.

### **Using the Pipe**

No, not that pipe. I mean the output modifier. Although, I've got to say that some of the router configurations I've seen in my career make me wonder! Anyway, this pipe (|) allows us to wade through all the configurations or other long outputs and get straight to our goods fast. Here's an example:

```
Router#sh run | ?
  append
           Append redirected output to URL (URLs supporting
append
            operation only)
 begin
            Begin with the line that matches
  exclude Exclude lines that match
  include Include lines that match
  redirect Redirect output to URL
  section Filter a section of output
  tee
          Copy output to URL
Router#sh run | begin interface
interface FastEthernet0/0
 description Sales VLAN
 ip address 10.10.10.1 255.255.258.248
 duplex auto
 speed auto
L
interface FastEthernet0/1
 ip address 172.16.20.2 255.255.255.0 secondary
 ip address 172.16.10.2 255.255.255.0
 duplex auto
 speed auto
ļ
interface Serial0/0/0
 description Wan to SF circuit number 6fdda 12345678
 no ip address
1
```

So basically, the pipe symbol—the output modifier—is what you need to help you get where you want to go light years faster than mucking around in a router's entire configuration. I use it a lot when scrutinizing a large routing table to find out whether a certain route is in the routing table. Here's an example:

```
Todd#sh ip route | include 192.168.3.32
R 192.168.3.32 [120/2] via 10.10.10.8, 00:00:25,
FastEthernet0/0
Todd#
```

First, you need to know that this routing table had over 100 entries, so without my trusty pipe, I'd probably still be looking through that output! It's a powerfully efficient tool that saves you major time and effort by quickly finding a line in a configuration—or as the preceding example shows, a single route within a huge routing table.

Give yourself a little time to play around with the pipe command to get the hang of it and you'll be naturally high on your newfound ability to quickly parse through router output!

### **Serial Interface Commands**

But wait! Before you just jump in and configure a serial interface, you need some key information, like knowing the interface will usually be attached to a CSU/DSU type of device that provides clocking for the line to the router. Check out <u>Figure 6.3</u> for an example.

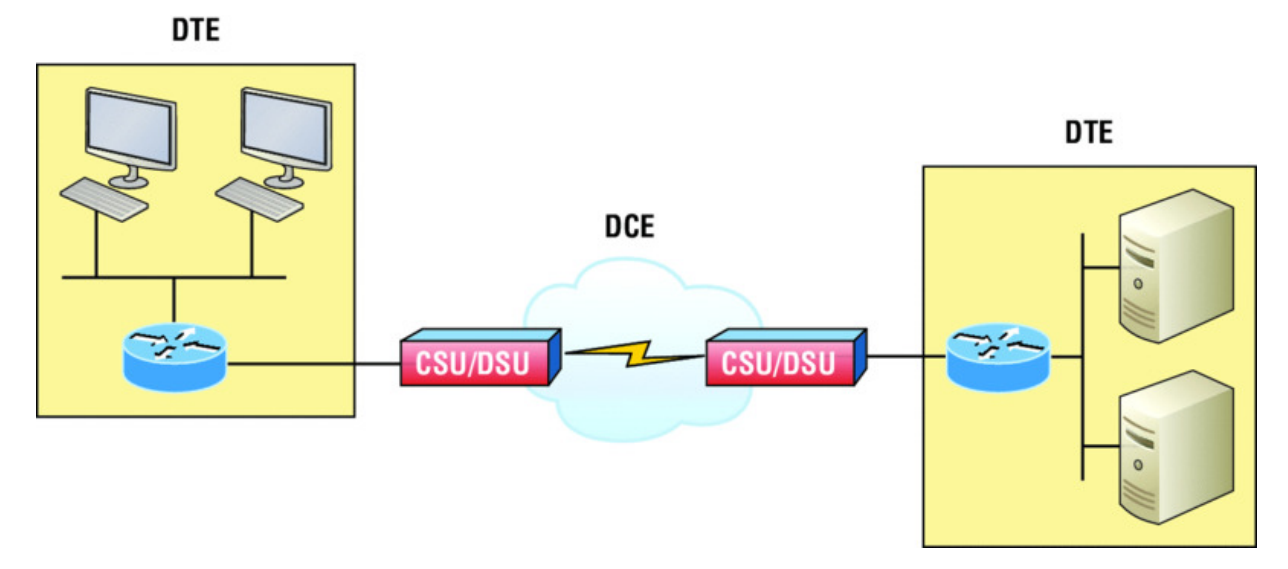

**Figure 6.3** A typical WAN connection. Clocking is typically provided by a DCE network to routers. In nonproduction environments, a DCE network is not always present.

Here you can see that the serial interface is used to connect to a DCE network via a CSU/DSU that provides the clocking to the router interface. But if you have a back-to-back configuration, such as one that's used in a lab environment like the one in Figure 6.4, one end—the data communication equipment (DCE) end of the cable—must provide clocking!

Set clock rate if needed

Todd# config t Todd(config)# interface serial 0 Todd(config-if)#clock rate 1000000

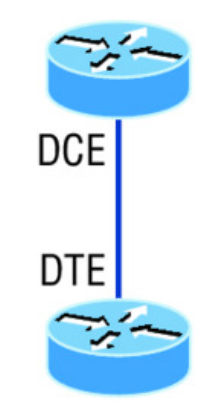

DCE side determined by the cable. Add clocking to DCE side only.

>show controllers int will show the cable connection type

**<u>Figure 6.4</u>** Providing clocking on a nonproduction network

By default, Cisco router serial interfaces are all data terminal equipment (DTE) interfaces, which means that you must configure an interface to provide clocking if you need it to act like a DCE device. Again, you would not provide clocking on a production WAN serial connection because you would have a CSU/DSU connected to your serial interface, as shown in Figure 6.3.

You configure a DCE serial interface with the clock rate command:

```
Router#config t
Enter configuration commands, one per line. End with CNTL/Z.
Router(config) #int s0/0/0
Router(config-if) #clock rate ?
        Speed (bits per second)
  1200
  2400
  4800
  9600
  14400
  19200
  28800
  32000
  38400
  48000
  56000
  57600
  64000
  72000
  115200
  125000
  128000
  148000
  192000
  250000
  256000
  384000
  500000
  512000
  768000
  800000
  1000000
  2000000
  4000000
  5300000
  8000000
```

<300-8000000> Choose clockrate from list above Router(config-if)#clock rate 1000000

The clock rate command is set in bits per second. Besides looking at the cable end to check for a label of DCE or DTE, you can see if a router's serial interface has a DCE cable connected with the show controllers *int* command:

```
Router#sh controllers s0/0/0
Interface Serial0/0/0
Hardware is GT96K
DTE V.35idb at 0x4342FCB0, driver data structure at 0x434373D4
```

Here is an example of an output depicting a DCE connection:

Router**#sh controllers s0/2/0** Interface Serial0/2/0 Hardware is GT96K DCE V.35, clock rate 1000000

The next command you need to get acquainted with is the bandwidth command. Every Cisco router ships with a default serial link bandwidth of T1 (1.544 kbps). But this has nothing to do with how data is transferred over a link. The bandwidth of a serial link is used by routing protocols such as EIGRP and OSPF to calculate the best cost path to a remote network. So if you're using RIP routing, the bandwidth setting of a serial link is irrelevant since RIP uses only hop count to determine this.

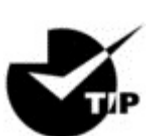

You may be rereading this part and thinking, "Huh?

What? Routing protocols? Metrics?" But don't freak! I'm going over all of that soon in Chapter 9.

Here's an example of using the bandwidth command:

```
Router#config t
Router(config)#int s0/0/0
Router(config-if)#bandwidth ?
<1-1000000> Bandwidth in kilobits
inherit Specify that bandwidth is inherited
```

```
receive Specify receive-side bandwidth Router(config-if)#bandwidth 1000
```

Did you notice that, unlike the clock rate command, the bandwidth command is configured in kilobits per second?

After going through all these configuration examples

regarding the clock rate command, understand that the new ISR routers automatically detect DCE connections and set clock rate to 2000000. But know that you still need to understand the clock rate command for the Cisco objectives, even though the new routers set it for you automatically!

# Viewing, Saving, and Erasing Configurations

If you run through setup mode, you'll be asked if you want to use the configuration you just created. If you say yes, the configuration running in DRAM that's known as the running-config will be copied into NVRAM, and the file will be named startup-config. Hopefully, you'll be smart and always use the CLI, not setup mode!

You can manually save the file from DRAM, which is usually just called RAM, to NVRAM by using the copy running-config startupconfig command. You can use the shortcut copy run start as well:

```
Todd#copy running-config startup-config
Destination filename [startup-config]? [press enter]
Building configuration...
[OK]
Todd#
Building configuration...
```

When you see a question with an answer in [], it means that if you just press Enter, you're choosing the default answer.

Also, when the command asks for the destination filename, the default answer is startup-config. The reason it asks is because you can copy the configuration to pretty much anywhere you want. Take a look at the output from my switch:

#### Todd#copy running-config ?

| flash:         | Copy to flash: file system         |
|----------------|------------------------------------|
| ftp:           | Copy to ftp: file system           |
| http:          | Copy to http: file system          |
| https:         | Copy to https: file system         |
| null:          | Copy to null: file system          |
| nvram:         | Copy to nvram: file system         |
| rcp:           | Copy to rcp: file system           |
| running-config | Update (merge with) current system |
| configuration  |                                    |
| scp:           | Copy to scp: file system           |
| startup-config | Copy to startup configuration      |
| syslog:        | Copy to syslog: file system        |
| system:        | Copy to system: file system        |
| tftp:          | Copy to tftp: file system          |
| tmpsys:        | Copy to tmpsys: file system        |
| vb:            | Copy to vb: file system            |

To reassure you, we'll get deeper into how and where to copy files in Chapter 7.

For now, you can view the files by typing show running-config or show startup-config from privileged mode. The sh run command, which is a shortcut for show running-config, tells us that we're viewing the current configuration:

```
Todd#sh run
Building configuration...
Current configuration : 855 bytes
!
! Last configuration change at 23:20:06 UTC Mon Mar 1 1993
!
version 15.0
[output cut]
```

The sh start command—one of the shortcuts for the show startupconfig command—shows us the configuration that will be used the next time the router is reloaded. It also tells us how much NVRAM is being used to store the startup-config file. Here's an example:

```
Todd#sh start
Using 855 out of 524288 bytes
!
! Last configuration change at 23:20:06 UTC Mon Mar 1 1993
```

```
version 15.0
[output cut]
```

!

But beware-if you try and view the configuration and see

Todd**#sh start** startup-config is not present

you have not saved your running-config to NVRAM, or you've deleted the backup configuration! Let me talk about just how you would do that now.

## Deleting the Configuration and Reloading the Device

You can delete the startup-config file by using the <code>erase startup-config</code> command:

Todd#erase start % Incomplete command.

First, notice that you can no longer use the shortcut commands for erasing the backup configuration. This started in IOS 12.4 with the ISR routers.

```
Todd#erase startup-config
Erasing the nvram filesystem will remove all configuration
files! Continue? [confirm]
[OK]
Erase of nvram: complete
Todd#
*Mar 5 01:59:45.206: %SYS-7-NV_BLOCK_INIT: Initialized the
geometry of nvram
Todd#reload
Proceed with reload? [confirm]
```

Now if you reload or power the router down after using the erase startup-config command, you'll be offered setup mode because there's no configuration saved in NVRAM. You can press Ctrl+C to exit setup mode at any time, but the reload command can only be used from privileged mode.

At this point, you shouldn't use setup mode to configure your router. So just say no to setup mode, because it's there to help people who don't know how to use the command line interface (CLI), and this no longer applies to you. Be strong—you can do it!

# **Verifying Your Configuration**

Obviously, show running-config would be the best way to verify your configuration and show startup-config would be the best way to verify the configuration that'll be used the next time the router is reloaded—right?

Well, once you take a look at the running-config, if all appears well, you can verify your configuration with utilities like Ping and Telnet. Ping is a program that uses ICMP echo requests and replies, which we covered in Chapter 3. For review, Ping sends a packet to a remote host, and if that host responds, you know that it's alive. But you don't know if it's alive and also *well*; just because you can ping a Microsoft server does not mean you can log in! Even so, Ping is an awesome starting point for troubleshooting an internetwork.

Did you know that you can ping with different protocols? You can, and you can test this by typing prive ? at either the router user-mode or privileged-mode prompt:

```
Todd#ping ?
WORD Ping destination address or hostname
clns CLNS echo
ip IP echo
ipv6 IPv6 echo
tag Tag encapsulated IP echo
<cr>
```

If you want to find a neighbor's Network layer address, either you go straight to the router or switch itself or you can type show cdp entry \* protocol to get the Network layer addresses you need for pinging.

You can also use an extended ping to change the default variables, as shown here:

```
Todd#ping
Protocol [ip]:
Target IP address: 10.1.1.1
```

```
Repeat count [5]:
% A decimal number between 1 and 2147483647.
Repeat count [5]: 5000
Datagram size [100]:
% A decimal number between 36 and 18024.
Datagram size [100]: 1500
Timeout in seconds [2]:
Extended commands [n]: y
Source address or interface: FastEthernet 0/1
Source address or interface: Vlan 1
Type of service [0]:
Set DF bit in IP header? [no]:
Validate reply data? [no]:
Data pattern [0xABCD]:
Loose, Strict, Record, Timestamp, Verbose[none]:
Sweep range of sizes [n]:
Type escape sequence to abort.
Sending 5000, 1500-byte ICMP Echos to 10.1.1.1, timeout is 2
seconds:
Packet sent with a source address of 10.10.10.1
```

Notice that by using the question mark, I was able to determine that extended ping allows you to set the repeat count higher than the default of 5 and the datagram size larger. This raises the MTU and allows for a more accurate testing of throughput. The source interface is one last important piece of information I'll pull out of the output. You can choose which interface the ping is sourced from, which is really helpful in certain diagnostic situations. Using my switch to display the extended ping capabilities, I had to use my only routed port, which is named VLAN 1, by default.

However, if you want to use a different diagnostic port, you can create a logical interface called a loopback interface as so:

```
Todd(config)#interface loopback ?
    <0-2147483647> Loopback interface number
Todd(config)#interface loopback 0
*May 19 03:06:42.697: %LINEPROTO-5-UPDOWN: Line prot
    changed state to ups
Todd(config-if)#ip address 20.20.20.1 255.255.255.0
```

Now I can use this port for diagnostics, and even as my source port of my ping or traceroute, as so:

```
Todd#ping
Protocol [ip]:
Target IP address: 10.1.1.1
Repeat count [5]:
Datagram size [100]:
Timeout in seconds [2]:
Extended commands [n]: y
Source address or interface: 20.20.20.1
Type of service [0]:
Set DF bit in IP header? [no]:
Validate reply data? [no]:
Data pattern [0xABCD]:
Loose, Strict, Record, Timestamp, Verbose[none]:
Sweep range of sizes [n]:
Type escape sequence to abort.
Sending 5, 100-byte ICMP Echos to 10.1.1.1, timeout is 2
seconds:
Packet sent with a source address of 20.20.20.1
```

The logical interface are great for diagnostics and for using them in our home labs where we don't have any real interfaces to play with, but we'll also use them in our OSPF configurations in ICND2.

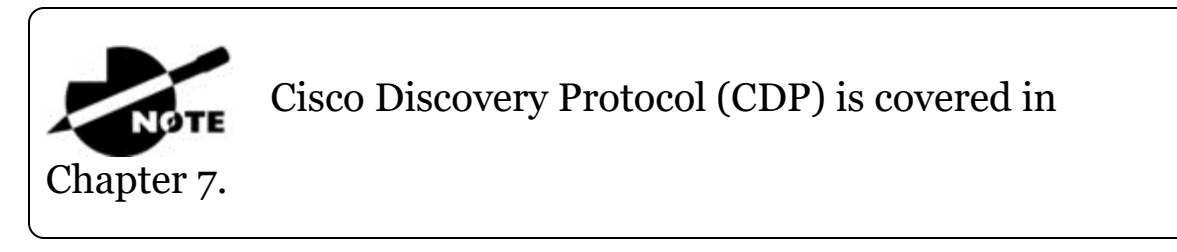

Traceroute uses ICMP with IP time to live (TTL) time-outs to track the path a given packet takes through an internetwork. This is in contrast to Ping, which just finds the host and responds. Traceroute can also be used with multiple protocols. Check out this output:

```
Todd#traceroute ?
```

```
WORD
          Trace route to destination address or hostname
         Define trace options for AAA events/actions/errors
aaa
appletalk AppleTalk Trace
          ISO CLNS Trace
clns
ip
          IP Trace
ipv6
          IPv6 Trace
ipx
          IPX Trace
mac
          Trace Layer2 path between 2 endpoints
oldvines Vines Trace (Cisco)
        Vines Trace (Banyan)
vines
<cr>
```

And as with ping, we can perform an extended traceroute using additional parameters, typically used to change the source interface:

```
Todd#traceroute
Protocol [ip]:
Target IP address: 10.1.1.1
Source address: 172.16.10.1
Numeric display [n]:
Timeout in seconds [3]:
Probe count [3]:
Minimum Time to Live [1]: 255
Maximum Time to Live [30]:
Type escape sequence to abort.
Tracing the route to 10.1.1.1
```

Telnet, FTP, and HTTP are really the best tools because they use IP at the Network layer and TCP at the Transport layer to create a session with a remote host. If you can telnet, ftp, or http into a device, you know that your IP connectivity just has to be solid!

```
Todd#telnet ?
WORD IP address or hostname of a remote system
<cr>
Todd#telnet 10.1.1.1
```

When you telnet into a remote device, you won't see console messages by default. For example, you will not see debugging output. To allow console messages to be sent to your Telnet session, use the terminal monitor command, as shown on the SF router.

```
SF#terminal monitor
```

From the switch or router prompt, you just type a hostname or IP address and it will assume you want to telnet—you don't need to type the actual command, telnet.

Coming up, I'll show you how to verify the interface statistics.

#### Verifying with the show interface Command

Another way to verify your configuration is by typing show interface commands, the first of which is the show interface ? command. Doing this will reveal all the available interfaces to verify and configure.

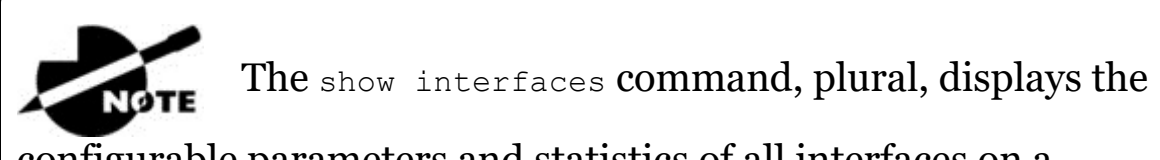

configurable parameters and statistics of all interfaces on a router.

This command comes in really handy when you're verifying and troubleshooting router and network issues.

The following output is from my freshly erased and rebooted 2811 router:

```
Router#sh int ?
  Async
                     Async interface
  BVI
                     Bridge-Group Virtual Interface
  CDMA-Ix
                     CDMA Ix interface
                     CTunnel interface
  CTunnel
                     Dialer interface
  Dialer
  FastEthernet
                     FastEthernet IEEE 802.3
                     Loopback interface
  Loopback
                     Multilink Frame Relay bundle interface
  MFR
  Multilink
                     Multilink-group interface
  N11]]
                     Null interface
  Port-channel
                     Ethernet Channel of interfaces
  Serial
                     Serial
  Tunnel
                     Tunnel interface
  Vif
                     PGM Multicast Host interface
  Virtual-PPP
                     Virtual PPP interface
                     Virtual Template interface
  Virtual-Template
  Virtual-TokenRing
                     Virtual TokenRing
  accounting
                     Show interface accounting
  counters
                     Show interface counters
                     Show interface routing/bridging info
  crb
  dampening
                     Show interface dampening info
  description
                     Show interface description
  etherchannel
                     Show interface etherchannel information
  irb
                     Show interface routing/bridging info
 mac-accounting
                     Show interface MAC accounting info
  mpls-exp
                     Show interface MPLS experimental
accounting info
                     Show interface precedence accounting info
  precedence
  pruning
                     Show interface trunk VTP pruning
information
  rate-limit
                     Show interface rate-limit info
                     Show interface line status
  status
```

```
summaryShow interface summaryswitchingShow interface switchingswitchportShow interface switchport informationtrunkShow interface trunk information|Output modifiers
```

The only "real" physical interfaces are FastEthernet, Serial, and Async—the rest are all logical interfaces or commands you can use to verify with.

The next command is show interface fastethernet 0/0. It reveals the hardware address, logical address, and encapsulation method as well as statistics on collisions, as seen here:

```
Router#sh int f0/0
FastEthernet0/0 is up, line protocol is up
  Hardware is MV96340 Ethernet, address is 001a.2f55.c9e8 (bia
001a.2f55.c9e8)
  Internet address is 192.168.1.33/27
MTU 1500 bytes, BW 100000 Kbit, DLY 100 usec,
     reliability 255/255, txload 1/255, rxload 1/255
  Encapsulation ARPA, loopback not set
  Keepalive set (10 sec)
  Auto-duplex, Auto Speed, 100BaseTX/FX
  ARP type: ARPA, ARP Timeout 04:00:00
  Last input never, output 00:02:07, output hang never
  Last clearing of "show interface" counters never
  Input queue: 0/75/0/0 (size/max/drops/flushes); Total output
drops: 0
  Queueing strategy: fifo
  Output queue: 0/40 (size/max)
  5 minute input rate 0 bits/sec, 0 packets/sec
  5 minute output rate 0 bits/sec, 0 packets/sec
     0 packets input, 0 bytes
     Received 0 broadcasts, 0 runts, 0 giants, 0 throttles
     0 input errors, 0 CRC, 0 frame, 0 overrun, 0 ignored
     0 watchdog
     0 input packets with dribble condition detected
     16 packets output, 960 bytes, 0 underruns
     0 output errors, 0 collisions, 0 interface resets
     0 babbles, 0 late collision, 0 deferred
     0 lost carrier, 0 no carrier
     0 output buffer failures, 0 output buffers swapped out
Router#
```

You probably guessed that we're going to go over the important statistics from this output, but first, just for fun, I've got to ask you, which subnet is FastEthernet O/O a member of and what's the broadcast address and valid host range?

I'm serious—you really have to be able to nail these things NASCARfast! Just in case you didn't, the address is 192.168.1.33/27. And I've gotta be honest—if you don't know what a /27 is at this point, you'll need a miracle to pass the exam! That or you need to actually read this book. (As a quick reminder, a /27 is 255.255.255.224.) The fourth octet is a block size of 32. The subnets are 0, 32, 64, etc.; the FastEthernet interface is in the 32 subnet; the broadcast address is 63; and the valid hosts are 33–62. All good now?

If you struggled with any of this, please save yourself

from certain doom and get yourself back into Chapter 4, "Easy Subnetting," now! Read and reread it until you've got it dialed in!

NOTE

Okay—back to the output. The preceding interface is working and looks to be in good shape. The show interfaces command will show you if you're receiving errors on the interface, and it will also show you the maximum transmission unit (MTU). MTU is the maximum packet size allowed to transmit on that interface, bandwidth (BW) is for use with routing protocols, and 255/255 means that reliability is perfect! The load is 1/255, meaning no load.

Continuing through the output, can you figure out the bandwidth of the interface? Well, other than the easy giveaway of the interface being called a "FastEthernet" interface, we can see that the bandwidth is 100000 Kbit, which is 100,000,000. Kbit means to add three zeros, which is 100 Mbits per second, or FastEthernet. Gigabit would be 1000000 Kbits per second.

Be sure you don't miss the output errors and collisions, which show o in my output. If these numbers are increasing, then you have some sort of Physical or Data Link layer issue. Check your duplex! If you have one side as half-duplex and one at full-duplex, your interface will work, albeit really slow and those numbers will be increasing fast!

The most important statistic of the show interface command is the output of the line and Data Link protocol status. If the output reveals that FastEthernet O/O is up and the line protocol is up, then the interface is up and running:

Router**#sh int fa0/0** FastEthernet0/0 is up, line protocol is up

The first parameter refers to the Physical layer, and it's up when it receives carrier detect. The second parameter refers to the Data Link layer, and it looks for keepalives from the connecting end. Keepalives are important because they're used between devices to make sure connectivity hasn't been dropped.

Here's an example of where your problem will often be found—on serial interfaces:

Router**#sh int s0/0/0** Serial0/0 is up, line protocol is down

If you see that the line is up but the protocol is down, as displayed here, you're experiencing a clocking (keepalive) or framing problem —possibly an encapsulation mismatch. Check the keepalives on both ends to make sure they match. Make sure that the clock rate is set, if needed, and that the encapsulation type is equal on both ends. The preceding output tells us that there's a Data Link layer problem.

If you discover that both the line interface and the protocol are down, it's a cable or interface problem. The following output would indicate a Physical layer problem:

```
Router#sh int s0/0/0
Serial0/0 is down, line protocol is down
```

As you'll see next, if one end is administratively shut down, the remote end would present as down and down:

```
Router#sh int s0/0/0
Serial0/0 is administratively down, line protocol is down
```

To enable the interface, use the command no shutdown from interface configuration mode.

The next show interface serial 0/0/0 command demonstrates the serial line and the maximum transmission unit (MTU)—1,500 bytes by default. It also shows the default bandwidth (BW) on all Cisco serial links, which is 1.544 Kbps. This is used to determine the bandwidth of the line for routing protocols like EIGRP and OSPF. Another important configuration to notice is the keepalive, which is 10 seconds by default. Each router sends a keepalive message to its neighbor every 10 seconds, and if both routers aren't configured for the same keepalive time, it won't work! Check out this output:

```
Router#sh int s0/0/0
Serial0/0 is up, line protocol is up
 Hardware is HD64570
MTU 1500 bytes, BW 1544 Kbit, DLY 20000 usec,
   reliability 255/255, txload 1/255, rxload 1/255
 Encapsulation HDLC, loopback not set, keepalive set
  (10 sec)
 Last input never, output never, output hang never
 Last clearing of "show interface" counters never
 Queueing strategy: fifo
 Output queue 0/40, 0 drops; input queue 0/75, 0 drops
 5 minute input rate 0 bits/sec, 0 packets/sec
 5 minute output rate 0 bits/sec, 0 packets/sec
   0 packets input, 0 bytes, 0 no buffer
   Received 0 broadcasts, 0 runts, 0 giants, 0 throttles
   0 input errors, 0 CRC, 0 frame, 0 overrun, 0 ignored,
   0 abort
   0 packets output, 0 bytes, 0 underruns
   0 output errors, 0 collisions, 16 interface resets
   0 output buffer failures, 0 output buffers swapped out
   0 carrier transitions
   DCD=down DSR=down DTR=down RTS=down CTS=down
```

You can clear the counters on the interface by typing the command clear counters:

| Router# <b>clear</b> | counters | ? |  |
|----------------------|----------|---|--|
|                      |          |   |  |

| Async        | Async interface                |
|--------------|--------------------------------|
| BVI          | Bridge-Group Virtual Interface |
| CTunnel      | CTunnel interface              |
| Dialer       | Dialer interface               |
| FastEthernet | FastEthernet IEEE 802.3        |

```
Group-Async
                    Async Group interface
                    Terminal line
  Line
  Loopback
                    Loopback interface
                    Multilink Frame Relay bundle interface
  MFR
  Multilink
                    Multilink-group interface
  Nu11
                    Null interface
  Serial
                    Serial
  Tunnel
                    Tunnel interface
  Vif
                    PGM Multicast Host interface
  Virtual-Template Virtual Template interface
  Virtual-TokenRing Virtual TokenRing
  <cr>
Router#clear counters s0/0/0
Clear "show interface" counters on this interface
  [confirm][enter]
Router#
00:17:35: %CLEAR-5-COUNTERS: Clear counter on interface
  Serial0/0/0 by console
Router#
```

#### Troubleshooting with the show interfaces Command

Let's take a look at the output of the show interfaces command one more time before I move on. There are some statistics in this output that are important for the Cisco objectives.

```
275496 packets input, 35226811 bytes, 0 no buffer
Received 69748 broadcasts (58822 multicasts)
0 runts, 0 giants, 0 throttles
0 input errors, 0 CRC, 0 frame, 0 overrun, 0 ignored
0 watchdog, 58822 multicast, 0 pause input
0 input packets with dribble condition detected
2392529 packets output, 337933522 bytes, 0 underruns
0 output errors, 0 collisions, 1 interface resets
0 babbles, 0 late collision, 0 deferred
0 lost carrier, 0 no carrier, 0 PAUSE output
0 output buffer failures, 0 output buffers swapped out
```

Finding where to start when troubleshooting an interface can be the difficult part, but certainly we'll look for the number of input errors and CRCs right away. Typically we'd see those statistics increase with a duplex error, but it could be another Physical layer issue such as the cable might be receiving excessive interference or the network interface cards might have a failure. Typically you can tell if it is

interference when the CRC and input errors output grow but the collision counters do not.

Let's take a look at some of the output:

**No buffer** This isn't a number you want to see incrementing. This means you don't have any buffer room left for incoming packets. Any packets received once the buffers are full are discarded. You can see how many packets are dropped with the ignored output.

**Ignored** If the packet buffers are full, packets will be dropped. You see this increment along with the no buffer output. Typically if the no buffer and ignored outputs are incrementing, you have some sort of broadcast storm on your LAN. This can be caused by a bad NIC or even a bad network design.

I'll repeat this because it is so important for the exam

objectives: Typically if the no buffer and ignored outputs are incrementing, you have some sort of broadcast storm on your LAN. This can be caused by a bad NIC or even a bad network design.

**Runts** Frames that did not meet the minimum frame size requirement of 64 bytes. Typically caused by collisions.

Giants Frames received that are larger than 1518 bytes

**Input Errors** This is the total of many counters: runts, giants, no buffer, CRC, frame, overrun, and ignored counts.

**CRC** At the end of each frame is a Frame Check Sequence (FCS) field that holds the answer to a cyclic redundancy check (CRC). If the receiving host's answer to the CRC does not match the sending host's answer, then a CRC error will occur.

**Frame** This output increments when frames received are of an illegal format, or not complete, which is typically incremented when a collision occurs.

**Packets Output** Total number of packets (frames) forwarded out to the interface.

**Output Errors** Total number of packets (frames) that the switch port tried to transmit but for which some problem occurred.

**Collisions** When transmitting a frame in half-duplex, the NIC listens on the receiving pair of the cable for another signal. If a signal is transmitted from another host, a collision has occurred. This output should not increment if you are running full-duplex.

**Late Collisions** If all Ethernet specifications are followed during the cable install, all collisions should occur by the 64th byte of the frame. If a collision occurs after 64 bytes, the late collisions counter increments. This counter will increment on a duplex mismatched interface, or if cable length exceeds specifications.

A duplex mismatch causes late collision errors at the

end of the connection. To avoid this situation, manually set the duplex parameters of the switch to match the attached device.

A duplex mismatch is a situation in which the switch operates at fullduplex and the connected device operates at half-duplex, or vice versa. The result of a duplex mismatch is extremely slow performance, intermittent connectivity, and loss of connection. Other possible causes of data-link errors at full-duplex are bad cables, a faulty switch port, or NIC software or hardware issues. Use the show interface command to verify the duplex settings.

If the mismatch occurs between two Cisco devices with Cisco Discovery Protocol enabled, you will see Cisco Discovery Protocol error messages on the console or in the logging buffer of both devices.

```
%CDP-4-DUPLEX_MISMATCH: duplex mismatch discovered on
FastEthernet0/2 (not
half duplex)
```

Cisco Discovery Protocol is useful for detecting errors and for gathering port and system statistics on nearby Cisco devices. CDP is covered in Chapter 7.

#### Verifying with the show ip interface Command

The show ip interface command will provide you with information regarding the layer 3 configurations of a router's interface, such as the IP address and subnet mask, MTU, and if an access list is set on the interface:

```
Router#sh ip interface
FastEthernet0/0 is up, line protocol is up
Internet address is 1.1.1.1/24
Broadcast address is 255.255.255.255
Address determined by setup command
MTU is 1500 bytes
Helper address is not set
Directed broadcast forwarding is disabled
Outgoing access list is not set
Inbound access list is not set
Proxy ARP is enabled
Security level is default
Split horizon is enabled
[output cut]
```

The status of the interface, the IP address and mask, information on whether an access list is set on the interface, and basic IP information are all included in this output.

### Using the show ip interface brief Command

The show ip interface brief command is probably one of the best commands that you can ever use on a Cisco router or switch. This command provides a quick overview of the devices interfaces, including the logical address and status:

| Router#sh ip int | brief      |            |                  |
|------------------|------------|------------|------------------|
| Interface        | IP-Address | OK? Method | Status Protocol  |
| FastEthernet0/0  | unassigned | YES unset  | up up            |
| FastEthernet0/1  | unassigned | YES unset  | up up            |
| Serial0/0/0      | unassigned | YES unset  | up down          |
| Serial0/0/1      | unassigned | YES unset  | administratively |
| down down        |            |            |                  |
| Serial0/1/0      | unassigned | YES unset  | administratively |
| down down        |            |            |                  |
| Serial0/2/0      | unassigned | YES unset  | administratively |
| down down        |            |            |                  |
Remember, administratively down means that you need to type no shutdown in order to enable the interface. Notice that SerialO/O/O is up/down, which means that the Physical layer is good and carrier detect is sensed but no keepalives are being received from the remote end. In a nonproduction network, like the one I am working with, this tells us the clock rate hasn't been set.

### Verifying with the show protocols Command

The show protocols command is also a really helpful command that you'd use in order to quickly see the status of layers 1 and 2 of each interface as well as the IP addresses used.

Here's a look at one of my production routers:

```
Router#sh protocols
Global values:
Internet Protocol routing is enabled
Ethernet0/0 is administratively down, line protocol is down
Serial0/0 is up, line protocol is up
Internet address is 100.30.31.5/24
Serial0/1 is administratively down, line protocol is down
Serial0/2 is up, line protocol is up
Internet address is 100.50.31.2/24
Loopback0 is up, line protocol is up
Internet address is 100.20.31.1/24
```

The show ip interface brief and show protocols commands provide the layer 1 and layer 2 statistics of an interface as well as the IP addresses. The next command, show controllers, only provides layer 1 information. Let's take a look.

### Using the show controllers Command

The show controllers command displays information about the physical interface itself. It'll also give you the type of serial cable plugged into a serial port. Usually, this will only be a DTE cable that plugs into a type of data service unit (DSU).

```
Router#sh controllers serial 0/0
HD unit 0, idb = 0x1229E4, driver structure at 0x127E70
buffer size 1524 HD unit 0, V.35 DTE cable
```

```
Router#sh controllers serial 0/1
```

```
HD unit 1, idb = 0x12C174, driver structure at 0x131600 buffer size 1524 HD unit 1, V.35 DCE cable
```

Notice that serial O/O has a DTE cable, whereas the serial O/1 connection has a DCE cable. Serial O/1 would have to provide clocking with the clock rate command. Serial O/O would get its clocking from the DSU.

Let's look at this command again. In <u>Figure 6.5</u>, see the DTE/DCE cable between the two routers? Know that you will not see this in production networks!

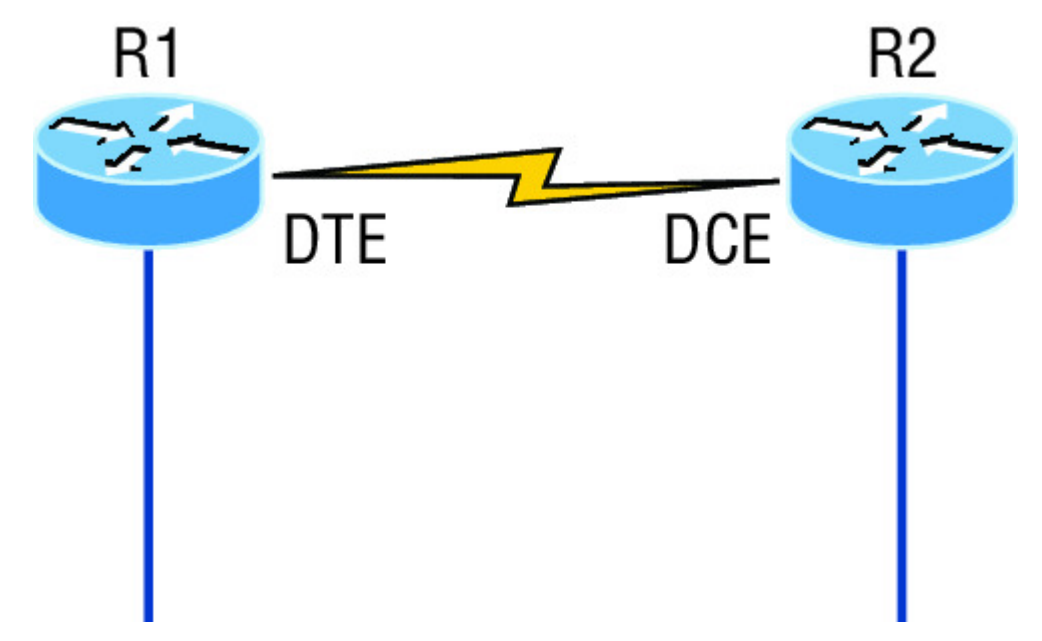

Figure 6.5 Where do you configure clocking? Use the show controllers command on each router's serial interface to find out.

Router R1 has a DTE connection, which is typically the default for all Cisco routers. Routers R1 and R2 can't communicate. Check out the output of the show controllers s0/0 command here:

```
R1#sh controllers serial 0/0
HD unit 0, idb = 0x1229E4, driver structure at 0x127E70
buffer size 1524 HD unit 0, V.35 DCE cable
```

The show controllers s0/0 command reveals that the interface is a V.35 DCE cable. This means that R1 needs to provide clocking of the line to router R2. Basically, the interface has the wrong label on the

cable on the R1 router's serial interface. But if you add clocking on the R1 router's serial interface, the network should come right up.

Let's check out another issue in <u>Figure 6.6</u> that you can solve by using the show controllers command. Again, routers R1 and R2 can't communicate.

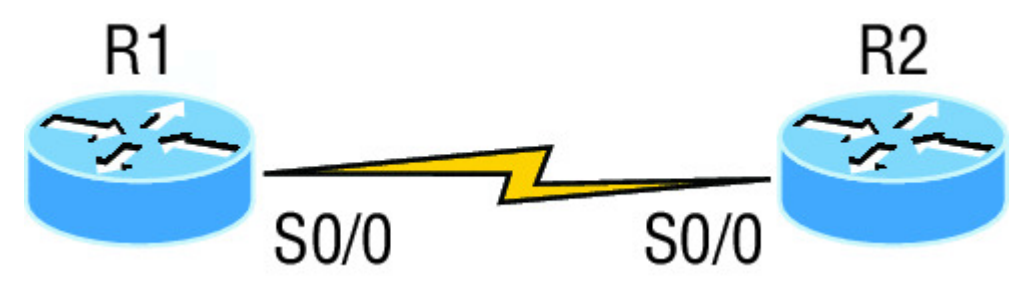

**Figure 6.6** By looking at R1, the show controllers command reveals that R1 and R2 can't communicate.

Here's the output of R1's show controllers s0/0 command and show ip interface s0/0:

```
R1#sh controllers s0/0
HD unit 0, idb = 0x1229E4, driver structure at 0x127E70
buffer size 1524 HD unit 0,
DTE V.35 clocks stopped
cpb = 0xE2, eda = 0x4140, cda = 0x4000
R1#sh ip interface s0/0
Serial0/0 is up, line protocol is down
Internet address is 192.168.10.2/24
Broadcast address is 255.255.255.255
```

If you use the show controllers command and the show ip interface command, you'll see that router R1 isn't receiving the clocking of the line. This network is a nonproduction network, so no CSU/DSU is connected to provide clocking for it. This means the DCE end of the cable will be providing the clock rate—in this case, the R2 router. The show ip interface indicates that the interface is up but the protocol is down, which means that no keepalives are being received from the far end. In this example, the likely culprit is the result of bad cable, or simply the lack of clocking.

## Summary

This was a fun chapter! I showed you a lot about the Cisco IOS, and I really hope you gained a lot of insight into the Cisco router world. I started off by explaining the Cisco Internetwork Operating System (IOS) and how you can use the IOS to run and configure Cisco routers. You learned how to bring a router up and what setup mode does. Oh, and by the way, since you can now basically configure Cisco routers, you should never use setup mode, right?

After I discussed how to connect to a router with a console and LAN connection, I covered the Cisco help features and how to use the CLI to find commands and command parameters. In addition, I discussed some basic show commands to help you verify your configurations.

Administrative functions on a router help you administer your network and verify that you are configuring the correct device. Setting router passwords is one of the most important configurations you can perform on your routers. I showed you the five passwords you must set, plus I introduced you to the hostname, interface description, and banners as tools to help you administer your router.

Well, that concludes your introduction to the Cisco IOS. And, as usual, it's super-important for you to have the basics that we went over in this chapter down rock-solid before you move on to the following chapters!

## **Exam Essentials**

**Describe the responsibilities of the IOS.** The Cisco router IOS software is responsible for network protocols and providing supporting functions, connecting high-speed traffic between devices, adding security to control access and prevent unauthorized network use, providing scalability for ease of network growth and redundancy, and supplying network reliability for connecting to network resources.

**List the options available to connect to a Cisco device for management purposes.** The three options available are the console port, auxiliary port, and in-band communication, such as Telnet, SSH, and HTTP. Don't forget, a Telnet connection is not possible until an IP address has been configured and a Telnet password has been configured.

**Understand the boot sequence of a router.** When you first bring up a Cisco router, it will run a power-on self-test (POST), and if that passes, it will look for and load the Cisco IOS from flash memory, if a file is present. The IOS then proceeds to load and looks for a valid configuration in NVRAM called the startup-config. If no file is present in NVRAM, the router will go into setup mode.

**Describe the use of setup mode.** Setup mode is automatically started if a router boots and no startup-config is in NVRAM. You can also bring up setup mode by typing setup from privileged mode. Setup provides a minimum amount of configuration in an easy format for someone who does not understand how to configure a Cisco router from the command line.

Differentiate user, privileged, and global configuration modes, both visually and from a command capabilities perspective. User mode, indicated by the routername> prompt, provides a command-line interface with very few available commands by default. User mode does not allow the configuration to be viewed or changed. Privileged mode, indicated by the routername# prompt, allows a user to both view and change the configuration of a router. You can enter privileged mode by typing the command enable and entering the enable password or enable secret password, if set. Global configuration mode, indicated by the routername(config)# prompt, allows configuration changes to be made that apply to the entire router (as opposed to a configuration change that might affect only one interface, for example).

**Recognize additional prompts available in other modes and describe their use.** Additional modes are reached via the global configuration prompt, routername(config)#, and their prompts include interface, router(config-if)#, for making interface settings; line configuration mode, router(config-line)#, used to set passwords and make other settings to various connection methods; and routing protocol modes for various routing protocols; router(config-router)#, used to enable and configure routing protocols.

Access and utilize editing and help features. Make use of typing a question mark at the end of commands for help in using the commands. Additionally, understand how to filter command help with the same question mark and letters. Use the command history to retrieve commands previously utilized without retyping. Understand the meaning of the caret when an incorrect command is rejected. Finally, identify useful hot key combinations.

**Identify the information provided by the show version command.** The show version command will provide basic configuration for the system hardware as well as the software version, the names and sources of configuration files, the configuration register setting, and the boot images.

**Set the hostname of a router.** The command sequence to set the hostname of a router is as follows:

enable config t hostname Todd

Differentiate the enable password and enable secret

**password.** Both of these passwords are used to gain access into privileged mode. However, the enable secret password is newer and is always encrypted by default. Also, if you set the enable password and then set the enable secret, only the enable secret will be used.

**Describe the configuration and use of banners.** Banners provide information to users accessing the device and can be displayed at various login prompts. They are configured with the banner command and a keyword describing the specific type of banner.

Set the enable secret on a router. To set the enable secret, you use the global config command enable secret. Do not use enable secret password password or you will set your password to password password. Here is an example:

```
enable
config t
enable secret todd
```

**Set the console password on a router.** To set the console password, use the following sequence:

```
enable
config t
line console 0
password todd
login
```

**Set the Telnet password on a router.** To set the Telnet password, the sequence is as follows:

```
enable
config t
line vty 0 4
password todd
login
```

**Describe the advantages of using Secure Shell and list its requirements.** Secure Shell (SSH) uses encrypted keys to send data so that usernames and passwords are not sent in the clear. It requires that a hostname and domain name be configured and that encryption keys be generated.

**Describe the process of preparing an interface for use.** To use an interface, you must configure it with an IP address and subnet mask in the same subnet of the hosts that will be connecting to the switch that is connected to that interface. It also must be enabled with the no shutdown command. A serial interface that is connected back to back with another router serial interface must also be configured with a clock rate on the DCE end of the serial cable.

Understand how to troubleshoot a serial link problem. If you type show interface serial 0/0 and see down, line protocol is down, this will be considered a Physical layer problem. If you see it as up, line protocol is down, then you have a Data Link layer problem.

Understand how to verify your router with the show interfaces command. If you type show interfaces, you can view the statistics for the interfaces on the router, verify whether the interfaces are shut down, and see the IP address of each interface.

### Describe how to view, edit, delete, and save a

**configuration.** The show running-config command is used to view the current configuration being used by the router. The show startup-config command displays the last configuration that was saved and is the one that will be used at next startup. The copy running-config startup-config command is used to save changes made to the running configuration in NVRAM. The erase startupconfig command deletes the saved configuration and will result in the invocation of the setup menu when the router is rebooted because there will be no configuration present.

## Written Lab 6: IOS Understanding

In this section, you'll complete the following lab to make sure you've got the information and concepts contained within them fully dialed in:

Lab 6.1: IOS Understanding

You can find the answers to this lab in Appendix A, "Answers to Written Labs."

Write out the command or commands for the following questions:

- 1. What command is used to set a serial interface to provide clocking to another router at 1000 Kb?
- 2. If you telnet into a switch and get the response connection refused, password not set, what commands would you execute on the destination device to stop receiving this message and not be prompted for a password?
- 3. If you type show int fastethernet 0/1 and notice the port is administratively down, what commands would you execute to enable the interface?
- 4. If you wanted to delete the configuration stored in NVRAM, what command(s) would you type?
- 5. If you wanted to set the user-mode password to *todd* for the console port, what command(s) would you type?

- 6. If you wanted to set the enable secret password to *cisco*, what command(s) would you type?
- 7. If you wanted to determine if serial interface 0/2 on your router should provide clocking, what command would you use?
- 8. What command would you use to see the terminal history size?
- 9. You want to reinitialize the switch and totally replace the running-config with the current startup-config. What command will you use?
- 10. How would you set the name of a switch to *Sales*?

## Hands-on Labs

In this section, you will perform commands on a Cisco switch (or you can use a router) that will help you understand what you learned in this chapter.

You'll need at least one Cisco device—two would be better, three would be outstanding. The hands-on labs in this section are included for use with real Cisco routers, but all of these labs work with the LammleSim IOS version (see <u>www.lammle.com/ccna</u>) or use the Cisco Packet Tracer router simulator. Last, for the Cisco exam it doesn't matter what model of switch or router you use with these labs, as long as you're running IOS 12.2 or newer. Yes, I know the objectives are 15 code, but that is not important for any of these labs.

It is assumed that the device you're going to use has no current configuration present. If necessary, erase any existing configuration with Hands-on Lab 6.1; otherwise, proceed to Hands-on Lab 6.2:

Lab 6.1: Erasing an Existing Configuration

Lab 6.2: Exploring User, Privileged, and Configuration Modes

Lab 6.3: Using the Help and Editing Features

Lab 6.4: Saving a Configuration

Lab 6.5: Setting Passwords

Lab 6.6: Setting the Hostname, Descriptions, IP Address, and Clock Rate

# Hands-on Lab 6.1: Erasing an Existing Configuration

The following lab may require the knowledge of a username and password to enter privileged mode. If the router has a configuration with an unknown username and password for privileged mode, this procedure will not be possible. It is possible to erase a configuration without a privileged mode password, but the exact steps depend on the model and will not be covered until Chapter 7.

- 1. Start the switch up and when prompted, press Enter.
- 2. At the Switch> prompt, type enable.
- 3. If prompted, enter the username and press Enter. Then enter the correct password and press Enter.
- 4. At the privileged mode prompt, type erase startup-config.
- 5. At the privileged mode prompt, type reload, and when prompted to save the configuration, type n for no.

# Hands-on Lab 6.2: Exploring User, Privileged, and Configuration Modes

In the following lab, you'll explore user, privileged, and configuration modes:

- 1. Plug the switch in, or turn the router on. If you just erased the configuration as in Hands-on Lab 6.1, when prompted to continue with the configuration dialog, enter n for no and press Enter. When prompted, press Enter to connect to your router. This will put you into user mode.
- 2. At the switch> prompt, type a question mark (?).
- 3. Notice the -more- at the bottom of the screen.
- 4. Press the Enter key to view the commands line by line. Press the spacebar to view the commands a full screen at a time. You can type q at any time to quit.

- 5. Type enable or en and press Enter. This will put you into privileged mode where you can change and view the router configuration.
- 6. At the switch# prompt, type a question mark (?). Notice how many options are available to you in privileged mode.
- 7. Type q to quit.
- 8. Type config and press Enter.
- 9. When prompted for a method, press Enter to configure your router using your terminal (which is the default).
- 10. At the Switch (config) # prompt, type a question mark (?), then q to quit, or press the spacebar to view the commands.
- 11. Type interface f0/1 or int f0/1 (or even int gig0/1) and press Enter. This will allow you to configure interface FastEthernet O/1 or Gigabit O/1.
- 12. At the Switch (config-if) # prompt, type a question mark (?).
- 13. If using a router, type int s0/0, interface s0/0 or even interface s0/0/0 and press Enter. This will allow you to configure interface serial 0/0. Notice that you can go from interface to interface easily.
- 14. Type encapsulation ?.
- 15. Type exit. Notice how this brings you back one level.
- 16. Press Ctrl+Z. Notice how this brings you out of configuration mode and places you back into privileged mode.
- 17. Type disable. This will put you into user mode.
- 18. Type exit, which will log you out of the router or switch.

# Hands-on Lab 6.3: Using the Help and Editing Features

This lab will provide hands-on experience with Cisco's help and editing features.

- 1. Log into your device and go to privileged mode by typing en or enable.
- 2. Type a question mark (?).
- 3. Type c1? and then press Enter. Notice that you can see all the commands that start with *cl*.
- 4. Type clock ? and press Enter.

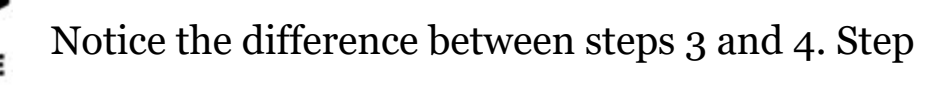

3 has you type letters with no space and a question mark, which will give you all the commands that start with *cl*. Step 4 has you type a command, space, and question mark. By doing this, you will see the next available parameter.

- 5. Set the clock by typing clock ? and, following the help screens, setting the time and date. The following steps walk you through setting the date and time.
- 6. Type clock ?.
- 7. Type clock set ?.

10

- 8. Type clock set 10:30:30 ?.
- 9. Type clock set 10:30:30 14 May ?.
- 10. Type clock set 10:30:30 14 May 2011.
- 11. Press Enter.
- 12. Type show clock to see the time and date.
- 13. From privileged mode, type show access-list 10. Don't press Enter.
- 14. Press Ctrl+A. This takes you to the beginning of the line.
- 15. Press Ctrl+E. This should take you back to the end of the line.
- 16. Ctrl+A takes your cursor back to the beginning of the line, and then Ctrl+F moves your cursor forward one character.

- 17. Press Ctrl+B, which will move you back one character.
- 18. Press Enter, then press Ctrl+P. This will repeat the last command.
- 19. Press the up arrow key on your keyboard. This will also repeat the last command.
- 20. Type sh history. This shows you the last 10 commands entered.
- 21. Type terminal history size ?. This changes the history entry size. The ? is the number of allowed lines.
- 22. Type show terminal to gather terminal statistics and history size.
- 23. Type terminal no editing. This turns off advanced editing. Repeat steps 14 through 18 to see that the shortcut editing keys have no effect until you type terminal editing.
- 24. Type terminal editing and press Enter to re-enable advanced editing.
- 25. Type sh run, then press your Tab key. This will finish typing the command for you.
- 26. Type sh start, then press your Tab key. This will finish typing the command for you.

### Hands-on Lab 6.4: Saving a Configuration

In this lab, you will get hands-on experience saving a configuration:

- 1. Log into your device and go into privileged mode by typing en or enable, then press Enter.
- 2. To see the configuration stored in NVRAM, type sh start and press Tab and Enter, or type show startup-config and press Enter. However, if no configuration has been saved, you will get an error message.
- 3. To save a configuration to NVRAM, which is known as startupconfig, you can do one of the following:
  - Type copy run start and press Enter.

- Type copy running, press Tab, type start, press Tab, and press Enter.
- Type copy running-config startup-config and press Enter.
- 4. Type sh start, press Tab, then press Enter.
- 5. Type sh run, press Tab, then press Enter.
- 6. Type erase startup-config, press Tab, then press Enter.
- 7. Type **sh start**, press Tab, then press Enter. The router will either tell you that NVRAM is not present or display some other type of message, depending on the IOS and hardware.
- 8. Type reload, then press Enter. Acknowledge the reload by pressing Enter. Wait for the device to reload.
- 9. Say no to entering setup mode, or just press Ctrl+C.

### Hands-on Lab 6.5: Setting Passwords

This hands-on lab will have you set your passwords.

- 1. Log into the router and go into privileged mode by typing en or enable.
- 2. Type config t and press Enter.
- 3. Type enable ?.
- 4. Set your enable secret password by typing enable secret *password* (the third word should be your own personalized password) and pressing Enter. Do not add the parameter password after the parameter secret (this would make your password the word *password*). An example would be enable secret todd.
- 5. Now let's see what happens when you log all the way out of the router and then log in. Log out by pressing Ctrl+Z, and then type **exit** and press Enter. Go to privileged mode. Before you are allowed to enter privileged mode, you will be asked for a password. If you successfully enter the secret password, you can proceed.

- 6. Remove the secret password. Go to privileged mode, type config t, and press Enter. Type no enable secret and press Enter. Log out and then log back in again; now you should not be asked for a password.
- 7. One more password used to enter privileged mode is called the enable password. It is an older, less secure password and is not used if an enable secret password is set. Here is an example of how to set it:

```
config t
enable password todd1
```

- 8. Notice that the enable secret and enable passwords are different. They should never be set the same. Actually, you should never use the enable password, only enable secret.
- 9. Type config t to be at the right level to set your console and auxiliary passwords, then type line ?.
- 10. Notice that the parameters for the line commands are auxiliary, vty, and console. You will set all three if you're on a router; if you're on a switch, only the console and VTY lines are available.
- 11. To set the Telnet or VTY password, type line vty 0 4 and then press Enter. The 0 4 is the range of the five available virtual lines used to connect with Telnet. If you have an enterprise IOS, the number of lines may vary. Use the question mark to determine the last line number available on your router.
- 12. The next command is used to set the authentication on or off. Type login and press Enter to prompt for a user-mode password when telnetting into the device. You will not be able to telnet into a Cisco device if the password is not set.

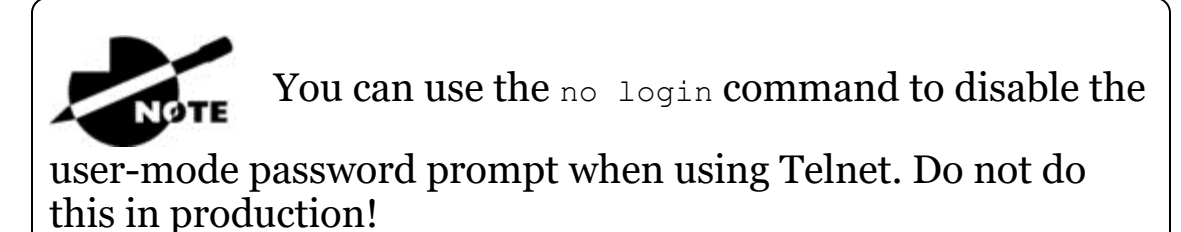

- 13. One more command you need to set for your VTY password is password. Type password password to set the password. (password is your password.)
- 14. Here is an example of how to set the VTY password:

```
config t
line vty 0 4
password todd
login
```

- 15. Set your auxiliary password by first typing line auxiliary 0 or line aux 0 (if you are using a router).
- 16. Type login.
- 17. Type password password.
- 18. Set your console password by first typing line console 0 Or line con 0.
- 19. Type login.
- 20. Type password *password*. Here is an example of the last two command sequences:

```
config t
line con 0
password todd1
login
line aux 0
password todd
login
```

21. You can add the Exec-timeout 0 0 command to the console 0 line. This will stop the console from timing out and logging you out. The command sequence will now look like this:

```
config t
line con 0
password todd2
login
exec-timeout 0 0
```

22. Set the console prompt to not overwrite the command you're typing with console messages by using the command logging

```
synchronous.
```

```
config t
line con 0
logging synchronous
```

# Hands-on Lab 6.6: Setting the Hostname, Descriptions, IP Address, and Clock Rate

This lab will have you set your administrative functions on each device.

- 1. Log into the switch or router and go into privileged mode by typing en Or enable. If required, enter a username and password.
- 2. Set your hostname by using the hostname command. Notice that it is one word. Here is an example of setting your hostname on your router, but the switch uses the exact same command:

```
Router#config t
Router(config)#hostname RouterA
RouterA(config)#
```

Notice that the hostname of the router changed in the prompt as soon as you pressed Enter.

- 3. Set a banner that the network administrators will see by using the banner command, as shown in the following steps.
- 4. Type config t, then banner ?.
- 5. Notice that you can set at least four different banners. For this lab we are only interested in the login and message of the day (MOTD) banners.
- 6. Set your MOTD banner, which will be displayed when a console, auxiliary, or Telnet connection is made to the router, by typing this:

```
config t
banner motd #
This is an motd banner
#
```

- 7. The preceding example used a # sign as a delimiting character. This tells the router when the message is done. You cannot use the delimiting character in the message itself.
- 8. You can remove the MOTD banner by typing the following command:

```
config t
no banner motd
```

#### 9. Set the login banner by typing this:

```
config t
banner login #
This is a login banner
#
```

- 10. The login banner will display immediately after the MOTD but before the user-mode password prompt. Remember that you set your user-mode passwords by setting the console, auxiliary, and VTY line passwords.
- 11. You can remove the login banner by typing this:

```
config t
no banner login
```

12. You can add an IP address to an interface with the ip address command if you are using a router. You need to get into interface configuration mode first; here is an example of how you do that:

```
config t
int f0/1
ip address 1.1.1.1 255.255.0.0
no shutdown
```

Notice that the IP address (1.1.1.1) and subnet mask (255.255.0.0) are configured on one line. The no shutdown (or no shut for short) command is used to enable the interface. All interfaces are shut down by default on a router. If you are on a layer 2 switch, you can set an IP address only on the VLAN 1 interface.

**13.** You can add identification to an interface by using the description command. This is useful for adding information

about the connection. Here is an example:

```
config t
int f0/1
ip address 2.2.2.1 255.255.0.0
no shut
description LAN link to Finance
```

14. You can add the bandwidth of a serial link as well as the clock rate when simulating a DCE WAN link on a router. Here is an example:

config t
int s0/0
bandwidth 1000
clock rate 1000000

### **Review Questions**

NOTE

The following questions are designed to test your

understanding of this chapter's material. For more information on how to get additional questions, please see <u>www.lammle.com/ccna</u>.

You can find the answers to these questions in Appendix B, "Answers to Review Questions."

#### 1. You type show interfaces fa0/1 and get this output:

```
275496 packets input, 35226811 bytes, 0 no buffer
Received 69748 broadcasts (58822 multicasts)
0 runts, 0 giants, 0 throttles
111395 input errors, 511987 CRC, 0 frame, 0 overrun, 0
ignored
0 watchdog, 58822 multicast, 0 pause input
0 input packets with dribble condition detected
2392529 packets output, 337933522 bytes, 0 underruns
0 output errors, 0 collisions, 1 interface resets
0 babbles, 0 late collision, 0 deferred
0 lost carrier, 0 no carrier, 0 PAUSE output
0 output buffer failures, 0 output buffers swapped out
```

What could the problem possibly be with this interface?

- A. Speed mismatch on directly connected interfaces
- B. Collisions causing CRC errors
- C. Frames received are too large
- D. Interference on the Ethernet cable
- 2. The output of the show running-config command comes from
  - A. NVRAM
  - B. Flash
  - C. RAM
  - D. Firmware
- 3. Which two of the following commands are required when configuring SSH on your router? (Choose two.)

A. enable secret password

**B.** exec-timeout 0 0

 $C_{\!\boldsymbol{\cdot}}$  ip domain-name  $\mathit{name}$ 

 $D\!.$  username <code>name</code> password <code>password</code>

E. ip ssh version 2

- 4. Which command will show you whether a DTE or a DCE cable is plugged into serial 0/0 on your router's WAN port?
  - A.sh int s0/0
  - $B.\,$  sh int serial0/0

 $C_{\!\star}$  show controllers s0/0

- $\mathbf{D}_{\!\!\!\!\!\!}$  show serial0/0 controllers
- 5. In the work area, drag the router term to its definition on the right.

| Mode                         | Definition                                     |
|------------------------------|------------------------------------------------|
| user exec mode               | Commands that affect the entire system         |
| privileged exec mode         | Commands that affect interfaces/processes only |
| Global configuration mode    | Interactive configuration dialog               |
| Specific configuration modes | Provides access to all other router commands   |
| Setup mode                   | Limited to basic monitoring commands           |

#### 6. Using the given output, what type of interface is shown?

[output cut]
Hardware is MV96340 Ethernet, address is 001a.2f55.c9e8 (bia
001a.2f55.c9e8)
Internet address is 192.168.1.33/27
MTU 1500 bytes, BW 100000 Kbit, DLY 100 usec,
 reliability 255/255, txload 1/255, rxload 1/255

A. 10 Mb

B. 100 Mb

C. 1000 Mb

D. 1000 MB

7. Which of the following commands will configure all the default VTY ports on a switch?

A. Switch#line vty 0 4

B. Switch(config)#line vty 0 4

 $C. \mbox{ Switch (config-if) } \# \mbox{ line console } 0$ 

 $D. \; \texttt{Switch(config) \#line vty all} \;$ 

8. Which of the following commands sets the privileged mode password to Cisco and encrypts the password?

 ${f A}.$  enable secret password Cisco

 $B_{\boldsymbol{\cdot}}$  enable secret cisco

 $C_{\!\star}$  enable secret Cisco

 $D_{\!\star}$  enable password Cisco

9. If you wanted administrators to see a message when logging into the switch, which command would you use?

A. message banner motd

 $B_{\boldsymbol{\cdot}}$  banner message motd

 $C_{\text{.}} \text{ banner motd}$ 

 $D_{\!\boldsymbol{\cdot}}$  message motd

- 10. Which of the following prompts indicates that the switch is currently in privileged mode?
  - A. Switch (config) #

B. Switch>

C. Switch#

 $D. \; \texttt{Switch} \; (\texttt{config-if})$ 

# 11. What command do you type to save the configuration stored in RAM to NVRAM?

A. Switch(config) #copy current to starting

B. Switch#copy starting to running

 $C. \; \texttt{Switch(config) \# copy running-config startup-config}$ 

 $D. \mbox{ Switch} \# \mbox{ copy run start }$ 

# 12. You try to telnet into SF from router Corp and receive this message:

Corp#telnet SF Trying SF (10.0.0.1)...Open

```
Password required, but none set
[Connection to SF closed by foreign host]
Corp#
```

# Which of the following sequences will address this problem correctly?

A. Corp(config) #line console 0

Corp(config-line)#password password

Corp(config-line) #login

 $B. \mbox{ SF config) \#line console 0}$ 

SF(config-line)#enable secret password

SF(config-line)#login

C. Corp(config)#line vty 0 4

Corp(config-line) #password password

Corp(config-line)#login

 $D_{\text{\tiny \bullet}}$  SF(config)#line vty 0 4

SF(config-line) #password password

SF(config-line)#login

### 13. Which command will delete the contents of NVRAM on a switch?

A. delete NVRAM
B. delete startup-config
C. erase flash
D. erase startup-config
E. erase start

# 14. What is the problem with an interface if you type show interface g0/1 and receive the following message?

Gigabit 0/1 is administratively down, line protocol is down

A. The keepalives are different times.

- B. The administrator has the interface shut down.
- C. The administrator is pinging from the interface.

D. No cable is attached.

15. Which of the following commands displays the configurable parameters and statistics of all interfaces on a switch?

 $A_{\boldsymbol{\cdot}}$  show running-config

B. show startup-config

C. show interfaces

 $\mathbf{D}$ . show versions

- 16. If you delete the contents of NVRAM and reboot the switch, what mode will you be in?
  - A. Privileged mode

B. Global mode

C. Setup mode

- D. NVRAM loaded mode
- 17. You type the following command into the switch and receive the following output:

Switch#show fastethernet 0/1

% Invalid input detected at '^' marker.

Why was this error message displayed?

A. You need to be in privileged mode.

B. You cannot have a space between fastethernet and 0/1.

C. The switch does not have a FastEthernet 0/1 interface.

D. Part of the command is missing.

18. You type switch#sh r and receive a % ambiguous command error. Why did you receive this message?

A. The command requires additional options or parameters.

B. There is more than one show command that starts with the letter r.

C. There is no show command that starts with *r*.

D. The command is being executed from the wrong mode.

19. Which of the following commands will display the current IP addressing and the layer 1 and 2 status of an interface? (Choose two.)

 $A_{\boldsymbol{\cdot}}$  show version

 $B. \ensuremath{\mathsf{show}}$  interfaces

 $C\!\!.$  show controllers

 $D_{\boldsymbol{\cdot}}$  show ip interface

 $E. \ {\rm show} \ {\rm running-config}$ 

# 20. At which layer of the OSI model would you assume the problem is if you type show interface serial 1 and receive the following message?

Seriall is down, line protocol is down

A. Physical layer

B. Data Link layer

C. Network layer

D. None; it is a router problem.

# Chapter 7 Managing a Cisco Internetwork

# THE FOLLOWING ICND1 EXAM TOPICS ARE COVERED IN THIS CHAPTER:

### ✓ 2.0 LAN Switching Technologies

- 2.6 Configure and verify Layer 2 protocols
  - 2.6.a Cisco Discovery Protocol
  - 2.6.b LLDP

### ✓ 4.0 Infrastructure Services

- 4.1 Describe DNS lookup operation
- 4.2 Troubleshoot client connectivity issues involving DNS
- 4.3 Configure and verify DHCP on a router (excluding static reservations)
  - 4.3.a Server
  - 4.3.b Relay
  - 4.3.c Client
  - 4.3.d TFTP, DNS, and gateway options
- 4.4 Troubleshoot client- and router-based DHCP connectivity issues
- 4.5 Configure and verify NTP operating in client/server mode
- ✓ 5.0 Infrastructure Management

- 5.1 Configure and verify device-monitoring using syslog
- 5.2 Configure and verify device management
  - 5.2.a Backup and restore device configuration
  - 5.2.b Using Cisco Discovery Protocol and LLDP for device discovery
  - 5.2.d Logging
  - 5.2.e Timezone
  - 5.2.f Loopback

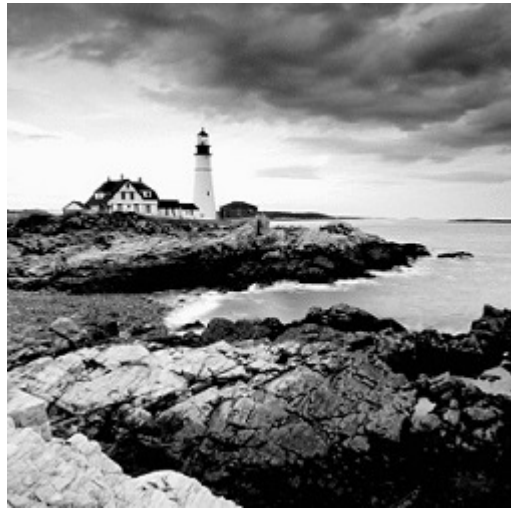

Here in Chapter 7, I'm going to show

you how to manage Cisco routers and switches on an internetwork. You'll be learning about the main components of a router, as well as the router boot sequence. You'll also find out how to manage Cisco devices by using the copy command with a TFTP host and how to configure DHCP and NTP, plus you'll get a survey of the Cisco Discovery Protocol (CDP). I'll also show you how to resolve hostnames.

I'll wrap up the chapter by guiding you through some important Cisco IOS troubleshooting techniques to ensure that you're well equipped with these key skills.

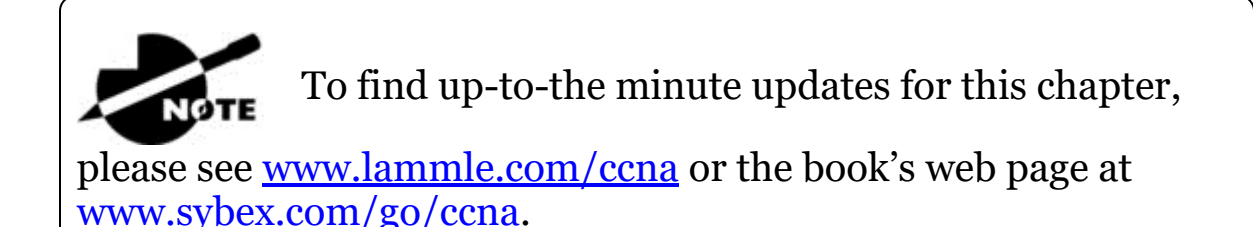

# The Internal Components of a Cisco Router and Switch

Unless you happen to be really savvy about the inner and outer workings of all your car's systems and its machinery and how all of that technology works together, you'll take it to someone who *does* know how to keep it maintained, figure out what's wrong when it stops running, and get it up and running again. It's the same deal with Cisco networking devices—you need to know all about their major components, pieces, and parts as well as what they all do and why and how they all work together to make a network work. The more solid your knowledge, the more expert you are about these things and the better equipped you'll be to configure and troubleshoot a Cisco internetwork. Toward that goal, study <u>Table 7.1</u> for an introductory description of a Cisco router's major components.

## Table 7.1 Cisco router components

| Component                           | Description                                                                                                    |
|-------------------------------------|----------------------------------------------------------------------------------------------------|
| Bootstrap                           | Stored in the microcode of the ROM, the bootstrap is<br>used to bring a router up during initialization. It<br>boots the router up and then loads the IOS.                                                                                       |
| POST (power-<br>on self-test)       | Also stored in the microcode of the ROM, the POST<br>is used to check the basic functionality of the router<br>hardware and determines which interfaces are<br>present.                                                                          |
| ROM monitor                         | Again, stored in the microcode of the ROM, the<br>ROM monitor is used for manufacturing, testing,<br>and troubleshooting, as well as running a mini-IOS<br>when the IOS in flash fails to load.                                                  |
| Mini-IOS                            | Called the RXBOOT or bootloader by Cisco, the<br>mini-IOS is a small IOS in ROM that can be used to<br>bring up an interface and load a Cisco IOS into flash<br>memory. The mini-IOS can also perform a few other<br>maintenance operations.     |
| RAM<br>(random<br>access<br>memory) | Used to hold packet buffers, ARP cache, routing<br>tables, and also the software and data structures that<br>allow the router to function. Running-config is<br>stored in RAM, and most routers expand the IOS<br>from flash into RAM upon boot. |
| ROM (read-<br>only<br>memory)       | Used to start and maintain the router. Holds the POST and the bootstrap program as well as the mini-IOS.                                                                                                    |
| Flash<br>memory                     | Stores the Cisco IOS by default. Flash memory is not<br>erased when the router is reloaded. It is EEPROM<br>(electronically erasable programmable read-only<br>memory) created by Intel.                                                         |
| NVRAM<br>(nonvolatile<br>RAM)       | Used to hold the router and switch configuration.<br>NVRAM is not erased when the router or switch is<br>reloaded. Does not store an IOS. The configuration<br>register is stored in NVRAM.                                                      |

| Component                 | Description                                                                                                    |
|---------------------------|----------------------------------------------------------------------------------------------------|
| Configuration<br>register | Used to control how the router boots up. This value<br>can be found as the last line of the show version<br>command output and by default is set to 0x2102,<br>which tells the router to load the IOS from flash<br>memory as well as to load the configuration from<br>NVRAM. |

### The Router and Switch Boot Sequence

When a Cisco device boots up, it performs a series of steps, called the *boot sequence*, to test the hardware and load the necessary software. The boot sequence comprises the following steps, as shown in Figure <u>7.1</u>:

- 1. The IOS device performs a POST, which tests the hardware to verify that all components of the device are present and operational. The post takes stock of the different interfaces on the switch or router, and it's stored in and runs from read-only memory (ROM).
- 2. The bootstrap in ROM then locates and loads the Cisco IOS software by executing programs responsible for finding where each IOS program is located. Once they are found, it then loads the proper files. By default, the IOS software is loaded from flash memory in all Cisco devices.
- 3. The IOS software then looks for a valid configuration file stored in NVRAM. This file is called startup-config and will be present only if an administrator has copied the running-config file into NVRAM.
- 4. If a startup-config file is found in NVRAM, the router or switch will copy it, place it in RAM, and name the file the runningconfig. The device will use this file to run, and the router/switch should now be operational. If a startup-config file is not in NVRAM, the router will broadcast out any interface that detects carrier detect (CD) for a TFTP host looking for a configuration, and when that fails (typically it will fail—most people won't even

realize the router has attempted this process), it will start the setup mode configuration process.

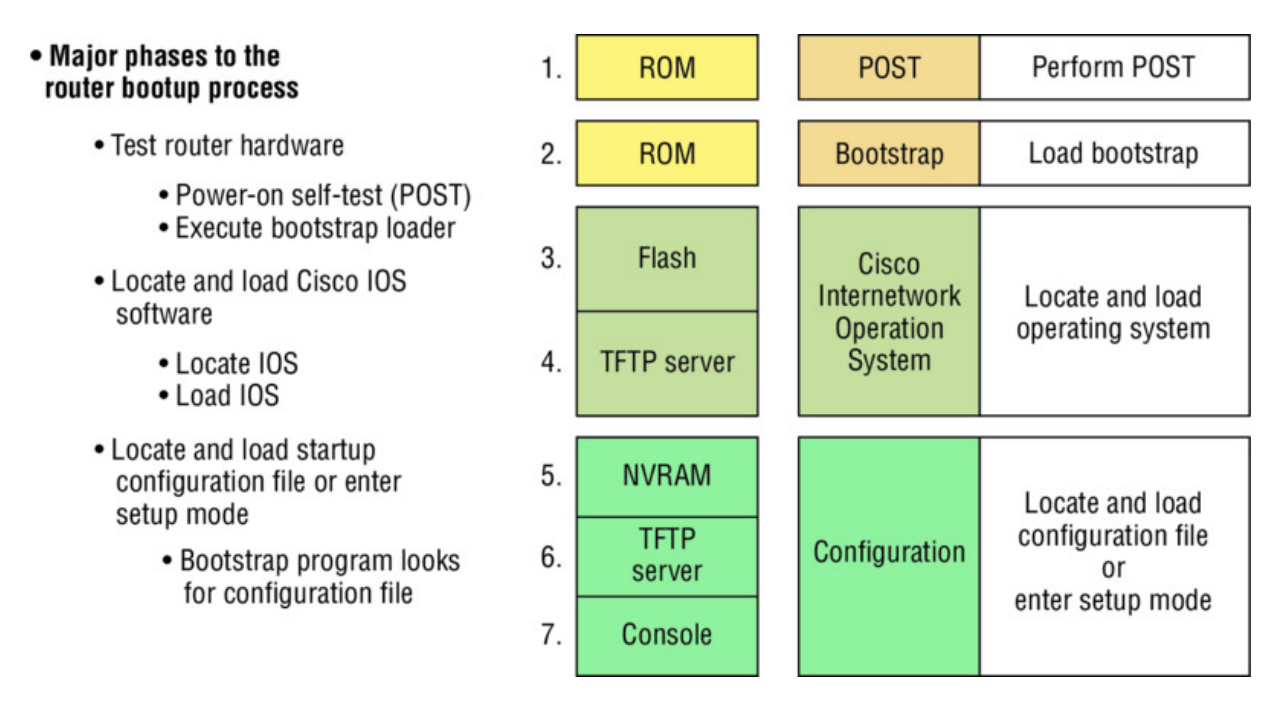

### Figure 7.1 Router bootup process

The default order of an IOS loading from a Cisco device

begins with flash, then TFTP server, and finally, ROM.

### Backing Up and Restoring the Cisco Configuration

Any changes that you make to the configuration are stored in the running-config file. And if you don't enter a copy run start command after you make a change to running-config, that change will totally disappear if the device reboots or gets powered down. As always, backups are good, so you'll want to make another backup of the configuration information just in case the router or switch completely dies on you. Even if your machine is healthy and happy, it's good to have a backup for reference and documentation reasons!

Next, I'll cover how to copy the configuration of a router to a TFTP server as well as how to restore that configuration.

# **Backing Up the Cisco Configuration**

To copy the configuration from an IOS device to a TFTP server, you can use either the copy running-config tftp or the copy startupconfig tftp command. Either one will back up the router configuration that's currently running in DRAM or one that's stored in NVRAM.

### Verifying the Current Configuration

To verify the configuration in DRAM, use the show running-config command (sh run for short) like this:

```
Router#show running-config
Building configuration...
Current configuration : 855 bytes
!
version 15.0
```

The current configuration information indicates that the router is running version 15.0 of the IOS.

### Verifying the Stored Configuration

Next, you should check the configuration stored in NVRAM. To see this, use the show startup-config command (sh start for short) like this:

```
Router#sh start
Using 855 out of 524288 bytes
!
! Last configuration change at 04:49:14 UTC Fri Mar 5 1993
!
version 15.0
```

The first line shows you how much room your backup configuration is taking up. Here, we can see that NVRAM is about 524 KB and that only 855 bytes of it are being used. But memory is easier to reveal via the show version command when you're using an ISR router. If you're not sure that the files are the same and the running-config file is what you want to go with, then use the copy running-config startup-config command. This will help you ensure that both files are in fact the same. I'll guide you through this in the next section.

### **Copying the Current Configuration to NVRAM**

By copying running-config to NVRAM as a backup, as shown in the following output, you ensure that your running-config will always be reloaded if the router gets rebooted. Starting in the 12.0 IOS, you'll be prompted for the filename you want to use:

```
Router#copy running-config startup-config
Destination filename [startup-config]?[enter]
Building configuration...
[OK]
```

The reason the filename prompt appears is that there are now so many options you can use when using the copy command—check it out:

```
Router#copy running-config ?
 flash: Copy to flash: file system
               Copy to ftp: file system
 ftp:
               Copy to http: file system
 http:
              Copy to https: file system
 https:
               Copy to null: file system
 null:
 nvram:
               Copy to nvram: file system
 rcp:
               Copy to rcp: file system
 running-config Update (merge with) current system
configuration
                Copy to scp: file system
 scp:
  startup-config Copy to startup configuration
                Copy to syslog: file system
 syslog:
               Copy to system: file system
 system:
 tftp:
                Copy to tftp: file system
  tmpsys:
                Copy to tmpsys: file system
```

### Copying the Configuration to a TFTP Server

Once the file is copied to NVRAM, you can make a second backup to a TFTP server by using the copy running-config tftp command, or copy run tftp for short. I'm going to set the hostname to Todd before I run this command:

```
Todd#copy running-config tftp
Address or name of remote host []? 10.10.10.254
Destination filename [todd-confg]?
!!
776 bytes copied in 0.800 secs (970 bytes/sec)
```

If you have a hostname already configured, the command will automatically use the hostname plus the extension -confg as the name of the file.

# **Restoring the Cisco Configuration**

What do you do if you've changed your running-config file and want to restore the configuration to the version in the startup-config file? The easiest way to get this done is to use the copy startup-config running-config command, or copy start run for short, but this will work only if you copied running-config into NVRAM before you made any changes! Of course, a reload of the device will work too!

If you did copy the configuration to a TFTP server as a second backup, you can restore the configuration using the <code>copy tftp</code> <code>running-config command (copy tftp run for short), or the copy tftp <code>startup-config command (copy tftp start for short), as shown in</code> the following output. Just so you know, the old command we used to use for this is <code>config net</code>:</code>

```
Todd#copy tftp running-config
Address or name of remote host []?10.10.10.254
Source filename []?todd-confg
Destination filename[running-config]?[enter]
Accessing tftp://10.10.10.254/todd-confg...
Loading todd-confg from 10.10.10.254 (via FastEthernet0/0):
!!
[OK - 776 bytes]
776 bytes copied in 9.212 secs (84 bytes/sec)
Todd#
*Mar 7 17:53:34.071: %SYS-5-CONFIG_I: Configured from
tftp://10.10.10.254/todd-confg by console
```

Okay that the configuration file is an ASCII text file . . . meaning that before you copy the configuration stored on a TFTP server back to a router, you can make changes to the file with any text editor.

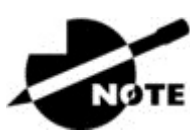

Remember that when you copy or merge a

configuration from a TFTP server to a freshly erased and rebooted router's RAM, the interfaces are shut down by default and you must manually enable each interface with the no shutdown command.

## **Erasing the Configuration**

To delete the startup-config file on a Cisco router or switch, use the command <code>erase startup-config</code>, like this:

```
Todd#erase startup-config
Erasing the nvram filesystem will remove all configuration
files!
    Continue? [confirm][enter]
[OK]
Erase of nvram: complete
*Mar 7 17:56:20.407: %SYS-7-NV_BLOCK_INIT: Initialized the
geometry of nvram
Todd#reload
System configuration has been modified. Save? [yes/no]:n
Proceed with reload? [confirm][enter]
*Mar 7 17:56:31.059: %SYS-5-RELOAD: Reload requested by
console.
    Reload Reason: Reload Command.
```

This command deletes the contents of NVRAM on the switch and router. If you type reload while in privileged mode and say no to saving changes, the switch or router will reload and come up into setup mode.

# **Configuring DHCP**

We went over DHCP in Chapter 3, "Introduction to TCP/IP," where I described how it works and what happens when there's a conflict. At this point, you're ready to learn how to configure DHCP on Cisco's IOS as well as how to configure a DHCP forwarder for when your hosts don't live on the same LAN as the DHCP server. Do you remember the four-step process hosts used to get an address from a

server? If not, now would be a really great time to head back to Chapter 3 and thoroughly review that before moving on with this!

To configure a DHCP server for your hosts, you need the following information at minimum:

**Network and mask for each LAN** Network ID, also called a scope. All addresses in a subnet can be leased to hosts by default.

**Reserved/excluded addresses** Reserved addresses for printers, servers, routers, etc. These addresses will not be handed out to hosts. I usually reserve the first address of each subnet for the router, but you don't have to do this.

**Default router** This is the router's address for each LAN.

**DNS address** A list of DNS server addresses provided to hosts so they can resolve names.

Here are your configuration steps:

- 1. Exclude the addresses you want to reserve. The reason you do this step first is because as soon as you set a network ID, the DHCP service will start responding to client requests.
- 2. Create your pool for each LAN using a unique name.
- 3. Choose the network ID and subnet mask for the DHCP pool that the server will use to provide addresses to hosts.
- 4. Add the address used for the default gateway of the subnet.
- 5. Provide the DNS server address(es).
- 6. If you don't want to use the default lease time of 24 hours, you need to set the lease time in days, hours, and minutes.

I'll configure the switch in <u>Figure 7.2</u> to be the DHCP server for the Sales wireless LAN.
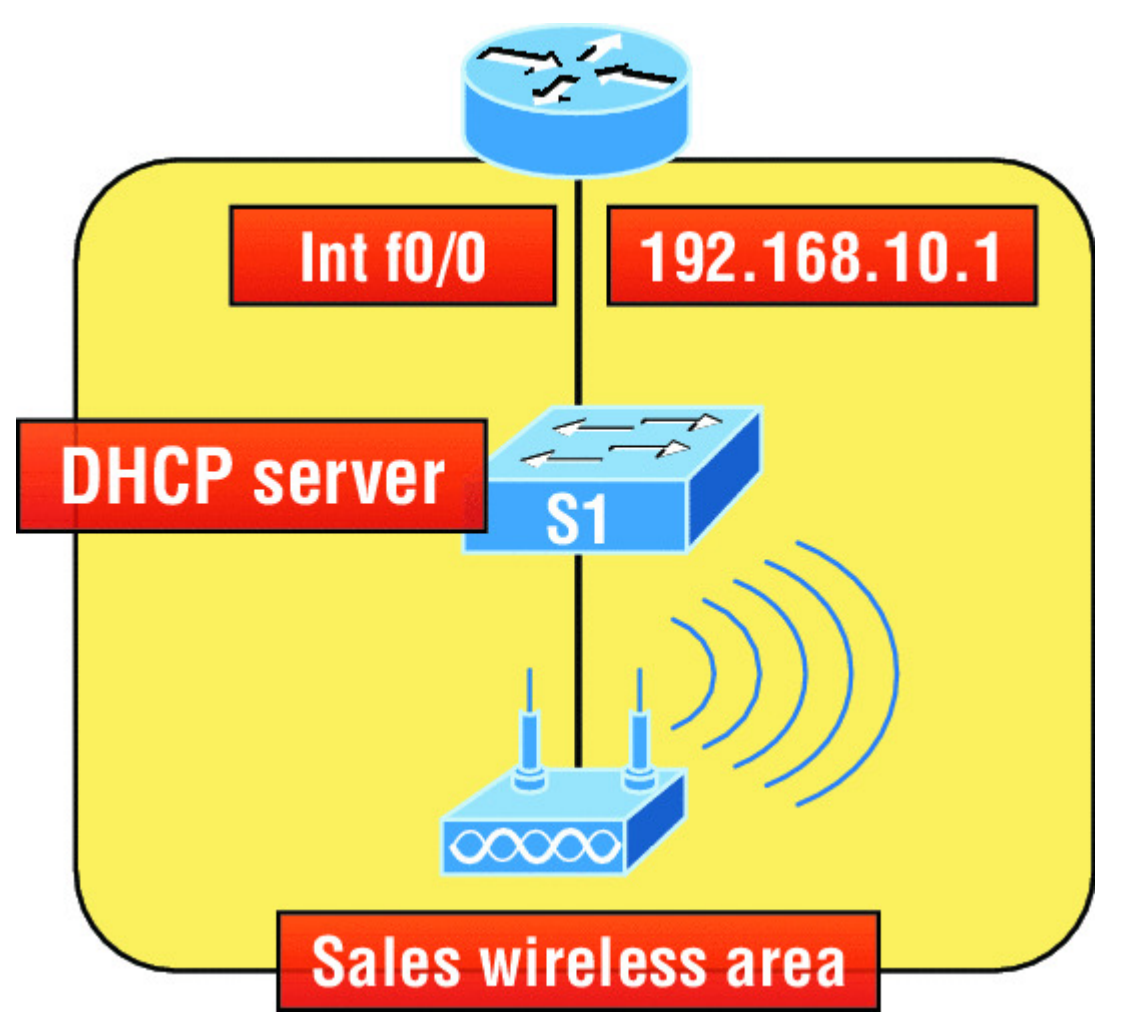

**<u>Figure 7.2</u>** DHCP configuration example on a switch

Understand that this configuration could just have easily been placed on the router in <u>Figure 7.2</u>. Here's how we'll configure DHCP using the 192.168.10.0/24 network ID:

```
Switch(config)#ip dhcp excluded-address 192.168.10.1
192.168.10.10
Switch(config)#ip dhcp pool Sales_Wireless
Switch(dhcp-config)#network 192.168.10.0 255.255.255.0
Switch(dhcp-config)#default-router 192.168.10.1
Switch(dhcp-config)#dns-server 4.4.4.4
Switch(dhcp-config)#lease 3 12 15 Switch(dhcp-config)#option 66
ascii tftp.lammle.com
```

First, you can see that I reserved 10 addresses in the range for the router, servers, and printers, etc. I then created the pool named Sales\_Wireless, added the default gateway and DNS server, and set

the lease to 3 days, 12 hours, and 15 minutes (which isn't really significant because I just set it that way for demonstration purposes). Lastly, I provided an example on you how you would set option 66, which is sending a TFTP server address to a DHCP client. Typically used for VoIP phones, or auto installs, and needs to be listed as a FQDN. Pretty straightforward, right? The switch will now respond to DHCP client requests. But what happens if we need to provide an IP address from a DHCP server to a host that's not in our broadcast domain, or if we want to receive a DHCP address for a client from a remote server?

# **DHCP Relay**

If you need to provide addresses from a DHCP server to hosts that aren't on the same LAN as the DHCP server, you can configure your router interface to relay or forward the DHCP client requests, as shown in <u>Figure 7.3</u>. If we don't provide this service, our router would receive the DHCP client broadcast, promptly discard it, and the remote host would never receive an address—unless we added a DHCP server on every broadcast domain! Let's take a look at how we would typically configure DHCP service in today's networks.

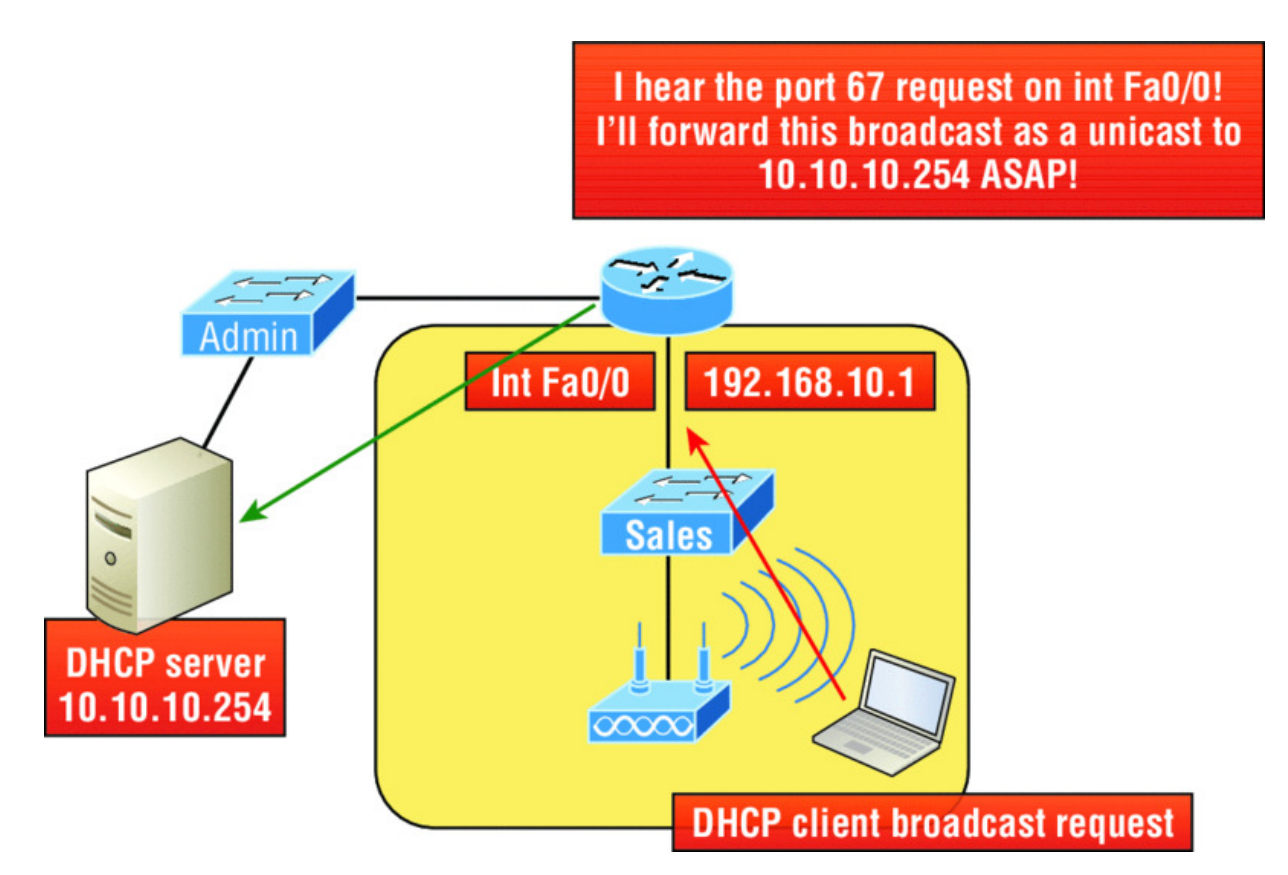

#### Figure 7.3 Configuring a DHCP relay

So we know that because the hosts off the router don't have access to a DHCP server, the router will simply drop their client request broadcast messages by default. To solve this problem, we can configure the Fao/o interface of the router to accept the DHCP client requests and forward them to the DHCP server like this:

```
Router#config t
Router(config)#interface fa0/0
Router(config-if)#ip helper-address 10.10.10.254
```

Now I know that was a pretty simple example, and there are definitely other ways to configure the relay, but rest assured that I've covered the objectives for you. Also, I want you to know that ip helper-address forwards more than just DHCP client requests, so be sure to research this command before you implement it! Now that I've demonstrated how to create the DHCP service, let's take a minute to verify DHCP before moving on to NTP.

### **Verifying DHCP on Cisco IOS**

There are some really useful verification commands to use on a Cisco IOS device for monitoring and verifying a DHCP service. You'll get to see the output for these commands when I build the network in Chapter 9, "IP Routing," and add DHCP to the two remote LANs. I just want you to begin getting familiar with them, so here's a list of four very important ones and what they do:

show ip dhep binding Lists state information about each IP address currently leased to a client.

show ip dhcp pool [poolname] Lists the configured range of IP addresses, plus statistics for the number of currently leased addresses and the high watermark for leases from each pool.

show ip dhep server statistics Lists DHCP server statistics—a lot of them!

**show** ip dhcp conflict If someone statically configures an IP address on a LAN and the DHCP server hands out that same address, you'll end up with a duplicate address. This isn't good, which is why this command is so helpful!

Again, no worries because we'll cover these vital commands thoroughly in Chapter 9.

# Syslog

Reading system messages from a switch's or router's internal buffer is the most popular and efficient method of seeing what's going on with your network at a particular time. But the best way is to log messages to a *syslog* server, which stores messages from you and can even time-stamp and sequence them for you, and it's easy to set up and configure!

Syslog allows you to display, sort, and even search messages, all of which makes it a really great troubleshooting tool. The search feature is especially powerful because you can use keywords and even severity levels. Plus, the server can email admins based on the severity level of the message.

Network devices can be configured to generate a syslog message and forward it to various destinations. These four examples are popular

ways to gather messages from Cisco devices:

- Logging buffer (on by default)
- Console line (on by default)
- Terminal lines (using the terminal monitor command)
- Syslog server

As you already know, all system messages and debug output generated by the IOS go out only the console port by default and are also logged in buffers in RAM. And you also know that Cisco routers aren't exactly shy about sending messages! To send a message to the VTY lines, use the terminal monitor command. We'll also add a small configuration needed for syslog, which I'll show you soon in the configuration section.

So by default, we'd see something like this on our console line:

```
*Oct 21 17:33:50.565:%LINK-5-CHANGED:Interface FastEthernet0/0,
changed
state to administratively down
*Oct 21 17:33:51.565:%LINEPROTO-5-UPDOWN:Line protocol on
Interface FastEthernet0/0, changed state to down
```

And the Cisco router would send a general version of the message to the syslog server that would be formatted into something like this:

```
Seq no:timestamp: %facility-severity-MNEMONIC:description
```

The system message format can be broken down in this way:

**seq no** This stamp logs messages with a sequence number, but not by default. If you want this output, you've got to configure it.

**Timestamp** Data and time of the message or event, which again will show up only if configured.

**Facility** The facility to which the message refers.

**Severity** A single-digit code from 0 to 7 that indicates the severity of the message.

**MNEMONIC** Text string that uniquely describes the message.

**Description** Text string containing detailed information about the event being reported.

The severity levels, from the most severe level to the least severe, are explained in <u>Table 7.2</u>. Informational is the default and will result in all messages being sent to the buffers and console.

**Severity Level Explanation** Emergency (severity o) System is unusable. Alert (severity 1) Immediate action is needed. Critical (severity 2) Critical condition. Error (severity 3) Error condition. Warning (severity 4) Warning condition. Notification (severity 5) Normal but significant condition. Informational (severity 6) Normal information message. Debugging (severity 7) Debugging message.

Table 7.2 Severity levels

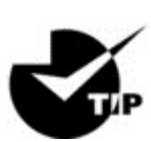

If you are studying for your Cisco exam, you need to

memorize <u>Table 7.2</u> using this acronym: Every Awesome Cisco Engineer Will Need Icecream Daily.

Understand that only emergency-level messages will be displayed if you've configured severity level 0. But if, for example, you opt for level 4 instead, level 0 through 4 will be displayed, giving you emergency, alert, critical, error, and warning messages too. Level 7 is the highest-level security option and displays everything, but be warned that going with it could have a serious impact on the performance of your device. So always use debugging commands carefully, with an eye on the messages you really need to meet your specific business requirements!

# **Configuring and Verifying Syslog**

As I said, Cisco devices send all log messages of the severity level you've chosen to the console. They'll also go to the buffer, and both happen by default. Because of this, it's good to know that you can disable and enable these features with the following commands:

Router(config)#logging ? Hostname or A.B.C.D IP address of the logging host Set buffered logging parameters buffered Enable buginf logging for debugging buginf cns-events Set CNS Event logging level Set console logging parameters console Count every log message and timestamp count last occurrence Set ESM filter restrictions esm exception Limit size of exception flush output Facility parameter for syslog messages facility Specify logging filter filter history Configure syslog history table Set syslog server IP address and host parameters Set terminal line (monitor) logging monitor parameters on Enable logging to all enabled destinations origin-id Add origin ID to syslog messages queue-limit Set logger message queue size rate-limit Set messages per second limit Set reload logging level reload server-arp Enable sending ARP requests for syslog servers when first configured Specify interface for source address in source-interface logging transactions Set syslog server logging level trap Enable logging of user info on userinfo privileged mode enabling Router (config) #logging console

Wow—as you can see in this output, there are plenty of options you can use with the <code>logging</code> command! The preceding configuration enabled the console and buffer to receive all log messages of all severities, and don't forget that this is the default setting for all Cisco

Router (config) #logging buffered

IOS devices. If you want to disable the defaults, use the following commands:

Router(config)#no logging console Router(config)#no logging buffered

I like leaving the console and buffer commands on in order to receive the logging info, but that's up to you. You can see the buffers with the show logging command here:

```
Router#sh logging
Syslog logging: enabled (11 messages dropped, 1 messages rate-
limited,
                0 flushes, 0 overruns, xml disabled, filtering
disabled)
    Console logging: level debugging, 29 messages logged, xml
disabled,
                     filtering disabled
    Monitor logging: level debugging, 0 messages logged, xml
disabled,
                     filtering disabled
    Buffer logging: level debugging, 1 messages logged, xml
disabled,
                    filtering disabled
    Logging Exception size (4096 bytes)
    Count and timestamp logging messages: disabled
No active filter modules.
    Trap logging: level informational, 33 message lines logged
Log Buffer (4096 bytes):
*Jun 21 23:09:37.822: %SYS-5-CONFIG I: Configured from console
by console
Router#
```

The default trap (message from device to NMS) level is debugging, but you can change this too. And now that you've seen the system message format on a Cisco device, I want to show you how you can also control the format of your messages via sequence numbers and time stamps, which aren't enabled by default. We'll begin with a basic, simple example of how to configure a device to send messages to a syslog server, demonstrated in <u>Figure 7.4</u>. Syslog server

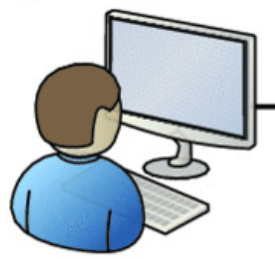

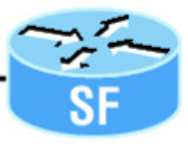

I want to look at the console messages of the SF router from last night.

Figure 7.4 Messages sent to a syslog server

A syslog server saves copies of console messages and can time-stamp them for viewing at a later time. This is actually pretty easy to configure, and here's how doing that would look on the SF router:

```
SF(config)#logging 172.16.10.1
SF(config)#logging informational
```

This is awesome—now all the console messages will be stored in one location to be viewed at your convenience! I typically use the <code>logging host ip\_address</code> command, but <code>logging IP\_address</code> without the host keyword gets the same result.

We can limit the amount of messages sent to the syslog server, based on severity, with the following command:

```
SF(config)#logging trap ?
  <0-7>
                 Logging severity level
  alerts
                 Immediate action needed
                                                    (severity=1)
                Critical conditions
  critical
                                                    (severity=2)
 debugging
                Debugging messages
                                                    (severity=7)
               System is unusable
                                                    (severity=0)
 emergencies
 errors
                Error conditions
                                                    (severity=3)
  informational Informational messages
                                                    (severity=6)
 notifications Normal but significant conditions (severity=5)
 warnings
                Warning conditions
                                                    (severity=4)
  <cr>
SF(config) #logging trap informational
```

Notice that we can use either the number or the actual severity level name—and they are in alphabetical order, not severity order, which

makes it even harder to memorize the order! (Thanks, Cisco!) Since I went with severity level 6 (Informational), I'll receive messages for levels 0 through 6. These are referred to as local levels as well, such as, for example, local6—no difference.

Now let's configure the router to use sequence numbers:

```
SF(config)#no service timestamps
SF(config)#service sequence-numbers
SF(config)#^Z
000038: %SYS-5-CONFIG I: Configured from console by console
```

When you exit configuration mode, the router will send a message like the one shown in the preceding code lines. Without the time stamps enabled, we'll no longer see a time and date, but we will see a sequence number.

So we now have the following:

- Sequence number: 000038
- Facility: %SYS
- Severity level: 5
- MNEMONIC: CONFIG\_I
- Description: Configured from console by console

I want to stress that of all of these, the severity level is what you need to pay attention to the most for the Cisco exams as well as for a means to control the amount of messages sent to the syslog server.

# **Network Time Protocol (NTP)**

Network Time Protocol provides pretty much what it describes: time to all your network devices. To be more precise, NTP synchronizes clocks of computer systems over packet-switched, variable-latency data networks.

Typically you'll have an NTP server that connects through the Internet to an atomic clock. This time can then be synchronized through the network to keep all routers, switches, servers, etc. receiving the same time information. Correct network time within the network is important:

- Correct time allows the tracking of events in the network in the correct order.
- Clock synchronization is critical for the correct interpretation of events within the syslog data.
- Clock synchronization is critical for digital certificates.

Making sure all your devices have the correct time is especially helpful for your routers and switches for looking at logs regarding security issues or other maintenance issues. Routers and switches issue log messages when different events take place—for example, when an interface goes down and then back up. As you already know, all messages generated by the IOS go only to the console port by default. However, as shown in <u>Figure 7.4</u>, those console messages can be directed to a syslog server.

A syslog server saves copies of console messages and can time-stamp them so you can view them at a later time. This is actually rather easy to do. Here would be your configuration on the SF router:

SF(config)#service timestamps log datetime msec

Even though I had the messages time-stamped with the command service timestamps log datetime msec, this doesn't mean that we'll know the exact time if using default clock sources.

To make sure all devices are synchronized with the same time information, we'll configure our devices to receive the accurate time information from a centralized server, as shown here in the following command and in <u>Figure 7.5</u>:

```
SF(config)#ntp server 172.16.10.1 version 4
```

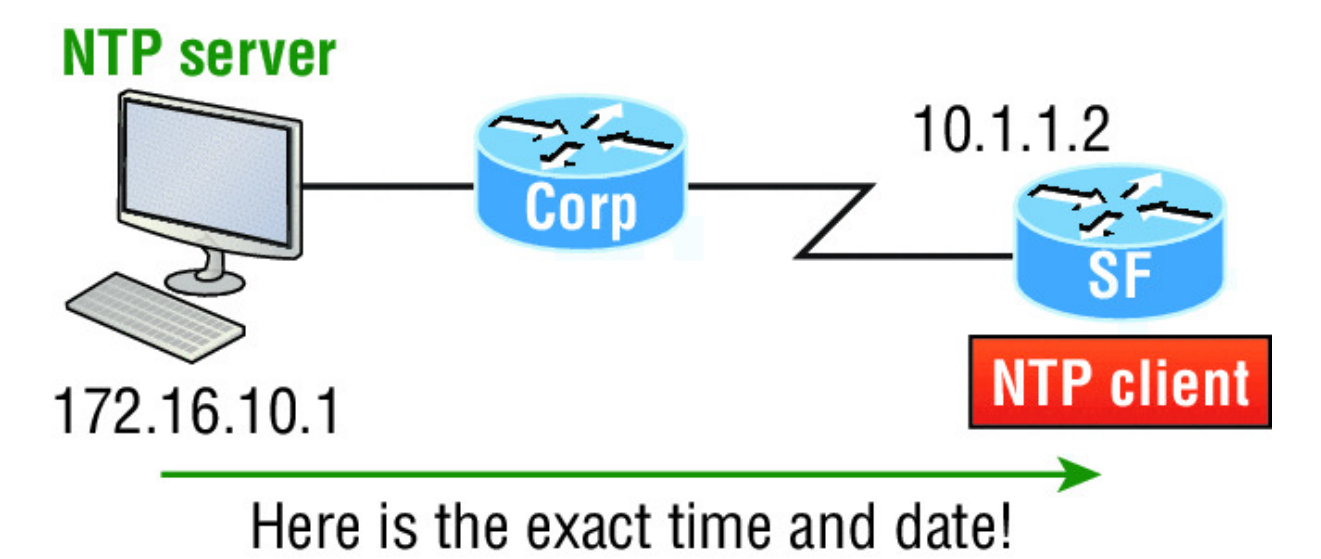

**Figure 7.5** Synchronizing time information

Just use that one simple command on all your devices and each network device on your network will then have the same exact time and date information. You can then rest assured that your time stamps are accurate. You can also make your router or switch be an NTP server with the ntp master command.

To verify that our NTP client is receiving clocking information, we use the following commands:

SF#sh ntp ? associations NTP associations VTP domain status status NTP status status SF#sh ntp status Clock is unsynchronized, stratum 16, no reference clock nominal freq is 119.2092 Hz, actual freq is 119.2092 Hz, precision is 2\*\*18 reference time is 0000000.00000000 (00:00.000 UTC Mon Jan 1 1900) clock offset is 0.0000 msec, root delay is 0.00 msec S1#sh ntp associations ref clock address st when poll reach delay offset disp ~172.16.10.1 0.0.0.0 16 64 0 0.0 0.00 16000. \* master (synced), # master (unsynced), + selected, candidate, ~ configured

You can see in the example that the NTP client in SF is not synchronized with the server by using the show ntp status command. The stratum value is a number from 1 to 15, and a lower stratum value indicates a higher NTP priority; 16 means there is no clocking received.

There are many other configurations of an NTP client that are available, such as authentication of NTP so a router or switch isn't fooled into changing the time of an attack, for example.

# Exploring Connected Devices Using CDP and LLDP

Cisco Discovery Protocol (CDP) is a proprietary Layer 2 protocol designed by Cisco to help administrators collect information about locally attached Cisco devices. Armed with CDP, you can gather hardware and protocol information about neighbor devices, which is crucial information to have when troubleshooting and documenting the network. Another dynamic discovery protocol is Link Layer Discovery Protocol (LLDP), but instead of being proprietary like CDP, it is vendor independent.

Let's start by exploring the CDP timer and CDP commands we'll need to verify our network.

### **Getting CDP Timers and Holdtime Information**

The show cdp command (sh cdp for short) gives you information about two CDP global parameters that can be configured on Cisco devices:

- *CDP timer* delimits how often CDP packets are transmitted out all active interfaces.
- *CDP holdtime* delimits the amount of time that the device will hold packets received from neighbor devices.

Both Cisco routers and switches use the same parameters. Check out <u>Figure 7.6</u> to see how CDP works within a switched network that I set up for my switching labs in this book.

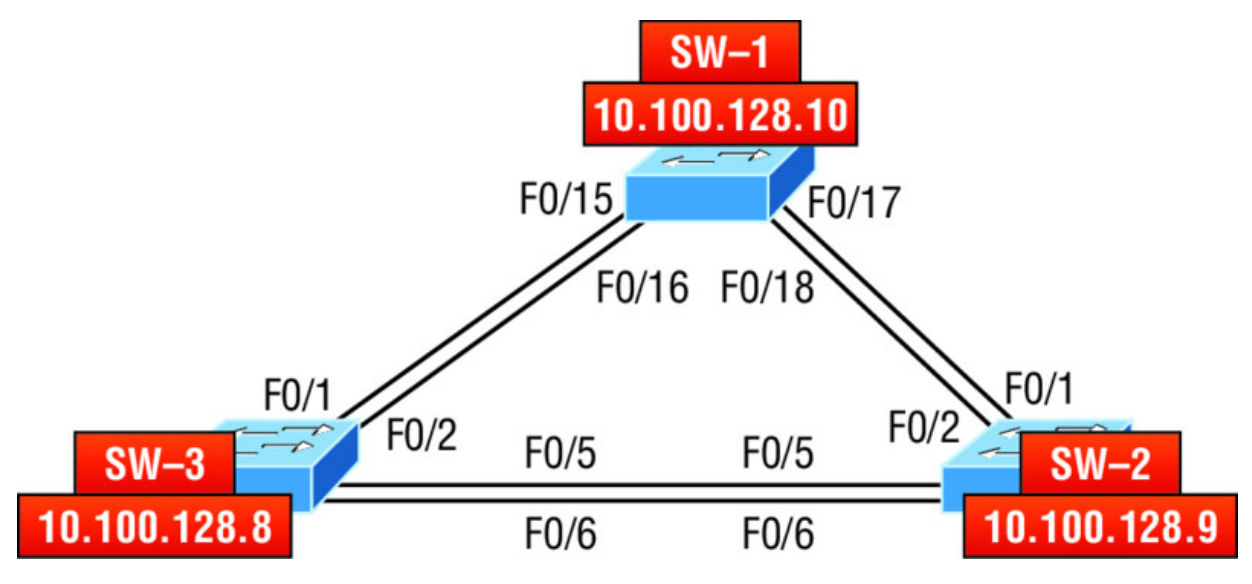

Figure 7.6 Cisco Discovery Protocol

The output on my 3560 SW-3 looks like this:

```
SW-3#sh cdp
Global CDP information:
    Sending CDP packets every 60 seconds
    Sending a holdtime value of 180 seconds
    Sending CDPv2 advertisements is enabled
```

This output tells us that the default transmits every 60 seconds and will hold packets from a neighbor in the CDP table for 180 seconds. I can use the global commands cdp holdtime and cdp timer to configure the CDP holdtime and timer on a router if necessary like this:

```
SW-3(config)#cdp ?
  advertise-v2 CDP sends version-2 advertisements
  holdtime
                Specify the holdtime (in sec) to be sent in
packets
  run
                Enable CDP
                Specify the rate at which CDP packets are sent
  timer
(in sec)
                Enable exchange of specific tlv information
  tlv
SW-3(config) #cdp holdtime ?
  <10-255> Length of time (in sec) that receiver must keep
this packet
SW-3(config) #cdp timer ?
  <5-254> Rate at which CDP packets are sent (in sec)
```

You can turn off CDP completely with the no cdp run command from global configuration mode of a router and enable it with the cdp run command:

SW-3(config)#no cdp run SW-3(config)#cdp run

To turn CDP off or on for an interface, use the no cdp enable and cdp enable commands.

### **Gathering Neighbor Information**

The show cdp neighbor command (sh cdp nei for short) delivers information about directly connected devices. It's important to remember that CDP packets aren't passed through a Cisco switch and that you only see what's directly attached. So this means that if your router is connected to a switch, you won't see any of the Cisco devices connected beyond that switch!

The following output shows the show cdp neighbor command I used on my SW-3:

```
SW-3#sh cdp neighbors
Capability Codes: R - Router, T - Trans Bridge, B - Source
Route Bridge
                 S - Switch, H - Host, I - IGMP, r - Repeater,
P - Phone,
                 D - Remote, C - CVTA, M - Two-port Mac Relay
Device ID
Local Intrfce
                            Capability Platform Port ID
                 Holdtme
SW-1 Fas 0/1
                   170
                                       WS-C3560- Fas 0/15
                                SΙ
                   170
                                SΙ
SW-1 Fas 0/2
                                       WS-C3560- Fas 0/16
SW-2 Fas 0/5
                                SΙ
                   162
                                       WS-C3560- Fas 0/5
SW-2 Fas 0/6
                   162
                                SI
                                       WS-C3560- Fas 0/6
```

Okay—we can see that I'm directly connected with a console cable to the SW-3 switch and also that SW-3 is directly connected to two other switches. However, do we really need the figure to draw out our network? We don't! CDP allows me to see who my directly connected neighbors are and gather information about them. From the SW-3 switch, we can see that there are two connections to SW-1 and two connections to SW-2. SW-3 connects to SW-1 with ports Fas 0/1 and Fas 0/2, and we have connections to SW-2 with local interfaces Fas 0/5 and Fas 0/6. Both the SW-1 and SW-2 switches are 3650 switches, and SW-1 is using ports Fas 0/15 and Fas 0/16 to connect to SW-3. SW-2 is using ports Fas 0/5 and Fas 0/6.

To sum this up, the device ID shows the configured hostname of the connected device, that the local interface is our interface, and the port ID is the remote devices' directly connected interface. Remember that all you get to view are directly connected devices!

Table 7.3 summarizes the information displayed by the show cdp neighbor command for each device.

| Field              | Description                                                                                                    |
|--------------------|----------------------------------------------------------------------------------------------------|
| Device ID          | The hostname of the device directly connected.                                                                                    |
| Local<br>Interface | The port or interface on which you are receiving the CDP packet.                                                                  |
| Holdtime           | The remaining amount of time the router will hold the information before discarding it if no more CDP packets are received.       |
| Capability         | The capability of the neighbor—the router, switch, or repeater. The capability codes are listed at the top of the command output. |
| Platform           | The type of Cisco device directly connected. In the previous output, the SW-3 shows it's directly connected to two 3560 switches. |
| Port ID            | The neighbor device's port or interface on which the CDP packets are multicast.                                                   |

Table 7.3 Output of the show cdp neighbors command

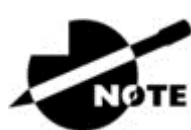

It's imperative that you can look at the output of a

show cdp neighbors command and decipher the information gained about the neighbor device's capability, whether it's a router or switch, the model number (platform), your port connecting to that device (local interface), and the port of the neighbor connecting to you (port ID).

Another command that will deliver the goods on neighbor information is the show cdp neighbors detail command (show cdp nei de for short). This command can be run on both routers and switches, and it displays detailed information about each device connected to the device you're running the command on. Check out the router output in Listing 7.1.

Listing 7.1: Showing CDP neighbors

```
SW-3#sh cdp neighbors detail
  Device ID: SW-1
Entry address(es):
  IP address: 10.100.128.10
Platform: cisco WS-C3560-24TS, Capabilities: Switch IGMP
Interface: FastEthernet0/1, Port ID (outgoing port):
FastEthernet0/15
Holdtime : 137 sec
Version :
Cisco IOS Software, C3560 Software (C3560-IPSERVICESK9-M),
Version 12.2(55)SE7, RELEASE SOFTWARE (fc1)
Technical Support: <a href="http://www.cisco.com/techsupport">http://www.cisco.com/techsupport</a>
Copyright (c) 1986-2013 by Cisco Systems, Inc.
Compiled Mon 28-Jan-13 10:10 by prod rel team
advertisement version: 2
Protocol Hello: OUI=0x00000C, Protocol ID=0x0112; payload
len=27,
value=00000000FFFFFFFf010221FF000000000000001C575EC880Fc00f000
VTP Management Domain: 'NULL'
Native VLAN: 1
Duplex: full
Power Available TLV:
```

```
Power request id: 0, Power management id: 1, Power
available: 0, Power management level: -1
Management address(es):
  IP address: 10.100.128.10
 _____
[ouput cut]
  _____
Device ID: SW-2
Entry address(es):
  IP address: 10.100.128.9
Platform: cisco WS-C3560-8PC, Capabilities: Switch IGMP
Interface: FastEthernet0/5, Port ID (outgoing port):
FastEthernet0/5
Holdtime : 129 sec
Version :
Cisco IOS Software, C3560 Software (C3560-IPBASE-M), Version
12.2(35)SE5, RELEASE SOFTWARE (fc1)
Copyright (c) 1986-2007 by Cisco Systems, Inc.
Compiled Thu 19-Jul-07 18:15 by nachen
advertisement version: 2
Protocol Hello: OUI=0x00000C, Protocol ID=0x0112; payload
len=27,
value=00000000FFFFFFF010221FF00000000000B41489D91880Fc00f000
VTP Management Domain: 'NULL'
Native VLAN: 1
Duplex: full
Power Available TLV:
    Power request id: 0, Power management id: 1, Power
available: 0, Power management level: -1
Management address(es):
  IP address: 10.100.128.9
[output cut]
```

So what's revealed here? First, we've been given the hostname and IP address of all directly connected devices. And in addition to the same information displayed by the show cdp neighbors command (see Table 7.3), the show cdp neighbors detail command tells us about the IOS version and IP address of the neighbor device—that's quite a bit!

The show cdp entry \* command displays the same information as the show cdp neighbors detail command. There isn't any difference between these commands.

Real World Scenario

# **CDP Can Save Lives!**

Karen has just been hired as a senior network consultant at a large hospital in Dallas, Texas, so she's expected to be able to take care of any problem that rears its ugly head. As if that weren't enough pressure, she also has to worry about the horrid possibility that people won't receive correct health care solutions —even the correct medications—if the network goes down. Talk about a potential life-or-death situation!

But Karen is confident and begins her job optimistically. Of course, it's not long before the network reveals that it has a few problems. Unfazed, she asks one of the junior administrators for a network map so she can troubleshoot the network. This person tells her that the old senior administrator, who she replaced, had them with him and now no one can find them. The sky begins to darken!

Doctors are calling every couple of minutes because they can't get the necessary information they need to take care of their patients. What should she do?

It's CDP to the rescue! And it's a gift that this hospital happens to be running Cisco routers and switches exclusively, because CDP is enabled by default on all Cisco devices. Karen is also in luck because the disgruntled former administrator didn't turn off CDP on any devices before he left!

So all Karen has to do now is to use the show cdp neighbor detail command to find all the information she needs about each device to help draw out the hospital network, bringing it back up to speed so the personnel who rely upon it can get on to the important business of saving lives!

The only snag for you nailing this in your own network is if you don't know the passwords of all those devices. Your only hope then is to somehow find out the access passwords or to perform password recovery on them. So, use CDP—you never know when you may end up saving someone's life.

By the way, this is a true story!

# **Documenting a Network Topology Using CDP**

With that moving real-life scenario in mind, I'm now going to show you how to document a sample network by using CDP. You'll learn to determine the appropriate router types, interface types, and IP addresses of various interfaces using only CDP commands and the show running-config command. And you can only console into the Lab\_A router to document the network. You'll have to assign any remote routers the next IP address in each range. We'll use a different figure for this example—<u>Figure 7.7</u>— to help us to complete the necessary documentation.

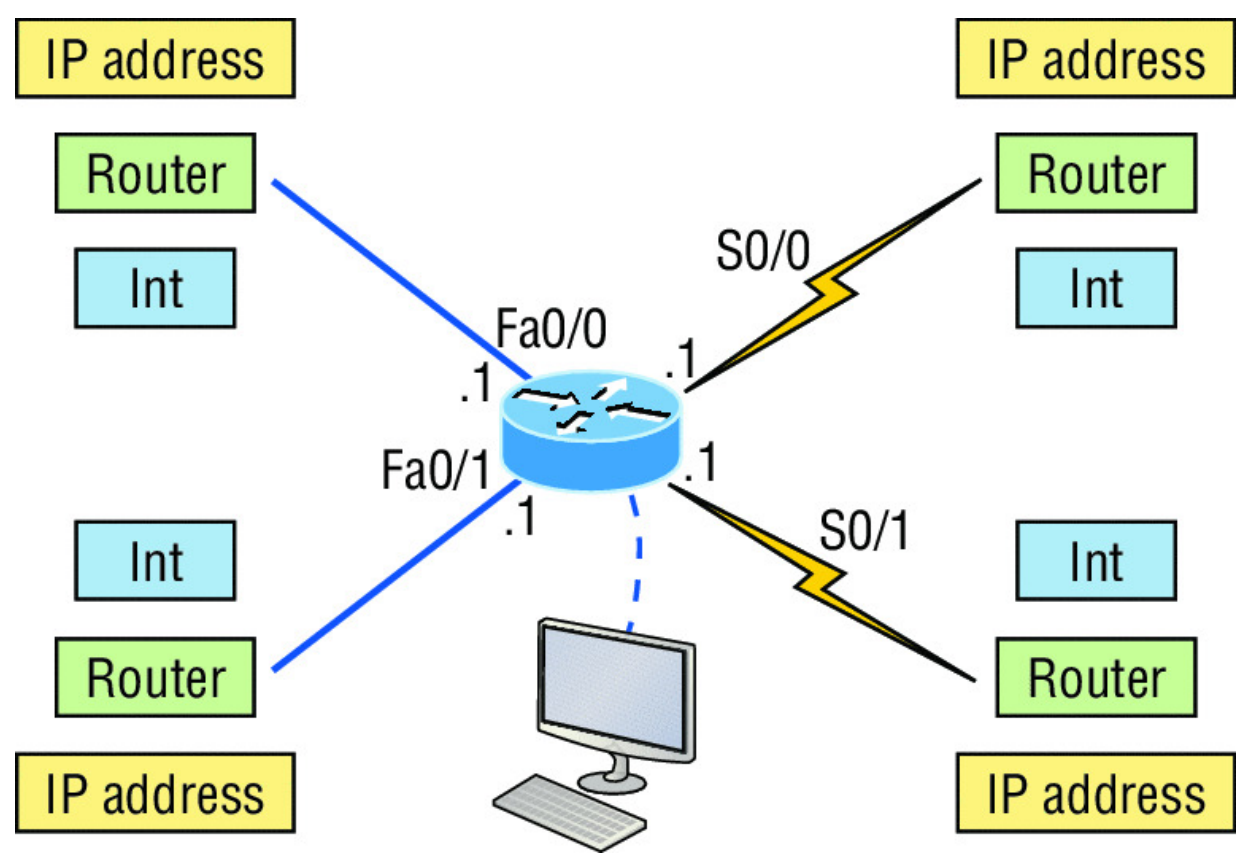

Figure 7.7 Documenting a network topology using CDP

In this output, you can see that you have a router with four interfaces: two Fast Ethernet and two serial. First, determine the IP addresses of each interface by using the show running-config command like this:

```
Lab A#sh running-config
Building configuration...
Current configuration : 960 bytes
version 12.2
service timestamps debug uptime
service timestamps log uptime
no service password-encryption
1
hostname Lab A
ip subnet-zero
1
interface FastEthernet0/0
 ip address 192.168.21.1 255.255.255.0
 duplex auto
interface FastEthernet0/1
 ip address 192.168.18.1 255.255.255.0
 duplex auto
interface Serial0/0
ip address 192.168.23.1 255.255.255.0
interface Serial0/1
ip address 192.168.28.1 255.255.255.0
!
ip classless
line con 0
line aux 0
line vty 0 4
T
end
```

With this step completed, you can now write down the IP addresses of the Lab\_A router's four interfaces. Next, you must determine the type of device on the other end of each of these interfaces. It's easy just use the show cdp neighbors command:

```
Lab A#sh cdp neighbors
Capability Codes: R - Router, T - Trans Bridge, B - Source
Route Bridge
S - Switch, H - Host, I - IGMP, r - Repeater
                                          Capability Platform
Device ID Local Intrfce
                               Holdtme
Port ID
             Fas 0/0
                                 178
                                                        2501
Lab B
                                              R
ΕO
Lab C
            Fas 0/1
                                 137
                                              R
                                                        2621
Fa0/0
Lab D
             Ser 0/0
                                 178
                                              R
                                                        2514
S1
             Ser 0/1
                                 137
                                                        2620
Lab E
                                              R
S0/1
```

Wow—looks like we're connected to some old routers! But it's not our job to judge. Our mission is to draw out our network, so it's good that we've got some nice information to meet the challenge with now. By using both the show running-config and show cdp neighbors commands, we know about all the IP addresses of the Lab\_A router, the types of routers connected to each of the Lab\_A router's links, and all the interfaces of the remote routers.

Now that we're equipped with all the information gathered via show running-config and show cdp neighbors, we can accurately create the topology in Figure 7.8.

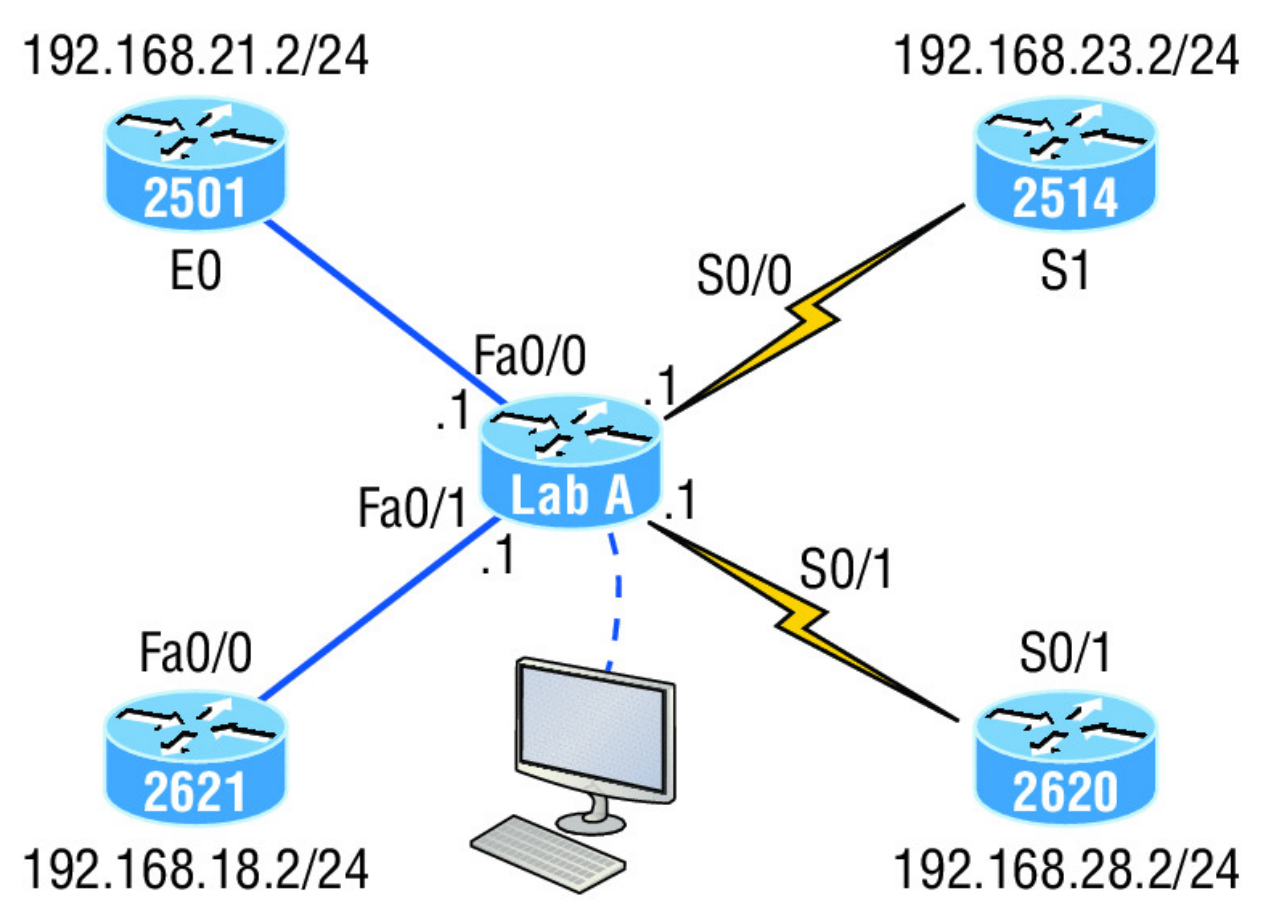

Figure 7.8 Network topology documented

If we needed to, we could've also used the show cdp neighbors detail command to view the neighbor's IP addresses. But since we know the IP addresses of each link on the Lab\_A router, we already know what the next available IP address is going to be.

#### Link Layer Discovery Protocol (LLDP)

Before moving on from CDP, I want to tell you about a nonproprietary discovery protocol that provides pretty much the same information as CDP but works in multi-vendor networks.

The IEEE created a new standardized discovery protocol called 802.1AB for Station and Media Access Control Connectivity Discovery. We'll just call it *Link Layer Discovery Protocol (LLDP)*.

LLDP defines basic discovery capabilities, but it was also enhanced to specifically address the voice application, and this version is called LLDP-MED (Media Endpoint Discovery). It's good to remember that LLDP and LLDP-MED are not compatible.

LLDP has the following configuration guidelines and limitations:

- LLDP must be enabled on the device before you can enable or disable it on any interface.
- LLDP is supported only on physical interfaces.
- LLDP can discover up to one device per port.
- LLDP can discover Linux servers.

You can turn off LLDP completely with the no lldp run command from global configuration mode of a device and enable it with the lldp run command, which enables it on all interfaces as well:

SW-3(config)#no lldp run SW-3(config)#lldp run

To turn LLDP off or on for an interface, use the lldp transmit and lldp receive commands.

```
SW-3(config-if)#no lldp transmit
SW-3(config-if)#no lldp receive
SW-3(config-if)#lldp transmit
SW-3(config-if)#lldp receive
```

# **Using Telnet**

As part of the TCP/IP protocol suite, *Telnet* is a virtual terminal protocol that allows you to make connections to remote devices, gather information, and run programs.

After your routers and switches are configured, you can use the Telnet program to reconfigure and/or check up on them without using a console cable. You run the Telnet program by typing telnet from any command prompt (Windows or Cisco), but you need to have VTY passwords set on the IOS devices for this to work.

Remember, you can't use CDP to gather information about routers and switches that aren't directly connected to your device. But you can use the Telnet application to connect to your neighbor devices and then run CDP on those remote devices to get information on them.

You can issue the telnet command from any router or switch prompt. In the following code, I'm trying to telnet from switch 1 to switch 3:

```
SW-1#telnet 10.100.128.8
Trying 10.100.128.8 ... Open
Password required, but none set
[Connection to 10.100.128.8 closed by foreign host]
```

Oops—clearly, I didn't set my passwords—how embarrassing! Remember that the VTY ports are default configured as login, meaning that we have to either set the VTY passwords or use the no login command. If you need to review the process of setting passwords, take a quick look back in Chapter 6, "Cisco's Internetworking Operating System (IOS)."

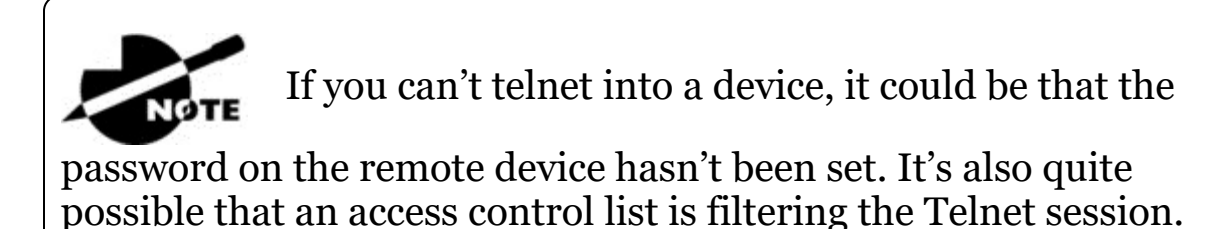

On a Cisco device, you don't need to use the telnet command; you can just type in an IP address from a command prompt and the router will assume that you want to telnet to the device. Here's how that looks using just the IP address:

```
SW-1#10.100.128.8
Trying 10.100.128.8... Open
Password required, but none set
[Connection to 10.100.128.8 closed by foreign host]
SW-1#
```

Now would be a great time to set those VTY passwords on the SW-3 that I want to telnet into. Here's what I did on the switch named SW-3:

```
SW-3(config)#line vty 0 15
SW-3(config-line)#login
SW-3(config-line)#password telnet
SW-3(config-line)#login
SW-3(config-line)#^Z
```

Now let's try this again. This time, I'm connecting to SW-3 from the SW-1 console:

```
SW-1#10.100.128.8
Trying 10.100.128.8 ... Open
User Access Verification
```

Password: SW-3>

Remember that the VTY password is the user-mode password, not the enable-mode password. Watch what happens when I try to go into privileged mode after telnetting into the switch:

```
SW-3>en
% No password set
SW-3>
```

It's totally slamming the door in my face, which happens to be a really nice security feature! After all, you don't want just anyone telnetting into your device and typing the enable command to get into privileged mode now, do you? You've got to set your enable-mode password or enable secret password to use Telnet to configure remote devices.

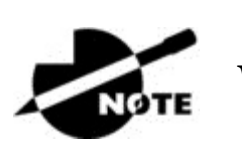

When you telnet into a remote device, you won't see

console messages by default. For example, you will not see debugging output. To allow console messages to be sent to your Telnet session, use the terminal monitor command. Using the next group of examples, I'll show you how to telnet into multiple devices simultaneously as well as how to use hostnames instead of IP addresses.

#### **Telnetting into Multiple Devices Simultaneously**

If you telnet to a router or switch, you can end the connection by typing exit at any time. But what if you want to keep your connection to a remote device going while still coming back to your original router console? To do that, you can press the Ctrl+Shift+6 key combination, release it, and then press X.

Here's an example of connecting to multiple devices from my SW-1 console:

```
SW-1#10.100.128.8
Trying 10.100.128.8... Open
User Access Verification
Password:
SW-3>Ctrl+Shift+6
SW-1#
```

Here you can see that I telnetted to SW-1 and then typed the password to enter user mode. Next, I pressed Ctrl+Shift+6, then X, but you won't see any of that because it doesn't show on the screen output. Notice that my command prompt now has me back at the SW-1 switch.

Now let's run through some verification commands.

#### **Checking Telnet Connections**

If you want to view the connections from your router or switch to a remote device, just use the show sessions command. In this case, I've telnetted into both the SW-3 and SW-2 switches from SW1:

```
SW-1#sh sessions
Conn Host Address Byte Idle Conn Name
   1 10.100.128.9 10.100.128.9 0 10.100.128.9
* 2 10.100.128.8 10.100.128.8 0 10.100.128.8
SW-1#
```

See that asterisk (\*) next to connection 2? It means that session 2 was the last session I connected to. You can return to your last session by pressing Enter twice. You can also return to any session by typing the number of the connection and then Enter.

# **Checking Telnet Users**

You can reveal all active consoles and VTY ports in use on your router with the show users command:

| SW-1#sh users |      |              |          |
|---------------|------|--------------|----------|
| Line          | User | Host(s)      | Idle     |
| Location      |      |              |          |
| * 0 con 0     |      | 10.100.128.9 | 00:00:01 |
|               |      | 10.100.128.8 | 00:01:06 |
|               |      |              |          |

In the command's output, con represents the local console, and we can see that the console session is connected to two remote IP addresses—in other words, two devices.

#### **Closing Telnet Sessions**

You can end Telnet sessions a few different ways. Typing exit or disconnect are probably the two quickest and easiest.

To end a session from a remote device, use the exit command:

```
SW-3>exit
[Connection to 10.100.128.8 closed by foreign host]
SW-1#
```

To end a session from a local device, use the disconnect command:

```
SW-1#sh session
                                      Byte Idle Conn Name
Conn Host
                     Address
  *2 10.100.128.9
                     10.100.128.9
                                            10.100.128.9
                                      0
SW-1#disconnect ?
  <2-2> The number of an active network connection
  qdm
       Disconnect QDM web-based clients
       Disconnect an active SSH connection
  ssh
SW-1#disconnect 2
Closing connection to 10.100.128.9 [confirm][enter]
```

In this example, I used session number 2 because that was the connection I wanted to conclude. As demonstrated, you can use the show sessions command to see the connection number.

#### **Resolving Hostnames**

If you want to use a hostname instead of an IP address to connect to a remote device, the device that you're using to make the connection must be able to translate the hostname to an IP address.

There are two ways to resolve hostnames to IP addresses. The first is by building a host table on each router, and the second is to build a Domain Name System (DNS) server. The latter method is similar to creating a dynamic host table, assuming that you're dealing with dynamic DNS.

#### **Building a Host Table**

An important factor to remember is that although a host table provides name resolution, it does that only on the specific router that it was built upon. The command you use to build a host table on a router looks this:

```
ip host host_name [tcp_port_number] ip_address
```

The default is TCP port number 23, but you can create a session using Telnet with a different TCP port number if you want. You can also assign up to eight IP addresses to a hostname.

Here's how I configured a host table on the SW-1 switch with two entries to resolve the names for the SW-2 and SW-3:

```
SW-1#config t
SW-1(config)#ip host SW-2 ?
   <0-65535> Default telnet port number
   A.B.C.D   Host IP address
   additional Append addresses
SW-1(config)#ip host SW-2 10.100.128.9
SW-1(config)#ip host SW-3 10.100.128.8
```

Notice that I can just keep adding IP addresses to reference a unique host, one after another. To view our newly built host table, I'll just

#### use the show hosts command:

```
SW-1(config)#do sho hosts
Default domain is not set
Name/address lookup uses domain service
Name servers are 255.255.255.255
Codes: u - unknown, e - expired, * - OK, ? - revalidate
      t - temporary, p - permanent
                      Port Flags Age Type
Host
                                                 Address(es)
SW-3
                      None (perm, OK) 0 IP
                                                 10.100.128.8
                      None (perm, OK) 0
SW-2
                                           ΙP
                                                 10.100.128.9
```

In this output, you can see the two hostnames plus their associated IP addresses. The perm in the Flags column means that the entry has been manually configured. If it read temp, it would be an entry that was resolved by DNS.

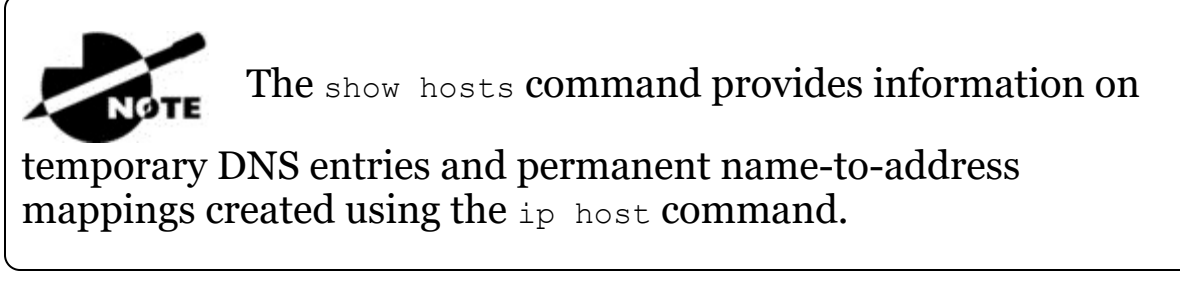

To verify that the host table resolves names, try typing the hostnames at a router prompt. Remember that if you don't specify the command, the router will assume you want to telnet.

In the following example, I'll use the hostnames to telnet into the remote devices and press Ctrl+Shift+6 and then X to return to the main console of the SW-1 router:

```
SW-1#sw-3
Trying SW-3 (10.100.128.8)... Open
User Access Verification
Password:
SW-3> Ctrl+Shift+6
SW-1#
```

It worked—I successfully used entries in the host table to create a session to the SW-3 device by using the name to telnet into it. And

just so you know, names in the host table are not case sensitive.

Notice that the entries in the following show sessions output now display the hostnames and IP addresses instead of just the IP addresses:

| SW-l#sh sessions |              |      |      |      |
|------------------|--------------|------|------|------|
| Conn Host        | Address      | Byte | Idle | Conn |
| Name             |              |      |      |      |
| 1 SW-3           | 10.100.128.8 | 0    | 1    | SW-3 |
| * 2 SW-2         | 10.100.128.9 | 0    | 1    | SW-2 |
| SW-1#            |              |      |      |      |

If you want to remove a hostname from the table, all you need to do is use the no ip host command like this:

SW-1(config) #no ip host SW-3

The drawback to going with this host table method is that you must create a host table on each router in order to be able to resolve names. So clearly, if you have a whole bunch of routers and want to resolve names, using DNS is a much better option!

#### **Using DNS to Resolve Names**

If you have a lot of devices, you don't want to create a host table in each one of them unless you've also got a lot of time to waste. Since most of us don't, I highly recommend using a DNS server to resolve hostnames instead!

Anytime a Cisco device receives a command it doesn't understand, it will try to resolve it through DNS by default. Watch what happens when I type the special command todd at a Cisco router prompt:

```
SW-1#todd
Translating "todd"...domain server (255.255.255.255)
% Unknown command or computer name, or unable to find
  computer address
SW-1#
```

Because it doesn't know my name or the command I'm trying to type, it tries to resolve this through DNS. This is really annoying for two reasons: first, because it doesn't know my name <grin>, and second, because I need to hang out and wait for the name lookup to time out.

You can get around this and prevent a time-consuming DNS lookup by using the no ip domain-lookup command on your router from global configuration mode.

So if you have a DNS server on your network, you'll need to add a few commands to make DNS name resolution work well for you:

- The first command is ip domain-lookup, which is turned on by default. It needs to be entered only if you previously turned it off with the no ip domain-lookup command. The command can be used without the hyphen as well with the syntax ip domain lookup.
- The second command is ip name-server. This sets the IP address of the DNS server. You can enter the IP addresses of up to six servers.
- The last command is ip domain-name. Although this command is optional, you really need to set it because it appends the domain name to the hostname you type in. Since DNS uses a fully qualified domain name (FQDN) system, you must have a second-level DNS name, in the form *domain.com*.

Here's an example of using these three commands:

```
SW-1#config t
SW-1(config)#ip domain-lookup
SW-1(config)#ip name-server ?
A.B.C.D Domain server IP address (maximum of 6)
SW-1(config)#ip name-server 4.4.4.4
SW-1(config)#ip domain-name lammle.com
SW-1(config)#^Z
```

After the DNS configurations have been set, you can test the DNS server by using a hostname to ping or telnet into a device like this:

```
SW-1#ping SW-3
Translating "SW-3"...domain server (4.4.4.4) [OK]
Type escape sequence to abort.
Sending 5, 100-byte ICMP Echos to 10.100.128.8, timeout is
2 seconds:
!!!!!
Success rate is 100 percent (5/5), round-trip min/avg/max
= 28/31/32 ms
```

Notice that the router uses the DNS server to resolve the name.

After a name is resolved using DNS, use the show hosts command to verify that the device cached this information in the host table. If I hadn't used the ip domain-name lammle.com command, I would have needed to type in ping sw-3.lammle.com, which is kind of a hassle.

#### 🕀 Real World Scenario

# Should You Use a Host Table or a DNS Server?

Karen has finally finished mapping her network via CDP and the hospital's staff is now much happier. But Karen is still having a difficult time administering the network because she has to look at the network drawing to find an IP address every time she needs to telnet to a remote router.

Karen was thinking about putting host tables on each router, but with literally hundreds of routers, this is a daunting task and not the best solution. What should she do?

Most networks have a DNS server now anyway, so adding a hundred or so hostnames into it would be much easier—certainly better than adding these hostnames to each and every router! She can just add the three commands on each router and voilà—she's resolving names!

Using a DNS server makes it easy to update any old entries too. Remember, for even one little change, her alternative would be to go to each and every router to manually update its table if she's using static host tables.

Keep in mind that this has nothing to do with name resolution on the network and nothing to do with what a host on the network is trying to accomplish. You only use this method when you're trying to resolve names from the router console.

#### Checking Network Connectivity and Troubleshooting

You can use the ping and traceroute commands to test connectivity to remote devices, and both of them can be used with many protocols, not just IP. But don't forget that the show ip route command is a great troubleshooting command for verifying your routing table and the show interfaces command will reveal the status of each interface to you.

I'm not going to get into the show interfaces commands here because we've already been over that in Chapter 6. But I am going to go over both the debug command and the show processes command, both of which come in very handy when you need to troubleshoot a router.

# Using the ping Command

So far, you've seen lots of examples of pinging devices to test IP connectivity and name resolution using the DNS server. To see all the different protocols that you can use with the *Ping* program, type ping ?:

```
SW-1#ping ?
WORD Ping destination address or hostname
clns CLNS echo
ip IP echo
ipv6 IPv6 echo
tag Tag encapsulated IP echo
<cr>
```

The ping output displays the minimum, average, and maximum times it takes for a ping packet to find a specified system and return. Here's an example:

```
SW-1#ping SW-3
Translating "SW-3"...domain server (4.4.4.4) [OK]
Type escape sequence to abort.
Sending 5, 100-byte ICMP Echos to 10.100.128.8, timeout is
   2 seconds:
!!!!!
```

```
Success rate is 100 percent (5/5), round-trip min/avg/max = 28/31/32 ms
```

This output tells us that the DNS server was used to resolve the name, and the device was pinged in a minimum of 28 ms (milliseconds), an average of 31 ms, and up to 32 ms. This network has some latency!

The ping command can be used in user and privileged mode but not configuration mode!

### Using the traceroute Command

*Traceroute*—the traceroute command, or trace for short—shows the path a packet takes to get to a remote device. It uses time to live (TTL), time-outs, and ICMP error messages to outline the path a packet takes through an internetwork to arrive at a remote host.

The trace command, which you can deploy from either user mode or privileged mode, allows you to figure out which router in the path to an unreachable network host should be examined more closely as the probable cause of your network's failure.

To see the protocols that you can use with the traceroute command, type traceroute ?:

```
SW-1#traceroute ?
           Trace route to destination address or hostname
 WORD
 appletalk AppleTalk Trace
 clns
           ISO CLNS Trace
 ip
           IP Trace
 ipv6
           IPv6 Trace
 ipx
           IPX Trace
 mac Trace Layer2 path between 2 endpoints
 oldvines Vines Trace (Cisco)
 vines Vines Trace (Banyan)
 <cr>
```

The traceroute command shows the hop or hops that a packet traverses on its way to a remote device.
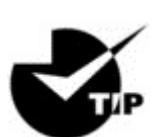

Do not get confused! You can't use the tracert

command; that's a Windows command. For a router, use the traceroute command!

Here's an example of using tracert on a Windows prompt—notice that the command is tracert, not traceroute:

```
C: <> tracert www.whitehouse.gov
Tracing route to a1289.g.akamai.net [69.8.201.107]
over a maximum of 30 hops:
  1
      *
                *
                        *
                              Request timed out.
              61 ms 53 ms hlrn-dsl-qw15-
  2
      53 ms
207.hlrn.qwest.net [207.225.112.207]
               55 ms 54 ms hlrn-agw1.inet.gwest.net
  3
      53 ms
[71.217.188.113]
      54 ms 53 ms 54 ms hlr-core-01.inet.qwest.net
  4
[205.171.253.97]
     54 ms 53 ms 54 ms apa-cntr-01.inet.qwest.net
  5
[205.171.253.26]
     54 ms 53 ms
  6
                        53 ms 63.150.160.34
                      53 ms <u>www.whitehouse.gov</u>
  7
     54 ms
              54 ms
[69.8.201.107]
Trace complete.
```

Okay, let's move on now and talk about how to troubleshoot your network using the debug command.

#### Debugging

Debug is a useful troubleshooting command that's available from the privileged exec mode of Cisco IOS. It's used to display information about various router operations and the related traffic generated or received by the router, plus any error messages.

Even though it's a helpful, informative tool, there are a few important facts that you need to know about it. Debug is regarded as a very high-overhead task because it can consume a huge amount of resources and the router is forced to process-switch the packets being debugged. So you don't just use debug as a monitoring tool it's meant to be used for a short period of time and only as a troubleshooting tool. It's highly useful for discovering some truly significant facts about both working and faulty software and/or hardware components, but remember to limit its use as the beneficial troubleshooting tool it's designed to be.

Because debugging output takes priority over other network traffic, and because the debug all command generates more output than any other debug command, it can severely diminish the router's performance—even render it unusable! Because of this, it's nearly always best to use more specific debug commands.

As you can see from the following output, you can't enable debugging from user mode, only privileged mode:

```
SW-1>debug ?
% Unrecognized command
SW-1>en
SW-1#debug ?
                         AAA Authentication, Authorization and
  aaa
Accounting
  access-expression
                        Boolean access expression
  adjacency
                         adjacency
  aim
                         Attachment Information Manager
  all
                         Enable all debugging
                         debug archive commands
  archive
  arp
                         IP ARP and HP Probe transactions
                        Auth Manager debugging
  authentication
                        Debug Automation
  auto
                        BEEP debugging
  beep
                        BGP information
 bgp
                        Bing(d) debugging
 bing
                        Call admission control
  call-admission
                         CCA activity
  сса
                         CDP information
  cdp
  cef
                         CEF address family independent
operations
                         debug cfgdiff commands
  cfqdiff
  cisp
                         CISP debugging
                         CLNS information
  clns
                         Cluster information
  cluster
  cmdhd
                         Command Handler
  cns
                         CNS agents
```

condition
configuration
[output cut]

Condition Debug Configuration behavior

If you've got the freedom to pretty much take out a router or switch and you really want to have some fun with debugging, use the debug all command:

Sw-1#debug all
This may severely impact network performance. Continue?
(yes/[no]):yes
All possible debugging has been turned on

At this point my switch overloaded and crashed and I had to reboot it. Try this on your switch at work and see if you get the same results. Just kidding!

To disable debugging on a router, just use the command no in front of the debug command:

SW-1#no debug all

I typically just use the undebug all command since it is so easy when using the shortcut:

SW-1#un all

Remember that instead of using the debug all command, it's usually a much better idea to use specific commands—and only for short periods of time. Here's an example:

```
S1#debug ip icmp
ICMP packet debugging is on
S1#ping 192.168.10.17
Type escape sequence to abort.
Sending 5, 100-byte ICMP Echos to 192.168.10.17, timeout is 2
seconds:
!!!!!
Success rate is 100 percent (5/5), round-trip min/avg/max =
1/1/1 ms
S1#
1w4d: ICMP: echo reply sent, src 192.168.10.17, dst
192.168.10.17
1w4d: ICMP: echo reply rcvd, src 192.168.10.17, dst
```

192.168.10.17 1w4d: ICMP: echo reply sent, src 192.168.10.17, dst 192.168.10.17 1w4d: ICMP: echo reply rcvd, src 192.168.10.17, dst 192.168.10.17 1w4d: ICMP: echo reply sent, src 192.168.10.17, dst 192.168.10.17 1w4d: ICMP: echo reply rcvd, src 192.168.10.17, dst 192.168.10.17 1w4d: ICMP: echo reply sent, src 192.168.10.17, dst 192.168.10.17 1w4d: ICMP: echo reply rcvd, src 192.168.10.17, dst 192.168.10.17 1w4d: ICMP: echo reply sent, src 192.168.10.17, dst 192.168.10.17 1w4d: ICMP: echo reply rcvd, src 192.168.10.17, dst 192.168.10.17 SW-1#un all

I'm sure you can see that the debug command is one powerful command. And because of this, I'm also sure you realize that before you use any of the debugging commands, you should make sure you check the CPU utilization capacity of your router. This is important because in most cases, you don't want to negatively impact the device's ability to process the packets on your internetwork. You can determine a specific router's CPU utilization information by using the show processes command.

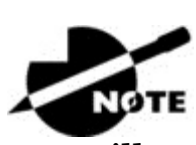

Remember, when you telnet into a remote device,

you will not see console messages by default! For example, you will not see debugging output. To allow console messages to be sent to your Telnet session, use the terminal monitor command.

#### Using the show processes Command

As I've said, you've really got to be careful when using the debug command on your devices. If your router's CPU utilization is consistently at 50 percent or more, it's probably not a good idea to type in the debug all command unless you want to see what a router looks like when it crashes! So what other approaches can you use? Well, the show processes (or show processes cpu) is a good tool for determining a given router's CPU utilization. Plus, it'll give you a list of active processes along with their corresponding process ID, priority, scheduler test (status), CPU time used, number of times invoked, and so on. Lots of great stuff! Plus, this command is super handy when you want to evaluate your router's performance and CPU utilization and are otherwise tempted to reach for the debug command!

Okay—what do you see in the following output? The first line shows the CPU utilization output for the last 5 seconds, 1 minute, and 5 minutes. The output provides 5%/0% in front of the CPU utilization for the last 5 seconds: The first number equals the total utilization, and the second one indicates the utilization due to interrupt routines. Take a look:

| SW-1#sh p:          | rocesses  |           |              |         |            |        |      |
|---------------------|-----------|-----------|--------------|---------|------------|--------|------|
| CPU utili:          | zation fo | or five s | seconds: 5%/ | 0%; one | e minute:  | 7%; f: | ive  |
| minutes: 8          | 88        |           |              |         |            |        |      |
| PID QTy             | PC        | Runtime   | (ms) Invok   | ed uS   | Secs St    | acks   | TTY  |
| Process             |           |           |              |         |            |        |      |
| 1 Cwe               | 29EBC58   | 0         | 22           | 0       | 5236/6000  | ) 0    |      |
| Chunk Mana          | ager      |           |              |         |            |        |      |
| 2 Csp               | 1B9CF10   | 241       | 206881       | 1       | 2516/3000  | ) 0    | Load |
| Meter               |           |           |              |         |            |        |      |
| 3 Hwe               | 1F108D0   | 0         | 1            | 0       | 8768/9000  | ) 0    |      |
| Connection          | n Mgr     |           |              |         |            |        |      |
| 4 Lst               | 29FA5C4   | 9437909   | 454026       | 20787   | 5540/600   | )0 0   |      |
| Check hear          | ps        |           |              |         |            |        |      |
| 5 Cwe               | 2A02468   | 0         | 2            | 0       | 5476/6000  | ) 0    | Pool |
| Manager             |           |           |              |         |            |        |      |
| 6 Mst               | 1E98F04   | 0         | 2            | 0       | 5488/6000  | ) 0    |      |
| Timers              |           |           |              |         |            |        |      |
| 7 Hwe               | 13EB1B4   | 3686      | 101399       | 36      | 5740/6000  | ) 0    | Net  |
| Input               |           |           |              |         |            |        |      |
| 8 Mwe               | 13BCD84   | 0         | 1            | 0 2     | 23668/2400 | )0 0   |      |
| Crash writ          | ter       |           |              |         |            |        |      |
| 9 Mwe               | 1C591B4   | 4346      | 53691        | 80      | 4896/6000  | ) 0    | ARP  |
| Input               |           |           |              |         |            |        |      |
| 10 Lwe              | 1DA1504   | 0         | 1            | 0       | 5760/6000  | ) 0    | CEF  |
| MIB API             |           |           |              |         |            |        |      |
| 11 Lwe              | 1E76ACC   | 0         | 1            | 0       | 5764/6000  | ) 0    |      |
| AAA_SERVE           | R_DEADT   |           |              |         |            |        |      |
| $1\overline{2}$ Mwe | 1E6F980   | 0         | 2            | 0       | 5476/6000  | ) 0    | AAA  |
| high-capao          | cit       |           |              |         |            |        |      |

```
    13 Mwe
    1F56F24
    0
    1
    0
    11732/12000
    0

    Policy Manager [output cut]
    0
    1
    1
    1
    1
    1
```

So basically, the output from the show processes command reveals that our router is happily able to process debugging commands without being overloaded—nice!

## Summary

In this chapter, you learned how Cisco routers are configured and how to manage those configurations.

We covered the internal components of a router, including ROM, RAM, NVRAM, and flash.

Next, you found out how to back up and restore the configuration of a Cisco router and switch.

You also learned how to use CDP and Telnet to gather information about remote devices. Finally, you discovered how to resolve hostnames and use the ping and trace commands to test network connectivity as well as how to use the debug and show processes commands—well done!

## **Exam Essentials**

**Define the Cisco router components.** Describe the functions of the bootstrap, POST, ROM monitor, mini-IOS, RAM, ROM, flash memory, NVRAM, and the configuration register.

**Identify the steps in the router boot sequence.** The steps in the boot sequence are POST, loading the IOS, and copying the startup configuration from NVRAM to RAM.

**Save the configuration of a router or switch.** There are a couple of ways to do this, but the most common method, as well as the most tested, is copy running-config startup-config.

**Erase the configuration of a router or switch.** Type the privileged-mode command erase startup-config and reload the router.

**Understand the various levels of syslog.** It's rather simple to configure syslog; however, there are a bunch of options you have to remember for the exam. To configure basic syslog with debugging as the default level, it's just this one command:

SF(config)#logging 172.16.10.1

However, you must remember all eight options:

| SF(config)#loggi | ng trap ?                         |              |
|------------------|-----------------------------------|--------------|
| <0-7>            | Logging severity level            |              |
| alerts           | Immediate action needed           | (severity=1) |
| critical         | Critical conditions               | (severity=2) |
| debugging        | Debugging messages                | (severity=7) |
| emergencies      | System is unusable                | (severity=0) |
| errors           | Error conditions                  | (severity=3) |
| informational    | Informational messages            | (severity=6) |
| notifications    | Normal but significant conditions | (severity=5) |
| warnings         | Warning conditions                | (severity=4) |
| <cr></cr>        |                                   |              |

**Understand how to configure NTP.** It's pretty simple to configure NTP, just like it was syslog, but we don't have to remember a bunch of options! It's just telling the syslog to mark the time and date and enabling NTP:

```
SF(config)#service timestamps log datetime msec
SF(config)#ntp server 172.16.10.1 version 4
```

**Describe the value of CDP and LLDP.** Cisco Discovery Protocol can be used to help you document as well as troubleshoot your network; also, LLDP is a nonproprietary protocol that can provide the same information as CDP.

List the information provided by the output of the show cdp neighbors command. The show cdp neighbors command provides the following information: device ID, local interface, holdtime, capability, platform, and port ID (remote interface).

**Understand how to establish a Telnet session with multiple routers simultaneously.** If you telnet to a router or switch, you can end the connection by typing exit at any time. However, if you want to keep your connection to a remote device but still come back to your original router console, you can press the Ctrl+Shift+6 key combination, release it, and then press X.

**Identify current Telnet sessions.** The command show sessions will provide you with information about all the currently active sessions your router has with other routers.

**Build a static host table on a router.** By using the global configuration command ip host *host\_name ip\_address*, you can build a static host table on your router. You can apply multiple IP addresses against the same host entry.

**Verify the host table on a router.** You can verify the host table with the show hosts command.

**Describe the function of the ping command.** Packet Internet Groper (ping) uses ICMP echo requests and ICMP echo replies to verify an active IP address on a network.

**Ping a valid host ID from the correct prompt.** You can ping an IP address from a router's user mode or privileged mode but not from configuration mode, unless you use the do command. You must ping a valid address, such as 1.1.1.

#### Written Labs 7

In this section, you'll complete the following labs to make sure you've got the information and concepts contained within them fully dialed in:

Lab 7.1: IOS Management

Lab 7.2: Router Memory

You can find the answers to these labs in Appendix A, "Answers to Written Labs."

#### Written Lab 7.1: IOS Management

Write the answers to the following questions:

1. What is the command to copy the startup-config file to DRAM?

- 2. What command can you use to see the neighbor router's IP address from your router prompt?
- 3. What command can you use to see the hostname, local interface, platform, and remote port of a neighbor router?
- 4. What keystrokes can you use to telnet into multiple devices simultaneously?
- 5. What command will show you your active Telnet connections to neighbor and remote devices?
- 6. What command can you use to merge a backup configuration with the configuration in RAM?
- 7. What protocol can be used on a network to synchronize clock and date information?
- 8. What command is used by a router to forward a DHCP client request to a remote DHCP server?
- 9. What command enables your switch or router to receive clock and date information and synchronize with the NTP server?
- 10. Which NTP verification command will show the reference master for the client?

#### Written Lab 7.2: Router Memory

Identify the location in a router where each of the following files is stored by default.

- 1. Cisco IOS
- 2. Bootstrap
- 3. Startup configuration
- 4. POST routine
- 5. Running configuration
- 6. ARP cache
- 7. Mini-IOS
- 8. ROM Monitor

- 9. Routing tables
- 10. Packet buffers

#### Hands-on Labs

To complete the labs in this section, you need at least one router or switch (three would be best) and at least one PC running as a TFTP server. TFTP server software must be installed and running on the PC. For this lab, it is also assumed that your PC and the Cisco devices are connected together with a switch and that all interfaces (PC NIC and router interfaces) are in the same subnet. You can alternately connect the PC directly to the router or connect the routers directly to one another (use a crossover cable in that case). Remember that the labs listed here were created for use with real routers but can easily be used with the LammleSim IOS Version (see <u>www.lammle.com/ccna</u>) or you can use the Cisco Packet Tracer router simulator. Last, although it doesn't matter if you are using a switch or router in these labs, I'm just going to use my routers, but feel free to use your switch to go through these labs!

Here is a list of the labs in this chapter:

Lab 7.1: Backing Up the Router Configuration

Lab 7.2: Using the Cisco Discovery Protocol (CDP)

Lab 7.3: Using Telnet

Lab 7.4: Resolving Hostnames

# Hands-on Lab 7.1: Backing Up the Router Configuration

In this lab, you'll back up the router configuration:

- 1. Log into your router and go into privileged mode by typing en or enable.
- 2. Ping the TFTP server to make sure you have IP connectivity.
- 3. From RouterB, type copy run tftp.

- 4. When prompted, type the IP address of the TFTP server (for example, 172.16.30.2) and press Enter.
- 5. By default, the router will prompt you for a filename. The hostname of the router is followed by the suffix -confg (yes, I spelled that correctly). You can use any name you want.

Name of configuration file to write [RouterB-confg]?

Press Enter to accept the default name.

Write file RouterB-confg on host 172.16.30.2? [confirm]

Press Enter to confirm.

#### Hands-on Lab 7.2: Using the Cisco Discovery Protocol (CDP)

CDP is an important objective for the Cisco exams. Please go through this lab and use CDP as much as possible during your studies.

- 1. Log into your router and go into privileged mode by typing en or enable.
- 2. From the router, type sh cdp and press Enter. You should see that CDP packets are being sent out to all active interfaces every 60 seconds and the holdtime is 180 seconds (these are the defaults).
- 3. To change the CDP update frequency to 90 seconds, type cdp timer 90 in global configuration mode.

```
Router#config t
Enter configuration commands, one per line. End with
   CNTL/Z.
Router(config)#cdp timer ?
   <5-900> Rate at which CDP packets are sent (in sec)
Router(config)#cdp timer 90
```

4. Verify that your CDP timer frequency has changed by using the command show cdp in privileged mode.

Router#sh cdp Global CDP information:

```
Sending CDP packets every 90 seconds
Sending a holdtime value of 180 seconds
```

5. Now use CDP to gather information about neighbor routers. You can get the list of available commands by typing sh cdp ?.

```
Router#sh cdp ?
entry Information for specific neighbor entry
interface CDP interface status and configuration
neighbors CDP neighbor entries
traffic CDP statistics
<cr>
```

- 6. Type **sh** cdp int to see the interface information plus the default encapsulation used by the interface. It also shows the CDP timer information.
- 7. Type sh cdp entry \* to see complete CDP information received from all devices.
- 8. Type show cdp neighbors to gather information about all connected neighbors. (You should know the specific information output by this command.)
- 9. Type show cdp neighbors detail. Notice that it produces the same output as show cdp entry \*.

#### Hands-on Lab 7.3: Using Telnet

Secure Shell was covered in Chapter 6, and it is what you should use for remote access into a Cisco device. However, the Cisco objectives cover Telnet configuration, so let's do a lab on Telnet!

- 1. Log into your router and go into privileged mode by typing en or enable.
- 2. From RouterA, telnet into your remote router (RouterB) by typing telnet *ip\_address* from the command prompt. Type exit to disconnect.
- 3. Now type in RouterB's IP address from RouterA's command prompt. Notice that the router automatically tries to telnet to the IP address you specified. You can use the telnet command or just type in the IP address.

- 4. From RouterB, press Ctrl+Shift+6 and then X to return to RouterA's command prompt. Now telnet into your third router, RouterC. Press Ctrl+Shift+6 and then X to return to RouterA.
- 5. From RouterA, type show sessions. Notice your two sessions. You can press the number displayed to the left of the session and press Enter twice to return to that session. The asterisk shows the default session. You can press Enter twice to return to that session.
- 6. Go to the session for your RouterB. Type **show users**. This shows the console connection and the remote connection. You can use the disconnect command to clear the session or just type **exit** from the prompt to close your session with RouterB.
- 7. Go to RouterC's console port by typing show sessions on the first router and using the connection number to return to RouterC. Type show user and notice the connection to your first router, RouterA.
- 8. Type clear line *line\_number* to disconnect the Telnet session.

#### Hands-on Lab 7.4: Resolving Hostnames

It's best to use a DNS server for name resolution, but you can also create a local hosts table to resolve names. Let's take a look.

- 1. Log into your router and go into privileged mode by typing en or enable.
- 2. From RouterA, type todd and press Enter at the command prompt. Notice the error you receive and the delay. The router is trying to resolve the hostname to an IP address by looking for a DNS server. You can turn this feature off by using the no ip domain-lookup command from global configuration mode.
- 3. To build a host table, you use the ip host command. From RouterA, add a host table entry for RouterB and RouterC by entering the following commands:

```
ip host routerb ip_address
ip host routerc ip address
```

Here is an example:

```
ip host routerb 172.16.20.2
ip host routerc 172.16.40.2
```

4. Test your host table by typing ping routerb from the privileged mode prompt (not the config prompt).

```
RouterA#ping routerb
Type escape sequence to abort.
Sending 5, 100-byte ICMP Echos to 172.16.20.2, timeout
is 2 seconds:
!!!!!
Success rate is 100 percent (5/5), round-trip
min/avg/max = 4/4/4 ms
```

5. Test your host table by typing ping routerc.

```
RouterA#ping routerc
Type escape sequence to abort.
Sending 5, 100-byte ICMP Echos to 172.16.40.2, timeout
is 2 seconds:
!!!!!
Success rate is 100 percent (5/5), round-trip
min/avg/max = 4/6/8 ms
```

- 6. Telnet to RouterB and keep your session to RouterB open to RouterA by pressing Ctrl+Shift+6, then X.
- 7. Telnet to RouterC by typing routerc at the command prompt.
- 8. Return to RouterA and keep the session to RouterC open by pressing Ctrl+Shift+6, then X.
- 9. View the host table by typing show hosts and pressing Enter.

| Default domain  | is not set    |         |         |             |
|-----------------|---------------|---------|---------|-------------|
| Name/address lo | ookup uses do | main se | ervice  |             |
| Name servers a: | re 255.255.25 | 5.255   |         |             |
| Host            | Flags         | Aq      | ge Type | Address(es) |
| routerb         | (perm,        | OK) 0   | IP      | 172.16.20.2 |
| routerc         | (perm,        | OK) 0   | IP      | 172.16.40.2 |

#### **Review Questions**

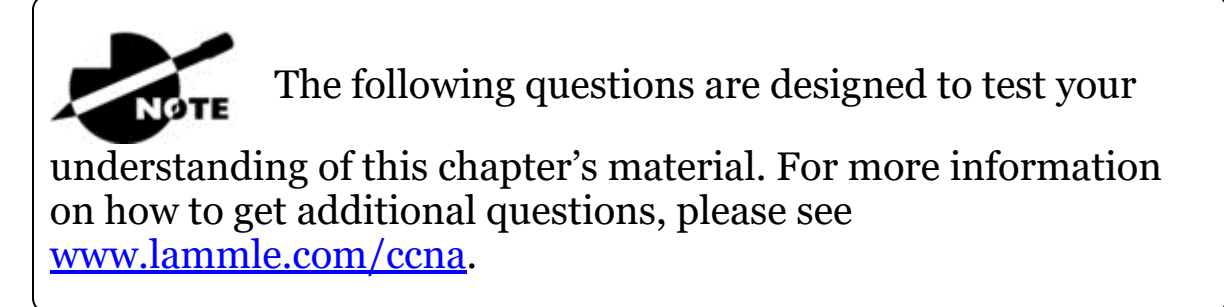

You can find the answers to these questions in Appendix B, "Answers to Review Questions."

- 1. Which of the following is a standards-based protocol that provides dynamic network discovery?
  - A. DHCP
  - B. LLDP
  - C. DDNS
  - D. SSTP
  - E. CDP
- 2. Which command can be used to determine a router's CPU utilization?
  - A. show versionB. show controllersC. show processes cpuD. show memory
- 3. You are troubleshooting a connectivity problem in your corporate network and want to isolate the problem. You suspect that a router on the route to an unreachable network is at fault. What IOS user exec command should you issue?

A. Router>ping
B. Router>trace
C. Router>show ip route

D. Router>show interface

 $E. \, {\tt Router}{\rm > show} \, \, {\tt cdp} \, \, {\tt neighbors}$ 

- 4. You copy a configuration from a network host to a router's RAM. The configuration looks correct, yet it is not working at all. What could the problem be?
  - A. You copied the wrong configuration into RAM.
  - B. You copied the configuration into flash memory instead.
  - C. The copy did not override the shutdown command in runningconfig.
  - D. The IOS became corrupted after the  $\operatorname{copy}$  command was initiated.
- 5. In the following command, what does the IP address 10.10.10.254 refer to?

```
Router#config t
Router(config)#interface fa0/0
Router(config-if)#ip helper-address 10.10.10.254
```

- A. IP address of the ingress interface on the router
- B. IP address of the egress interface on the router
- C. IP address of the next hop on the path to the DHCP server
- D. IP address of the DHCP server
- 6. The corporate office sends you a new router to connect, but upon connecting the console cable, you see that there is already a configuration on the router. What should be done before a new configuration is entered in the router?
  - A. RAM should be erased and the router restarted.
  - B. Flash should be erased and the router restarted.
  - C. NVRAM should be erased and the router restarted.
  - D. The new configuration should be entered and saved.
- 7. What command can you use to determine the IP address of a directly connected neighbor?

A. show cdp

B. show cdp neighbors

 $C_{\boldsymbol{\cdot}}$  show cdp neighbors detail

 $\boldsymbol{D}_{\!\boldsymbol{\cdot}}$  show neighbor detail

8. According to the output, what interface does SW-2 use to connect to SW-3?

```
SW-3#sh cdp neighbors
Capability Codes: R - Router, T - Trans Bridge, B - Source
Route BridgeS - Switch, H - Host, I - IGMP, r - Repeater, P
- Phone, D - Remote, C - CVTA, M - Two-port Mac Relay
Device ID
Local Intrfce
                Holdtme
                          Capability Platform Port ID
                               S I WS-C3560- Fas 0/15
SW-1 Fas 0/1
                 170
                                    WS-C3560- Fas 0/16
                              SI
SW-1 Fas 0/2
                  170
SW-2 Fas 0/5
                              SI
                                     WS-C3560- Fas 0/2
                  162
```

- A. Fas 0/1
- B. Fas 0/16
- C. Fas 0/2
- D. Fas 0/5
- 9. Which of the following commands enables syslog on a Cisco device with debugging as the level?

A. syslog 172.16.10.1
B. logging 172.16.10.1
C. remote console 172.16.10.1 syslog debugging
D. transmit console messages level 7 172.16.10.1

10. You save the configuration on a router with the copy runningconfig startup-config command and reboot the router. The router, however, comes up with a blank configuration. What can the problem be?

A. You didn't boot the router with the correct command.

- B. NVRAM is corrupted.
- C. The configuration register setting is incorrect.

- D. The newly upgraded IOS is not compatible with the hardware of the router.
- E. The configuration you saved is not compatible with the hardware.
- 11. If you want to have more than one Telnet session open at the same time, what keystroke combination would you use?
  - A. Tab+spacebar
  - B. Ctrl+X, then 6
  - C. Ctrl+Shift+X, then 6
  - D. Ctrl+Shift+6, then X
- 12. You are unsuccessful in telnetting into a remote device from your switch, but you could telnet to the router earlier. However, you can still ping the remote device. What could the problem be? (Choose two.)
  - A. IP addresses are incorrect.
  - B. Access control list is filtering Telnet.
  - C. There is a defective serial cable.
  - D. The VTY password is missing.
- 13. What information is displayed by the show hosts command? (Choose two.)
  - A. Temporary DNS entries
  - B. The names of the routers created using the <code>hostname</code> command
  - C. The IP addresses of workstations allowed to access the router
  - D. Permanent name-to-address mappings created using the  $\mathtt{ip}$  host command
  - E. The length of time a host has been connected to the router via Telnet
- 14. Which three commands can be used to check LAN connectivity problems on an enterprise switch? (Choose three.)

A show interfaces

B. show ip route

C. tracert

D. ping

E. dns lookups

15. What is the default syslog facility level?

A. local4

B. local5

C. local6

D. local7

16. You telnet into a remote device and type debug ip icmp, but no output from the debug command is seen. What could the problem be?

A. You must type the show ip icmp command first.

B. IP addressing on the network is incorrect.

C. You must use the terminal monitor command.

D. Debug output is sent only to the console.

## 17. Which three statements about syslog utilization are true? (Choose three.)

A. Utilizing syslog improves network performance.

- B. The syslog server automatically notifies the network administrator of network problems.
- C. A syslog server provides the storage space necessary to store log files without using router disk space.
- D. There are more syslog messages available within Cisco IOS than there are comparable SNMP trap messages.
- E. Enabling syslog on a router automatically enables NTP for accurate time stamping.
- F. A syslog server helps in aggregation of logs and alerts.

- 18. You need to gather the IP address of a remote switch that is located in Hawaii. What can you do to find the address?
  - A. Fly to Hawaii, console into the switch, then relax and have a drink with an umbrella in it.
  - B. Issue the show ip route command on the router connected to the switch.
  - C. Issue the show cdp neighbor command on the router connected to the switch.
  - D. Issue the show ip arp command on the router connected to the switch.
  - E. Issue the show cdp neighbors detail command on the router connected to the switch.
- 19. You need to configure all your routers and switches so they synchronize their clocks from one time source. What command will you type for each device?

A. clock synchronization  $ip\_address$ 

B. ntp master ip\_address

C. sync ntp ip\_address

D. ntp server *ip\_address* version *number* 

- 20. A network administrator enters the following command on a router: logging trap 3. What are three message types that will be sent to the syslog server? (Choose three.)
  - A. Informational
  - B. Emergency
  - C. Warning
  - D. Critical
  - E. Debug
  - F. Error

## Chapter 8 Managing Cisco Devices

## THE FOLLOWING ICND1 EXAM TOPICS ARE COVERED IN THIS CHAPTER:

#### ✓ 5.0 Infrastructure Management

- 5.2 Configure and verify device management
  - 5.2.c Licensing
- 5.5 Perform device maintenance
  - 5.5.a Cisco IOS upgrades and recovery (SCP, FTP, TFTP, and MD5 verify)
  - 5.5.b Password recovery and configuration register
  - 5.5.c File system management

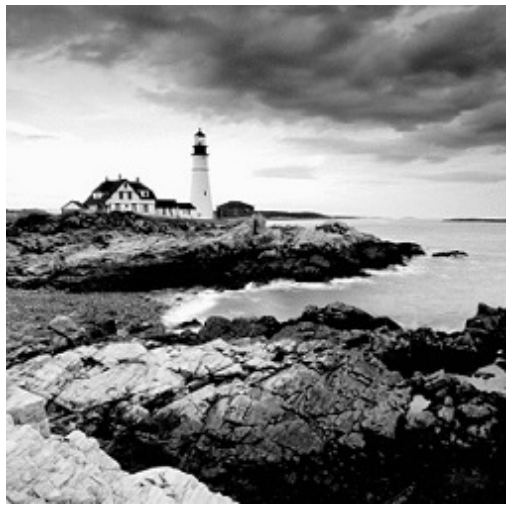

Here in Chapter 8, I'm going to show

you how to manage Cisco routers on an internetwork. The Internetwork Operating System (IOS) and configuration files reside in different locations in a Cisco device, so it's really important to understand both where these files are located and how they work. You'll be learning about the configuration register, including how to use the configuration register for password recovery.

Finally, I'll cover how to verify licenses on the ISRG2 routers as well as how to install a permanent license and configure evaluation features in the latest universal images.

To find up-to-the-minute updates for this chapter, please see <u>www.lammle.com/ccna</u> or the book's web page at <u>www.sybex.com/go/ccna</u>.

#### Managing the Configuration Register

All Cisco routers have a 16-bit software register that's written into NVRAM. By default, the *configuration register* is set to load the Cisco IOS from *flash memory* and to look for and load the startup-config file from NVRAM. In the following sections, I am going to discuss the configuration register settings and how to use these settings to provide password recovery on your routers.

## **Understanding the Configuration Register Bits**

The 16 bits (2 bytes) of the configuration register are read from 15 to 0, from left to right. The default configuration setting on Cisco routers is 0x2102. This means that bits 13, 8, and 1 are on, as shown in <u>Table 8.1</u>. Notice that each set of 4 bits (called a nibble) is read in binary with a value of 8, 4, 2, 1.

 Configuration Register
 2
 1
 0
 2

 Bit number
 15
 14
 13
 12
 11
 10
 9
 8
 7
 6
 5
 4
 3
 2
 1
 0

 Binary
 0
 0
 1
 0
 0
 0
 1
 0
 0
 0
 0
 0
 0
 1
 0

Table 8.1 The configuration register bit numbers

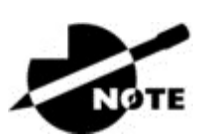

Add the prefix *ox* to the configuration register

address. The *ox* means that the digits that follow are in hexadecimal.

Table 8.2 lists the software configuration bit meanings. Notice that bit 6 can be used to ignore the NVRAM contents. This bit is used for password recovery— something I'll go over with you soon in the section "Recovering Passwords," later in this chapter.

| Bit          | Hex               | Description                                           |
|--------------|-------------------|-------------------------------------------------------|
| 0-3          | 0x0000–<br>0x000F | Boot field (see Table 8.3).                           |
| 6            | 0x0040            | Ignore NVRAM contents.                                |
| 7            | 0x0080            | OEM bit enabled.                                      |
| 8            | 0x0100            | Break disabled.                                       |
| 10           | 0x0400            | IP broadcast with all zeros.                          |
| 5, 11–<br>12 | 0x0800–<br>0x1000 | Console line speed.                                   |
| 13           | 0x2000            | Boot default ROM software if network boot fails.      |
| 14           | 0x4000            | IP broadcasts do not have net numbers.                |
| 15           | 0x8000            | Enable diagnostic messages and ignore NVRAM contents. |

Table 8.2 Software configuration meanings

Remember that in hex, the scheme is 0–9 and A–F (A

= 10, B = 11, C = 12, D = 13, E = 14, and F = 15). This means that a 210F setting for the configuration register is actually 210(15), or 1111 in binary.

The boot field, which consists of bits 0-3 in the configuration register (the last 4 bits), controls the router boot sequence and locates the Cisco IOS. <u>Table 8.3</u> describes the boot field bits.

| Boot<br>Field | Meaning                                    | Use                                                                                                    |
|---------------|--------------------------------------------|----------------------------------------------------------------------------------------------------|
| 00            | ROM<br>monitor<br>mode                     | To boot to ROM monitor mode, set the configuration register to 2100. You must manually boot the router with the b command. The router will show the rommon> prompt.                                                |
| 01            | Boot<br>image<br>from<br>ROM               | To boot the mini-IOS image stored in ROM, set the configuration register to 2101. The router will show the Router (boot) > prompt. The mini-IOS is not available in all routers and is also referred to as RXBOOT. |
| 02–F          | Specifies<br>a default<br>boot<br>filename | Any value from 2102 through 210F tells the router<br>to use the boot commands specified in NVRAM.                                                                                                    |

**Table 8.3** The boot field (configuration register bits 00–03)

## Checking the Current Configuration Register Value

You can see the current value of the configuration register by using the show version command (sh version or show ver for short), as demonstrated here:

```
Router>sh version
Cisco IOS Software, 2800 Software (C2800NM-ADVSECURITYK9-M),
Version 15.1(4)M6, RELEASE SOFTWARE (fc2)
[output cut]
Configuration register is 0x2102
```

The last information given from this command is the value of the configuration register. In this example, the value is 0x2102—the default setting. The configuration register setting of 0x2102 tells the router to look in NVRAM for the boot sequence.

Notice that the show version command also provides the IOS version, and in the preceding example, it shows the IOS version as 15.1(4)M6.

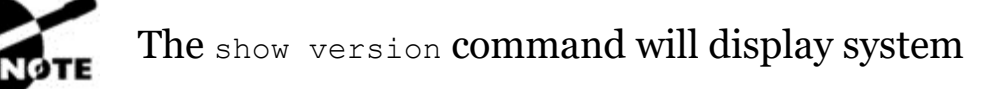

hardware configuration information, system serial number, the software verision, and the names of the boot images on a router.

To change the configuration register, use the <code>config-register</code> command from global configuration mode:

```
Router(config)#config-register 0x2142
Router(config)#do sh ver
[output cut]
Configuration register is 0x2102 (will be 0x2142 at next reload)
```

It's important that you are careful when you set the configuration register!

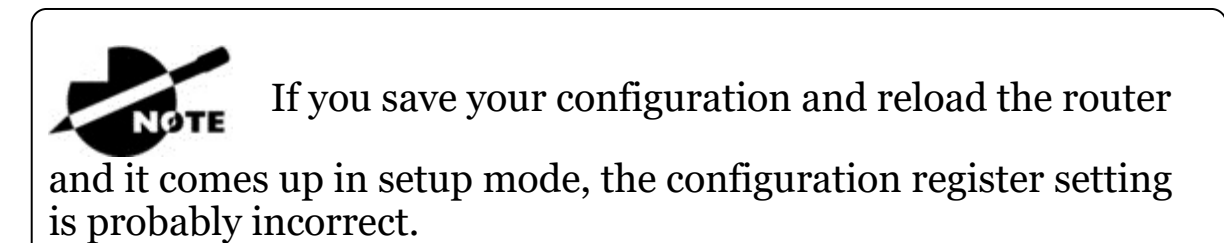

#### **Boot System Commands**

Did you know that you can configure your router to boot another IOS if the flash is corrupted? Well, you can. You can boot all of your routers from a TFTP server, but it's old school, and people just don't do it anymore; it's just for backup in case of failure.

There are some boot commands you can play with that will help you manage the way your router boots the Cisco IOS—but please remember, we're talking about the router's IOS here, *not* the router's configuration!

```
Router>en
Router#config t
Enter configuration commands, one per line. End with CNTL/Z.
```

```
Router(config) #boot ?
bootstrap Bootstrap image file
config Configuration file
host Router-specific config file
network Network-wide config file
system System image file
```

The boot command truly gives you a wealth of options, but first, I'll show you the typical settings that Cisco recommends. So let's get started—the boot system command will allow you to tell the router which system IOS file to boot from flash memory. Remember that the router, by default, boots the first system IOS file found in flash. You can change that with the following commands, as shown in the output:

```
Router(config) #boot system ?
WORD TFTP filename or URL
flash Boot from flash memory
ftp Boot from a server via ftp
mop Boot from a Decnet MOP server
rcp Boot from a server via rcp
rom Boot from rom
tftp Boot from a tftp server
Router(config) #boot system flash c2800nm-advsecurityk9-mz.151-
4.M6.bin
```

Notice I could boot from FLASH, FTP, ROM, TFTP, or another useless options. The command I used configures the router to boot the IOS listed in it. This is a helpful command for when you load a new IOS into flash and want to test it, or even when you want to totally change which IOS is loading by default.

The next command is considered a fallback routine, but as I said, you can make it a permanent way to have your routers boot from a TFTP host. Personally, I wouldn't necessarily recommend doing this (single point of failure); I'm just showing you that it's possible:

```
Router(config) #boot system tftp ?
   WORD System image filename
Router(config) #boot system tftp c2800nm-advsecurityk9-mz.151-
4.M6.bin?
   Hostname or A.B.C.D Address from which to download the file
   <cr>
Router(config) #boot system tftp c2800nm-advsecurityk9-mz.151-
```

```
4.M6.bin 1.1.1.2
Router(config)#
```

As your last recommended fallback option—the one to go to if the IOS in flash doesn't load and the TFTP host does not produce the IOS—load the mini-IOS from ROM like this:

```
Router(config) #boot system rom
Router(config) #do show run | include boot system
boot system flash c2800nm-advsecurityk9-mz.151-4.M6.bin
boot system tftp c2800nm-advsecurityk9-mz.151-4.M6.bin 1.1.1.2
boot system rom
Router(config) #
```

If the preceding configuration is set, the router will try to boot from the TFTP server if flash fails, and if the TFTP boot fails, the mini-IOS will load after six unsuccessful attempts of trying to locate the TFTP server.

In the next section, I'll show you how to load the router into ROM monitor mode so you can perform password recovery.

#### **Recovering Passwords**

If you're locked out of a router because you forgot the password, you can change the configuration register to help you get back on your feet. As I said earlier, bit 6 in the configuration register is used to tell the router whether to use the contents of NVRAM to load a router configuration.

The default configuration register value is 0x2102, meaning that bit 6 is off. With the default setting, the router will look for and load a router configuration stored in NVRAM (startup-config). To recover a password, you need to turn on bit 6. Doing this will tell the router to ignore the NVRAM contents. The configuration register value to turn on bit 6 is 0x2142.

Here are the main steps to password recovery:

- 1. Boot the router and interrupt the boot sequence by performing a break, which will take the router into ROM monitor mode.
- 2. Change the configuration register to turn on bit 6 (with the value 0x2142).

- 3. Reload the router.
- 4. Say "no" to entering setup mode, then enter privileged mode.
- 5. Copy the startup-config file to running-config, and don't forget to verify that your interfaces are re-enabled.
- 6. Change the password.
- 7. Reset the configuration register to the default value.
- 8. Save the router configuration.
- 9. Reload the router (optional).

I'm going to cover these steps in more detail in the following sections. I'll also show you the commands to restore access to ISR series routers.

You can enter ROM monitor mode by pressing Ctrl+Break or Ctrl+Shift+6, then b, during router bootup. But if the IOS is corrupt or missing, if there's no network connectivity available to find a TFTP host, or if the mini-IOS from ROM doesn't load (meaning the default router fallback failed), the router will enter ROM monitor mode by default.

#### Interrupting the Router Boot Sequence

Your first step is to boot the router and perform a break. This is usually done by pressing the Ctrl+Break key combination when using HyperTerminal (personally, I use SecureCRT or PuTTY) while the router first reboots.

```
System Bootstrap, Version 15.1(4)M6, RELEASE SOFTWARE (fc2)
Copyright (c) 1999 by cisco Systems, Inc.
TAC:Home:SW:IOS:Specials for info
PC = 0xfff0a530, Vector = 0x500, SP = 0x680127b0
C2800 platform with 32768 Kbytes of main memory
PC = 0xfff0a530, Vector = 0x500, SP = 0x80004374
monitor: command "boot" aborted due to user interrupt
rommon 1 >
```

Notice the line monitor: command "boot" aborted due to user interrupt. At this point, you will be at the rommon 1> prompt, which is called the ROM monitor mode.

#### **Changing the Configuration Register**

NOTE

As I explained earlier, you can change the configuration register from within the IOS by using the config-register command. To turn on bit 6, use the configuration register value 0x2142.

Remember that if you change the configuration

register to 0x2142, the startup-config will be bypassed and the router will load into setup mode.

To change the bit value on a Cisco ISR series router, you just enter the following command at the rommon 1> prompt:

```
rommon 1 >confreg 0x2142
You must reset or power cycle for new config to take effect
rommon 2 >reset
```

#### **Reloading the Router and Entering Privileged Mode**

At this point, you need to reset the router like this:

- From the ISR series router, type I (for initialize) or reset.
- From an older series router, type 1.

The router will reload and ask if you want to use setup mode (because no startup-config is used). Answer no to entering setup mode, press Enter to go into user mode, and then type **enable** to go into privileged mode.

#### Viewing and Changing the Configuration

Now you're past the point where you would need to enter the usermode and privileged-mode passwords in a router. Copy the startupconfig file to the running-config file:

```
copy startup-config running-config
```

Or use the shortcut:

copy start run

The configuration is now running in *random access memory (RAM)*, and you're in privileged mode, meaning that you can now view and change the configuration. But you can't view the enable secret setting for the password since it is encrypted. To change the password, do this:

config t enable secret todd

#### Resetting the Configuration Register and Reloading the Router

After you're finished changing passwords, set the configuration register back to the default value with the config-register command:

config t config-register 0x2102

It's important to remember to enable your interfaces after copying the configuration from NVRAM to RAM.

Finally, save the new configuration with a copy running-config startup-config and use reload to reload the router.

If you save your configuration and reload the router

and it comes up in setup mode, the configuration register setting is probably incorrect.

To sum this up, we now have Cisco's suggested IOS backup routine configured on our router: flash, TFTP host, ROM.

## **Backing Up and Restoring the Cisco IOS**

Before you upgrade or restore a Cisco IOS, you really should copy the existing file to a *TFTP host* as a backup just in case the new image crashes and burns.

And you can use any TFTP host to accomplish this. By default, the flash memory in a router is used to store the Cisco IOS. In the following sections, I'll describe how to check the amount of flash memory, how to copy the Cisco IOS from flash memory to a TFTP host, and how to copy the IOS from a TFTP host to flash memory.

But before you back up an IOS image to a network server on your intranet, you've got to do these three things:

- Make sure you can access the network server.
- Ensure that the network server has adequate space for the code image.
- Verify the file naming and path requirements.

You can connect your laptop or workstation's Ethernet port directly to a router's Ethernet interface, as shown in <u>Figure 8.1</u>.

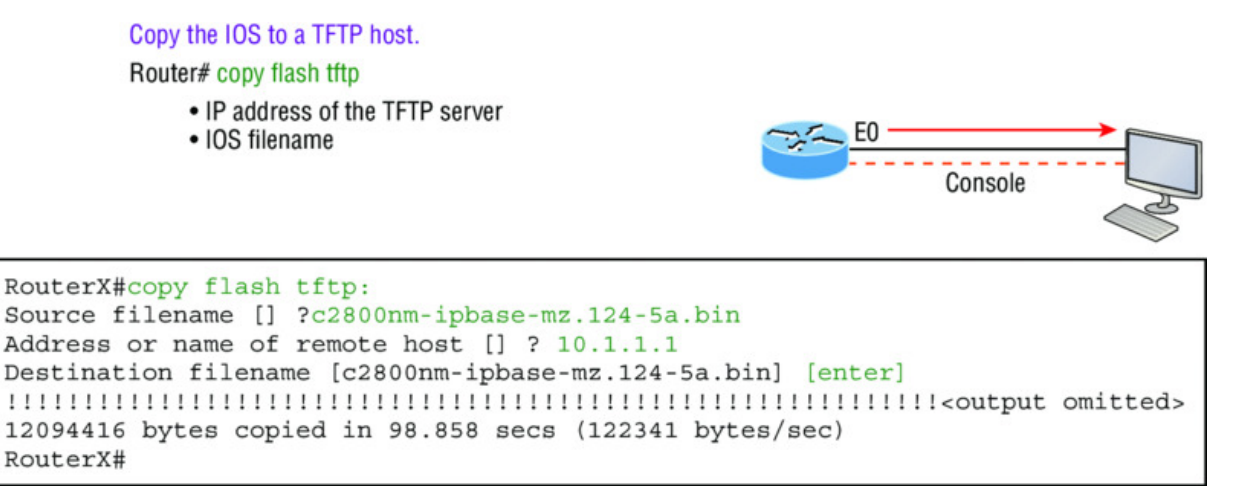

• TFTP server software must be running on the PC.

• The PC must be on the same subnet as the router's E0 interface.

 $\bullet$  The copy flash tftp command must be supplied the IP address of the PC.

**Figure 8.1** Copying an IOS from a router to a TFTP host

You need to verify the following before attempting to copy the image to or from the router:

- TFTP server software must be running on the laptop or workstation.
- The Ethernet connection between the router and the workstation must be made with a crossover cable.
- The workstation must be on the same subnet as the router's Ethernet interface.

- The copy flash tftp command must be supplied the IP address of the workstation if you are copying from the router flash.
- And if you're copying "into" flash, you need to verify that there's enough room in flash memory to accommodate the file to be copied.

#### **Verifying Flash Memory**

Before you attempt to upgrade the Cisco IOS on your router with a new IOS file, it's a good idea to verify that your flash memory has enough room to hold the new image. You verify the amount of flash memory and the file or files being stored in flash memory by using the show flash command (sh flash for short):

```
Router#sh flash
-#- --length-- ----date/time----- path
1 45392400 Apr 14 2013 05:31:44 +00:00 c2800nm-advsecurityk9-
mz.151-4.M6.bin
```

```
18620416 bytes available (45395968 bytes used)
```

There are about 45 MB of flash used, but there are still about 18 MB available. If you want to copy a file into flash that is more than 18 MB in size, the router will ask you if you want to erase flash. Be careful here!

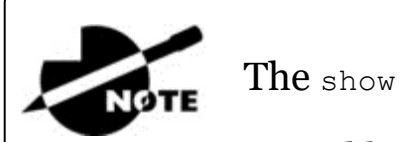

The show flash command will display the amount of

memory consumed by the current IOS image as well as tell you if there's enough room available to hold both current and new images. You should know that if there's not enough room for both the old and new image you want to load, the old image will be erased!

The amount of RAM and flash is actually easy to tally using the  $\tt show$  version command on routers:

```
Router#show version
[output cut]
System returned to ROM by power-on
```

```
System image file is "flash:c2800nm-advsecurityk9-mz.151-
4.M6.bin"
[output cut]
Cisco 2811 (revision 1.0) with 249856K/12288K bytes of memory.
Processor board ID FTX1049A1AB
2 FastEthernet interfaces
2 Serial(sync/async) interfaces
1 Virtual Private Network (VPN) Module
DRAM configuration is 64 bits wide with parity enabled.
239K bytes of non-volatile configuration memory.
62720K bytes of ATA CompactFlash (Read/Write)
```

The second highlighted line shows us that this router has about 256 MB of RAM, and you can see that the amount of flash shows up on the last line. By estimating up, we get the amount of flash to 64 MB.

Notice in the first highlighted line that the filename in this example is c2800nm-advsecurity k9-mz.151-4.M6.bin. The main difference in the output of the show flash and show version commands is that the show flash command displays all files in flash memory and the show version command shows the actual name of the file used to run the router and the location from which it was loaded, which is flash memory.

#### **Backing Up the Cisco IOS**

To back up the Cisco IOS to a TFTP server, you use the copy flash tftp command. It's a straightforward command that requires only the source filename and the IP address of the TFTP server.

The key to success in this backup routine is to make sure you've got good, solid connectivity to the TFTP server. Check this by pinging the TFTP device from the router console prompt like this:

```
Router#ping 1.1.1.2
Type escape sequence to abort.
Sending 5, 100-byte ICMP Echos to 1.1.1.2, timeout
    is 2 seconds:
!!!!!
Success rate is 100 percent (5/5), round-trip min/avg/max
    = 4/4/8 ms
```

After you ping the TFTP server to make sure that IP is working, you can use the <code>copy flash tftp</code> command to copy the IOS to the TFTP

server as shown next:

Just copy the IOS filename from either the show flash or show version command and then paste it when prompted for the source filename.

In the preceding example, the contents of flash memory were copied successfully to the TFTP server. The address of the remote host is the IP address of the TFTP host, and the source filename is the file in flash memory.

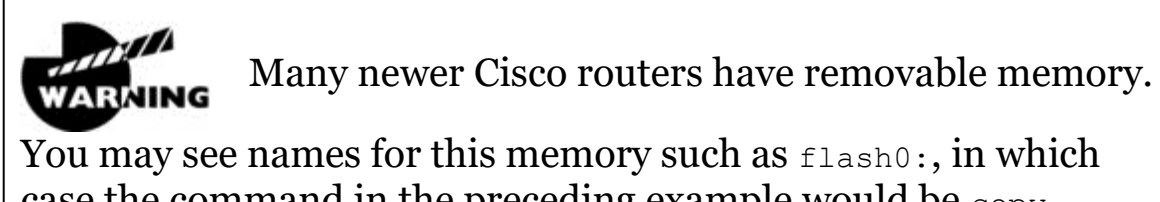

case the command in the preceding example would be copy flash0: tftp:. Alternately, you may see it as usbflash0:.

## **Restoring or Upgrading the Cisco Router IOS**

What happens if you need to restore the Cisco IOS to flash memory to replace an original file that has been damaged or if you want to upgrade the IOS? You can download the file from a TFTP server to flash memory by using the copy tftp flash command. This command requires the IP address of the TFTP host and the name of the file you want to download.

However, since IOS's can be very large today, we may want to use something other than tftp, which is unreliable and can only transfer smaller files. Check this out:

| Corp# <b>copy ?</b> |                                             |
|---------------------|---------------------------------------------|
| /erase              | Erase destination file system.              |
| /error              | Allow to copy error file.                   |
| /noverify           | Don't verify image signature before reload. |
| /verify             | Verify image signature before reload.       |
| archive:            | Copy from archive: file system              |
| cns:                | Copy from cns: file system                  |
| flash:              | Copy from flash: file system                |
| ftp:                | Copy from ftp: file system                  |
| http:               | Copy from http: file system                 |
| https:              | Copy from https: file system                |
| null:               | Copy from null: file system                 |
| nvram:              | Copy from nvram: file system                |
| rcp:                | Copy from rcp: file system                  |
| running-config      | Copy from current system configuration      |
| scp:                | Copy from scp: file system                  |
| startup-config      | Copy from startup configuration             |
| system:             | Copy from system: file system               |
| tar:                | Copy from tar: file system                  |
| tftp:               | Copy from tftp: file system                 |
| tmpsys:             | Copy from tmpsys: file system               |
| xmodem:             | Copy from xmodem: file system               |
| ymodem:             | Copy from ymodem: file system               |

You can see from the output above that we have many options, and for the larger files we'll use ftp: or scp: to copy our IOS into or from routers and switches, and you can even perform an MD5 verification with the /verify at the end of a command.

Let's just use tftp for our examples in the chapter because it's easiest. But before you begin, make sure the file you want to place in flash memory is in the default TFTP directory on your host. When you issue the command, TFTP won't ask you where the file is, so if the file you want to use isn't in the default directory of the TFTP host, this just won't work.

```
Router#copy tftp flash

Address or name of remote host []?1.1.1.2

Source filename []?c2800nm-advsecurityk9-mz.151-4.M6.bin

Destination filename [c2800nm-advsecurityk9-mz.151-4.M6.bin]?

[enter]

%Warning: There is a file already existing with this name

Do you want to over write? [confirm][enter]

Accessing tftp://1.1.1.2/ c2800nm-advsecurityk9-mz.151-

4.M6.bin...

Loading c2800nm-advsecurityk9-mz.151-4.M6.bin from 1.1.1.2 (via
```

In the preceding example, I copied the same file into flash memory, so it asked me if I wanted to overwrite it. Remember that we are "playing" with files in flash memory. If I had just corrupted my file by overwriting it, I won't know for sure until I reboot the router. Be careful with this command! If the file is corrupted, you'll need to do an IOS-restore from ROM monitor mode.

If you are loading a new file and you don't have enough room in flash memory to store both the new and existing copies, the router will ask to erase the contents of flash memory before writing the new file into flash memory, and if you are able to copy the IOS without erasing the old version, then make sure you remember to use the boot system flash: *ios-file* command.

A Cisco router can become a TFTP server host for a

router system image that's run in flash memory. The global configuration command is tftp-server flash:*ios-file*.
🕀 Real World Scenario

# It's Monday Morning and You Just Upgraded Your IOS

You came in early to work to upgrade the IOS on your router. After the upgrade, you reload the router and the router now shows the rommon> prompt.

It seems that you're about to have a bad day! This is what I call an RGE: a resume-generating event! So, now what do you do? Just keep calm and chive on! Follow these steps to save your job:

```
rommon 1 > tftpdnld
Missing or illegal ip address for variable IP ADDRESS
Illegal IP address.
usage: tftpdnld [-hr]
  Use this command for disaster recovery only to recover an
image via TFTP.
  Monitor variables are used to set up parameters for the
transfer.
  (Syntax: "VARIABLE NAME=value" and use "set" to show
current variables.)
  "ctrl-c" or "break" stops the transfer before flash erase
begins.
  The following variables are REQUIRED to be set for
tftpdnld:
            IP ADDRESS: The IP address for this unit
        IP SUBNET MASK: The subnet mask for this unit
       DEFAULT GATEWAY: The default gateway for this unit
           TFTP SERVER: The IP address of the server to fetch
from
             TFTP FILE: The filename to fetch
  The following variables are OPTIONAL:
[unneeded output cut]
rommon 2 >set IP Address:1.1.1.1
rommon 3 >set IP SUBNET MASK:255.0.0.0
rommon 4 >set DEFAULT GATEWAY:1.1.1.2
rommon 5 >set TFTP SERVER:1.1.1.2
rommon 6 >set TFTP FILE: flash:c2800nm-advipservicesk9-
```

mz.124-12.bin
rommon 7 >tftpdnld

From here you can see the variables you need to configure using the set command; be sure you use ALL\_CAPS with these commands as well as underscore (\_). From here, you need to set the IP address, mask, and default gateway of your router, then the IP address of the TFTP host, which in this example is a directly connected router that I made a TFTP server with this command:

Router(config)#tftp-server flash:c2800nm-advipservicesk9mz.124-12.bin

And finally, you set the IOS filename of the file on your TFTP server. Whew! Job saved.

There is one other way you can restore the IOS on a router, but it takes a while. You can use what is called the Xmodem protocol to actually upload an IOS file into flash memory through the console port. You'd use the Xmodem through the console port procedure if you had no network connectivity to the router or switch.

# Using the Cisco IOS File System (Cisco IFS)

Cisco has created a file system called Cisco IFS that allows you to work with files and directories just as you would from a Windows DOS prompt. The commands you use are dir, copy, more, delete, erase or format, cd and pwd, and mkdir and rmdir.

Working with IFS gives you the ability to view all files, even those on remote servers. And you definitely want to find out if an image on one of your remote servers is valid before you copy it, right? You also need to know how big it is—size matters here! It's also a really good idea to take a look at the remote server's configuration and make sure it's all good before loading that file on your router.

It's very cool that IFS makes the file system user interface universal it's not platform specific anymore. You now get to use the same syntax for all your commands on all of your routers, no matter the platform! Sound too good to be true? Well, it kind of is because you'll find out that support for all commands on each file system and platform just isn't there. But it's really no big deal since various file systems differ in the actions they perform; the commands that aren't relevant to a particular file system are the very ones that aren't supported on that file system. Be assured that any file system or platform will fully support all the commands you need to manage it.

Another cool IFS feature is that it cuts down on all those obligatory prompts for a lot of the commands. If you want to enter a command, all you have to do is type all the necessary info straight into the command line—no more jumping through hoops of prompts! So, if you want to copy a file to an FTP server, all you'd do is first indicate where the desired source file is on your router, pinpoint where the destination file is to be on the FTP server, determine the username and password you're going to use when you want to connect to that server, and type it all in on one line—sleek! And for those of you resistant to change, you can still have the router prompt you for all the information it needs and enjoy entering a more elegantly minimized version of the command than you did before.

But even in spite of all this, your router might still prompt you—even if you did everything right in your command line. It comes down to how you've got the file prompt command configured and which command you're trying to use. But no worries—if that happens, the default value will be entered right there in the command, and all you have to do is hit Enter to verify the correct values.

IFS also lets you explore various directories and inventory files in any directory you want. Plus, you can make subdirectories in flash memory or on a card, but you only get to do that if you're working on one of the more recent platforms.

And get this—the new file system interface uses URLs to determine the whereabouts of a file. So just as they pinpoint places on the Web, URLs now indicate where files are on your Cisco router, or even on a remote file server! You just type URLs right into your commands to identify where the file or directory is. It's really that easy—to copy a file from one place to another, you simply enter the copy source-url destination-url command—sweet! IFS URLs are a tad different than what you're used to though, and there's an array of formats to use that vary depending on where, exactly, the file is that you're after.

We're going to use Cisco IFS commands pretty much the same way that we used the copy command in the IOS section earlier:

- For backing up the IOS
- For upgrading the IOS
- For viewing text files

Okay—with all that down, let's take a look at the common IFS commands available to us for managing the IOS. I'll get into configuration files soon, but for now I'm going to get you started with going over the basics used to manage the new Cisco IOS.

dir Same as with Windows, this command lets you view files in a directory. Type dir, hit Enter, and by default you get the contents of the flash:/directory output.

**COPY** This is one popular command, often used to upgrade, restore, or back up an IOS. But as I said, when you use it, it's really important to focus on the details—what you're copying, where it's coming from, and where it's going to land.

more Same as with Unix, this will take a text file and let you look at it on a card. You can use it to check out your configuration file or your backup configuration file. I'll go over it more when we get into actual configuration.

**show file** This command will give you the skinny on a specified file or file system, but it's kind of obscure because people don't use it a lot.

delete Three guesses—yep, it deletes stuff. But with some types of routers, not as well as you'd think. That's because even though it whacks the file, it doesn't always free up the space it was using. To actually get the space back, you have to use something called the squeeze command too.

erase/format Use these with care—make sure that when you're copying files, you say no to the dialog that asks you if you want to erase the file system! The type of memory you're using determines if you can nix the flash drive or not.

cd/pwd Same as with Unix and DOS, cd is the command you use to change directories. Use the pwd command to print (show) the working directory.

mkdir/rmdir Use these commands on certain routers and switches to create and delete directories—the mkdir command for creation and the rmdir command for deletion. Use the cd and pwd commands to change into these directories.

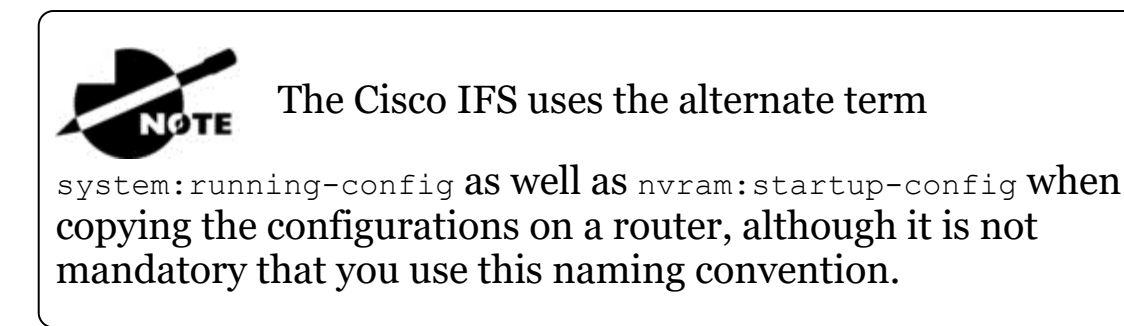

#### Using the Cisco IFS to Upgrade an IOS

Let's take a look at some of these Cisco IFS commands on my ISR router (1841 series) with a hostname of R1.

We'll start with the pwd command to verify our default directory and then use the dir command to verify its contents (flash:/):

```
R1#pwd
flash:
R1#dir
Directory of flash:/
   1 -rw- 13937472 Dec 20 2006 19:58:18 +00:00 c1841-
ipbase-
  mz.124-1c.bin
   2 -rw-
                  1821 Dec 20 2006 20:11:24 +00:00
                                                    sdmconfig-
18xx.cfg
    3 -rw-
             4734464 Dec 20 2006 20:12:00 +00:00
                                                    sdm.tar
    4
               833024 Dec 20 2006 20:12:24 +00:00
     -rw-
                                                   es.tar
    5
               1052160 Dec 20 2006 20:12:50 +00:00
      -rw-
                                                    common.tar
                 1038 Dec 20 2006 20:13:10 +00:00
    6 -rw-
                                                   home.shtml
    7
               102400 Dec 20 2006 20:13:30 +00:00
      -rw-
                                                   home.tar
    8
               491213 Dec 20 2006 20:13:56 +00:00
                                                    128MB.sdf
     -rw-
               1684577 Dec 20 2006 20:14:34 +00:00
    9 -rw-
securedesktop-
   ios-3.1.1.27-k9.pkg
                398305 Dec 20 2006 20:15:04 +00:00 sslclient-
   10 -rw-
win-1.1.0.154.pkg
```

32071680 bytes total (8818688 bytes free)

What we can see here is that we have the basic IP IOS (c1841-ipbase-mz.124-1c.bin). Looks like we need to upgrade our 1841. You've just got to love how Cisco puts the IOS type in the filename now! First, let's check the size of the file that's in flash with the show file command (show flash would also work):

```
R1#show file info flash:c1841-ipbase-mz.124-1c.bin
flash:c1841-ipbase-mz.124-1c.bin:
  type is image (elf) []
  file size is 13937472 bytes, run size is 14103140 bytes
  Runnable image, entry point 0x8000F000, run from ram
```

With a file that size, the existing IOS will have to be erased before we can add our new IOS file (c1841-advipservicesk9-mz.124-12.bin), which is over 21 MB. We'll use the delete command, but remember, we can play with any file in flash memory and nothing serious will happen until we reboot—that is, if we made a mistake. So obviously, and as I pointed out earlier, we need to be very careful here!

```
R1#delete flash:c1841-ipbase-mz.124-1c.bin
Delete filename [c1841-ipbase-mz.124-1c.bin]?[enter]
Delete flash:c1841-ipbase-mz.124-1c.bin? [confirm] [enter]
R1#sh flash
-#- --length-- ----date/time----- path
          1821 Dec 20 2006 20:11:24 +00:00 sdmconfig-18xx.cfg
1
2
       4734464 Dec 20 2006 20:12:00 +00:00 sdm.tar
3
        833024 Dec 20 2006 20:12:24 +00:00 es.tar
4
       1052160 Dec 20 2006 20:12:50 +00:00 common.tar
          1038 Dec 20 2006 20:13:10 +00:00 home.shtml
5
6
        102400 Dec 20 2006 20:13:30 +00:00 home.tar
7
        491213 Dec 20 2006 20:13:56 +00:00 128MB.sdf
8
       1684577 Dec 20 2006 20:14:34 +00:00 securedesktop-ios-
3.1.1.27-k9.pkg
        398305 Dec 20 2006 20:15:04 +00:00 sslclient-win-
9
1.1.0.154.pkg
22757376 bytes available (9314304 bytes used)
R1#sh file info flash:c1841-ipbase-mz.124-1c.bin
%Error opening flash:c1841-ipbase-mz.124-1c.bin (File not found)
R1#
```

So with the preceding commands, we deleted the existing file and then verified the deletion by using both the show flash and show file

commands. We'll add the new file with the copy command, but again, we need to make sure to be careful because this way isn't any safer than the first method I showed you earlier:

```
R1#copy tftp://1.1.1.2/c1841-advipservicesk9-mz.124-12.bin/
flash:/
   c1841-advipservicesk9-mz.124-12.bin
Source filename [/c1841-advipservicesk9-mz.124-12.bin/]?[enter]
Destination filename [c1841-advipservicesk9-mz.124-12.bin]?
[enter]
Loading /c1841-advipservicesk9-mz.124-12.bin/ from 1.1.1.2 (via
   [output cut]
[OK - 22103052 bytes]
22103052 bytes copied in 72.008 secs (306953 bytes/sec)
R1#sh flash
-#- --length-- ----date/time----- path
1
         1821 Dec 20 2006 20:11:24 +00:00 sdmconfig-18xx.cfg
2
      4734464 Dec 20 2006 20:12:00 +00:00 sdm.tar
3
       833024 Dec 20 2006 20:12:24 +00:00 es.tar
      1052160 Dec 20 2006 20:12:50 +00:00 common.tar
4
         1038 Dec 20 2006 20:13:10 +00:00 home.shtml
5
6
       102400 Dec 20 2006 20:13:30 +00:00 home.tar
7
       491213 Dec 20 2006 20:13:56 +00:00 128MB.sdf
      1684577 Dec 20 2006 20:14:34 +00:00 securedesktop-ios-
8
3.1.1.27-k9.pkg
       398305 Dec 20 2006 20:15:04 +00:00 sslclient-win-
9
1.1.0.154.pkg
     22103052 Mar 10 2007 19:40:50 +00:00 c1841-
10
advipservicesk9-mz.124-12.bin
651264 bytes available (31420416 bytes used)
R1#
```

We can also check the file information with the show file command:

```
R1#sh file information flash:c1841-advipservicesk9-mz.124-12.bin
flash:c1841-advipservicesk9-mz.124-12.bin:
  type is image (elf) []
  file size is 22103052 bytes, run size is 22268736 bytes
  Runnable image, entry point 0x8000F000, run from ram
```

Remember that the IOS is expanded into RAM when the router boots, so the new IOS will not run until you reload the router.

I really recommend experimenting with the Cisco IFS commands on a router just to get a good feel for them because, as I've said, they can definitely give you some grief if not executed properly!

I mention "safer methods" a lot in this chapter. Clearly,

I've caused myself some serious pain by not being careful enough when working in flash memory! I cannot stress this enough—pay attention when messing around with flash memory!

One of the brilliant features of the ISR routers is that they use the physical flash cards that are accessible from the front or back of any router. These typically have a name like <code>usbflash0:</code>, so to view the contents, you'd type <code>dir usbflash0:</code>, for example. You can pull these flash cards out, put them in an appropriate slot in your PC, and the card will show up as a drive. You can then add, change, and delete files. Just put the flash card back in your router and power up—instant upgrade. Nice!

# Licensing

IOS licensing is now done quite differently than it was with previous versions of the IOS. Actually, there was no licensing before the new 15.0 IOS code, just your word and honor, and we can only guess based on how all products are downloaded on the Internet daily how well that has worked out for Cisco!

Starting with the IOS 15.0 code, things are much different—almost too different. I can imagine that Cisco will come back toward the middle on its licensing issues, so that the administration and management won't be as detailed as it is with the new 15.0 code license is now; but you can be the judge of that after reading this section.

A new ISR router is pre-installed with the software images and licenses that you ordered, so as long as you ordered and paid for everything you need, you're set! If not, you can just install another license, which can be a tad tedious at first—enough so that installing a license was made an objective on the Cisco exam! Of course, it can be done, but it definitely requires some effort. As is typical with Cisco, if you spend enough money on their products, they tend to make it easier on you and your administration, and the licensing for the newest IOS is no exception, as you'll soon see.

On a positive note, Cisco provides evaluation licenses for most software packages and features that are supported on the hardware you purchased, and it's always nice to be able to try it out before you buy. Once the temporary license expires after 60 days, you need to acquire a permanent license in order to continue to use the extended features that aren't available in your current version. This method of licensing allows you to enable a router to use different parts of the IOS. So, what happens after 60 days? Well, nothing—back to the honor system for now. This is now called *Right-To-Use (RTU) licensing*, and it probably won't always be available via your honor, but for now it is.

But that's not the best part of the new licensing features. Prior to the 15.0 code release, there were eight different software feature sets for each hardware router type. With the IOS 15.0 code, the packaging is now called a *universal image*, meaning all feature sets are available in one file with all features packed neatly inside. So instead of the pre-15.0 IOS file packages of one image per feature set, Cisco now just builds one universal image that includes all of them in the file. Even so, we still need a different universal image per router model or series, just not a different image for each feature set as we did with previous IOS versions.

To use the features in the IOS software, you must unlock them using the software activation process. Since all features available are inside the universal image already, you can just unlock the features you need as you need them, and of course pay for these features when you determine that they meet your business requirements. All routers come with something called the IP Base licensing, which is the prerequisite for installing all other features.

There are three different technology packages available for purchase that can be installed as additional feature packs on top of the prerequisite IP Base (default), which provides entry-level IOS functionality. These are as follows:

#### **Data:** MPLS, ATM, and multiprotocol support **Unified Communications:** VoIP and IP telephony **Security:** Cisco IOS Firewall, IPS, IPsec, 3DES, and VPN

For example, if you need MPLS and IPsec, you'll need the default IP Base, Data, and Security premium packages unlocked on your router.

To obtain the license, you'll need the unique device identifier (UDI), which has two components: the product ID (PID) and the serial number of the router. The show license UDI command provides this information in an output as shown:

| Router# <b>sh</b><br>Device# | <b>license udi</b><br>PID | SN          | UDI |
|------------------------------|---------------------------|-------------|-----|
|                              |                           |             |     |
| *0 (                         | CISCO2901/K9              | FTX1641Y07J |     |
| CISCO2901,                   | /K9:FTX1641Y07J           |             |     |

After the time has expired for your 60-day evaluation period, you can either obtain the license file from the Cisco License Manager (CLM), which is an automated process, or use the manual process through the Cisco Product License Registration portal. Typically only larger companies will use the CLM because you'd need to install software on a server, which then keeps track of all your licenses for you. If you have just a few licenses that you use, you can opt for the manual web browser process found on the Cisco Product License Registration portal and then just add in a few CLI commands. After that, you just basically keep track of putting all the different license features together for each device you manage. Although this sounds like a lot of work, you don't need to perform these steps often. But clearly, going with the CLM makes a lot of sense if you have bunches of licenses to manage because it will put together all the little pieces of licensing for each router in one easy process.

When you purchase the software package with the features that you want to install, you need to permanently activate the software package using your UDI and the *product authorization key (PAK)* that you received with your purchase. This is essentially your receipt acknowledging that you purchased the license. You then need to connect the license with a particular router by combining the PAK

and the UDI, which you do online at the Cisco Product License Registration portal (<u>www.cisco.com/go/license</u>). If you haven't already registered the license on a different router, and it is valid, Cisco will then email you your permanent license, or you can download it from your account.

But wait! You're still not done. You now need to activate the license on the router. Whew... maybe it's worthwhile to install the CLM on a server after all! Staying with the manual method, you need to make the new license file available to the router either via a USB port on the router or through a TFTP server. Once it's available to the router, you'll use the license install command from privileged mode.

Assuming that you copied the file into flash memory, the command would look like something like this:

```
Router#license install ?
   archive: Install from archive: file system
   flash:
                   Install from flash: file system
  ftp:Install from ftp: file systemhttp:Install from http: file systemhttp:Install from http: file systemnull:Install from null: file systemnvram:Install from nvram: file systemrcp:Install from rcp: file systemscp:Install from scp: file systemsystem:Install from system: file systemsystem:Install from system: file systemsystem:Install from system: file systemsystem:Install from tftp: file systemtftp:Install from tftp: file systemtmpsys:Install from tmpsys: file systemtmpsys:Install from tmpsys: file system
   ftp:
                   Install from ftp: file system
   xmodem: Install from xmodem: file system
   vmodem: Install from ymodem: file system
Router#license install flash:FTX1628838P 201302111432454180.lic
Installing licenses from
"flash::FTX1628838P 201302111432454180.lic"
Installing...Feature:datak9...Successful:Supported
1/1 licenses were successfully installed
0/1 licenses were existing licenses
0/1 licenses were failed to install
April 12 2:31:19.786: %LICENSE-6-INSTALL: Feature datak9 1.0 was
installed in this device. UDI=CISCO2901/K9:FTX1628838P;
StoreIndex=1:Primary License Storage
April 12 2:31:20.078: %IOS LICENSE IMAGE APPLICATION-6-
```

```
LICENSE_LEVEL: Module name = c2800 Next reboot level = datak9 and License = datak9
```

You need to reboot to have the new license take effect. Now that you have your license installed and running, how do you use Right-To-Use licensing to check out new features on your router? Let's look into that now.

# **Right-To-Use Licenses (Evaluation Licenses)**

Originally called evaluation licenses, Right-To-Use (RTU) licenses are what you need when you want to update your IOS to load a new feature but either don't want to wait to get the license or just want to test if this feature will truly meet your business requirements. This makes sense because if Cisco made it complicated to load and check out a feature, they could potentially miss out on a sale! Of course if the feature does work for you, they'll want you to buy a permanent license, but again, this is on the honor system at the time of this writing.

Cisco's license model allows you to install the feature you want without a PAK. The Right-To-Use license works for 60 days before you would need to install your permanent license. To enable the Right-To-Use license you would use the license boot module command. The following demonstrates starting the Right-To-Use license on my 2900 series router, enabling the security module named securityk9:

# Router(config) #license boot module c2900 technology-package securityk9

PLEASE READ THE FOLLOWING TERMS CAREFULLY. INSTALLING THE LICENSE OR LICENSE KEY PROVIDED FOR ANY CISCO PRODUCT FEATURE OR USING SUCHPRODUCT FEATURE CONSTITUTES YOUR FULL ACCEPTANCE OF THE FOLLOWING TERMS. YOU MUST NOT PROCEED FURTHER IF YOU ARE NOT WILLING TO BE BOUND BY ALL THE TERMS SET FORTH HEREIN. [output cut] Activation of the software command line interface will be evidence of your acceptance of this agreement.

ACCEPT? [yes/no]: yes

% use 'write' command to make license boot config take effect on next boot Feb 12 01:35:45.060: %IOS\_LICENSE\_IMAGE\_APPLICATION-6LICENSE\_LEVEL: Module name =c2900 Next reboot level = securityk9 and License = securityk9

Feb 12 01:35:45.524: %LICENSE-6-EULA\_ACCEPTED: EULA for feature securityk9 1.0 has been accepted. UDI=CISCO2901/K9:FTX1628838P; StoreIndex=0:Built-In License Storage

Once the router is reloaded, you can use the security feature set. And it is really nice that you don't need to reload the router again if you choose to install a permanent license for this feature. The show license command shows the licenses installed on the router:

```
Router#show license
Index 1 Feature: ipbasek9
     Period left: Life time
     License Type: Permanent
     License State: Active, In Use
     License Count: Non-Counted
     License Priority: Medium
Index 2 Feature: securityk9
     Period left: 8 weeks 2 days
     Period Used: 0 minute 0 second
     License Type: EvalRightToUse
     License State: Active, In Use
     License Count: Non-Counted
     License Priority: None
Index 3 Feature: uck9
     Period left: Life time
     License Type: Permanent
     License State: Active, In Use
     License Count: Non-Counted
     License Priority: Medium
Index 4 Feature: datak9
     Period left: Not Activated
     Period Used: 0 minute 0 second
     License Type: EvalRightToUse
     License State: Not in Use, EULA not accepted
     License Count: Non-Counted
     License Priority: None
Index 5 Feature: gatekeeper
 [output cut]
```

You can see in the preceding output that the ipbasek9 is permanent and the securityk9 has a license type of EvalRightToUse. The show license feature command provides the same information as show license, but it's summarized into one line as shown in the next output:

| Router# <b>sh licen</b> | se feature  |            |              |         |
|-------------------------|-------------|------------|--------------|---------|
| Feature name            | Enforcement | Evaluation | Subscription | Enabled |
| RightToUse              |             |            |              |         |
| ipbasek9                | no          | no         | no           | yes     |
| no                      |             |            |              |         |
| securityk9              | yes         | yes        | no           | no      |
| yes                     |             |            |              |         |
| uck9                    | yes         | yes        | no           | yes     |
| yes                     |             |            |              |         |
| datak9                  | yes         | yes        | no           | no      |
| yes                     |             |            |              |         |
| gatekeeper              | yes         | yes        | no           | no      |
| yes                     |             |            |              |         |
| SSL_VPN                 | yes         | yes        | no           | no      |
| yes                     |             |            |              |         |
| ios-ips-update          | yes         | yes        | yes          | no      |
| yes                     |             |            |              |         |
| SNASw                   | yes         | yes        | no           | no      |
| yes                     |             |            |              |         |
| hseck9                  | yes         | no         | no           | no      |
| no                      |             |            |              |         |
| cme-srst                | yes         | yes        | no           | yes     |
| yes                     |             |            |              |         |
| WAAS Express            | yes         | yes        | no           | no      |
| yes                     |             |            |              |         |
| UCVideo                 | yes         | yes        | no           | no      |
| yes                     |             |            |              |         |

The show version command also shows the license information at the end of the command output:

Router**#show version** [output cut] License Info: License UDI: Device# PID SN \*0 CISCO2901/K9 FTX1641Y07J

Technology Package License Information for Module: 'c2900'

| Technology | Technology-<br>Current | package<br>Type | Technology-package<br>Next reboot |
|------------|------------------------|-----------------|-----------------------------------|
|            |                        |                 |                                   |
| ipbase     | ipbasek9               | Permanent       | ipbasek9                          |
| security   | None                   | None            | None                              |
| uc         | uck9                   | Permanent       | uck9                              |
| data       | None                   | None            | None                              |

```
Configuration register is 0x2102
```

The show version command shows if the license was activated. Don't forget, you'll need to reload the router to have the license features take effect if the license evaluation is not already active.

#### **Backing Up and Uninstalling the License**

It would be a shame to lose your license if it has been stored in flash and your flash files become corrupted. So always back up your IOS license!

If your license has been saved in a location other than flash, you can easily back it up to flash memory via the <code>license save</code> command:

Router#license save flash:Todd\_License.lic

The previous command will save your current license to flash. You can restore your license with the <code>license install</code> command I demonstrated earlier.

There are two steps to uninstalling the license on a router. First, to uninstall the license you need to disable the technology package, using the no license boot module command with the keyword disable at the end of the command line:

Router#license boot module c2900 technology-package securityk9 disable

The second step is to clear the license. To achieve this from the router, use the license clear command and then remove the license with the no license boot module command:

```
Router#license clear securityk9
Router#config t
Router(config)#no license boot module c2900 technology-package
securityk9 disable
Router(config)#exit
Router#reload
```

After you run through the preceding commands, the license will be removed from your router.

Here's a summary of the license commands I used in this chapter. These are important commands to have down and you really need to understand these to meet the Cisco objectives:

- show license determines the licenses that are active on your system. It also displays a group of lines for each feature in the currently running IOS image along with several status variables related to software activation and licensing, both licensed and unlicensed features.
- show license feature allows you to view the technology package licenses and feature licenses that are supported on your router along with several status variables related to software activation and licensing. This includes both licensed and unlicensed features.
- show license udi displays the unique device identifier (UDI) of the router, which comprises the product ID (PID) and serial number of the router.
- show version displays various pieces of information about the current IOS version, including the licensing details at the end of the command's output.
- license install *url* installs a license key file into a router.
- license boot module installs a Right-To-Use license feature on a router.

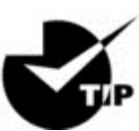

To help you organize a large amount of licenses, search

on <u>Cisco.com</u> for the Cisco Smart Software Manager. This web page enables you to manage all your licenses from one centralized website. With Cisco Smart Software Manager, you organize and view your licenses in groups that are called *virtual accounts*, which are collections of licenses and product instances.

# Summary

You now know how Cisco routers are configured and how to manage those configurations.

This chapter covered the internal components of a router, which included ROM, RAM, NVRAM, and flash.

In addition, I covered what happens when a router boots and which files are loaded at that time. The configuration register tells the router how to boot and where to find files. You learned how to change and verify the configuration register settings for password recovery purposes. I also showed you how to manage these files using the CLI and IFS.

Finally, the chapter covered licensing with the new 15.0 code, including how to install a permanent license and a Right-To-Use license to install features for 60 days. I also showed you the verification commands used to see what licenses are installed and to verify their status.

# **Exam Essentials**

**Define the Cisco router components.** Describe the functions of the bootstrap, POST, ROM monitor, mini-IOS, RAM, ROM, flash memory, NVRAM, and the configuration register.

**Identify the steps in the router boot sequence.** The steps in the boot sequence are POST, loading the IOS, and copying the startup configuration from NVRAM to RAM.

Understand configuration register commands and settings.

The 0x2102 setting is the default on all Cisco routers and tells the router to look in NVRAM for the boot sequence. 0x2101 tells the router to boot from ROM, and 0x2142 tells the router not to load the startup-config in NVRAM to provide password recovery.

**Perform password recovery.** The steps in the password recovery process are interrupt the router boot sequence, change the configuration register, reload the router and enter privileged mode, copy the startup-config file to running-config and verify that your interfaces are re-enabled, change/set the password, save the new configuration, reset the configuration register, and reload the router.

**Back up an IOS image.** By using the privileged-mode command copy flash tftp, you can back up a file from flash memory to a TFTP (network) server.

**Restore or upgrade an IOS image.** By using the privileged-mode command copy tftp flash, you can restore or upgrade a file from a TFTP (network) server to flash memory.

**Describe best practices to prepare to back up an IOS image to a network server.** Make sure that you can access the network server, ensure that the network server has adequate space for the code image, and verify the file naming and path requirement.

Understand and use Cisco IFS file system management commands. The commands to use are dir, copy, more, delete, erase or format, cd and pwd, and mkdir and rmdir, as well as system:running-config and nvram:startup-config.

**Remember how to install a permanent and Right-To-Use license.** To install a permanent license on a router, use the install license *url* command. To install an evaluation feature, use the license boot module command.

Remember the verification commands used for licensing in the new ISR G2 routers. The show license command determines the licenses that are active on your system. The show license feature command allows you to view the technology package licenses and feature licenses that are supported on your router. The show license udi command displays the unique device identifier (UDI) of the router, which comprises the product ID (PID) and serial number of the router, and the show version command displays information about the current IOS version, including the licensing details at the end of the command's output.

# Written Lab 8

You can find the answers to this labs in Appendix A, "Answers to Written Labs."

In this section, you'll complete the following lab to make sure you've got the information and concepts contained within them fully dialed in:

Lab 8.1: IOS Management

### Written Lab 8.1: IOS Management

Write the answers to the following questions:

- 1. What is the command to copy a Cisco IOS to a TFTP server?
- 2. What do you set the configuration register setting to in order to boot the mini-IOS in ROM?
- 3. What is the configuration register setting to tell the router to look in NVRAM for the boot sequence?
- 4. What do you set the configuration register setting to in order to boot to ROM monitor mode?
- 5. What is used with a PAK to generate a license file?
- 6. What is the configuration register setting for password recovery?
- 7. Which command can change the location from which the system loads the IOS?
- 8. What is the first step of the router boot sequence?
- 9. What command can you use to upgrade a Cisco IOS?
- 10. Which command determines the licenses that are active on your system?

## Hands-on Labs

To complete the labs in this section, you need at least one router (three would be best) and at least one PC running as a TFTP server. TFTP server software must be installed and running on the PC. For these labs, it is also assumed that your PC and the router(s) are connected together with a switch or hub and that all interfaces (PC NIC and router interfaces) are in the same subnet. You can alternately connect the PC directly to the router or connect the routers directly to one another (use a crossover cable in that case). Remember that the labs listed here were created for use with real routers but can easily be used with the LammleSim IOS version (found at <u>www.lammle.com/ccna</u>) or Cisco's Packet Tracer program.

Here is a list of the labs in this chapter:

Lab 8.1: Backing Up Your Router IOS

Lab 8.2: Upgrading or Restoring Your Router IOS

# Hands-on Lab 8.1: Backing Up Your Router IOS

In this lab, we'll be backing up the IOS from flash to a TFTP host.

- 1. Log into your router and go into privileged mode by typing en or enable.
- 2. Make sure you can connect to the TFTP server that is on your network by pinging the IP address from the router console.
- 3. Type show flash to see the contents of flash memory.
- 4. Type show version at the router privileged-mode prompt to get the name of the IOS currently running on the router. If there is only one file in flash memory, the show flash and show version commands show the same file. Remember that the show version command shows you the file that is currently running and the show flash command shows you all of the files in flash memory.
- 5. Once you know you have good Ethernet connectivity to the TFTP server and you also know the IOS filename, back up your IOS by typing copy flash tftp. This command tells the router to copy a

specified file from flash memory (this is where the IOS is stored by default) to a TFTP server.

6. Enter the IP address of the TFTP server and the source IOS filename. The file is now copied and stored in the TFTP server's default directory.

# Hands-on Lab 8.2: Upgrading or Restoring Your Router IOS

In this lab, we'll be copying an IOS from a TFTP host to flash memory.

- 1. Log into your router and go into privileged mode by typing en or enable.
- 2. Make sure you can connect to the TFTP server by pinging the IP address of the server from the router console.
- 3. Once you know you have good Ethernet connectivity to the TFTP server, type the copy tftp flash command.
- 4. Confirm that the router will not function during the restore or upgrade by following the prompts provided on the router console. It is possible this prompt may not occur.
- 5. Enter the IP address of the TFTP server.
- 6. Enter the name of the IOS file you want to restore or upgrade.
- 7. Confirm that you understand that the contents of flash memory will be erased if there is not enough room in flash to store the new image.
- 8. Watch in amazement as your IOS is deleted out of flash memory and your new IOS is copied to flash memory.

If the file that was in flash memory is deleted but the new version wasn't copied to flash memory, the router will boot from ROM monitor mode. You'll need to figure out why the copy operation did not take place.

### **Review Questions**

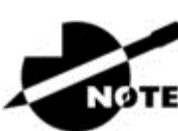

The following questions are designed to test your

understanding of this chapter's material. For more information on how to get additional questions, please see <u>www.lammle.com/ccna</u>.

You can find the answers to these questions in Appendix B, "Answers to Review Questions."

- 1. What does the command confreg 0x2142 provide?
  - A. It is used to restart the router.
  - B. It is used to bypass the configuration in NVRAM.
  - C. It is used to enter ROM monitor mode.
  - D. It is used to view the lost password.
- 2. Which command will copy the IOS to a backup host on your network?
  - A.transfer IOS to 172.16.10.1  $\,$
  - $B. \, \text{copy} \, \, \text{run start}$
  - $C_{\!\!\cdot}$  copy tftp flash
  - D. copy start tftp
  - $E_{\scriptscriptstyle\bullet}$  copy flash tftp
- 3. What command is used to permanently install a license on an ISR2 router?
  - A. install license
  - B. license install
  - $C_{\!\star}$  boot system license
  - $D_{\boldsymbol{\cdot}}$  boot license module
- 4. You type the following into the router and reload. What will the router do?

```
Router(config)#boot system flash c2800nm-advsecurityk9-
mz.151-4.M6.bin
Router(config)#config-register 0x2101
Router(config)#do sh ver
[output cut]
Configuration register is 0x2102 (will be 0x2101 at next
reload)
```

- A. The router will expand and run the c2800nm-advsecurityk9mz.151-4.M6.bin IOS from flash memory.
- B. The router will go into setup mode.
- C. The router will load the mini-IOS from ROM.
- D. The router will enter ROM monitor mode.
- 5. A network administrator wants to upgrade the IOS of a router without removing the image currently installed. What command will display the amount of memory consumed by the current IOS image and indicate whether there is enough room available to hold both the current and new images?

A. show version
B. show flash
C. show memory
D. show buffers
E. show running-config

6. The corporate office sends you a new router to connect, but upon connecting the console cable, you see that there is already a configuration on the router. What should be done before a new configuration is entered in the router?

A. RAM should be erased and the router restarted.

- B. Flash should be erased and the router restarted.
- C. NVRAM should be erased and the router restarted.
- D. The new configuration should be entered and saved.
- 7. Which command loads a new version of the Cisco IOS into a router?

```
A. copy flash ftp
B. copy nvram flash
C. copy flash tftp
D. copy tftp flash
```

8. Which command will show you the IOS version running on your router?

- A. sh IOS
  B. sh flash
  C. sh version
  D. sh protocols
- 9. What should the configuration register value be after you successfully complete the password recovery procedure and return the router to normal operation?
  - A. 0x2100
  - B. 0x2101
  - C. 0x2102
  - D. 0x2142
- 10. You save the configuration on a router with the copy runningconfig startup-config command and reboot the router. The router, however, comes up with a blank configuration. What can the problem be?
  - A. You didn't boot the router with the correct command.
  - B. NVRAM is corrupted.
  - C. The configuration register setting is incorrect.
  - D. The newly upgraded IOS is not compatible with the hardware of the router.
  - E. The configuration you saved is not compatible with the hardware.
- 11. Which command will install a Right-To-Use license so you can use an evaluation version of a feature?

A. install Right-To-Use license feature feature

 ${f B.}$  install temporary feature feature

 $C_{\!\star}$  license install feature

D. license boot module

12. Which command determines the licenses that are active on your system along with several status variables?

A. show license
B. show license feature
C. show license udi
D. show version

13. Which command allows you to view the technology package licenses and feature licenses that are supported on your router along with several status variables?

A. show licenseB. show license featureC. show license udiD. show version

14. Which command displays the unique device identifier that comprises the product ID and serial number of the router?

A. show license
B. show license feature
C. show license udi
D. show version

15. Which command displays various pieces of information about the current IOS version, including the licensing details at the end of the command's output?

A. show licenseB. show license feature

 $C\!\!.$  show license udi

 $\boldsymbol{D}_{\!\boldsymbol{\cdot}}$  show version

16. Which command backs up your license to flash memory?

A. copy tftp flash

B. save license flash

 $C_{\!\!\!\bullet}$  license save flash

 $D\!.$  copy license flash

#### 17. Which command displays the configuration register setting?

A. show ip route

B. show boot version

 $C\!\!.$  show version

 $D_{\boldsymbol{\cdot}}$  show flash

# 18. What two steps are needed to remove a license from a router? (Choose two.)

- A. Use the erase flash:license command.
- B. Reload the system.
- C. Use the license boot command with the disable variable at the end of the command line.
- $D. \ Clear \ the \ license \ with \ the \ license \ clear \ command.$
- 19. You have your laptop directly connected into a router's Ethernet port. Which of the following are among the requirements for the copy flash tftp command to be successful? (Choose three.)

A. TFTP server software must be running on the router.

- B. TFTP server software must be running on your laptop.
- C. The Ethernet cable connecting the laptop directly into the router's Ethernet port must be a straight-through cable.
- D. The laptop must be on the same subnet as the router's Ethernet interface.

- E. The copy flash tftp command must be supplied the IP address of the laptop.
- F. There must be enough room in the flash memory of the router to accommodate the file to be copied.
- 20. The configuration register setting of 0x2102 provides what function to a router?
  - A. Tells the router to boot into ROM monitor mode
  - B. Provides password recovery
  - C. Tells the router to look in NVRAM for the boot sequence
  - D. Boots the IOS from a TFTP server
  - E. Boots an IOS image stored in ROM

# Chapter 9 IP Routing

# THE FOLLOWING ICND1 EXAM TOPICS ARE COVERED IN THIS CHAPTER:

 $\checkmark$  3.0 Routing Technologies

- 3.1 Describe the routing concepts
  - 3.1.a Packet handling along the path through a network
  - 3.1.b Forwarding decision based on route lookup
  - 3.1.c Frame rewrite
- 3.2 Interpret the components of routing table
  - 3.2.a Prefix
  - 3.2.b Network mask
  - 3.2.c Next hop
  - 3.2.d Routing protocol code
  - 3.2.e Administrative distance
  - 3.2.f Metric
  - 3.2.g Gateway of last resort
- 3.3 Describe how a routing table is populated by different routing information sources
  - 3.3.a Admin distance
- 3.5 Compare and contrast static routing and dynamic routing
- 3.6 Configure, verify, and troubleshoot IPv4 and IPv6 static routing
  - 3.6.a Default route
  - 3.6.b Network route
  - 3.6.c Host route
  - 3.6.d Floating static
- 3.7 Configure, verify, and troubleshoot RIPv2 for IPv4 (excluding authentication, filtering, manual summarization, redistribution)

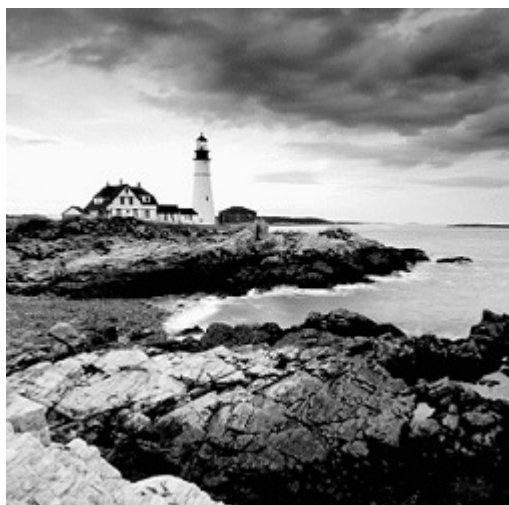

It's time now to turn our focus toward the core topic of the ubiquitous IP routing process. It's integral to networking because it pertains to all routers and configurations that use it, which is easily the lion's share. IP routing is basically the process of moving packets from one network to another network using routers. And by routers, I mean Cisco routers, of course! However, the terms *router* and *layer 3 device* are interchangeable, and throughout this chapter when I use the term *router*, I am referring to any layer 3 device.

Before jumping into this chapter, I want to make sure you understand the difference between a *routing protocol* and a *routed protocol*. Routers use routing protocols to dynamically find all networks within the greater internetwork and to ensure that all routers have the same routing table. Routing protocols are also employed to determine the best path a packet should take through an internetwork to get to its destination most efficiently. RIP, RIPv2, EIGRP, and OSPF are great examples of the most common routing protocols.

Once all routers know about all networks, a routed protocol can be used to send user data (packets) through the established enterprise. Routed protocols are assigned to an interface and determine the method of packet delivery. Examples of routed protocols are IP and IPv6.

I'm pretty confident I don't have to underscore how crucial it is for you to have this chapter's material down to a near instinctive level. IP routing is innately what Cisco routers do, and they do it very well, so having a firm grasp of the fundamentals and basics of this topic is vital if you want to excel during the exam and in a real-world networking environment as well!

In this chapter, I'm going to show you how to configure and verify IP routing with Cisco routers and guide you through these five key subjects:

- Routing basics
- The IP routing process
- Static routing
- Default routing
- Dynamic routing

I want to start by nailing down the basics of how packets actually move through an internetwork, so let's get started!

To find up-to-the-minute updates for this chapter,

please see <u>www.lammle.com/ccna</u> or the book's web page at <u>www.sybex.com/go/ccna</u>.

# **Routing Basics**

NOTE

Once you create an internetwork by connecting your WANs and LANs to a router, you'll need to configure logical network addresses, like IP addresses, to all hosts on that internetwork for them to communicate successfully throughout it.

The term *routing* refers to taking a packet from one device and sending it through the network to another device on a different network. Routers don't really care about hosts—they only care about networks and the best path to each one of them. The logical network address of the destination host is key to getting packets through a routed network. It's the hardware address of the host that's used to deliver the packet from a router and ensure it arrives at the correct destination host. Routing is irrelevant if your network has no routers because their job is to route traffic to all the networks in your internetwork, but this is rarely the case! So here's an important list of the minimum factors a router must know to be able to effectively route packets:

- Destination address
- Neighbor routers from which it can learn about remote networks
- Possible routes to all remote networks
- The best route to each remote network
- How to maintain and verify routing information

The router learns about remote networks from neighboring routers or from an administrator. The router then builds a routing table, which is basically a map of the internetwork, and it describes how to find remote networks. If a network is directly connected, then the router already knows how to get to it.

But if a network isn't directly connected to the router, the router must use one of two ways to learn how to get to the remote network. The *static routing* method requires someone to hand-type all network locations into the routing table, which can be a pretty daunting task when used on all but the smallest of networks!

Conversely, when *dynamic routing* is used, a protocol on one router communicates with the same protocol running on neighboring routers. The routers then update each other about all the networks they know about and place this information into the routing table. If a change occurs in the network, the dynamic routing protocols automatically inform all routers about the event. If static routing is used, the administrator is responsible for updating all changes by hand onto all routers. Most people usually use a combination of dynamic and static routing to administer a large network.

Before we jump into the IP routing process, let's take a look at a very simple example that demonstrates how a router uses the routing table to route packets out of an interface. We'll be going into a more detailed study of the process soon, but I want to show you something called the "longest match rule" first. With it, IP will scan a routing table to find the longest match as compared to the destination address of a packet. Let's take a look at <u>Figure 9.1</u> to get a picture of this process.

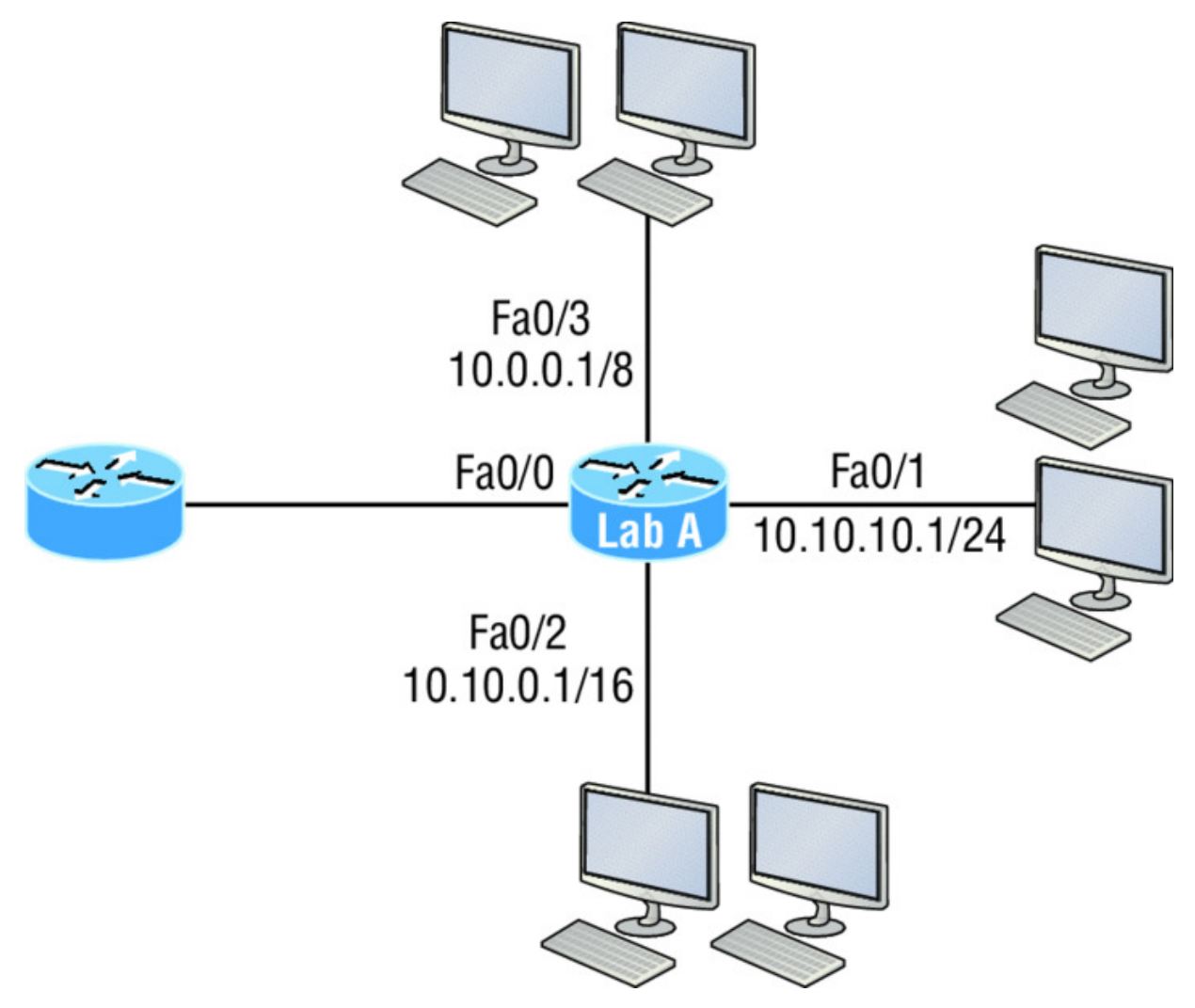

**<u>Figure 9.1</u>** A simple routing example

<u>Figure 9.1</u> shows a simple network. Lab\_A has four interfaces. Can you see which interface will be used to forward an IP datagram to a host with a destination IP address of 10.10.10.30?

By using the command show ip route on a router, we can see the routing table (map of the internetwork) that Lab\_A has used to make its forwarding decisions:

```
Lab_A#sh ip route
Codes: L - local, C - connected, S - static,
[output cut]
10.0.0.0/8 is variably subnetted, 6 subnets, 4 masks
```

| С  | 10.0.0.0/8 is directly connected, FastEthernet0/3    |
|----|------------------------------------------------------|
| L  | 10.0.0.1/32 is directly connected, FastEthernet0/3   |
| С  | 10.10.0.0/16 is directly connected, FastEthernet0/2  |
| L  | 10.10.0.1/32 is directly connected, FastEthernet0/2  |
| С  | 10.10.10.0/24 is directly connected, FastEthernet0/1 |
| L  | 10.10.10.1/32 is directly connected, FastEthernet0/1 |
| S* | 0.0.0/0 is directly connected, FastEthernet0/0       |

The c in the routing table output means that the networks listed are "directly connected," and until we add a routing protocol like RIPv2, OSPF, etc. to the routers in our internetwork, or enter static routes, only directly connected networks will show up in our routing table. But wait—what about that L in the routing table—that's new, isn't it? Yes it is, because in the new Cisco IOS 15 code, Cisco defines a different route, called a local host route. Each local route has a /32 prefix, defining a route just for the one address. So in this example, the router has relied upon these routes that list their own local IP addresses to more efficiently forward packets to the router itself.

So let's get back to the original question: By looking at the figure and the output of the routing table, can you determine what IP will do with a received packet that has a destination IP address of 10.10.10.30? The answer is that the router will packet-switch the packet to interface FastEthernet O/1, which will frame the packet and then send it out on the network segment. This is referred to as frame rewrite. Based upon the longest match rule, IP would look for 10.10.10.30, and if that isn't found in the table, then IP would search for 10.10.10.0, then 10.10.00, and so on until a route is discovered.

Here's another example: Based on the output of the next routing table, which interface will a packet with a destination address of 10.10.10.14 be forwarded from?

```
Lab A#sh ip route
[output cut]
Gateway of last resort is not set
       10.10.10.16/28 is directly connected, FastEthernet0/0
С
       10.10.10.17/32 is directly connected, FastEthernet0/0
L
С
       10.10.10.8/29 is directly connected, FastEthernet0/1
T.
       10.10.10.9/32 is directly connected, FastEthernet0/1
С
       10.10.10.4/30 is directly connected, FastEthernet0/2
       10.10.10.5/32 is directly connected, FastEthernet0/2
T.
С
       10.10.10.0/30 is directly connected, Serial 0/0
       10.10.10.1/32 is directly connected, Serial0/0
T,
```

To figure this out, look closely at the output until you see that the network is subnetted and each interface has a different mask. And I have to tell you—you just can't answer this question if you can't subnet! 10.10.10.14 would be a host in the 10.10.10.8/29 subnet that's connected to the FastEthernetO/1 interface. Don't freak if you're struggling and don't get this! Instead, just go back and reread Chapter 4, "Easy Subnetting," until it becomes clear to you.

# The IP Routing Process

The IP routing process is fairly simple and doesn't change, regardless of the size of your network. For a good example of this fact, I'll use <u>Figure 9.2</u> to describe step-by-step what happens when Host A wants to communicate with Host B on a different network.

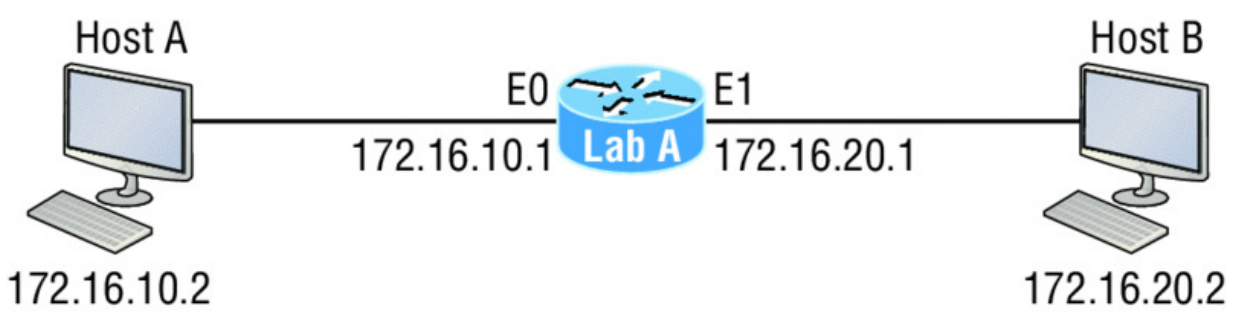

Figure 9.2 IP routing example using two hosts and one router

In <u>Figure 9.2</u> a user on Host\_A pinged Host\_B's IP address. Routing doesn't get any simpler than this, but it still involves a lot of steps, so let's work through them now:

- 1. Internet Control Message Protocol (ICMP) creates an echo request payload, which is simply the alphabet in the data field.
- 2. ICMP hands that payload to Internet Protocol (IP), which then creates a packet. At a minimum, this packet contains an IP source address, an IP destination address, and a Protocol field with 01h. Don't forget that Cisco likes to use *ox* in front of hex characters, so this could also look like 0x01. This tells the receiving host to whom it should hand the payload when the destination is reached —in this example, ICMP.

- 3. Once the packet is created, IP determines whether the destination IP address is on the local network or a remote one.
- 4. Since IP has determined that this is a remote request, the packet must be sent to the default gateway so it can be routed to the remote network. The Registry in Windows is parsed to find the configured default gateway.
- 5. The default gateway of Host\_A is configured to 172.16.10.1. For this packet to be sent to the default gateway, the hardware address of the router's interface Ethernet 0, which is configured with the IP address of 172.16.10.1, must be known. Why? So the packet can be handed down to the Data Link layer, framed, and sent to the router's interface that's connected to the 172.16.10.0 network. Because hosts communicate only via hardware addresses on the local LAN, it's important to recognize that for Host\_A to communicate to Host\_B, it has to send packets to the Media Access Control (MAC) address of the default gateway on the local network.

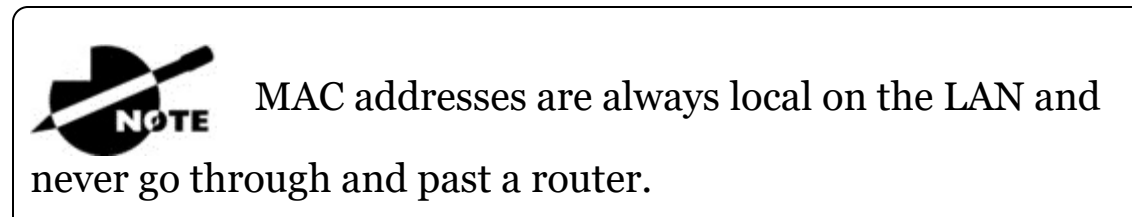

6. Next, the Address Resolution Protocol (ARP) cache of the host is checked to see if the IP address of the default gateway has already been resolved to a hardware address.

If it has, the packet is then free to be handed to the Data Link layer for framing. Remember that the hardware destination address is also handed down with that packet. To view the ARP cache on your host, use the following command:

```
C:\>arp -a
Interface: 172.16.10.2 --- 0x3
Internet Address Physical Address Type
172.16.10.1 00-15-05-06-31-b0 dynamic
```

If the hardware address isn't already in the ARP cache of the host, an ARP broadcast will be sent out onto the local network to search for the 172.16.10.1 hardware address. The router then
responds to the request and provides the hardware address of Ethernet o, and the host caches this address.

- 7. Once the packet and destination hardware address are handed to the Data Link layer, the LAN driver is used to provide media access via the type of LAN being used, which is Ethernet in this case. A frame is then generated, encapsulating the packet with control information. Within that frame are the hardware destination and source addresses plus, in this case, an Ether-Type field, which identifies the specific Network layer protocol that handed the packet to the Data Link layer. In this instance, it's IP. At the end of the frame is something called a Frame Check Sequence (FCS) field that houses the result of the cyclic redundancy check (CRC). The frame would look something like what I've detailed in Figure 9.3. It contains Host A's hardware (MAC) address and the destination hardware address of the default gateway. It does not include the remote host's MAC address—remember that!
- 8. Once the frame is completed, it's handed down to the Physical layer to be put on the physical medium (in this example, twisted-pair wire) one bit at a time.
- 9. Every device in the collision domain receives these bits and builds the frame. They each run a CRC and check the answer in the FCS field. If the answers don't match, the frame is discarded.
  - If the CRC matches, then the hardware destination address is checked to see if it matches (which, in this example, is the router's interface Ethernet o).
  - If it's a match, then the Ether-Type field is checked to find the protocol used at the Network layer.
- 10. The packet is pulled from the frame, and what is left of the frame is discarded. The packet is handed to the protocol listed in the Ether-Type field—it's given to IP.
- 11. IP receives the packet and checks the IP destination address. Since the packet's destination address doesn't match any of the addresses configured on the receiving router itself, the router will look up the destination IP network address in its routing table.

- 12. The routing table must have an entry for the network 172.16.20.0 or the packet will be discarded immediately and an ICMP message will be sent back to the originating device with a destination network unreachable message.
- 13. If the router does find an entry for the destination network in its table, the packet is switched to the exit interface—in this example, interface Ethernet 1. The following output displays the Lab\_A router's routing table. The c means "directly connected." No routing protocols are needed in this network since all networks (all two of them) are directly connected.

Lab\_A>sh ip route

C172.16.10.0 is directly connected,Ethernet0L172.16.10.1/32 is directly connected,Ethernet0C172.16.20.0 is directly connected,Ethernet1L172.16.20.1/32 is directly connected,Ethernet1

- 14. The router packet-switches the packet to the Ethernet 1 buffer.
- 15. The Ethernet 1 buffer needs to know the hardware address of the destination host and first checks the ARP cache.
  - If the hardware address of Host\_B has already been resolved and is in the router's ARP cache, then the packet and the hardware address will be handed down to the Data Link layer to be framed. Let's take a look at the ARP cache on the Lab\_A router by using the show ip arp command:

```
Lab A#sh ip arp
Protocol Address
                    Age(min) Hardware Addr Type
Interface
Internet 172.16.20.1
                      _
                            00d0.58ad.05f4 ARPA
Ethernet1
Internet 172.16.20.2
                            0030.9492.a5dd ARPA
                      3
Ethernet1
Internet 172.16.10.1
                      _
                            00d0.58ad.06aa ARPA
Ethernet0
Internet 172.16.10.2 12
                            0030.9492.a4ac ARPA
Ethernet0
```

The dash (-) signifies that this is the physical interface on the router. This output shows us that the router knows the 172.16.10.2 (Host\_A) and 172.16.20.2 (Host\_B) hardware

addresses. Cisco routers will keep an entry in the ARP table for 4 hours.

- Now if the hardware address hasn't already been resolved, the router will send an ARP request out E1 looking for the 172.16.20.2 hardware address. Host\_B responds with its hardware address, and the packet and destination hardware addresses are then both sent to the Data Link layer for framing.
- 16. The Data Link layer creates a frame with the destination and source hardware addresses, Ether-Type field, and FCS field at the end. The frame is then handed to the Physical layer to be sent out on the physical medium one bit at a time.
- 17. Host\_B receives the frame and immediately runs a CRC. If the result matches the information in the FCS field, the hardware destination address will then be checked next. If the host finds a match, the Ether-Type field is then checked to determine the protocol that the packet should be handed to at the Network layer —IP in this example.
- 18. At the Network layer, IP receives the packet and runs a CRC on the IP header. If that passes, IP then checks the destination address. Since a match has finally been made, the Protocol field is checked to find out to whom the payload should be given.
- 19. The payload is handed to ICMP, which understands that this is an echo request. ICMP responds to this by immediately discarding the packet and generating a new payload as an echo reply.
- 20. A packet is then created including the source and destination addresses, Protocol field, and payload. The destination device is now Host\_A.
- 21. IP then checks to see whether the destination IP address is a device on the local LAN or on a remote network. Since the destination device is on a remote network, the packet needs to be sent to the default gateway.
- 22. The default gateway IP address is found in the Registry of the Windows device, and the ARP cache is checked to see if the hardware address has already been resolved from an IP address.

- 23. Once the hardware address of the default gateway is found, the packet and destination hardware addresses are handed down to the Data Link layer for framing.
- 24. The Data Link layer frames the packet of information and includes the following in the header:
  - The destination and source hardware addresses
  - The Ether-Type field with 0x0800 (IP) in it
  - The FCS field with the CRC result in tow
- 25. The frame is now handed down to the Physical layer to be sent out over the network medium one bit at a time.
- 26. The router's Ethernet 1 interface receives the bits and builds a frame. The CRC is run, and the FCS field is checked to make sure the answers match.
- 27. Once the CRC is found to be okay, the hardware destination address is checked. Since the router's interface is a match, the packet is pulled from the frame and the Ether-Type field is checked to determine which protocol the packet should be delivered to at the Network layer.
- 28. The protocol is determined to be IP, so it gets the packet. IP runs a CRC check on the IP header first and then checks the destination IP address.

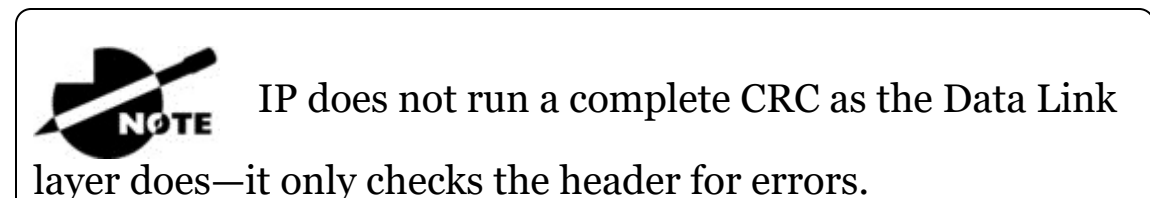

Since the IP destination address doesn't match any of the router's interfaces, the routing table is checked to see whether it has a route to 172.16.10.0. If it doesn't have a route over to the destination network, the packet will be discarded immediately. I want to take a minute to point out that this is exactly where the source of confusion begins for a lot of administrators because when a ping fails, most people think the packet never reached the destination host. But as we see here, that's not *always* the case.

All it takes for this to happen is for even just one of the remote routers to lack a route back to the originating host's network and *—poof!*—the packet is dropped on the *return trip*, not on its way to the host!

Just a quick note to mention that when (and if) the

packet is lost on the way back to the originating host, you will typically see a request timed-out message because it is an unknown error. If the error occurs because of a known issue, such as if a route is not in the routing table on the way to the destination device, you will see a destination unreachable message. This should help you determine if the problem occurred on the way to the destination or on the way back.

- 29. In this case, the router happens to know how to get to network 172.16.10.0—the exit interface is Ethernet 0—so the packet is switched to interface Ethernet 0.
- 30. The router then checks the ARP cache to determine whether the hardware address for 172.16.10.2 has already been resolved.
- 31. Since the hardware address to 172.16.10.2 is already cached from the originating trip to Host\_B, the hardware address and packet are then handed to the Data Link layer.
- 32. The Data Link layer builds a frame with the destination hardware address and source hardware address and then puts IP in the Ether-Type field. A CRC is run on the frame and the result is placed in the FCS field.
- 33. The frame is then handed to the Physical layer to be sent out onto the local network one bit at a time.
- 34. The destination host receives the frame, runs a CRC, checks the destination hardware address, then looks into the Ether-Type field to find out to whom to hand the packet.
- 35. IP is the designated receiver, and after the packet is handed to IP at the Network layer, it checks the Protocol field for further

direction. IP finds instructions to give the payload to ICMP, and ICMP determines the packet to be an ICMP echo reply.

36. ICMP acknowledges that it has received the reply by sending an exclamation point (!) to the user interface. ICMP then attempts to send four more echo requests to the destination host.

| Destination MAC           | Source MAC           | Ether-Type | Packet | FCS |
|---------------------------|----------------------|------------|--------|-----|
| (router's E0 MAC address) | (Host A MAC address) | field      |        | CRC |

**Figure 9.3** Frame used from Host A to the Lab\_A router when Host B is pinged

You've just experienced Todd's 36 easy steps to understanding IP routing. The key point here is that if you had a much larger network, the process would be the *same*. It's just that the larger the internetwork, the more hops the packet goes through before it finds the destination host.

It's super-important to remember that when Host\_A sends a packet to Host\_B, the destination hardware address used is the default gateway's Ethernet interface. Why? Because frames can't be placed on remote networks—only local networks. So packets destined for remote networks must go through the default gateway.

Let's take a look at Host\_A's ARP cache now:

```
C:\ >arp -a
Interface: 172.16.10.2 --- 0x3
Internet Address Physical Address Type
172.16.10.1 00-15-05-06-31-b0 dynamic
172.16.20.1 00-15-05-06-31-b0 dynamic
```

Did you notice that the hardware (MAC) address that Host\_A uses to get to Host\_B is the Lab\_A Eo interface? Hardware addresses are *always* local, and they never pass through a router's interface. Understanding this process is as important as air to you, so carve this into your memory!

# **The Cisco Router Internal Process**

One more thing before we get to testing your understanding of my 36 steps of IP routing. I think it's important to explain how a router forwards packets internally. For IP to look up a destination address in a routing table on a router, processing in the router must take place, and if there are tens of thousands of routes in that table, the amount of CPU time would be enormous. It results in a potentially overwhelming amount of overhead—think about a router at your ISP that has to calculate millions of packets per second and even subnet to find the correct exit interface! Even with the little network I'm using in this book, lots of processing would need to be done if there were actual hosts connected and sending data.

Cisco uses three types of packet-forwarding techniques.

**Process switching** This is actually how many people see routers to this day, because it's true that routers actually did perform this type of bare-bones packet switching back in 1990 when Cisco released their very first router. But those days when traffic demands were unimaginably light are long gone—not in today's networks! This process is now extremely complex and involves looking up every destination in the routing table and finding the exit interface for every packet. This is pretty much how I just explained the process in my 36 steps. But even though what I wrote was absolutely true in concept, the internal process requires much more than packet-switching technology today because of the millions of packets per second that must now be processed. So Cisco came up with some other technologies to help with the "big process problem."

**Fast switching** This solution was created to make the slow performance of process switching faster and more efficient. Fast switching uses a cache to store the most recently used destinations so that lookups are not required for every packet. By caching the exit interface of the destination device, as well as the layer 2 header, performance was dramatically improved, but as our networks evolved with the need for even more speed, Cisco created yet another technology!

**Cisco Express Forwarding (CEF)** This is Cisco's newer creation, and it's the default packet-forwarding method used on all the latest Cisco routers. CEF makes many different cache tables to help improve performance and is change triggered, not packet triggered.

Translated, this means that when the network topology changes, the cache changes along with it.

# To see which packet switching method your router

interface is using, use the command show ip interface.

# **Testing Your IP Routing Understanding**

Since understanding IP routing is super-important, it's time for that little test I talked about earlier on how well you've got the IP routing process down so far. I'm going to do that by having you look at a couple of figures and answer some very basic IP routing questions based upon them.

<u>Figure 9.4</u> shows a LAN connected to RouterA that's connected via a WAN link to RouterB. RouterB has a LAN connected with an HTTP server attached.

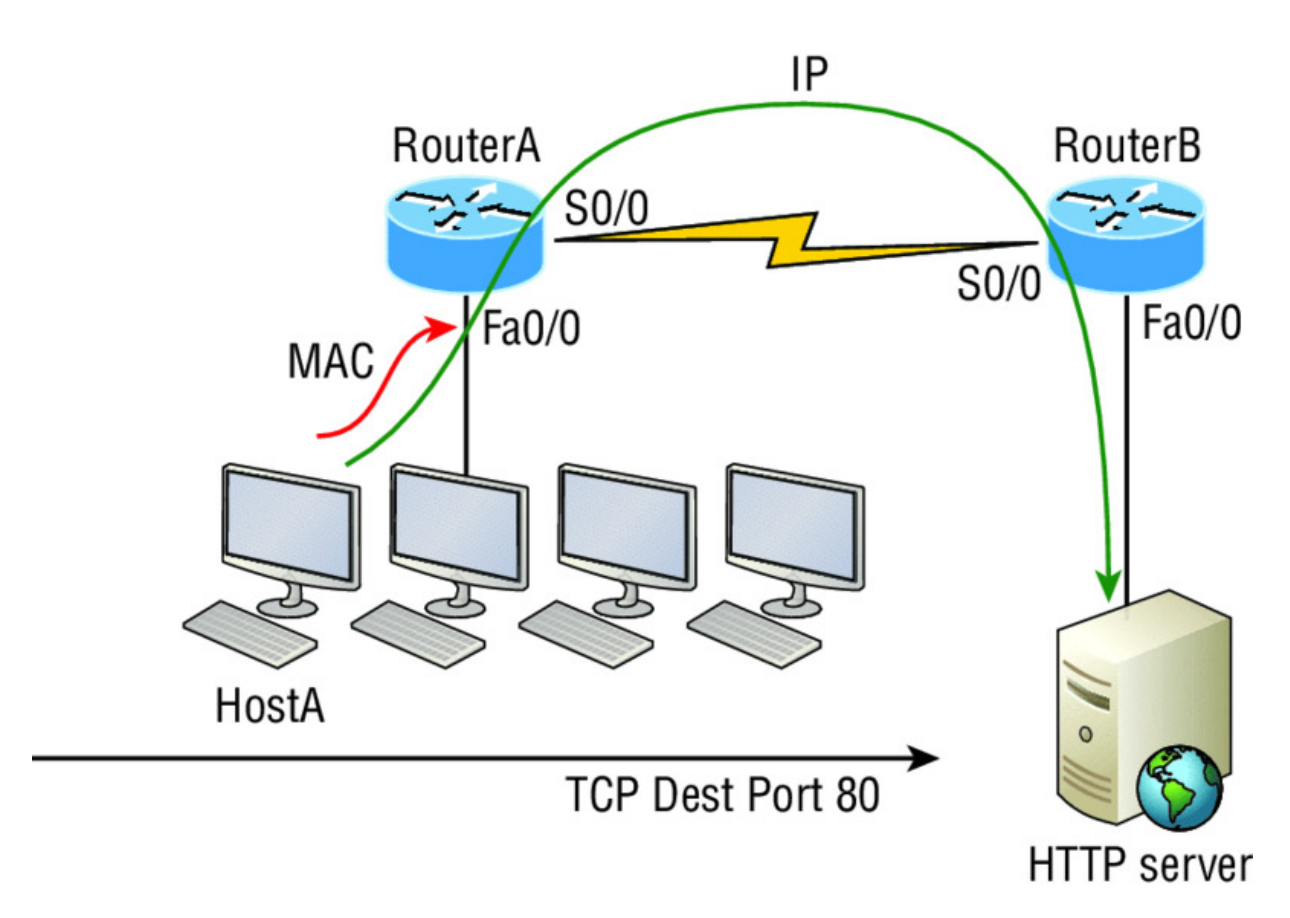

### Figure 9.4 IP routing example 1

The critical information you want to obtain by looking at this figure is exactly how IP routing will occur in this example. Let's determine the characteristics of a frame as it leaves HostA. Okay—we'll cheat a bit. I'll give you the answer, but then you should go back over the figure and see if you can answer example 2 without looking at my three-step answer!

- 1. The destination address of a frame from HostA would be the MAC address of Router A's Fao/o interface.
- 2. The destination address of a packet would be the IP address of the HTTP server's network interface card (NIC).
- 3. The destination port number in the segment header would be 80.

That was a pretty simple, straightforward scenario. One thing to remember is that when multiple hosts are communicating to a server using HTTP, they must all use a different source port number. The source and destination IP addresses and port numbers are how the server keeps the data separated at the Transport layer.

Let's complicate matters by adding another device into the network and then see if you can find the answers. <u>Figure 9.5</u> shows a network with only one router but two switches.

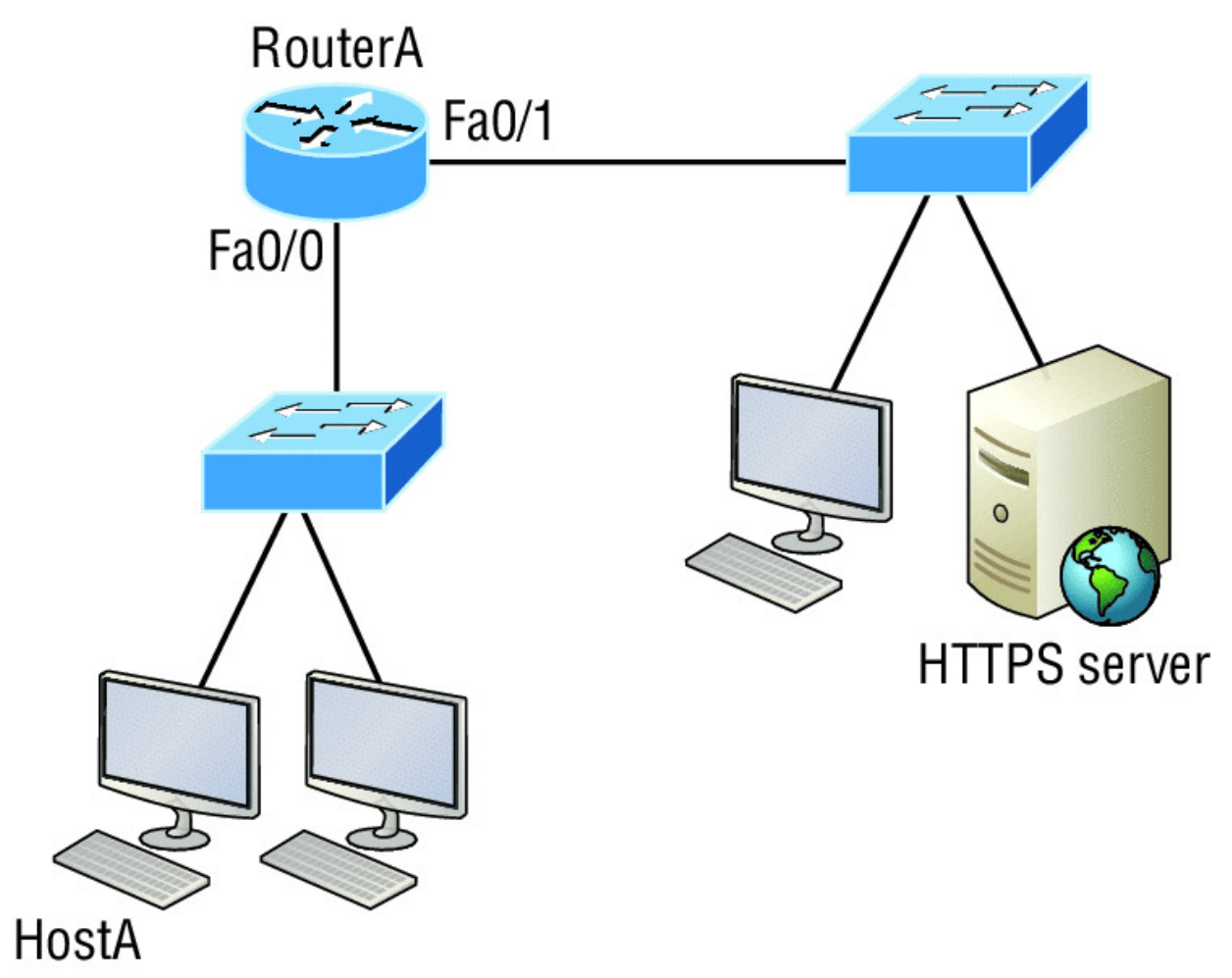

**<u>Figure 9.5</u>** IP routing example 2

The key thing to understand about the IP routing process in this scenario is what happens when HostA sends data to the HTTPS server? Here's your answer:

- 1. The destination address of a frame from HostA would be the MAC address of RouterA's Fao/o interface.
- 2. The destination address of a packet is the IP address of the HTTPS server's network interface card (NIC).

3. The destination port number in the segment header will have a value of 443.

Did you notice that the switches weren't used as either a default gateway or any other destination? That's because switches have nothing to do with routing. I wonder how many of you chose the switch as the default gateway (destination) MAC address for HostA? If you did, don't feel bad—just take another look to see where you went wrong and why. It's very important to remember that the destination MAC address will always be the router's interface—if your packets are destined for outside the LAN, as they were in these last two examples!

Before moving on into some of the more advanced aspects of IP routing, let's look at another issue. Take a look at the output of this router's routing table:

```
Corp#sh ip route
[output cut]
     192.168.215.0 [120/2] via 192.168.20.2, 00:00:23,
R
Serial0/0
     192.168.115.0 [120/1] via 192.168.20.2, 00:00:23,
R
Serial0/0
     192.168.30.0 [120/1] via 192.168.20.2, 00:00:23, Serial0/0
R
С
     192.168.20.0 is directly connected, Serial0/0
     192.168.20.1/32 is directly connected, Serial0/0
L
С
     192.168.214.0 is directly connected, FastEthernet0/0
     192.168.214.1/32 is directly connected, FastEthernet0/0
T,
```

What do we see here? If I were to tell you that the corporate router received an IP packet with a source IP address of 192.168.214.20 and a destination address of 192.168.22.3, what do you think the Corp router will do with this packet?

If you said, "The packet came in on the FastEthernet 0/0 interface, but because the routing table doesn't show a route to network 192.168.22.0 (or a default route), the router will discard the packet and send an ICMP destination unreachable message back out to interface FastEthernet 0/0," you're a genius! The reason that's the correct answer is because that's the source LAN where the packet originated from.

Now, let's check out the next figure and talk about the frames and packets in detail. We're not really going over anything new here; I'm just making sure you totally, completely, thoroughly, fully understand basic IP routing! It is the crux of this book, and the topic the exam objectives are geared toward. It's all about IP routing, which means you need to be all over this stuff! We'll use <u>Figure 9.6</u> for the next few scenarios.

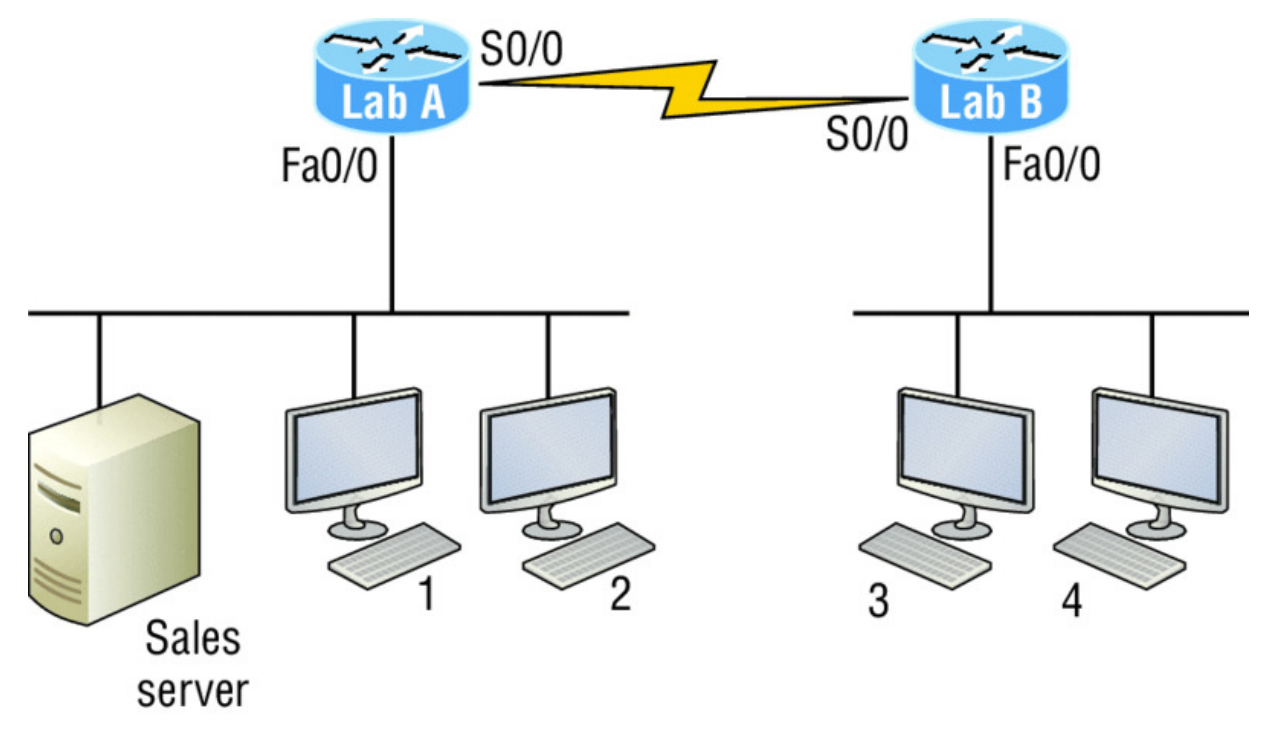

**<u>Figure 9.6</u>** Basic IP routing using MAC and IP addresses

Referring to <u>Figure 9.6</u>, here's a list of all the answers to questions you need inscribed in your brain:

- 1. In order to begin communicating with the Sales server, Host 4 sends out an ARP request. How will the devices exhibited in the topology respond to this request?
- 2. Host 4 has received an ARP reply. Host 4 will now build a packet, then place this packet in the frame. What information will be placed in the header of the packet that leaves Host 4 if Host 4 is going to communicate to the Sales server?
- 3. The Lab\_A router has received the packet and will send it out Fao/o onto the LAN toward the server. What will the frame have

in the header as the source and destination addresses?

4. Host 4 is displaying two web documents from the Sales server in two browser windows at the same time. How did the data find its way to the correct browser windows?

The following should probably be written in a teensy font and put upside down in another part of the book so it would be really hard for you to cheat and peek, but since I'm not that mean and you really need to have this down, here are your answers in the same order that the scenarios were just presented:

- 1. In order to begin communicating with the server, Host 4 sends out an ARP request. How will the devices exhibited in the topology respond to this request? Since MAC addresses must stay on the local network, the Lab\_B router will respond with the MAC address of the Fao/o interface and Host 4 will send all frames to the MAC address of the Lab\_B Fao/o interface when sending packets to the Sales server.
- 2. Host 4 has received an ARP reply. Host 4 will now build a packet, then place this packet in the frame. What information will be placed in the header of the packet that leaves Host 4 if Host 4 is going to communicate to the Sales server? Since we're now talking about packets, not frames, the source address will be the IP address of Host 4 and the destination address will be the IP address of the Sales server.
- 3. Finally, the Lab\_A router has received the packet and will send it out FaO/O onto the LAN toward the server. What will the frame have in the header as the source and destination addresses? The source MAC address will be the Lab\_A router's FaO/O interface, and the destination MAC address will be the Sales server's MAC address because all MAC addresses must be local on the LAN.
- 4. Host 4 is displaying two web documents from the Sales server in two different browser windows at the same time. How did the data find its way to the correct browser windows? TCP port numbers are used to direct the data to the correct application window.

Great! But we're not quite done yet. I've got a few more questions for you before you actually get to configure routing in a real network. Ready? <u>Figure 9.7</u> shows a basic network, and Host 4 needs to get email. Which address will be placed in the destination address field of the frame when it leaves Host 4?

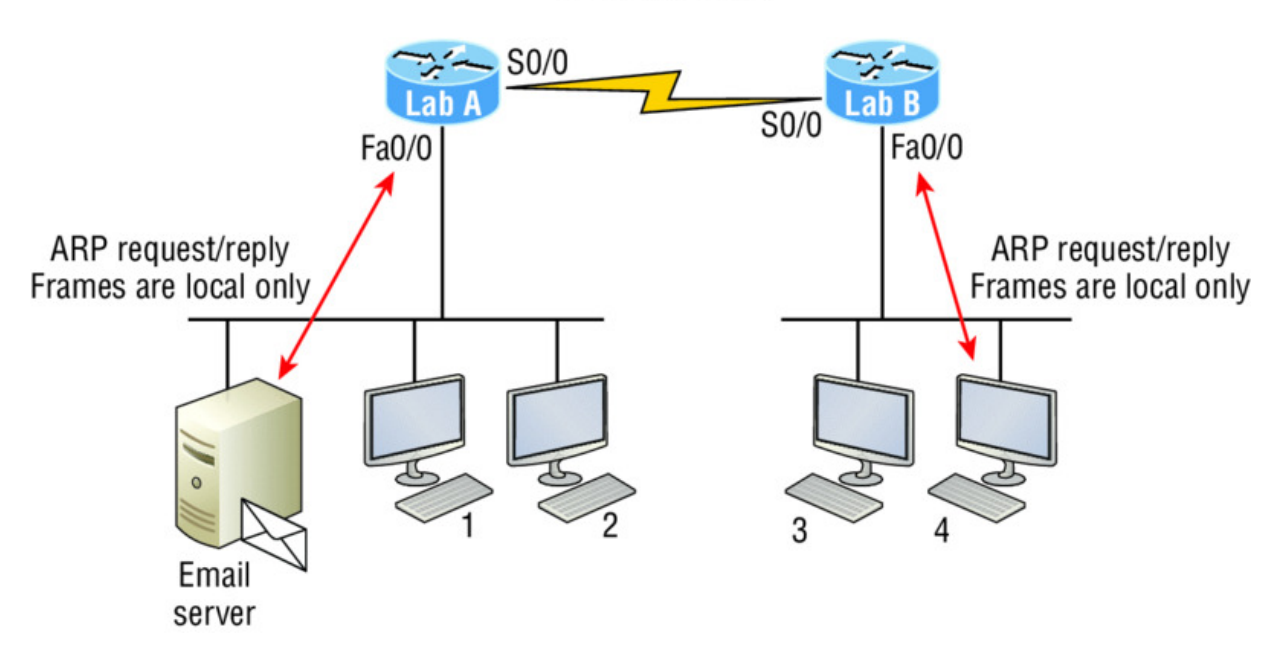

IP is end to end

#### Figure 9.7 Testing basic routing knowledge

The answer is that Host 4 will use the destination MAC address of the Fao/o interface on the Lab\_B router—you knew that, right? Look at <u>Figure 9.7</u> again: What if Host 4 needs to communicate with Host 1—not the server, but with Host 1. Which OSI layer 3 source address will be found in the packet header when it reaches Host 1?

Hopefully you've got this: At layer 3, the source IP address will be Host 4 and the destination address in the packet will be the IP address of Host 1. Of course, the destination MAC address from Host 4 will always be the Fao/o address of the Lab\_B router, right? And since we have more than one router, we'll need a routing protocol that communicates between both of them so that traffic can be forwarded in the right direction to reach the network that Host 1 is connected to.

Okay—one more scenario and you're on your way to being an IP routing machine! Again, using <u>Figure 9.7</u>, Host 4 is transferring a file

to the email server connected to the Lab\_A router. What would be the layer 2 destination address leaving Host 4? Yes, I've asked this question more than once. But not this one: What will be the source MAC address when the frame is received at the email server?

Hopefully, you answered that the layer 2 destination address leaving Host 4 is the MAC address of the Fao/o interface on the Lab\_B router and that the source layer 2 address that the email server will receive is the Fao/o interface of the Lab\_A router.

If you did, you're ready to discover how IP routing is handled in a larger network environment!

# **Configuring IP Routing**

It's time to get serious and configure a real network. <u>Figure 9.8</u> shows three routers: Corp, SF, and LA. Remember that, by default, these routers only know about networks that are directly connected to them. I'll continue to use this figure and network throughout the rest of the chapters in this book. As I progress through this book, I'll add more routers and switches as needed.

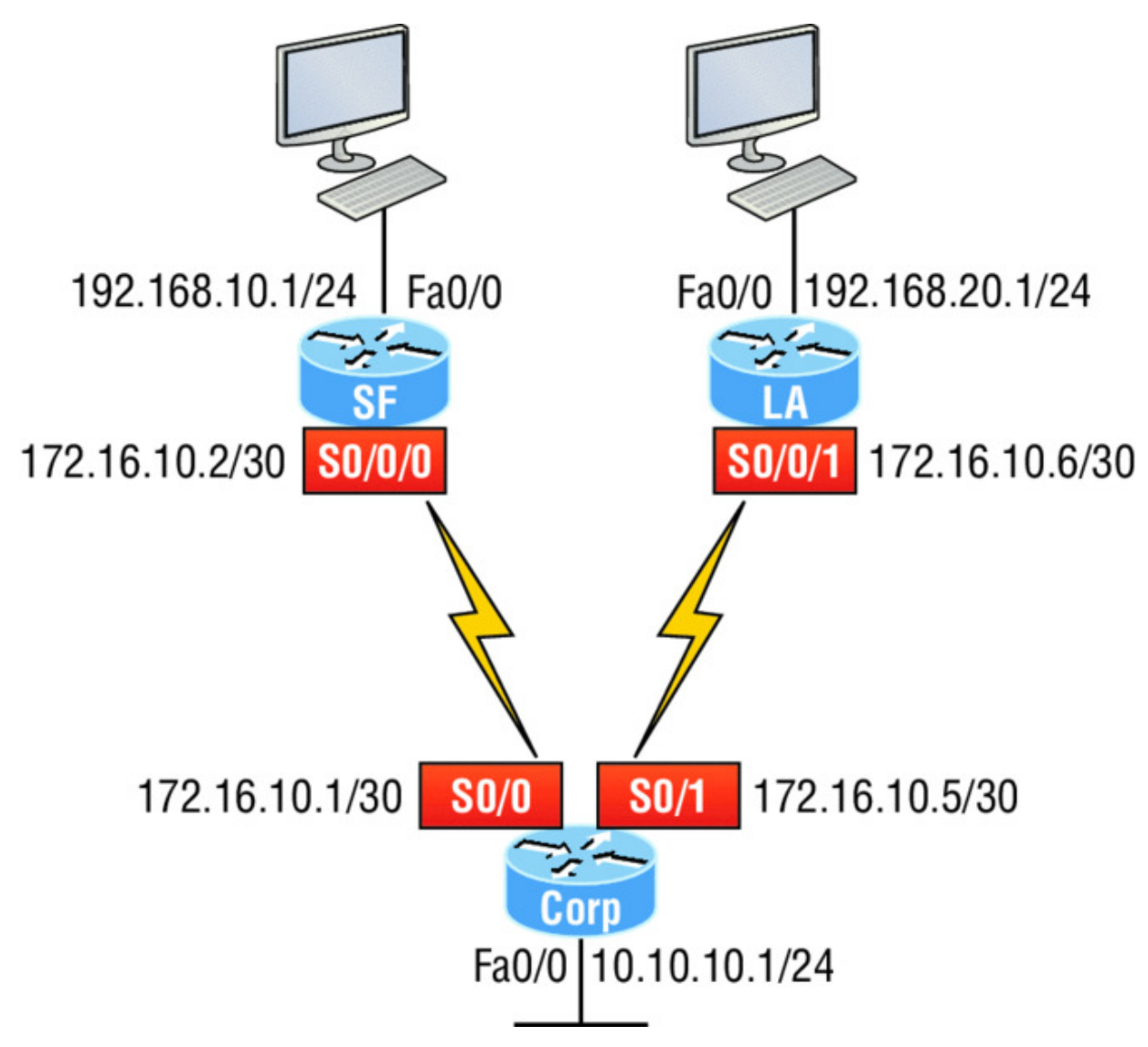

### Figure 9.8 Configuring IP routing

As you might guess, I've got quite a nice collection of routers for us to play with. But you don't need a closet full of devices to perform most, if not all, of the commands we'll use in this book. You can get by nicely with pretty much any router or even with a good router simulator.

Getting back to business, the Corp router has two serial interfaces, which will provide a WAN connection to the SF and LA router and two Fast Ethernet interfaces as well. The two remote routers have two serial interfaces and two Fast Ethernet interfaces.

The first step for this project is to correctly configure each router with an IP address on each interface. The following list shows the IP address scheme I'm going to use to configure the network. After we go over how the network is configured, I'll cover how to configure IP routing. Pay attention to the subnet masks—they're important! The LANs all use a /24 mask, but the WANs are using a /30.

### Corp

- Serial 0/0: 172.16.10.1/30
- Serial 0/1: 172.16.10.5/30
- Fao/0: 10.10.10.1/24

### SF

- S0/0/0: 172.16.10.2/30
- Fa0/0: 192.168.10.1/24

### LA

- S0/0/0: 172.16.10.6/30
- Fa0/0: 192.168.20.1/24

The router configuration is really a pretty straightforward process since you just need to add IP addresses to your interfaces and then perform a no shutdown on those same interfaces. It gets a tad more complex later on, but for right now, let's configure the IP addresses in the network.

# **Corp Configuration**

We need to configure three interfaces to configure the Corp router. And configuring the hostnames of each router will make identification much easier. While we're at it, let's set the interface descriptions, banner, and router passwords too because it's a really good idea to make a habit of configuring these commands on every router!

To get started, I performed an erase startup-config on the router and reloaded, so we'll start in setup mode. I chose no when prompted to enter setup mode, which will get us straight to the username prompt of the console. I'm going to configure all my routers this same way.

Here's how what I just did looks:

```
--- System Configuration Dialog ---
Would you like to enter the initial configuration dialog?
[yes/no]: n
Press RETURN to get started!
Router>en
Router#config t
Router(config) #hostname Corp
Corp(config) #enable secret GlobalNet
Corp(config) #no ip domain-lookup
Corp(config) #int f0/0
Corp(config-if) #desc Connection to LAN BackBone
Corp(config-if) #ip address 10.10.10.1 255.255.255.0
Corp(config-if) #no shut
Corp(config-if) #int s0/0
Corp(config-if) #desc WAN connection to SF
Corp(config-if) #ip address 172.16.10.1 255.255.255.252
Corp(config-if) #no shut
Corp(config-if) #int s0/1
Corp(config-if) #desc WAN connection to LA
Corp(config-if) #ip address 172.16.10.5 255.255.255.252
Corp(config-if) #no shut
Corp(config-if) #line con 0
Corp(config-line) #password console
Corp(config-line) #logging
Corp(config-line) #logging sync
Corp(config-line) #exit
Corp(config)#line vty 0 ?
  <1-181> Last Line number
  <cr>
Corp(config) #line vty 0 181
Corp(config-line) #password telnet
Corp(config-line) #login
Corp(config-line) #exit
Corp(config) #banner motd # This is my Corp Router #
Corp(config) #^Z
Corp#copy run start
Destination filename [startup-config]?
Building configuration...
[OK]
Corp# [OK]
```

Let's talk about the configuration of the Corp router. First, I set the hostname and enable secret, but what is that no ip domain-lookup command? That command stops the router from trying to resolve hostnames, which is an annoying feature unless you've configured a host table or DNS. Next, I configured the three interfaces with descriptions and IP addresses and enabled them with the no shutdown command. The console and VTY passwords came next, but what is that logging sync command under the console line? The logging synchronous command stops console messages from writing over what you are typing in, meaning it's a sanity-saving command that you'll come to love! Last, I set my banner and then saved my configs.

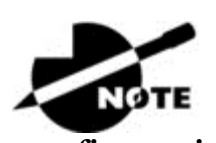

If you're having a hard time understanding this

configuration process, refer back to Chapter 6, "Cisco's Internetworking Operating System (IOS)."

To view the IP routing tables created on a Cisco router, use the command show ip route. Here's the command's output:

```
Corp#sh ip route
Codes: L - local, C - connected, S - static, R - RIP, M -
mobile, B - BGP
  D - EIGRP, EX - EIGRP external, O - OSPF, IA - OSPF inter
area
  N1 - OSPF NSSA external type 1, N2 - OSPF NSSA external type
2
   E1 - OSPF external type 1, E2 - OSPF external type 2
   i - IS-IS, su - IS-IS summary, L1 - IS-IS level-1, L2 - IS-
IS level-2
   ia - IS-IS inter area, * - candidate default, U - per-user
static route
   o - ODR, P - periodic downloaded static route, H - NHRP, 1 -
LISP
   + - replicated route, % - next hop override
Gateway of last resort is not set
     10.0.0/24 is subnetted, 1 subnets
С
        10.10.10.0 is directly connected, FastEthernet0/0
```

```
L 10.10.1/32 is directly connected, FastEthernet0/0
Corp#
```

It's important to remember that only configured, directly connected networks are going to show up in the routing table. So why is it that only the FastEthernet O/O interface shows up in the table? No worries—that's just because you won't see the serial interfaces come up until the other side of the links are operational. As soon as we configure our SF and LA routers, those interfaces should pop right up!

But did you notice the c on the left side of the output of the routing table? When you see that there, it means that the network is directly connected. The codes for each type of connection are listed at the top of the show ip route command, along with their descriptions.

For brevity, the codes at the top of the output will be cut in the rest of this chapter.

# SF Configuration

Now we're ready to configure the next router—SF. To make that happen correctly, keep in mind that we have two interfaces to deal with: Serial O/O/O and FastEthernet O/O. So let's make sure we don't forget to add the hostname, passwords, interface descriptions, and banners to the router configuration. As I did with the Corp router, I erased the configuration and reloaded since this router had already been configured before.

Here's the configuration I used:

```
R1#erase start
% Incomplete command.
R1#erase startup-config
Erasing the nvram filesystem will remove all configuration
files!
    Continue? [confirm][enter]
[OK]
Erase of nvram: complete
R1#reload
```

Before we move on, let's talk about this output for a second. First, notice that beginning with IOS 12.4, ISR routers will no longer take the command erase start. The router has only one command after erase that starts with *s*, as shown here:

```
Router#erase s? startup-config
```

I know, you'd think that the IOS would continue to accept the command, but nope—sorry! The second thing I want to point out is that the output tells us the router is looking for a TFTP host to see if it can download a configuration. When that fails, it goes straight into setup mode. This gives you a great picture of the Cisco router default boot sequence we talked about in Chapter 7, "Managing a Cisco Internetwork."

Let's get back to configuring our router:

```
Press RETURN to get started!
Router#config t
Router(config) #hostname SF
SF(config) #enable secret GlobalNet
SF(config) #no ip domain-lookup
SF(config) #int s0/0/0
SF(config-if) #desc WAN Connection to Corp
SF(config-if) #ip address 172.16.10.2 255.255.255.252
SF(config-if) #no shut
SF(config-if) #clock rate 1000000
SF(config-if)#int f0/0
SF(config-if) #desc SF LAN
SF(config-if) #ip address 192.168.10.1 255.255.255.0
SF(config-if) #no shut
SF(config-if) #line con 0
SF(config-line) #password console
SF(config-line) #login
SF(config-line) #logging sync
```

```
SF(config-line)#exit
SF(config)#line vty 0 ?
    <1-1180> Last Line number
    <cr>
SF(config)#line vty 0 1180
SF(config-line)#password telnet
SF(config-line)#login
SF(config-line)#banner motd #This is the SF Branch router#
SF(config)#exit
SF#copy run start
Destination filename [startup-config]?
Building configuration...
[OK]
```

Let's take a look at our configuration of the interfaces with the following two commands:

```
SF#sh run | begin int
interface FastEthernet0/0
 description SF LAN
 ip address 192.168.10.1 255.255.255.0
 duplex auto
 speed auto
1
interface FastEthernet0/1
 no ip address
 shutdown
 duplex auto
 speed auto
1
interface Serial0/0/0
 description WAN Connection to Corp
 ip address 172.16.10.2 255.255.255.252
 clock rate 1000000
SF#sh ip int brief
Interface
                     IP-Address OK? Method Status
Protocol
FastEthernet0/0
                   192.168.10.1 YES manual up
up
FastEthernet0/1
                    unassigned
                                    YES unset
administratively down down
                     172.16.10.2 YES manual up
Serial0/0/0
up
Serial0/0/1
                     unassigned YES unset
administratively down down
SF#
```

Now that both ends of the serial link are configured, the link comes up. Remember, the up/up status for the interfaces are Physical/Data Link layer status indicators that don't reflect the layer 3 status! I ask students in my classes, "If the link shows up/up, can you ping the directly connected network?" And they say, "Yes!" The correct answer is, "I don't know," because we can't see the layer 3 status with this command. We only see layers 1 and 2 and verify that the IP addresses don't have a typo. This is really important to understand!

The show ip route command for the SF router reveals the following:

```
SF#sh ip route
```

```
C 192.168.10.0/24 is directly connected, FastEthernet0/0
L 192.168.10.1/32 is directly connected, FastEthernet0/0
172.16.0.0/30 is subnetted, 1 subnets
C 172.16.10.0 is directly connected, Serial0/0/0
L 172.16.10.2/32 is directly connected, Serial0/0/0
```

Notice that router SF knows how to get to networks 172.16.10.0/30 and 192.168.10.0/24; we can now ping to the Corp router from SF:

#### SF#ping 172.16.10.1

```
Type escape sequence to abort.
Sending 5, 100-byte ICMP Echos to 172.16.10.1, timeout is 2
seconds:
!!!!!
Success rate is 100 percent (5/5), round-trip min/avg/max =
1/3/4 ms
```

# Now let's head back to the Corp router and check out the routing table:

```
Corp>sh ip route
```

```
172.16.0.0/30 is subnetted, 1 subnets
C 172.16.10.0 is directly connected, Serial0/0
L 172.16.10.1/32 is directly connected, Serial0/0
10.0.0/24 is subnetted, 1 subnets
C 10.10.10.0 is directly connected, FastEthernet0/0
L 10.10.10.1/32 is directly connected, FastEthernet0/0
```

On the SF router's serial interface O/O/O is a DCE connection, which means a clock rate needs to be set on the interface. Remember that you don't need to use the clock rate command in production. While true, it's still imperative that you know how/when you can use it and that you understand it really well when studying for your CCNA exam!

We can see our clocking with the show controllers command:

```
SF#sh controllers s0/0/0
Interface Serial0/0/0
Hardware is GT96K
DCE V.35, clock rate 1000000
Corp>sh controllers s0/0
Interface Serial0/0
```

Hardware is PowerQUICC MPC860 DTE V.35 TX and RX clocks detected.

Since the SF router has a DCE cable connection, I needed to add clock rate to this interface because DTE receives clock. Keep in mind that the new ISR routers will autodetect this and set the clock rate to 2000000. And you still need to make sure you're able to find an interface that is DCE and set clocking to meet the objectives.

Since the serial links are showing up, we can now see both networks in the Corp routing table. And once we configure LA, we'll see one more network in the routing table of the Corp router. The Corp router can't see the 192.168.10.0 network because we don't have any routing configured yet—routers see only directly connected networks by default.

# LA Configuration

To configure LA, we're going to do pretty much the same thing we did with the other two routers. There are two interfaces to deal with, Serial 0/0/1 and FastEthernet 0/0, and again, we'll be sure to add the hostname, passwords, interface descriptions, and a banner to the router configuration:

```
Router(config) #hostname LA
LA(config) #enable secret GlobalNet
LA(config) #no ip domain-lookup
LA(config) #int s0/0/1
LA(config-if) #ip address 172.16.10.6 255.255.255.252
LA(config-if) #no shut
LA(config-if) #clock rate 1000000
LA(config-if) #description WAN To Corporate
```

```
LA(config-if) #int f0/0
LA(config-if) #ip address 192.168.20.1 255.255.255.0
LA(config-if) #no shut
LA(config-if) #description LA LAN
LA(config-if) #line con 0
LA(config-line) #password console
LA(config-line) #login
LA(config-line) #logging sync
LA(config-line) #exit
LA(config) #line vty 0 ?
  <1-1180> Last Line number
  <cr>
LA(config) #line vty 0 1180
LA(config-line) #password telnet
LA(config-line) #login
LA(config-line) #exit
LA(config) #banner motd #This is my LA Router#
LA(config) #exit
LA#copy run start
Destination filename [startup-config]?
Building configuration...
[OK]
```

Nice—everything was pretty straightforward. The following output, which I gained via the show ip route command, displays the directly connected networks of 192.168.20.0 and 172.16.10.0:

```
LA#sh ip route

172.16.0.0/30 is subnetted, 1 subnets

C 172.16.10.4 is directly connected, Serial0/0/1

L 172.16.10.6/32 is directly connected, Serial0/0/1

C 192.168.20.0/24 is directly connected, FastEthernet0/0

L 192.168.20.1/32 is directly connected, FastEthernet0/0
```

So now that we've configured all three routers with IP addresses and administrative functions, we can move on to deal with routing. But I want to do one more thing on the SF and LA routers—since this is a very small network, let's build a DHCP server on the Corp router for each LAN.

### **Configuring DHCP on Our Corp Router**

While it's true that I could approach this task by going to each remote router and creating a pool, why bother with all that when I can easily create two pools on the Corp router and have the remote routers forward requests to the Corp router? Of course, you remember how to do this from Chapter 7!

Let's give it a shot:

```
Corp#config t
Corp(config) #ip dhcp excluded-address 192.168.10.1
Corp(config) #ip dhcp excluded-address 192.168.20.1
Corp(config) #ip dhcp pool SF LAN
Corp(dhcp-config) #network 192.168.10.0 255.255.255.0
Corp (dhcp-config) #default-router 192.168.10.1
Corp(dhcp-config) #dns-server 4.4.4.4
Corp(dhcp-config) #exit
Corp(config) #ip dhcp pool LA LAN
Corp(dhcp-config) #network 192.168.20.0 255.255.255.0
Corp(dhcp-config) #default-router 192.168.20.1
Corp(dhcp-config) #dns-server 4.4.4.4
Corp(dhcp-config) #exit
Corp(config) #exit
Corp#copy run start
Destination filename [startup-config]?
Building configuration...
```

Creating DHCP pools on a router is actually a simple process, and you would go about the configuration the same way on any router you wish to add a DHCP pool to. To designate a router as a DHCP server, you just create the pool name, add the network/subnet and the default gateway, and then exclude any addresses that you don't want handed out. You definitely want to make sure you've excluded the default gateway address, and you'd usually add a DNS server as well. I always add any exclusions first, and remember that you can conveniently exclude a range of addresses on a single line. Soon, I'll demonstrate those verification commands I promised I'd show you back in Chapter 7, but first, we need to figure out why the Corp router still can't get to the remote networks by default!

Now I'm pretty sure I configured DHCP correctly, but I just have this nagging feeling I forgot something important. What could that be? Well, the hosts are remote across a router, so what would I need to do that would allow them to get an address from a DHCP server? If you concluded that I've got to configure the SF and LA Fo/O interfaces to forward the DHCP client requests to the server, you got it!

Here's how we'd go about doing that:

```
LA#config t
LA(config)#int f0/0
LA(config-if)#ip helper-address 172.16.10.5
SF#config t
SF(config)#int f0/0
SF(config-if)#ip helper-address 172.16.10.1
```

I'm pretty sure I did this correctly, but we won't know until I have some type of routing configured and working. So let's get to that next!

# **Configuring IP Routing in Our Network**

So is our network really good to go? After all, I've configured it with IP addressing, administrative functions, and even clocking that will automatically occur with the ISR routers. But how will our routers send packets to remote networks when they get their destination information by looking into their tables that only include directions about directly connected networks? And you know routers promptly discard packets they receive with addresses for networks that aren't listed in their routing table!

So we're not exactly ready to rock after all. But we will be soon because there are several ways to configure the routing tables to include all the networks in our little internetwork so that packets will be properly forwarded. As usual, one size fits all rarely fits at all, and what's best for one network isn't necessarily what's best for another. That's why understanding the different types of routing will be really helpful when choosing the best solution for your specific environment and business requirements.

These are the three routing methods I'm going to cover with you:

- Static routing
- Default routing
- Dynamic routing

We're going to start with the first way and implement static routing on our network, because if you can implement static routing *and* make it work, you've demonstrated that you definitely have a solid understanding of the internetwork. So let's get started.

# **Static Routing**

Static routing is the process that ensues when you manually add routes in each router's routing table. Predictably, there are pros and cons to static routing, but that's true for all routing approaches.

Here are the pros:

- There is no overhead on the router CPU, which means you could probably make do with a cheaper router than you would need for dynamic routing.
- There is no bandwidth usage between routers, saving you money on WAN links as well as minimizing overhead on the router since you're not using a routing protocol.
- It adds security because you, the administrator, can be very exclusive and choose to allow routing access to certain networks only.

And here are the cons:

- Whoever the administrator is must have a vault-tight knowledge of the internetwork and how each router is connected in order to configure routes correctly. If you don't have a good, accurate map of your internetwork, things will get very messy quickly!
- If you add a network to the internetwork, you have to tediously add a route to it on all routers by hand, which only gets increasingly insane as the network grows.
- Due to the last point, it's just not feasible to use it in most large networks because maintaining it would be a full-time job in itself.

But that list of cons doesn't mean you get to skip learning all about it mainly because of that first disadvantage I listed—the fact that you must have such a solid understanding of a network to configure it properly and that your administrative knowledge has to practically verge on the supernatural! So let's dive in and develop those skills. Starting at the beginning, here's the command syntax you use to add a static route to a routing table from global config:

ip route [destination\_network] [mask] [next-hop\_address or exitinterface] [administrative\_distance] [permanent]

This list describes each command in the string:

ip route The command used to create the static route.

destination\_network The network you're placing in the routing table.

*mask* The subnet mask being used on the network.

*next-hop\_address* This is the IP address of the next-hop router that will receive packets and forward them to the remote network, which must signify a router interface that's on a directly connected network. You must be able to successfully ping the router interface before you can add the route. Important note to self is that if you type in the wrong next-hop address or the interface to the correct router is down, the static route will show up in the router's configuration but not in the routing table.

*exitinterface* Used in place of the next-hop address if you want, and shows up as a directly connected route.

*administrative\_distance* By default, static routes have an administrative distance of 1 or 0 if you use an exit interface instead of a next-hop address. You can change the default value by adding an administrative weight at the end of the command. I'll talk a lot more about this later in the chapter when we get to the section on dynamic routing.

permanent If the interface is shut down or the router can't communicate to the next-hop router, the route will automatically be discarded from the routing table by default. Choosing the permanent option keeps the entry in the routing table no matter what happens.

Before I guide you through configuring static routes, let's take a look at a sample static route to see what we can find out about it:

Router(config) #ip route 172.16.3.0 255.255.255.0 192.168.2.4

- The ip route command tells us simply that it's a static route.
- 172.16.3.0 is the remote network we want to send packets to.
- 255.255.255.0 is the mask of the remote network.
- 192.168.2.4 is the next hop, or router, that packets will be sent to.

But what if the static route looked like this instead?

Router(config) #ip route 172.16.3.0 255.255.255.0 192.168.2.4 150

That 150 at the end changes the default administrative distance (AD) of 1 to 150. As I said, I'll talk much more about AD when we get into dynamic routing, but for now, just remember that the AD is the trustworthiness of a route, where 0 is best and 255 is worst.

One more example, then we'll start configuring:

Router(config) #ip route 172.16.3.0 255.255.255.0 s0/0/0

Instead of using a next-hop address, we can use an exit interface that will make the route show up as a directly connected network. Functionally, the next hop and exit interface work exactly the same.

To help you understand how static routes work, I'll demonstrate the configuration on the internetwork shown previously in <u>Figure 9.8</u>. Here it is again in <u>Figure 9.9</u> to save you the trouble of having to go back and forth to view the same figure.

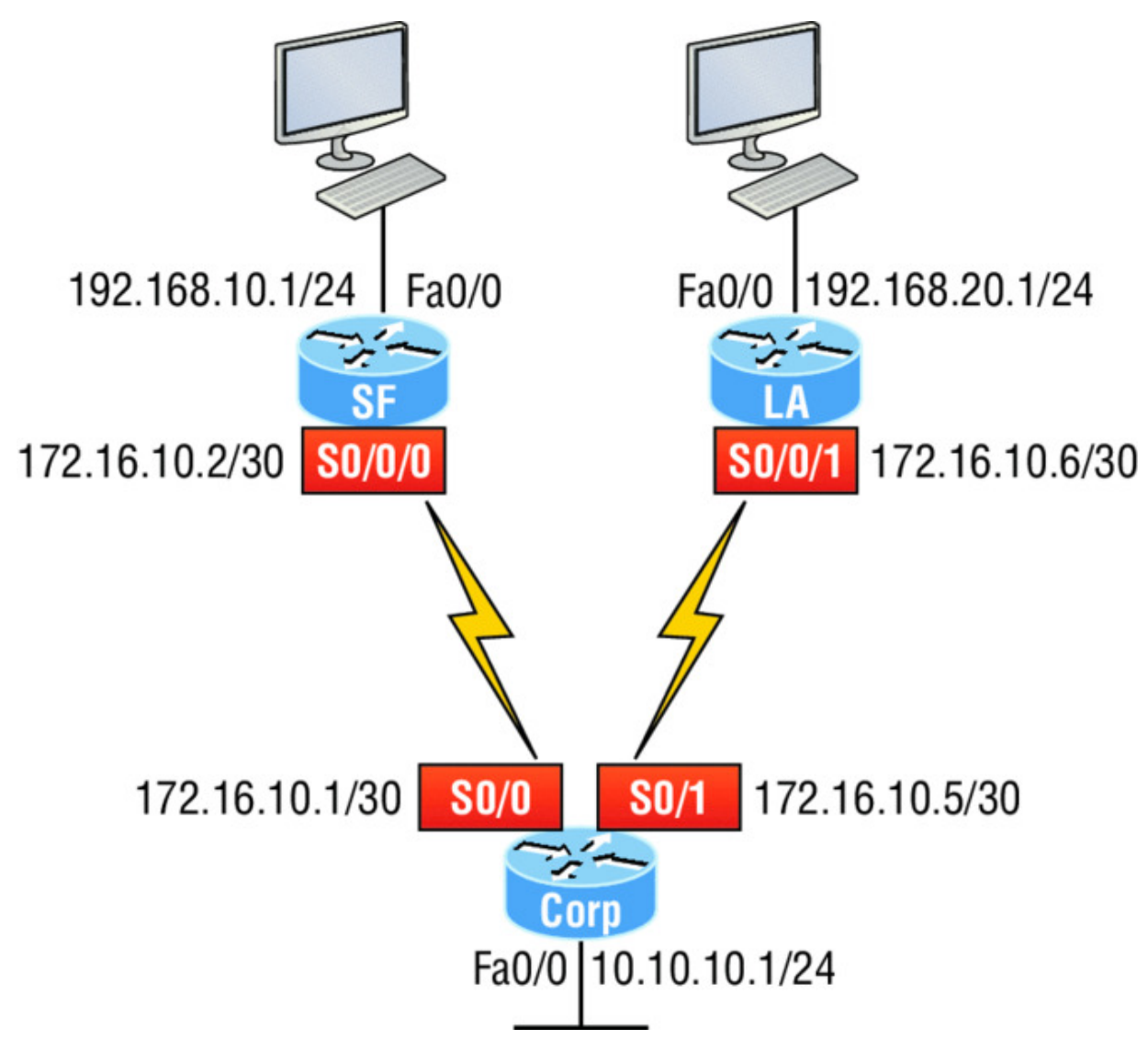

Figure 9.9 Our internetwork

### Corp

Each routing table automatically includes directly connected networks. To be able to route to all indirectly connected networks within the internetwork, the routing table must include information that describes where these other networks are located and how to get to them.

The Corp router is connected to three networks. For the Corp router to be able to route to all networks, the following networks have to be configured into its routing table:

- **192.168.10.0**
- **1**92.168.20.0

The following router output shows the static routes on the Corp router and the routing table after the configuration. For the Corp router to find the remote networks, I had to place an entry into the routing table describing the remote network, the remote mask, and where to send the packets. I am going to add a 150 at the end of each line to raise the administrative distance. You'll see why soon when we get to dynamic routing. Many times this is also referred to as a floating static route because the static route has a higher administrative distance than any routing protocol and will only be used if the routes found with the routing protocols go down. Here's the output:

Corp#config t Corp(config)#ip route 192.168.10.0 255.255.255.0 172.16.10.2 150 Corp(config)#ip route 192.168.20.0 255.255.255.0 s0/1 150 Corp(config)#do show run | begin ip route ip route 192.168.10.0 255.255.255.0 172.16.10.2 150 ip route 192.168.20.0 255.255.255.0 Serial0/1 150

I needed to use different paths for networks 192.168.10.0 and 192.168.20.0, so I used a next-hop address for the SF router and an exit interface for the LA router. After the router has been configured, you can just type show ip route to see the static routes:

```
Corp(config) #do show ip route
     192.168.10.0/24 [150/0] via 172.16.10.2
S
     172.16.0.0/30 is subnetted, 2 subnets
С
        172.16.10.4 is directly connected, Serial0/1
L
        172.16.10.5/32 is directly connected, Serial0/1
С
        172.16.10.0 is directly connected, Serial0/0
        172.16.10.1/32 is directly connected, Serial0/0
L
     192.168.20.0/24 is directly connected, Serial0/1
S
     10.0.0/24 is subnetted, 1 subnets
С
        10.10.10.0 is directly connected, FastEthernet0/0
        10.10.1/32 is directly connected, FastEthernet0/0
T.
```

The Corp router is configured to route and know all routes to all networks. But can you see a difference in the routing table for the routes to SF and LA? That's right! The next-hop configuration showed up as via, and the route configured with an exit interface configuration shows up as static but also as directly connected! This demonstrates how they are functionally the same but will display differently in the routing table.

Understand that if the routes don't appear in the routing table, it's because the router can't communicate with the next-hop address you've configured. But you can still use the permanent parameter to keep the route in the routing table even if the next-hop device can't be contacted.

The s in the first routing table entry means that the route is a static entry. The [150/0] stands for the administrative distance and metric to the remote network, respectively.

Okay—we're good. The Corp router now has all the information it needs to communicate with the other remote networks. Still, keep in mind that if the SF and LA routers aren't configured with all the same information, the packets will be discarded. We can fix this by configuring static routes.

Don't stress about the 150 at the end of the static

route configuration at all, because I promise to get to it really soon in *this* chapter, not a later one! You really don't need to worry about it at this point.

### SF

The SF router is directly connected to networks 172.16.10.0/30 and 192.168.10.0/24, which means I've got to configure the following static routes on the SF router:

10.10.10.0/24

NØTE

- 192.168.20.0/24
- 172.16.10.4/30

The configuration for the SF router is revealed in the following output. Remember that we'll never create a static route to any network we're directly connected to as well as the fact that we must use the next hop of 172.16.10.1 since that's our only router connection. Let's check out the commands:

```
SF(config)#ip route 10.10.10.0 255.255.255.0 172.16.10.1 150
SF(config)#ip route 172.16.10.4 255.255.255.252 172.16.10.1 150
SF(config)#ip route 192.168.20.0 255.255.255.0 172.16.10.1 150
SF(config)#do show run | begin ip route
ip route 10.10.10.0 255.255.255.0 172.16.10.1 150
ip route 172.16.10.4 255.255.255.252 172.16.10.1 150
ip route 192.168.20.0 255.255.255.0 172.16.10.1 150
```

By looking at the routing table, you can see that the SF router now understands how to find each network:

| SF | (config) #do show ip route                             |
|----|--------------------------------------------------------|
| С  | 192.168.10.0/24 is directly connected, FastEthernet0/0 |
| L  | 192.168.10.1/32 is directly connected, FastEthernet0/0 |
|    | 172.16.0.0/30 is subnetted, 3 subnets                  |
| S  | 172.16.10.4 [150/0] via 172.16.10.1                    |
| С  | 172.16.10.0 is directly connected, Serial0/0/0         |
| L  | 172.16.10.2/32 is directly connected, Serial0/0        |
| S  | 192.168.20.0/24 [150/0] via 172.16.10.1                |
|    | 10.0.0/24 is subnetted, 1 subnets                      |
| S  | 10.10.10.0 [150/0] via 172.16.10.1                     |

And we now can rest assured that the SF router has a complete routing table as well. As soon as the LA router has all the networks in its routing table, SF will be able to communicate with all remote networks!

### LA

The LA router is directly connected to 192.168.20.0/24 and 172.16.10.4/30, so these are the routes that must be added:

- 10.10.10.0/24
- 172.16.10.0/30
- 192.168.10.0/24

And here's the LA router's configuration:

```
LA#config t
LA(config)#ip route 10.10.10.0 255.255.255.0 172.16.10.5 150
LA(config)#ip route 172.16.10.0 255.255.255.252 172.16.10.5 150
LA(config)#ip route 192.168.10.0 255.255.255.0 172.16.10.5 150
LA(config)#do show run | begin ip route
ip route 10.10.10.0 255.255.255.0 172.16.10.5 150
ip route 172.16.10.0 255.255.255.252 172.16.10.5 150
ip route 192.168.10.0 255.255.255.0 172.16.10.5 150
```

This output displays the routing table on the LA router:

```
LA(config) #do sho ip route
     192.168.10.0/24 [150/0] via 172.16.10.5
S
     172.16.0.0/30 is subnetted, 3 subnets
С
        172.16.10.4 is directly connected, Serial0/0/1
        172.16.10.6/32 is directly connected, Serial0/0/1
L
S
        172.16.10.0 [150/0] via 172.16.10.5
С
     192.168.20.0/24 is directly connected, FastEthernet0/0
     192.168.20.1/32 is directly connected, FastEthernet0/0
T.
     10.0.0/24 is subnetted, 1 subnets
        10.10.10.0 [150/0] via 172.16.10.5
S
```

LA now shows all five networks in the internetwork, so it too can now communicate with all routers and networks. But before we test our little network, as well as our DHCP server, let's cover one more topic.

# **Default Routing**

The SF and LA routers that I've connected to the Corp router are considered stub routers. A *stub* indicates that the networks in this design have only one way out to reach all other networks, which means that instead of creating multiple static routes, we can just use a single default route. This default route is used by IP to forward any packet with a destination not found in the routing table, which is why it is also called a gateway of last resort. Here's the configuration I could have done on the LA router instead of typing in the static routes due to its stub status:

```
LA#config t
LA(config)#no ip route 10.10.10.0 255.255.255.0 172.16.10.5 150
LA(config)#no ip route 172.16.10.0 255.255.255.252 172.16.10.5
150
LA(config)#no ip route 192.168.10.0 255.255.255.0 172.16.10.5
150
LA(config)#ip route 0.0.0.0 0.0.0.0 172.16.10.5
```

```
LA(config)#do sho ip route
[output cut]
Gateway of last resort is 172.16.10.5 to network 0.0.0.0
172.16.0.0/30 is subnetted, 1 subnets
C 172.16.10.4 is directly connected, Serial0/0/1
L 172.16.10.6/32 is directly connected, Serial0/0/1
C 192.168.20.0/24 is directly connected, FastEthernet0/0
L 192.168.20.0/32 is directly connected, FastEthernet0/0
S* 0.0.0.0/0 [1/0] via 172.16.10.5
```

Okay—I've removed all the initial static routes I had configured, and adding a default route is a lot easier than typing a bunch of static routes! Can you see the default route listed last in the routing table? The s\* shows that as a candidate for the default route. And I really want you to notice that the gateway of last resort is now set too. Everything the router receives with a destination not found in the routing table will be forwarded to 172.16.10.5. You need to be careful where you place default routes because you can easily create a network loop!

So we're there—we've configured all our routing tables! All the routers have the correct routing table, so all routers and hosts should be able to communicate without a hitch—for now. But if you add even one more network or another router to the internetwork, you'll have to update each and every router's routing tables by hand—ugh! Not really a problem at all if you've got a small network like we do, but it would be a time-consuming monster if you're dealing with a large internetwork!

### **Verifying Your Configuration**

But we're not done yet—once all the routers' routing tables are configured, they must be verified. The best way to do this, besides using the show ip route command, is via Ping. I'll start by pinging from the Corp router to the SF router.

Here's the output I got:

```
Corp#ping 192.168.10.1
Type escape sequence to abort.
Sending 5, 100-byte ICMP Echos to 192.168.10.1, timeout is 2
seconds:
!!!!!
Success rate is 100 percent (5/5), round-trip min/avg/max =
```
4/4/4 ms Corp#

Here you can see that I pinged from the Corp router to the remote interface of the SF router. Now let's ping the remote network on the LA router, and after that, we'll test our DHCP server and see if that is working too!

```
Corp#ping 192.168.20.1
Type escape sequence to abort.
Sending 5, 100-byte ICMP Echos to 192.168.20.1, timeout is 2
seconds:
!!!!!
Success rate is 100 percent (5/5), round-trip min/avg/max =
1/2/4 ms
Corp#
```

And why not test my configuration of the DHCP server on the Corp router while we're at it? I'm going to go to each host on the SF and LA routers and make them DHCP clients. By the way, I'm using an old router to represent "hosts," which just happens to work great for studying purposes. Here's how I did that:

```
SF_PC(config)#int e0
SF_PC(config-if)#ip address dhcp
SF_PC(config-if)#no shut
Interface Ethernet0 assigned DHCP address 192.168.10.8, mask
255.255.255.0
LA_PC(config)#int e0
LA_PC(config-if)#ip addr dhcp
LA_PC(config-if)#no shut
Interface Ethernet0 assigned DHCP address 192.168.20.4, mask
255.255.255.0
```

Nice! Don't you love it when things just work the first time? Sadly, this just isn't exactly a realistic expectation in the networking world, so we must be able to troubleshoot and verify our networks. Let's verify our DHCP server with a few of the commands you learned back in Chapter 7:

```
Corp#sh ip dhcp binding
Bindings from all pools not associated with VRF:
IP address Client-ID/ Lease expiration
Type
Hardware address/
```

|              | User name            |      |    |      |       |
|--------------|----------------------|------|----|------|-------|
| 192.168.10.8 | 0063.6973.636f.2d30. | Sept | 16 | 2013 | 10:34 |
| AM Automatic |                      |      |    |      |       |
|              | 3035.302e.3062.6330. |      |    |      |       |
|              | 2e30.3063.632d.4574. |      |    |      |       |
|              | 30                   |      |    |      |       |
| 192.168.20.4 | 0063.6973.636f.2d30. | Sept | 16 | 2013 | 10:46 |
| AM Automatic |                      |      |    |      |       |
|              | 3030.322e.3137.3632. |      |    |      |       |
|              | 2e64.3032.372d.4574. |      |    |      |       |
|              | 30                   |      |    |      |       |
|              |                      |      |    |      |       |

We can see from earlier that our little DHCP server is working! Let's try another couple of commands:

```
Corp#sh ip dhcp pool SF LAN
Pool SF LAN :
Utilization mark (high/low) : 100 / 0
Subnet size (first/next)
                           : 0 / 0
                            : 254
Total addresses
Leased addresses
                            : 3
Pending event
                            : none
1 subnet is currently in the pool :
Current index IP address range
Leased addresses
192.168.10.9 192.168.10.1 - 192.168.10.254 3
Corp#sh ip dhcp conflict
IP address Detection method Detection time
VRF
```

The last command would tell us if we had two hosts with the same IP address, so it's good news because there are no conflicts reported! Two detection methods are used to confirm this:

- A ping from the DHCP server to make sure no other host responds before handing out an address
- A gratuitous ARP from a host that receives a DHCP address from the server

The DHCP client will send an ARP request with its new IP address looking to see if anyone responds, and if so, it will report the conflict to the server. Okay, since we can communicate from end to end and to each host without a problem while receiving DHCP addresses from our server, I'd say our static and default route configurations have been a success—cheers!

## **Dynamic Routing**

Dynamic routing is when protocols are used to find networks and update routing tables on routers. This is whole lot easier than using static or default routing, but it will cost you in terms of router CPU processing and bandwidth on network links. A routing protocol defines the set of rules used by a router when it communicates routing information between neighboring routers.

The routing protocol I'm going to talk about in this chapter is Routing Information Protocol (RIP) versions 1 and 2.

Two types of routing protocols are used in internetworks: *interior gateway protocols (IGPs)* and *exterior gateway protocols (EGPs)*. IGPs are used to exchange routing information with routers in the same *autonomous system (AS)*. An AS is either a single network or a collection of networks under a common administrative domain, which basically means that all routers sharing the same routing-table information are in the same AS. EGPs are used to communicate between ASs. An example of an EGP is Border Gateway Protocol (BGP), which we're not going to bother with because it's beyond the scope of this book.

Since routing protocols are so essential to dynamic routing, I'm going to give you the basic information you need to know about them next. Later on in this chapter, we'll focus on configuration.

## **Routing Protocol Basics**

There are some important things you should know about routing protocols before we get deeper into RIP routing. Being familiar with administrative distances and the three different kinds of routing protocols, for example. Let's take a look.

#### Administrative Distances

The *administrative distance (AD)* is used to rate the trustworthiness of routing information received on a router from a neighbor router. An administrative distance is an integer from 0 to 255, where 0 is the most trusted and 255 means no traffic will be passed via this route.

If a router receives two updates listing the same remote network, the first thing the router checks is the AD. If one of the advertised routes has a lower AD than the other, then the route with the lowest AD will be chosen and placed in the routing table.

If both advertised routes to the same network have the same AD, then routing protocol metrics like *hop count* and/or the bandwidth of the lines will be used to find the best path to the remote network. The advertised route with the lowest metric will be placed in the routing table, but if both advertised routes have the same AD as well as the same metrics, then the routing protocol will load-balance to the remote network, meaning the protocol will send data down each link.

<u>Table 9.1</u> shows the default administrative distances that a Cisco router uses to decide which route to take to a remote network.

| Route Source        | Default AD                           |
|---------------------|--------------------------------------|
| Connected interface | 0                                    |
| Static route        | 1                                    |
| External BGP        | 20                                   |
| EIGRP               | 90                                   |
| OSPF                | 110                                  |
| RIP                 | 120                                  |
| External EIGRP      | 170                                  |
| Internal BGP        | 200                                  |
| Unknown             | 255 (This route will never be used.) |

Table 9.1 Default administrative distances

If a network is directly connected, the router will always use the interface connected to the network. If you configure a static route, the router will then believe that route over any other ones it learns about. You can change the administrative distance of static routes, but by default, they have an AD of 1. In our previous static route configuration, the AD of each route is set at 150. This AD allows us to configure routing protocols without having to remove the static routes because it's nice to have them there for backup in case the routing protocol experiences some kind of failure.

If you have a static route, an RIP-advertised route, and an EIGRPadvertised route listing the same network, which route will the router go with? That's right—by default, the router will always use the static route unless you change its AD—which we did!

#### **Routing Protocols**

There are three classes of routing protocols:

**Distance vector** The distance-vector protocols in use today find the best path to a remote network by judging distance. In RIP routing, each instance where a packet goes through a router is called a hop, and the route with the least number of hops to the network will be chosen as the best one. The vector indicates the direction to the remote network. RIP is a distance-vector routing protocol and periodically sends out the entire routing table to directly connected neighbors.

**Link state** In link-state protocols, also called shortest-path-first (SPF) protocols, the routers each create three separate tables. One of these tables keeps track of directly attached neighbors, one determines the topology of the entire internetwork, and one is used as the routing table. Link-state routers know more about the internetwork than any distance-vector routing protocol ever could. OSPF is an IP routing protocol that's completely link-state. Link-state routing tables are not exchanged periodically. Instead, triggered updates containing only specific link-state information are sent. Periodic keepalives that are small and efficient, in the form of hello messages, are exchanged between directly connected neighbors to establish and maintain neighbor relationships.

**Advanced distance vector** Advanced distance-vector protocols use aspects of both distance-vector and link-state protocols, and EIGRP is a great example. EIGRP may act like a link-state routing protocol because it uses a Hello protocol to discover neighbors and form neighbor relationships and because only partial updates are sent when a change occurs. However, EIGRP is still based on the key distance-vector routing protocol principle that information about the rest of the network is learned from directly connected neighbors.

There's no set of rules to follow that dictate exactly how to broadly configure routing protocols for every situation. It's a task that really must be undertaken on a case-by-case basis, with an eye on specific requirements of each one. If you understand how the different routing protocols work, you can make good, solid decisions that will solidly meet the individual needs of any business!

## **Routing Information Protocol (RIP)**

Routing Information Protocol (RIP) is a true distance-vector routing protocol. RIP sends the complete routing table out of all active interfaces every 30 seconds. It relies on hop count to determine the best way to a remote network, but it has a maximum allowable hop count of 15 by default, so a destination of 16 would be considered unreachable. RIP works okay in very small networks, but it's super inefficient on large networks with slow WAN links or on networks with a large number of routers installed and completely useless on networks that have links with variable bandwidths!

RIP version 1 uses only *classful routing*, which means that all devices in the network must use the same subnet mask. This is because RIP version 1 doesn't send updates with subnet mask information in tow. RIP version 2 provides something called *prefix routing* and does send subnet mask information with its route updates. This is called *classless routing*.

So, with that let's configure our current network with RIPv2, before we move onto the next chapter.

## **Configuring RIP Routing**

To configure RIP routing, just turn on the protocol with the router rip command and tell the RIP routing protocol the networks to advertise. Remember that with static routing, we always configured remote networks and never typed a route to our directly connected networks? Well, dynamic routing is carried out the complete

opposite way. You would never type a *remote* network under your routing protocol—only enter your directly connected networks! Let's configure our three-router internetwork, revisited in <u>Figure 9.9</u>, with RIP routing.

#### Corp

RIP has an administrative distance of 120. Static routes have an administrative distance of 1 by default, and since we currently have static routes configured, the routing tables won't be populated with RIP information by default. We're still good though because I added the 150 to the end of each static route!

You can add the RIP routing protocol by using the router rip command and the network command. The network command tells the routing protocol which classful network to advertise. By doing this, you're activating the RIP routing process on the interfaces whose addressing falls within the specified classful networks configured with the network command under the RIP routing process.

Look at the Corp router configuration to see how easy this is. Oh wait —first, I want to verify my directly connected networks so I know what to configure RIP with:

| Corp#sh ip int brief                           |                         |      |        |                  |
|------------------------------------------------|-------------------------|------|--------|------------------|
| Interface                                      | IP-Address              | OK?  | Method | Status           |
| Protocol                                       |                         |      |        |                  |
| FastEthernet0/0                                | 10.10.10.1              | YES  | manual | up               |
| up                                             |                         |      |        |                  |
| Serial0/0                                      | 172.16.10.1             | YES  | manual | up               |
| up                                             |                         |      |        |                  |
| FastEthernet0/1                                | unassigned              | YES  | unset  | administratively |
| down down                                      |                         |      |        |                  |
| Serial0/1                                      | 172.16.10.5             | YES  | manual | up               |
| up                                             |                         |      |        |                  |
| Corp# <b>config t</b>                          |                         |      |        |                  |
| Corp(config)# <b>rou</b>                       | ter rip                 |      |        |                  |
| Corp(config-router)# <b>network 10.0.0.0</b>   |                         |      |        |                  |
| Corp(config-router)# <b>network 172.16.0.0</b> |                         |      |        |                  |
| Corp(config-router)# <b>version 2</b>          |                         |      |        |                  |
| Corp(config-rout                               | er)# <b>no auto-sum</b> | mary |        |                  |

That's it—really! Typically just two or three commands and you're done, which sure makes your job a lot easier than dealing with static

routes, doesn't it? Be sure to keep in mind the extra router CPU process and bandwidth that you're consuming.

Anyway, so what exactly did I do here? I enabled the RIP routing protocol, added my directly connected networks, made sure I was only running RIPv2, which is a classless routing protocol, and then I disabled auto-summary. We typically don't want our routing protocols summarizing for us because it's better to do that manually and both RIP and EIGRP (before 15.x code) auto-summarize by default. So a general rule of thumb is to disable auto-summary, which allows them to advertise subnets.

Notice I didn't type in subnets, only the classful network address, which is betrayed by the fact that all subnet bits and host bits are off! That's because with dynamic routing, it's not my job and it's up to the routing protocol to find the subnets and populate the routing tables. And since we have no router buddies running RIP, we won't see any RIP routes in the routing table yet.

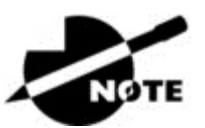

Remember that RIP uses the classful address when

configuring the network address. To clarify this, refer to the example in our network with an address of 172.16.0.0/24 using subnets 172.16.10.0 and 172.16.20.0. You would only type in the classful network address of 172.16.0.0 and let RIP find the subnets and place them in the routing table. This doesn't mean you are running a classful routing protocol; this is just the way that both RIP and EIGRP are configured.

#### SF

Let's configure our SF router now, which is connected to two networks. We need to configure both directly connected classful networks, not subnets:

SF#**sh ip int brief** Interface IP-Address OK? Method Status Protocol FastEthernet0/0 192.168.10.1 YES manual up up

```
FastEthernet0/1 unassigned YES unset administratively
down down
Serial0/0/0
                  172.16.10.2
                                  YES manual up
up
Serial0/0/1
                  unassigned
                                  YES unset administratively
down down
SF#config
SF(config) #router rip
SF(config-router) #network 192.168.10.0
SF(config-router) #network 172.16.0.0
SF(config-router) #version 2
SF(config-router) #no auto-summary
SF(config-router) #do show ip route
     192.168.10.0/24 is directly connected, FastEthernet0/0
С
     192.168.10.1/32 is directly connected, FastEthernet0/0
T.
     172.16.0.0/30 is subnetted, 3 subnets
        172.16.10.4 [120/1] via 172.16.10.1, 00:00:08,
R
Serial0/0/0
        172.16.10.0 is directly connected, Serial0/0/0
С
        172.16.10.2/32 is directly connected, Serial0/0
L
     192.168.20.0/24 [150/0] via 172.16.10.1
S
     10.0.0/24 is subnetted, 1 subnets
        10.10.10.0 [120/1] via 172.16.10.1, 00:00:08,
R
Serial0/0/0
```

That was pretty straightforward. Let's talk about this routing table. Since we have one RIP buddy out there with whom we are exchanging routing tables, we can see the RIP networks coming from the Corp router. All the other routes still show up as static and local. RIP also found both connections through the Corp router to networks 10.10.10.0 and 172.16.10.4. But we're not done yet!

#### LA

Let's configure our LA router with RIP, only I'm going to remove the default route first, even though I don't have to. You'll see why soon:

```
LA#config t

LA(config)#no ip route 0.0.0.0 0.0.0.0

LA(config)#router rip

LA(config-router)#network 192.168.20.0

LA(config-router)#network 172.16.0.0

LA(config-router)#no auto

LA(config-router)#no auto

LA(config-router)#vers 2

LA(config-router)#do show ip route

R 192.168.10.0/24 [120/2] via 172.16.10.5, 00:00:10,
```

```
Serial0/0/1
     172.16.0.0/30 is subnetted, 3 subnets
        172.16.10.4 is directly connected, Serial0/0/1
С
        172.16.10.6/32 is directly connected, Serial0/0/1
L
        172.16.10.0 [120/1] via 172.16.10.5, 00:00:10,
R
Serial0/0/1
     192.168.20.0/24 is directly connected, FastEthernet0/0
С
T,
     192.168.20.1/32 is directly connected, FastEthernet0/0
     10.0.0/24 is subnetted, 1 subnets
        10.10.10.0 [120/1] via 172.16.10.5, 00:00:10,
R
Serial0/0/1
```

The routing table is sprouting new R's as we add RIP buddies! We can still see that all routes are in the routing table.

This output shows us basically the same routing table and the same entries that it had when we were using static routes—except for those R's. An R indicates that the networks were added dynamically using the RIP routing protocol. The [120/1] is the administrative distance of the route (120) along with the metric, which for RIP is the number of hops to that remote network (1). From the Corp router, all networks are one hop away.

So, while yes, it's true that RIP has worked in our little internetwork, it's just not a great solution for most enterprises. Its maximum hop count of only 15 is a highly limiting factor. And it performs full routing-table updates every 30 seconds, which would bring a larger internetwork to a painful crawl in no time!

There's still one more thing I want to show you about RIP routing tables and the parameters used to advertise remote networks. Using a different router on a different network as an example for a second, look into the following output. Can you spot where the following routing table shows [120/15] in the 10.1.3.0 network metric? This means that the administrative distance is 120, the default for RIP, but the hop count is 15. Remember that each time a router sends out an update to a neighbor router, the hop count goes up by one incrementally for each route! Here's that output now:

```
Router#sh ip route
    10.0.0/24 is subnetted, 12 subnets
C    10.1.11.0 is directly connected, FastEthernet0/1
L    10.1.11.1/32 is directly connected, FastEthernet0/1
C    10.1.10.0 is directly connected, FastEthernet0/0
```

```
10.1.10.1/32 is directly connected, FastEthernet/0/0
L
        10.1.9.0 [120/2] via 10.1.5.1, 00:00:15, Serial0/0/1
R
R
        10.1.8.0 [120/2] via 10.1.5.1, 00:00:15, Serial0/0/1
        10.1.12.0 [120/1] via 10.1.11.2, 00:00:00,
R
FastEthernet0/1
R
       10.1.3.0 [120/15] via 10.1.5.1, 00:00:15, Serial0/0/1
        10.1.2.0 [120/1] via 10.1.5.1, 00:00:15, Serial0/0/1
R
R
        10.1.1.0 [120/1] via 10.1.5.1, 00:00:15, Serial0/0/1
R
        10.1.7.0 [120/2] via 10.1.5.1, 00:00:15, Serial0/0/1
        10.1.6.0 [120/2] via 10.1.5.1, 00:00:15, Serial0/0/1
R
С
        10.1.5.0 is directly connected, Serial0/0/1
L
        10.1.5.1/32 is directly connected, Serial0/0/1
        10.1.4.0 [120/1] via 10.1.5.1, 00:00:15, Serial0/0/1
R
```

So this [120/15] is really bad. We're basically doomed because the next router that receives the table from this router will just discard the route to network 10.1.3.0 since the hop count would rise to 16, which is invalid!

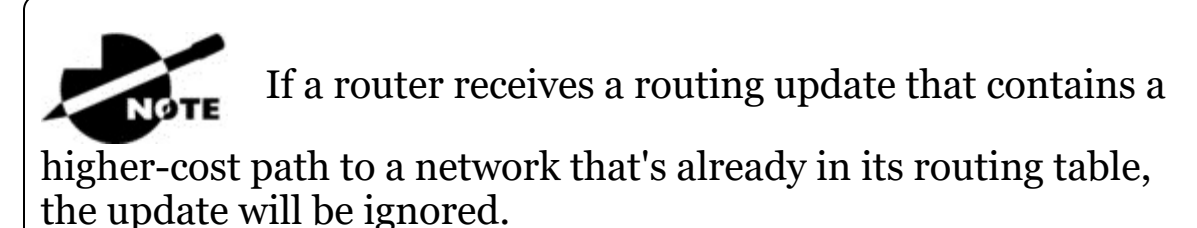

## **Holding Down RIP Propagations**

You probably don't want your RIP network advertised everywhere on your LAN and WAN. There's enough stress in networking already and not a whole lot to be gained by advertising your RIP network to the Internet!

There are a few different ways to stop unwanted RIP updates from propagating across your LANs and WANs, and the easiest one is through the passive-interface command. This command prevents RIP update broadcasts from being sent out of a specified interface but still allows that same interface to receive RIP updates.

Here's an example of how to configure a passive-interface on the Corp router's FaO/1 interface, which we will pretend is connected to a LAN that we don't want RIP on (and the interface isn't shown in the figure):

```
Corp#config t
Corp(config)#router rip
Corp(config-router)#passive-interface FastEthernet 0/1
```

This command will stop RIP updates from being propagated out of FastEthernet interface 0/1, but it can still receive RIP updates.

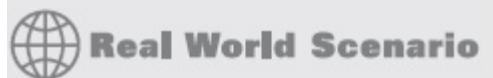

#### Should We Really Use RIP in an Internetwork?

You have been hired as a consultant to install a couple of Cisco routers into a growing network. They have a couple of old Unix routers that they want to keep in the network. These routers do not support any routing protocol except RIP. I guess this means you just have to run RIP on the entire network. If you were balding before, your head now shines like chrome.

No need for hairs abandoning ship though—you can run RIP on a router connecting that old network, but you certainly don't need to run RIP throughout the whole internetwork!

You can do what is called *redistribution*, which is basically translating from one type of routing protocol to another. This means that you can support those old routers using RIP but use something much better like Enhanced IGRP on the rest of your network.

This will prevent RIP routes from being sent all over the internetwork gobbling up all that precious bandwidth!

#### Advertising a Default Route Using RIP

Now I'm going to guide you through how to advertise a way out of your autonomous system to other routers, and you'll see this is completed the same way with OSPF. Imagine that our Corp router's Fao/o interface is connected to some type of Metro-Ethernet as a connection to the Internet. This is a pretty common configuration today that uses a LAN interface to connect to the ISP instead of a serial interface.

If we do add an Internet connection to Corp, all routers in our AS (SF and LA) must know where to send packets destined for networks on the Internet or they'll just drop the packets when they get a remote request. One solution to this little hitch would be to place a default route on every router and funnel the information to Corp, which in turn would have a default route to the ISP. Most people do this type of configuration in small- to medium-size networks because it actually works pretty well!

But since I'm running RIPv2 on all routers, I'll just add a default route on the Corp router to our ISP, as I would normally. I'll then add another command to advertise my network to the other routers in the AS as the default route to show them where to send packets destined for the Internet.

Here's my new Corp configuration:

```
Corp(config) #ip route 0.0.0.0 0.0.0.0 fa0/0
Corp(config) #router rip
Corp(config-router) #default-information originate
```

Now, let's take a look at the last entry found in the Corp routing table:

S\* 0.0.0.0/0 is directly connected, FastEthernet0/0

Let's see if the LA router can see this same entry:

```
LA#sh ip route
Gateway of last resort is 172.16.10.5 to network 0.0.0.0
R
     192.168.10.0/24 [120/2] via 172.16.10.5, 00:00:04,
Serial0/0/1
     172.16.0.0/30 is subnetted, 2 subnets
С
        172.16.10.4 is directly connected, Serial0/0/1
L
        172.16.10.5/32 is directly connected, Serial0/0/1
        172.16.10.0 [120/1] via 172.16.10.5, 00:00:04,
R
Serial0/0/1
С
     192.168.20.0/24 is directly connected, FastEthernet0/0
T.
     192.168.20.1/32 is directly connected, FastEthernet0/0
     10.0.0/24 is subnetted, 1 subnets
        10.10.10.0 [120/1] via 172.16.10.5, 00:00:04,
R
Serial0/0/1
```

```
R 192.168.218.0/24 [120/3] via 172.16.10.5, 00:00:04,
Serial0/0/1
R 192.168.118.0/24 [120/2] via 172.16.10.5, 00:00:05,
Serial0/0/1
R* 0.0.0.0/0 [120/1] via 172.16.10.5, 00:00:05, Serial0/0/1
```

Can you see that last entry? It screams that it's an RIP injected route, but it's also a default route, so our default-information originate command is working! Last, notice that the gateway of last resort is now set as well.

If all of what you've learned is clear and understood, congratulations —you're ready to move on to the next chapter right after you go through the written and hands-on labs, and while you're at it, don't forget the review questions!

## Summary

This chapter covered IP routing in detail. Again, it's extremely important to fully understand the basics we covered in this chapter because everything that's done on a Cisco router will typically have some kind of IP routing configured and running.

You learned how IP routing uses frames to transport packets between routers and to the destination host. From there, we configured static routing on our routers and discussed the administrative distance used by IP to determine the best route to a destination network. You found out that if you have a stub network, you can configure default routing, which sets the gateway of last resort on a router.

We then discussed dynamic routing, specifically RIPv2 and how it works on an internetwork, which is not very well!

#### **Exam Essentials**

**Describe the basic IP routing process.** You need to remember that the frame changes at each hop but that the packet is never changed or manipulated in any way until it reaches the destination device (the TTL field in the IP header is decremented for each hop, but that's it!).

**List the information required by a router to successfully route packets.** To be able to route packets, a router must know, at a minimum, the destination address, the location of neighboring routers through which it can reach remote networks, possible routes to all remote networks, the best route to each remote network, and how to maintain and verify routing information.

**Describe how MAC addresses are used during the routing process.** A MAC (hardware) address will only be used on a local LAN. It will never pass a router's interface. A frame uses MAC (hardware) addresses to send a packet on a LAN. The frame will take the packet to either a host on the LAN or a router's interface (if the packet is destined for a remote network). As packets move from one router to another, the MAC addresses used will change, but normally the original source and destination IP addresses within the packet will not.

**View and interpret the routing table of a router.** Use the show ip route command to view the routing table. Each route will be listed along with the source of the routing information. A c to the left of the route will indicate directly connected routes, and other letters next to the route can also indicate a particular routing protocol that provided the information, such as, for example, R for RIP.

**Differentiate the three types of routing.** The three types of routing are static (in which routes are manually configured at the CLI), dynamic (in which the routers share routing information via a routing protocol), and default routing (in which a special route is configured for all traffic without a more specific destination network found in the table).

**Compare and contrast static and dynamic routing.** Static routing creates no routing update traffic and creates less overhead on the router and network links, but it must be configured manually and does not have the ability to react to link outages. Dynamic routing creates routing update traffic and uses more overhead on the router and network links.

**Configure static routes at the CLI.** The command syntax to add a route is ip route [destination\_network] [mask] [next-

```
hop_address or exitinterface] [administrative_distance]
[permanent].
```

**Create a default route.** To add a default route, use the command syntax ip route 0.0.0.0 0.0.0.0 *ip-address* **Or** exit interface type and number.

**Understand administrative distance and its role in the selection of the best route.** Administrative distance (AD) is used to rate the trustworthiness of routing information received on a router from a neighbor router. Administrative distance is an integer from 0 to 255, where 0 is the most trusted and 255 means no traffic will be passed via this route. All routing protocols are assigned a default AD, but it can be changed at the CLI.

**Differentiate distance-vector, link-state, and hybrid routing protocols.** Distance-vector routing protocols make routing decisions based on hop count (think RIP), while link-state routing protocols are able to consider multiple factors such as bandwidth available and building a topology table. Hybrid routing protocols exhibit characteristics of both types.

**Configure RIPv2 routing.** To configure RIP routing, first you must be in global configuration mode and then you type the command <code>router rip</code>. Then you add all directly connected networks, making sure to use the classful address and the <code>version 2</code> command and to disable auto-summarization with the <code>no auto-summary</code> command.

## Written Lab 9

In this section, you'll complete the following lab to make sure you've got the information and concepts contained within them fully dialed in:

Lab 9.1: IP Routing

You can find the answers to this lab in Appendix A, "Answers to Written Labs."

Write the answers to the following questions:

- 1. At the appropriate command prompt, create a static route to network 172.16.10.0/24 with a next-hop gateway of 172.16.20.1 and an administrative distance of 150.
- 2. When a PC sends a packet to another PC in a remote network, what destination addresses will be in the frame that it sends to its default gateway?
- 3. At the appropriate command prompt, create a default route to 172.16.40.1.
- 4. On which type of network is a default route most beneficial?
- 5. At the appropriate command prompt, display the routing table on your router.
- 6. When creating a static or default route, you don't have to use the next-hop IP address; you can use the
- 7. True/False: To reach a remote host, you must know the MAC address of the remote host.
- 8. True/False: To reach a remote host, you must know the IP address of the remote host.
- 9. At the appropriate command prompt(s), prevent a router from propagating RIP information out serial 1.
- 10. True/False: RIPv2 is considered classless.

## Hands-on Labs

In the following hands-on labs, you will configure a network with three routers. These exercises assume all the same setup requirements as the labs found in earlier chapters. You can use real routers, the LammleSim IOS version found at <u>www.lammle.com/ccna</u>, or the Cisco Packet Tracer program to run these labs.

This chapter includes the following labs:

Lab 9.1: Creating Static Routes Lab 9.2: Configuring RIP Routing The internetwork shown in the following graphic will be used to configure all routers.

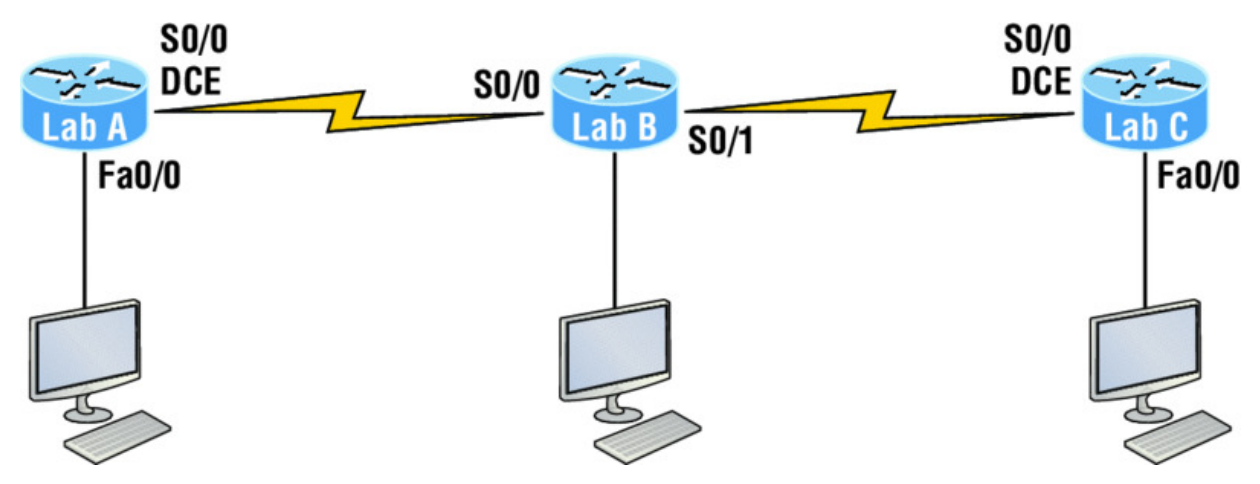

<u>Table 9.2</u> shows our IP addresses for each router (each interface uses a /24 mask).

Table 9.2 Our IP addresses

| Router | Interface | <b>IP Address</b> |
|--------|-----------|-------------------|
| Lab_A  | Fao/o     | 172.16.10.1       |
| Lab_A  | So/o      | 172.16.20.1       |
| Lab_B  | So/o      | 172.16.20.2       |
| Lab_B  | S0/1      | 172.16.30.1       |
| Lab_C  | So/o      | 172.16.30.2       |
| Lab_C  | Fao/o     | 172.16.40.1       |

These labs were written without using the LAN interface on the Lab\_B router. You can choose to add that LAN into the labs if necessary. Also, if you have enough LAN interfaces, then you don't need to add the serial interfaces into this lab. Using all LAN interfaces is fine.

#### Hands-on Lab 9.1: Creating Static Routes

In this lab, you will create a static route in all three routers so that the routers see all networks. Verify with the Ping program when complete. 1. The Lab\_A router is connected to two networks, 172.16.10.0 and 172.16.20.0. You need to add routes to networks 172.16.30.0 and 172.16.40.0. Use the following commands to add the static routes:

```
Lab_A#config t
Lab_A(config) #ip route 172.16.30.0 255.255.255.0
172.16.20.2
Lab_A(config) #ip route 172.16.40.0 255.255.255.0
172.16.20.2
```

- 2. Save the current configuration for the Lab\_A router by going to privileged mode, typing copy run start, and pressing Enter.
- 3. On the Lab\_B router, you have direct connections to networks 172.16.20.0 and 172.16.30.0. You need to add routes to networks 172.16.10.0 and 172.16.40.0. Use the following commands to add the static routes:

```
Lab_B#config t
Lab_B(config) #ip route 172.16.10.0 255.255.255.0
172.16.20.1
Lab_B(config) #ip route 172.16.40.0 255.255.255.0
172.16.30.2
```

- 4. Save the current configuration for router Lab\_B by going to the enabled mode, typing copy run start, and pressing Enter.
- 5. On router Lab\_C, create a static route to networks 172.16.10.0 and 172.16.20.0, which are not directly connected. Create static routes so that router Lab\_C can see all networks, using the commands shown here:

```
Lab_C#config t
Lab_C(config) #ip route 172.16.10.0 255.255.255.0
172.16.30.1
Lab_C(config) #ip route 172.16.20.0 255.255.255.0
172.16.30.1
```

- 6. Save the current configuration for router Lab\_C by going to the enable mode, typing copy run start, and pressing Enter.
- 7. Check your routing tables to make sure all four networks show up by executing the show ip route command.

8. Now ping from each router to your hosts and from each router to each router. If it is set up correctly, it will work.

#### Hands-on Lab 9.2: Configuring RIP Routing

In this lab, we will use the dynamic routing protocol RIP instead of static routing.

1. Remove any static routes or default routes configured on your routers by using the no ip route command. For example, here is how you would remove the static routes on the Lab\_A router:

```
Lab_A#config t
Lab_A(config) #no ip route 172.16.30.0 255.255.255.0
172.16.20.2
Lab_A(config) #no ip route 172.16.40.0 255.255.255.0
172.16.20.2
```

Do the same thing for routers Lab\_B and Lab\_C. Verify that only your directly connected networks are in the routing tables.

- 2. After your static and default routes are clear, go into configuration mode on router Lab\_A by typing config t.
- 3. Tell your router to use RIP routing by typing router rip and pressing Enter, as shown here:

```
config t
router rip
```

- 4. Add the network number for the networks you want to advertise. Since router Lab\_A has two interfaces that are in two different networks, you must enter a network statement using the network ID of the network in which each interface resides. Alternately, you could use a summarization of these networks and use a single statement, minimizing the size of the routing table. Since the two networks are 172.16.10.0/24 and 172.16.20.0/24, the network summarization 172.16.0.0 would include both subnets. Do this by typing network 172.16.0.0 and pressing Enter.
- 5. Press Ctrl+Z to get out of configuration mode.

6. The interfaces on Lab\_B and Lab\_C are in the 172.16.20.0/24 and 172.16.30.0/24 networks; therefore, the same summarized network statement will work there as well. Type the same commands, as shown here:

Config t Router rip network 172.16.0.0

7. Verify that RIP is running at each router by typing the following commands at each router:

show ip protocols

(Should indicate to you that RIP is present on the router.)

show ip route

(Should have routes present with an R to the left of them.)

show running-config or show run

(Should indicate that RIP is present and the networks are being advertised.)

- 8. Save your configurations by typing copy run start Or copy running-config startup-config and pressing Enter at each router.
- 9. Verify the network by pinging all remote networks and hosts.

#### **Review Questions**

NOTE

The following questions are designed to test your

understanding of this chapter's material. For more information on how to get additional questions, please see <u>www.lammle.com/ccna</u>.

You can find the answers to these questions in Appendix B, "Answers to Review Questions."

#### 1. What command was used to generate the following output?

```
Codes: L - local, C - connected, S - static,
[output cut]
        10.0.0.0/8 is variably subnetted, 6 subnets, 4 masks
        10.0.0/8 is directly connected, FastEthernet0/3
С
        10.0.0.1/32 is directly connected, FastEthernet0/3
L
С
        10.10.0.0/16 is directly connected, FastEthernet0/2
L
        10.10.0.1/32 is directly connected, FastEthernet0/2
        10.10.10.0/24 is directly connected, FastEthernet0/1
С
        10.10.1/32 is directly connected, FastEthernet0/1
L
        0.0.0/0 is directly connected, FastEthernet0/0
S*
```

- 2. You are viewing the routing table and you see an entry 10.1.1.1/32. What legend code would you expect to see next to this route?
  - A. C
  - B. L
  - C. S
  - D. D
- 3. Which of the following statements are true regarding the command ip route 172.16.4.0 255.255.255.0 192.168.4.2? (Choose two.)
  - A. The command is used to establish a static route.
  - B. The default administrative distance is used.
  - C. The command is used to configure the default route.
  - D. The subnet mask for the source address is 255.255.255.0.
  - E. The command is used to establish a stub network.
- 4. What destination addresses will be used by HostA to send data to the HTTPS server as shown in the following network? (Choose two.)
  - A. The IP address of the switch
  - B. The MAC address of the remote switch
  - C. The IP address of the HTTPS server

- D. The MAC address of the HTTPS server
- E. The IP address of RouterA's Fao/o interface
- F. The MAC address of RouterA's Fao/o interface

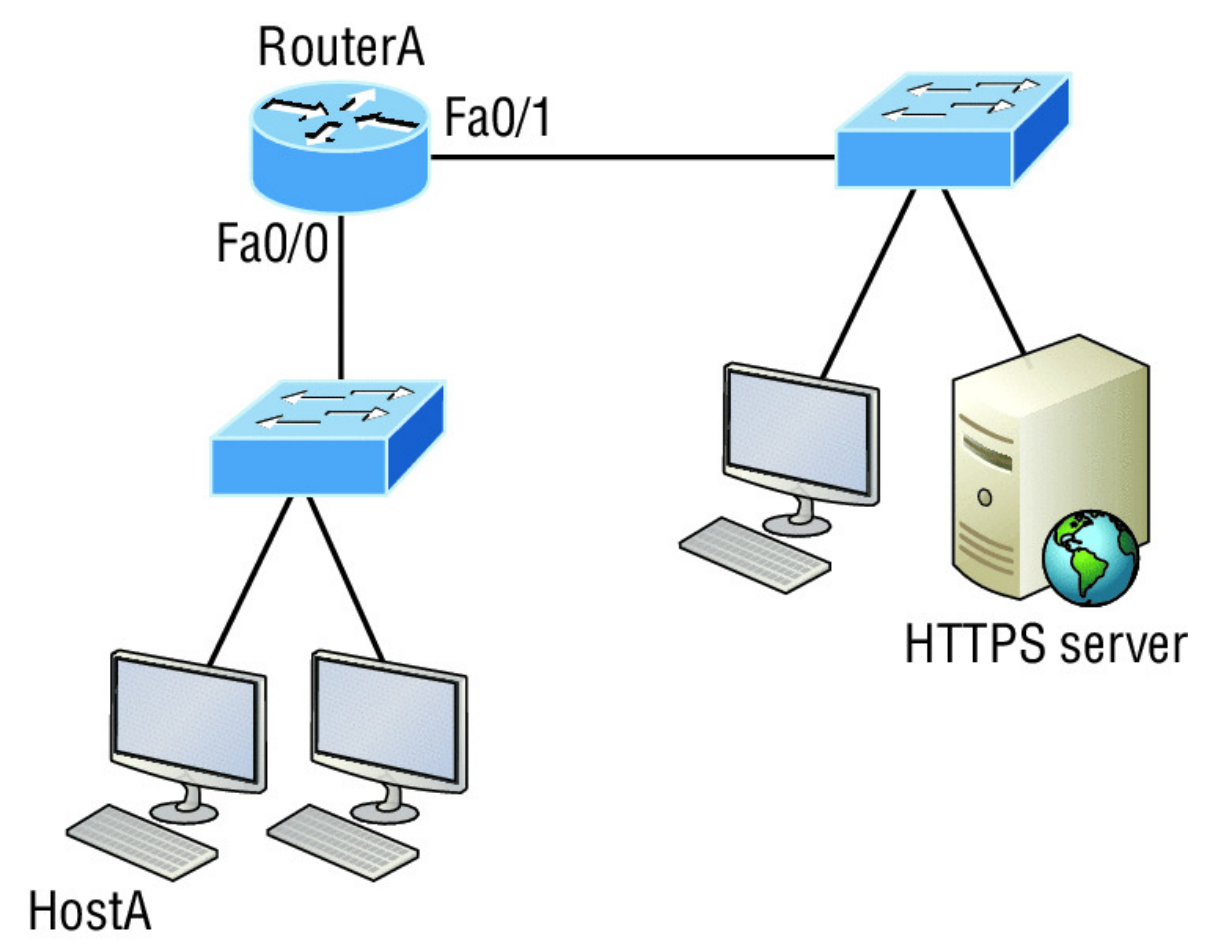

5. Using the output shown, what protocol was used to learn the MAC address for 172.16.10.1?

Interface: 172.16.10.2 --- 0x3 Internet Address Physical Address Type 172.16.10.1 00-15-05-06-31-b0 dynamic A. ICMP B. ARP C. TCP D. UDP

- 6. Which of the following is called an advanced distance-vector routing protocol?
  - A. OSPF
  - B. EIGRP
  - C. BGP
  - D. RIP
- 7. When a packet is routed across a network, the

\_\_\_\_\_ in the packet changes at every hop while the \_\_\_\_\_ does not.

A. MAC address, IP address

B. IP address, MAC address

C. Port number, IP address

D. IP address, port number

- 8. Which statements are true regarding classless routing protocols? (Choose two.)
  - A. The use of discontiguous networks is not allowed.
  - B. The use of variable length subnet masks is permitted.
  - C. RIPv1 is a classless routing protocol.
  - D. IGRP supports classless routing within the same autonomous system.
  - E. RIPv2 supports classless routing.
- 9. Which two of the following are true regarding the distance-vector and link-state routing protocols? (Choose two.)
  - A. Link state sends its complete routing table out of all active interfaces at periodic time intervals.
  - B. Distance vector sends its complete routing table out of all active interfaces at periodic time intervals.
  - C. Link state sends updates containing the state of its own links to all routers in the internetwork.

- D. Distance vector sends updates containing the state of its own links to all routers in the internetwork.
- 10. When a router looks up the destination in the routing table for every single packet, it is called \_\_\_\_\_\_ .

A. dynamic switching

B. fast switching

C. process switching

D. Cisco Express Forwarding

11. What type(s) of route is the following? (Choose all that apply.)

S\* 0.0.0.0/0 [1/0] via 172.16.10.5

A. Default

B. Subnetted

C. Static

D. Local

12. A network administrator views the output from the show ip route command. A network that is advertised by both RIP and EIGRP appears in the routing table flagged as an EIGRP route. Why is the RIP route to this network not used in the routing table?

A. EIGRP has a faster update timer.

B. EIGRP has a lower administrative distance.

C. RIP has a higher metric value for that route.

D. The EIGRP route has fewer hops.

E. The RIP path has a routing loop.

13. Which of the following is *not* an advantage of static routing?

A. Less overhead on the router CPU

B. No bandwidth usage between routers

C. Adds security

D. Recovers automatically from lost routes

- 14. What metric does RIPv2 use to find the best path to a remote network?
  - A. Hop count
  - B. MTU
  - C. Cumulative interface delay
  - D. Load
  - E. Path bandwidth value
- 15. The Corporate router receives an IP packet with a source IP address of 192.168.214.20 and a destination address of 192.168.22.3. Looking at the output from the Corp router, what will the router do with this packet?

```
Corp#sh ip route
[output cut]
R 192.168.215.0 [120/2] via 192.168.20.2, 00:00:23,
Serial0/0
R 192.168.115.0 [120/1] via 192.168.20.2, 00:00:23,
Serial0/0
R 192.168.30.0 [120/1] via 192.168.20.2, 00:00:23,
Serial0/0
C 192.168.20.0 is directly connected, Serial0/0
C 192.168.214.0 is directly connected, FastEthernet0/0
```

A. The packet will be discarded.

- B. The packet will be routed out of the So/o interface.
- C. The router will broadcast looking for the destination.
- D. The packet will be routed out of the Fao/o interface.
- 16. If your routing table has a static, an RIP, and an EIGRP route to the same network, which route will be used to route packets by default?
  - A. Any available route
  - B. RIP route
  - C. Static route
  - D. EIGRP route

E. They will all load-balance.

17. Which of the following is an EGP?

A. RIPv2

B. EIGRP

C. BGP

D. RIP

18. Which of the following is an advantage of static routing?

A. Less overhead on the router CPU

B. No bandwidth usage between routers

C. Adds security

D. Recovers automatically from lost routes

19. What command produced the following output?

```
Interface
                TP-Address
                              OK? Method Status
Protocol
FastEthernet0/0 192.168.10.1 YES manual up
up
FastEthernet0/1 unassigned
                              YES unset
administratively down down
Serial0/0/0
               172.16.10.2
                              YES manual up
up
Serial0/0/1 unassigned
                              YES unset
administratively down down
```

A. show ip route

B. show interfacesC. show ip interface briefD. show ip arp

20. What does the 150 at the end of the following command mean?

Router(config) #ip route 172.16.3.0 255.255.255.0 192.168.2.4 150

A. Metric

B. Administrative distance

C. Hop count

D. Cost

## Chapter 10 Layer 2 Switching

# THE FOLLOWING ICND1 EXAM TOPICS ARE COVERED IN THIS CHAPTER:

#### ✓ 2.0 LAN Switching Technologies

- 2.1 Describe and verify switching concepts
  - 2.1.a MAC learning and aging
  - 2.1.b Frame switching
  - 2.1.c Frame flooding
  - 2.1.d MAC address table
- 2.7 Configure, verify, and troubleshoot port security
  - 2.7.a Static
  - 2.7.b Dynamic
  - 2.7.c Sticky
  - 2.7.d Max MAC addresses
  - 2.7.e Violation actions
  - 2.7.f Err-disable recovery

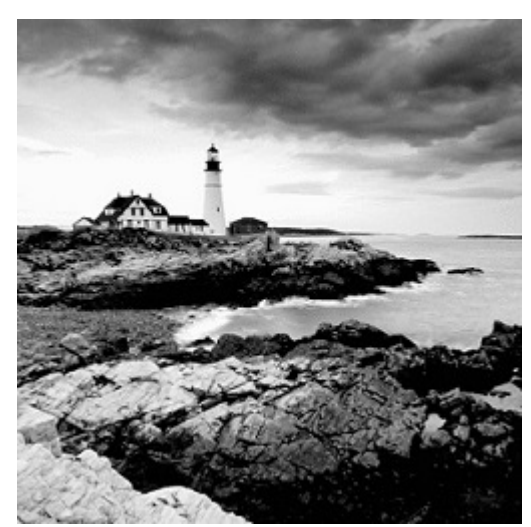

When people at Cisco discuss

switching in regards to the Cisco exam objectives, they're talking about layer 2 switching unless they say otherwise. Layer 2 switching is the process of using the hardware address of devices on a LAN to segment a network. Since you've got the basic idea of how that works nailed down by now, we're going to dive deeper into the particulars of layer 2 switching to ensure that your concept of how it works is solid and complete.

You already know that we rely on switching to break up large collision domains into smaller ones and that a collision domain is a network segment with two or more devices sharing the same bandwidth. A hub network is a typical example of this type of technology. But since each port on a switch is actually its own collision domain, we were able to create a much better Ethernet LAN network by simply replacing our hubs with switches!

Switches truly have changed the way networks are designed and implemented. If a pure switched design is properly implemented, it absolutely will result in a clean, cost-effective, and resilient internetwork. In this chapter, we'll survey and compare how networks were designed before and after switching technologies were introduced.

I'll be using three switches to begin our configuration of a switched network, and we'll actually continue with their configurations in Chapter 11, "VLANs and Inter-VLAN Routing."

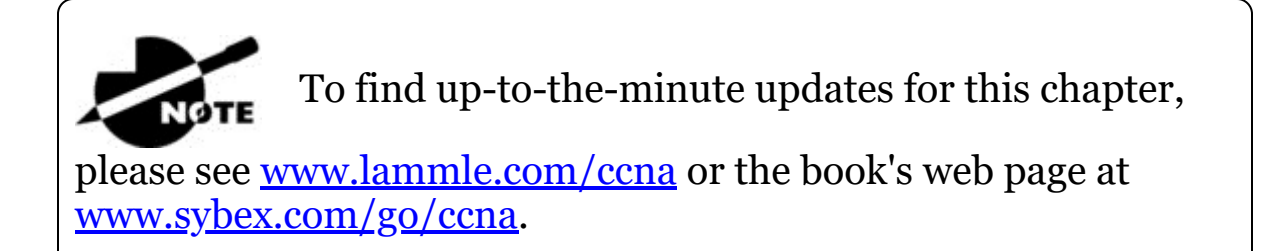

## **Switching Services**

Unlike old bridges, which used software to create and manage a Content Addressable Memory (CAM) filter table, our new, fast switches use application-specific integrated circuits (ASICs) to build and maintain their MAC filter tables. But it's still okay to think of a layer 2 switch as a multiport bridge because their basic reason for being is the same: to break up collision domains.

Layer 2 switches and bridges are faster than routers because they don't take up time looking at the Network layer header information. Instead, they look at the frame's hardware addresses before deciding to either forward, flood, or drop the frame.

Unlike hubs, switches create private, dedicated collision domains and provide independent bandwidth exclusive on each port.

Here's a list of four important advantages we gain when using layer 2 switching:

- Hardware-based bridging (ASICs)
- Wire speed
- Low latency
- Low cost

A big reason layer 2 switching is so efficient is that no modification to the data packet takes place. The device only reads the frame encapsulating the packet, which makes the switching processs considerably faster and less error-prone than routing processes are.

And if you use layer 2 switching for both workgroup connectivity and network segmentation (breaking up collision domains), you can

create more network segments than you can with traditional routed networks. Plus, layer 2 switching increases bandwidth for each user because, again, each connection, or interface into the switch, is its own, self-contained collision domain.

## Three Switch Functions at Layer 2

There are three distinct functions of layer 2 switching that are vital for you to remember: *address learning*, *forward/filter decisions*, and *loop avoidance*.

**Address learning** Layer 2 switches remember the source hardware address of each frame received on an interface and enter this information into a MAC database called a forward/filter table.

**Forward/filter decisions** When a frame is received on an interface, the switch looks at the destination hardware address, then chooses the appropriate exit interface for it in the MAC database. This way, the frame is only forwarded out of the correct destination port.

**Loop avoidance** If multiple connections between switches are created for redundancy purposes, network loops can occur. Spanning Tree Protocol (STP) is used to prevent network loops while still permitting redundancy.

Next, I'm going to talk about address learning and forward/filtering decisions. Loop avoidance is beyond the scope of the objectives being covered in this chapter.

#### **Address Learning**

When a switch is first powered on, the MAC forward/filter table (CAM) is empty, as shown in <u>Figure 10.1</u>.

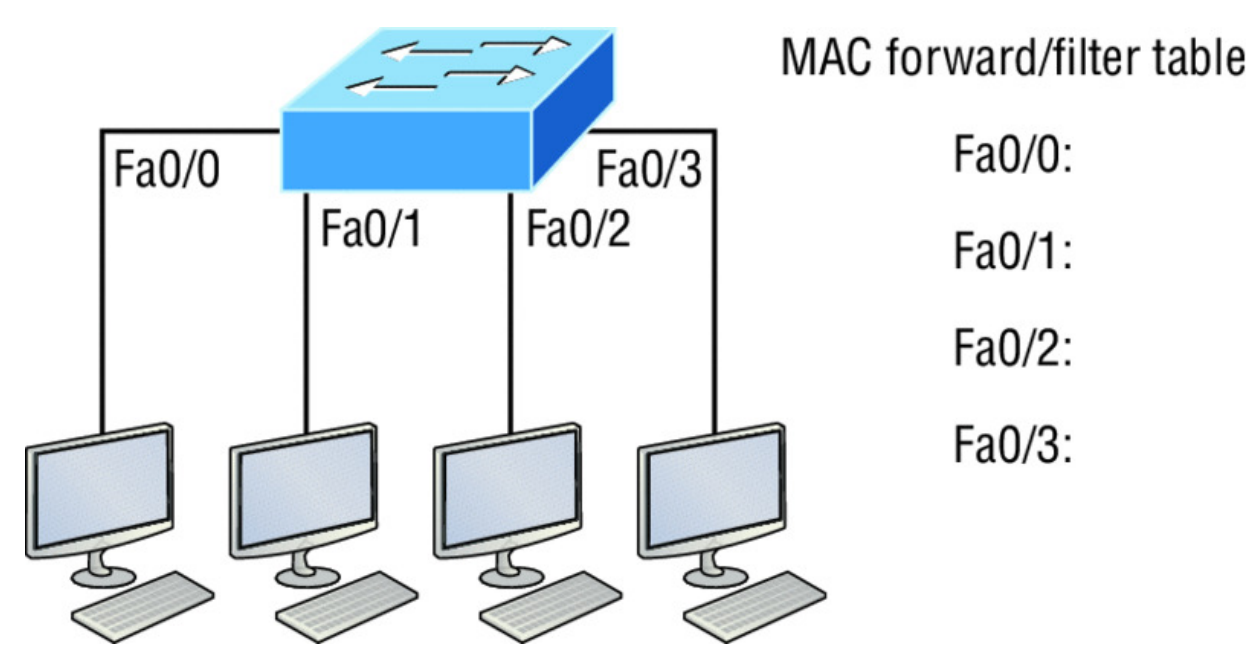

**Figure 10.1** Empty forward/filter table on a switch

When a device transmits and an interface receives a frame, the switch places the frame's source address in the MAC forward/filter table, allowing it to refer to the precise interface the sending device is located on. The switch then has no choice but to flood the network with this frame out of every port except the source port because it has no idea where the destination device is actually located.

If a device answers this flooded frame and sends a frame back, then the switch will take the source address from that frame and place that MAC address in its database as well, associating this address with the interface that received the frame. Because the switch now has both of the relevant MAC addresses in its filtering table, the two devices can now make a point-to-point connection. The switch doesn't need to flood the frame as it did the first time because now the frames can and will only be forwarded between these two devices. This is exactly why layer 2 switches are so superior to hubs. In a hub network, all frames are forwarded out all ports every time no matter what. Figure 10.2 shows the processes involved in building a MAC database.

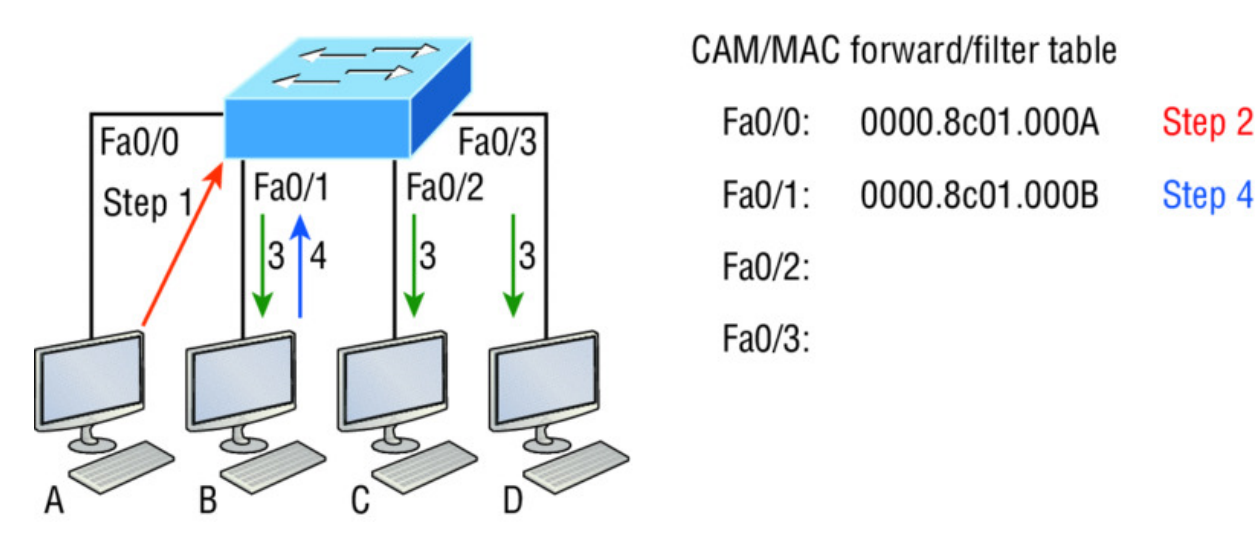

Figure 10.2 How switches learn hosts' locations

In this figure, you can see four hosts attached to a switch. When the switch is powered on, it has nothing in its MAC address forward/filter table, just as in Figure 10.1. But when the hosts start communicating, the switch places the source hardware address of each frame into the table along with the port that the frame's source address corresponds to.

Let me give you an example of how a forward/filter table is populated using <u>Figure 10.2</u>:

- 1. Host A sends a frame to Host B. Host A's MAC address is 0000.8c01.000A; Host B's MAC address is 0000.8c01.000B.
- 2. The switch receives the frame on the Fao/o interface and places the source address in the MAC address table.
- 3. Since the destination address isn't in the MAC database, the frame is forwarded out all interfaces except the source port.
- 4. Host B receives the frame and responds to Host A. The switch receives this frame on interface FaO/1 and places the source hardware address in the MAC database.
- 5. Host A and Host B can now make a point-to-point connection and only these specific devices will receive the frames. Hosts C and D won't see the frames, nor will their MAC addresses be found in the database because they haven't sent a frame to the switch yet.

If Host A and Host B don't communicate to the switch again within a certain time period, the switch will flush their entries from the database to keep it as current as possible.

#### Forward/Filter Decisions

When a frame arrives at a switch interface, the destination hardware address is compared to the forward/filter MAC database. If the destination hardware address is known and listed in the database, the frame is only sent out of the appropriate exit interface. The switch won't transmit the frame out any interface except for the destination interface, which preserves bandwidth on the other network segments. This process is called *frame filtering*.

But if the destination hardware address isn't listed in the MAC database, then the frame will be flooded out all active interfaces except the interface it was received on. If a device answers the flooded frame, the MAC database is then updated with the device's location—its correct interface.

If a host or server sends a broadcast on the LAN, by default, the switch will flood the frame out all active ports except the source port. Remember, the switch creates smaller collision domains, but it's always still one large broadcast domain by default.

In <u>Figure 10.3</u>, Host A sends a data frame to Host D. What do you think the switch will do when it receives the frame from Host A?

1

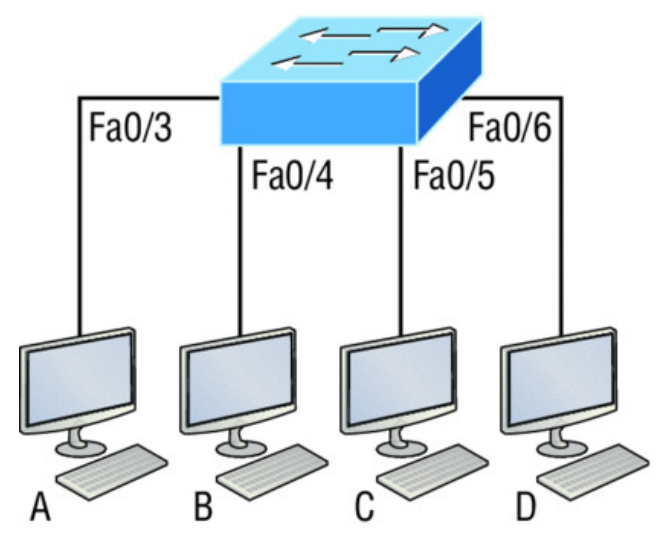

Figure 10.3 Forward/filter table

Switch# show mac address-table

| VLAN | Mac Address    | Ports |
|------|----------------|-------|
| 1    | 0005.dccb.d74b | Fa0/4 |

- 1 000a.f467.9e80 Fa0/5
  - 000a.f467.9e8b Fa0/6

Let's examine <u>Figure 10.4</u> to find the answer.

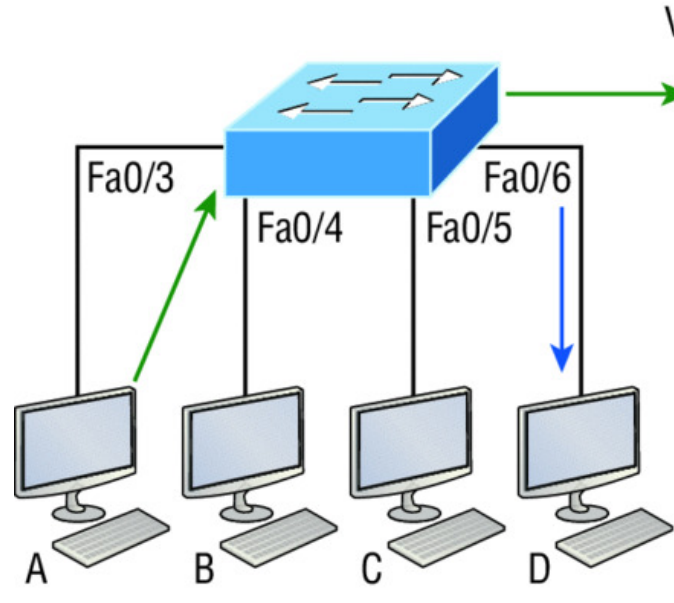

| /LAN | Mac Address    | Ports |
|------|----------------|-------|
| 1    | 00ca.345a.c7b9 | Fa0/3 |
| 1    | 0005.dccb.d74b | Fa0/4 |
| 1    | 000a.f467.9e80 | Fa0/5 |
| 1    | 000a.f467.9e8b | Fa0/6 |

Switch# show mac address-table

**Figure 10.4** Forward/filter table answer

Since Host A's MAC address is not in the forward/filter table, the switch will add the source address and port to the MAC address table, then forward the frame to Host D. It's really important to remember that the source MAC is always checked first to make sure it's in the CAM table. After that, if Host D's MAC address wasn't found in the forward/filter table, the switch would've flooded the frame out all ports except for port Fao/3 because that's the specific port the frame was received on.

Now let's take a look at the output that results from using a show mac address-table command:

| Switch#sh mac address-table |                |         |       |  |
|-----------------------------|----------------|---------|-------|--|
| Vlan                        | Mac Address    | Туре    | Ports |  |
|                             |                |         |       |  |
|                             |                |         |       |  |
| 1                           | 0005.dccb.d74b | DYNAMIC | Fa0/1 |  |
| 1                           | 000a.f467.9e80 | DYNAMIC | Fa0/3 |  |
| 1                           | 000a.f467.9e8b | DYNAMIC | Fa0/4 |  |
| 1                           | 000a.f467.9e8c | DYNAMIC | Fa0/3 |  |
| 1                           | 0010.7b7f.c2b0 | DYNAMIC | Fa0/3 |  |
| 1                           | 0030.80dc.460b | DYNAMIC | Fa0/3 |  |
| 1 | 0030.9492.a5dd | DYNAMIC | Fa0/1 |
|---|----------------|---------|-------|
| 1 | 00d0.58ad.05f4 | DYNAMIC | Fa0/1 |

But let's say the preceding switch received a frame with the following MAC addresses:

Source MAC: 0005.dccb.d74b

Destination MAC: 000a.f467.9e8c

How will the switch handle this frame? The right answer is that the destination MAC address will be found in the MAC address table and the frame will only be forwarded out Fao/3. Never forget that if the destination MAC address isn't found in the forward/filter table, the frame will be forwarded out all of the switch's ports except for the one on which it was originally received in an attempt to locate the destination device. Now that you can see the MAC address table and how switches add host addresses to the forward filter table, how do think we can secure it from unauthorized users?

## **Port Security**

It's usually not a good thing to have your switches available for anyone to just plug into and play around with. I mean, we worry about wireless security, so why wouldn't we demand switch security just as much, if not more?

But just how do we actually prevent someone from simply plugging a host into one of our switch ports—or worse, adding a hub, switch, or access point into the Ethernet jack in their office? By default, MAC addresses will just dynamically appear in your MAC forward/filter database and you can stop them in their tracks by using port security!

<u>Figure 10.5</u> shows two hosts connected to the single switch port FaO/3 via either a hub or access point (AP).

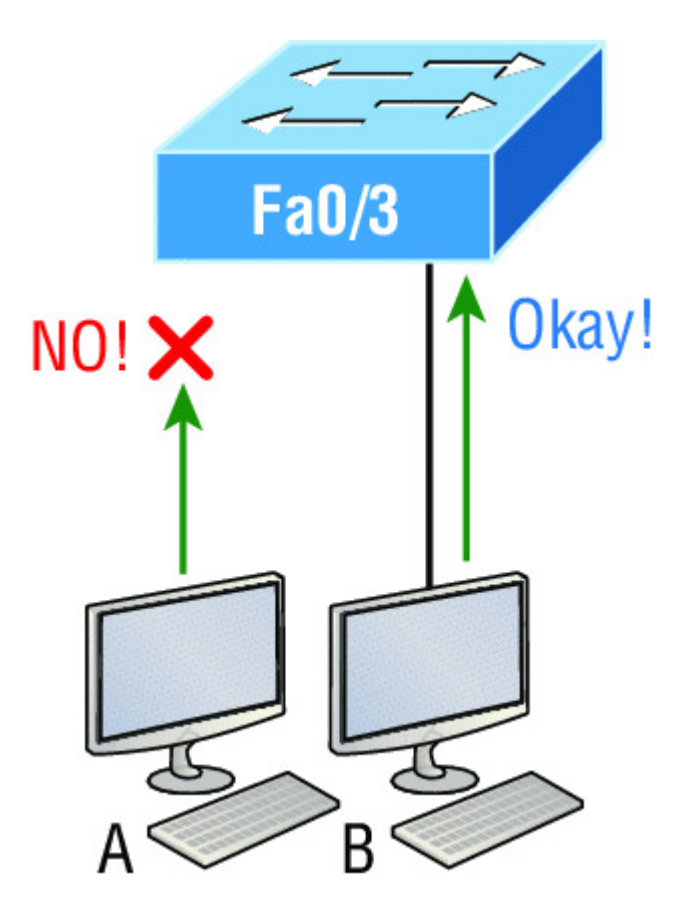

**Figure 10.5** "Port security" on a switch port restricts port access by MAC address.

Port Fao/3 is configured to observe and allow only certain MAC addresses to associate with the specific port, so in this example, Host A is denied access, but Host B is allowed to associate with the port.

By using port security, you can limit the number of MAC addresses that can be assigned dynamically to a port, set static MAC addresses, and—here's my favorite part—set penalties for users who abuse your policy! Personally, I like to have the port shut down when the security policy is violated. Making abusers bring me a memo from their boss explaining why they violated the security policy brings with it a certain poetic justice, which is nice. And I'll also require something like that before I'll enable their port again. Things like this really seem to help people remember to behave!

This is all good, but you still need to balance your particular security needs with the time that implementing and managing them will realistically require. If you have tons of time on your hands, then go ahead and seriously lock your network down vault-tight! If you're busy like the rest of us, I'm here to reassure you that there are ways to secure things nicely without being totally overwhelmed with a massive amount of administrative overhead. First, and painlessly, always remember to shut down unused ports or assign them to an unused VLAN. All ports are enabled by default, so you need to make sure there's no access to unused switch ports!

Here are your options for configuring port security:

```
Switch#config t
Switch(config)#int f0/1
Switch(config-if)#switchport mode access
Switch(config-if)#switchport port-security
Switch(config-if)#switchport port-security ?
    aging Port-security aging commands
    mac-address Secure mac address
    maximum Max secure addresses
    violation Security violation mode
    <cr>
```

Most Cisco switches ship with their ports in desirable mode, which means that those ports will desire to trunk when sensing that another switch has just been connected. So first, we need to change the port out from desirable mode and make it an access port instead. If we don't do that, we won't be able to configure port security on it at all! Once that's out of the way, we can move on using our portsecurity commands, never forgetting that we must enable port security on the interface with the basic command switchport portsecurity. Notice that I did this after I made the port an access port!

The preceding output clearly illustrates that the switchport portsecurity command can be used with four options. You can use the switchport port-security mac-address *mac-address* command to assign individual MAC addresses to each switch port, but be warned because if you go with that option, you had better have boatloads of time on your hands!

You can configure the device to take one of the following actions when a security violation occurs by using the switchport portsecurity command:

- Protect: The protect violation mode drops packets with unknown source addresses until you remove enough secure MAC addresses to drop below the maximum value.
- Restrict: The restrict violation mode also drops packets with unknown source addresses until you remove enough secure MAC addresses to drop below the maximum value. However, it also generates a log message, causes the security violation counter to increment, and sends an SNMP trap.
- Shutdown: Shutdown is the default violation mode. The shutdown violation mode puts the interface into an error-disabled state immediately. The entire port is shut down. Also, in this mode, the system generates a log message, sends an SNMP trap, and increments the violation counter. To make the interface usable, you must perform a shut/no shut on the interface.

If you want to set up a switch port to allow only one host per port and make sure the port will shut down if this rule is violated, use the following commands like this:

Switch(config-if)#switchport port-security maximum 1 Switch(config-if)#switchport port-security violation shutdown

These commands really are probably the most popular because they prevent random users from connecting to a specific switch or access point that's in their office. The port security default that's immediately set on a port when it's enabled is maximum 1 and violation shutdown. This sounds okay, but the drawback to this is that it only allows a single MAC address to be used on the port, so if anyone, including you, tries to add another host on that segment, the switch port will immediately enter error-disabled state and the port will turn amber. And when that happens, you have to manually go into the switch and re-enable the port by cycling it with a shutdown and then a no shutdown command.

Probably one of my favorite commands is the sticky command, and not just because it's got a cool name. It also makes very cool things happen! You can find this command under the mac-address command:

```
Switch(config-if)#switchport port-security mac-address sticky
Switch(config-if)#switchport port-security maximum 2
Switch(config-if)#switchport port-security violation shutdown
```

Basically, with the sticky command you can provide static MAC address security without having to type in absolutely everyone's MAC address on the network. I like things that save me time like that!

In the preceding example, the first two MAC addresses coming into the port "stick" to it as static addresses and will be placed in the running-config, but when a third address tried to connect, the port would shut down immediately.

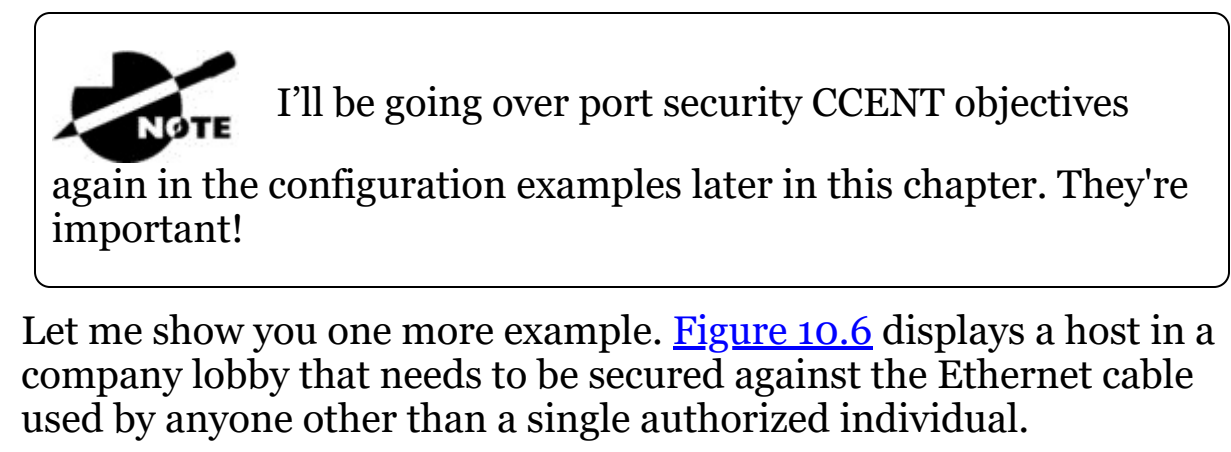

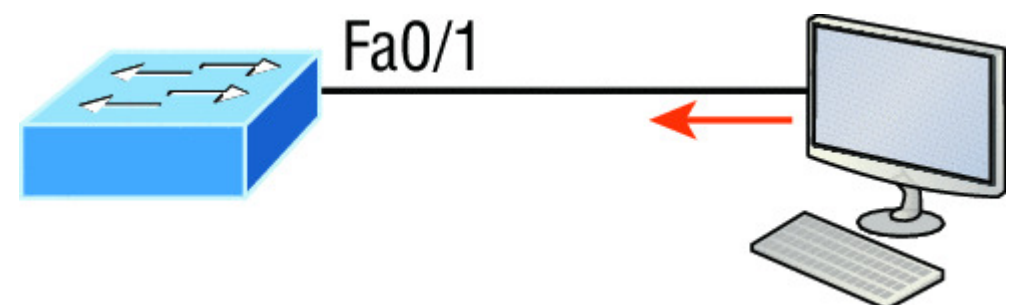

**Figure 10.6** Protecting a PC in a lobby

What can you do to ensure that only the MAC address of the lobby PC is allowed by switch port Fao/1?

The solution is pretty straightforward because in this case, the defaults for port security will work well. All I have left to do is add a static MAC entry:

```
Switch(config-if)#switchport port-security
Switch(config-if)#switchport port-security violation restrict
```

Switch(config-if)#switchport port-security mac-address
aa.bb.cc.dd.ee.ff

To protect the lobby PC, we would set the maximum allowed MAC addresses to 1 and the violation to restrict so the port didn't get shut down every time someone tried to use the Ethernet cable (which would be constantly). By using violation restrict, the unauthorized frames would just be dropped. But did you notice that I enabled port-security and then set a static MAC address? Remember that as soon as you enable port-security on a port, it defaults to violation shutdown and a maximum of 1. So all I needed to do was change the violation mode and add the static MAC address and our business requirement is solidly met!

🕀 Real World Scenario

## Lobby PC Always Being Disconnected Becomes a Security Risk

At a large Fortune 50 company in San Jose, California, there was a PC in the lobby that held the company directory. With no security guard present in the lobby, the Ethernet cable connecting the PC was free game to all vendors, contractors, and visitors waiting in the lobby.

Port security to the rescue! When port security was enabled on the port with the switchport port-security command, the switch port connecting to the PC was automatically secured with the defaults of allowing only one MAC address to associate to the port and violation shutdown. However, the port was always going into err-shutdown mode whenever anyone tried to use the Ethernet port. When the violation mode was changed to restrict and a static MAC address was set for the port with the switchport portsecurity mac-address command, only the Lobby PC was able to connect and communicate on the network! Problem solved!

Loop Avoidance

Redundant links between switches are important to have in place because they help prevent nasty network failures in the event that one link stops working.

But while it's true that redundant links can be extremely helpful, they can also cause more problems than they solve! This is because frames can be flooded down all redundant links simultaneously, creating network loops as well as other evils. Here's a list of some of the ugliest problems that can occur:

- If no loop avoidance schemes are put in place, the switches will flood broadcasts endlessly throughout the internetwork. This is sometimes referred to as a *broadcast storm*. Most of the time, they're referred to in very unprintable ways! <u>Figure 10.7</u> illustrates how a broadcast can be propagated throughout the network. Observe how a frame is continually being flooded through the internetwork's physical network media.
- A device can receive multiple copies of the same frame because that frame can arrive from different segments at the same time. Figure 10.8 demonstrates how a whole bunch of frames can arrive from multiple segments simultaneously. The server in the figure sends a unicast frame to Router C. Because it's a unicast frame, Switch A forwards the frame and Switch B provides the same service—it forwards the unicast. This is bad because it means that Router C receives that unicast frame twice, causing additional overhead on the network.
- You may have thought of this one: The MAC address filter table could be totally confused about the source device's location because the switch can receive the frame from more than one link. Worse, the bewildered switch could get so caught up in constantly updating the MAC filter table with source hardware address locations that it will fail to forward a frame! This is called thrashing the MAC table.
- One of the most vile events is when multiple loops propagate throughout a network. Loops can occur within other loops, and if a broadcast storm were to occur simultaneously, the network wouldn't be able to perform frame switching—period!

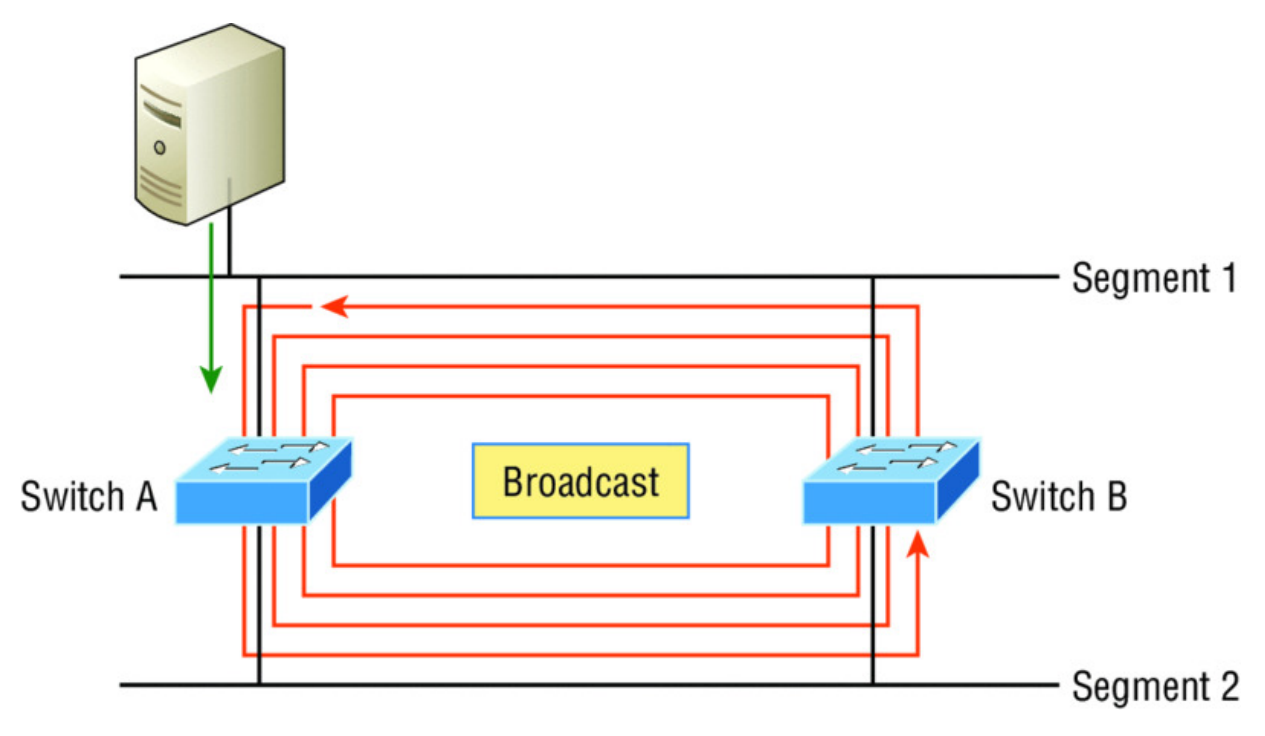

Figure 10.7 Broadcast storm

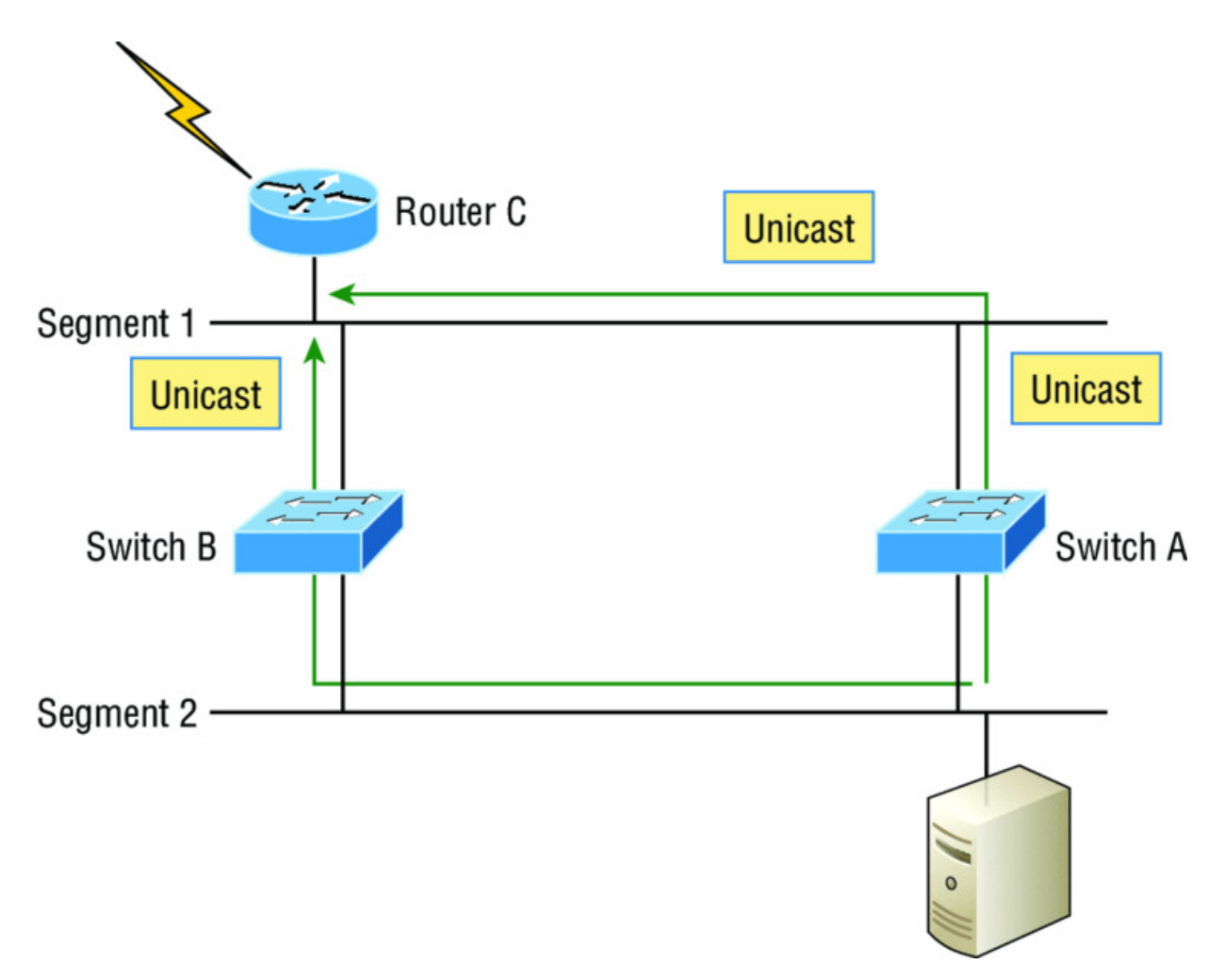

#### Figure 10.8 Multiple frame copies

All of these problems spell disaster or close, and they're all evil situations that must be avoided or fixed somehow. That's where the Spanning Tree Protocol comes into play. It was actually developed to solve each and every one of the problems I just told you about!

Now that I explained the issues that can occur when you have redundant links, or when you have links that are improperly implemented, I'm sure you understand how vital it is to prevent them. However, the best solutions are beyond the scope of this chapter and among the territory covered in the more advanced Cisco exam objectives. For now, let's focus on configuring some switching!

## **Configuring Catalyst Switches**

Cisco Catalyst switches come in many flavors; some run 10 Mbps, while others can speed all the way up to 10 Gbps or higher switched ports with a combination of twisted-pair and fiber. These newer switches, like the 3850, also have more intelligence, so they can give you data fast—mixed media services, too!

With that in mind, it's time to show you how to start up and configure a Cisco Catalyst switch using the command-line interface (CLI). After you get the basic commands down in this chapter, I'll show you how to configure virtual LANs (VLANs) plus Inter-Switch Link (ISL) and 802.1q trunking in the next one.

Here's a list of the basic tasks we'll be covering next:

- Administrative functions
- Configuring the IP address and subnet mask
- Setting the IP default gateway
- Setting port security

NOTE

• Testing and verifying the network

You can learn all about the Cisco family of Catalyst

switches at <u>www.cisco.com/en/US/products/hw/switches/index.html</u>.

## **Catalyst Switch Configuration**

But before we actually get into configuring one of the Catalyst switches, I've got to fill you in regarding the boot process of these switches, just as I did with the routers in Chapter 7, "Managing a Cisco Internetwork." <u>Figure 10.9</u> shows a typical Cisco Catalyst switch, and I need to tell you about the different interfaces and features of this device.

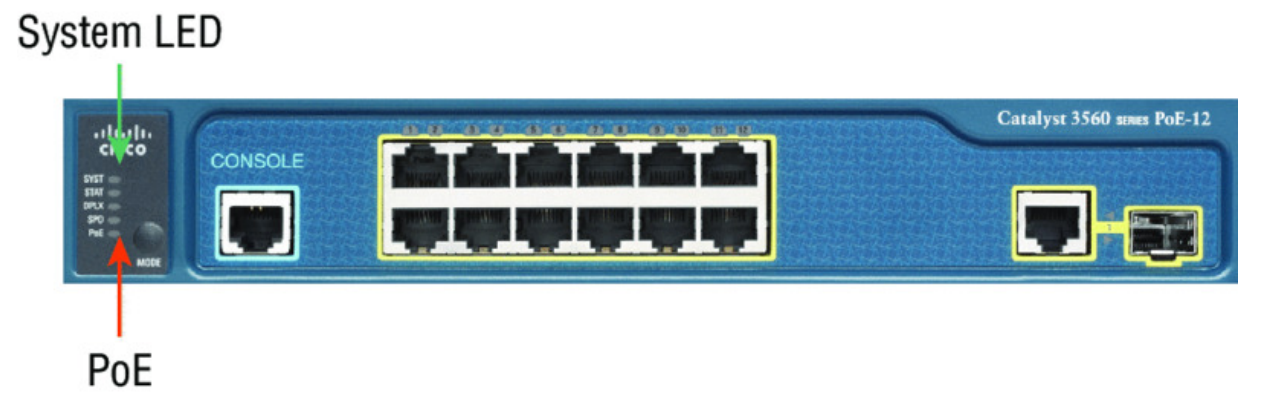

#### Figure 10.9 A Cisco Catalyst switch

The first thing I want to point out is that the console port for the Catalyst switches are typically located on the back of the switch. Yet, on a smaller switch like the 3560 shown in the figure, the console is right in the front to make it easier to use. (The eight-port 2960 looks exactly the same.) If the POST completes successfully, the system LED turns green, but if the POST fails, it will turn amber. And seeing that amber glow is an ominous thing—typically fatal. So you may just want to keep a spare switch around—especially in case it's a production switch that's croaked! The bottom button is used to show you which lights are providing Power over Ethernet (PoE). You can see this by pressing the Mode button. The PoE is a very nice feature of these switches. It allows me to power my access point and phone by just connecting them into the switch with an Ethernet cable sweet.

Just as we did with the routers we configured in Chapter 9, "IP Routing," we'll use a diagram and switch setup in this chapter as well as in Chapter 11. <u>Figure 10.10</u> shows the switched network we'll be working on.

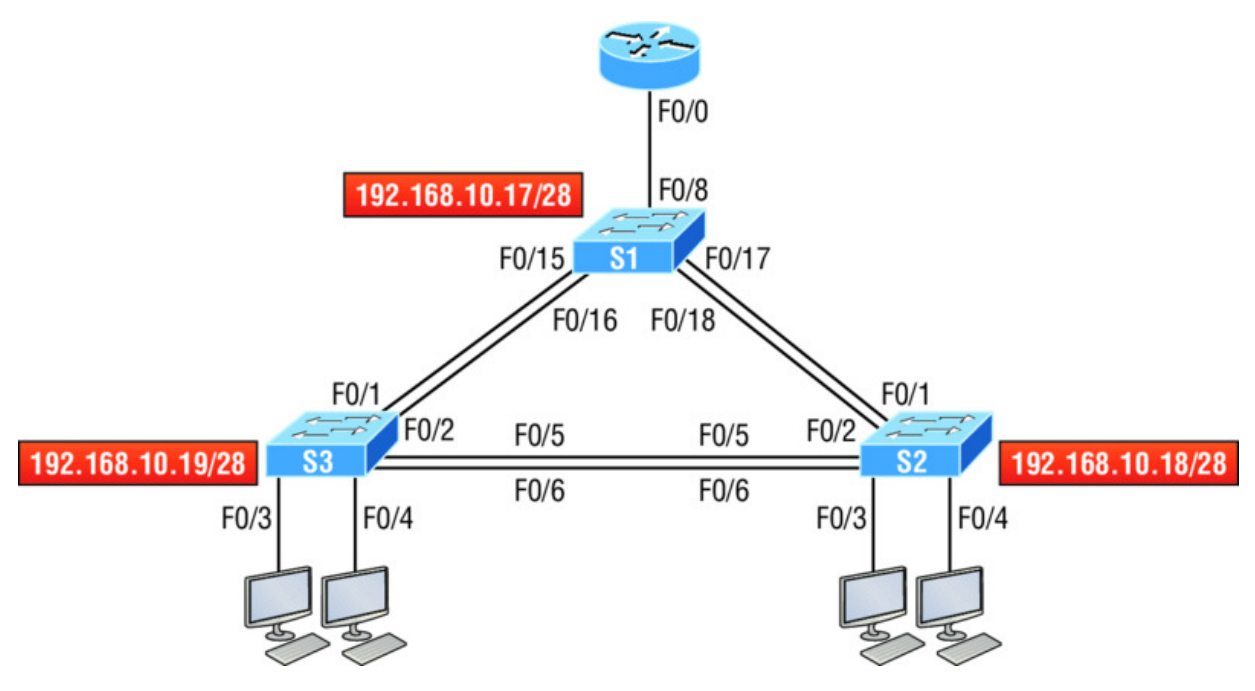

#### Figure 10.10 Our switched network

I'm going to use three 3560 switches, which I also used for demonstration in Chapter 6, "Cisco's Internetworking Operating System (IOS)," and Chapter 7. You can use any layer 2 switches for this chapter to follow the configuration, but when we get to Chapter 11, you'll need at least one router as well as a layer 3 switch, like my 3560.

Now if we connect our switches to each other, as shown in <u>Figure</u> <u>10.10</u>, remember that first we'll need a crossover cable between the switches. My 3560 switches autodetect the connection type, so I was able to use straight-through cables. But not all switches autodetect the cable type. Different switches have different needs and abilities, so just keep this in mind when connecting your various switches together. Make a note that in the Cisco exam objectives, switches never autodetect!

When you first connect the switch ports to each other, the link lights are amber and then turn green, indicating normal operation. What you're actually watching is spanning-tree converging, and this process takes around 50 seconds with no extensions enabled. But if you connect into a switch port and the switch port LED is alternating green and amber, it means the port is experiencing errors. If this happens, check the host NIC or the cabling, possibly even the duplex settings on the port to make sure they match the host setting.

#### Do We Need to Put an IP Address on a Switch?

Absolutely not! Switches have all ports enabled and ready to rock. Take the switch out of the box, plug it in, and the switch starts learning MAC addresses in the CAM. So why would I need an IP address since switches are providing layer 2 services? Because you still need it for in-band management purposes! Telnet, SSH, SNMP, etc. all need an IP address in order to communicate with the switch through the network (in-band). Remember, since all ports are enabled by default, you need to shut down unused ports or assign them to an unused VLAN for security reasons.

So where do we put this management IP address the switch needs for management purposes? On what is predictably called the management VLAN interface—a routed interface on every Cisco switch and called interface VLAN 1. This management interface can be changed, and Cisco recommends that you do change this to a different management interface for security purposes. No worries— I'll demonstrate how to do this in Chapter 11.

Let's configure our switches now so you can watch how I configure the management interfaces on each switch.

#### **S1**

We're going to begin our configuration by connecting into each switch and setting the administrative functions. We'll also assign an IP address to each switch, but as I said, doing that isn't really necessary to make our network function. The only reason we're going to do that is so we can manage/administer it remotely, via Telnet for example. Let's use a simple IP scheme like 192.168.10.16/28. This mask should be familiar to you! Check out the following output:

```
Switch>en
Switch#config t
Switch(config)#hostname S1
S1(config)#enable secret todd
S1(config)#int f0/15
S1(config-if)#description 1st connection to S3
S1(config-if)#int f0/16
```

```
S1(config-if)#description 2nd connection to S3
S1(config-if)#int f0/17
S1(config-if)#description 1st connection to S2
S1(config-if)#int f0/18
S1(config-if)#description 2nd connection to S2
S1(config-if)#int f0/8
S1(config-if) #desc Connection to IVR
S1(config-if) #line con 0
S1(config-line) #password console
S1 (config-line) #login
S1(config-line) #line vty 0 15
S1(config-line) #password telnet
S1 (config-line) #login
S1(config-line) #int vlan 1
S1(config-if)#ip address 192.168.10.17 255.255.255.240
S1(config-if) #no shut
S1(config-if) #exit
S1(config) #banner motd #this is my S1 switch#
S1(config) #exit
S1#copy run start
Destination filename [startup-config]? [enter]
Building configuration...
[OK]
S1#
```

The first thing to notice about this is that there's no IP address configured on the switch's physical interfaces. Since all ports on a switch are enabled by default, there's not really a whole lot to configure! The IP address is configured under a logical interface, called a management domain or VLAN. You can use the default VLAN 1 to manage a switched network just as we're doing here, or you can opt to use a different VLAN for management.

The rest of the configuration is basically the same as the process you go through for router configuration. So remember... no IP addresses on physical switch interfaces, no routing protocols, and so on. We're performing layer 2 switching at this point, not routing! Also, make a note to self that there is no AUX port on Cisco switches.

#### **S2**

Here is the S2 configuration:

```
Switch#config t
Switch(config)#hostname S2
```

```
S2(config) #enable secret todd
S2(config)#int f0/1
S2(config-if)#desc 1st connection to S1
S2(config-if)#int f0/2
S2(config-if)#desc 2nd connection to s2
S2(config-if)#int f0/5
S2(config-if) #desc 1st connection to S3
S2(config-if)#int f0/6
S2(config-if) #desc 2nd connection to s3
S2(config-if) #line con 0
S2(config-line) #password console
S2(config-line) #login
S2(config-line) #line vty 0 15
S2(config-line) #password telnet
S2(config-line) #login
S2(config-line) #int vlan 1
S2(config-if) #ip address 192.168.10.18 255.255.255.240
S2(config) #exit
S2#copy run start
Destination filename [startup-config]?[enter]
Building configuration...
[OK]
S2#
```

We should now be able to ping from S2 to S1. Let's try it:

```
S2#ping 192.168.10.17
Type escape sequence to abort.
Sending 5, 100-byte ICMP Echos to 192.168.10.17, timeout is 2
seconds:
.!!!!
Success rate is 80 percent (4/5), round-trip min/avg/max =
1/1/1 ms
S2#
```

Okay—now why did I get only four pings to work instead of five? The first period [.] is a time-out, but the exclamation point [!] is a success.

It's a good question, and here's your answer: the first ping didn't work because of the time that ARP takes to resolve the IP address to its corresponding hardware MAC address.

#### **S**3

Check out the S3 switch configuration:

```
Switch>en
Switch#config t
SW-3(config) #hostname S3
S3(config) #enable secret todd
S3(config)#int f0/1
S3(config-if)#desc 1st connection to S1
S3(config-if)#int f0/2
S3(config-if) #desc 2nd connection to S1
S3(config-if)#int f0/5
S3(config-if)#desc 1st connection to S2
S3(config-if)#int f0/6
S3(config-if) #desc 2nd connection to S2
S3(config-if) #line con 0
S3(config-line) #password console
S3(config-line) #login
S3(config-line) #line vty 0 15
S3(config-line) #password telnet
S3(config-line) #login
S3(config-line) #int vlan 1
S3(config-if) #ip address 192.168.10.19 255.255.255.240
S3(config-if) #no shut
S3(config-if) #banner motd #This is the S3 switch#
S3(config) #exit
S3#copy run start
Destination filename [startup-config]?[enter]
Building configuration...
[OK]
S3#
```

# Now let's ping to S1 and S2 from the S3 switch and see what happens:

```
S3#ping 192.168.10.17
Type escape sequence to abort.
Sending 5, 100-byte ICMP Echos to 192.168.10.17, timeout is 2
seconds:
.!!!!
Success rate is 80 percent (4/5), round-trip min/avg/max =
1/3/9 ms
S3#ping 192.168.10.18
Type escape sequence to abort.
Sending 5, 100-byte ICMP Echos to 192.168.10.18, timeout is 2
seconds:
.!!!!
Success rate is 80 percent (4/5), round-trip min/avg/max =
1/3/9 ms
S3#sh ip arp
```

```
Protocol Address
                          Age (min) Hardware Addr
                                                    Type
Interface
Internet 192.168.10.17
                                0
                                    001c.575e.c8c0 ARPA
Vlan1
Internet 192.168.10.18
                                0
                                    b414.89d9.18c0 ARPA
Vlan1
Internet 192.168.10.19
                                    ecc8.8202.82c0 ARPA
Vlan1
S3#
```

In the output of the show ip arp command, the dash (-) in the minutes column means that it is the physical interface of the device.

Now, before we move on to verifying the switch configurations, there's one more command you need to know about, even though we don't really need it in our current network because we don't have a router involved. It's the <code>ip default-gateway</code> command. If you want to manage your switches from outside your LAN, you must set a default gateway on the switches just as you would with a host, and you do this from global config. Here's an example where we introduce our router with an IP address using the last IP address in our subnet range:

```
S3#config t
S3(config)#ip default-gateway 192.168.10.30
```

Now that we have all three switches basically configured, let's have some fun with them!

#### **Port Security**

A secured switch port can associate anywhere from 1 to 8,192 MAC addresses, but the 3560s I am using can support only 6,144, which seems like way more than enough to me. You can choose to allow the switch to learn these values dynamically, or you can set static addresses for each port using the switchport port-security macaddress *mac-address* command.

So let's set port security on our S3 switch now. Ports Fa0/3 and Fa0/4 will have only one device connected in our lab. By using port security, we're assured that no other device can connect once our hosts in ports Fa0/3 and in Fa0/4 are connected. Here's how to easily do that with just a couple commands:

```
S3#config t
S3(config) #int range f0/3-4
S3(config-if-range) #switchport mode access
S3(config-if-range)#switchport port-security
S3(config-if-range) #do show port-security int f0/3
       Port Security
                                  : Enabled
Port Status
                          : Secure-down
Violation Mode
                          : Shutdown
                          : 0 mins
Aging Time
Aging Type
                          : Absolute
SecureStatic Address Aging : Disabled
Maximum MAC Addresses
                          : 1
Total MAC Addresses
                          : 0
Configured MAC Addresses : 0
Sticky MAC Addresses
                          : 0
Last Source Address:Vlan : 0000.0000.0000:0
Security Violation Count : 0
```

The first command sets the mode of the ports to "access" ports. These ports must be access or trunk ports to enable port security. By using the command switchport port-security on the interface, I've enabled port security with a maximum MAC address of 1 and violation of shutdown. These are the defaults, and you can see them in the highlighted output of the show port-security int f0/3 command in the preceding code.

Port security is enabled, as displayed on the first line, but the second line shows <code>secure-down</code> because I haven't connected my hosts into the ports yet. Once I do, the status will show <code>Secure-up</code> and would become <code>Secure-shutdown</code> if a violation occurs.

I've just got to point out this all-so-important fact one more time: It's very important to remember that you can set parameters for port security but it won't work until you enable port security at the interface level. Notice the output for port Fo/6:

```
S3#config t
S3(config)#int range f0/6
S3(config-if-range)#switchport mode access
S3(config-if-range)#switchport port-security violation restrict
S3(config-if-range)#do show port-security int f0/6
Port Security : Disabled
Port Status : Secure-up
Violation Mode : restrict
[output cut]
```

Port Fao/6 has been configured with a violation of restrict, but the first line shows that port security has not been enabled on the port yet. Remember, you must use this command at interface level to enable port security on a port:

S3(config-if-range) #switchport port-security

There are two other modes you can use instead of just shutting down the port. The restrict and protect modes mean that another host can connect up to the maximum MAC addresses allowed, but after the maximum has been met, all frames will just be dropped and the port won't be shut down. Additionally, both the restrict and shutdown violation modes alert you via SNMP that a violation has occurred on a port. You can then call the abuser and tell them they're so busted you can see them, you know what they did, and they're in serious trouble!

If you've configured ports with the violation shutdown command, then the ports will look like this when a violation occurs:

| S3#sh port-security int f0/ | ′3 |                          |
|-----------------------------|----|--------------------------|
| Port Security               | :  | Enabled                  |
| Port Status                 | :  | Secure-shutdown          |
| Violation Mode              | :  | Shutdown                 |
| Aging Time                  | :  | 0 mins                   |
| Aging Type                  | :  | Absolute                 |
| SecureStatic Address Aging  | :  | Disabled                 |
| Maximum MAC Addresses       | :  | 1                        |
| Total MAC Addresses         | :  | 2                        |
| Configured MAC Addresses    | :  | 0                        |
| Sticky MAC Addresses        | :  | 0                        |
| Last Source Address:Vlan    | :  | 0013:0ca69:00bb3:00ba8:1 |
| Security Violation Count    | :  | 1                        |
|                             |    |                          |

Here you can see that the port is in Secure-shutdown mode and the light for the port would be amber. To enable the port again, you'd need to do the following:

S3(config-if)**#shutdown** S3(config-if)**#no shutdown** 

Let's verify our switch configurations before we move onto VLANs in the next chapter. Beware that even though some switches will show err-disabled instead of Secure-shutdown as my switch shows, there is no difference between the two.

## **Verifying Cisco Catalyst Switches**

The first thing I like to do with any router or switch is to run through the configurations with a show running-config command. Why? Because doing this gives me a really great overview of each device. But it is time consuming, and showing you all the configs would take up way too many pages in this book. Besides, we can instead run other commands that will still stock us up with really good information.

For example, to verify the IP address set on a switch, we can use the show interface command. Here's the output:

```
S3#sh int vlan 1
Vlan1 is up, line protocol is up
Hardware is EtherSVI, address is ecc8.8202.82c0 (bia
ecc8.8202.82c0)
Internet address is 192.168.10.19/28
MTU 1500 bytes, BW 1000000 Kbit/sec, DLY 10 usec,
reliability 255/255, txload 1/255, rxload 1/255
Encapsulation ARPA, loopback not set
[output cut]
```

The previous output shows the interface is in up/up status. Remember to always check this interface, either with this command or the show ip interface brief command. Lots of people tend to forget that this interface is shutdown by default.

Never forget that IP addresses aren't needed on a

switch for it to operate. The only reason we would set an IP address, mask, and default gateway is for management purposes.

#### show mac address-table

I'm sure you remember being shown this command earlier in the chapter. Using it displays the forward filter table, also called a

content addressable memory (CAM) table. Here's the output from the S1 switch:

| S3# <b>sh mac address-table</b><br>Mac Address Table |                |         |       |  |
|------------------------------------------------------|----------------|---------|-------|--|
| Vlan                                                 | Mac Address    | Туре    | Ports |  |
|                                                      |                |         |       |  |
| All                                                  | 0100.0ccc.cccc | STATIC  | CPU   |  |
| [output                                              | cut]           |         |       |  |
| 1                                                    | 000e.83b2.e34b | DYNAMIC | Fa0/1 |  |
| 1                                                    | 0011.1191.556f | DYNAMIC | Fa0/1 |  |
| 1                                                    | 0011.3206.25cb | DYNAMIC | Fa0/1 |  |
| 1                                                    | 001a.2f55.c9e8 | DYNAMIC | Fa0/1 |  |
| 1                                                    | 001a.4d55.2f7e | DYNAMIC | Fa0/1 |  |
| 1                                                    | 001c.575e.c891 | DYNAMIC | Fa0/1 |  |
| 1                                                    | b414.89d9.1886 | DYNAMIC | Fa0/5 |  |
| 1                                                    | b414.89d9.1887 | DYNAMIC | Fa0/6 |  |

The switches use things called base MAC addresses, which are assigned to the CPU. The first one listed is the base mac address of the switch. From the preceding output, you can see that we have six MAC addresses dynamically assigned to FaO/1, meaning that port FaO/1 is connected to another switch. Ports FaO/5 and FaO/6 only have one MAC address assigned, and all ports are assigned to VLAN 1.

Let's take a look at the S2 switch CAM and see what we can find out.

| S2# <b>sh m</b> a | <b>ac address-table</b><br>Mac Address Tab | ole     |       |
|-------------------|--------------------------------------------|---------|-------|
|                   |                                            |         |       |
| Vlan              | Mac Address                                | Туре    | Ports |
|                   |                                            |         |       |
| All               | 0100.0ccc.cccc                             | STATIC  | CPU   |
| [output           | cut                                        |         |       |
| 1                 | 000e.83b2.e34b                             | DYNAMIC | Fa0/5 |
| 1                 | 0011.1191.556f                             | DYNAMIC | Fa0/5 |
| 1                 | 0011.3206.25cb                             | DYNAMIC | Fa0/5 |
| 1                 | 001a.4d55.2f7e                             | DYNAMIC | Fa0/5 |
| 1                 | 581f.aaff.86b8                             | DYNAMIC | Fa0/5 |
| 1                 | ecc8.8202.8286                             | DYNAMIC | Fa0/5 |

```
1 ecc8.8202.82c0 DYNAMIC Fa0/5
Total Mac Addresses for this criterion: 27
S2#
```

This output tells us that we have seven MAC addresses assigned to FaO/5, which is our connection to S3. But where's port 6? Since port 6 is a redundant link to S3, STP placed FaO/6 into blocking mode.

#### **Assigning Static MAC Addresses**

You can set a static MAC address in the MAC address table, but like setting static MAC port security without the sticky command, it's a ton of work. Just in case you want to do it, here's how it's done:

```
S3(config) #mac address-table ?
   aging-time Set MAC address table entry maximum age
  learning Enable MAC table learning feature
move Move keyword
   notification Enable/Disable MAC Notification on the switch
   static static keyword
S3(config) #mac address-table static aaaa.bbbbb.cccc vlan 1 int
fa0/7
S3(config) #do show mac address-table
           Mac Address Table
_____
Vlan Mac Address Type
                                                     Ports
                                                      ____
 All 0100.0ccc.cccc STATIC CPU
[output cut]

        1
        000e.83b2.e34b
        DYNAMIC
        Fa0/1

        1
        0011.1191.556f
        DYNAMIC
        Fa0/1

        1
        0011.3206.25cb
        DYNAMIC
        Fa0/1

        1
        001a.4d55.2f7e
        DYNAMIC
        Fa0/1

        1
        001b.d40a.0538
        DYNAMIC
        Fa0/1

        1
        001c.575e.c891
        DYNAMIC
        Fa0/1

    1
         aaaa.bbbb.0ccc STATIC
                                                     Fa0/7
[output cut]
Total Mac Addresses for this criterion: 59
```

As shown on the left side of the output, you can see that a static MAC address has now been assigned permanently to interface FaO/7 and that it's also been assigned to VLAN 1 only.

Now admit it—this chapter had a lot of great information, and you really did learn a lot and, well, maybe even had a little fun along the

way too! You've now configured and verified all switches and set port security. That means you're now ready to learn all about virtual LANs! I'm going to save all our switch configurations so we'll be able to start right from here in Chapter 11.

## Summary

In this chapter, I talked about the differences between switches and bridges and how they both work at layer 2. They create MAC address forward/filter tables in order to make decisions on whether to forward or flood a frame.

Although everything in this chapter is important, I wrote two portsecurity sections—one to provide a foundation and one with a configuration example. You must know both these sections in detail.

I also covered some problems that can occur if you have multiple links between bridges (switches).

Finally, I covered detailed configuration of Cisco's Catalyst switches, including verifying the configuration.

## **Exam Essentials**

**Remember the three switch functions.** Address learning, forward/filter decisions, and loop avoidance are the functions of a switch.

**Remember the command show mac address-table.** The command show mac address-table will show you the forward/filter table used on the LAN switch.

**Understand the reason for port security.** Port security restricts access to a switch based on MAC addresses.

Know the command to enable port security. To enable port security on a port, you must first make sure the port is an access port with switchport mode access and then use the switchport port-security command at the interface level. You can set the port security parameters before or after enabling port security.

#### Know the commands to verify port security. To verify port

security, use the show port-security, show port-security interface interface, and show running-config commands.

## Written Lab 10

In this section, you'll complete the following lab to make sure you've got the information and concepts contained within them fully dialed in:

Lab 10.1: Layer 2 Switching

You can find the answers to this lab in Appendix A, "Answers to Written Labs."

Write the answers to the following questions:

- 1. What command will show you the forward/filter table?
- 2. If a destination MAC address is not in the forward/filter table, what will the switch do with the frame?
- 3. What are the three switch functions at layer 2?
- 4. If a frame is received on a switch port and the source MAC address is not in the forward/filter table, what will the switch do?
- 5. What are the default modes for a switch port configured with port security?
- 6. Which two violation modes send out an SNMP trap?
- 7. Which violation mode drops packets with unknown source addresses until you remove enough secure MAC addresses to drop below the maximum but also generates a log message, causes the security violation counter to increment, and sends an SNMP trap but does not disable the port?
- 8. What does the sticky keyword in the port-security command provide?
- 9. What two commands can you use to verify that port security has been configured on a port FastEthernet 0/12 on a switch?

10. True/False: The layer 2 switch must have an IP address set and the PCs connecting to the switch must use that address as their default gateway.

## Hands-on Labs

In this section, you will use the following switched network to configure your switching labs. You can use any Cisco switches to do this lab, as well as LammleSim IOS version simulator found at <u>www.lammle.com/ccna</u>. They do not need to be multilayer switches, just layer 2 switches.

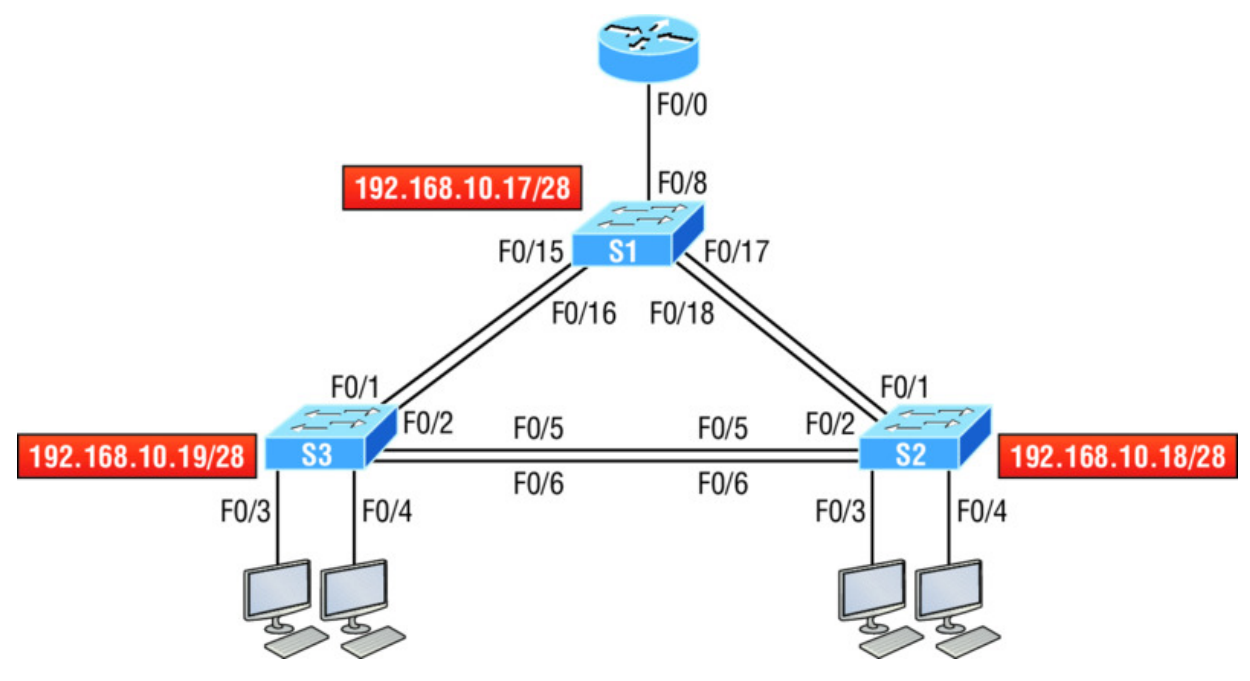

The first lab (Lab 10.1) requires you to configure three switches, and then you will verify them in Lab 10.2.

The labs in this chapter are as follows:

Hands-on Lab 10.1: Configuring Layer 2 Switches Hands-on Lab 10.2: Verifying Layer 2 Switches Hands-on Lab 10.3: Configuring Port Security

## Lab 10.1: Configuring Layer 2 Switches

In this lab, you will configure the three switches in the graphic:

- 1. Connect to the S1 switch and configure the following, not in any particular order:
  - Hostname
  - Banner
  - Interface description
  - Passwords
  - IP address, subnet mask, default gateway

```
Switch>en
Switch#config t
Switch(config) #hostname S1
S1(config) #enable secret todd
S1(config)#int f0/15
S1(config-if)#description 1st connection to S3
S1(config-if)#int f0/16
S1(config-if)#description 2nd connection to S3
S1(config-if)#int f0/17
S1(config-if)#description 1st connection to S2
S1(config-if)#int f0/18
S1(config-if)#description 2nd connection to S2
S1(config-if)#int f0/8
S1(config-if) #desc Connection to IVR
S1(config-if) #line con 0
S1(config-line) #password console
S1(config-line) #login
S1(config-line) #line vty 0 15
S1(config-line) #password telnet
S1(config-line) #login
S1(config-line) #int vlan 1
S1(config-if) #ip address 192.168.10.17 255.255.255.240
S1(config-if) #no shut
S1(config-if) #exit
S1(config) #banner motd #this is my S1 switch#
S1(config) #exit
S1#copy run start
Destination filename [startup-config]? [enter]
Building configuration...
```

- 2. Connect to the S2 switch and configure all the settings you used in step 1. Do not forget to use a different IP address on the switch.
- 3. Connect to the S3 switch and configure all the settings you used in steps 1 and 2. Do not forget to use a different IP address on the

switch.

## Lab 10.2: Verifying Layer 2 Switches

Once you configure a device, you must be able to verify it.

- 1. Connect to each switch and verify the management interface.
- 2. Connect to each switch and verify the CAM.

S1#sh mac address-table

3. Verify your configurations with the following commands:

```
S1#sh running-config
S1#sh ip int brief
```

## Lab 10.3: Configuring Port Security

Port security is a big Cisco objective. Do not skip this lab!

- 1. Connect to your S3 switch.
- 2. Configure port Fao/3 with port security.

```
S3#config t
S(config)#int fa0/3
S3(config-if#Switchport mode access
S3(config-if#switchport port-security
```

3. Check your default setting for port security.

```
S3#show port-security int f0/3
```

4. Change the settings to have a maximum of two MAC addresses that can associate to interface Fao/3.

```
S3#config t
S(config) #int fa0/3
S3(config-if#switchport port-security maximum 2
```

5. Change the violation mode to restrict.

```
S3#config t
S(config) #int fa0/3
S3(config-if#switchport port-security violation restrict
```

6. Verify your configuration with the following commands:

```
S3#show port-security
S3#show port-security int fa0/3
S3#show running-config
```

## **Review Questions**

The following questions are designed to test your understanding of this chapter's material. For more information on how to get additional questions, please see <u>www.lammle.com/ccna</u>.

You can find the answers to these questions in Appendix B, "Answers to Review Questions."

- 1. Which of the following statements is *not* true with regard to layer 2 switching?
  - A. Layer 2 switches and bridges are faster than routers because they don't take up time looking at the Data Link layer header information.
  - B. Layer 2 switches and bridges look at the frame's hardware addresses before deciding to either forward, flood, or drop the frame.
  - C. Switches create private, dedicated collision domains and provide independent bandwidth on each port.
  - D. Switches use application-specific integrated circuits (ASICs) to build and maintain their MAC filter tables.
- 2. List the two commands that generated the last entry in the MAC address table shown.

Mac Address Table

| Vlan    | Mac Address    | Туре    | Ports |
|---------|----------------|---------|-------|
|         |                |         |       |
| All     | 0100.0ccc.cccc | STATIC  | CPU   |
| [output | cut]           |         |       |
| 1       | 000e.83b2.e34b | DYNAMIC | Fa0/1 |
| 1       | 0011.1191.556f | DYNAMIC | Fa0/1 |
| 1       | 0011.3206.25cb | DYNAMIC | Fa0/1 |
| 1       | 001a.4d55.2f7e | DYNAMIC | Fa0/1 |
| 1       | 001b.d40a.0538 | DYNAMIC | Fa0/1 |
| 1       | 001c.575e.c891 | DYNAMIC | Fa0/1 |
| 1       | aaaa.bbbb.0ccc | STATIC  | Fa0/7 |

\_\_\_\_\_

3. In the diagram shown, what will the switch do if a frame with a destination MAC address of 000a.f467.63b1 is received on Fao/4? (Choose all that apply.)

1

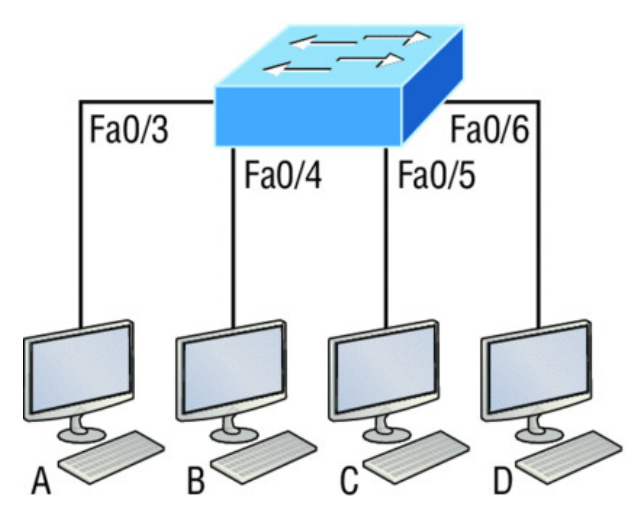

Switch# show mac address-table

| VLAN | Mac Address    | Ports |
|------|----------------|-------|
| 1    | 0005.dccb.d74b | Fa0/4 |

- 1
  - 000a.f467.9e80 Fa0/5
  - 000a.f467.9e8b Fa0/6

- A. Drop the frame.
- B. Send the frame out of Fao/3.
- C. Send the frame out of Fao/4.
- D. Send the frame out of Fao/5.
- E. Send the frame out of Fao/6.
- 4. Write the command that generated the following output.

Mac Address Table

| Vlan    | Mac Address    | Туре    | Ports |
|---------|----------------|---------|-------|
|         |                |         |       |
| All     | 0100.0ccc.cccc | STATIC  | CPU   |
| [output | cut]           |         |       |
| 1       | 000e.83b2.e34b | DYNAMIC | Fa0/1 |
| 1       | 0011.1191.556f | DYNAMIC | Fa0/1 |
| 1       | 0011.3206.25cb | DYNAMIC | Fa0/1 |
| 1       | 001a.2f55.c9e8 | DYNAMIC | Fa0/1 |
| 1       | 001a.4d55.2f7e | DYNAMIC | Fa0/1 |
| 1       | 001c.575e.c891 | DYNAMIC | Fa0/1 |
| 1       | b414.89d9.1886 | DYNAMIC | Fa0/5 |
| 1       | b414.89d9.1887 | DYNAMIC | Fa0/6 |

5. In the work area in the following graphic, draw the functions of a switch from the list on the left to the right.

| Address learning         | Target 1 |
|--------------------------|----------|
| Packet forwarding        | Target 2 |
| Layer 3 security         | Target 3 |
| Forward/filter decisions |          |

### Loop avoidance

6. What statement(s) is/are true about the output shown here? (Choose all that apply.)

| S3#sh port-security int f0/ | 3                          |
|-----------------------------|----------------------------|
| Port Security               | : Enabled                  |
| Port Status                 | : Secure-shutdown          |
| Violation Mode              | : Shutdown                 |
| Aging Time                  | : 0 mins                   |
| Aging Type                  | : Absolute                 |
| SecureStatic Address Aging  | : Disabled                 |
| Maximum MAC Addresses       | : 1                        |
| Total MAC Addresses         | : 2                        |
| Configured MAC Addresses    | : 0                        |
| Sticky MAC Addresses        | : 0                        |
| Last Source Address:Vlan    | : 0013:0ca69:00bb3:00ba8:1 |
| Security Violation Count    | : 1                        |

A. The port light for FO/3 will be amber in color.

B. The Fo/3 port is forwarding frames.

C. This problem will resolve itself in a few minutes.

- D. This port requires the shutdown command to function.
- 7. Write the command that would limit the number of MAC addresses allowed on a port to 2. Write only the command and not the prompt.
- 8. Which of the following commands in this configuration is a prerequisite for the other commands to function?

```
S3#config t
S(config)#int fa0/3
S3(config-if#switchport port-security
S3(config-if#switchport port-security maximum 3
S3(config-if#switchport port-security violation restrict
S3(config-if#Switchport mode-security aging time 10
```

- A. switchport mode-security aging time 10  $\,$
- B. switchport port-security
- ${f C}_{{f .}}$  switchport port-security maximum 3
- $\boldsymbol{D}_{\!\!\boldsymbol{\cdot}}$  switchport port-security violation restrict
- 9. Which if the following is not an issue addressed by STP?
  - A. Broadcast storms
  - B. Gateway redundancy
  - C. A device receiving multiple copies of the same frame
  - D. Constant updating of the MAC filter table
- 10. What issue that arises when redundancy exists between switches is shown in the figure?

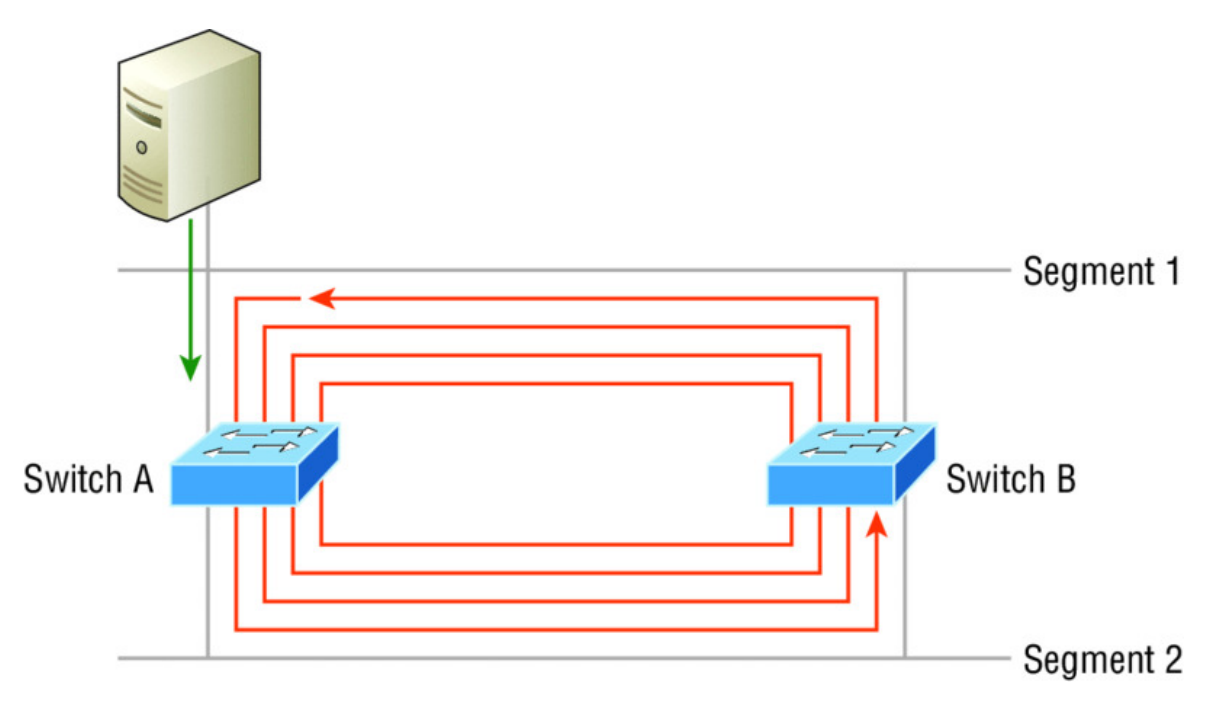

- A. Broadcast storm
- B. Routing loop
- C. Port violation
- D. Loss of gateway
- 11. Which two of the following switch port violation modes will alert you via SNMP that a violation has occurred on a port?
  - A. restrict
  - B. protect
  - C. shutdown
  - D. err-disable
- 12. \_\_\_\_\_\_ is the loop avoidance mechanism used by switches.
- 13. Write the command that must be present on any switch that you need to manage from a different subnet.
- 14. On which default interface have you configured an IP address for a switch?

A.int fa0/0

```
B. int vty 0 15
C. int vlan 1
D. int s/0/0
```

15. Which Cisco IOS command is used to verify the port security configuration of a switch port?

A. show interfaces port-securityB. show port-security interfaceC. show ip interfaceD. show interfaces switchport

- 16. Write the command that will save a dynamically learned MAC address in the running-configuration of a Cisco switch?
- 17. Which of the following methods will ensure that only one specific host can connect to port F0/3 on a switch? (Choose two. Each correct answer is a separate solution.)
  - A. Configure port security on Fo/3 to accept traffic other than that of the MAC address of the host.
  - B. Configure the MAC address of the host as a static entry associated with port Fo/3.
  - C. Configure an inbound access control list on port Fo/3 limiting traffic to the IP address of the host.
  - D. Configure port security on Fo/3 to accept traffic only from the MAC address of the host.
- 18. What will be the effect of executing the following command on port FO/1?

```
switch(config-if)# switchport port-security mac-address
00C0.35F0.8301
```

- A. The command configures an inbound access control list on port F0/1, limiting traffic to the IP address of the host.
- B. The command expressly prohibits the MAC address of 00c0.35F0.8301 as an allowed host on the switch port.

- C. The command encrypts all traffic on the port from the MAC address of 00c0.35F0.8301.
- D. The command statically defines the MAC address of 00c0.35F0.8301 as an allowed host on the switch port.
- 19. The conference room has a switch port available for use by the presenter during classes, and each presenter uses the same PC attached to the port. You would like to prevent other PCs from using that port. You have completely removed the former configuration in order to start anew. Which of the following steps is *not* required to prevent any other PCs from using that port?

A. Enable port security.

B. Assign the MAC address of the PC to the port.

C. Make the port an access port.

D. Make the port a trunk port.

20. Write the command required to disable the port if a security violation occurs. Write only the command and not the prompt.

## Chapter 11 VLANs and Inter-VLAN Routing

# THE FOLLOWING ICND1 EXAM TOPICS ARE COVERED IN THIS CHAPTER:

#### ✓ 2.0 LAN Switching Technologies

- 2.4 Configure, verify, and troubleshoot VLANs (normal range) spanning multiple switches
  - 2.4.a Access ports (data and voice)
  - 2.4.b Default VLAN
- 2.5 Configure, verify, and troubleshoot interswitch connectivity
  - 2.5.a Trunk ports
  - 2.5.b 802.1Q
  - 2.5.c Native VLAN

#### $\checkmark$ 3.0 Routing Technologies

- 3.4 Configure, verify, and troubleshoot inter-VLAN routing
  - 3.4.a Router on a stick

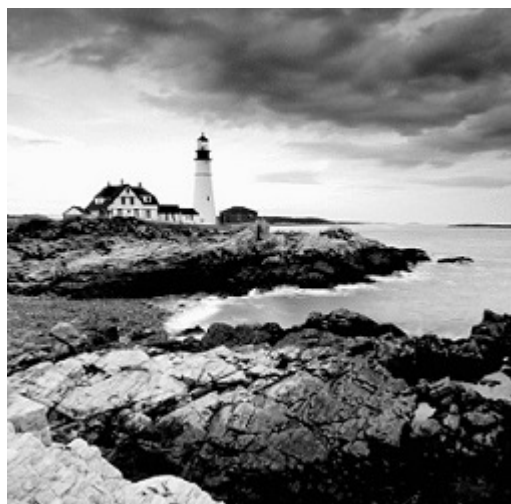

I know I keep telling you this, but so you never forget it, here I go, one last time: By default, switches break up collision domains and routers break up broadcast domains. Okay, I feel better! Now we can move on.

In contrast to the networks of yesterday that were based on collapsed backbones, today's network design is characterized by a flatter architecture—thanks to switches. So now what? How do we break up broadcast domains in a pure switched internetwork? By creating virtual local area networks (VLANs). A VLAN is a logical grouping of network users and resources connected to administratively defined ports on a switch. When you create VLANs, you're given the ability to create smaller broadcast domains within a layer 2 switched internetwork by assigning different ports on the switch to service different subnetworks. A VLAN is treated like its own subnet or broadcast domain, meaning that frames broadcast onto the network are only switched between the ports logically grouped within the same VLAN.

So, does this mean we no longer need routers? Maybe yes; maybe no. It really depends on what your particular networking needs and goals are. By default, hosts in a specific VLAN can't communicate with hosts that are members of another VLAN, so if you want inter-VLAN communication, the answer is that you still need a router or Inter-VLAN Routing (IVR).

In this chapter, you're going to comprehensively learn exactly what a VLAN is and how VLAN memberships are used in a switched network. You'll also become well-versed in what a trunk link is and how to configure and verify them.
I'll finish this chapter by demonstrating how you can make inter-VLAN communication happen by introducing a router into a switched network. Of course, we'll configure our familiar switched network layout we used in the last chapter for creating VLANs and for implementing trunking and Inter-VLAN routing on a layer 3 switch by creating switched virtual interfaces (SVIs).

To find up-to-the-minute updates for this chapter, please see <u>www.lammle.com/ccna</u> or the book's web page at <u>www.sybex.com/go/ccna</u>.

# VLAN Basics

Figure 11.1 illustrates the flat network architecture that used to be so typical for layer 2 switched networks. With this configuration, every broadcast packet transmitted is seen by every device on the network regardless of whether the device needs to receive that data or not.

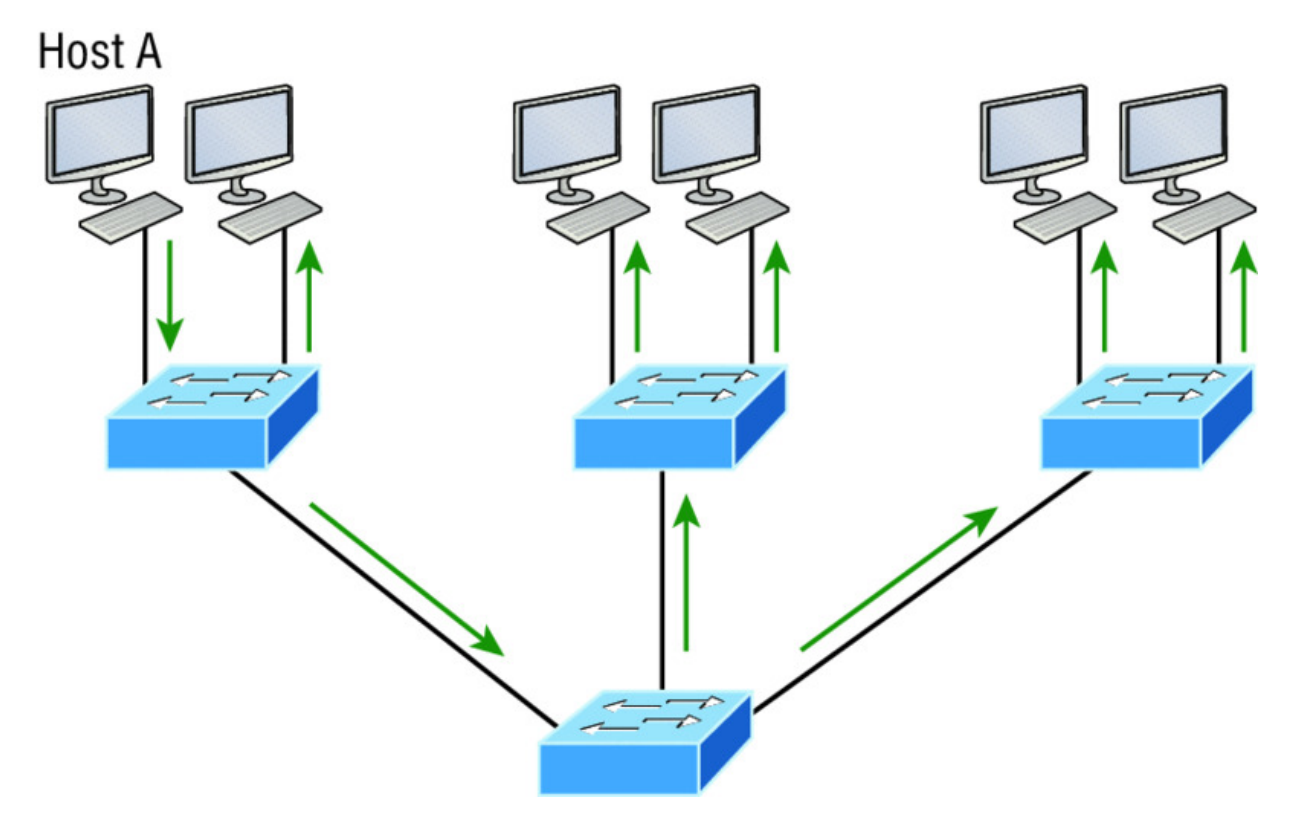

#### **Figure 11.1** Flat network structure

By default, routers allow broadcasts to occur only within the originating network, while switches forward broadcasts to all segments. Oh, and by the way, the reason it's called a *flat network* is because it's one *broadcast domain*, not because the actual design is physically flat. In Figure 11.1 we see Host A sending out a broadcast and all ports on all switches forwarding it—all except the port that originally received it.

Now check out <u>Figure 11.2</u>. It pictures a switched network and shows Host A sending a frame with Host D as its destination. Clearly, the important factor here is that the frame is only forwarded out the port where Host D is located.

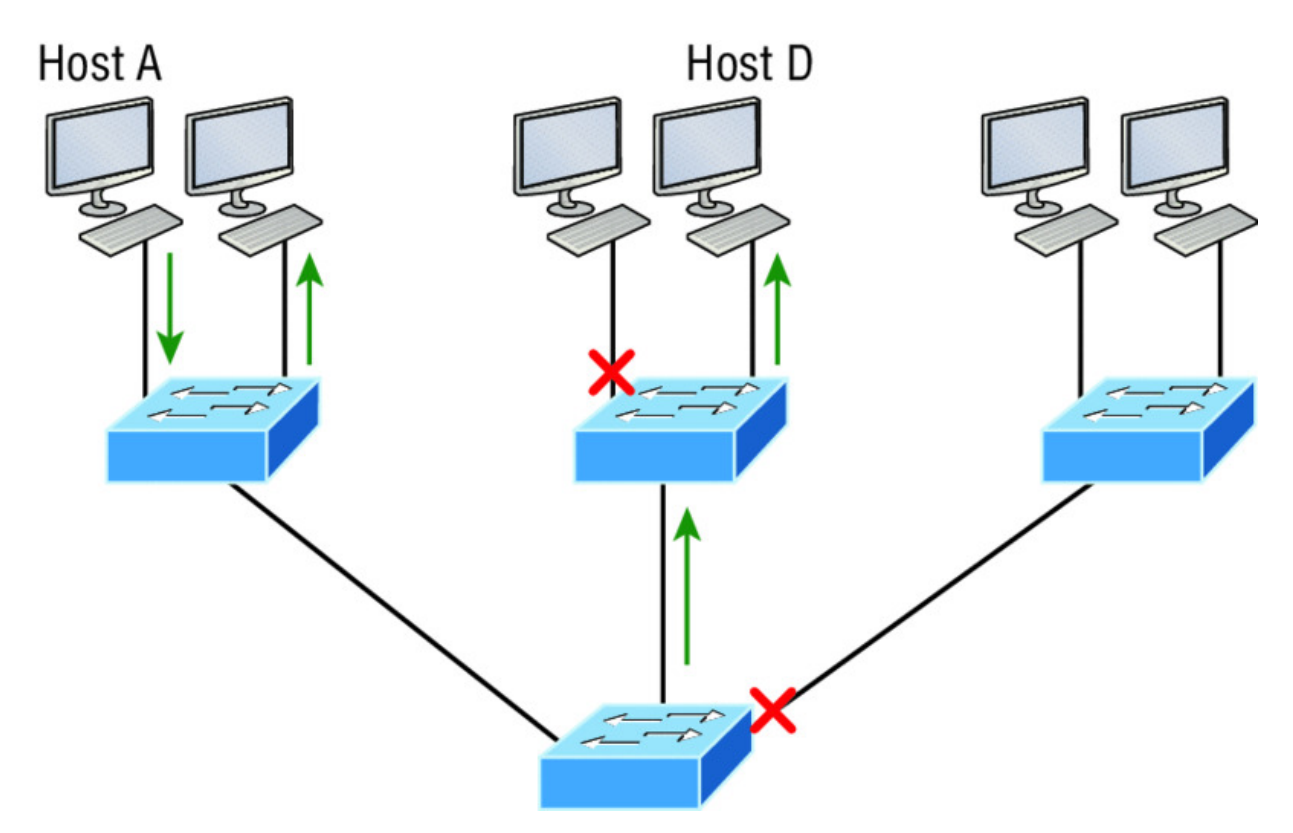

**Figure 11.2** The benefit of a switched network

This is a huge improvement over the old hub networks, unless having one *collision domain* by default is what you really want for some reason!

Okay—you already know that the biggest benefit gained by having a layer 2 switched network is that it creates individual collision domain segments for each device plugged into each port on the switch. This scenario frees us from the old Ethernet density constraints and makes us able to build larger networks. But too often, each new advance comes with new issues. For instance, the more users and devices that populate and use a network, the more broadcasts and packets each switch must handle.

And there's another big issue—security! This one is real trouble because within the typical layer 2 switched internetwork, all users can see all devices by default. And you can't stop devices from broadcasting, plus you can't stop users from trying to respond to broadcasts. This means your security options are dismally limited to placing passwords on your servers and other devices. But wait—there's hope if you create a *virtual LAN (VLAN)*! You can solve many of the problems associated with layer 2 switching with VLANs, as you'll soon see.

VLANs work like this: <u>Figure 11.3</u> shows all hosts in this very small company connected to one switch, meaning all hosts will receive all frames, which is the default behavior of all switches.

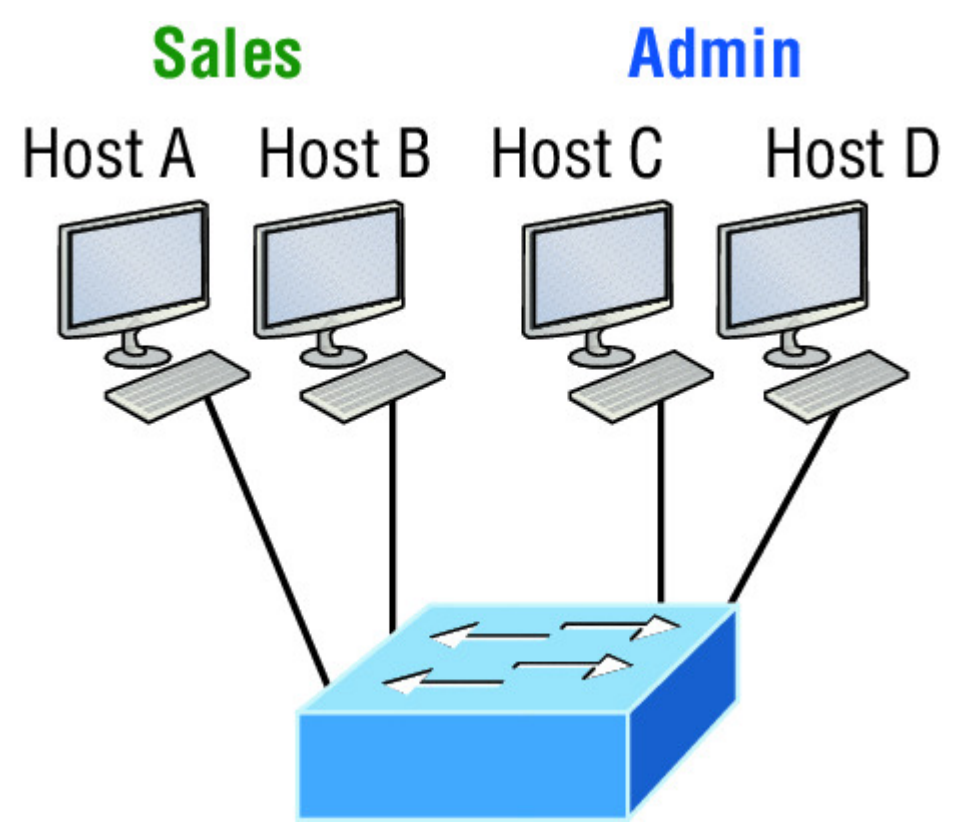

**Figure 11.3** One switch, one LAN: Before VLANs, there were no separations between hosts.

If we want to separate the host's data, we could either buy another switch or create virtual LANs, as shown in <u>Figure 11.4</u>.

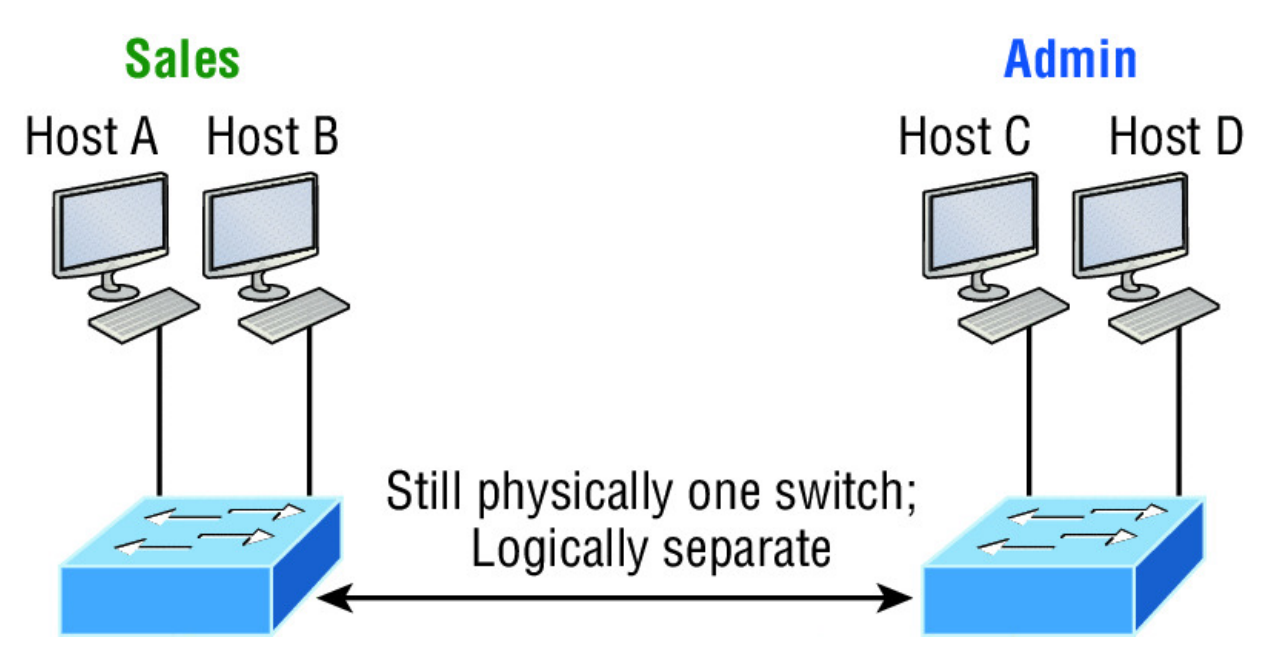

**Figure 11.4** One switch, two virtual LANs (*logical* separation between hosts): Still physically one switch, but this switch acts as many separate devices.

In Figure 11.4, I configured the switch to be two separate LANs, two subnets, two broadcast domains, two VLANs—they all mean the same thing—without buying another switch. We can do this 1,000 times on most Cisco switches, which saves thousands of dollars and more!

Notice that even though the separation is virtual and the hosts are all still connected to the same switch, the LANs can't send data to each other by default. This is because they are still separate networks, but no worries—we'll get into inter-VLAN communication later in this chapter.

Here's a short list of ways VLANs simplify network management:

- Network adds, moves, and changes are achieved with ease by just configuring a port into the appropriate VLAN.
- A group of users that need an unusually high level of security can be put into its own VLAN so that users outside of that VLAN can't communicate with the group's users.
- As a logical grouping of users by function, VLANs can be considered independent from their physical or geographic

locations.

- VLANs greatly enhance network security if implemented correctly.
- VLANs increase the number of broadcast domains while decreasing their size.

Coming up, we'll thoroughly explore the world of switching, and you learn exactly how and why switches provide us with much better network services than hubs can in our networks today.

## **Broadcast Control**

Broadcasts occur in every protocol, but how often they occur depends upon three things:

- The type of protocol
- The application(s) running on the internetwork
- How these services are used

Some older applications have been rewritten to reduce their bandwidth consumption, but there's a new generation of applications that are so bandwidth greedy they'll consume any and all they can find. These gluttons are the legion of multimedia applications that use both broadcasts and multicasts extensively. As if they weren't enough trouble, factors like faulty equipment, inadequate segmentation, and poorly designed firewalls can seriously compound the problems already caused by these broadcast-intensive applications. All of this has added a major new dimension to network design and presents a bunch of new challenges for an administrator. Positively making sure your network is properly segmented so you can quickly isolate a single segment's problems to prevent them from propagating throughout your entire internetwork is now imperative. And the most effective way to do that is through strategic switching and routing!

Since switches have become more affordable, most everyone has replaced their flat hub networks with pure switched network and VLAN environments. All devices within a VLAN are members of the same broadcast domain and receive all broadcasts relevant to it. By default, these broadcasts are filtered from all ports on a switch that aren't members of the same VLAN. This is great because you get all the benefits you would with a switched design without getting hit with all the problems you'd have if all your users were in the same broadcast domain—sweet!

# Security

But there's always a catch, right? Time to get back to those security issues. A flat internetwork's security used to be tackled by connecting hubs and switches together with routers. So it was basically the router's job to maintain security. This arrangement was pretty ineffective for several reasons. First, anyone connecting to the physical network could access the network resources located on that particular physical LAN. Second, all anyone had to do to observe any and all traffic traversing that network was to simply plug a network analyzer into the hub. And similar to that last, scary, fact, users could easily join a workgroup by just plugging their workstations into the existing hub. That's about as secure as a barrel of honey in a bear enclosure!

But that's exactly what makes VLANs so cool. If you build them and create multiple broadcast groups, you can still have total control over each port and user! So the days when anyone could just plug their workstations into any switch port and gain access to network resources are history because now you get to control each port and any resources it can access.

And that's not even all—VLANs can be created in harmony with a specific user's need for the network resources. Plus, switches can be configured to inform a network management station about unauthorized access to those vital network resources. And if you need inter-VLAN communication, you can implement restrictions on a router to make sure this all happens securely. You can also place restrictions on hardware addresses, protocols, and applications. *Now* we're talking security—our honey barrel is now sealed tightly, made of solid titanium and wrapped in razor wire!

# **Flexibility and Scalability**

If you've been paying attention so far, you know that layer 2 switches only read frames for filtering because they don't look at the Network layer protocol. You also know that by default, switches forward broadcasts to all ports. But if you create and implement VLANs, you're essentially creating smaller broadcast domains at layer 2.

As a result, broadcasts sent out from a node in one VLAN won't be forwarded to ports configured to belong to a different VLAN. But if we assign switch ports or users to VLAN groups on a switch or on a group of connected switches, we gain the flexibility to exclusively add only the users we want to let into that broadcast domain regardless of their physical location. This setup can also work to block broadcast storms caused by a faulty network interface card (NIC) as well as prevent an intermediate device from propagating broadcast storms throughout the entire internetwork. Those evils can still happen on the VLAN where the problem originated, but the disease will be fully contained in that one ailing VLAN!

Another advantage is that when a VLAN gets too big, you can simply create more VLANs to keep the broadcasts from consuming too much bandwidth. The fewer users in a VLAN, the fewer users affected by broadcasts. This is all good, but you seriously need to keep network services in mind and understand how the users connect to these services when creating a VLAN. A good strategy is to try to keep all services, except for the email and Internet access that everyone needs, local to all users whenever possible.

### **Identifying VLANs**

Switch ports are layer 2–only interfaces that are associated with a physical port that can belong to only one VLAN if it's an access port or all VLANs if it's a trunk port.

Switches are definitely pretty busy devices. As myriad frames are switched throughout the network, switches have to be able to keep track of all of them, plus understand what to do with them depending on their associated hardware addresses. And remember frames are handled differently according to the type of link they're traversing. There are two different types of ports in a switched environment. Let's take a look at the first type in <u>Figure 11.5</u>.

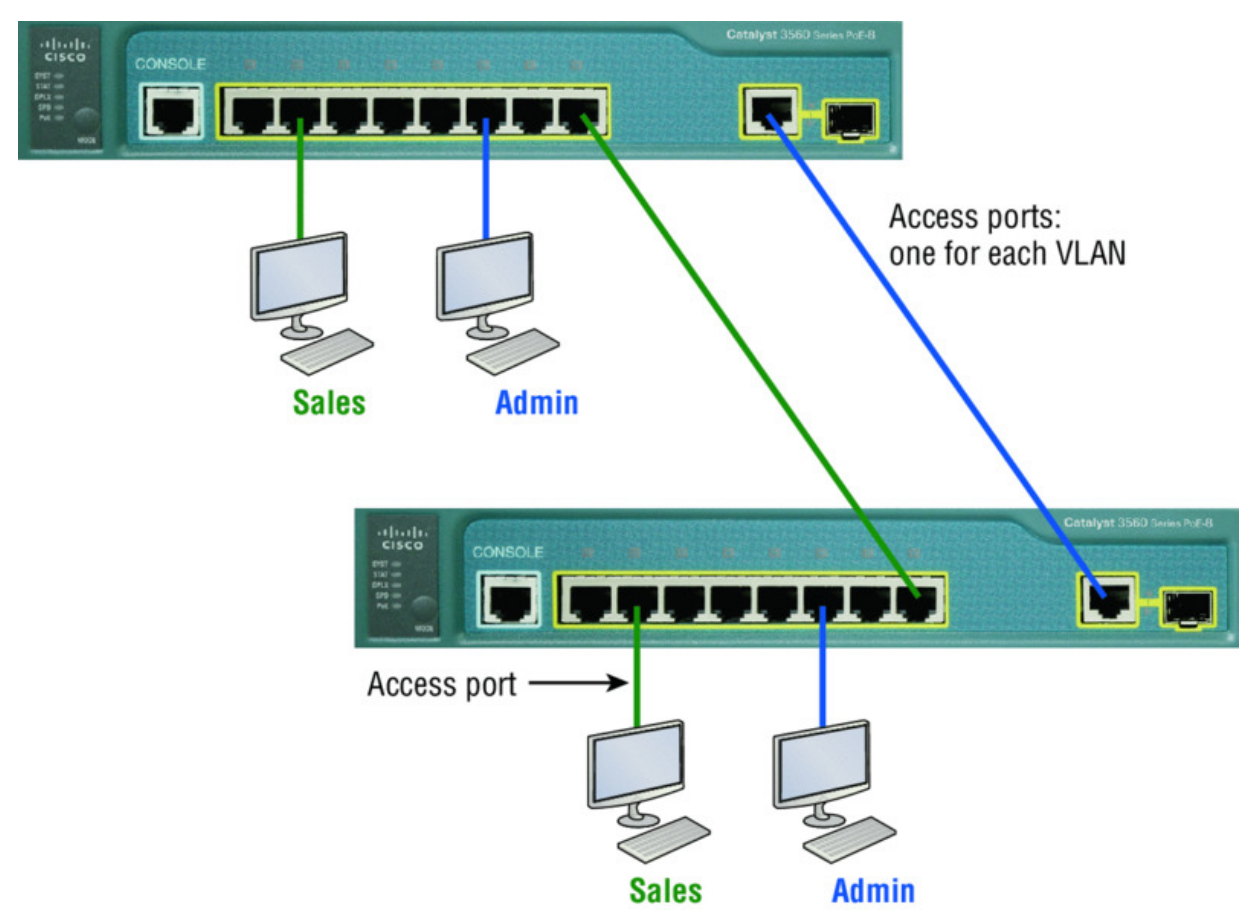

#### Figure 11.5 Access ports

Notice there are access ports for each host and an access port between switches—one for each VLAN.

Access ports An *access port* belongs to and carries the traffic of only one VLAN. Traffic is both received and sent in native formats with no VLAN information (tagging) whatsoever. Anything arriving on an access port is simply assumed to belong to the VLAN assigned to the port. Because an access port doesn't look at the source address, tagged traffic—a frame with added VLAN information—can be correctly forwarded and received only on trunk ports.

With an access link, this can be referred to as the *configured VLAN* of the port. Any device attached to an *access link* is unaware of a VLAN membership—the device just assumes it's part of some

broadcast domain. But it doesn't have the big picture, so it doesn't understand the physical network topology at all.

Another good bit of information to know is that switches remove any VLAN information from the frame before it's forwarded out to an access-link device. Remember that access-link devices can't communicate with devices outside their VLAN unless the packet is routed. Also, you can only create a switch port to be either an access port or a trunk port—not both. So you've got to choose one or the other and know that if you make it an access port, that port can be assigned to one VLAN only. In Figure 11.5, only the hosts in the Sales VLAN can talk to other hosts in the same VLAN. This is the same with the Admin VLAN, and they can both communicate to hosts on the other switch because of an access link for each VLAN configured between switches.

**Voice access ports** Not to confuse you, but all that I just said about the fact that an access port can be assigned to only one VLAN is really only sort of true. Nowadays, most switches will allow you to add a second VLAN to an access port on a switch port for your voice traffic, called the voice VLAN. The voice VLAN used to be called the auxiliary VLAN, which allowed it to be overlaid on top of the data VLAN, enabling both types of traffic to travel through the same port. Even though this is technically considered to be a different type of link, it's still just an access port that can be configured for both data and voice VLANs. This allows you to connect both a phone and a PC device to one switch port but still have each device in a separate VLAN.

**Trunk ports** Believe it or not, the term *trunk port* was inspired by the telephone system trunks, which carry multiple telephone conversations at a time. So it follows that trunk ports can similarly carry multiple VLANs at a time as well.

A *trunk link* is a 100, 1,000, or 10,000 Mbps point-to-point link between two switches, between a switch and router, or even between a switch and server, and it carries the traffic of multiple VLANs from 1 to 4,094 VLANs at a time. But the amount is really only up to 1,001 unless you're going with something called extended VLANs. Instead of an access link for each VLAN between switches, we'll create a trunk link, demonstrated in <u>Figure 11.6</u>.

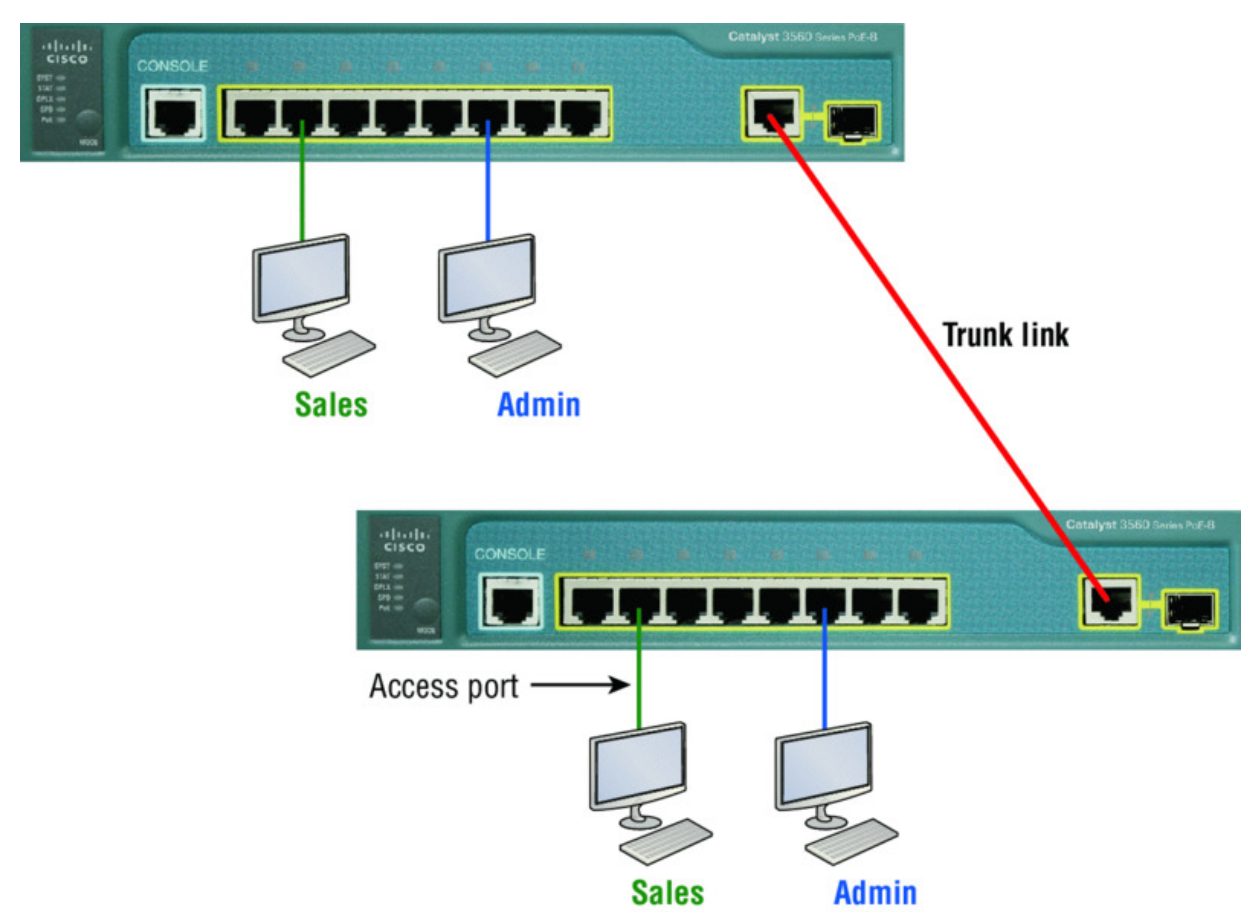

**Figure 11.6** VLANs can span across multiple switches by using trunk links, which carry traffic for multiple VLANs.

Trunking can be a real advantage because with it, you get to make a single port part of a whole bunch of different VLANs at the same time. This is a great feature because you can actually set ports up to have a server in two separate broadcast domains simultaneously so your users won't have to cross a layer 3 device (router) to log in and access it. Another benefit to trunking comes into play when you're connecting switches. Trunk links can carry the frames of various VLANs across them, but by default, if the links between your switches aren't trunked, only information from the configured access VLAN will be switched across that link.

It's also good to know that all VLANs send information on a trunked link unless you clear each VLAN by hand, and no worries, I'll show you how to clear individual VLANs from a trunk in a bit.

Okay—it's finally time to tell you about frame tagging and the VLAN identification methods used in it across our trunk links.

## Frame Tagging

As you now know, you can set up your VLANs to span more than one connected switch. You can see that going on in <u>Figure 11.6</u>, which depicts hosts from two VLANs spread across two switches. This flexible, power-packed capability is probably the main advantage to implementing VLANs, and we can do this with up to a thousand VLANs and thousands upon thousands of hosts!

All this can get kind of complicated—even for a switch—so there needs to be a way for each one to keep track of all the users and frames as they travel the switch fabric and VLANs. When I say, "switch fabric," I'm just referring to a group of switches that share the same VLAN information. And this just happens to be where *frame tagging* enters the scene. This frame identification method uniquely assigns a user-defined VLAN ID to each frame.

Here's how it works: Once within the switch fabric, each switch that the frame reaches must first identify the VLAN ID from the frame tag. It then finds out what to do with the frame by looking at the information in what's known as the filter table. If the frame reaches a switch that has another trunked link, the frame will be forwarded out of the trunk-link port.

Once the frame reaches an exit that's determined by the forward/filter table to be an access link matching the frame's VLAN ID, the switch will remove the VLAN identifier. This is so the destination device can receive the frames without being required to understand their VLAN identification information.

Another great thing about trunk ports is that they'll support tagged and untagged traffic simultaneously if you're using 802.1q trunking, which we will talk about next. The trunk port is assigned a default port VLAN ID (PVID) for a VLAN upon which all untagged traffic will travel. This VLAN is also called the native VLAN and is always VLAN 1 by default, but it can be changed to any VLAN number. Similarly, any untagged or tagged traffic with a NULL (unassigned) VLAN ID is assumed to belong to the VLAN with the port default PVID. Again, this would be VLAN 1 by default. A packet with a VLAN ID equal to the outgoing port native VLAN is sent untagged and can communicate to only hosts or devices in that same VLAN. All other VLAN traffic has to be sent with a VLAN tag to communicate within a particular VLAN that corresponds with that tag.

## **VLAN Identification Methods**

VLAN identification is what switches use to keep track of all those frames as they're traversing a switch fabric. It's how switches identify which frames belong to which VLANs, and there's more than one trunking method.

#### Inter-Switch Link (ISL)

*Inter-Switch Link (ISL)* is a way of explicitly tagging VLAN information onto an Ethernet frame. This tagging information allows VLANs to be multiplexed over a trunk link through an external encapsulation method. This allows the switch to identify the VLAN membership of a frame received over the trunked link.

By running ISL, you can interconnect multiple switches and still maintain VLAN information as traffic travels between switches on trunk links. ISL functions at layer 2 by encapsulating a data frame with a new header and by performing a new cyclic redundancy check (CRC).

Of note is that ISL is proprietary to Cisco switches and is pretty versatile as well. ISL can be used on a switch port, router interfaces, and server interface cards to trunk a server. Although some Cisco switches still support ISL frame tagging, Cisco is moving toward using only 802.1q.

#### IEEE 802.1q

Created by the IEEE as a standard method of frame tagging, IEEE 802.1q actually inserts a field into the frame to identify the VLAN. If you're trunking between a Cisco switched link and a different brand of switch, you've got to use 802.1q for the trunk to work.

Unlike ISL, which encapsulates the frame with control information, 802.1q inserts an 802.1q field along with tag control information, as shown in Figure 11.7.

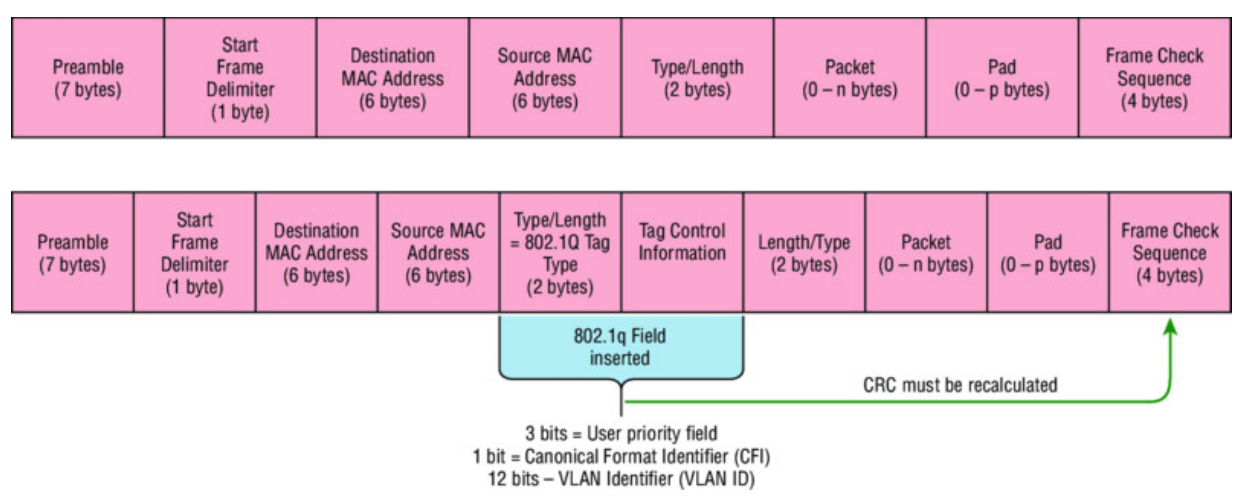

**Figure 11.7** IEEE 802.1q encapsulation with and without the 802.1q tag

For the Cisco exam objectives, it's only the 12-bit VLAN ID that matters. This field identifies the VLAN and can be 2 to the 12th, minus 2 for the 0 and 4,095 reserved VLANs, which means an 802.1q tagged frame can carry information for 4,094 VLANs.

It works like this: You first designate each port that's going to be a trunk with 802.1q encapsulation. The other ports must be assigned a specific VLAN ID in order for them to communicate. VLAN 1 is the default native VLAN, and when using 802.1q, all traffic for a native VLAN is untagged. The ports that populate the same trunk create a group with this native VLAN and each port gets tagged with an identification number reflecting that. Again the default is VLAN 1. The native VLAN allows the trunks to accept information that was received without any VLAN identification or frame tag.

Most 2960 model switches only support the IEEE 802.1q trunking protocol, but the 3560 will support both the ISL and IEEE methods, which you'll see later in this chapter.

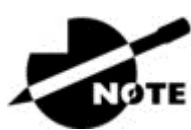

The basic purpose of ISL and 802.1q frame-tagging

methods is to provide inter-switch VLAN communication. Remember that any ISL or 802.1q frame tagging is removed if a frame is forwarded out an access link—tagging is used internally and across trunk links only!

### **Routing between VLANs**

Hosts in a VLAN live in their own broadcast domain and can communicate freely. VLANs create network partitioning and traffic separation at layer 2 of the OSI, and as I said when I told you why we still need routers, if you want hosts or any other IP-addressable device to communicate between VLANs, you must have a layer 3 device to provide routing.

For this, you can use a router that has an interface for each VLAN or a router that supports ISL or 802.1q routing. The least expensive router that supports ISL or 802.1q routing is the 2600 series router. You'd have to buy that from a used-equipment reseller because they are end-of-life, or EOL. I'd recommend at least a 2800 as a bare minimum, but even that only supports 802.1q; Cisco is really moving away from ISL, so you probably should only be using 802.1q anyway. Some 2800s may support both ISL and 802.1q; I've just never seen it supported.

Anyway, as shown in Figure 11.8, if you had two or three VLANs, you could get by with a router equipped with two or three FastEthernet connections. And 10Base-T is okay for home study purposes, and I mean only for your studies, but for anything else I'd highly recommend Gigabit interfaces for real power under the hood!

What we see in <u>Figure 11.8</u> is that each router interface is plugged into an access link. This means that each of the routers' interface IP addresses would then become the default gateway address for each host in each respective VLAN.

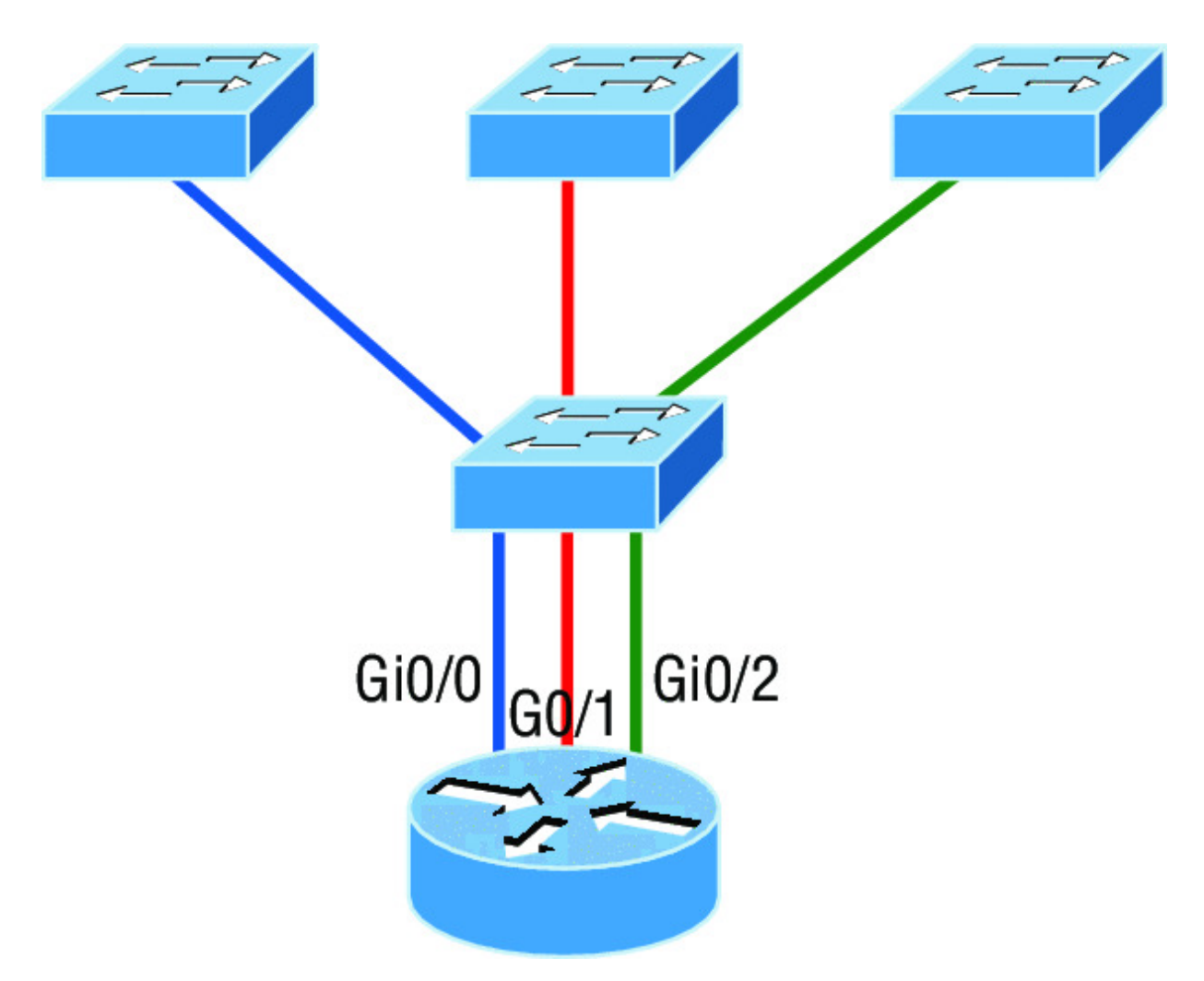

**Figure 11.8** Router connecting three VLANs together for inter-VLAN communication, one router interface for each VLAN

If you have more VLANs available than router interfaces, you can configure trunking on one FastEthernet interface or buy a layer 3 switch, like the old and now cheap 3560 or a higher-end switch like a 3850. You could even opt for a 6800 if you've got money to burn!

Instead of using a router interface for each VLAN, you can use one FastEthernet interface and run ISL or 802.1q trunking. Figure 11.9 shows how a FastEthernet interface on a router will look when configured with ISL or 802.1q trunking. This allows all VLANs to communicate through one interface. Cisco calls this a router on a stick (ROAS).

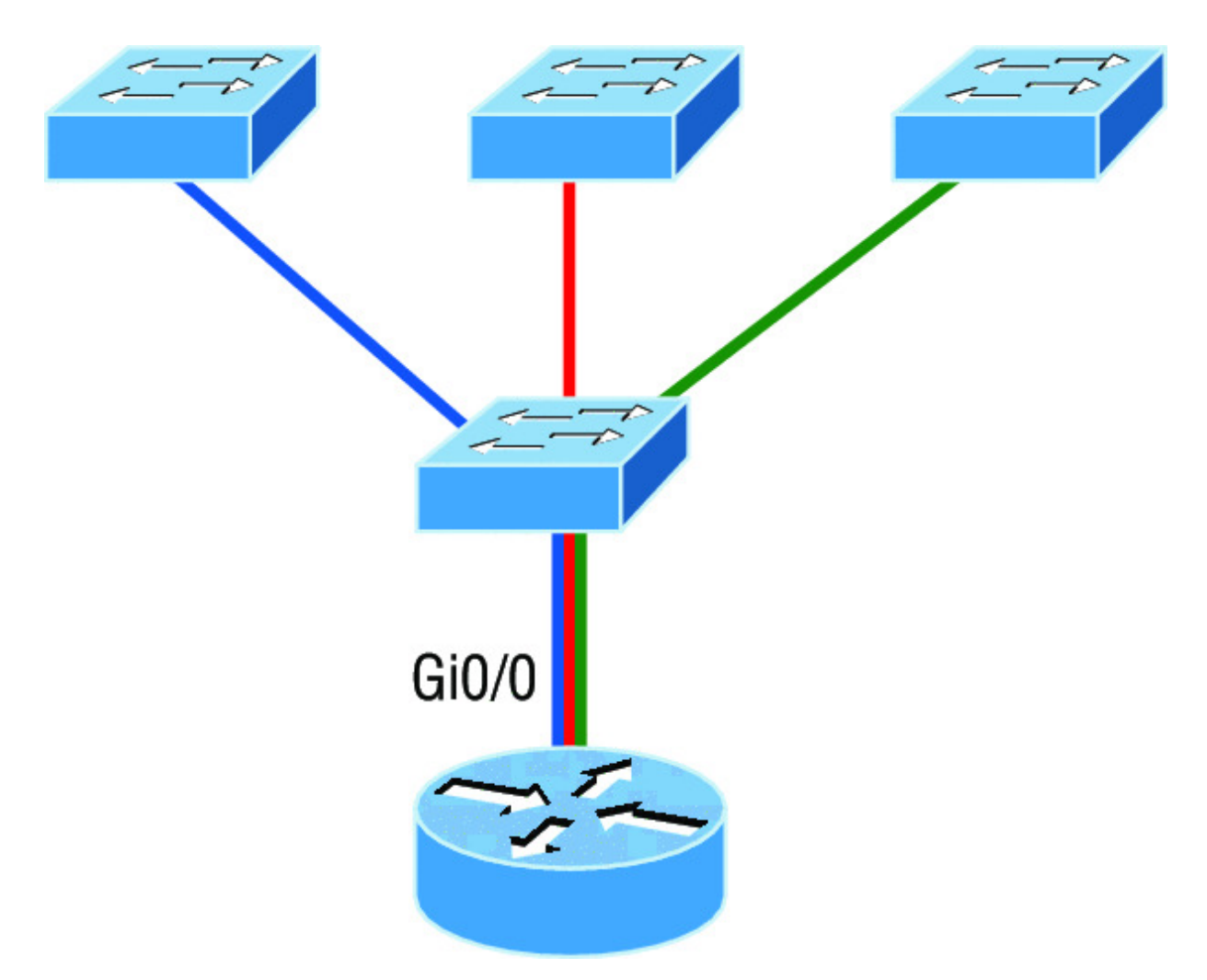

**Figure 11.9** Router on a stick: single router interface connecting all three VLANs together for inter-VLAN communication

I really want to point out that this creates a potential bottleneck, as well as a single point of failure, so your host/VLAN count is limited. To how many? Well, that depends on your traffic level. To really make things right, you'd be better off using a higher-end switch and routing on the backplane. But if you just happen to have a router sitting around, configuring this method is free, right?

Figure 11.10 shows how we would create a router on a stick using a router's physical interface by creating logical interfaces—one for each VLAN.

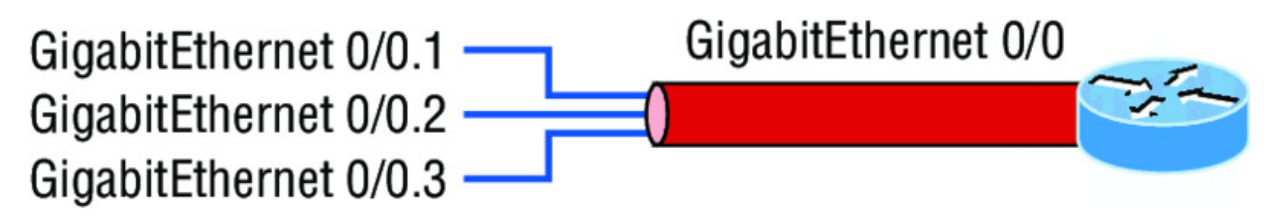

**Figure 11.10** A router creates logical interfaces.

Here we see one physical interface divided into multiple subinterfaces, with one subnet assigned per VLAN, each subinterface being the default gateway address for each VLAN/subnet. An encapsulation identifier must be assigned to each subinterface to define the VLAN ID of that subinterface. In the next section where I'll configure VLANs and inter-VLAN routing, I'll configure our switched network with a router on a stick and demonstrate this configuration for you.

But wait, there's still one more way to go about routing! Instead of using an external router interface for each VLAN, or an external router on a stick, we can configure logical interfaces on the backplane of the layer 3 switch; this is called inter-VLAN routing (IVR), and it's configured with a switched virtual interface (SVI). Figure 11.11 shows how hosts see these virtual interfaces.

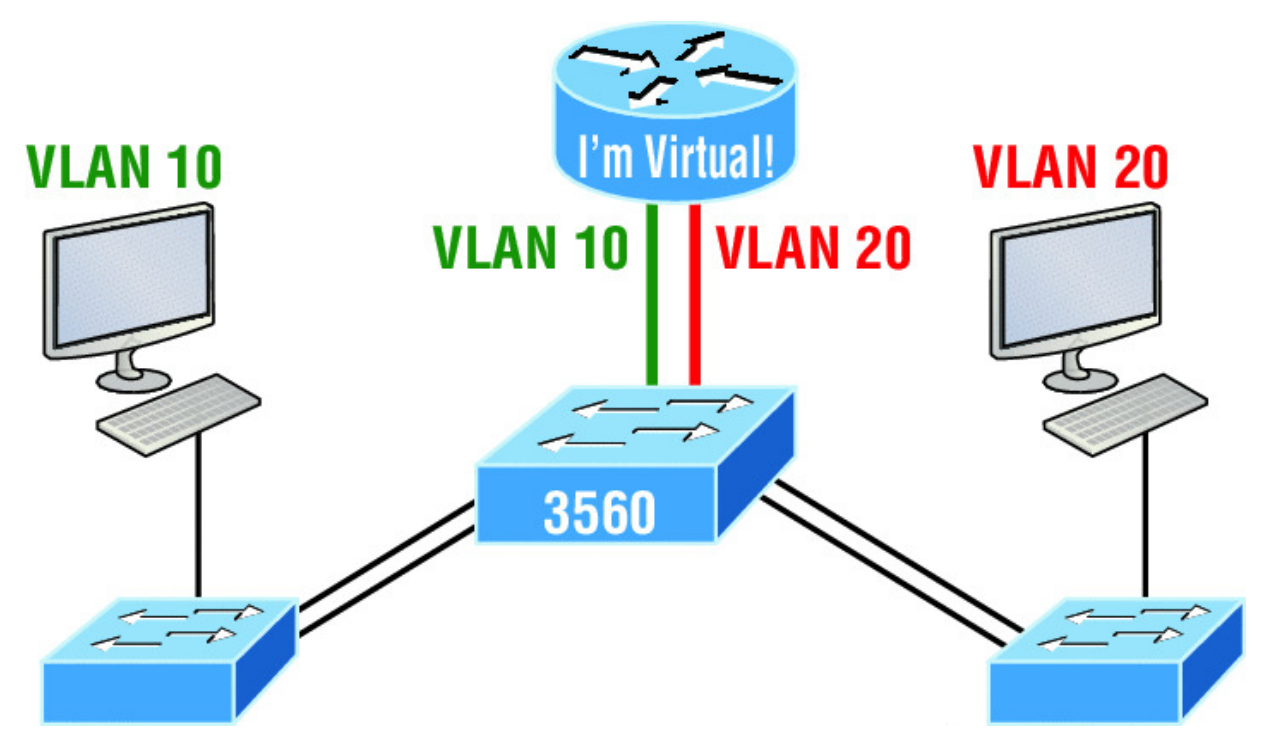

**Figure 11.11** With IVR, routing runs on the backplane of the switch, and it appears to the hosts that a router is present.

In Figure 11.11, it appears there's a router present, but there is no physical router present as there was when we used router on a stick. The IVR process takes little effort and is easy to implement, which makes it very cool! Plus, it's a lot more efficient for inter-VLAN routing than an external router is. To implement IVR on a multilayer switch, we just need to create logical interfaces in the switch configuration for each VLAN. We'll configure this method in a minute, but first let's take our existing switched network from Chapter 10, "Layer 2 Switching," and add some VLANs, then configure VLAN memberships and trunk links between our switches.

### **Configuring VLANs**

Now this may come as a surprise to you, but configuring VLANs is actually pretty easy. It's just that figuring out which users you want in each VLAN is not, and doing that can eat up a lot of your time! But once you've decided on the number of VLANs you want to create and established which users you want belonging to each one, it's time to bring your first VLAN into the world. To configure VLANs on a Cisco Catalyst switch, use the global config vlan command. In the following example, I'm going to demonstrate how to configure VLANs on the S1 switch by creating three VLANs for three different departments—again, remember that VLAN 1 is the native and management VLAN by default:

```
S1(config) #vlan ?
 WORD
              ISL VLAN IDs 1-4094
  access-map Create vlan access-map or enter vlan access-map
command mode
            dotlq parameters
  dot1q
 filter
group
            Apply a VLAN Map
            Create a vlan group
 internal internal VLAN
S1(config)#vlan 2
S1(config-vlan) #name Sales
S1(config-vlan) #vlan 3
S1(config-vlan) #name Marketing
S1(config-vlan) #vlan 4
S1(config-vlan)#name Accounting S1(config-vlan)#vlan 5
S1(config-vlan) #name Voice
S1(config-vlan) #^Z
S1#
```

In this output, you can see that you can create VLANs from 1 to 4094. But this is only mostly true. As I said, VLANs can really only be created up to 1001, and you can't use, change, rename, or delete VLANs 1 or 1002 through 1005 because they're reserved. The VLAN numbers above 1005 are called extended VLANs and won't be saved in the database unless your switch is set to what is called VLAN Trunking Protocol (VTP) transparent mode. You won't see these VLAN numbers used too often in production. Here's an example of me attempting to set my S1 switch to VLAN 4000 when my switch is set to VTP server mode (the default VTP mode):

```
S1#config t
S1(config)#vlan 4000
S1(config-vlan)#^Z
% Failed to create VLANs 4000
Extended VLAN(s) not allowed in current VTP mode.
%Failed to commit extended VLAN(s) changes.
```

After you create the VLANs that you want, you can use the show vlan command to check them out. But notice that, by default, all ports on

the switch are in VLAN 1. To change the VLAN associated with a port, you need to go to each interface and specifically tell it which VLAN to be a part of.

Remember that a created VLAN is unused until it is

assigned to a switch port or ports and that all ports are always assigned in VLAN 1 unless set otherwise.

Once the VLANs are created, verify your configuration with the show vlan command (sh vlan for short):

| S1 <b>#sh vlan</b><br>VLAN Name | Status | Ports                |
|---------------------------------|--------|----------------------|
|                                 |        |                      |
| 1 default                       | active | Fa0/1, Fa0/2, Fa0/3, |
| ra0/4                           |        | Fa0/5, Fa0/6, Fa0/7, |
| Fa0/8                           |        | Fa0/9 Fa0/10         |
| Fa0/11, Fa0/12                  |        | 140, 5, 140, 10,     |
|                                 |        | Fa0/13, Fa0/14,      |
| Fa0/19, Fa0/20                  |        |                      |
| Fa0/23, Gi0/1                   |        | Fa0/21, Fa0/22,      |
|                                 |        | Gi0/2                |
| 2 Sales                         | active |                      |
| 3 Marketing                     | ac     | tive                 |
| 4 Accounting                    | ac     | tive                 |
| 5 Voice                         | ac     | tive                 |
| [output cut]                    |        |                      |

This may seem repetitive, but it's important, and I want you to remember it: You can't change, delete, or rename VLAN 1 because it's the default VLAN and you just can't change that—period. It's also the native VLAN of all switches by default, and Cisco recommends that you use it as your management VLAN. If you're worried about security issues, then change it! Basically, any ports that aren't specifically assigned to a different VLAN will be sent down to the native VLAN—VLAN 1. In the preceding S1 output, you can see that ports FaO/1 through FaO/14, FaO/19 through 23, and GiO/1 and GiO/2 uplinks are all in VLAN 1. But where are ports 15 through 18? First, understand that the command show vlan only displays access ports, so now that you know what you're looking at with the show vlan command, where do you think ports Fa15–18 are? That's right! They are trunked ports. Cisco switches run a proprietary protocol called *Dynamic Trunk Protocol (DTP)*, and if there is a compatible switch connected, they will start trunking automatically, which is precisely where my four ports are. You have to use the show interfaces trunk command to see your trunked ports like this:

```
S1# show interfaces trunk
```

| Port      | Mode          | Encapsulation | Status   |   |
|-----------|---------------|---------------|----------|---|
| Native vi | lan           |               |          |   |
| Fa0/15    | desirable     | n-isl         | trunking | 1 |
| Fa0/16    | desirable     | n-isl         | trunking | 1 |
| Fa0/17    | desirable     | n-isl         | trunking | 1 |
| Fa0/18    | desirable     | n-isl         | trunking | 1 |
| Port      | Vlans allowed | on trunk      |          |   |
| Fa0/15    | 1-4094        |               |          |   |
| Fa0/16    | 1-4094        |               |          |   |
| Fa0/17    | 1-4094        |               |          |   |
| Fa0/18    | 1-4094        |               |          |   |
| [output   | cutl          |               |          |   |

This output reveals that the VLANs from 1 to 4094 are allowed across the trunk by default. Another helpful command, which is also part of the Cisco exam objectives, is the show interfaces *interface* switchport command:

```
S1#sh interfaces fastEthernet 0/15 switchport
Name: Fa0/15
Switchport: Enabled
Administrative Mode: dynamic desirable
Operational Mode: trunk
Administrative Trunking Encapsulation: negotiate
Operational Trunking Encapsulation: isl
Negotiation of Trunking: On
Access Mode VLAN: 1 (default)
Trunking Native Mode VLAN: 1 (default)
Administrative Native VLAN tagging: enabled
Voice VLAN: none
[output cut]
```

The highlighted output shows us the administrative mode of dynamic desirable, that the port is a trunk port, and that DTP was used to negotiate the frame-tagging method of ISL. It also predictably shows that the native VLAN is the default of 1.

Now that we can see the VLANs created, we can assign switch ports to specific ones. Each port can be part of only one VLAN, with the exception of voice access ports. Using trunking, you can make a port available to traffic from all VLANs. I'll cover that next.

## **Assigning Switch Ports to VLANs**

You configure a port to belong to a VLAN by assigning a membership mode that specifies the kind of traffic the port carries plus the number of VLANs it can belong to. You can also configure each port on a switch to be in a specific VLAN (access port) by using the interface switchport command. You can even configure multiple ports at the same time with the interface range command.

In the next example, I'll configure interface Fao/3 to VLAN 3. This is the connection from the S3 switch to the host device:

```
S3#config t
S3(config)#int fa0/3
S3(config-if) #switchport ?
                 Set access mode characteristics of the
  access
interface
                Include or exclude this port from vlan link up
  autostate
calculation
 backup
                Set backup for the interface
 block
                Disable forwarding of unknown uni/multi cast
addresses
                Set port host
 host
 mode
                Set trunking mode of the interface
 nonegotiate
                Device will not engage in negotiation protocol
on this
                interface
 port-security Security related command
 priority
private-vlan
                Set appliance 802.1p priority
                 Set the private VLAN configuration
                 Configure an interface to be a protected port
 protected
 trunk
                 Set trunking characteristics of the interface
                 Voice appliance attributes voice
 voice
```

Well now, what do we have here? There's some new stuff showing up in our output now. We can see various commands—some that I've already covered, but no worries because I'm going to cover the access, mode, nonegotiate, and trunk commands very soon. Let's start with setting an access port on S1, which is probably the most widely used type of port you'll find on production switches that have VLANs configured:

```
S3(config-if)#switchport mode ?
    access Set trunking mode to ACCESS unconditionally
    dot1q-tunnel set trunking mode to TUNNEL unconditionally
    dynamic Set trunking mode to dynamically negotiate
access or trunk mode
    private-vlan Set private-vlan mode
    trunk Set trunking mode to TRUNK unconditionally
S3(config-if)#switchport mode access
S3(config-if)#switchport access vlan 3w S3(config-if)#switchport voice vlan 5
```

By starting with the switchport mode access command, you're telling the switch that this is a nontrunking layer 2 port. You can then assign a VLAN to the port with the switchport access command, as well as configure the same port to be a member of a different type of VLAN, called the voice VLAN. This allows you to connect a laptop into a phone, and the phone into a single switch port. Remember, you can choose many ports to configure simultaneously with the interface range command.

Let's take a look at our VLANs now:

| S3 <b>#show vlan</b><br>VLAN Name | Status | Ports                 |
|-----------------------------------|--------|-----------------------|
|                                   |        |                       |
| 1 default<br>Fa0/7                | active | Fa0/4, Fa0/5, Fa0/6,  |
| Fa0/11,                           |        | Fa0/8, Fa0/9, Fa0/10, |
|                                   |        | Fa0/12, Fa0/13,       |
| Fa0/14, Fa0/19,                   |        | Fa0/20, Fa0/21,       |
| Fa0/22, Fa0/23,                   |        |                       |
| 2 Sales                           | active | G10/1 ,G10/2          |

3 Marketing active Fa0/3

Notice that port FaO/3 is now a member of VLAN 3 and VLAN 5 two different types of VLANs. But, can you tell me where ports 1 and 2 are? And why aren't they showing up in the output of show vlan? That's right, because they are trunk ports!

We can also see this with the show interfaces *interface* switchport command:

```
S3#sh int fa0/3 switchport
Name: Fa0/3
Switchport: Enabled
Administrative Mode: static access
Operational Mode: static access
Administrative Trunking Encapsulation: negotiate
Negotiation of Trunking: Off
Access Mode VLAN: 3 (Marketing) Trunking Native Mode VLAN: 1
(default) Administrative Native VLAN tagging: enabled Voice
VLAN: 5 (Voice)
```

The highlighted output shows that FaO/3 is an access port and a member of VLAN 3 (Marketing), as well as a member of the Voice VLAN 5.

That's it. Well, sort of. If you plugged devices into each VLAN port, they can only talk to other devices in the same VLAN. But as soon as you learn a bit more about trunking, we're going to enable inter-VLAN communication!

### **Configuring Trunk Ports**

The 2960 switch only runs the IEEE 802.1q encapsulation method. To configure trunking on a FastEthernet port, use the interface command switchport mode trunk. It's a tad different on the 3560 switch.

The following switch output shows the trunk configuration on interfaces FaO/15–18 as set to trunk:

```
S1(config)#int range f0/15-18
S1(config-if-range)#switchport trunk encapsulation dot1q
S1(config-if-range)#switchport mode trunk
```

If you have a switch that only runs the 802.1q encapsulation method, then you wouldn't use the encapsulation command as I did in the preceding output. Let's check out our trunk ports now:

```
S1(config-if-range)#do sh int f0/15 swi
Name: Fa0/15
Switchport: Enabled
Administrative Mode: trunk
Operational Mode: trunk
Administrative Trunking Encapsulation: dot1q
Operational Trunking Encapsulation: dot1q
Negotiation of Trunking: On
Access Mode VLAN: 1 (default)
Trunking Native Mode VLAN: 1 (default)
Administrative Native VLAN tagging: enabled
Voice VLAN: none
```

Notice that port Fa0/15 is a trunk and running 802.1q. Let's take another look:

| S1(config-if-range)# <b>do sh int trunk</b> |                  |               |          |   |  |
|---------------------------------------------|------------------|---------------|----------|---|--|
| Port                                        | Mode             | Encapsulation | Status   |   |  |
| Native vlan                                 |                  |               |          |   |  |
| Fa0/15                                      | on               | 802.1q        | trunking | 1 |  |
| Fa0/16                                      | on               | 802.1q        | trunking | 1 |  |
| Fa0/17                                      | on               | 802.1q        | trunking | 1 |  |
| Fa0/18                                      | on               | 802.1q        | trunking | 1 |  |
| Port                                        | Vlans allowed on | trunk         |          |   |  |
| Fa0/15                                      | 1-4094           |               |          |   |  |
| Fa0/16                                      | 1-4094           |               |          |   |  |
| Fa0/17                                      | 1-4094           |               |          |   |  |
| Fa0/18                                      | 1-4094           |               |          |   |  |

Take note of the fact that ports 15–18 are now in the trunk mode of on and the encapsulation is now 802.1q instead of the negotiated ISL. Here's a description of the different options available when configuring a switch interface:

switchport mode access I discussed this in the previous section, but this puts the interface (access port) into permanent nontrunking mode and negotiates to convert the link into a nontrunk link. The interface becomes a nontrunk interface regardless of whether the neighboring interface is a trunk interface. The port would be a dedicated layer 2 access port. switchport mode dynamic auto This mode makes the interface able to convert the link to a trunk link. The interface becomes a trunk interface if the neighboring interface is set to trunk or desirable mode. The default is dynamic auto on a lot of Cisco switches, but that default trunk method is changing to dynamic desirable on most new models.

switchport mode dynamic desirable This one makes the interface actively attempt to convert the link to a trunk link. The interface becomes a trunk interface if the neighboring interface is set to trunk, desirable, or auto mode. I used to see this mode as the default on some switches, but not any longer. This is now the default switch port mode for all Ethernet interfaces on all new Cisco switches.

switchport mode trunk Puts the interface into permanent trunking mode and negotiates to convert the neighboring link into a trunk link. The interface becomes a trunk interface even if the neighboring interface isn't a trunk interface.

switchport nonegotiate Prevents the interface from generating DTP frames. You can use this command only when the interface switchport mode is access or trunk. You must manually configure the neighboring interface as a trunk interface to establish a trunk link.

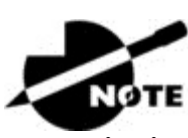

Dynamic Trunking Protocol (DTP) is used for

negotiating trunking on a link between two devices as well as negotiating the encapsulation type of either 802.1q or ISL. I use the nonegotiate command when I want dedicated trunk ports; no questions asked.

To disable trunking on an interface, use the switchport mode access command, which sets the port back to a dedicated layer 2 access switch port.

#### **Defining the Allowed VLANs on a Trunk**

As I've mentioned, trunk ports send and receive information from all VLANs by default, and if a frame is untagged, it's sent to the

management VLAN. Understand that this applies to the extended range VLANs too.

But we can remove VLANs from the allowed list to prevent traffic from certain VLANs from traversing a trunked link. I'll show you how you'd do that, but first let me again demonstrate that all VLANs are allowed across the trunk link by default:

```
S1#sh int trunk
[output cut]
          Vlans allowed on trunk
Port
Fa0/15
         1-4094
Fa0/16
          1-4094
Fa0/17
           1-4094
Fa0/18 1-4094
S1(config)#int f0/15
S1(config-if) #switchport trunk allowed vlan 4,6,12,15
S1(config-if) #do show int trunk
[output cut]
Port
           Vlans allowed on trunk
         4,6,12,15
Fa0/15
           1-4094
Fa0/16
Fa0/17
           1-4094
Fa0/18
           1 - 4094
```

The preceding command affected the trunk link configured on S1 port F0/15, causing it to permit all traffic sent and received for VLANs 4, 6, 12, and 15. You can try to remove VLAN 1 on a trunk link, but it will still send and receive management like CDP, DTP, and VTP, so what's the point?

To remove a range of VLANs, just use the hyphen:

S1(config-if)#switchport trunk allowed vlan remove 4-8

If by chance someone has removed some VLANs from a trunk link and you want to set the trunk back to default, just use this command:

S1(config-if) #switchport trunk allowed vlan all

Next, I want to show you how to configure a native VLAN for a trunk before we start routing between VLANs.

#### **Changing or Modifying the Trunk Native VLAN**

You can change the trunk port native VLAN from VLAN 1, which many people do for security reasons. To change the native VLAN, use the following command:

```
S1(config)#int f0/15
S1(config-if)#switchport trunk native vlan ?
   <1-4094> VLAN ID of the native VLAN when this port is in
trunking mode
```

```
S1(config-if)#switchport trunk native vlan 4
1w6d: %CDP-4-NATIVE_VLAN_MISMATCH: Native VLAN mismatch
discovered on FastEthernet0/15 (4), with S3 FastEthernet0/1
(1).
```

So we've changed our native VLAN on our trunk link to 4, and by using the show running-config command, I can see the configuration under the trunk link:

```
S1#sh run int f0/15
Building configuration...
Current configuration : 202 bytes
!
interface FastEthernet0/15
description 1st connection to S3
switchport trunk encapsulation dot1q
switchport trunk native vlan 4
switchport trunk allowed vlan 4,6,12,15
switchport mode trunk
end
S1#!
```

Oops—wait a minute! You didn't think it would be this easy and would just start working, did you? Of course not! Here's the rub: If all switches don't have the same native VLAN configured on the given trunk links, then we'll start to receive this error, which happened immediately after I entered the command:

```
1w6d: %CDP-4-NATIVE_VLAN_MISMATCH: Native VLAN mismatch
discovered
on FastEthernet0/15 (4), with S3 FastEthernet0/1 (1).
```

Actually, this is a good, noncryptic error, so either we can go to the other end of our trunk link(s) and change the native VLAN or we set the native VLAN back to the default to fix it. Here's how we'd do that:

```
S1(config-if)#no switchport trunk native vlan
1w6d: %SPANTREE-2-UNBLOCK_CONSIST_PORT: Unblocking
FastEthernet0/15
on VLAN0004. Port consistency restored.
```

Now our trunk link is using the default VLAN 1 as the native VLAN. Just remember that all switches on a given trunk must use the same native VLAN or you'll have some serious management problems. These issues won't affect user data, just management traffic between switches. Now, let's mix it up by connecting a router into our switched network and configure inter-VLAN communication.

### **Configuring Inter-VLAN Routing**

By default, only hosts that are members of the same VLAN can communicate. To change this and allow inter-VLAN communication, you need a router or a layer 3 switch. I'm going to start with the router approach.

To support ISL or 802.1q routing on a FastEthernet interface, the router's interface is divided into logical interfaces—one for each VLAN—as was shown in <u>Figure 11.10</u>. These are called *subinterfaces*. From a FastEthernet or Gigabit interface, you can set the interface to trunk with the encapsulation command:

```
ISR#config t
ISR(config)#int f0/0.1
ISR(config-subif)#encapsulation ?
    dot1Q IEEE 802.1Q Virtual LAN
ISR(config-subif)#encapsulation dot1Q ?
    <1-4094> IEEE 802.1Q VLAN ID
```

Notice that my 2811 router (named ISR) only supports 802.1q. We'd need an older-model router to run the ISL encapsulation, but why bother?

The subinterface number is only locally significant, so it doesn't matter which subinterface numbers are configured on the router. Most of the time, I'll configure a subinterface with the same number as the VLAN I want to route. It's easy to remember that way since the subinterface number is used only for administrative purposes. It's really important that you understand that each VLAN is actually a separate subnet. True, I know—they don't *have* to be. But it really is a good idea to configure your VLANs as separate subnets, so just do that. Before we move on, I want to define *upstream routing*. This is a term used to define the router on a stick. This router will provide inter-VLAN routing, but it can also be used to forward traffic upstream from the switched network to other parts of the corporate network or Internet.

Now, I need to make sure you're fully prepared to configure inter-VLAN routing as well as determine the IP addresses of hosts connected in a switched VLAN environment. And as always, it's also a good idea to be able to fix any problems that may arise. To set you up for success, let me give you few examples.

First, start by looking at <u>Figure 11.12</u> and read the router and switch configuration within it. By this point in the book, you should be able to determine the IP address, masks, and default gateways of each of the hosts in the VLANs.

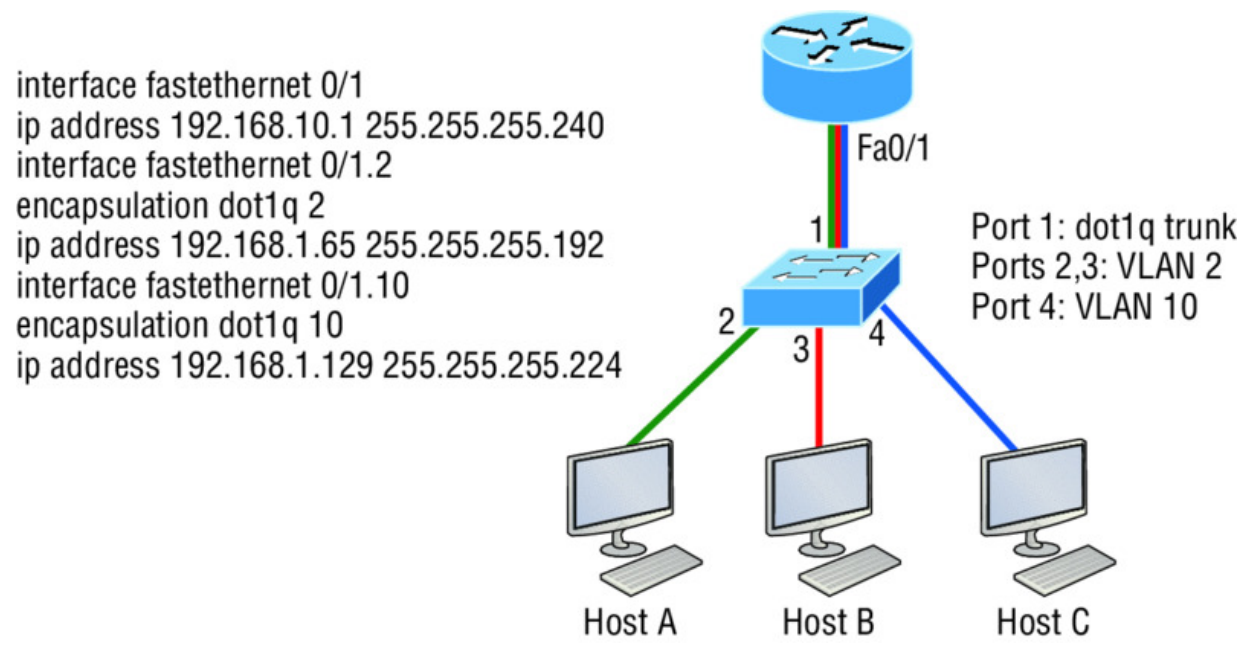

**Figure 11.12** Configuring inter-VLAN example 1

The next step is to figure out which subnets are being used. By looking at the router configuration in the figure, you can see that we're using 192.168.10.0/28 for VLAN1, 192.168.1.64/26 with VLAN 2, and 192.168.1.128/27 for VLAN 10.

By looking at the switch configuration, you can see that ports 2 and 3 are in VLAN 2 and port 4 is in VLAN 10. This means that Host A and Host B are in VLAN 2 and Host C is in VLAN 10.

But wait—what's that IP address doing there under the physical interface? Can we even do that? Sure we can! If we place an IP address under the physical interface, the result is that frames sent from the IP address would be untagged. So what VLAN would those frames be a member of? By default, they would belong to VLAN 1, our management VLAN. This means the address 192.168.10.1 / 28 is my native VLAN IP address for this switch.

Here's what the hosts' IP addresses should be:

**Host A:** 192.168.1.66, 255.255.255.192, default gateway 192.168.1.65

**Host B:** 192.168.1.67, 255.255.255.192, default gateway 192.168.1.65

**Host C:** 192.168.1.130, 255.255.255.224, default gateway 192.168.1.129

The hosts could be any address in the range—I just chose the first available IP address after the default gateway address. That wasn't so hard, was it?

Now, again using <u>Figure 11.12</u>, let's go through the commands necessary to configure switch port 1 so it will establish a link with the router and provide inter-VLAN communication using the IEEE version for encapsulation. Keep in mind that the commands can vary slightly depending on what type of switch you're dealing with.

For a 2960 switch, use the following:

```
2960#config t
2960(config)#interface fa0/1
2960(config-if)#switchport mode trunk
```

That's it! As you already know, the 2960 switch can only run the 802.1q encapsulation, so there's no need to specify it. You can't anyway. For a 3560, it's basically the same, but because it can run

ISL and 802.1q, you have to specify the trunking encapsulation protocol you're going to use.

Remember that when you create a trunked link, all

VLANs are allowed to pass data by default.

NØT

Let's take a look at <u>Figure 11.13</u> and see what we can determine. This figure shows three VLANs, with two hosts in each of them. The router in <u>Figure 11.13</u> is connected to the FaO/1 switch port, and VLAN 4 is configured on port FO/6.

When looking at this diagram, keep in mind that these three factors are what Cisco expects you to know:

- The router is connected to the switch using subinterfaces.
- The switch port connecting to the router is a trunk port.
- The switch ports connecting to the clients and the hub are access ports, not trunk ports.

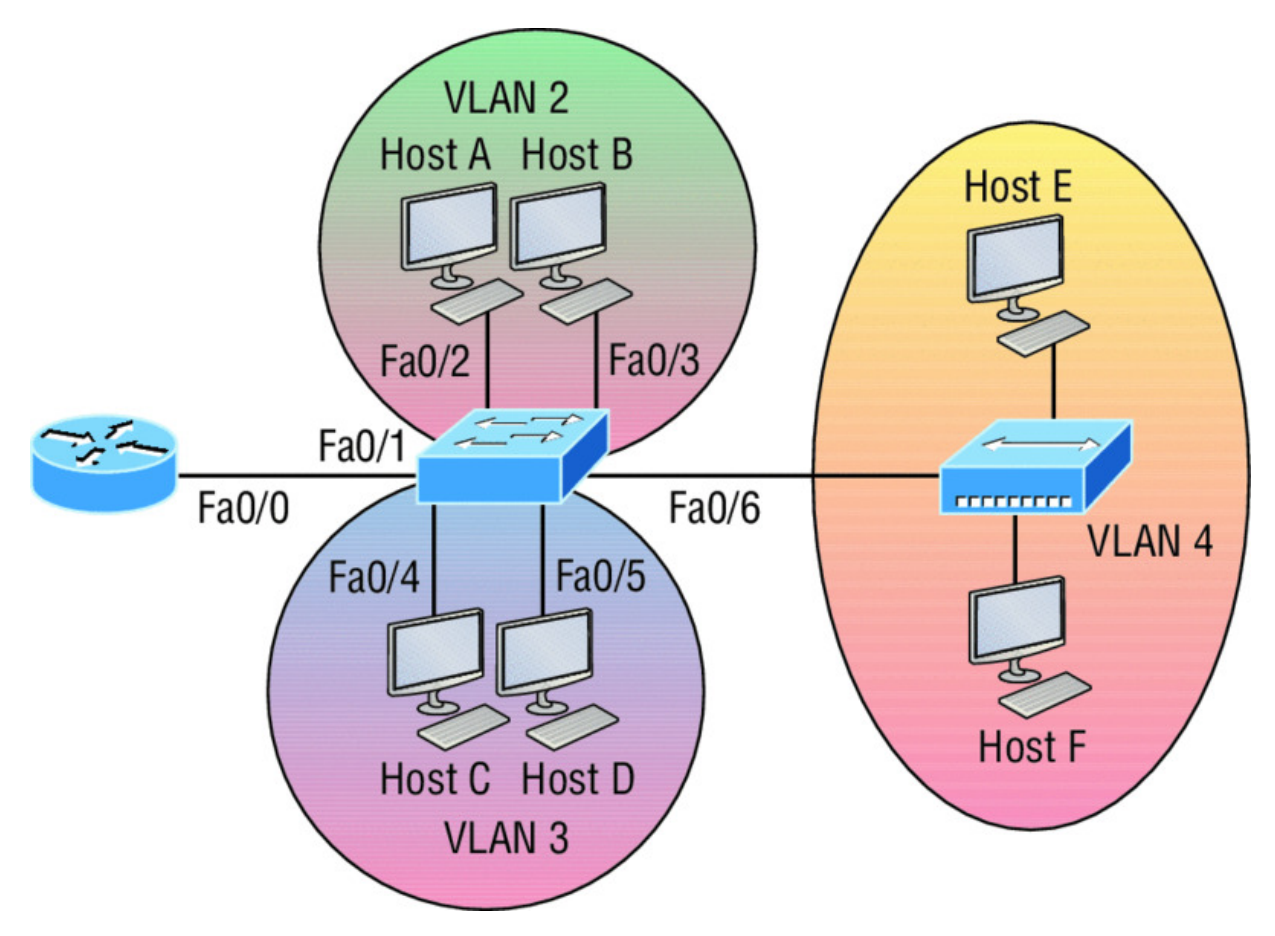

Figure 11.13 Inter-VLAN example 2

The configuration of the switch would look something like this:

```
2960#config t
2960(config)#int f0/1
2960(config-if)#switchport mode trunk
2960(config-if)#int f0/2
2960(config-if)#switchport access vlan 2
2960(config-if)#switchport access vlan 2
2960(config-if)#switchport access vlan 3
2960(config-if)#switchport access vlan 3
2960(config-if)#int f0/5
2960(config-if)#switchport access vlan 3
2960(config-if)#switchport access vlan 3
2960(config-if)#switchport access vlan 4
```

Before we configure the router, we need to design our logical network:

VLAN 1: 192.168.10.0/28

VLAN 2: 192.168.10.16/28 VLAN 3: 192.168.10.32/28 VLAN 4: 192.168.10.48/28

The configuration of the router would then look like this:

```
ISR#config t
ISR(config)#int fa0/0
ISR(config-if)#ip address 192.168.10.1 255.255.255.240
ISR(config-if)#no shutdown
ISR(config-if)#int f0/0.2
ISR(config-subif)#encapsulation dot1q 2
ISR(config-subif)#ip address 192.168.10.17 255.255.255.240
ISR(config-subif)#int f0/0.3
ISR(config-subif)#encapsulation dot1q 3
ISR(config-subif)#ip address 192.168.10.33 255.255.240
ISR(config-subif)#int f0/0.4
ISR(config-subif)#int f0/0.4
ISR(config-subif)#encapsulation dot1q 4
ISR(config-subif)#ip address 192.168.10.49 255.255.240
```

Notice I didn't tag VLAN 1. Even though I could have created a subinterface and tagged VLAN 1, it's not necessary with 802.1q because untagged frames are members of the native VLAN.

The hosts in each VLAN would be assigned an address from their subnet range, and the default gateway would be the IP address assigned to the router's subinterface in that VLAN.

Now, let's take a look at another figure and see if you can determine the switch and router configurations without looking at the answer no cheating! <u>Figure 11.14</u> shows a router connected to a 2960 switch with two VLANs. One host in each VLAN is assigned an IP address. What would your router and switch configurations be based on these IP addresses?

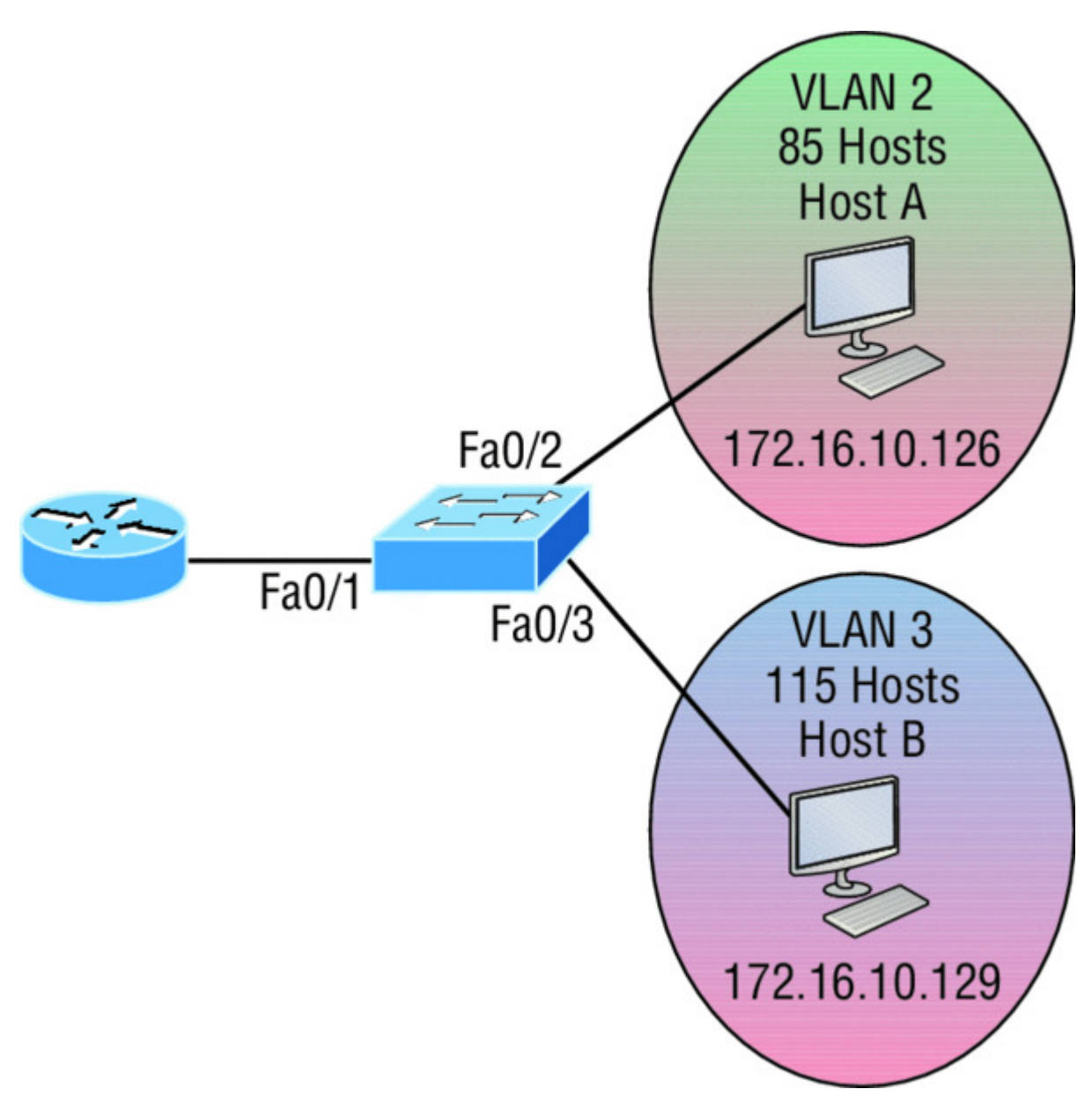

#### Figure 11.14 Inter-VLAN example 3

Since the hosts don't list a subnet mask, you have to look for the number of hosts used in each VLAN to figure out the block size. VLAN 2 has 85 hosts and VLAN 3 has 115 hosts. Each of these will fit in a block size of 128, which is a /25 mask, or 255.255.128.

You should know by now that the subnets are 0 and 128; the 0 subnet (VLAN 2) has a host range of 1–126, and the 128 subnet (VLAN 3) has a range of 129–254. You can almost be fooled since Host A has an IP address of 126, which makes it *almost* seem that
Host A and B are in the same subnet. But they're not, and you're way too smart by now to be fooled by this one!

Here is the switch configuration:

```
2960#config t
2960(config)#int f0/1
2960(config-if)#switchport mode trunk
2960(config-if)#int f0/2
2960(config-if)#switchport access vlan 2
2960(config-if)#int f0/3
2960(config-if)#switchport access vlan 3
```

Here is the router configuration:

```
ISR#config t
ISR(config)#int f0/0
ISR(config-if)#ip address 192.168.10.1 255.255.255.0
ISR(config-if)#no shutdown
ISR(config-if)#int f0/0.2
ISR(config-subif)#encapsulation dot1q 2
ISR(config-subif)#ip address 172.16.10.1 255.255.255.128
ISR(config-subif)#int f0/0.3
ISR(config-subif)#encapsulation dot1q 3
ISR(config-subif)#ip address 172.16.10.254 255.255.128
```

I used the first address in the host range for VLAN 2 and the last address in the range for VLAN 3, but any address in the range would work. You would just have to configure the host's default gateway to whatever you make the router's address. Also, I used a different subnet for my physical interface, which is my management VLAN router's address.

Now, before we go on to the next example, I need to make sure you know how to set the IP address on the switch. Since VLAN 1 is typically the administrative VLAN, we'll use an IP address from out of that pool of addresses. Here's how to set the IP address of the switch (not nagging, but you really should already know this!):

```
2960#config t
2960(config)#int vlan 1
2960(config-if)#ip address 192.168.10.2 255.255.255.0
2960(config-if)#no shutdown
2960(config-if)#exit
2960(config)#ip default-gateway 192.168.10.1
```

Yes, you have to execute a no shutdown on the VLAN interface and set the ip default-gateway address to the router.

One more example, and then we'll move on to IVR using a multilayer switch—another important subject that you definitely don't want to miss! In Figure 11.15 there are two VLANs, plus the management VLAN 1. By looking at the router configuration, what's the IP address, subnet mask, and default gateway of Host A? Use the last IP address in the range for Host A's address.

If you really look carefully at the router configuration (the hostname in this configuration is just Router), there's a simple and quick answer. All subnets are using a /28, which is a 255.255.255.240 mask. This is a block size of 16. The router's address for VLAN 2 is in subnet 128. The next subnet is 144, so the broadcast address of VLAN 2 is 143 and the valid host range is 129–142. So the host address would be this:

IP address: 192.168.10.142

**Mask:** 255.255.255.240 Default gateway: 192.168.10.129

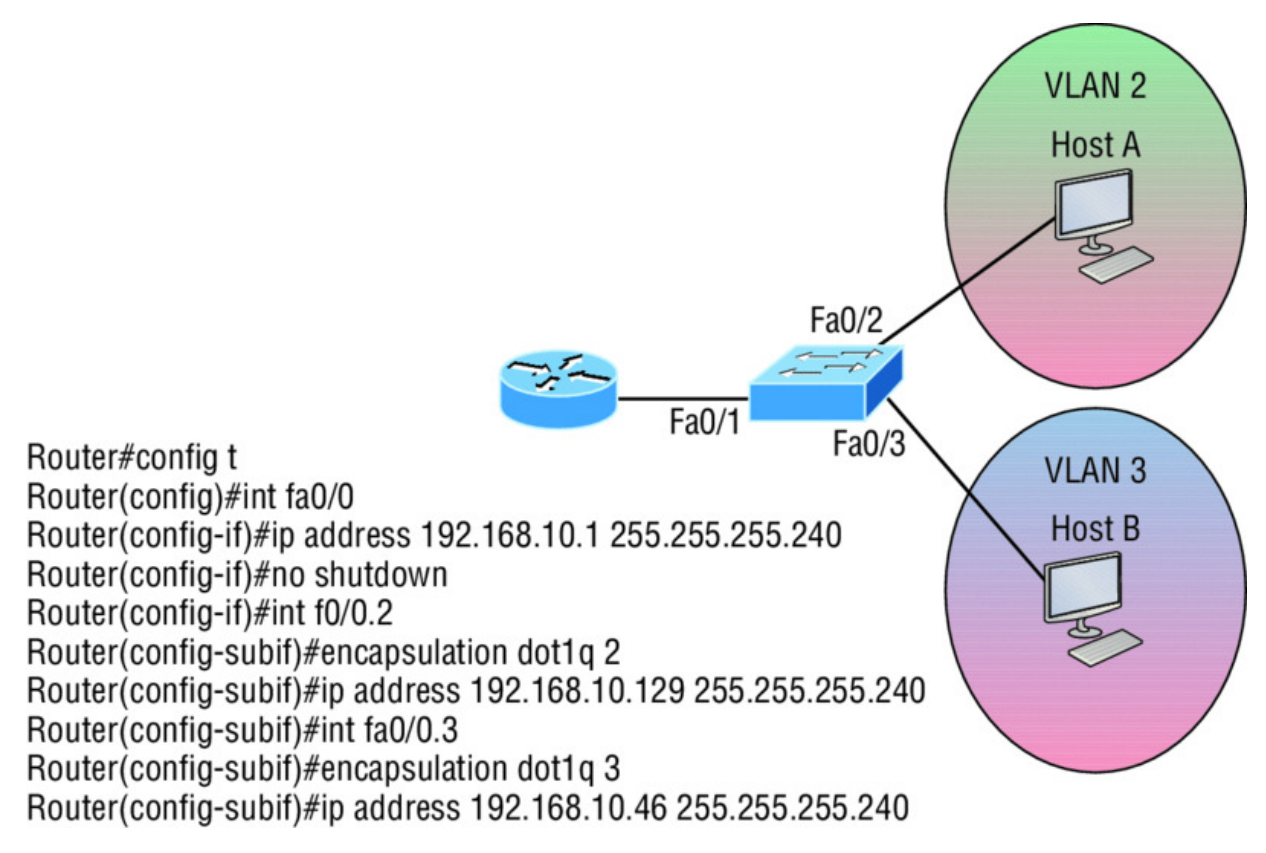

#### Figure 11.15 Inter-VLAN example 4

This section was probably the hardest part of this entire book, and I honestly created the simplest configuration you can possibly get away with using to help you through it!

I'll use Figure 11.16 to demonstrate configuring inter-VLAN routing (IVR) with a multilayer switch, which is often referred to as a switched virtual interface (SVI). I'm going to use the same network that I used to discuss a multilayer switch back in Figure 11.11, and I'll use this IP address scheme: 192.168.x.0/24, where x represents the VLAN subnet. In my example this will be the same as the VLAN number.

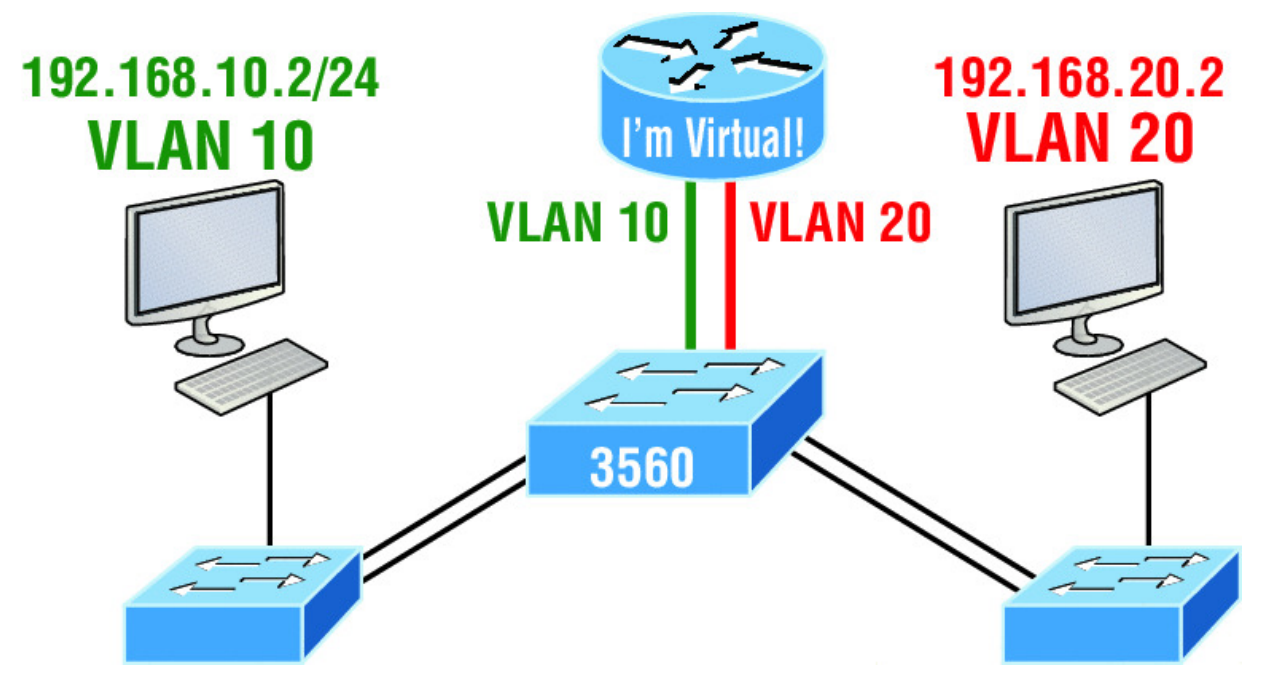

Figure 11.16 Inter-VLAN routing with a multilayer switch

The hosts are already configured with the IP address, subnet mask, and default gateway address using the first address in the range. Now I just need to configure the routing on the switch, which is pretty simple actually:

```
S1(config)#ip routing
S1(config)#int vlan 10
S1(config-if)#ip address 192.168.10.1 255.255.255.0
S1(config-if)#int vlan 20
S1(config-if)#ip address 192.168.20.1 255.255.255.0
```

And that's it! Enable IP routing and create one logical interface for each VLAN using the interface vlan number command and voilà! You've now accomplished making inter-VLAN routing work on the backplane of the switch!

# Summary

In this chapter, I introduced you to the world of virtual LANs and described how Cisco switches can use them. We talked about how VLANs break up broadcast domains in a switched internetwork—a very important, necessary thing because layer 2 switches only break up collision domains, and by default, all switches make up one large

broadcast domain. I also described access links to you, and we went over how trunked VLANs work across a FastEthernet or faster link.

Trunking is a crucial technology to understand really well when you're dealing with a network populated by multiple switches that are running several VLANs.

You were also presented with some key troubleshooting and configuration examples for access and trunk ports, configuring trunking options, and a huge section on IVR.

## **Exam Essentials**

**Understand the term** *frame tagging*. *Frame tagging* refers to VLAN identification; this is what switches use to keep track of all those frames as they're traversing a switch fabric. It's how switches identify which frames belong to which VLANs.

**Understand the 802.1q VLAN identification method.** This is a nonproprietary IEEE method of frame tagging. If you're trunking between a Cisco switched link and a different brand of switch, you have to use 802.1q for the trunk to work.

**Remember how to set a trunk port on a 2960 switch.** To set a port to trunking on a 2960, use the switchport mode trunk command.

**Remember to check a switch port's VLAN assignment when plugging in a new host.** If you plug a new host into a switch, then you must verify the VLAN membership of that port. If the membership is different than what is needed for that host, the host will not be able to reach the needed network services, such as a workgroup server or printer.

**Remember how to create a Cisco router on a stick to provide inter-VLAN communication.** You can use a Cisco FastEthernet or Gigabit Ethernet interface to provide inter-VLAN routing. The switch port connected to the router must be a trunk port; then you must create virtual interfaces (subinterfaces) on the router port for each VLAN connecting to it. The hosts in each VLAN will use this subinterface address as their default gateway address. **Remember how to provide inter-VLAN routing with a layer 3 switch.** You can use a layer 3 (multilayer) switch to provide IVR just as with a router on a stick, but using a layer 3 switch is more efficient and faster. First you start the routing process with the command ip routing, then create a virtual interface for each VLAN using the command interface vlan vlan, and then apply the IP address for that VLAN under that logical interface.

# Written Lab 11

In this section, you'll complete the following lab to make sure you've got the information and concepts contained within them fully dialed in:

Lab 11.1: VLANs

You can find the answers to this lab in Appendix A, "Answers to Written Labs."

Write the answers to the following questions:

- 1. True/False: To provide IVR with a layer 3 switch, you place an IP address on each interface of the switch.
- 2. What protocol will stop loops in a layer 2 switched network?
- 3. VLANs break up \_\_\_\_\_\_ domains in a layer 2 switched network.
- 4. Which VLAN numbers are reserved by default?
- 5. If you have a switch that provides both ISL and 802.1q frame tagging, what command under the trunk interface will make the trunk use 802.1q?
- 6. What does trunking provide?
- 7. How many VLANs can you create on an IOS switch by default?
- 8. True/False: The 802.1q encapsulation is removed from the frame if the frame is forwarded out an access link.
- 9. What type of link on a switch is a member of only one VLAN?

10. You want to change from the default of VLAN 1 to VLAN 4 for untagged traffic. What command will you use?

## Hands-on Labs

In these labs, you will use three switches and a router. To perform the last lab, you'll need a layer 3 switch.

Lab 11.1: Configuring and Verifying VLANs Lab 11.2: Configuring and Verifying Trunk Links Lab 11.3: Configuring Router on a Stick Routing Lab 11.4: Configuring IVR with a Layer 3 Switch

In these labs, I'll use the following layout:

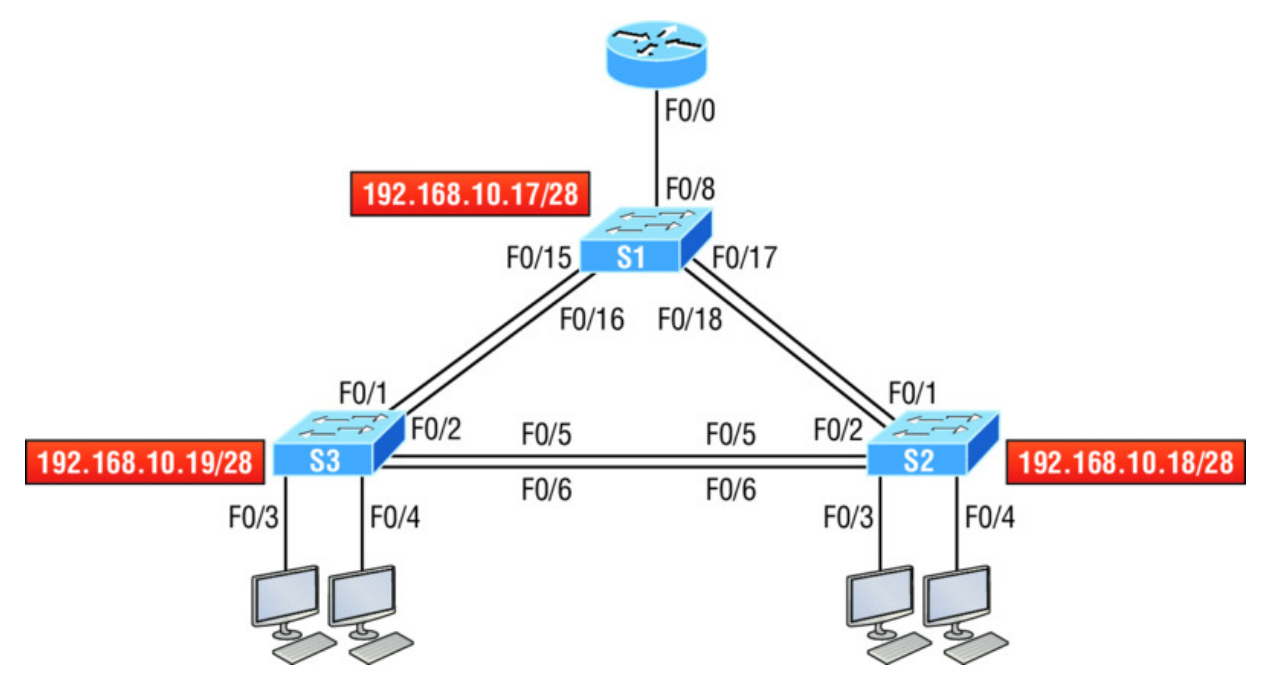

# Hands-on Lab 11.1: Configuring and Verifying VLANs

This lab will have you configure VLANs from global configuration mode and then verify the VLANs.

1. Configure two VLANs on each switch, VLAN 10 and VLAN 20.

```
S1(config)#vlan 10
S1(config-vlan)#vlan 20
S2(config)#vlan 10
S2(config-vlan)#vlan 20
S3(config)#vlan 10
S3(config-vlan)#vlan 20
```

2. Use the show vlan and show vlan brief commands to verify your VLANs. Notice that all interfaces are in VLAN 1 by default.

S1**#sh vlan** S1**#sh vlan brief** 

### Hands-on Lab 11.2: Configuring and Verifying Trunk Links

This lab will have you configure trunk links and then verify them.

1. Connect to each switch and configure trunking on all switch links. If you are using a switch that supports both 802.1q and ISL frame tagging, then use the encapsulation command; if not, then skip that command.

```
S1#config t
S1(config)#interface fa0/15
S1(config-if)#switchport trunk encapsulation ?
    dot1q Interface uses only 802.1q trunking encapsulation
when trunking
    isl Interface uses only ISL trunking encapsulation when
trunking
    negotiate Device will negotiate trunking encapsulation
with peer on interface
```

Again, if you typed the previous and received an error, then your switch does not support both encapsulation methods:

```
S1 (config-if)#switchport trunk encapsulation dot1q
S1 (config-if)#switchport mode trunk
S1 (config-if)#interface fa0/16
S1 (config-if)#encitable.set townly encapsulation dot1e
```

```
S1 (config-if) #switchport trunk encapsulation dot1q
```

S1 (config-if) #switchport mode trunk

```
S1 (config-if) #interface fa0/17
```

S1 (config-if) #switchport trunk encapsulation dot1q

- S1 (config-if) #switchport mode trunk
- S1 (config-f)#interface fa0/18
- S1 (config-if) **#switchport trunk encapsulation dot1q**
- S1 (config-if) **#switchport mode trunk**
- 2. Configure the trunk links on your other switches.
- 3. On each switch, verify your trunk ports with the show interface trunk command:

S1#show interface trunk

4. Verify the switchport configuration with the following:

S1#show interface interface switchport

The second *interface* in the command is a variable, such as FaO/15.

# Hands-on Lab 11.3: Configuring Router on a Stick Routing

In this lab, you'll use the router connected to port Fo/8 of switch S1 to configure ROAS.

1. Configure the Fo/o of the router with two subinterfaces to provide inter-VLAN routing using 802.1q encapsulation. Use 172.16.10.0/24 for your management VLAN, 10.10.10.0/24 for VLAN 10, and 20.20.20.0/24 for VLAN 20.

```
Router#config t

Router (config)#int f0/0

Router (config-if)#ip address 172.16.10.1 255.255.255.0

Router (config-if)#interface f0/0.10

Router (config-subif)#encapsulation dot1q 10

Router (config-subif)#ip address 10.10.10.1 255.255.255.0

Router (config-subif)#interface f0/0.20

Router (config-subif)#encapsulation dot1q 20

Router (config-subif)#ip address 20.20.20.1 255.255.255.0
```

- 2. Verify the configuration with the show running-config command.
- 3. Configure trunking on interface F0/8 of the S1 switch connecting to your router.

- 4. Verify that your VLANs are still configured on your switches with the sh vlan command.
- 5. Configure your hosts to be in VLAN 10 and VLAN 20 with the switchport access vlan x command.
- 6. Ping from your PC to the router's subinterface configured for your VLAN.
- 7. Ping from your PC to your PC in the other VLAN. You are now routing through the router!

# Hands-on Lab 11.4: Configuring IVR with a Layer 3 Switch

In this lab, you will disable the router and use the S1 switch to provide inter-VLAN routing by creating SVI's.

- 1. Connect to the S1 switch and make interface F0/8 an access port, which will make the router stop providing inter-VLAN routing.
- 2. Enable IP routing on the S1 switch.

S1(config) #ip routing

3. Create two new interfaces on the S1 switch to provide IVR.

```
S1(config)#interface vlan 10
S1(config-if)#ip address 10.10.10.1 255.255.255.0
S1(config-if)#interface vlan 20
S1(config-if)#ip address 20.20.20.1 255.255.255.0
```

4. Clear the ARP cache on the switch and hosts.

S1#clear arp

- 5. Ping from your PC to the router's subinterface configured for your VLAN.
- 6. Ping from your PC to your PC in the other VLAN. You are now routing through the S1 switch!

# **Review Questions**

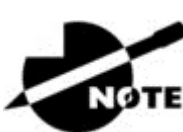

The following questions are designed to test your

understanding of this chapter's material. For more information on how to get additional questions, please see <u>www.lammle.com/ccna</u>.

You can find the answers to these questions in Appendix B, "Answers to Review Questions."

- 1. Which of the following statements is true with regard to VLANs?
  - A. VLANs greatly reduce network security.
  - B. VLANs increase the number of collision domains while decreasing their size.
  - C. VLANs decrease the number of broadcast domains while decreasing their size.
  - D. Network adds, moves, and changes are achieved with ease by just configuring a port into the appropriate VLAN.
- 2. Write the command that must be present for this layer 3 switch to provide inter-VLAN routing between the two VLANs created with these commands:

```
S1(config)#int vlan 10
S1(config-if)#ip address 192.168.10.1 255.255.255.0
S1(config-if)#int vlan 20
S1(config-if)#ip address 192.168.20.1 255.255.255.0
```

3. In the following diagram, how must the port on each end of the line be configured to carry traffic between the four hosts?

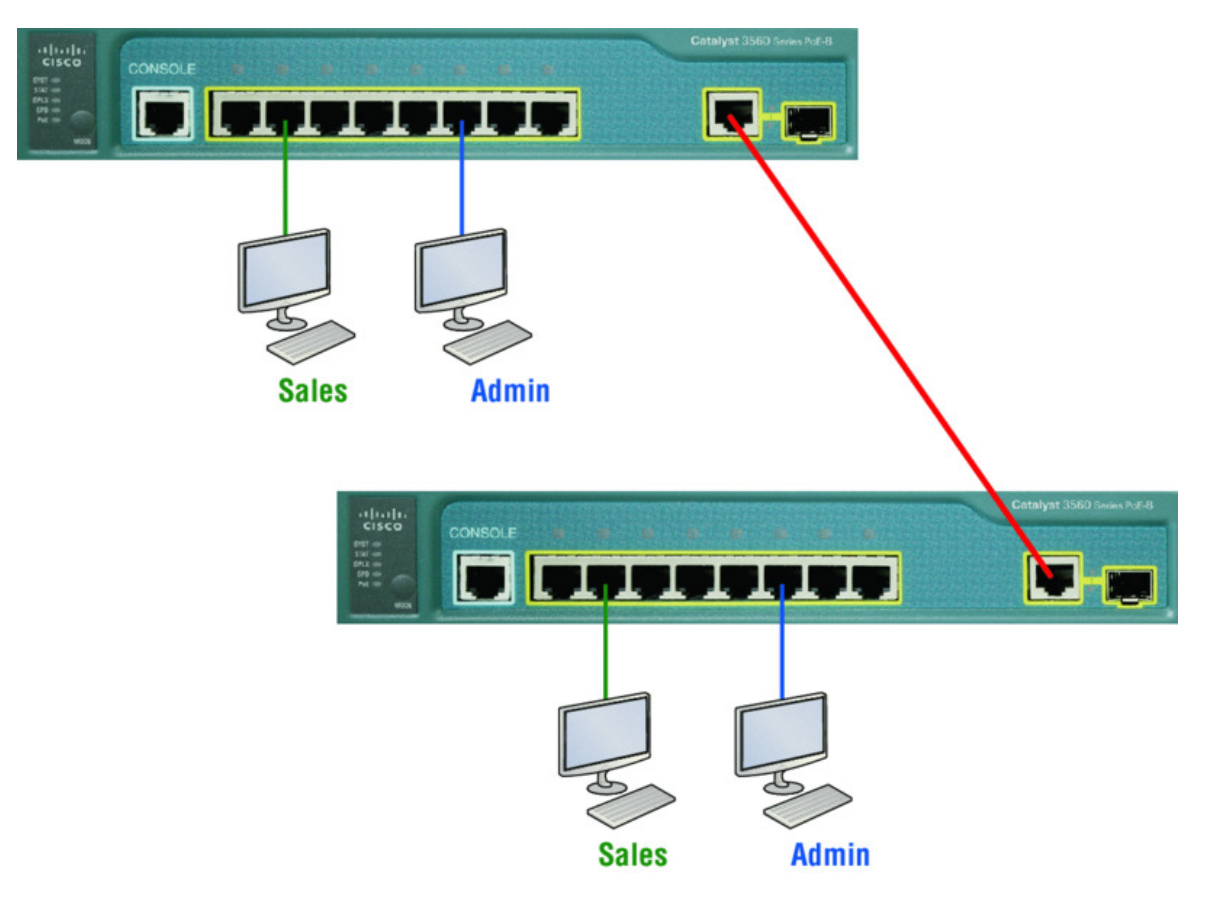

- A. Access port
- B. 10 GB
- C. Trunk
- D. Spanning
- 4. What is the only type of *second* VLAN of which an access port can be a member?
  - A. Secondary
  - B. Voice
  - C. Primary
  - D. Trunk
- 5. In the following configuration, what command is missing in the creation of the VLAN interface?

```
2960#config t
2960(config)#int vlan 1
2960(config-if)#ip address 192.168.10.2 255.255.255.0
```

```
2960(config-if)#exit
2960(config)#ip default-gateway 192.168.10.1
```

- A. no shutdown under int vlan 1  $\,$
- B. encapsulation dot1q 1 under int vlan 1  $\,$

```
C_{\!\star} switchport access vlan 1
```

- $D_{\bullet}$  passive-interface
- 6. Which of the following statements is true with regard to ISL and 802.1q?
  - A. 802.1q encapsulates the frame with control information; ISL inserts an ISL field along with tag control information.
  - B. 802.1q is Cisco proprietary.
  - C. ISL encapsulates the frame with control information; 802.1q inserts an 802.1q field along with tag control information.
  - D. ISL is a standard.

### 7. What concept is depicted in the diagram?

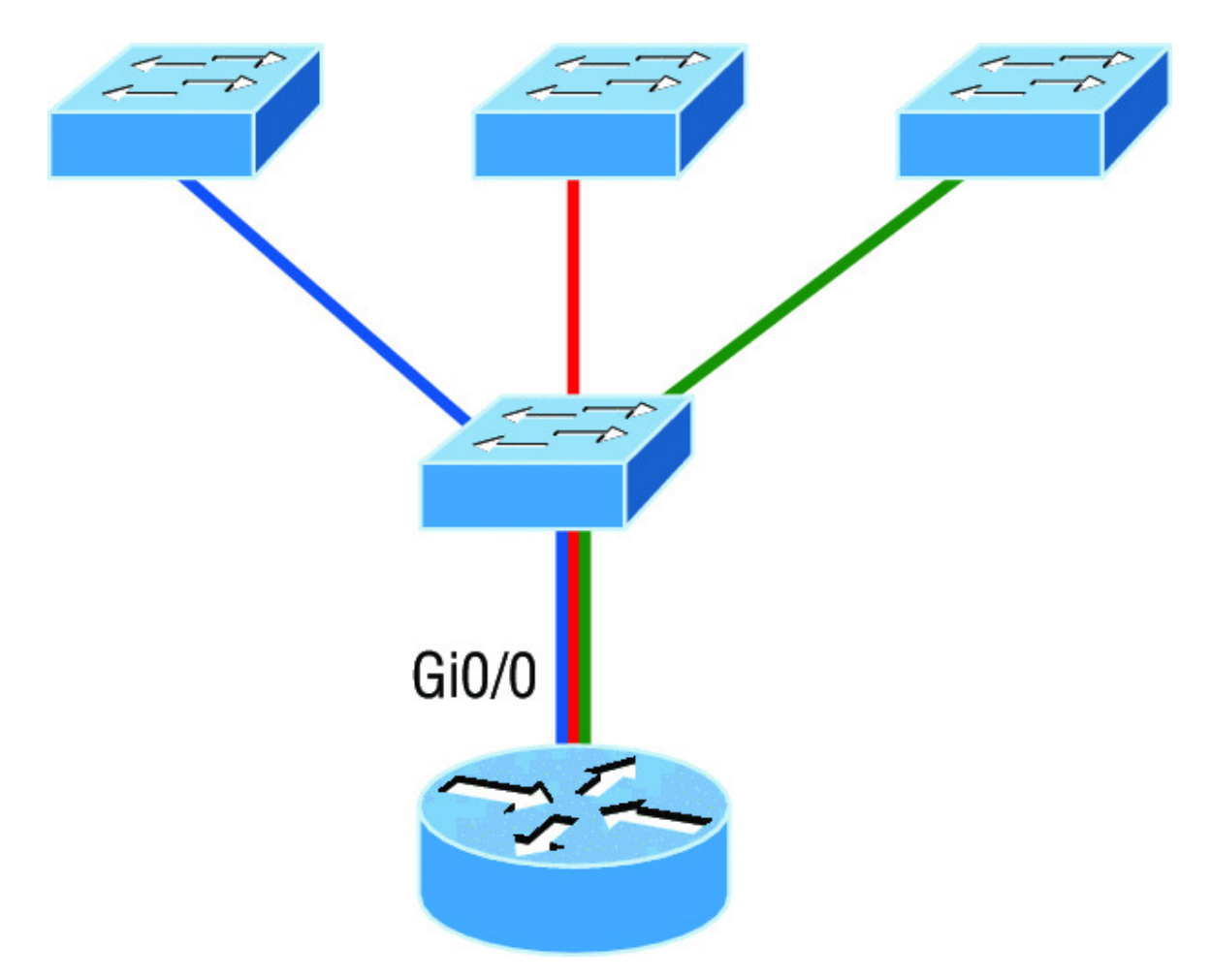

- A. Multiprotocol routing
- B. Passive interface
- C. Gateway redundancy
- D. Router on a stick
- 8. Write the command that places an interface into VLAN 2. Write only the command and not the prompt.
- 9. Write the command that generated the following output:

| VLAN Name                 | Status | Ports         |
|---------------------------|--------|---------------|
|                           |        |               |
| 1 default<br>Fa0/3, Fa0/4 | active | Fa0/1, Fa0/2, |
|                           |        | Fa0/5, Fa0/6, |
| Fa0/7, Fa0/8              | Fa     | a0/9. Fa0/10. |

| Fa0/1 | 1, Fa0/12  |        |            |
|-------|------------|--------|------------|
|       |            | Fa0/13 | 3, Fa0/14, |
| Fa0/1 | 9, Fa0/20  | E-0/21 |            |
| Fa0/2 | 3. Gi0/1   | Fa0/2. | L, FdU/22, |
| , _   |            | G      | LO/2       |
| 2     | Sales      | active |            |
| 3     | Marketing  | active |            |
| 4     | Accounting | active |            |
| [outp | out cut]   |        |            |

10. In the configuration and diagram shown, what command is missing to enable inter-VLAN routing between VLAN 2 and VLAN 3?

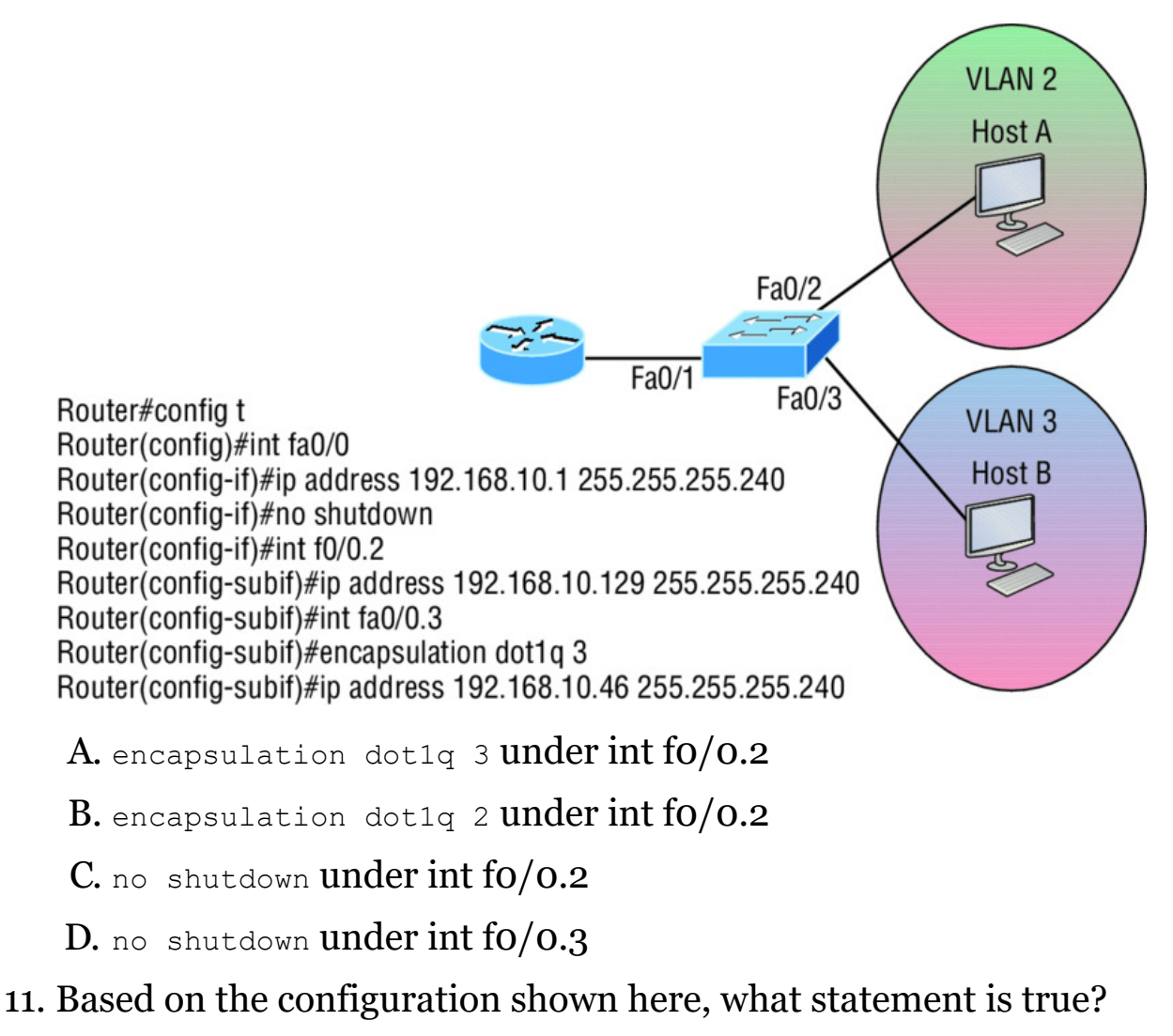

Sl(config)#ip routing
Sl(config)#int vlan 10

S1(config-if)#ip address 192.168.10.1 255.255.255.0
S1(config-if)#int vlan 20
S1(config-if)#ip address 192.168.20.1 255.255.255.0

A. This is a multilayer switch.

B. The two VLANs are in the same subnet.

C. Encapsulation must be configured.

D. VLAN 10 is the management VLAN.

12. What is true of the output shown here?

| S1 <b>#sh vlan</b><br>VLAN Name | Status | Ports                |
|---------------------------------|--------|----------------------|
|                                 |        |                      |
| 1 default                       | active | Fa0/1, Fa0/2, Fa0/3, |
| Fa0/4                           |        | Fa0/5, Fa0/6, Fa0/7, |
| Fa0/8                           |        | F=0/9 F=0/10         |
| Fa0/11, Fa0/12                  |        | ra0/5, ra0/10,       |
|                                 |        | Fa0/13, Fa0/14,      |
| Fa0/19, Fa0/20,                 |        | Fa0/22, Fa0/23,      |
| Gi0/1, Gi0/2                    |        |                      |
| 2 Sales                         | active |                      |
| 3 Marketing                     | active | Fa0/21               |
| 4 Accounting                    | active |                      |
| [output cut]                    |        |                      |

A. Interface F0/15 is a trunk port.

B. Interface FO/17 is an access port.

C. Interface Fo/21 is a trunk port.

D. VLAN 1 was populated manually.

13. 802.1q untagged frames are members of the \_\_\_\_\_\_ VLAN.

A. Auxiliary

B. Voice

C. Native

D. Private

14. Write the command that generated the following output. Write only the command and not the prompt:

```
Name: Fa0/15
Switchport: Enabled
Administrative Mode: dynamic desirable
Operational Mode: trunk
Administrative Trunking Encapsulation: negotiate
Operational Trunking Encapsulation: isl
Negotiation of Trunking: On
Access Mode VLAN: 1 (default)
Trunking Native Mode VLAN: 1 (default)
Administrative Native VLAN tagging: enabled
Voice VLAN: none
[output cut]
```

- 15. In the switch output of question 12, how many broadcast domains are shown?
  - A. 1
  - B. 2
  - C. 4
  - D. 1001
- 16. In the diagram, what should be the default gateway address of Host B?

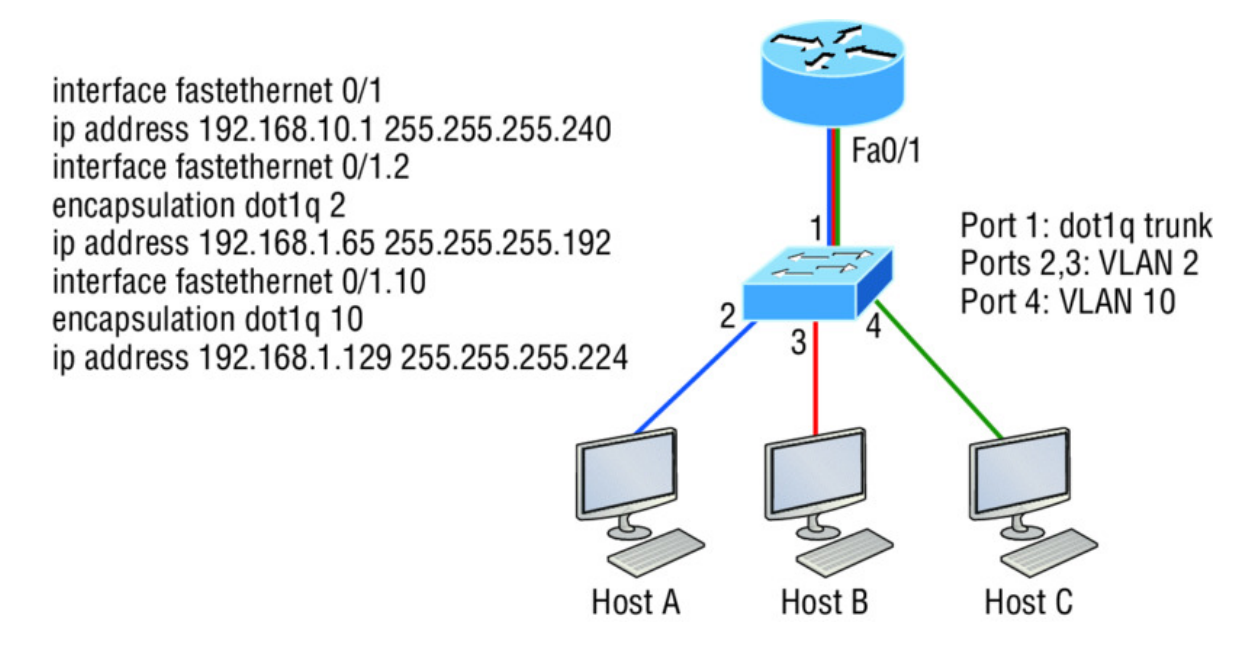

- A. 192.168.10.1
- B. 192.168.1.65
- C. 192.168.1.129
- D. 192.168.1.2
- 17. What is the purpose of frame tagging in virtual LAN (VLAN) configurations?
  - A. Inter-VLAN routing
  - B. Encryption of network packets
  - C. Frame identification over trunk links
  - D. Frame identification over access links
- 18. Write the command to create VLAN 2 on a layer 2 switch. Write only the command and not the prompt.
- 19. Which statement is true regarding 802.1q frame tagging?
  - A. 802.1q adds a 26-byte trailer and 4-byte header.
  - B. 802.1q uses a native VLAN.
  - C. The original Ethernet frame is not modified.
  - D. 802.1q only works with Cisco switches.
- 20. Write the command that prevents an interface from generating DTP frames. Write only the command and not the prompt.

# Chapter 12 Security

# THE FOLLOWING ICND1 EXAM TOPICS ARE COVERED IN THIS CHAPTER:

### ✓ 4.0 Infrastructure Services

 4.6 Configure, verify, and troubleshoot IPv4 standard numbered and named access list for routed interfaces

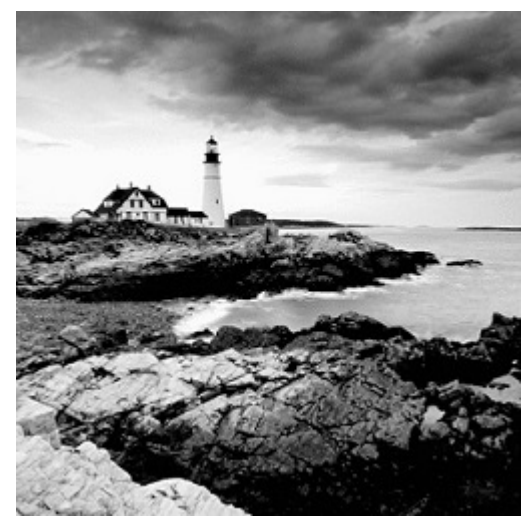

If you're a sys admin, it's my guess

that shielding sensitive, critical data, as well as your network's resources, from every possible evil exploit is a top priority of yours, right? Good to know you're on the right page because Cisco has some really effective security solutions to equip you with the tools you'll need to make this happen in a very real way!

The first power tool I'm going to hand you is known as the access control list (ACL). Being able to execute an ACL proficiently is an integral part of Cisco's security solution, so I'm going to begin by showing you how to create and implement simple ACLs. From there, I'll move to demonstrating more advanced ACLs and describe how to implement them strategically to provide serious armor for an internetwork in today's challenging, high-risk environment. In Appendix C, "Disabling and Configuring Network Services," I'll show you how to mitigate most security-oriented network threats. Make sure you don't skip this appendix because it is chock full of great security information, and the information it contains is part of the Cisco exam objectives as well!

The proper use and configuration of access lists is a vital part of router configuration because access lists are such versatile networking accessories. Contributing mightily to the efficiency and operation of your network, access lists give network managers a huge amount of control over traffic flow throughout the enterprise. With access lists, we can gather basic statistics on packet flow and security policies can be implemented. These dynamic tools also enable us to protect sensitive devices from the dangers of unauthorized access.

In this chapter, we'll cover ACLs for TCP/IP as well as explore effective ways available to us for testing and monitoring how well applied access lists are functioning. We'll begin now by discussing key security measures deployed using hardware devices and VLANs and then I'll introduce you to ACLs.

To find up-to-the-minute updates for this chapter,

please see <u>www.lammle.com/ccna</u> or the book's web page at <u>www.sybex.com/go/ccna</u>.

## Perimeter, Firewall, and Internal Routers

You see this a lot—typically, in medium to large enterprise networks —the various strategies for security are based on some mix of internal and perimeter routers plus firewall devices. Internal routers provide additional security by screening traffic to various parts of the protected corporate network, and they achieve this using access lists. You can see where each of these types of devices would be found in <u>Figure 12.1</u>.

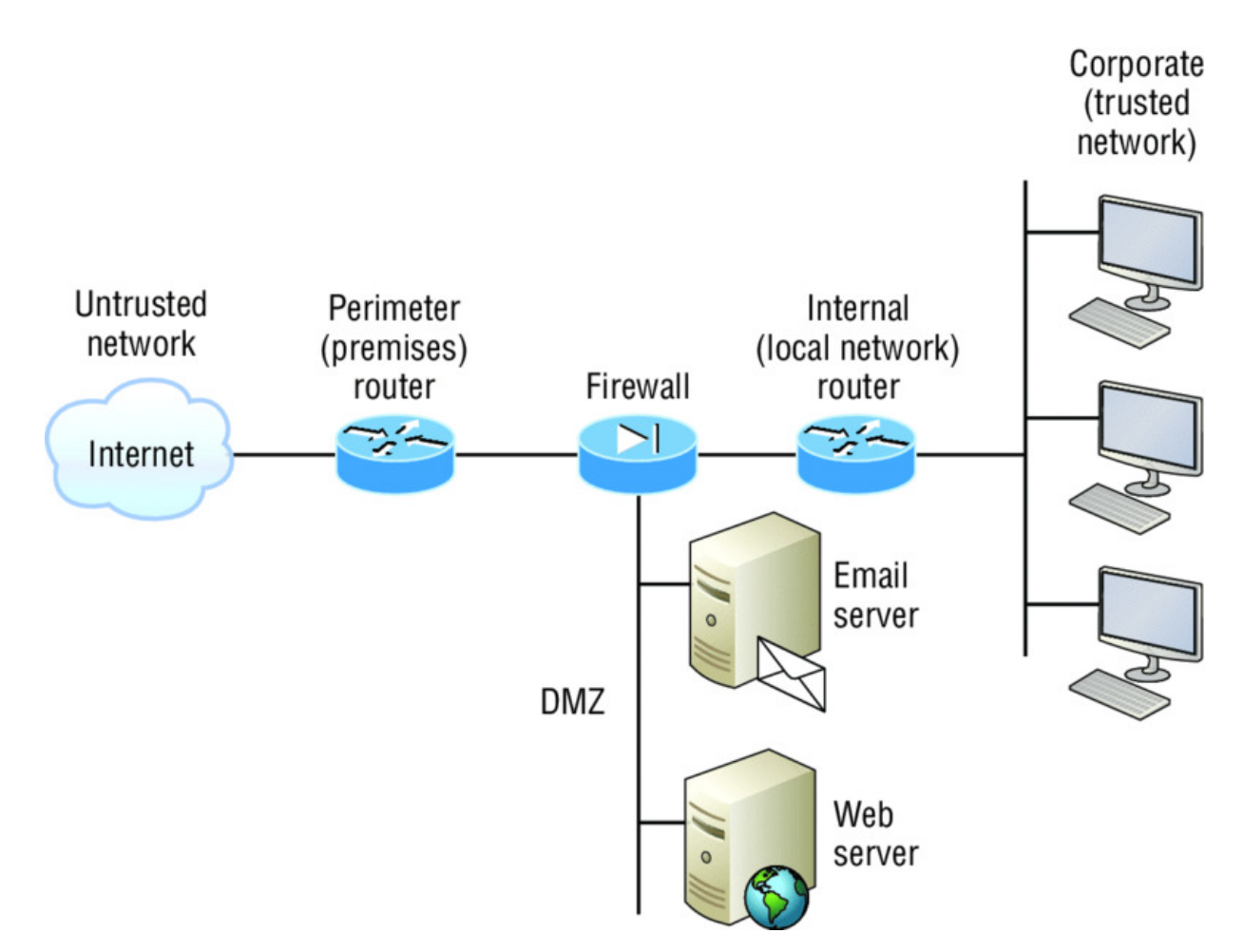

### **Figure 12.1** A typical secured network

I'll use the terms *trusted network* and *untrusted network* throughout this chapter, so it's important that you can see where they're found in a typical secured network. The demilitarized zone (DMZ) can be global (real) Internet addresses or private addresses, depending on how you configure your firewall, but this is typically where you'll find the HTTP, DNS, email, and other Internet-type corporate servers.

As you now know, instead of using routers, we can create VLANs with switches on the inside trusted network. Multilayer switches containing their own security features can sometimes replace internal (LAN) routers to provide higher performance in VLAN architectures.

Let's look at some ways of protecting the internetwork using access lists.

## **Introduction to Access Lists**

An *access list* is essentially a list of conditions that categorize packets, and they really come in handy when you need to exercise control over network traffic. An ACL would be your tool of choice for decision making in these situations.

One of the most common and easiest-to-understand uses of access lists is to filter unwanted packets when implementing security policies. For example, you can set them up to make very specific decisions about regulating traffic patterns so that they'll allow only certain hosts to access web resources on the Internet while restricting others. With the right combination of access lists, network managers arm themselves with the power to enforce nearly any security policy they can invent.

Creating access lists is really a lot like programming a series of ifthen statements—if a given condition is met, then a given action is taken. If the specific condition isn't met, nothing happens and the next statement is evaluated. Access-list statements are basically packet filters that packets are compared against, categorized by, and acted upon accordingly. Once the lists are built, they can be applied to either inbound or outbound traffic on any interface. Applying an access list causes the router to analyze every packet crossing that interface in the specified direction and take the appropriate action.

There are three important rules that a packet follows when it's being compared with an access list:

- The packet is always compared with each line of the access list in sequential order—it will always start with the first line of the access list, move on to line 2, then line 3, and so on.
- The packet is compared with lines of the access list only until a match is made. Once it matches the condition on a line of the access list, the packet is acted upon and no further comparisons take place.
- There is an implicit "deny" at the end of each access list—this means that if a packet doesn't match the condition on any of the lines in the access list, the packet will be discarded.

Each of these rules has some powerful implications when filtering IP packets with access lists, so keep in mind that creating effective access lists definitely takes some practice.

There are two main types of access lists:

**Standard access lists** These ACLs use only the source IP address in an IP packet as the condition test. All decisions are made based on the source IP address. This means that standard access lists basically permit or deny an entire suite of protocols. They don't distinguish between any of the many types of IP traffic such as Web, Telnet, UDP, and so on.

**Extended access lists** Extended access lists can evaluate many of the other fields in the layer 3 and layer 4 headers of an IP packet. They can evaluate source and destination IP addresses, the Protocol field in the Network layer header, and the port number at the Transport layer header. This gives extended access lists the ability to make much more granular decisions when controlling traffic.

**Named access lists** Hey, wait a minute—I said there were only two types of access lists but listed three! Well, technically there really are only two since *named access lists* are either standard or extended and not actually a distinct type. I'm just distinguishing them because they're created and referred to differently than standard and extended access lists are, but they're still functionally the same.

We'll cover these types of access lists in more depth later in the chapter.

Once you create an access list, it's not really going to do anything until you apply it. Yes, they're there on the router, but they're inactive until you tell that router what to do with them. To use an access list as a packet filter, you need to apply it to an interface on the router where you want the traffic filtered. And you've got to specify which direction of traffic you want the access list applied to. There's a good reason for this—you may want different controls in place for traffic leaving your enterprise destined for the Internet than you'd want for traffic coming into your enterprise from the Internet. So, by specifying the direction of traffic, you can and must use different access lists for inbound and outbound traffic on a single interface:

**Inbound access lists** When an access list is applied to inbound packets on an interface, those packets are processed through the access list before being routed to the outbound interface. Any packets that are denied won't be routed because they're discarded before the routing process is invoked.

**Outbound access lists** When an access list is applied to outbound packets on an interface, packets are routed to the outbound interface and then processed through the access list before being queued.

There are some general access-list guidelines that you should keep in mind when creating and implementing access lists on a router:

 You can assign only one access list per interface per protocol per direction. This means that when applying IP access lists, you can have only one inbound access list and one outbound access list per interface.

NØTE

When you consider the implications of the

implicit deny at the end of any access list, it makes sense that you can't have multiple access lists applied on the same interface in the same direction for the same protocol. That's because any packets that don't match some condition in the first access list would be denied and there wouldn't be any packets left over to compare against a second access list!

- Organize your access lists so that the more specific tests are at the top.
- Anytime a new entry is added to the access list, it will be placed at the bottom of the list, which is why I highly recommend using a text editor for access lists.
- You can't remove one line from an access list. If you try to do this, you will remove the entire list. This is why it's best to copy the

access list to a text editor before trying to edit the list. The only exception is when you're using named access lists.

You can edit, add, or delete a single line from a

named access list. I'll show you how shortly.

- Unless your access list ends with a permit any command, all packets will be discarded if they do not meet any of the list's tests. This means every list should have at least one permit statement or it will deny all traffic.
- Create access lists and then apply them to an interface. Any access list applied to an interface without access-list test statements present will not filter traffic.
- Access lists are designed to filter traffic going through the router. They will not filter traffic that has originated from the router.
- Place IP standard access lists as close to the destination as possible. This is the reason we don't really want to use standard access lists in our networks. You can't put a standard access list close to the source host or network because you can only filter based on source address and all destinations would be affected as a result.
- Place IP extended access lists as close to the source as possible. Since extended access lists can filter on very specific addresses and protocols, you don't want your traffic to traverse the entire network just to be denied. By placing this list as close to the source address as possible, you can filter traffic before it uses up precious bandwidth.

Before I move on to demonstrate how to configure basic and extended ACLs, let's talk about how they can be used to mitigate the security threats I mentioned earlier.

# **Mitigating Security Issues with ACLs**

The most common attack is a denial of service (DoS) attack. Although ACLs can help with a DoS, you really need an intrusion detection system (IDS) and intrusion prevention system (IPS) to help prevent these common attacks. Cisco sells the Adaptive Security Appliance (ASA), which has IDS/IPS modules, but lots of other companies sell IDS/IPS products too.

Here's a list of the many security threats you can mitigate with ACLs:

- IP address spoofing, inbound
- IP address spoofing, outbound
- Denial of service (DoS) TCP SYN attacks, blocking external attacks
- DoS TCP SYN attacks, using TCP Intercept
- DoS smurf attacks

NØ

- Denying/filtering ICMP messages, inbound
- Denying/filtering ICMP messages, outbound
- Denying/filtering Traceroute

This is not an "introduction to security" book, so you

may have to research some of the preceding terms if you don't understand them.

It's generally a bad idea to allow into a private network any external IP packets that contain the source address of any internal hosts or networks—just don't do it!

Here's a list of rules to live by when configuring ACLs from the Internet to your production network to mitigate security problems:

- Deny any source addresses from your internal networks.
- Deny any local host addresses (127.0.0.0/8).
- Deny any reserved private addresses (RFC 1918).

Deny any addresses in the IP multicast address range (224.0.0.0/4).

None of these source addresses should be ever be allowed to enter your internetwork. Now finally, let's get our hands dirty and configure some basic and advanced access lists!

## **Standard Access Lists**

Standard IP access lists filter network traffic by examining the source IP address in a packet. You create a *standard IP access list* by using the access-list numbers 1–99 or numbers in the expanded range of 1300–1999 because the type of ACL is generally differentiated using a number. Based on the number used when the access list is created, the router knows which type of syntax to expect as the list is entered. By using numbers 1–99 or 1300–1999, you're telling the router that you want to create a standard IP access list, so the router will expect syntax specifying only the source IP address in the test lines.

The following output displays a good example of the many access-list number ranges that you can use to filter traffic on your network. The IOS version delimits the protocols you can specify access for:

```
Corp(config)#access-list ?
```

| (1 0 0)          |                                          |
|------------------|------------------------------------------|
| <1-99>           | IP standard access list                  |
| <100-199>        | IP extended access list                  |
| <1000-1099>      | IPX SAP access list                      |
| <1100-1199>      | Extended 48-bit MAC address access list  |
| <1200-1299>      | IPX summary address access list          |
| <1300-1999>      | IP standard access list (expanded range) |
| <200-299>        | Protocol type-code access list           |
| <2000-2699>      | IP extended access list (expanded range) |
| <2700-2799>      | MPLS access list                         |
| <300-399>        | DECnet access list                       |
| <700-799>        | 48-bit MAC address access list           |
| <800-899>        | IPX standard access list                 |
| <900-999>        | IPX extended access list                 |
| dynamic-extended | Extend the dynamic ACL absolute timer    |
| rate-limit       | Simple rate-limit specific access list   |

Wow—there certainly are lot of old protocols listed in that output! IPX and DECnet would no longer be used in any of today's networks. Let's take a look at the syntax used when creating a standard IP access list:

```
Corp(config)#access-list 10 ?
  deny Specify packets to reject
  permit Specify packets to forward
  remark Access list entry comment
```

As I said, by using the access-list numbers 1–99 or 1300–1999, you're telling the router that you want to create a standard IP access list, which means you can only filter on source IP address.

Once you've chosen the access-list number, you need to decide whether you're creating a permit or deny statement. I'm going to create a deny statement now:

```
Corp(config)#access-list 10 deny ?
Hostname or A.B.C.D Address to match
any Any source host
host A single host address
```

The next step is more detailed because there are three options available in it:

- 1. The first option is the any parameter, which is used to permit or deny any source host or network.
- 2. The second choice is to use an IP address to specify either a single host or a range of them.
- 3. The last option is to use the host command to specify a specific host only.

The any command is pretty obvious—any source address matches the statement, so every packet compared against this line will match. The host command is relatively simple too, as you can see here:

```
Corp(config) #access-list 10 deny host ?
Hostname or A.B.C.D Host address
Corp(config) #access-list 10 deny host 172.16.30.2
```

This tells the list to deny any packets from host 172.16.30.2. The default parameter is host. In other words, if you type access-list 10

deny 172.16.30.2, the router assumes you mean host 172.16.30.2 and that's exactly how it will show in your running-config.

But there's another way to specify either a particular host or a range of hosts, and it's known as wildcard masking. In fact, to specify any range of hosts, you must use wildcard masking in the access list.

So exactly what is wildcard masking? Coming up, I'm going to show you using a standard access list example. I'll also guide you through how to control access to a virtual terminal.

# Wildcard Masking

Wildcards are used with access lists to specify an individual host, a network, or a specific range of a network or networks. The block sizes you learned about earlier used to specify a range of addresses are key to understanding wildcards.

Let me pause here for a quick review of block sizes before we go any further. I'm sure you remember that the different block sizes available are 64, 32, 16, 8, and 4. When you need to specify a range of addresses, you choose the next-largest block size for your needs. So if you need to specify 34 networks, you need a block size of 64. If you want to specify 18 hosts, you need a block size of 32. If you specify only 2 networks, then go with a block size of 4.

Wildcards are used with the host or network address to tell the router a range of available addresses to filter. To specify a host, the address would look like this:

172.16.30.5 0.0.0.0

The four zeros represent each octet of the address. Whenever a zero is present, it indicates that the octet in the address must match the corresponding reference octet exactly. To specify that an octet can be any value, use the value 255. Here's an example of how a /24 subnet is specified with a wildcard mask:

172.16.30.0 0.0.0.255

This tells the router to match up the first three octets exactly, but the fourth octet can be any value.

Okay—that was the easy part. But what if you want to specify only a small range of subnets? This is where block sizes come in. You have to specify the range of values in a block size, so you can't choose to specify 20 networks. You can only specify the exact amount that the block size value allows. This means that the range would have to be either 16 or 32, but not 20.

Let's say that you want to block access to the part of the network that ranges from 172.16.8.0 through 172.16.15.0. To do that, you would go with a block size of 8, your network number would be 172.16.8.0, and the wildcard would be 0.0.7.255. The 7.255 equals the value the router will use to determine the block size. So together, the network number and the wildcard tell the router to begin at 172.16.8.0 and go up a block size of eight addresses to network 172.16.15.0.

This really is easier than it looks! I could certainly go through the binary math for you, but no one needs that kind of pain because all you have to do is remember that the wildcard is always one number less than the block size. So, in our example, the wildcard would be 7 since our block size is 8. If you used a block size of 16, the wildcard would be 15. Easy, right?

Just to make you've got this, we'll go through some examples that will definitely help you nail it down. The following example tells the router to match the first three octets exactly but that the fourth octet can be anything:

```
Corp(config) #access-list 10 deny 172.16.10.0 0.0.255
```

The next example tells the router to match the first two octets and that the last two octets can be any value:

```
Corp(config) #access-list 10 deny 172.16.0.0 0.0.255.255
```

Now, try to figure out this next line:

Corp(config) #access-list 10 deny 172.16.16.0 0.0.3.255

This configuration tells the router to start at network 172.16.16.0 and use a block size of 4. The range would then be 172.16.16.0 through 172.16.19.255, and by the way, the Cisco objectives seem to really like this one!

Let's keep practicing. What about this next one?

Corp(config) #access-list 10 deny 172.16.16.0 0.0.7.255

This example reveals an access list starting at 172.16.16.0 going up a block size of 8 to 172.16.23.255.

Let's keep at it... What do you think the range of this one is?

Corp(config) #access-list 10 deny 172.16.32.0 0.0.15.255

This one begins at network 172.16.32.0 and goes up a block size of 16 to 172.16.47.255.

You're almost done practicing! After a couple more, we'll configure some real ACLs.

```
Corp(config) #access-list 10 deny 172.16.64.0 0.0.63.255
```

This example starts at network 172.16.64.0 and goes up a block size of 64 to 172.16.127.255.

What about this last example?

Corp(config) #access-list 10 deny 192.168.160.0 0.0.31.255

This one shows us that it begins at network 192.168.160.0 and goes up a block size of 32 to 192.168.191.255.

Here are two more things to keep in mind when working with block sizes and wildcards:

- Each block size must start at 0 or a multiple of the block size. For example, you can't say that you want a block size of 8 and then start at 12. You must use 0–7, 8–15, 16–23, etc. For a block size of 32, the ranges are 0–31, 32–63, 64–95, etc.
- The command any is the same thing as writing out the wildcard 0.0.0.0 255.255.255.255.

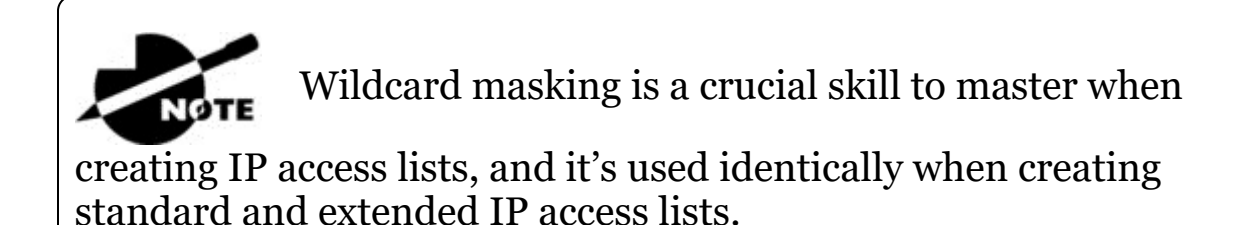

# **Standard Access List Example**

In this section, you'll learn how to use a standard access list to stop specific users from gaining access to the Finance department LAN.

In <u>Figure 12.2</u>, a router has three LAN connections and one WAN connection to the Internet. Users on the Sales LAN should not have access to the Finance LAN, but they should be able to access the Internet and the marketing department files. The Marketing LAN needs to access the Finance LAN for application services.

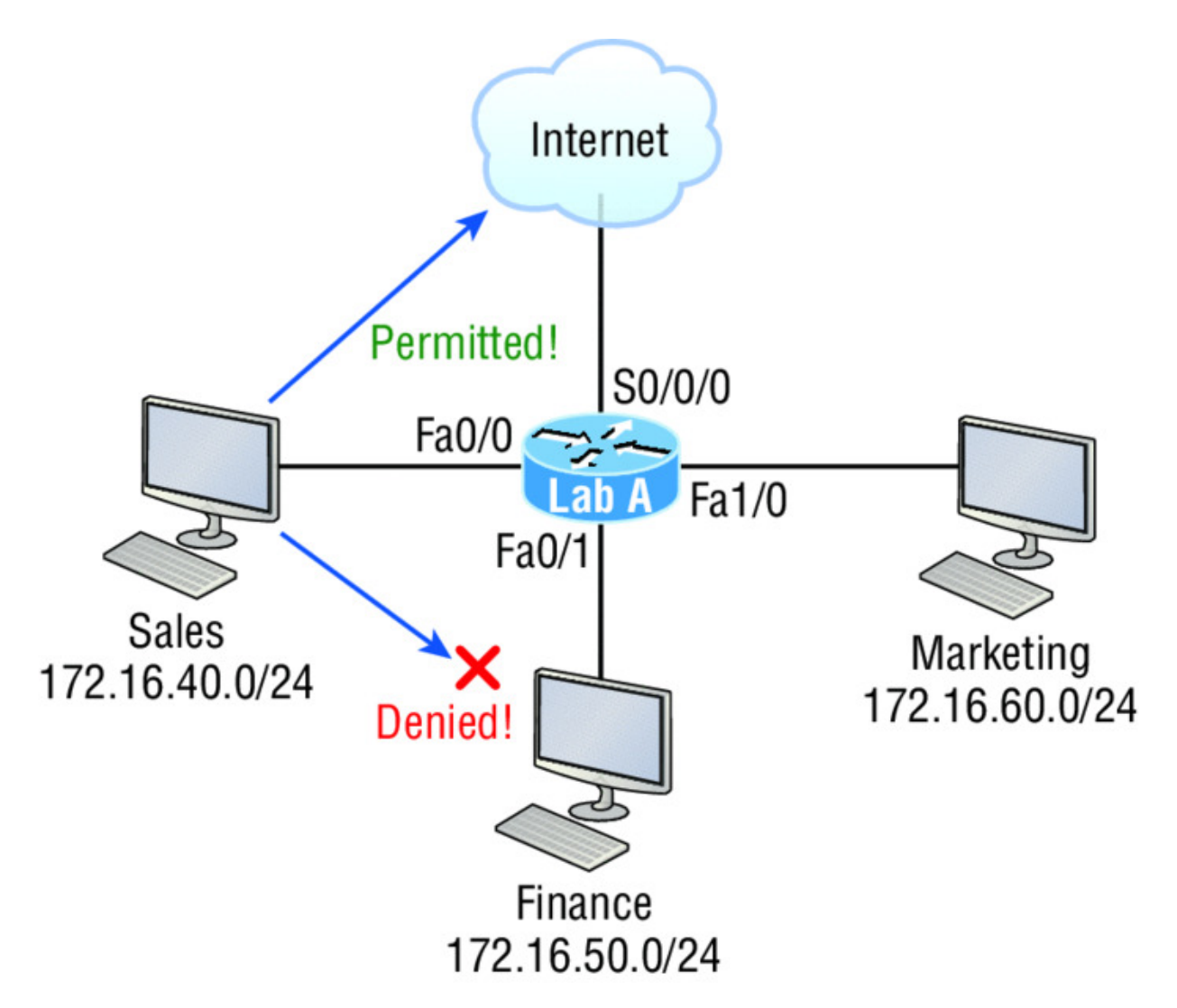

**Figure 12.2** IP access list example with three LANs and a WAN connection

We can see that the following standard IP access list is configured on the router:

```
Lab_A#config t
Lab_A(config) #access-list 10 deny 172.16.40.0 0.0.0.255
Lab A(config) #access-list 10 permit any
```

It's very important to remember that the any command is the same thing as saying the following using wildcard masking:

Lab\_A(config)#access-list 10 permit 0.0.0.0 255.255.255.255

Since the wildcard mask says that none of the octets are to be evaluated, every address matches the test condition, so this is functionally doing the same as using the any keyword.

At this point, the access list is configured to deny source addresses from the Sales LAN to the Finance LAN and to allow everyone else. But remember, no action will be taken until the access list is applied on an interface in a specific direction!

But where should this access list be placed? If you place it as an incoming access list on FaO/O, you might as well shut down the FastEthernet interface because all of the Sales LAN devices will be denied access to all networks attached to the router. The best place to apply this access list is on the FaO/1 interface as an outbound list:

```
Lab_A(config) #int fa0/1
Lab_A(config-if) #ip access-group 10 out
```

Doing this completely stops traffic from 172.16.40.0 from getting out FastEtherneto/1. It has no effect on the hosts from the Sales LAN accessing the Marketing LAN and the Internet because traffic to those destinations doesn't go through interface Fao/1. Any packet trying to exit out Fao/1 will have to go through the access list first. If there were an inbound list placed on Fo/0, then any packet trying to enter interface Fo/0 would have to go through the access list before being routed to an exit interface.

Now, let's take a look at another standard access list example. <u>Figure</u> <u>12.3</u> shows an internetwork of two routers with four LANs.

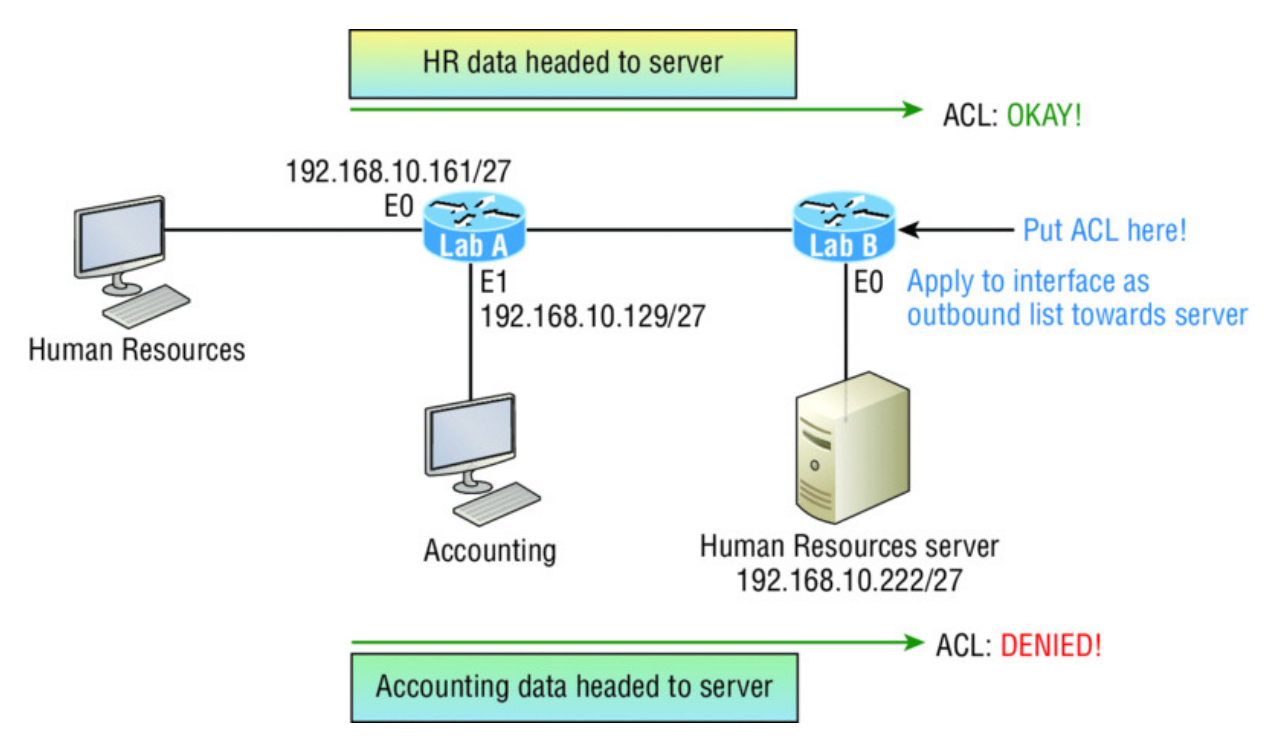

Figure 12.3 IP standard access list example 2

Now we're going to stop the Accounting users from accessing the Human Resources server attached to the Lab\_B router but allow all other users access to that LAN using a standard ACL. What kind of standard access list would we need to create and where would we place it to achieve our goals?

The real answer is that we should use an extended access list and place it closest to the source! But this question specifies using a standard access list, and as a rule, standard ACLs are placed closest to the destination. In this example, Ethernet o is the outbound interface on the Lab\_B router and here's the access list that should be placed on it:

```
Lab_B#config t
Lab_B(config) #access-list 10 deny 192.168.10.128 0.0.0.31
Lab_B(config) #access-list 10 permit any
Lab_B(config) #interface Ethernet 0
Lab_B(config-if) #ip access-group 10 out
```

Keep in mind that to be able to answer this question correctly, you really need to understand subnetting, wildcard masks, and how to configure and implement ACLs. The accounting subnet is the

192.168.10.128/27, which is a 255.255.255.224, with a block size of 32 in the fourth octet.

With all this in mind and before we move on to restricting Telnet access on a router, let's take a look at one more standard access list example. This one is going to require some thought. In Figure 12.4, you have a router with four LAN connections and one WAN connection to the Internet.

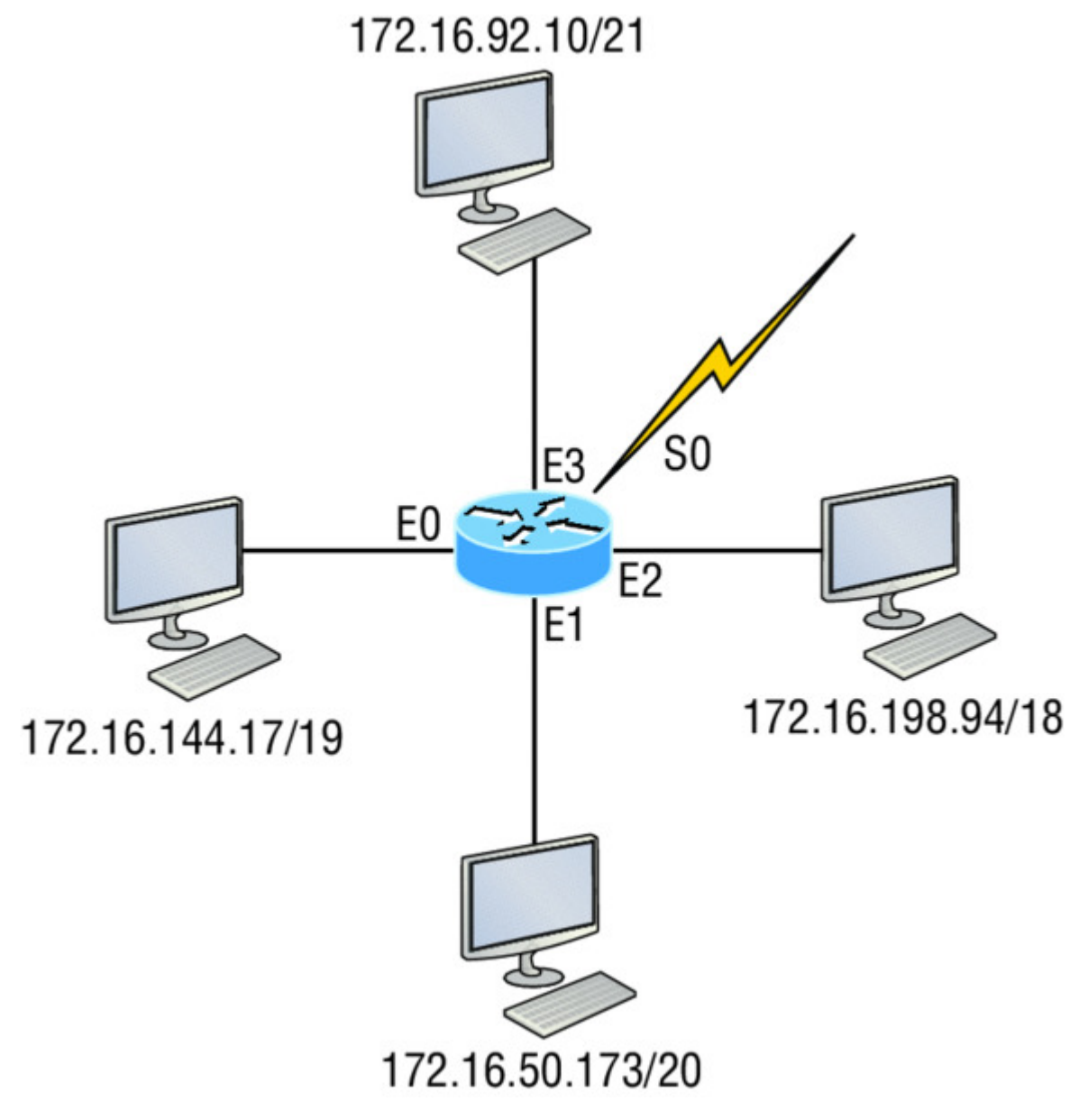

Figure 12.4 IP standard access list example 3
Okay—you need to write an access list that will stop access from each of the four LANs shown in the diagram to the Internet. Each of the LANs reveals a single host's IP address, which you need to use to determine the subnet and wildcards of each LAN to configure the access list.

Here is an example of what your answer should look like, beginning with the network on EO and working through to E3:

```
Router (config) #access-list 1 deny 172.16.128.0 0.0.31.255
Router (config) #access-list 1 deny 172.16.48.0 0.0.15.255
Router (config) #access-list 1 deny 172.16.192.0 0.0.63.255
Router (config) #access-list 1 deny 172.16.88.0 0.0.7.255
Router (config) #access-list 1 permit any
Router (config) #interface serial 0
Router (config-if) #ip access-group 1 out
```

Sure, you could have done this with one line:

Router(config) #access-list 1 deny 172.16.0.0 0.0.255.255

But what fun is that?

And remember the reasons for creating this list. If you actually applied this ACL on the router, you'd effectively shut down access to the Internet, so why even have an Internet connection? I included this exercise so you can practice how to use block sizes with access lists, which is vital for succeeding when you take the Cisco exam!

## **Controlling VTY (Telnet/SSH) Access**

Trying to stop users from telnetting or trying to SSH to a router is really challenging because any active interface on a router is fair game for VTY/SSH access. Creating an extended IP ACL that limits access to every IP address on the router may sound like a solution, but if you did that, you'd have to apply it inbound on every interface, which really wouldn't scale well if you happen to have dozens, even hundreds, of interfaces, now would it? And think of all the latency dragging down your network as a result of each and every router checking every packet just in case the packet was trying to access your VTY lines—horrible! Don't give up—there's always a solution! And in this case, a much better one, which employs a standard IP access list to control access to the VTY lines themselves.

Why does this work so well? Because when you apply an access list to the VTY lines, you don't need to specify the protocol since access to the VTY already implies terminal access via the Telnet or SSH protocols. You also don't need to specify a destination address because it really doesn't matter which interface address the user used as a target for the Telnet session. All you really need control of is where the user is coming from, which is betrayed by their source IP address.

You need to do these two things to make this happen:

- 1. Create a standard IP access list that permits only the host or hosts you want to be able to telnet into the routers.
- 2. Apply the access list to the VTY line with the access-class in command.

Here, I'm allowing only host 172.16.10.3 to telnet into a router:

```
Lab_A(config) #access-list 50 permit host 172.16.10.3
Lab_A(config) #line vty 0 4
Lab A(config-line) #access-class 50 in
```

Because of the implied deny any at the end of the list, the ACL stops any host from telnetting into the router except the host 172.16.10.3, regardless of the individual IP address on the router being used as a target. It's a good idea to include an admin subnet address as the source instead of a single host, but the reason I demonstrated this was to show you how to create security on your VTY lines without adding latency to your router. 🕀 Real World Scenario

# Should You Secure Your VTY Lines on a Router?

You're monitoring your network and notice that someone has telnetted into your core router by using the show users command. You use the disconnect command and they're disconnected from the router, but you notice that they're right back in there a few minutes later. You consider putting an ACL on the router interfaces, but you don't want to add latency on each interface since your router is already pushing a lot of packets. At this point, you think about putting an access list on the VTY lines themselves, but not having done this before, you're not sure if this is a safe alternative to putting an ACL on each interface. Would placing an ACL on the VTY lines be a good idea for this network?

Yes—absolutely! And the access-class command covered in this chapter is the way to do it. Why? Because it doesn't use an access list that just sits on an interface looking at every packet, resulting in unnecessary overhead and latency.

When you put the access-class in command on the VTY lines, only packets trying to telnet into the router will be checked and compared, providing easy-to-configure yet solid security for your router!

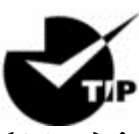

Just a reminder—Cisco recommends using Secure Shell

(SSH) instead of Telnet on the VTY lines of a router, as we covered in Chapter 6, "Cisco's Internetworking Operating System (IOS)," so review that chapter if you need a refresher on SSH and how to configure it on your routers and switches.

## **Extended Access Lists**

NØTE

Let's go back to the standard IP access list example where you had to block all access from the Sales LAN to the finance department and add a new requirement. You now must allow Sales to gain access to a certain server on the Finance LAN but not to other network services for security reasons. What's the solution? Applying a standard IP access list won't allow users to get to one network service but not another because a standard ACL won't allow you to make decisions based on both source and destination addresses. It makes decisions based only on source address, so we need another way to achieve our new goal—but what is it?

Using an *extended access list* will save the day because extended ACLs allow us to specify source and destination addresses as well as the protocol and port number that identify the upper-layer protocol or application. An extended ACL is just what we need to affectively allow users access to a physical LAN while denying them access to specific hosts—even specific services on those hosts!

Yes, I am well aware there are no ICND1 objectives

for extended access lists, but you need to understand Extended ACL's for when you get to ICND2 troubleshooting, so I added foundation here.

We're going to take a look at the commands we have in our arsenal, but first, you need to know that you must use the extended access-list range from 100 to 199. The 2000–2699 range is also available for extended IP access lists.

After choosing a number in the extended range, you need to decide what type of list entry to make. For this example, I'm going with a deny list entry:

| Corp(config | g)#access-list 110 ?                       |
|-------------|--------------------------------------------|
| deny        | Specify packets to reject                  |
| dynamic     | Specify a DYNAMIC list of PERMITs or DENYs |
| permit      | Specify packets to forward                 |
| remark      | Access list entry comment                  |

And once you've settled on the type of ACL, you then need to select a protocol field entry:

| Corp(config | g)#access-list 110 deny ?                |
|-------------|------------------------------------------|
| <0-255>     | An IP protocol number                    |
| ahp         | Authentication Header Protocol           |
| eigrp       | Cisco's EIGRP routing protocol           |
| esp         | Encapsulation Security Payload           |
| gre         | Cisco's GRE tunneling                    |
| icmp        | Internet Control Message Protocol        |
| igmp        | Internet Gateway Message Protocol        |
| ip          | Any Internet Protocol                    |
| ipinip      | IP in IP tunneling                       |
| nos         | KA9Q NOS compatible IP over IP tunneling |
| ospf        | OSPF routing protocol                    |
| рср         | Payload Compression Protocol             |
| pim         | Protocol Independent Multicast           |
| tcp         | Transmission Control Protocol            |
| udp         | User Datagram Protocol                   |

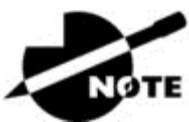

If you want to filter by Application layer protocol,

you have to choose the appropriate layer 4 transport protocol after the permit or deny statement. For example, to filter Telnet or FTP, choose TCP since both Telnet and FTP use TCP at the Transport layer. Selecting IP wouldn't allow you to specify a particular application protocol later and only filter based on source and destination addresses.

So now, let's filter an Application layer protocol that uses TCP by selecting TCP as the protocol and indicating the specific destination TCP port at the end of the line. Next, we'll be prompted for the source IP address of the host or network and we'll choose the any command to allow any source address:

```
Corp(config) #access-list 110 deny tcp ?
A.B.C.D Source address
any Any source host
host A single source host
```

After we've selected the source address, we can then choose the specific destination address:

| Corp(confi | g)#access-list 110 deny tcp any ?               |
|------------|-------------------------------------------------|
| A.B.C.D    | Destination address                             |
| any        | Any destination host                            |
| eq         | Match only packets on a given port number       |
| gt         | Match only packets with a greater port number   |
| host       | A single destination host                       |
| lt         | Match only packets with a lower port number     |
| neq        | Match only packets not on a given port number   |
| range      | Match only packets in the range of port numbers |

In this output, you can see that any source IP address that has a destination IP address of 172.16.30.2 has been denied:

| Corp(config)#a | ccess-list 110 deny tcp any host 172.16.30.2 ?  |
|----------------|-------------------------------------------------|
| ack            | Match on the ACK bit                            |
| dscp           | Match packets with given dscp value             |
| eq             | Match only packets on a given port number       |
| established    | Match established connections                   |
| fin            | Match on the FIN bit                            |
| fragments      | Check non-initial fragments                     |
| gt             | Match only packets with a greater port number   |
| log            | Log matches against this entry                  |
| log-input      | Log matches against this entry, including input |
| interface      |                                                 |
| lt             | Match only packets with a lower port number     |
| neq            | Match only packets not on a given port number   |
| precedence     | Match packets with given precedence value       |
| psh            | Match on the PSH bit                            |
| range          | Match only packets in the range of port numbers |
| rst            | Match on the RST bit                            |
| syn            | Match on the SYN bit                            |
| time-range     | Specify a time-range                            |
| tos            | Match packets with given TOS value              |
| urg            | Match on the URG bit                            |
| <cr></cr>      |                                                 |

And once we have the destination host addresses in place, we just need to specify the type of service to deny using the equal to command, entered as eq. The following help screen reveals the options available now. You can choose a port number or use the application name:

| Corp(config) | <pre>#access-list 110 deny tcp any host 172.16.30.2 eq ?</pre> |
|--------------|----------------------------------------------------------------|
| <0-65535>    | Port number                                                    |
| bgp          | Border Gateway Protocol (179)                                  |
| chargen      | Character generator (19)                                       |

```
cmd
             Remote commands (rcmd, 514)
daytime
             Daytime (13)
discard
             Discard (9)
             Domain Name Service (53)
domain
             Dynamic Routing Information Protocol (3949)
drip
echo
             Echo (7)
             Exec (rsh, 512)
exec
finger
             Finger (79)
ftp
             File Transfer Protocol (21)
ftp-data
           FTP data connections (20)
qopher
            Gopher (70)
            NIC hostname server (101)
hostname
ident
            Ident Protocol (113)
irc
             Internet Relay Chat (194)
           Kerberos login (543)
kloqin
kshell
             Kerberos shell (544)
            Login (rlogin, 513)
login
lpd
             Printer service (515)
           Network News Transport Protocol (119)
nntp
pim-auto-rp PIM Auto-RP (496)
           Post Office Protocol v2 (109)
pop2
pop3
            Post Office Protocol v3 (110)
             Simple Mail Transport Protocol (25)
smtp
            Sun Remote Procedure Call (111)
sunrpc
sysloq
             Syslog (514)
tacacs
             TAC Access Control System (49)
talk
             Talk (517)
telnet
             Telnet (23)
time
             Time (37)
             Unix-to-Unix Copy Program (540)
uucp
whois
             Nicname (43)
             World Wide Web (HTTP, 80)
www
```

Now let's block Telnet (port 23) to host 172.16.30.2 only. If the users want to use FTP, fine—that's allowed. The log command is used to log messages every time the access list entry is hit. This can be an extremely cool way to monitor inappropriate access attempts, but be careful because in a large network, this command can overload your console's screen with messages!

Here's our result:

Corp(config)#access-list 110 deny tcp any host 172.16.30.2 eq
23 log

This line says to deny any source host trying to telnet to destination host 172.16.30.2. Keep in mind that the next line is an implicit deny by default. If you apply this access list to an interface, you might as well just shut the interface down because by default, there's an implicit deny all at the end of every access list. So we've got to follow up the access list with the following command:

Corp(config) #access-list 110 permit ip any any

The IP in this line is important because it will permit the IP stack. If TCP was used instead of IP in this line, then UDP, etc. would all be denied. Remember, the 0.0.0 255.255.255.255 is the same command as any, so the command could also look like this:

```
Corp(config) #access-list 110 permit ip 0.0.0.0 255.255.255.255
0.0.0.0 255.255.255.255
```

But if you did this, when you looked at the running-config, the commands would be replaced with the any any. I like efficiency so I'll just use the any command because it requires less typing.

As always, once our access list is created, we must apply it to an interface with the same command used for the IP standard list:

Corp(config-if)#ip access-group 110 in

Or this:

Corp(config-if) #ip access-group 110 out

Next, we'll check out some examples of how to use an extended access list.

### **Extended Access List Example 1**

For our first scenario, we'll use <u>Figure 12.5</u>. What do we need to do to deny access to a host at 172.16.50.5 on the finance department LAN for both Telnet and FTP services? All other services on this and all other hosts are acceptable for the sales and marketing departments to access.

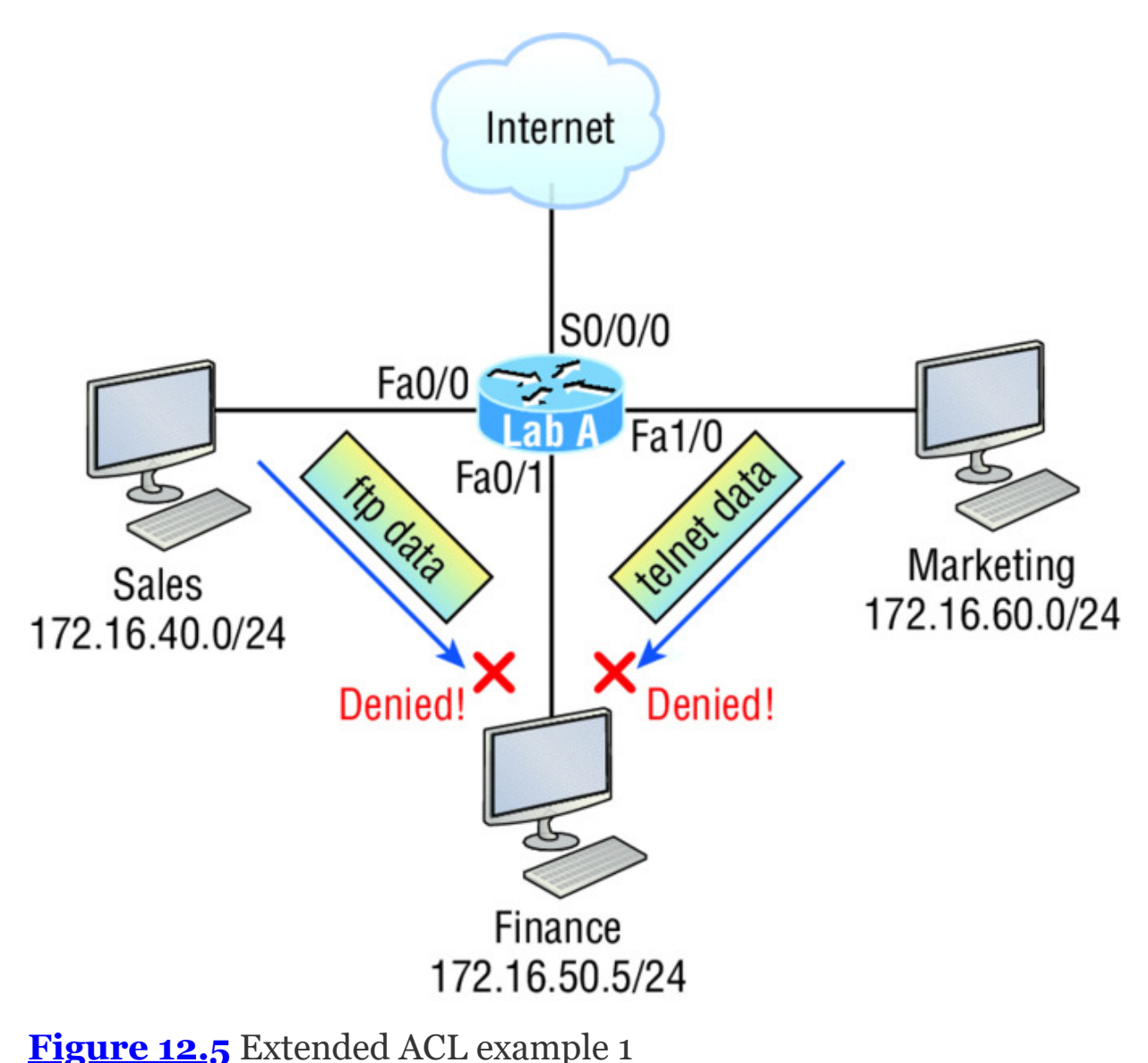

Here's the ACL we must create:

```
Lab_A#config t
Lab_A(config) #access-list 110 deny tcp any host 172.16.50.5 eq
21
Lab_A(config) #access-list 110 deny tcp any host 172.16.50.5 eq
23
Lab A(config) #access-list 110 permit ip any any
```

The <code>access-list 110</code> tells the router we're creating an extended IP ACL. The <code>tcp</code> is the protocol field in the Network layer header. If the list doesn't say <code>tcp</code> here, you cannot filter by TCP port numbers 21 and 23 as shown in the example. Remember that these values

indicate FTP and Telnet, which both use TCP for connectionoriented services. The any command is the source, which means any source IP address, and the host is the destination IP address. This ACL says that all IP traffic will be permitted from any host except FTP and Telnet to host 172.16.50.5 from any source.

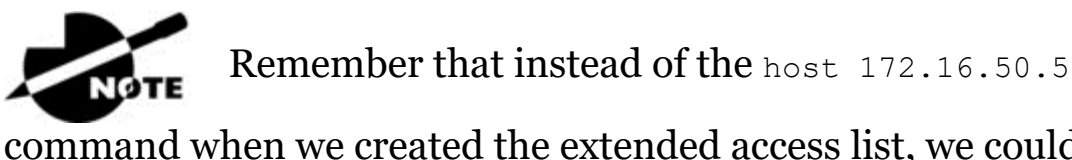

command when we created the extended access list, we could have entered 172.16.50.5 0.0.0.0. There would be no difference in the result other than the router would change the command to host 172.16.50.5 in the running-config.

After the list is created, it must be applied to the FastEthernet 0/1 interface outbound because we want to block all traffic from getting to host 172.16.50.5 and performing FTP and Telnet. If this list was created to block access only from the Sales LAN to host 172.16.50.5, then we'd have put this list closer to the source, or on FastEthernet 0/0. In that situation, we'd apply the list to inbound traffic. This highlights the fact that you really need to analyze each situation carefully before creating and applying ACLs!

Now let's go ahead and apply the list to interface Fa0/1 to block all outside FTP and Telnet access to the host 172.16.50.5:

```
Lab_A(config) #int fa0/1
Lab_A(config-if) #ip access-group 110 out
```

## **Extended Access List Example 2**

We're going to use <u>Figure 12.4</u> again, which has four LANs and a serial connection. We need to prevent Telnet access to the networks attached to the E1 and E2 interfaces.

The configuration on the router would look something like this, although the answer can vary:

```
Router(config)#access-list 110 deny tcp any 172.16.48.0
0.0.15.255
eq 23
```

```
Router(config) #access-list 110 deny tcp any 172.16.192.0
0.0.63.255
eq 23
Router(config) #access-list 110 permit ip any any
Router(config) #interface Ethernet 1
Router(config-if) #ip access-group 110 out
Router(config-if) #interface Ethernet 2
Router(config-if) #ip access-group 110 out
```

Here are the key factors to understand from this list:

- First, you need to verify that the number range is correct for the type of access list you are creating. In this example, it's extended, so the range must be 100–199.
- Second, you must verify that the protocol field matches the upper-layer process or application, which in this case, is TCP port 23 (Telnet).

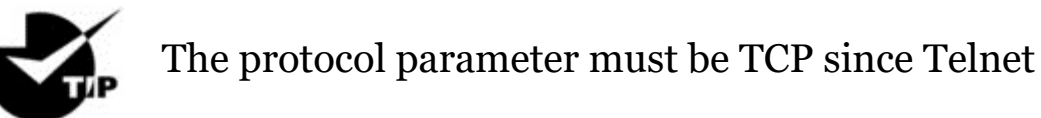

uses TCP. If it were TFTP instead, then the protocol parameter would have to be UDP because TFTP uses UDP at the Transport layer.

- Third, verify that the destination port number matches the application you're filtering for. In this case, port 23 matches Telnet, which is correct, but know that you can also type telnet at the end of the line instead of 23.
- Finally, the test statement permit ip any any is important to have there at the end of the list because it means to enable all packets other than Telnet packets destined for the LANs connected to Ethernet 1 and Ethernet 2.

## **Extended Access List Example 3**

I want to guide you through one more extended ACL example before we move on to named ACLs. <u>Figure 12.6</u> displays the network we're going to use for this last scenario.

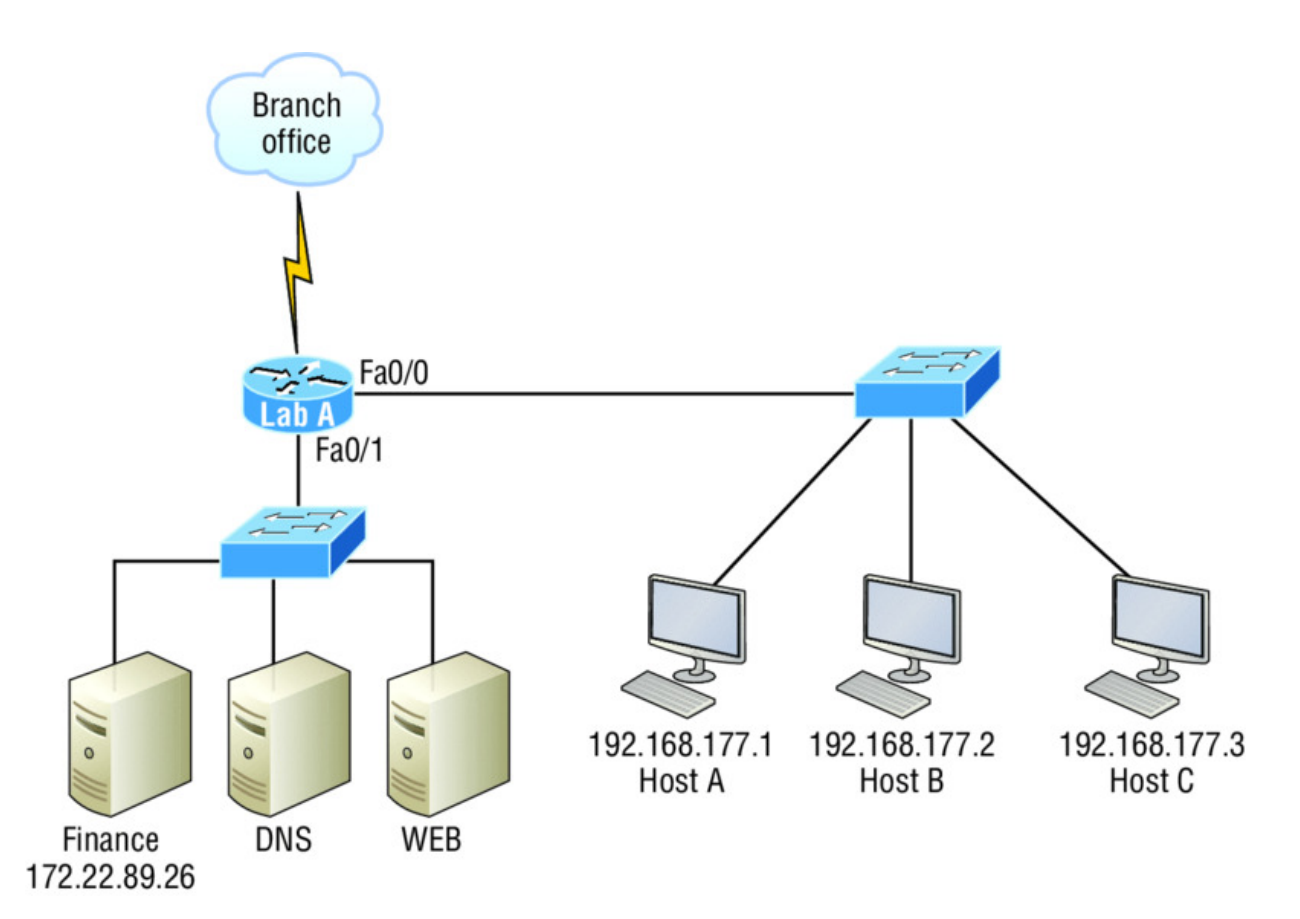

#### Figure 12.6 Extended ACL example 3

In this example, we're going to allow HTTP access to the Finance server from source Host B only. All other traffic will be permitted. We need to be able to configure this in only three test statements, and then we'll need to add the interface configuration.

Let's take what we've learned and knock this one out:

```
Lab_A#config t
Lab_A(config)#access-list 110 permit tcp host 192.168.177.2
host 172.22.89.26 eq 80
Lab_A(config)#access-list 110 deny tcp any host 172.22.89.26 eq
80
Lab_A(config)#access-list 110 permit ip any any
```

This is really pretty simple! First we need to permit Host B HTTP access to the Finance server. But since all other traffic must be allowed, we must detail who cannot HTTP to the Finance server, so the second test statement is there to deny anyone else from using HTTP on the Finance server. Finally, now that Host B can HTTP to

the Finance server and everyone else can't, we'll permit all other traffic with our third test statement.

Not so bad—this just takes a little thought! But wait—we're not done yet because we still need to apply this to an interface. Since extended access lists are typically applied closest to the source, we should simply place this inbound on Fo/o, right? Well, this is one time we're not going to follow the rules. Our challenge required us to allow only HTTP traffic to the Finance server from Host B. If we apply the ACL inbound on Fao/o, then the branch office would be able to access the Finance server and perform HTTP. So in this example, we need to place the ACL closest to the destination:

```
Lab_A(config) #interface fastethernet 0/1
Lab_A(config-if) #ip access-group 110 out
```

Perfect! Now let's get into how to create ACLs using names.

## Named ACLs

As I said earlier, *named* access lists are just another way to create standard and extended access lists. In medium to large enterprises, managing ACLs can become a real hassle over time! A handy way to make things easier is to copy the access list to a text editor, edit the list, then paste the new list back into the router, which works pretty well if it weren't for the "pack rat" mentality. It's really common to think things like, "What if I find a problem with the new list and need to back out of the change?" This and other factors cause people to hoard unapplied ACLs, and over time, they can seriously build up on a router, leading to more questions, like, "What were these ACLs for? Are they important? Do I need them?" All good questions, and named access lists are the answer to this problem!

And of course, this kind of thing can also apply to access lists that are up and running. Let's say you come into an existing network and are looking at access lists on a router. Suppose you find an access list 177, which happens to be an extended access list that's a whopping 93 lines long. This leads to more of the same bunch of questions and can even lead to needless existential despair! Instead, wouldn't it be a whole lot easier to identify an access with a name like "FinanceLAN" rather than one mysteriously dubbed "177"? To our collective relief, named access lists allow us to use names for creating and applying either standard or extended access lists. There's really nothing new or different about these ACLs aside from being readily identifiable in a way that makes sense to humans, but there are some subtle changes to the syntax. So let's re-create the standard access list we created earlier for our test network in <u>Figure 12.2</u> using a named access list:

```
Lab_A#config t
Lab_A(config) # ip access-list ?
  extended Extended Access List
  log-update Control access list log updates
  logging Control access list logging
  resequence Resequence Access List
  standard Standard Access List
```

Notice that I started by typing ip access-list, not access-list. Doing this allows me to enter a named access list. Next, I'll need to specify it as a standard access list:

```
Lab_A(config)#ip access-list standard ?
    <1-99> Standard IP access-list number
    <1300-1999> Standard IP access-list number (expanded range)
    WORD Access-list name
Lab A(config)#ip access-list standard BlockSales
```

```
Lab A(config-std-nacl) #
```

I've specified a standard access list, then added the name, BlockSales. I definitely could've used a number for a standard access list, but instead, I chose to use a nice, clear, descriptive name. And notice that after entering the name, I hit Enter and the router prompt changed. This confirms that I'm now in named access list configuration mode and that I'm entering the named access list:

```
Lab_A(config-std-nacl)#?
Standard Access List configuration commands:
  default Set a command to its defaults
  deny Specify packets to reject
  exit Exit from access-list configuration mode
  no Negate a command or set its defaults
  permit Specify packets to forward
```

Lab\_A(config-std-nacl) #deny 172.16.40.0 0.0.0.255

```
Lab_A(config-std-nacl) #permit any
Lab_A(config-std-nacl) #exit
Lab_A(config) #^Z
Lab_A#
```

So I've entered the access list and then exited configuration mode. Next, I'll take a look at the running configuration to verify that the access list is indeed in the router:

```
Lab_A#sh running-config | begin ip access
ip access-list standard BlockSales
deny 172.16.40.0 0.0.0.255
permit any
!
```

And there it is: the BlockSales access list has truly been created and is in the running-config of the router. Next, I'll need to apply the access list to the correct interface:

```
Lab_A#config t
Lab_A(config)#int fa0/1
Lab A(config-if)#ip access-group BlockSales out
```

Clear skies! At this point, we've re-created the work done earlier using a named access list. But let's take our IP extended example, shown in <u>Figure 12.6</u>, and redo that list using a named ACL instead as well.

Same business requirements: Allow HTTP access to the Finance server from source Host B only. All other traffic is permitted.

```
Lab_A#config t
Lab_A(config) #ip access-list extended 110
Lab_A(config-ext-nacl) #permit tcp host 192.168.177.2 host
172.22.89.26 eq 80
Lab_A(config-ext-nacl) #deny tcp any host 172.22.89.26 eq 80
Lab_A(config-ext-nacl) #permit ip any any
Lab_A(config-ext-nacl) #int fa0/1
Lab_A(config-if) #ip access-group 110 out
```

Okay—true—I named the extended list with a number, but sometimes it's okay to do that! I'm guessing that named ACLs don't seem all that exciting or different to you, do they? Maybe not in this configuration, except that I don't need to start every line with access-list 110, which is nice. But where named ACLs really shine is that they allow us to insert, delete, or edit a single line. That isn't just nice, it's wonderful! Numbered ACLs just can't compare with that, and I'll demonstrate this in a minute.

## Remarks

The remark keyword is really important because it arms you with the ability to include comments—remarks—regarding the entries you've made in both your IP standard and extended ACLs. Remarks are very cool because they efficiently increase your ability to examine and understand your ACLs to superhero level! Without them, you'd be caught in a quagmire of potentially meaningless numbers without anything to help you recall what all those numbers mean.

Even though you have the option of placing your remarks either before or after a permit or deny statement, I totally recommend that you choose to position them consistently so you don't get confused about which remark is relevant to a specific permit or deny statement.

To get this going for both standard and extended ACLs, just use the access-list access-list number remark remark global configuration command like this:

```
R2#config t
R2 (config) #access-list 110 remark Permit Bob from Sales Only To
Finance
R2 (config) #access-list 110 permit ip host 172.16.40.1
172.16.50.0 0.0.0.255
R2 (config) #access-list 110 deny ip 172.16.40.0 0.0.0.255
172.16.50.0 0.0.0.255
R2(config) #ip access-list extended No Telnet
R2 (config-ext-nacl) #remark Deny all of Sales from Telnetting to
Marketing
R2(config-ext-nacl)#deny tcp 172.16.40.0 0.0.0.255 172.16.60.0
0.0.0.255 eq 23
R2(config-ext-nacl) #permit ip any any
R2(config-ext-nacl) #do show run
[output cut]
T
ip access-list extended No Telnet
 remark Stop all of Sales from Telnetting to Marketing
        tcp 172.16.40.0 0.0.0.255 172.16.60.0 0.0.0.255 eq
 denv
telnet
 permit ip any any
```

```
!
access-list 110 remark Permit Bob from Sales Only To Finance
access-list 110 permit ip host 172.16.40.1 172.16.50.0
0.0.0.255
access-list 110 deny ip 172.16.40.0 0.0.0.255 172.16.50.0
0.0.0.255
access-list 110 permit ip any any
!
```

Sweet—I was able to add a remark to both an extended list and a named access list. Keep in mind that you cannot see these remarks in the output of the show access-list command, which we'll cover next, because they only show up in the running-config.

Speaking of ACLs, I still need to show you how to monitor and verify them. This is an important topic, so pay attention!

## **Monitoring Access Lists**

It's always good to be able to verify a router's configuration. <u>Table</u> <u>12.1</u> lists the commands that we can use to achieve that.

|                   | <b>C</b> 1 | 1.      | • C    | 1           | C'            |
|-------------------|------------|---------|--------|-------------|---------------|
| <u>Table 12.1</u> | Commands   | used to | verify | access-list | configuration |

| Command                    | Effect                                                                                                    |
|----------------------------|----------------------------------------------------------------------------------------------------|
| show<br>access-list        | Displays all access lists and their parameters<br>configured on the router. Also shows statistics about<br>how many times the line either permitted or denied a<br>packet. This command does not show you which<br>interface the list is applied on. |
| show<br>access-list<br>110 | Reveals only the parameters for access list 110. Again, this command will not reveal the specific interface the list is set on.                                                                                                    |
| show ip<br>access-list     | Shows only the IP access lists configured on the router.                                                                                                    |
| show ip<br>interface       | Displays which interfaces have access lists set on them.                                                                                                    |
| show<br>running-<br>config | Shows the access lists and the specific interfaces that have ACLs applied on them.                                                                                                    |

We've already used the show running-config command to verify that a named access list was in the router, so now let's take a look at the output from some of the other commands.

The show access-list command will list all ACLs on the router, whether they're applied to an interface or not:

```
Lab A#show access-list
Standard IP access list 10
             172.16.40.0, wildcard bits 0.0.0.255
    10 deny
    20 permit any
Standard IP access list BlockSales
              172.16.40.0, wildcard bits 0.0.0.255
    10 deny
    20 permit any
Extended IP access list 110
    10 deny tcp any host 172.16.30.5 eq ftp
    20 deny tcp any host 172.16.30.5 eq telnet
    30 permit ip any any
    40 permit tcp host 192.168.177.2 host 172.22.89.26 eq www
    50 deny tcp any host 172.22.89.26 eq www
Lab A#
```

First, notice that access list 10 as well as both of our named access lists appear on this list—remember, my extended named ACL was named 110! Second, notice that even though I entered actual numbers for TCP ports in access list 110, the show command gives us the protocol names rather than TCP ports for serious clarity.

But wait! The best part is those numbers on the left side: 10, 20, 30, etc. Those are called sequence numbers, and they allow us to edit our named ACL. Here's an example where I added a line into the named extended ACL 110:

```
Lab_A (config) #ip access-list extended 110
Lab_A (config-ext-nacl) #21 deny udp any host 172.16.30.5 eq 69
Lab_A#show access-list
[output cut]
Extended IP access list 110
    10 deny tcp any host 172.16.30.5 eq ftp
    20 deny tcp any host 172.16.30.5 eq telnet
    21 deny udp any host 172.16.30.5 eq tftp
    30 permit ip any any
    40 permit tcp host 192.168.177.2 host 172.22.89.26 eq www
    50 deny tcp any host 172.22.89.26 eq www
```

You can see that I added line 21. I could have deleted a line or edited an existing line as well—very nice!

Here's the output of the show ip interface command:

```
Lab_A#show ip interface fa0/1
FastEthernet0/1 is up, line protocol is up
Internet address is 172.16.30.1/24
Broadcast address is 255.255.255.255
Address determined by non-volatile memory
MTU is 1500 bytes
Helper address is not set
Directed broadcast forwarding is disabled
Outgoing access list is 110
Inbound access list is not set
Proxy ARP is enabled
Security level is default
Split horizon is enabled
[output cut]
```

Be sure to notice the bold line indicating that the outgoing list on this interface is 110, yet the inbound access list isn't set. What happened

to BlockSales? I had configured that outbound on FaO/1! That's true, I did, but I configured my extended named ACL 110 and applied it to FaO/1 as well. You can't have two lists on the same interface, in the same direction, so what happened here is that my last configuration overwrote the BlockSales configuration.

And as I've already mentioned, you can use the show running-config command to see any and all access lists.

## Summary

In this chapter you learned how to configure standard access lists to properly filter IP traffic. You discovered what a standard access list is and how to apply it to a Cisco router to add security to your network. You also learned how to configure extended access lists to further filter IP traffic. We also covered the key differences between standard and extended access lists as well as how to apply them to Cisco routers.

Moving on, you found out how to configure named access lists and apply them to interfaces on the router and learned that named access lists offer the huge advantage of being easily identifiable and, therefore, a whole lot easier to manage than mysterious access lists that are simply referred to by obscure numbers.

Appendix C, "Disabling and Configuring Network Services," which takes off from this chapter, has a fun section in it: turning off default services. I've always found performing this administration task fun, and the auto secure command can help us configure basic, much-needed security on our routers.

The chapter wrapped up by showing you how to monitor and verify selected access-list configurations on a router.

## **Exam Essentials**

#### Remember the standard and extended IP access-list

**number ranges.** The number ranges you can use to configure a standard IP access list are 1–99 and 1300–1999. The number ranges for an extended IP access list are 100–199 and 2000–2699.

**Understand the term** *implicit deny*. At the end of every access list is an *implicit deny*. What this means is that if a packet does not match any of the lines in the access list, it will be discarded. Also, if you have nothing but deny statements in your list, the list will not permit any packets.

**Understand the standard IP access-list configuration command.** To configure a standard IP access list, use the access-list numbers 1–99 or 1300–1999 in global configuration mode. Choose permit or deny, then choose the source IP address you want to filter on using one of the three techniques covered in this chapter.

**Understand the extended IP access-list configuration command.** To configure an extended IP access list, use the accesslist numbers 100–199 or 2000–2699 in global configuration mode. Choose permit or deny, the Network layer protocol field, the source IP address you want to filter on, the destination address you want to filter on, and finally, the Transport layer port number if TCP or UDP has been specified as the protocol.

**Remember the command to verify an access list on a router interface.** To see whether an access list is set on an interface and in which direction it is filtering, use the show ip interface command. This command will not show you the contents of the access list, merely which access lists are applied on the interface.

**Remember the command to verify the access-list configuration.** To see the configured access lists on your router, use the show access-list command. This command will not show you which interfaces have an access list set.

## Written Lab 12

In this section, you'll complete the following lab to make sure you've got the information and concepts contained within them fully dialed in:

Lab 12.1: Security

The answers to this lab can be found in Appendix A, "Answers to Written Labs."

In this section, write the answers to the following questions:

- 1. What command would you use to configure a standard IP access list to prevent all machines on network 172.16.0.0/16 from accessing your Ethernet network?
- 2. What command would you use to apply the access list you created in question 1 to an Ethernet interface outbound?
- 3. What command(s) would you use to create an access list that denies host 192.168.15.5 access to an Ethernet network?
- 4. Which command verifies that you've entered the access list correctly?
- 5. What two tools can help notify and prevent DoS attacks?
- 6. What command(s) would you use to create an extended access list that stops host 172.16.10.1 from telnetting to host 172.16.30.5?
- 7. What command would you use to set an access list on a VTY line?
- 8. Write the same standard IP access list you wrote in question 1 but this time as a named access list.
- 9. Write the command to apply the named access list you created in question 8 to an Ethernet interface outbound.
- 10. Which command verifies the placement and direction of an access list?

## Hands-on Labs

In this section, you will complete two labs. To complete these labs, you will need at least three routers. You can easily perform these labs with the Cisco Packet Tracer program. If you are studying to take your Cisco exam, you really need to do these labs!

Lab 12.1: Standard IP Access Lists

Lab 12.2: Extended IP Access Lists

All of the labs will use the following diagram for configuring the routers.

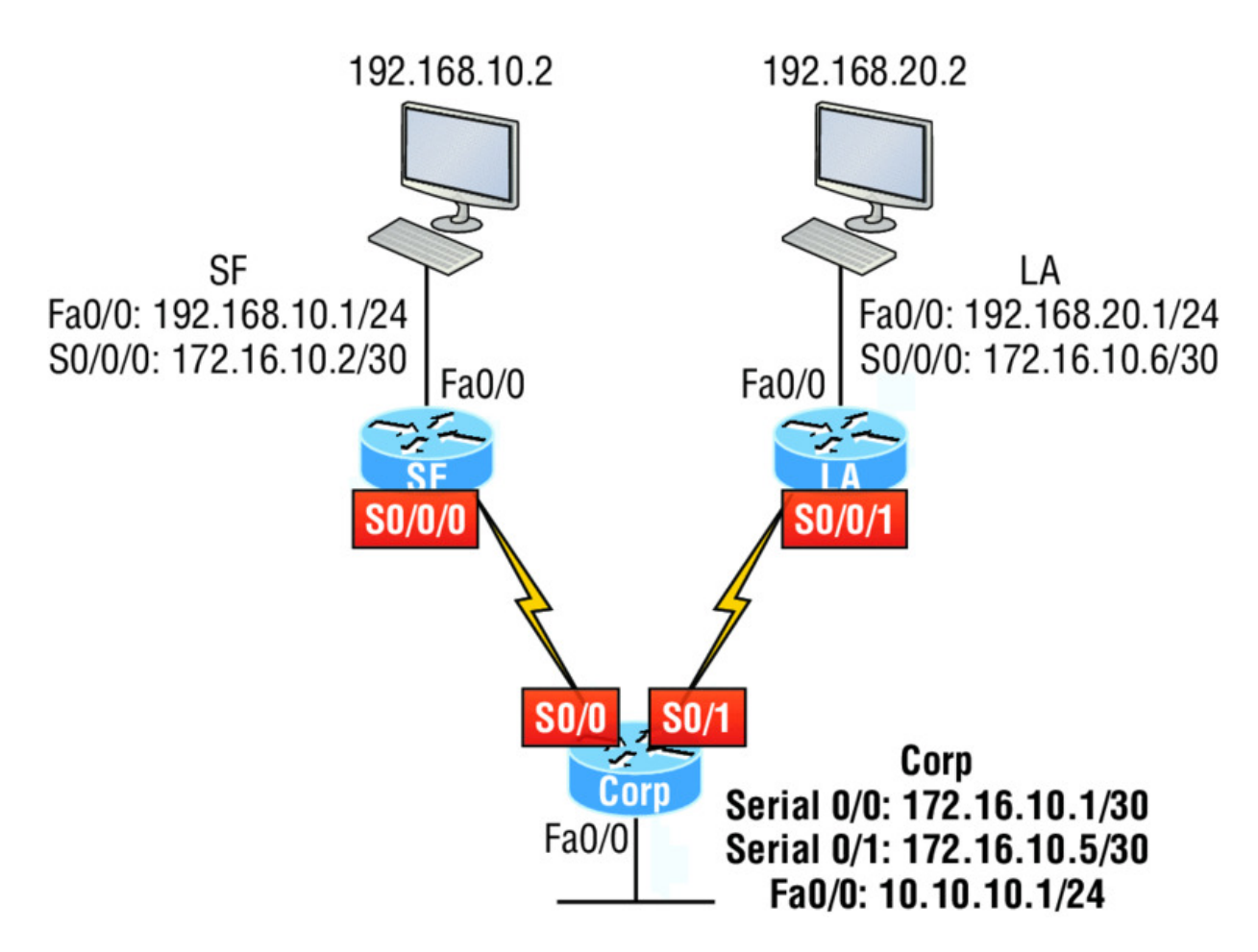

## Hands-on Lab 12.1: Standard IP Access Lists

In this lab, you will allow only packets from a single host on the SF LAN to enter the LA LAN.

- 1. Go to LA router and enter global configuration mode by typing config t.
- 2. From global configuration mode, type access-list ? to get a list of all the different access lists available.
- 3. Choose an access-list number that will allow you to create an IP standard access list. This is a number between 1 and 99 or 1300 and 1399.
- 4. Choose to permit host 192.168.10.2, which is the host address:

```
LA(config)#access-list 10 permit 192.168.20.2 ?
A.B.C.D Wildcard bits
<cr>
```

To specify only host 192.168.20.2, use the wildcards 0.0.0.0:

```
LA(config)#access-list 10 permit 192.168.20.2
0.0.0.0
```

5. Now that the access list is created, you must apply it to an interface to make it work:

```
LA(config) #int f0/0
Lab_A(config-if) #ip access-group 10 out
```

6. Verify your access list with the following commands:

```
LA#sh access-list

Standard IP access list 10

permit 192.168.20.2

LA#sh run

[output cut]

interface FastEthernet0/0

ip address 192.168.20.1 255.255.255.0

ip access-group 10 out
```

- 7. Test your access list by pinging from 192.168.10.2 to 192.168.20.2.
- 8. If you have another host on the LA LAN, ping that address, which should fail if your ACL is working.

### Hands-on Lab 12.2: Extended IP Access Lists

In this lab, you will use an extended IP access list to stop host 192.168.10.2 from creating a Telnet session to router LA (172.16.10.6). However, the host still should be able to ping the LA router. IP extended lists should be placed close to the source, so add the extended list on router SF. Pay attention to the log command used in step 6. It is a Cisco objective!

- 1. Remove any access lists on SF and add an extended list to SF.
- 2. Choose a number to create an extended IP list. The IP extended lists use 100–199 or 2000–2699.
- 3. Use a deny statement. (You'll add a permit statement in step 7 to allow other traffic to still work.)

#### SF(config) #access-list 110 deny ?

| <0-255> | An IP protocol number                    |
|---------|------------------------------------------|
| ahp     | Authentication Header Protocol           |
| eigrp   | Cisco's EIGRP routing protocol           |
| esp     | Encapsulation Security Payload           |
| gre     | Cisco's GRE tunneling                    |
| icmp    | Internet Control Message Protocol        |
| igmp    | Internet Gateway Message Protocol        |
| igrp    | Cisco's IGRP routing protocol            |
| ip      | Any Internet Protocol                    |
| ipinip  | IP in IP tunneling                       |
| nos     | KA9Q NOS compatible IP over IP tunneling |
| ospf    | OSPF routing protocol                    |
| рср     | Payload Compression Protocol             |
| tcp     | Transmission Control Protocol            |
| udp     | User Datagram Protocol                   |

4. Since you are going to deny Telnet, you must choose TCP as a Transport layer protocol:

```
SF(config)#access-list 110 deny tcp ?
A.B.C.D Source address
any Any source host
host A single source host
```

5. Add the source IP address you want to filter on, then add the destination host IP address. Use the host command instead of wildcard bits.

| SF(config)#access-list 110 deny tcp host |                                      |  |
|------------------------------------------|--------------------------------------|--|
| 192.168.10.2                             | host 172.16.10.6 ?                   |  |
| ack                                      | Match on the ACK bit                 |  |
| eq                                       | Match only packets on a given port   |  |
|                                          | number                               |  |
| established                              | Match established connections        |  |
| fin                                      | Match on the FIN bit                 |  |
| fragments                                | Check fragments                      |  |
| gt                                       | Match only packets with a greater    |  |
|                                          | port number                          |  |
| log                                      | Log matches against this entry       |  |
| log-input                                | Log matches against this entry,      |  |
|                                          | including input interface            |  |
| lt                                       | Match only packets with a lower port |  |
|                                          | number                               |  |
| neq                                      | Match only packets not on a given    |  |
|                                          | port number                          |  |
| precedence                               | Match packets with given precedence  |  |

|           | value                              |
|-----------|------------------------------------|
| psh       | Match on the PSH bit               |
| range     | Match only packets in the range of |
|           | port numbers                       |
| rst       | Match on the RST bit               |
| syn       | Match on the SYN bit               |
| tos       | Match packets with given TOS value |
| urg       | Match on the URG bit               |
| <cr></cr> |                                    |

6. At this point, you can add the eq telnet command to filter host 192.168.10.2 from telnetting to 172.16.10.6. The log command can also be used at the end of the command so that whenever the access-list line is hit, a log will be generated on the console.

SF(config)#access-list 110 deny tcp host
192.168.10.2 host 172.16.10.6 eq telnet log

7. It is important to add this line next to create a permit statement. (Remember that 0.0.0.0 255.255.255.255 is the same as the any command.)

```
SF(config)#access-list 110 permit ip any 0.0.0.0
255.255.255.255
```

You must create a permit statement; if you just add a deny statement, nothing will be permitted at all. Please see the sections earlier in this chapter for more detailed information on the deny any command implied at the end of every ACL.

8. Apply the access list to the FastEtherneto/o on SF to stop the Telnet traffic as soon as it hits the first router interface.

```
SF(config)#int f0/0
SF(config-if)#ip access-group 110 in
SF(config-if)#^Z
```

- 9. Try telnetting from host 192.168.10.2 to LA using the destination IP address of 172.16.10.6. This should fail, but the ping command should work.
- 10. On the console of SF, because of the log command, the output should appear as follows:

```
01:11:48: %SEC-6-IPACCESSLOGP: list 110 denied tcp
192.168.10.2(1030) -> 172.16.10.6(23), 1 packet
01:13:04: %SEC-6-IPACCESSLOGP: list 110 denied tcp
192.168.10.2(1030) -> 172.16.10.6(23), 3 packets
```

## **Review Questions**

The following questions are designed to test your

understanding of this chapter's material. For more information on how to get additional questions, please see <u>www.lammle.com/ccna</u>.

You can find the answers to these questions in Appendix B, "Answers to Review Questions."

- 1. Which of the following statements is false when a packet is being compared to an access list?
  - A. It's always compared with each line of the access list in sequential order.
  - B. Once the packet matches the condition on a line of the access list, the packet is acted upon and no further comparisons take place.
  - C. There is an implicit "deny" at the end of each access list.
  - D. Until all lines have been analyzed, the comparison is not over.
- 2. You need to create an access list that will prevent hosts in the network range of 192.168.160.0 to 192.168.191.0. Which of the following lists will you use?

```
A.access-list 10 deny 192.168.160.0 255.255.224.0
```

- **B.** access-list 10 deny 192.168.160.0 0.0.191.255
- **C.** access-list 10 deny 192.168.160.0 0.0.31.255
- D. access-list 10 deny 192.168.0.0 0.0.31.255

- 3. You have created a named access list called BlockSales. Which of the following is a valid command for applying this to packets trying to enter interface Fao/o of your router?
  - A. (config) #ip access-group 110 in
  - B. (config-if)#ip access-group 110 in
  - $C_{\!\star}$  (config-if)#ip access-group Blocksales in
  - $D_{{\boldsymbol{\cdot}}}\ ({\tt config-if})\, {\tt \#BlockSales}$  ip access-list in
- 4. Which access list statement will permit all HTTP sessions to network 192.168.144.0/24 containing web servers?
  - A.access-list 110 permit tcp 192.168.144.0 0.0.0.255 any eq 80
  - B. access-list 110 permit tcp any 192.168.144.0 0.0.0.255 eq 80
  - C. access-list 110 permit tcp 192.168.144.0 0.0.0.255 192.168.144.0 0.0.0.255 any eq 80
  - D. access-list 110 permit udp any 192.168.144.0 eq 80
- 5. Which of the following access lists will allow only HTTP traffic into network 196.15.7.0?
  - A. access-list 100 permit tcp any 196.15.7.0 0.0.0.255 eq www
  - B.access-list 10 deny tcp any 196.15.7.0 eq www
  - C.access-list 100 permit 196.15.7.0 0.0.0.255 eq www
  - D. access-list 110 permit ip any 196.15.7.0 0.0.0.255
  - E.access-list 110 permit www 196.15.7.0 0.0.0.255
- 6. What router command allows you to determine whether an IP access list is enabled on a particular interface?

A. show ip portB. show access-listsC. show ip interface

- $D_{\!\star}$  show access-lists interface
- 7. In the work area, connect the show command to its function on the right.

| show access-list     | Shows only the parameters for the access list 110.<br>This command does not show you the interface the list<br>is set on.                         |
|----------------------|----------------------------------------------------------------------------------------------------|
| show access-list 110 | Shows only the IP access lists configured on the router.                                                                                          |
| show ip access-list  | Shows which interfaces have access lists set.                                                                                                    |
| show ip interface    | Displays all access lists and their parameters configured<br>on the router. This command does not show you which<br>interface the list is set on. |

- 8. If you wanted to deny all Telnet connections to only network 192.168.10.0, which command could you use?
  - A.access-list 100 deny tcp 192.168.10.0 255.255.255.0 eq telnet
  - B. access-list 100 deny tcp 192.168.10.0 0.255.255.255 eq telnet
  - C.access-list 100 deny tcp any 192.168.10.0 0.0.0.255 eq 23

D. access-list 100 deny 192.168.10.0 0.0.0.255 any eq 23

- 9. If you wanted to deny FTP access from network 200.200.10.0 to network 200.199.11.0 but allow everything else, which of the following command strings is valid?
  - A.access-list 110 deny 200.200.10.0 to network 200.199.11.0 eq ftp

access-list 111 permit ip any 0.0.0.0 255.255.255

- **B.** access-list 1 deny ftp 200.200.10.0 200.199.11.0 any any
- C.access-list 100 deny tcp 200.200.10.0 0.0.0.255 200.199.11.0 0.0.0.255 eq ftp

D. access-list 198 deny tcp 200.200.10.0 0.0.0.255 200.199.11.0 0.0.0.255 eq ftp

```
access-list 198 permit ip any 0.0.0.0 255.255.255.255
```

10. You want to create an extended access list that denies the subnet of the following host: 172.16.50.172/20. Which of the following would you start your list with?

A.access-list 110 deny ip 172.16.48.0 255.255.240.0 any

B. access-list 110 udp deny 172.16.0.0 0.0.255.255 ip any

C. access-list 110 deny tcp 172.16.64.0 0.0.31.255 any eq 80

D. access-list 110 deny ip 172.16.48.0 0.0.15.255 any

- 11. Which of the following is the wildcard (inverse) version of a /27 mask?
  - A. 0.0.0.7
  - B. 0.0.0.31
  - C. 0.0.27
  - D. 0.0.31.255
- 12. You want to create an extended access list that denies the subnet of the following host: 172.16.198.94/19. Which of the following would you start your list with?

A.access-list 110 deny ip 172.16.192.0 0.0.31.255 any

B. access-list 110 deny ip 172.16.0.0 0.0.255.255 any

C.access-list 10 deny ip 172.16.172.0 0.0.31.255 any

D. access-list 110 deny ip 172.16.188.0 0.0.15.255 any

13. The following access list has been applied to an interface on a router:

access-list 101 deny tcp 199.111.16.32 0.0.0.31 host 199.168.5.60

Which of the following IP addresses will be blocked because of this single rule in the list? (Choose all that apply.)

A. 199.111.16.67

- B. 199.111.16.38
- C. 199.111.16.65
- D. 199.11.16.54
- 14. Which of the following commands connects access list 110 inbound to interface Etherneto?

A. Router(config) #ip access-group 110 in

B. Router(config) #ip access-list 110 in

 $C_{\!\!\!\!\!}$  Router(config-if) #ip access-group 110 in

 $D. \; \texttt{Router(config-if)} \, \texttt{\#ip} \; \texttt{access-list 110} \; \texttt{in}$ 

15. What is the effect of this single-line access list?

access-list 110 deny ip 172.16.10.0 0.0.0.255 host 1.1.1.1

- A. Denies only the computer at 172.16.10
- B. Denies all traffic
- C. Denies the subnet 172.16.10.0/26
- D. Denies the subnet 172.16.10.0/25
- 16. You configure the following access list. What will the result of this access list be?

```
access-list 110 deny tcp 10.1.1.128 0.0.0.63 any eq smtp
access-list 110 deny tcp any any eq 23
int ethernet 0
ip access-group 110 out
```

A. Email and Telnet will be allowed out Eo.

B. Email and Telnet will be allowed in Eo.

C. Everything but email and Telnet will be allowed out Eo.

D. No IP traffic will be allowed out Eo.

17. Which of the following series of commands will restrict Telnet access to the router?

- A. Lab\_A(config) #access-list 10 permit 172.16.1.1
  Lab\_A(config) #line con 0
  Lab A(config-line) #ip access-group 10 in
- B. Lab\_A(config) #access-list 10 permit 172.16.1.1
  Lab\_A(config) #line vty 0 4

Lab\_A(config-line) #access-class 10 out

C. Lab\_A(config) #access-list 10 permit 172.16.1.1

Lab\_A(config) #line vty 0 4

Lab\_A(config-line)#access-class 10 in

 $D. \ \texttt{Lab}\_\texttt{A(config)} \ \texttt{#access-list 10 permit 172.16.1.1}$ 

Lab\_A(config) #line vty 0 4

Lab\_A(config-line)#ip access-group 10 in

- 18. Which of the following is true regarding access lists applied to an interface?
  - A. You can place as many access lists as you want on any interface until you run out of memory.
  - B. You can apply only one access list on any interface.
  - C. One access list may be configured, per direction, for each layer 3 protocol configured on an interface.
  - D. You can apply two access lists to any interface.
- 19. What is the most common attack on a network today?
  - A. Lock picking
  - B. Naggle
  - C. DoS

```
D. auto secure
```

20. You need to stop DoS attacks in real time and have a log of anyone who has tried to attack your network. What should you do your network?

- A. Add more routers.
- B. Use the auto secure command.
- C. Implement IDS/IPS.
- D. Configure Naggle.

## Chapter 13 Network Address Translation (NAT)

# THE FOLLOWING ICND1 EXAM TOPICS ARE COVERED IN THIS CHAPTER:

#### ✓ 4.0 Infrastructure Services

- 4.7 Configure, verify, and troubleshoot inside source NAT
  - 4.7.a Static
  - 4.7.b Pool
  - 4.7.c PAT

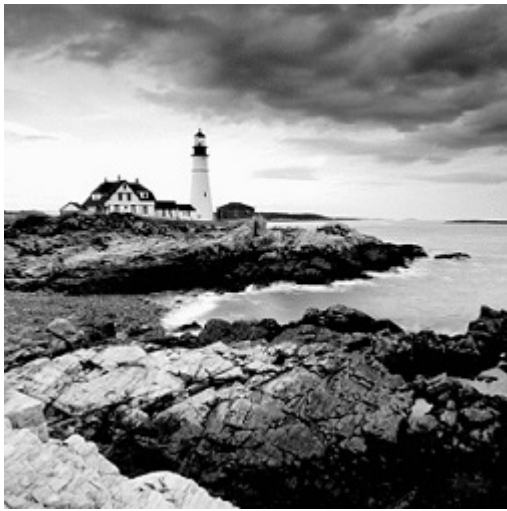

In this chapter, we're going to dig into

Network Address Translation (NAT), Dynamic NAT, and Port Address Translation (PAT), also known as NAT Overload. Of course, I'll demonstrate all the NAT commands. I also provided some fantastic hands-on labs for you to configure at the end of this chapter, so be sure not to miss those!

It's important to understand the Cisco objectives for this chapter. They are very straightforward: you have hosts on your inside Corporate network using RFC 1918 addresses and you need to allow those hosts access to the Internet by configuring NAT translations. With that objective in mind, that will be my direction with this chapter.

Because we'll be using ACLs in our NAT configurations, it's important that you're really comfortable with the skills you learned in the previous chapter before proceeding with this one.

To find up-to-the-minute updates for this chapter, please see <u>www.lammle.com/ccna</u> or the book's web page at <u>www.sybex.com/go/ccna</u>.

## When Do We Use NAT?

*Network Address Translation (NAT)* is similar to Classless Inter-Domain Routing (CIDR) in that the original intention for NAT was to slow the depletion of available IP address space by allowing multiple private IP addresses to be represented by a much smaller number of public IP addresses.

Since then, it's been discovered that NAT is also a useful tool for network migrations and mergers, server load sharing, and creating "virtual servers." So in this chapter, I'm going to describe the basics of NAT functionality and the terminology common to NAT.

Because NAT really decreases the overwhelming amount of public IP addresses required in a networking environment, it comes in really handy when two companies that have duplicate internal addressing schemes merge. NAT is also a great tool to use when an organization changes its Internet service provider (ISP) but the networking manager needs to avoid the hassle of changing the internal address scheme.

Here's a list of situations when NAT can be especially helpful:

- When you need to connect to the Internet and your hosts don't have globally unique IP addresses
- When you've changed to a new ISP that requires you to renumber your network

• When you need to merge two intranets with duplicate addresses

You typically use NAT on a border router. For example, in <u>Figure</u> <u>13.1</u>, NAT is used on the Corporate router connected to the Internet.

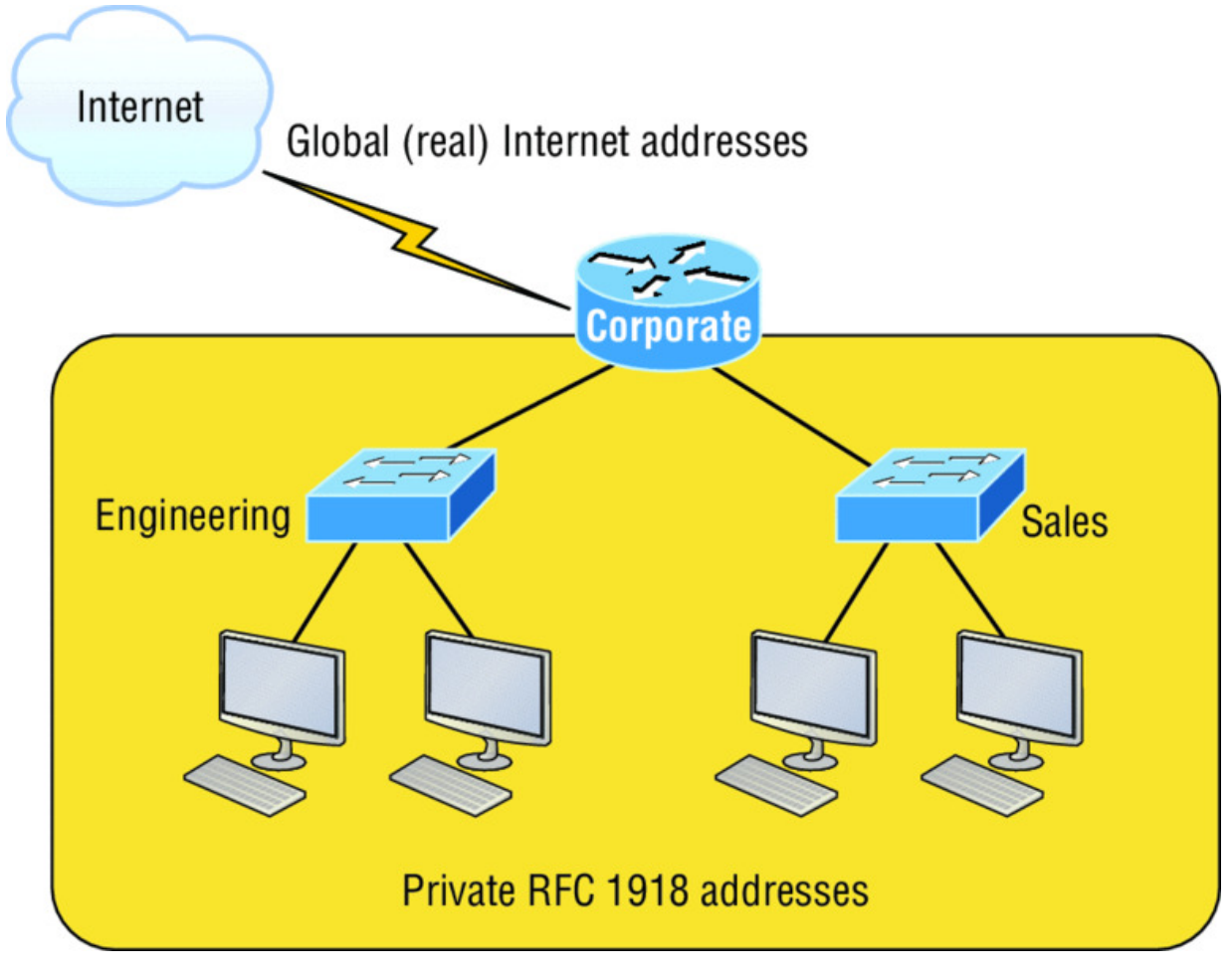

Figure 13.1 Where to configure NAT

Now you may be thinking, "NAT's totally cool and I just gotta have it!" But don't get too excited yet because there are some serious snags related to using NAT that you need to understand first. Don't get me wrong—it can truly be a lifesaver sometimes, but NAT has a bit of a dark side you need to know about too. For the pros and cons linked to using NAT, check out <u>Table 13.1</u>.
| Advantages                                                   | Disadvantages                                                                                     |
|--------------------------------------------------------------|---------------------------------------------------------------------------------------------------|
| Conserves legally registered addresses.                      | Translation results in switching path delays.                                                     |
| Remedies address<br>overlap events.                          | Causes loss of end-to-end IP traceability                                                         |
| Increases flexibility<br>when connecting to the<br>Internet. | Certain applications will not function with<br>NAT enabled                                        |
| Eliminates address<br>renumbering as a<br>network evolves.   | Complicates tunneling protocols such as<br>IPsec because NAT modifies the values in<br>the header |

**Table 13.1** Advantages and disadvantages of implementing NAT

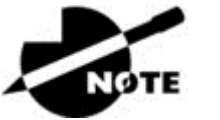

The most obvious advantage associated with NAT is

that it allows you to conserve your legally registered address scheme. But a version of it known as PAT is also why we've only just recently run out of IPv4 addresses. Without NAT/PAT, we'd have run out of IPv4 addresses more than a decade ago!

## **Types of Network Address Translation**

In this section, I'm going to go over the three types of NATs with you:

**Static NAT (one-to-one)** This type of NAT is designed to allow one-to-one mapping between local and global addresses. Keep in mind that the static version requires you to have one real Internet IP address for every host on your network.

**Dynamic NAT (many-to-many)** This version gives you the ability to map an unregistered IP address to a registered IP address from out of a pool of registered IP addresses. You don't have to statically configure your router to map each inside address to an individual outside address as you would using static NAT, but you do have to have enough real, bona fide IP addresses for everyone who's going to be sending packets to and receiving them from the Internet at the same time.

**Overloading (one-to-many)** This is the most popular type of NAT configuration. Understand that overloading really is a form of dynamic NAT that maps multiple unregistered IP addresses to a single registered IP address (many-to-one) by using different source ports. Now, why is this so special? Well, because it's also known as *Port Address Translation (PAT)*, which is also commonly referred to as NAT Overload. Using PAT allows you to permit thousands of users to connect to the Internet using only one real global IP address—pretty slick, right? Seriously, NAT Overload is the real reason we haven't run out of valid IP addresses on the Internet. Really—I'm not joking!

I'll show you how to configure all three types of NAT

throughout this chapter and at the end of this chapter with the hands-on labs.

## **NAT Names**

The names we use to describe the addresses used with NAT are fairly straightforward. Addresses used after NAT translations are called *global addresses*. These are usually the public addresses used on the Internet, which you don't need if you aren't going on the Internet.

*Local addresses* are the ones we use before NAT translation. This means that the inside local address is actually the private address of the sending host that's attempting to get to the Internet. The outside local address would typically be the router interface connected to your ISP and is also usually a public address used as the packet begins its journey.

After translation, the inside local address is then called the *inside global address* and the outside global address then becomes the address of the destination host. Check out <u>Table 13.2</u>, which lists all this terminology and offers a clear picture of the various names used with NAT. Keep in mind that these terms and their definitions can

vary somewhat based on implementation. The table shows how they're used according to the Cisco exam objectives.

Table 13.2 NAT terms

| Names             | Meaning                                                                                                    |
|-------------------|----------------------------------------------------------------------------------------------------|
| Inside<br>local   | Source host inside address before translation—typically an RFC 1918 address.                                                                                            |
| Outside<br>local  | Address of an outside host as it appears to the inside<br>network. This is usually the address of the router interface<br>connected to ISP—the actual Internet address. |
| Inside<br>global  | Source host address used after translation to get onto the Internet. This is also the actual Internet address.                                                          |
| Outside<br>global | Address of outside destination host and, again, the real<br>Internet address.                                                                                           |

## **How NAT Works**

Okay, it's time to look at how this whole NAT thing works. I'm going to start by using <u>Figure 13.2</u> to describe basic NAT translation.

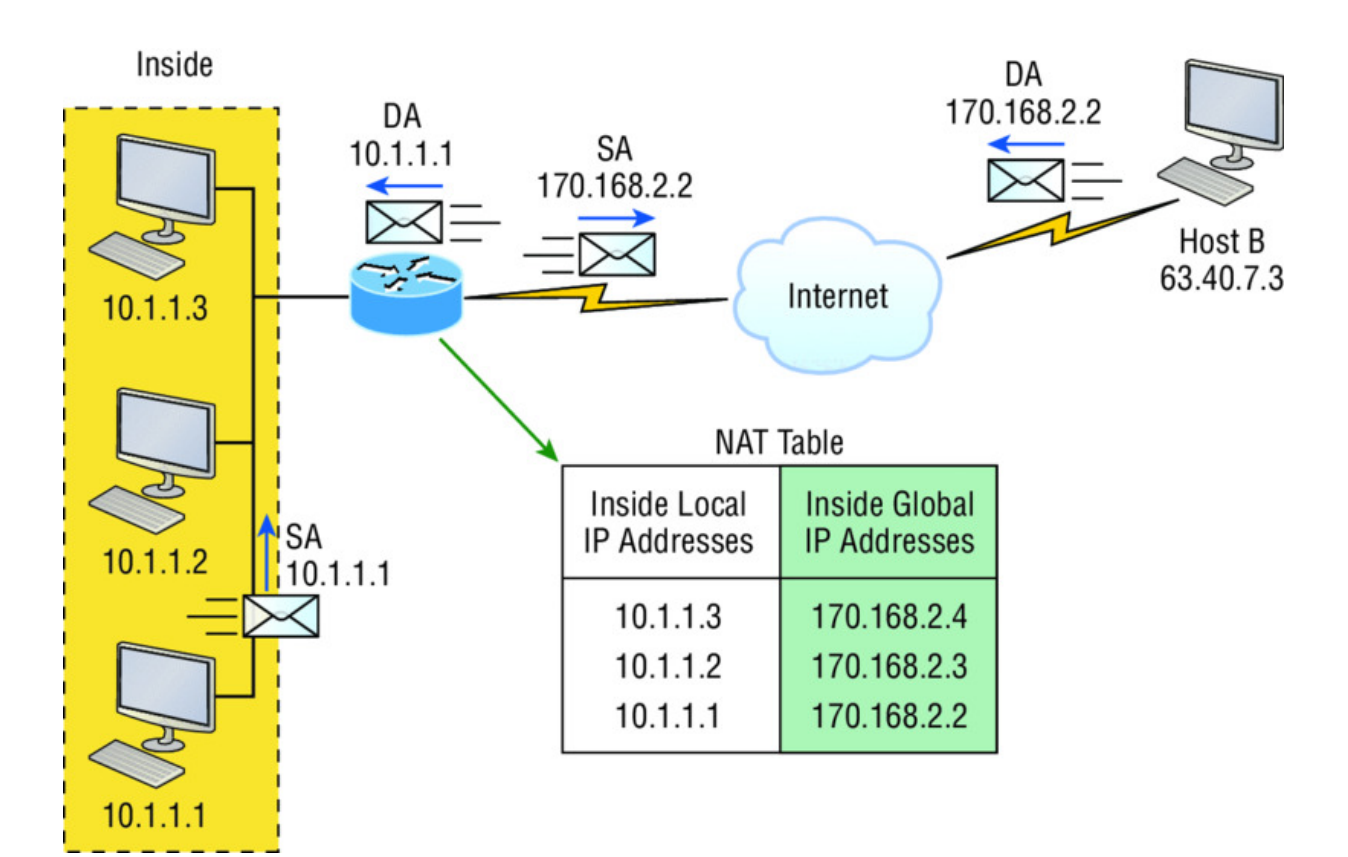

#### Figure 13.2 Basic NAT translation

In this figure, we can see host 10.1.1.1 sending an Internet-bound packet to the border router configured with NAT. The router identifies the source IP address as an inside local IP address destined for an outside network, translates the source IP address in the packet, and documents the translation in the NAT table.

The packet is sent to the outside interface with the new translated source address. The external host returns the packet to the destination host and the NAT router translates the inside global IP address back to the inside local IP address using the NAT table. This is as simple as it gets!

Let's take a look at a more complex configuration using overloading, also referred to as PAT. I'll use <u>Figure 13.3</u> to demonstrate how PAT works by having an inside host HTTP to a server on the Internet.

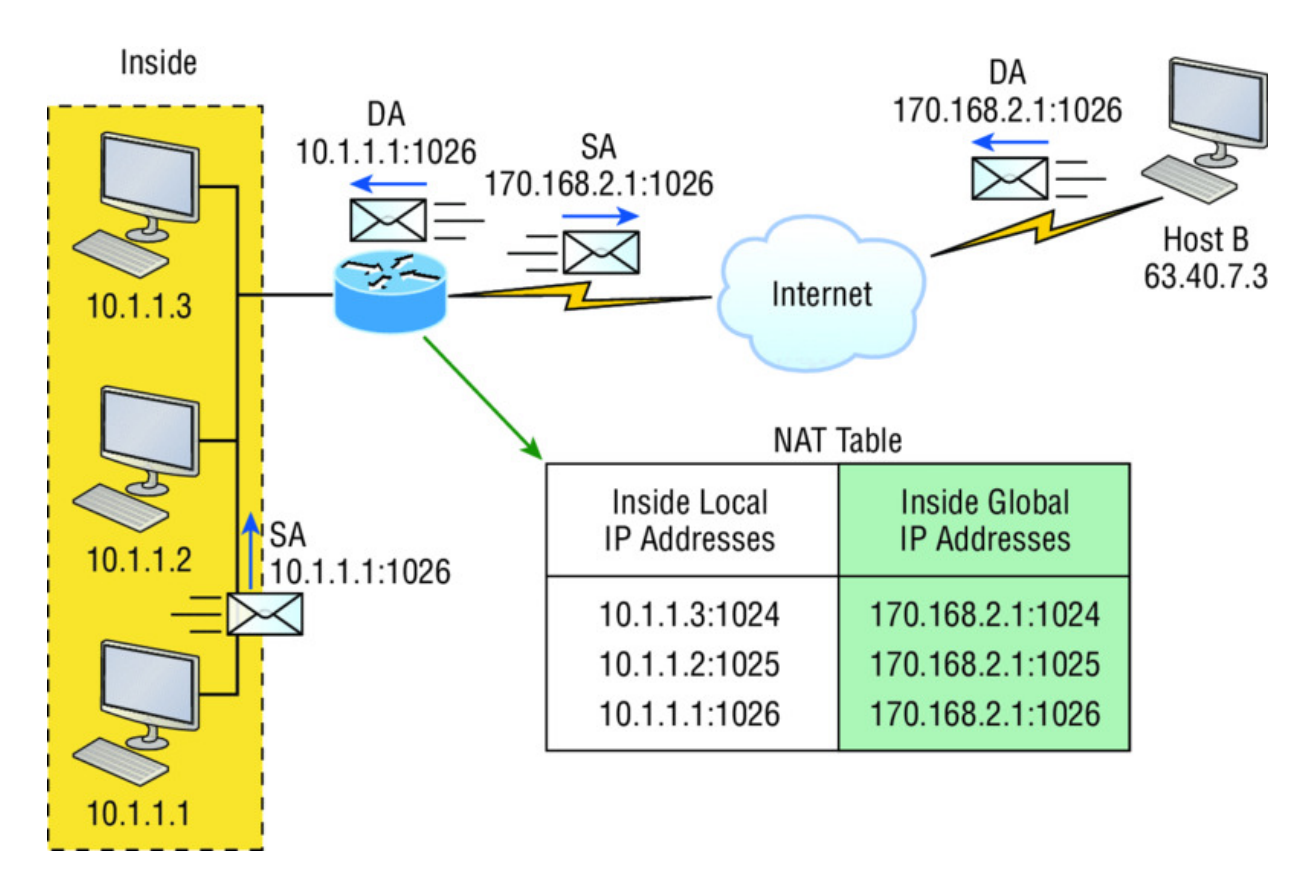

#### Figure 13.3 NAT overloading example (PAT)

With PAT, all inside hosts get translated to one single IP address, hence the term *overloading*. Again, the reason we've just run out of available global IP addresses on the Internet is because of overloading (PAT).

Take a look at the NAT table in Figure 13.3 again. In addition to the inside local IP address and inside global IP address, we now have port numbers. These port numbers help the router identify which host should receive the return traffic. The router uses the source port number from each host to differentiate the traffic from each of them. Understand that the packet has a destination port number of 80 when it leaves the router, and the HTTP server sends back the data with a destination port number of 1026, in this example. This allows the NAT translation router to differentiate between hosts in the NAT table and then translate the destination IP address back to the inside local address.

Port numbers are used at the Transport layer to identify the local host in this example. If we had to use real global IP addresses to

identify the source hosts, that's called *static NAT* and we would run out of addresses. PAT allows us to use the Transport layer to identify the hosts, which in turn allows us to theoretically use up to about 65,000 hosts with only one real IP address!

## **Static NAT Configuration**

Let's take a look at a simple example of a basic static NAT configuration:

```
ip nat inside source static 10.1.1.1 170.46.2.2
!
interface Ethernet0
  ip address 10.1.1.10 255.255.255.0
  ip nat inside
!
interface Serial0
  ip address 170.46.2.1 255.255.255.0
  ip nat outside
!
```

In the preceding router output, the ip nat inside source command identifies which IP addresses will be translated. In this configuration example, the ip nat inside source command configures a static translation between the inside local IP address 10.1.1.1 and the outside global IP address 170.46.2.2.

Scrolling farther down in the configuration, we find an ip nat command under each interface. The ip nat inside command identifies that interface as the inside interface. The ip nat outside command identifies that interface as the outside interface. When you look back at the ip nat inside source command, you can see that the command is referencing the inside interface as the source or starting point of the translation. You could also use the command like this: ip nat outside source. This option indicates the interface that you designated as the outside interface should become the source or starting point for the translation.

## **Dynamic NAT Configuration**

Basically, dynamic NAT really means we have a pool of addresses that we'll use to provide real IP addresses to a group of users on the

inside. Because we don't use port numbers, we must have real IP addresses for every user who's trying to get outside the local network simultaneously.

Here is a sample output of a dynamic NAT configuration:

```
ip nat pool todd 170.168.2.3 170.168.2.254
    netmask 255.255.255.0
ip nat inside source list 1 pool todd
!
interface Ethernet0
    ip address 10.1.1.10 255.255.255.0
    ip nat inside
!
interface Serial0
    ip address 170.168.2.1 255.255.255.0
    ip nat outside
!
access-list 1 permit 10.1.1.0 0.0.0.255
!
```

The ip nat inside source list 1 pool todd command tells the router to translate IP addresses that match access-list 1 to an address found in the IP NAT pool named todd. Here the ACL isn't there to filter traffic for security reasons by permitting or denying traffic. In this case, it's there to select or designate what we often call interesting traffic. When interesting traffic has been matched with the access list, it's pulled into the NAT process to be translated. This is actually a common use for access lists, which aren't always just stuck with the dull job of just blocking traffic at an interface!

The command ip nat pool todd 170.168.2.3 170.168.2.254 netmask 255.255.255.0 creates a pool of addresses that will be distributed to the specific hosts that require global addresses. When troubleshooting NAT for the Cisco objectives, always check this pool to confirm that there are enough addresses in it to provide translation for all the inside hosts. Last, check to make sure the pool names match exactly on both lines, remembering that they are case sensitive; if they don't, the pool won't work!

## **PAT (Overloading) Configuration**

This last example shows how to configure inside global address overloading. This is the typical form of NAT that we would use today. It's actually now rare to use static or dynamic NAT unless it is for something like statically mapping a server, for example.

Here is a sample output of a PAT configuration:

```
ip nat pool globalnet 170.168.2.1 170.168.2.1 netmask
255.255.255.0
ip nat inside source list 1 pool globalnet overload
!
interface Ethernet0/0
ip address 10.1.1.10 255.255.255.0
ip nat inside
!
interface Serial0/0
ip address 170.168.2.1 255.255.255.0
ip nat outside
!
access-list 1 permit 10.1.1.0 0.0.0.255
```

The nice thing about PAT is that these are only a few differences between this configuration and the previous dynamic NAT configuration:

- Our pool of addresses has shrunk to only one IP address.
- We included the overload keyword at the end of our ip nat inside source command.

A really key factor to see in the example is that the one IP address that's in the pool for us to use is the IP address of the outside interface. This is perfect if you are configuring NAT Overload for yourself at home or for a small office that only has one IP address from your ISP. You could, however, use an additional address such as 170.168.2.2 if you had that address available to you as well, and doing that could prove very helpful in a very large implementation where you've got such an abundance of simultaneously active internal users that you need to have more than one overloaded IP address on the outside!

## Simple Verification of NAT

As always, once you've chosen and configured the type of NAT you're going to run, which is typically PAT, you must be able to verify your configuration.

To see basic IP address translation information, use the following command:

Router#show ip nat translations

When looking at the IP NAT translations, you may see many translations from the same host to the corresponding host at the destination. Understand that this is typical when there are many connections to the same server.

You can also verify your NAT configuration via the debug ip nat command. This output will show the sending address, the translation, and the destination address on each debug line:

Router#debug ip nat

But wait—how do you clear your NAT entries from the translation table? Just use the clear ip nat translation command, and if you want to clear all entries from the NAT table, just use an asterisk (\*) at the end of the command.

#### **Testing and Troubleshooting NAT**

Cisco's NAT gives you some serious power—and it does so without much effort, because the configurations are really pretty simple. But we all know nothing's perfect, so in case something goes wrong, you can figure out some of the more common culprits by running through this list of potential causes:

- Check the dynamic pools. Are they composed of the right scope of addresses?
- Check to see if any dynamic pools overlap.
- Check to see if the addresses used for static mapping and those in the dynamic pools overlap.
- Ensure that your access lists specify the correct addresses for translation.

- Make sure there aren't any addresses left out that need to be there, and ensure that none are included that shouldn't be.
- Check to make sure you've got both the inside and outside interfaces delimited properly.

A key thing to keep in mind is that one of the most common problems with a new NAT configuration often isn't specific to NAT at all—it usually involves a routing blooper. So, because you're changing a source or destination address in a packet, make sure your router still knows what to do with the new address after the translation!

The first command you should typically use is the show ip nat translations command:

 Router#show ip nat trans

 Pro
 Inside global
 Outside local
 Outside

 global
 -- 192.2.2.1
 10.1.1.1
 -- -- 

 -- 192.2.2.2
 10.1.1.2
 -- -- 

After checking out this output, can you tell me if the configuration on the router is static or dynamic NAT? The answer is yes, either static or dynamic NAT is configured because there's a one-to-one translation from the inside local to the inside global. Basically, by looking at the output, you can't tell if it's static or dynamic per se, but you absolutely can tell that you're not using PAT because there are no port numbers.

Let's take a look at another output:

```
Router#sh ip nat trans

Pro Inside global Inside local Outside local

Outside global

tcp 170.168.2.1:11003 10.1.1.1:11003 172.40.2.2:23

tcp 170.168.2.1:1067 10.1.1.1:1067 172.40.2.3:23

172.40.2.3:23
```

Okay, you can easily see that the previous output is using NAT Overload (PAT). The protocol in this output is TCP, and the inside global address is the same for both entries. Supposedly the sky's the limit regarding the number of mappings the NAT table can hold. But this is reality, so things like memory and CPU, or even the boundaries set in place by the scope of available addresses or ports, can cause limitations on the actual number of entries. Consider that each NAT mapping devours about 160 bytes of memory. And sometimes the amount of entries must be limited for the sake of performance or because of policy restrictions, but this doesn't happen very often. In situations like these, just go to the <code>ip nat translation max-entries command for help.</code>

Another handy command for troubleshooting is show ip nat statistics. Deploying this gives you a summary of the NAT configuration, and it will count the number of active translation types too. Also counted are hits to an existing mapping as well any misses, with the latter causing an attempt to create a mapping. This command will also reveal expired translations. If you want to check into dynamic pools, their types, the total available addresses, how many addresses have been allocated and how many have failed, plus the number of translations that have occurred, just use the pool keyword after statistics.

Here is an example of the basic NAT debugging command:

```
Router#debug ip nat
NAT: s=10.1.1.1->192.168.2.1, d=172.16.2.2 [0]
NAT: s=172.16.2.2, d=192.168.2.1->10.1.1.1 [0]
NAT: s=10.1.1.1->192.168.2.1, d=172.16.2.2 [1]
NAT: s=10.1.1.1->192.168.2.1, d=172.16.2.2 [2]
NAT: s=10.1.1.1->192.168.2.1, d=172.16.2.2 [3]
NAT*: s=172.16.2.2, d=192.168.2.1->10.1.1.1 [1]
```

Notice the last line in the output and how the NAT at the beginning of the line has an asterisk (\*). This means the packet was translated and fast-switched to the destination. What's fast-switched? Well in brief, fast-switching has gone by several aliases such as cache-based switching and this nicely descriptive name, "route once switch many." The fast-switching process is used on Cisco routers to create a cache of layer 3 routing information to be accessed at layer 2 so packets can be forwarded quickly through a router without the routing table having to be parsed for every packet. As packets are packet switched (looked up in the routing table), this information is stored in the cache for later use if needed for faster routing processing.

Let's get back to verifying NAT. Did you know you can manually clear dynamic NAT entries from the NAT table? You can, and doing this can come in seriously handy if you need to get rid of a specific rotten entry without sitting around waiting for the timeout to expire! A manual clear is also really useful when you want to clear the whole NAT table to reconfigure a pool of addresses.

You also need to know that the Cisco IOS software just won't allow you to change or delete an address pool if any of that pool's addresses are mapped in the NAT table. The clear ip nat translations command clears entries—you can indicate a single entry via the global and local address and through TCP and UDP translations, including ports, or you can just type in an asterisk (\*) to wipe out the entire table. But know that if you do that, only dynamic entries will be cleared because this command won't remove static entries.

Oh, and there's more—any outside device's packet destination address that happens to be responding to any inside device is known as the inside global (IG) address. This means that the initial mapping has to be held in the NAT table so that all packets arriving from a specific connection get translated consistently. Holding entries in the NAT table also cuts down on repeated translation operations happening each time the same inside machine sends packets to the same outside destinations on a regular basis.

Let me clarify: When an entry is placed into the NAT table the first time, a timer begins ticking and its duration is known as the translation timeout. Each time a packet for a given entry translates through the router, the timer gets reset. If the timer expires, the entry will be unceremoniously removed from the NAT table and the dynamically assigned address will then be returned to the pool. Cisco's default translation timeout is 86,400 seconds (24 hours), but you can change that with the <code>ip nat translation timeout</code> command.

Before we move on to the configuration section and actually use the commands I just talked about, let's go through a couple of NAT examples and see if you can figure out the best configuration to go

with. To start, look at <u>Figure 13.4</u> and ask yourself two things: Where would you implement NAT in this design? What type of NAT would you configure?

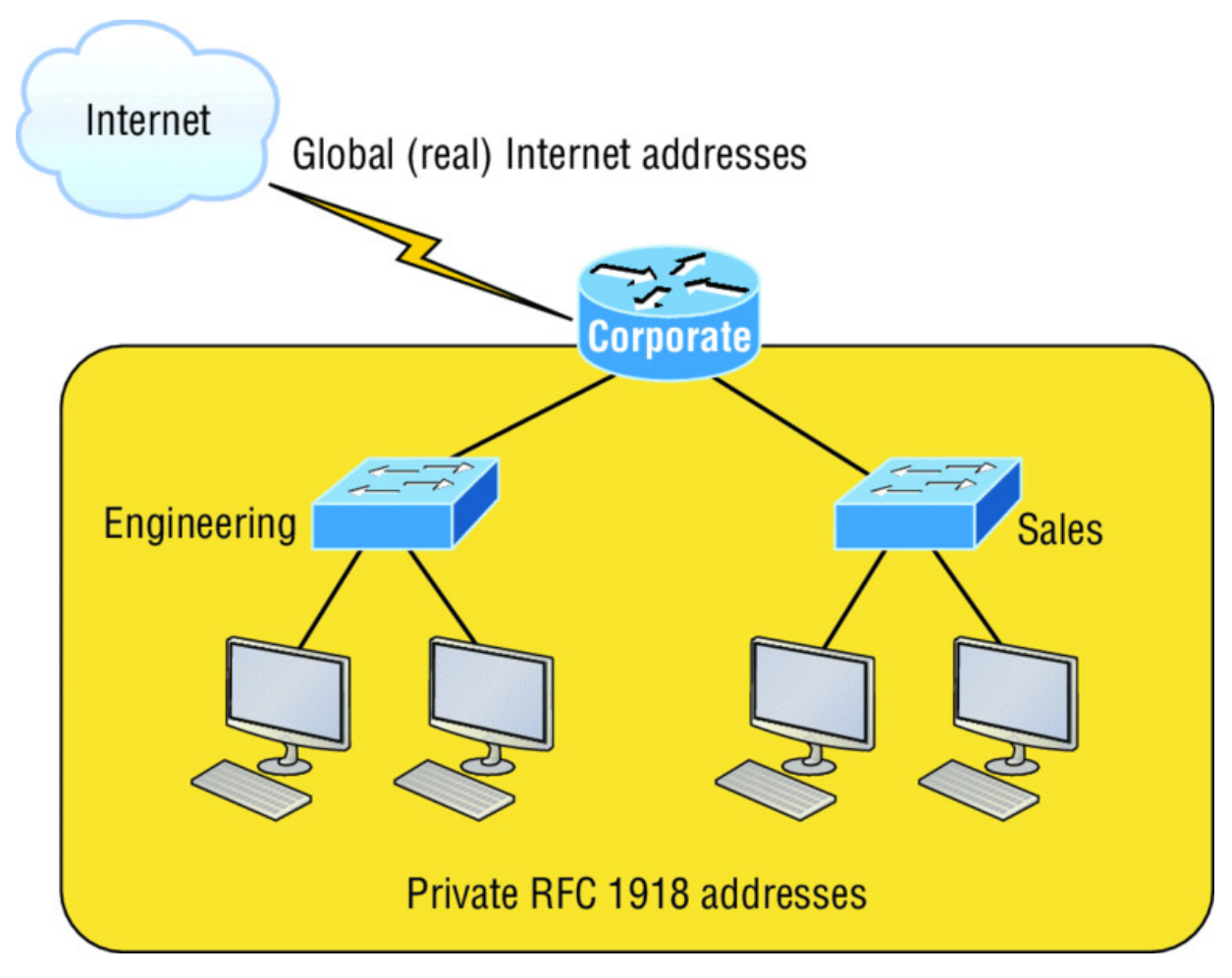

#### Figure 13.4 NAT example

In <u>Figure 13.4</u>, the NAT configuration would be placed on the corporate router, just as I demonstrated with <u>Figure 13.1</u>, and the configuration would be dynamic NAT with overload (PAT). In this next NAT example, what type of NAT is being used?

```
ip nat pool todd-nat 170.168.10.10 170.168.10.20 netmask
255.255.255.0
ip nat inside source list 1 pool todd-nat
```

The preceding command uses dynamic NAT without PAT. The pool in the command gives the answer away as dynamic, plus there's more than one address in the pool and there is no overload command at

the end of our ip nat inside source command. This means we are not using PAT!

In the next NAT example, refer to <u>Figure 13.5</u> and see if you can come up with the configuration needed.

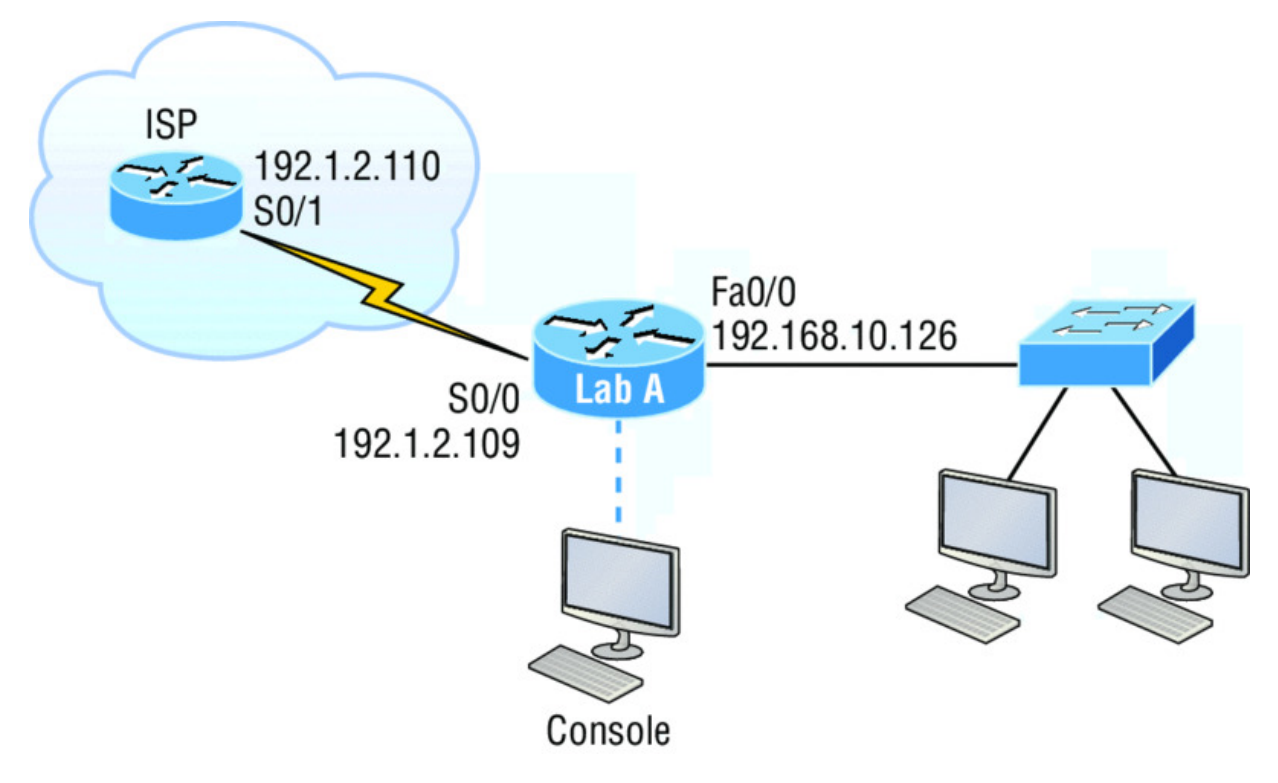

#### Figure 13.5 Another NAT example

Figure 13.5 shows a border router that needs to be configured with NAT and allow the use of six public IP addresses to the inside locals, 192.1.2.109 through 192.1.2.114. However, on the inside network, you have 62 hosts that use the private addresses of 192.168.10.65 through 192.168.10.126. What would your NAT configuration be on the border router?

Actually, two different answers would both work here, but the following would be my first choice based on the exam objectives:

```
ip nat pool Todd 192.1.2.109 192.1.2.109 netmask
255.255.255.248
access-list 1 permit 192.168.10.64 0.0.0.63
ip nat inside source list 1 pool Todd overload
```

The command ip nat pool Todd 192.1.2.109 192.1.2.109 netmask 255.255.248 sets the pool name as Todd and creates a dynamic

pool of only one address using NAT address 192.1.2.109. Instead of the netmask command, you can use the prefix-length 29 statement. Just in case you're wondering, you cannot do this on router interfaces as well!

The second answer would get you the exact same result of having only 192.1.2.109 as your inside global, but you can type this in and it will also work: ip nat pool Todd 192.1.2.109 192.1.2.114 netmask 255.255.255.248. But this option really is a waste because the second through sixth addresses would only be used if there was a conflict with a TCP port number. You would use something like what I've shown in this example if you literally had about ten thousand hosts with one Internet connection! You would need it to help with the TCP-Reset issue when two hosts are trying to use the same source port number and get a negative acknowledgment (NAK). But in our example, we've only got up to 62 hosts connecting to the Internet at the same time, so having more than one inside global gets us nothing!

If you're fuzzy on the second line where the access list is set in the NAT configuration, do a quick review of Chapter 12, "Security." But this isn't difficult to grasp because it's easy to see in this access-list line that it's just the *network number* and *wildcard* used with that command. I always say, "Every question is a subnet question," and this one is no exception. The inside locals in this example were 192.168.10.65–126, which is a block of 64, or a 255.255.255.192 mask. As I've said in pretty much every chapter, you really need to be able to subnet quickly!

The command ip nat inside source list 1 pool Todd overload sets the dynamic pool to use PAT by using the overload command.

And be sure to add the ip nat inside and ip nat outside statements on the appropriate interfaces.

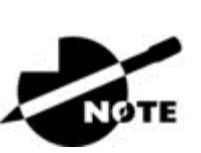

If you're planning on testing for any Cisco exam,

configure the hands-on labs at the end of this chapter until you're really comfortable with doing that!

One more example, and then you are off to the written lab, hands-on labs, and review questions.

The network in <u>Figure 13.6</u> is already configured with IP addresses as shown in the figure, and there is only one configured host. However, you need to add 25 more hosts to the LAN. Now, all 26 hosts must be able to get to the Internet at the same time.

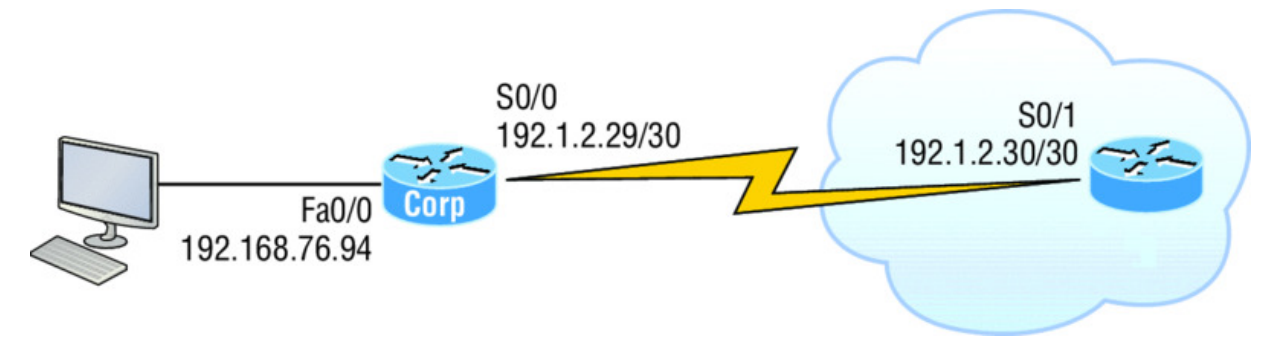

#### Figure 13.6 Last NAT example

By looking at the configured network, use only the following inside addresses to configure NAT on the Corp router to allow all hosts to reach the Internet:

- Inside globals: 198.18.41.129 through 198.18.41.134
- Inside locals: 192.168.76.65 through 192.168.76.94

This one is a bit more challenging because all we have to help us figure out the configuration is the inside globals and the inside locals. But even meagerly armed with these crumbs of information, plus the IP addresses of the router interfaces shown in the figure, we can still configure this correctly.

To do that, we must first determine what our block sizes are so we can get our subnet mask for our NAT pool. This will also equip us to configure the wildcard for the access list.

You should easily be able to see that the block size of the inside globals is 8 and the block size of the inside locals is 32. Know that it's critical not to stumble on this foundational information!

So we can configure NAT now that we have our block sizes:

ip nat pool Corp 198.18.41.129 198.18.41.134 netmask
255.255.255.248
ip nat inside source list 1 pool Corp overload
access-list 1 permit 192.168.76.64 0.0.0.31

Since we had a block of only 8 for our pool, we had to use the overload command to make sure all 26 hosts can get to the Internet at the same time.

There is one other simple way to configure NAT, and I use this command at my home office to connect to my ISP. One command line and it's done! Here it is:

ip nat inside source list 1 int s0/0/0 overload

I can't say enough how much I love efficiency, and being able to achieve something cool using one measly line always makes me happy! My one little powerfully elegant line essentially says, "Use my outside local as my inside global and overload it." Nice! Of course, I still had to create ACL 1 and add the inside and outside interface commands to the configuration, but this is a really nice, fast way to configure NAT if you don't have a pool of addresses to use.

#### Summary

Now this really was a fun chapter. Come on—admit it! You learned a lot about Network Address Translation (NAT) and how it's configured as static and dynamic as well as with Port Address Translation (PAT), also called NAT Overload.

I also described how each flavor of NAT is used in a network as well as how each type is configured.

We finished up by going through some verification and troubleshooting commands. Now don't forget to practice all the wonderfully helpful labs until you've got them nailed down tight!

#### **Exam Essentials**

**Understand the term** *NAT***.** This may come as news to you, because I didn't—okay, failed to—mention it earlier, but NAT has a few nicknames. In the industry, it's referred to as network

masquerading, IP-masquerading, and (for those who are besieged with OCD and compelled to spell everything out) Network Address Translation. Whatever you want to dub it, basically, they all refer to the process of rewriting the source/destination addresses of IP packets when they go through a router or firewall. Just focus on the process that's occurring and your understanding of it (i.e., the important part) and you're on it for sure!

**Remember the three methods of NAT.** The three methods are static, dynamic, and overloading; the latter is also called PAT.

**Understand static NAT.** This type of NAT is designed to allow one-to-one mapping between local and global addresses.

**Understand dynamic NAT.** This version gives you the ability to map a range of unregistered IP addresses to a registered IP address from out of a pool of registered IP addresses.

**Understand overloading.** Overloading really is a form of dynamic NAT that maps multiple unregistered IP addresses to a single registered IP address (many-to-one) by using different ports. It's also known as *PAT*.

#### Written Lab 13

In this section, you'll complete the following lab to make sure you've got the information and concepts contained within it fully dialed in:

Lab 13.1: NAT

You can find the answers to this lab in Appendix A, "Answers to Written Labs."

In this section, write the answers to the following questions:

- 1. What type of address translation can use only one address to allow thousands of hosts to be translated globally?
- 2. What command can you use to show the NAT translations as they occur on your router?
- 3. What command will show you the translation table?

- 4. What command will clear all your NAT entries from the translation table?
- 5. An inside local is before or after translation?
- 6. An inside global is before or after translation?
- 7. Which command can be used for troubleshooting and displays a summary of the NAT configuration as well as counts of active translation types and hits to an existing mapping?
- 8. What commands must be used on your router interfaces before NAT will translate addresses?
- 9. In the following output, what type of NAT is being used?

```
ip nat pool todd-nat 170.168.10.10 170.168.10.20 netmask 255.255.25.0
```

10. Instead of the netmask command, you can use the \_\_\_\_\_\_ statement.

#### Hands-on Labs

I am going to use some basic routers for these labs, but really, almost any Cisco router will work. Also, you can use the LammleSim IOS version to run through all the labs in this (and every) chapter in this book.

Here is a list of the labs in this chapter:

Lab 13.1: Preparing for NAT Lab 13.2: Configuring Dynamic NAT Lab 13.3: Configuring PAT

I am going to use the network shown in the following diagram for our hands-on labs. I highly recommend you connect up some routers and run through these labs. You will configure NAT on router Lab\_A to translate the private IP address of 192.168.10.0 to a public address of 171.16.10.0.

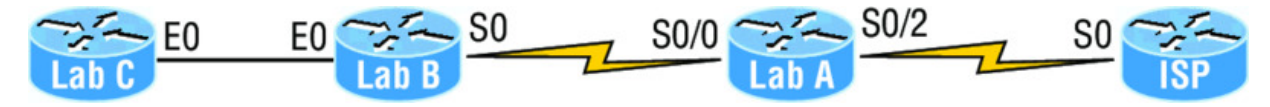

<u>Table 13.3</u> shows the commands we will use and the purpose of each command.

Table 13.3 Command summary for NAT/PAT hands-on labs

| Command                                                  | Purpose                                                              |
|----------------------------------------------------------|----------------------------------------------------------------------|
| ip nat inside source list<br><i>acl</i> pool <i>name</i> | Translates IPs that match the ACL to the pool                        |
| ip nat inside source static<br>inside_addr outside_addr  | Statically maps an inside local address to an outside global address |
| ip nat pool <i>name</i>                                  | Creates an address pool                                              |
| ip nat inside                                            | Sets an interface to be an inside interface                          |
| ip nat outside                                           | Sets an interface to be an outside interface                         |
| show ip nat translations                                 | Shows current NAT translations                                       |

## Lab 13.1: Preparing for NAT

In this lab, you'll set up your routers with IP addresses and RIP routing.

1. Configure the routers with the IP addresses listed in the following table:

| Router | Interface | IP Address      |
|--------|-----------|-----------------|
| ISP    | So        | 171.16.10.1/24  |
| Lab_A  | S0/2      | 171.16.10.2/24  |
| Lab_A  | So/o      | 192.168.20.1/24 |
| Lab_B  | So        | 192.168.20.2/24 |
| Lab_B  | Ео        | 192.168.30.1/24 |
| Lab_C  | Ео        | 192.168.30.2/24 |

After you configure IP addresses on the routers, you should be able to ping from router to router, but since we do not have a routing protocol running until the next step, you can verify only from one router to another but not through the network until RIP is set up. You can use any routing protocol you wish; I am just using RIP for simplicity's sake to get this up and running.

2. On Lab\_A, configure RIP routing, set a passive interface, and configure the default network.

```
Lab_A#config t
Lab_A(config) #router rip
Lab_A(config-router) #network 192.168.20.0
Lab_A(config-router) #network 171.16.0.0
Lab_A(config-router) #passive-interface s0/2
Lab_A(config-router) #exit
Lab_A(config) #ip_default-network 171.16.10.1
```

The passive-interface command stops RIP updates from being sent to the ISP and the ip default-network command advertises a default network to the other routers so they know how to get to the Internet.

3. On Lab\_B, configure RIP routing:

```
Lab_B#config t
Lab_B(config) #router rip
Lab_B(config-router) #network 192.168.30.0
Lab B(config-router) #network 192.168.20.0
```

4. On Lab\_C, configure RIP routing:

```
Lab_C#config t
Lab_C(config)#router rip
Lab_C(config-router)#network 192.168.30.0
```

5. On the ISP router, configure a default route to the corporate network:

```
ISP#config t
ISP(config)#ip route 0.0.0.0 0.0.0.0 s0
```

6. Configure the ISP router so you can telnet into the router without being prompted for a password:

```
ISP#config t
ISP(config)#line vty 0 4
ISP(config-line)#no login
```

7. Verify that you can ping from the ISP router to the Lab\_C router and from the Lab\_C router to the ISP router. If you cannot, troubleshoot your network.

#### Lab 13.2: Configuring Dynamic NAT

In this lab, you'll configure dynamic NAT on the Lab\_A router.

1. Create a pool of addresses called GlobalNet on the Lab\_A router. The pool should contain a range of addresses of 171.16.10.50 through 171.16.10.55.

```
Lab_A(config) #ip nat pool GlobalNet 171.16.10.50
171.16.10.55
net 255.255.255.0
```

2. Create access list 1. This list permits traffic from the 192.168.20.0 and 192.168.30.0 network to be translated.

```
Lab_A(config) #access-list 1 permit 192.168.20.0 0.0.0.255
Lab_A(config) #access-list 1 permit 192.168.30.0 0.0.0.255
```

3. Map the access list to the pool that was created.

Lab\_A(config) **#ip nat inside source list 1 pool GlobalNet** 

4. Configure serial 0/0 as an inside NAT interface.

Lab\_A(config) **#int s0/0** Lab A(config-if) **#ip nat inside** 

5. Configure serial 0/2 as an outside NAT interface.

```
Lab_A(config-if) #int s0/2
Lab A(config-if) #ip nat outside
```

6. Move the console connection to the Lab\_C router. Log in to the Lab\_C router. Telnet from the Lab\_C router to the ISP router.

Lab\_C#telnet 171.16.10.1

7. Move the console connection to the Lab\_B router. Log in to the Lab\_B router. Telnet from the Lab\_B router to the ISP router.

Lab\_B#telnet 171.16.10.1

8. Execute the command show users from the ISP router. (This shows who is accessing the VTY lines.)

ISP#**show users** 

- a. What does it show as your source IP address?
- b. What is your real source IP address?

The show users output should look something like this:

| ISP> <b>sh users</b> |      |         |           |
|----------------------|------|---------|-----------|
| Line                 | User | Host(s) | Idle      |
| Location             |      |         |           |
| 0 con 0              |      | idle    | 00:03:32  |
| 2 vty 0              |      | idle    | 00:01:33  |
| 171.16.10.50         |      |         |           |
| * 3 vty 1            |      | idle    | 00:00:09  |
| 171.16.10.51         |      |         |           |
| Interface            | User | Mode    | Idle Peer |

```
Address
ISP>
```

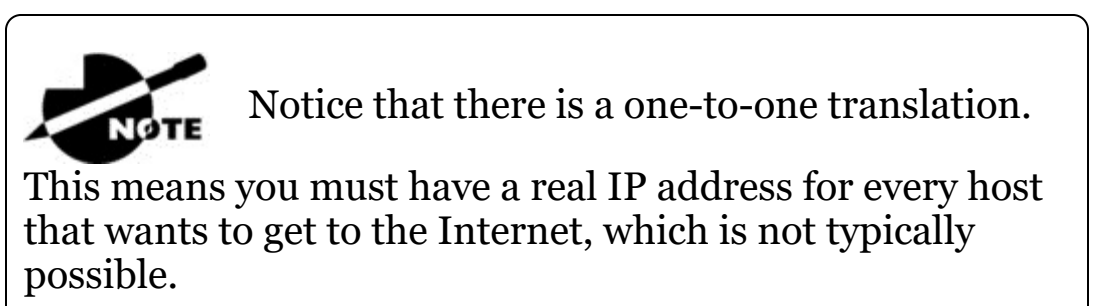

- 9. Leave the session open on the ISP router and connect to Lab\_A. (Use **Ctrl+Shift+6**, let go, and then press **X**.)
- 10. Log in to your Lab\_A router and view your current translations by entering the show ip nat translations command. You should see something like this:

| Lab_A <b>#sh ip nat transl</b> a | ations       |               |
|----------------------------------|--------------|---------------|
| Pro Inside global                | Inside local | Outside local |
| Outside global                   |              |               |
| 171.16.10.50                     | 192.168.30.2 |               |
|                                  |              |               |
| 171.16.10.51                     | 192.168.20.2 |               |
|                                  |              |               |
| Lab_A#                           |              |               |
|                                  |              |               |

11. If you turn on debug ip nat on the Lab\_A router and then ping through the router, you will see the actual NAT process take place, which will look something like this:

```
00:32:47: NAT*: s=192.168.30.2->171.16.10.50, d=171.16.10.1
[5]
00:32:47: NAT*: s=171.16.10.1, d=171.16.10.50->192.168.30.2
```

## Lab 13.3: Configuring PAT

In this lab, you'll configure PAT on the Lab\_A router. We will use PAT because we don't want a one-to-one translation, which uses just one IP address for every user on the network.

1. On the Lab\_A router, delete the translation table and remove the dynamic NAT pool.

```
Lab_A#clear ip nat translations *
Lab_A#config t
Lab_A(config)#no ip nat pool GlobalNet 171.16.10.50
171.16.10.55 netmask 255.255.255.0
Lab A(config)#no ip nat inside source list 1 pool GlobalNet
```

2. On the Lab\_A router, create a NAT pool with one address called Lammle. The pool should contain a single address, 171.16.10.100. Enter the following command:

```
Lab_A#config t
Lab_A(config)#ip nat pool Lammle 171.16.10.100 171.16.10.100
net 255.255.255.0
```

3. Create access list 2. It should permit networks 192.168.20.0 and 192.168.30.0 to be translated.

Lab\_A(config) #access-list 2 permit 192.168.20.0 0.0.0.255 Lab\_A(config) #access-list 2 permit 192.168.30.0 0.0.0.255

4. Map access list 2 to the new pool, allowing PAT to occur by using the overload command.

Lab\_A(config) #ip nat inside source list 2 pool Lammle overload

- 5. Log in to the Lab\_C router and telnet to the ISP router; also, log in to the Lab\_B router and telnet to the ISP router.
- 6. From the ISP router, use the show users command. The output should look like this:

| ISP> <b>sh users</b> |      |         |      |       |         |
|----------------------|------|---------|------|-------|---------|
| Line                 | User | Host(s) |      | Idle  |         |
| Location             |      |         |      |       |         |
| * 0 con 0            |      | idle    |      | 00:00 | ):00    |
| 2 vty 0              |      | idle    |      | 00:00 | ):39    |
| 171.16.10.10         | 0    |         |      |       |         |
| 4 vty 2              |      | idle    |      | 00:00 | ):37    |
| 171.16.10.10         | 0    |         |      |       |         |
| Interface            | User | Mode    | Idle | Peer  | Address |
| ISP>                 |      |         |      |       |         |

7. From the Lab\_A router, use the show ip nat translations command.

```
Lab_A#sh ip nat translations

Pro Inside global Inside local Outside local Outside

global

tcp 171.16.10.100:11001 192.168.20.2:11001 171.16.10.1:23

171.16.10.1:23

tcp 171.16.10.100:11002 192.168.30.2:11002 171.16.10.1:23

171.16.10.1:23
```

8. Also make sure the debug ip nat command is on for the Lab\_A router. If you ping from the Lab\_C router to the ISP router, the output will look like this:

```
01:12:36: NAT: s=192.168.30.2->171.16.10.100, d=171.16.10.1
[35]
01:12:36: NAT*: s=171.16.10.1, d=171.16.10.100->192.168.30.2
[35]
01:12:36: NAT*: s=192.168.30.2->171.16.10.100, d=171.16.10.1
[36]
01:12:36: NAT*: s=171.16.10.1, d=171.16.10.100->192.168.30.2
[36]
01:12:36: NAT*: s=192.168.30.2->171.16.10.100, d=171.16.10.1
[37]
01:12:36: NAT*: s=171.16.10.1, d=171.16.10.100->192.168.30.2
[37]
01:12:36: NAT*: s=192.168.30.2->171.16.10.100, d=171.16.10.1
[38]
01:12:36: NAT*: s=171.16.10.1, d=171.16.10.100->192.168.30.2
[38]
01:12:37: NAT*: s=192.168.30.2->171.16.10.100, d=171.16.10.1
[39]
01:12:37: NAT*: s=171.16.10.1, d=171.16.10.100->192.168.30.2
[39]
```

#### **Review Questions**

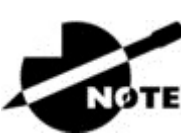

The following questions are designed to test your

understanding of this chapter's material. For more information on how to get additional questions, please see <u>www.lammle.com/ccna</u>.

You can find the answers to these questions in Appendix B, "Answers to Review Questions."

- 1. Which of the following are disadvantages of using NAT? (Choose three.)
  - A. Translation introduces switching path delays.
  - B. NAT conserves legally registered addresses.
  - C. NAT causes loss of end-to-end IP traceability.
  - D. NAT increases flexibility when connecting to the Internet.
  - E. Certain applications will not function with NAT enabled.
  - F. NAT reduces address overlap occurrence.
- 2. Which of the following are advantages of using NAT? (Choose three.)
  - A. Translation introduces switching path delays.
  - B. NAT conserves legally registered addresses.
  - C. NAT causes loss of end-to-end IP traceability.
  - D. NAT increases flexibility when connecting to the Internet.
  - E. Certain applications will not function with NAT enabled.
  - F. NAT remedies address overlap occurrence.
- 3. Which command will allow you to see real-time translations on your router?
  - ${f A}.$  show ip nat translations
  - B. show ip nat statistics

C. debug ip nat

 $D_{\bullet}$  clear ip nat translations \*

4. Which command will show you all the translations active on your router?

A. show ip nat translations
B. show ip nat statistics
C. debug ip nat
D. clear ip nat translations \*

5. Which command will clear all the translations active on your router?

 ${\mathbf A}_{{\mathbf \cdot}}$  show ip nat translations

 ${f B.}$  show ip nat statistics

 $\mathbf{C}$ . debug ip nat

 $D_{\!\star}$  clear ip nat translations \*

6. Which command will show you the summary of the NAT configuration?

 ${
m A.}$  show ip nat translations

 ${f B.}$  show ip nat statistics

C. debug ip nat

 $D_{\!\star}$  clear ip nat translations \*

## 7. Which command will create a dynamic pool named Todd that will provide you with 30 global addresses?

A. ip nat pool Todd 171.16.10.65 171.16.10.94 net 255.255.255.240
B. ip nat pool Todd 171.16.10.65 171.16.10.94 net 255.255.255.224
C. ip nat pool todd 171.16.10.65 171.16.10.94 net 255.255.255.224

- D. ip nat pool Todd 171.16.10.1 171.16.10.254 net 255.255.255.0
- 8. Which of the following are methods of NAT? (Choose three.)
  - A. Static
  - B. IP NAT pool
  - C. Dynamic
  - D. NAT double-translation
  - E. Overload
- 9. When creating a pool of global addresses, which of the following can be used instead of the netmask command?
  - A. / (slash notation)
  - B. prefix-length
  - $C\!\!\!\!\text{ no mask}$
  - D. block-size
- 10. Which of the following would be a good starting point for troubleshooting if your router is not translating?
  - A. Reboot.
  - B. Call Cisco.
  - C. Check your interfaces for the correct configuration.
  - D. Run the debug all command.
- 11. Which of the following would be good reasons to run NAT? (Choose three.)
  - A. You need to connect to the Internet and your hosts don't have globally unique IP addresses.
  - B. You change to a new ISP that requires you to renumber your network.
  - C. You don't want any hosts connecting to the Internet.
  - D. You require two intranets with duplicate addresses to merge.

- 12. Which of the following is considered to be the inside host's address after translation?
  - A. Inside local
  - B. Outside local
  - C. Inside global
  - D. Outside global
- 13. Which of the following is considered to be the inside host's address before translation?
  - A. Inside local
  - B. Outside local
  - C. Inside global
  - D. Outside global
- 14. By looking at the following output, determine which of the following commands would allow dynamic translations?

```
Router#show ip nat trans
      Inside global
                      Inside local
                                     Outside local Outside
Pro
qlobal
                      10.1.1.1
                                     ___
___
    1.1.128.1
_ _ _
      1.1.130.178
                      10.1.1.2
                                     ___
     1.1.129.174
                      10.1.1.10
                                     ___
___
                                                    _ _ _
    1.1.130.101
___
                      10.1.1.89
                                     ___
                                                    ___
     1.1.134.169
___
                      10.1.1.100
                                     ___
                                                    ____
    1.1.135.174
                      10.1.1.200
                                      ___
                                                     ____
___
A. ip nat inside source pool todd 1.1.128.1 1.1.135.254
   prefix-length 19
B. ip nat pool todd 1.1.128.1 1.1.135.254 prefix-length 19
C. ip nat pool todd 1.1.128.1 1.1.135.254 prefix-length 18
D. ip nat pool todd 1.1.128.1 1.1.135.254 prefix-length 21
```

15. Your inside locals are not being translated to the inside global addresses. Which of the following commands will show you if your inside globals are allowed to use the NAT pool?

ip nat pool Corp 198.18.41.129 198.18.41.134 netmask
255.255.255.248
ip nat inside source list 100 int s0/0 Corp overload
A. debug ip nat
B. show access-list
C. show ip nat translation
D. show ip nat statistics

16. Which command would you place on the interface of a private network?

 $A_{\boldsymbol{\cdot}}$  ip nat inside

 $B_{\boldsymbol{\cdot}}$  ip nat outside

 $C_{\bullet}$  ip outside global

 $D_{\!\boldsymbol{\cdot}}$  ip inside local

# 17. Which command would you place on an interface connected to the Internet?

A ip nat inside

B. ip nat outside

 $C_{\!\boldsymbol{\cdot}}$  ip outside global

 $D_{\!\boldsymbol{\cdot}}$  ip inside local

#### 18. Port Address Translation is also called what?

A. NAT Fast

**B. NAT Static** 

C. NAT Overload

D. Overloading Static

#### 19. What does the asterisk (\*) represent in the following output?

NAT\*: s=172.16.2.2, d=192.168.2.1->10.1.1.1 [1]

A. The packet was destined for a local interface on the router.

- B. The packet was translated and fast-switched to the destination.
- C. The packet attempted to be translated but failed.
- D. The packet was translated but there was no response from the remote host.
- 20. Which of the following needs to be added to the configuration to enable PAT?

ip nat pool Corp 198.18.41.129 198.18.41.134 netmask
255.255.255.248
access-list 1 permit 192.168.76.64 0.0.0.31
A. ip nat pool inside overload
B. ip nat inside source list 1 pool Corp overload
C. ip nat pool outside overload
D. ip nat pool Corp 198.41.129 net 255.255.255.0 overload

## Chapter 14 Internet Protocol Version 6 (IPv6)

# THE FOLLOWING ICND1 EXAM TOPICS ARE COVERED IN THIS CHAPTER:

 $\checkmark~$  1.11 Identify the appropriate IPv6 addressing scheme to satisfy addressing requirements in a LAN/WAN environment

 $\checkmark~$  1.12 Configure, verify, and troubleshoot IPv6 addressing

✓ 1.13 Configure and verify IPv6 Stateless Address Auto Configuration

#### ✓ 1.14 Compare and contrast IPv6 address types

- 1.14.a Global unicast
- 1.14.b Unique local
- 1.14.c Link local
- 1.14.d Multicast
- 1.14.e Modified EUI 64
- 1.14.f Autoconfiguration
- 1.14.g Anycast

# $\checkmark~$ 3.6 Configure, verify, and troubleshoot IPv4 and IPv6 static routing

• 3.6.a Default route

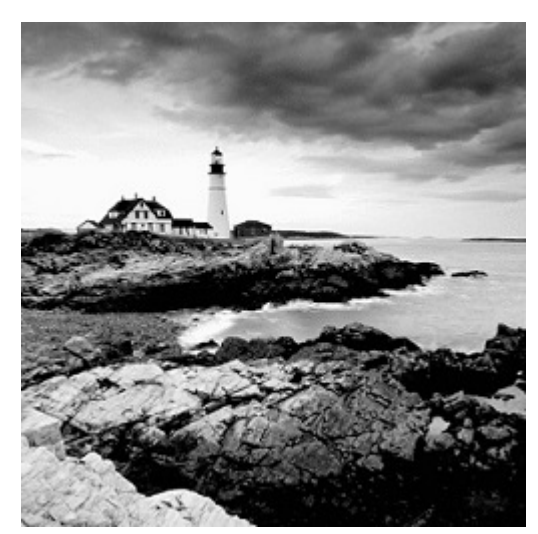

We've covered a lot of ground in this

book, and though the journey has been tough at times, it's been well worth it! But our networking expedition isn't quite over yet because we still have the vastly important frontier of IPv6 to explore. There's still some expansive territory to cover with this sweeping new subject, so gear up and get ready to discover all you need to know about IPv6. Understanding IPv6 is vital now, so you'll be much better equipped and prepared to meet today's real-world networking challenges as well as to ace the exam. This final chapter is packed and brimming with all the IPv6 information you'll need to complete your Cisco exam trek successfully, so get psyched—we're in the home stretch!

I probably don't need to say this, but I will anyway because I really want to go the distance and do everything I can to ensure that you arrive and achieve . . . You absolutely must have a solid hold on IPv4 by now, but if you're still not confident with it, or feel you could use a refresher, just page back to the chapters on TCP/IP and subnetting. And if you're not crystal clear on the address problems inherent to IPv4, you really need to review Chapter 13, "Network Address Translation (NAT)", before we decamp for this chapter's IPv6 summit push!

People refer to IPv6 as "the next-generation Internet protocol," and it was originally created as the solution to IPv4's inevitable and impending address-exhaustion crisis. Though you've probably heard a thing or two about IPv6 already, it has been improved even further in the quest to bring us the flexibility, efficiency, capability, and optimized functionality that can effectively meet our world's seemingly insatiable thirst for ever-evolving technologies and increasing access. The capacity of its predecessor, IPv4, pales wan and ghostly in comparison, which is why IPv4 is destined to fade into history completely, making way for IPv6 and the future.

The IPv6 header and address structure has been completely overhauled, and many of the features that were basically just afterthoughts and addenda in IPv4 are now included as full-blown standards in IPv6. It's power-packed, well equipped with robust and elegant features, poised and prepared to manage the mind-blowing demands of the Internet to come!

After an introduction like that, I understand if you're a little apprehensive, but I promise—really—to make this chapter and its VIP topic pretty painless for you. In fact, you might even find yourself actually enjoying it—I definitely did! Because IPv6 is so complex, while still being so elegant, innovative, and powerful, it fascinates me like some weird combination of a sleek, new Aston Martin and a riveting futuristic novel. Hopefully you'll experience this chapter as an awesome ride and enjoy reading it as much as I did writing it!

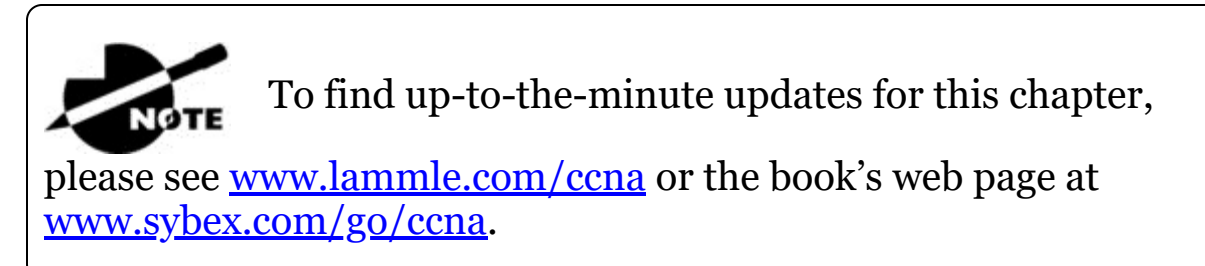

## Why Do We Need IPv6?

Well, the short answer is because we need to communicate and our current system isn't really cutting it anymore. It's kind of like the Pony Express trying to compete with airmail! Consider how much time and effort we've been investing for years while we scratch our heads to resourcefully come up with slick new ways to conserve bandwidth and IP addresses. Sure, variable length subnet masks (VLSMs) are wonderful and cool, but they're really just another invention to help us cope while we desperately struggle to overcome the worsening address drought. I'm not exaggerating, at all, about how dire things are getting, because it's simply reality. The number of people and devices that connect to networks increases dramatically each and every day, which is not a bad thing. We're just finding new and exciting ways to communicate to more people, more often, which is good thing. And it's not likely to go away or even decrease in the littlest bit, because communicating and making connections are, in fact, basic human needs—they're in our very nature. But with our numbers increasing along with the rising tide of people joining the communications party increasing as well, the forecast for our current system isn't exactly clear skies and smooth sailing. IPv4, upon which our ability to do all this connecting and communicating is presently dependent, is quickly running out of addresses for us to use.

IPv4 has only about 4.3 billion addresses available—in theory—and we know that we don't even get to use most of those! Sure, the use of Classless Inter-Domain Routing (CIDR) and Network Address Translation (NAT) has helped to extend the inevitable dearth of addresses, but we will still run out of them, and it's going to happen within a few years. China is barely online, and we know there's a huge population of people and corporations there that surely want to be. There are myriad reports that give us all kinds of numbers, but all you really need to think about to realize that I'm not just being an alarmist is this: there are about 7 billion people in the world today, and it's estimated that only just over 10 percent of that population is currently connected to the Internet—wow!

That statistic is basically screaming at us the ugly truth that based on IPv4's capacity, every person can't even have a computer, let alone all the other IP devices we use with them! I have more than one computer, and it's pretty likely that you do too, and I'm not even including phones, laptops, game consoles, fax machines, routers, switches, and a mother lode of other devices we use every day into the mix! So I think I've made it pretty clear that we've got to do something before we run out of addresses and lose the ability to connect with each other as we know it. And that "something" just happens to be implementing IPv6.

#### The Benefits and Uses of IPv6
So what's so fabulous about IPv6? Is it really the answer to our coming dilemma? Is it really worth it to upgrade from IPv4? All good questions—you may even think of a few more. Of course, there's going to be that group of people with the time-tested "resistance to change syndrome," but don't listen to them. If we had done that years ago, we'd still be waiting weeks, even months for our mail to arrive via horseback. Instead, just know that the answer is a resounding *yes*, it is really the answer, and it is worth the upgrade! Not only does IPv6 give us lots of addresses  $(3.4 \times 10^{38} = \text{definitely enough})$ , there are tons of other features built into this version that make it well worth the cost, time, and effort required to migrate to it.

Today's networks, as well as the Internet, have a ton of unforeseen requirements that simply weren't even considerations when IPv4 was created. We've tried to compensate with a collection of add-ons that can actually make implementing them more difficult than they would be if they were required by a standard. By default, IPv6 has improved upon and included many of those features as standard and mandatory. One of these sweet new standards is IPsec—a feature that provides end-to-end security.

But it's the efficiency features that are really going to rock the house! For starters, the headers in an IPv6 packet have half the fields, and they are aligned to 64 bits, which gives us some seriously souped-up processing speed. Compared to IPv4, lookups happen at light speed! Most of the information that used to be bound into the IPv4 header was taken out, and now you can choose to put it, or parts of it, back into the header in the form of optional extension headers that follow the basic header fields.

And of course there's that whole new universe of addresses—the 3.4  $\times 10^{38}$  I just mentioned—but where did we get them? Did some genie just suddenly arrive and make them magically appear? That huge proliferation of addresses had to come from somewhere! Well it just so happens that IPv6 gives us a substantially larger address space, meaning the address itself is a whole lot bigger—four times bigger as a matter of fact! An IPv6 address is actually 128 bits in length, and no worries—I'm going to break down the address piece by piece and show you exactly what it looks like coming up in the section "IPv6 Addressing and Expressions." For now, let me just say that all that

additional room permits more levels of hierarchy inside the address space and a more flexible addressing architecture. It also makes routing much more efficient and scalable because the addresses can be aggregated a lot more effectively. And IPv6 also allows multiple addresses for hosts and networks. This is especially important for enterprises veritably drooling for enhanced access and availability. Plus, the new version of IP now includes an expanded use of multicast communication—one device sending to many hosts or to a select group—that joins in to seriously boost efficiency on networks because communications will be more specific.

IPv4 uses broadcasts quite prolifically, causing a bunch of problems, the worst of which is of course the dreaded broadcast storm. This is that uncontrolled deluge of forwarded broadcast traffic that can bring an entire network to its knees and devour every last bit of bandwidth! Another nasty thing about broadcast traffic is that it interrupts each and every device on the network. When a broadcast is sent out, every machine has to stop what it's doing and respond to the traffic whether the broadcast is relevant to it or not.

But smile assuredly, everyone. There's no such thing as a broadcast in IPv6 because it uses multicast traffic instead. And there are two other types of communications as well: unicast, which is the same as it is in IPv4, and a new type called *anycast*. Anycast communication allows the same address to be placed on more than one device so that when traffic is sent to the device service addressed in this way, it's routed to the nearest host that shares the same address. And this is just the beginning—we'll get into the various types of communication later in the section called "Address Types."

## **IPv6 Addressing and Expressions**

Just as understanding how IP addresses are structured and used is critical with IPv4 addressing, it's also vital when it comes to IPv6. You've already read about the fact that at 128 bits, an IPv6 address is much larger than an IPv4 address. Because of this, as well as the new ways the addresses can be used, you've probably guessed that IPv6 will be more complicated to manage. But no worries! As I said, I'll break down the basics and show you what the address looks like and how you can write it as well as many of its common uses. It's going to be a little weird at first, but before you know it, you'll have it nailed!

So let's take a look at <u>Figure 14.1</u>, which has a sample IPv6 address broken down into sections.

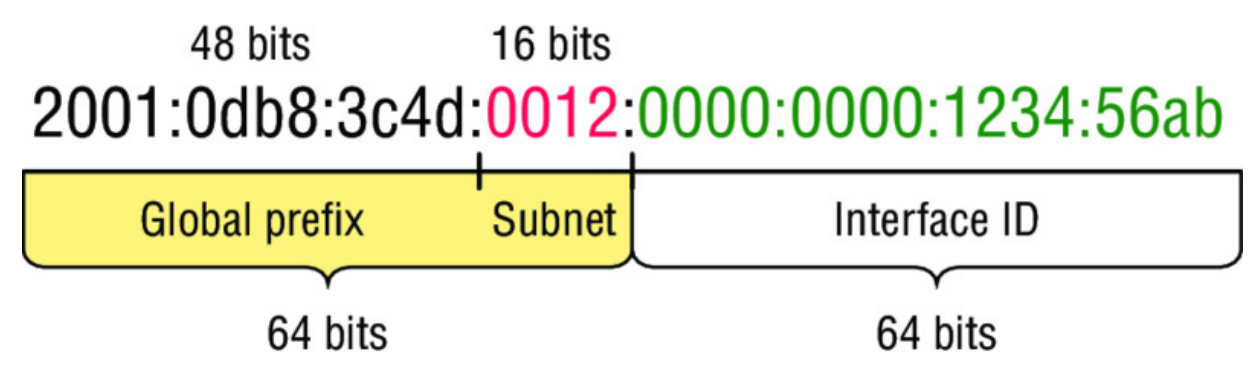

Figure 14.1 IPv6 address example

As you can clearly see, the address is definitely much larger. But what else is different? Well, first, notice that it has eight groups of numbers instead of four and also that those groups are separated by colons instead of periods. And hey, wait a second . . . there are letters in that address! Yep, the address is expressed in hexadecimal just like a MAC address is, so you could say this address has eight 16-bit hexadecimal colon-delimited blocks. That's already quite a mouthful, and you probably haven't even tried to say the address out loud yet!

There are four hexadecimal characters (16 bits) in

each IPv6 field (with eight fields total), separated by colons.

## **Shortened Expression**

The good news is there are a few tricks to help rescue us when writing these monster addresses. For one thing, you can actually leave out parts of the address to abbreviate it, but to get away with doing that you have to follow a couple of rules. First, you can drop any leading zeros in each of the individual blocks. After you do that, the sample address from earlier would then look like this:

2001:db8:3c4d:12:0:0:1234:56ab

That's a definite improvement—at least we don't have to write all of those extra zeros! But what about whole blocks that don't have anything in them except zeros? Well, we can kind of lose those too at least some of them. Again referring to our sample address, we can remove the two consecutive blocks of zeros by replacing them with a doubled colon, like this:

2001:db8:3c4d:12::1234:56ab

Cool—we replaced the blocks of all zeros with a doubled colon. The rule you have to follow to get away with this is that you can replace only one contiguous block of such zeros in an address. So if my address has four blocks of zeros and each of them were separated, I just don't get to replace them all because I can replace only one contiguous block with a doubled colon. Check out this example:

2001:0000:0000:0012:0000:0000:1234:56ab

And just know that you *can't* do this:

2001::12::1234:56ab

Instead, the best you can do is this:

2001::12:0:0:1234:56ab

The reason the preceding example is our best shot is that if we remove two sets of zeros, the device looking at the address will have no way of knowing where the zeros go back in. Basically, the router would look at the incorrect address and say, "Well, do I place two blocks into the first set of doubled colons and two into the second set, or do I place three blocks into the first set and one block into the second set?" And on and on it would go because the information the router needs just isn't there.

## **Address Types**

We're all familiar with IPv4's unicast, broadcast, and multicast addresses that basically define who or at least how many other devices we're talking to. But as I mentioned, IPv6 modifies that trio and introduces the anycast. Broadcasts, as we know them, have been eliminated in IPv6 because of their cumbersome inefficiency and basic tendency to drive us insane!

So let's find out what each of these types of IPv6 addressing and communication methods do for us:

**Unicast** Packets addressed to a unicast address are delivered to a single interface. For load balancing, multiple interfaces across several devices can use the same address, but we'll call that an anycast address. There are a few different types of unicast addresses, but we don't need to get further into that here.

**Global unicast addresses (2000::/3)** These are your typical publicly routable addresses and they're the same as in IPv4. Global addresses start at 2000::/3. Figure 14.2 shows how a unicast address breaks down. The ISP can provide you with a minimum /48 network ID, which in turn provides you 16-bits to create a unique 64-bit router interface address. The last 64-bits are the unique host ID.

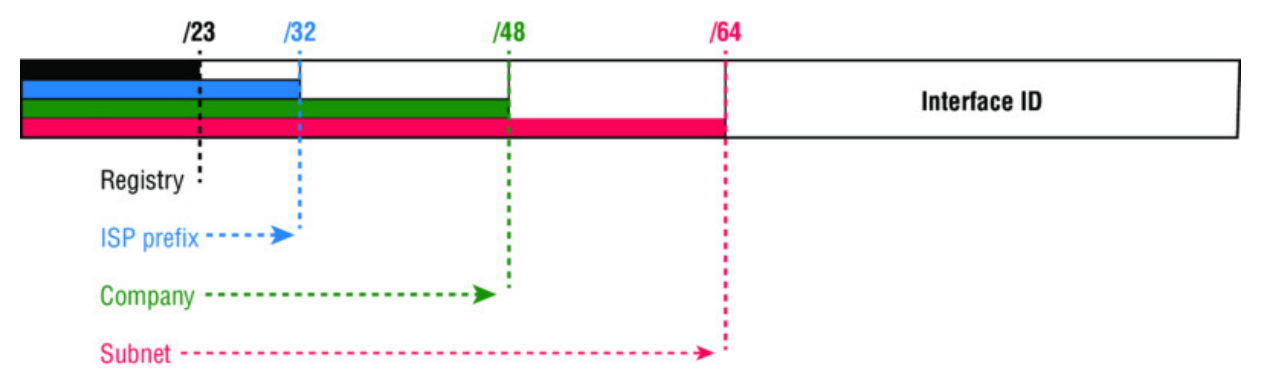

Figure 14.2 IPv6 global unicast addresses

Link-local addresses (FE80::/10) These are like the Automatic Private IP Address (APIPA) addresses that Microsoft uses to automatically provide addresses in IPv4 in that they're not meant to be routed. In IPv6 they start with FE80::/10, as shown in <u>Figure</u> 14.3. Think of these addresses as handy tools that give you the ability to throw a temporary LAN together for meetings or create a small LAN that's not going to be routed but still needs to share and access files and services locally.

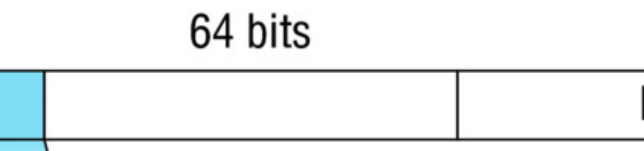

64 bits Interface ID

FE80::/10

1111 1110 10

**Figure 14.3** IPv6 link local FE80::/10: The first 10 bits define the address type.

**Unique local addresses (FCoo::/7)** These addresses are also intended for nonrouting purposes over the Internet, but they are nearly globally unique, so it's unlikely you'll ever have one of them overlap. Unique local addresses were designed to replace site-local addresses, so they basically do almost exactly what IPv4 private addresses do: allow communication throughout a site while being routable to multiple local networks. Site-local addresses were deprecated as of September 2004.

**Multicast (FF00::/8)** Again, as in IPv4, packets addressed to a multicast address are delivered to all interfaces tuned into the multicast address. Sometimes people call them "one-to-many" addresses. It's really easy to spot a multicast address in IPv6 because they always start with *FF*. We'll get deeper into multicast operation coming up, in "How IPv6 Works in an Internetwork."

**Anycast** Like multicast addresses, an anycast address identifies multiple interfaces on multiple devices. But there's a big difference: the anycast packet is delivered to only one device—actually, to the closest one it finds defined in terms of routing distance. And again, this address is special because you can apply a single address to more than one host. These are referred to as "one-to-nearest" addresses. Anycast addresses are typically only configured on routers, never hosts, and a source address could never be an anycast address. Of note is that the IETF did reserve the top 128 addresses for each /64 for use with anycast addresses.

You're probably wondering if there are any special, reserved addresses in IPv6 because you know they're there in IPv4. Well there are—plenty of them! Let's go over those now.

## **Special Addresses**

I'm going to list some of the addresses and address ranges (in <u>Table</u> <u>14.1</u>) that you should definitely make sure to remember because you'll eventually use them. They're all special or reserved for a specific use, but unlike IPv4, IPv6 gives us a galaxy of addresses, so reserving a few here and there doesn't hurt at all!

Table 14.1 Special IPv6 addresses

| Address                   | Meaning                                                                                                    |
|---------------------------|----------------------------------------------------------------------------------------------------|
| 0:0:0:0:0:0:0             | Equals ::. This is the equivalent of IPv4's<br>0.0.0.0 and is typically the source<br>address of a host before the host receives<br>an IP address when you're using DHCP-<br>driven stateful configuration.     |
| 0:0:0:0:0:0:0:1           | Equals ::1. The equivalent of 127.0.0.1 in IPv4.                                                                                                    |
| 0:0:0:0:0:0:192.168.100.1 | This is how an IPv4 address would be<br>written in a mixed IPv6/IPv4 network<br>environment.                                                                                                    |
| 2000::/3                  | The global unicast address range.                                                                                                    |
| FCoo::/7                  | The unique local unicast range.                                                                                                    |
| FE80::/10                 | The link-local unicast range.                                                                                                    |
| FFoo::/8                  | The multicast range.                                                                                                    |
| 3FFF:FFFF::/32            | Reserved for examples and documentation.                                                                                                    |
| 2001:0DB8::/32            | Also reserved for examples and documentation.                                                                                                    |
| 2002::/16                 | Used with 6-to-4 tunneling, which is an<br>IPv4-to-IPv6 transition system. The<br>structure allows IPv6 packets to be<br>transmitted over an IPv4 network<br>without the need to configure explicit<br>tunnels. |

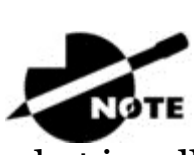

When you run IPv4 and IPv6 on a router, you have

what is called "dual-stack."

Let me show you how IPv6 actually works in an internetwork. We all know how IPv4 works, so let's see what's new!

## How IPv6 Works in an Internetwork

It's time to explore the finer points of IPv6. A great place to start is by showing you how to address a host and what gives it the ability to find other hosts and resources on a network.

I'll also demonstrate a device's ability to automatically address itself —something called stateless autoconfiguration—plus another type of autoconfiguration known as stateful. Keep in mind that stateful autoconfiguration uses a DHCP server in a very similar way to how it's used in an IPv4 configuration. I'll also show you how Internet Control Message Protocol (ICMP) and multicasting works for us in an IPv6 network environment.

## **Manual Address Assignment**

In order to enable IPv6 on a router, you have to use the ipv6 unicast-routing global configuration command:

```
Corp(config) #ipv6 unicast-routing
```

By default, IPv6 traffic forwarding is disabled, so using this command enables it. Also, as you've probably guessed, IPv6 isn't enabled by default on any interfaces either, so we have to go to each interface individually and enable it.

There are a few different ways to do this, but a really easy way is to just add an address to the interface. You use the interface configuration command ipv6 address <ipv6prefix>/<prefix-length> [eui-64] to get this done.

Here's an example:

Corp(config-if)#ipv6 address 2001:db8:3c4d:1:0260:d6FF.FE73:1987/64

You can specify the entire 128-bit global IPv6 address as I just demonstrated with the preceding command, or you can use the EUI-64 option. Remember, the EUI-64 (extended unique identifier) format allows the device to use its MAC address and pad it to make the interface ID. Check it out:

Corp(config-if) #ipv6 address 2001:db8:3c4d:1::/64 eui-64

As an alternative to typing in an IPv6 address on a router, you can enable the interface instead to permit the application of an automatic link-local address.

To configure a router so that it uses only link-local addresses, use the <code>ipv6 enable</code> interface configuration command:

```
Corp(config-if) #ipv6 enable
```

Remember, if you have only a link-local address, you will be able to communicate only on that local subnet.

## **Stateless Autoconfiguration (eui-64)**

Autoconfiguration is an especially useful solution because it allows devices on a network to address themselves with a link-local unicast address as well as with a global unicast address. This process happens through first learning the prefix information from the router and then appending the device's own interface address as the interface ID. But where does it get that interface ID? Well, you know every device on an Ethernet network has a physical MAC address, which is exactly what's used for the interface ID. But since the interface ID in an IPv6 address is 64 bits in length and a MAC address is only 48 bits, where do the extra 16 bits come from? The MAC address is padded in the middle with the extra bits—it's padded with FFFE.

For example, let's say I have a device with a MAC address that looks like this: 0060:d673:1987. After it's been padded, it would look like this: 0260:d6FF:FE73:1987. <u>Figure 14.4</u> illustrates what an EUI-64 address looks like.

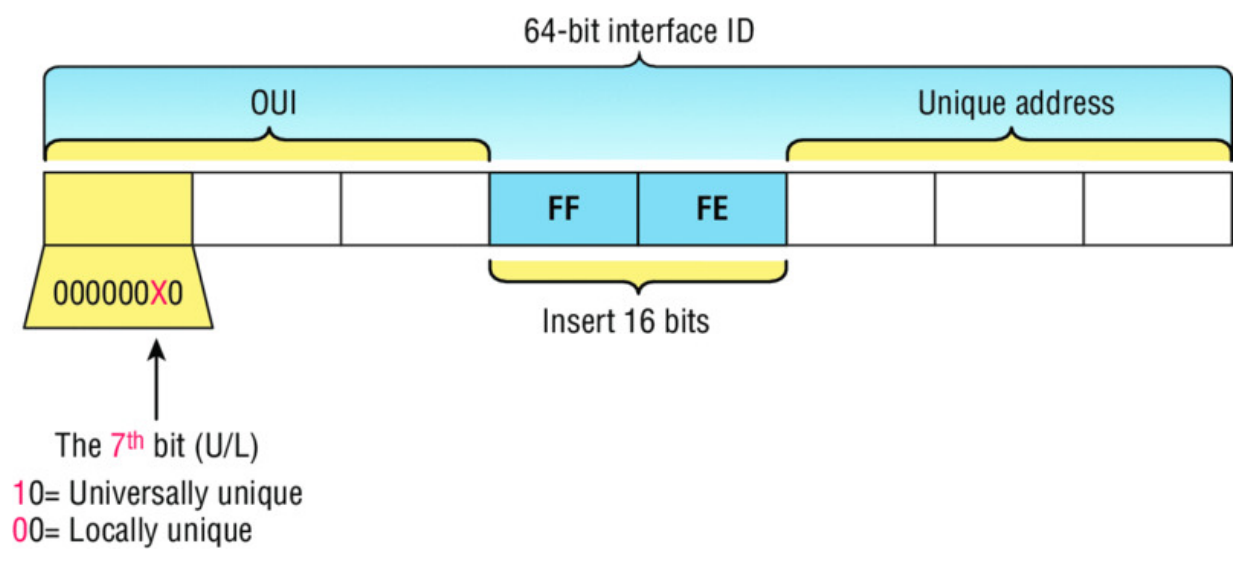

#### Figure 14.4 EUI-64 interface ID assignment

So where did that 2 in the beginning of the address come from? Another good question. You see that part of the process of padding, called modified EUI-64 format, changes a bit to specify if the address is locally unique or globally unique. And the bit that gets changed is the 7th bit in the address.

The reason for modifying the U/L bit is that, when using manually assigned addresses on an interface, it means you can simply assign the address 2001:db8:1:9::1/64 instead of the much longer 2001:db8:1:9:0200::1/64. Also, if you are going to manually assign a link-local address, you can assign the short address fe80::1 instead of the long fe80::0200:0:0:1 or fe80:0:0:0:0200::1. So, even though at first glance it seems the IETF made this harder for you to simply understand IPv6 addressing by flipping the 7th bit, in reality this made addressing much simpler. Also, since most people don't typically override the burned-in address, the U/L bit is a 0, which means that you'll see this inverted to a 1 most of the time. But because you're studying the Cisco exam objectives, you'll need to look at inverting it both ways.

Here are a few examples:

- MAC address 0090:2716:fdof
- IPv6 EUI-64 address: 2001:0db8:0:1:0**2**90:27ff:fe16:fdof

That one was easy! Too easy for the Cisco exam, so let's do another:

- MAC address a**a**12:bcbc:1234
- IPv6 EUI-64 address: 2001:0db8:0:1:a**8**12:bcff:febc:1234

10101010 represents the first 8 bits of the MAC address (aa), which when inverting the 7th bit becomes 10101000. The answer becomes A8. I can't tell you how important this is for you to understand, so bear with me and work through a couple more!

- MAC address Ococ:dede:1234
- IPv6 EUI-64 address: 2001:0db8:0:1:0e0c:deff:fede:1234

oc is 00001100 in the first 8 bits of the MAC address, which then becomes 00001110 when flipping the 7th bit. The answer is then 0e. Let's practice one more:

- MAC address 0**b**34:ba12:1234
- IPv6 EUI-64 address: 2001:0db8:0:1:0**9**34:baff:fe12:1234

ob in binary is 000010**1**1, the first 8 bits of the MAC address, which then becomes 000010**0**1. The answer is 09.

Pay extra-special attention to this EUI-64 address

assignment and be able to convert the 7th bit based on the EUI-64 rules! Written Lab 14.2 will help you practice this.

To perform autoconfiguration, a host goes through a basic two-step process:

1. First, the host needs the prefix information, similar to the network portion of an IPv4 address, to configure its interface, so it sends a router solicitation (RS) request for it. This RS is then sent out as a multicast to all routers (FF02::2). The actual information being sent is a type of ICMP message, and like

everything in networking, this ICMP message has a number that identifies it. The RS message is ICMP type 133.

2. The router answers back with the required prefix information via a router advertisement (RA). An RA message also happens to be a multicast packet that's sent to the all-nodes multicast address (FF02::1) and is ICMP type 134. RA messages are sent on a periodic basis, but the host sends the RS for an immediate response so it doesn't have to wait until the next scheduled RA to get what it needs.

These two steps are shown in <u>Figure 14.5</u>.

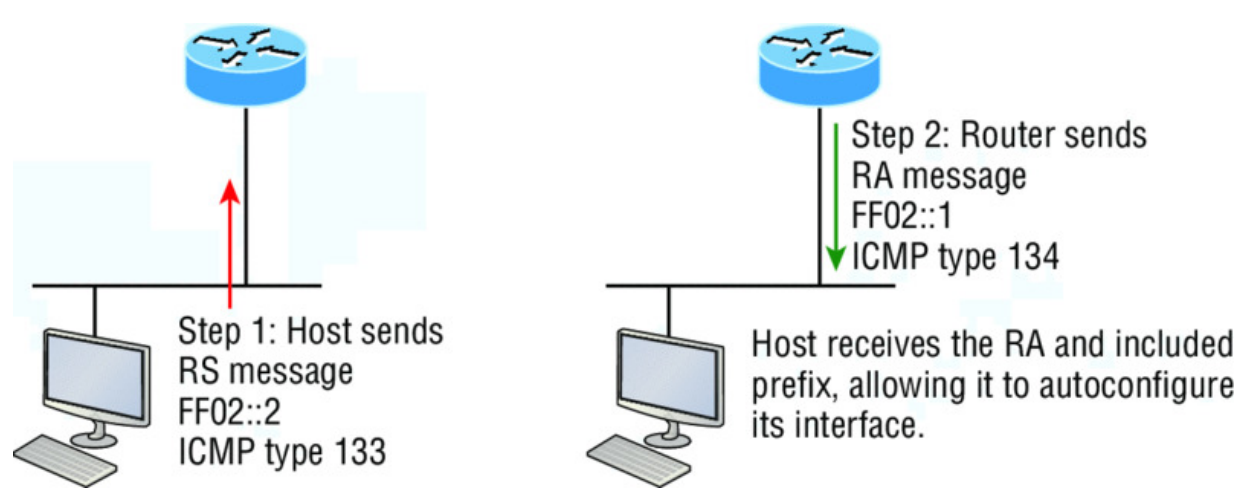

**Figure 14.5** Two steps to IPv6 autoconfiguration

By the way, this type of autoconfiguration is also known as stateless autoconfiguration because it doesn't contact or connect to and receive any further information from the other device. We'll get to stateful configuration when we talk about DHCPv6 next.

But before we do that, first take a look at <u>Figure 14.6</u>. In this figure, the Branch router needs to be configured, but I just don't feel like typing in an IPv6 address on the interface connecting to the Corp router. I also don't feel like typing in any routing commands, but I need more than a link-local address on that interface, so I'm going to have to do something! So basically, I want to have the Branch router work with IPv6 on the internetwork with the least amount of effort from me. Let's see if I can get away with that.

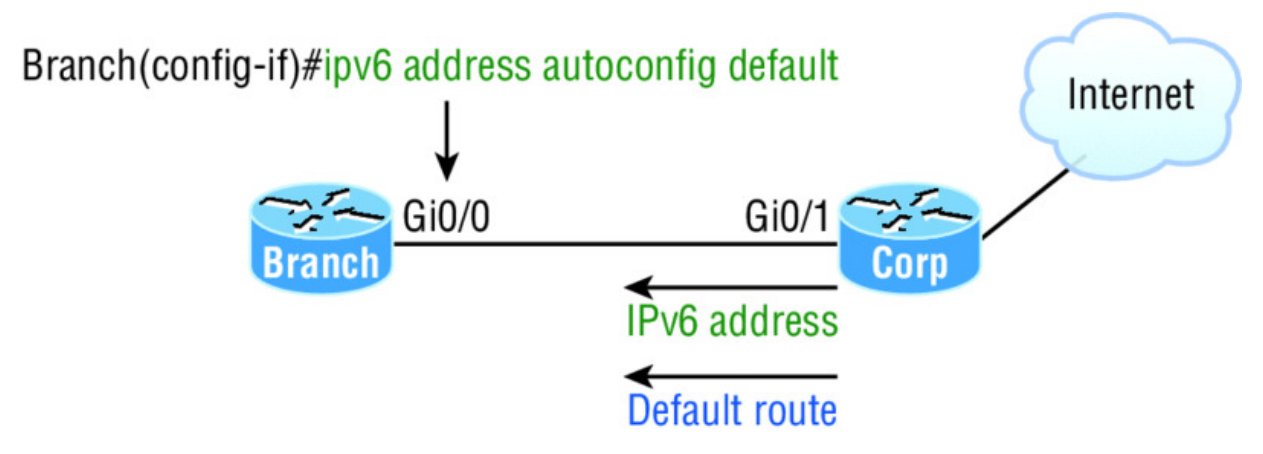

Figure 14.6 IPv6 autoconfiguration example

Ah ha—there is an easy way! I love IPv6 because it allows me to be relatively lazy when dealing with some parts of my network, yet it still works really well. By using the command <code>ipv6 address</code> <code>autoconfig</code>, the interface will listen for RAs and then, via the EUI-64 format, it will assign itself a global address—sweet!

This is all really great, but you're hopefully wondering what that default is doing there at the end of the command. If so, good catch! It happens to be a wonderful, optional part of the command that smoothly delivers a default route received from the Corp router, which will be automatically injected into my routing table and set as the default route—so easy!

## DHCPv6 (Stateful)

DHCPv6 works pretty much the same way DHCP does in v4, with the obvious difference that it supports IPv6's new addressing scheme. And it might come as a surprise, but there are a couple of other options that DHCP still provides for us that autoconfiguration doesn't. And no, I'm not kidding— in autoconfiguration, there's absolutely no mention of DNS servers, domain names, or many of the other options that DHCP has always generously provided for us via IPv4. This is a big reason that the odds favor DHCP's continued use into the future in IPv6 at least partially—maybe even most of the time!

Upon booting up in IPv4, a client sends out a DHCP Discover message looking for a server to give it the information it needs. But

remember, in IPv6, the RS and RA process happens first, so if there's a DHCPv6 server on the network, the RA that comes back to the client will tell it if DHCP is available for use. If a router isn't found, the client will respond by sending out a DHCP Solicit message, which is actually a multicast message addressed with a destination of ff02::1:2 that calls out, "All DHCP agents, both servers and relays."

It's good to know that there's some support for DHCPv6 in the Cisco IOS even though it's limited. This rather miserly support is reserved for stateless DHCP servers and tells us it doesn't offer any address management of the pool or the options available for configuring that address pool other than the DNS, domain name, default gateway, and SIP servers.

This means that you're definitely going to need another server around to supply and dispense all the additional, required information—maybe to even manage the address assignment, if needed!

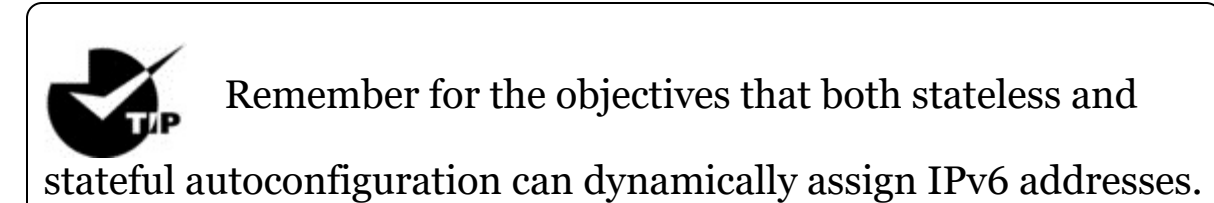

## IPv6 Header

An IPv4 header is 20 bytes long, so since an IPv6 address is four times the size of IPv4 at 128 bits, its header must then be 80 bytes long, right? That makes sense and is totally intuitive, but it's also completely wrong! When IPv6 designers devised the header, they created fewer, streamlined fields that would also result in a faster routed protocol at the same time. Let's take a look at the streamlined IPv6 header using Figure 14.7.

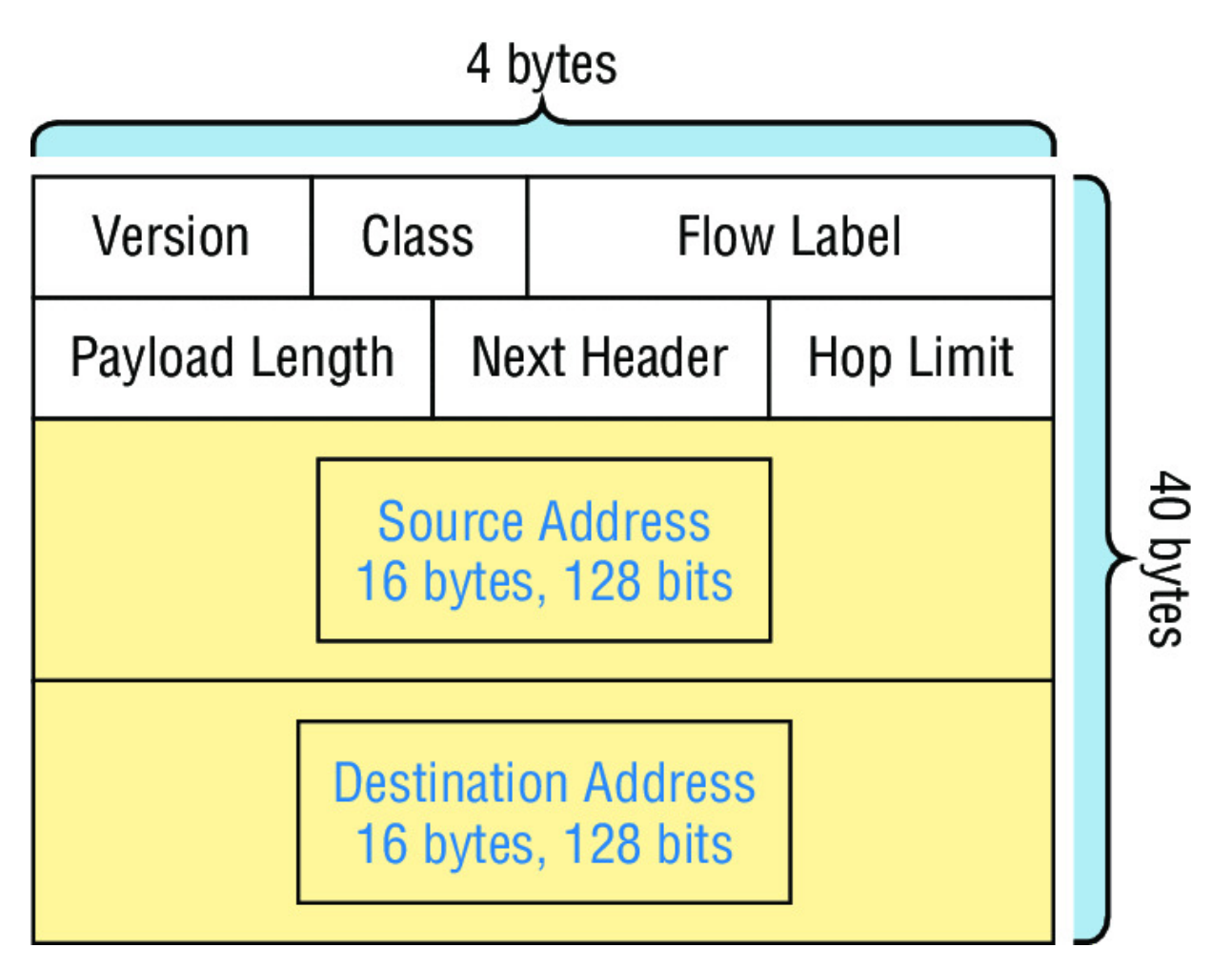

#### Figure 14.7 IPv6 header

The basic IPv6 header contains eight fields, making it only twice as large as an IP header at 40 bytes. Let's zoom in on these fields:

**Version** This 4-bit field contains the number 6, instead of the number 4 as in IPv4.

**Traffic Class** This 8-bit field is like the Type of Service (ToS) field in IPv4.

**Flow Label** This new field, which is 24 bits long, is used to mark packets and traffic flows. A flow is a sequence of packets from a single source to a single destination host, an anycast or multicast address. The field enables efficient IPv6 flow classification.

**Payload Length** IPv4 had a total length field delimiting the length of the packet. IPv6's payload length describes the length of the payload only.

**Next Header** Since there are optional extension headers with IPv6, this field defines the next header to be read. This is in contrast to IPv4, which demands static headers with each packet.

**Hop Limit** This field specifies the maximum number of hops that an IPv6 packet can traverse.

For objectives remember that the Hop Limit field is

equivalent to the TTL field in IPv4's header, and the Extension header (after the destination address and not shown in the figure) is used instead of the IPv4 Fragmentation field.

**Source Address** This field of 16 bytes, or 128 bits, identifies the source of the packet.

**Destination Address** This field of 16 bytes, or 128 bits, identifies the destination of the packet.

There are also some optional extension headers following these eight fields, which carry other Network layer information. These header lengths are not a fixed number—they're of variable size.

So what's different in the IPv6 header from the IPv4 header? Let's look at that:

- The Internet Header Length field was removed because it is no longer required. Unlike the variable-length IPv4 header, the IPv6 header is fixed at 40 bytes.
- Fragmentation is processed differently in IPv6 and does not need the Flags field in the basic IPv4 header. In IPv6, routers no longer process fragmentation; the host is responsible for fragmentation.
- The Header Checksum field at the IP layer was removed because most Data Link layer technologies already perform checksum and error control, which forces formerly optional upper-layer checksums (UDP, for example) to become mandatory.

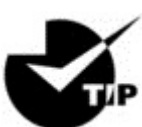

For the objectives, remember that unlike IPv4 headers,

IPv6 headers have a fixed length, use an extension header instead of the IPv4 Fragmentation field, and eliminate the IPv4 checksum field.

It's time to move on to talk about another IPv4 familiar face and find out how a certain very important, built-in protocol has evolved in IPv6.

## ICMPv6

IPv4 used the ICMP workhorse for lots of tasks, including error messages like destination unreachable and troubleshooting functions like Ping and Traceroute. ICMPv6 still does those things for us, but unlike its predecessor, the v6 flavor isn't implemented as a separate layer 3 protocol. Instead, it's an integrated part of IPv6 and is carried after the basic IPv6 header information as an extension header. And ICMPv6 gives us another really cool feature—by default, it prevents IPv6 from doing any fragmentation through an ICMPv6 process called path MTU discovery. <u>Figure 14.8</u> shows how ICMPv6 has evolved to become part of the IPv6 packet itself.

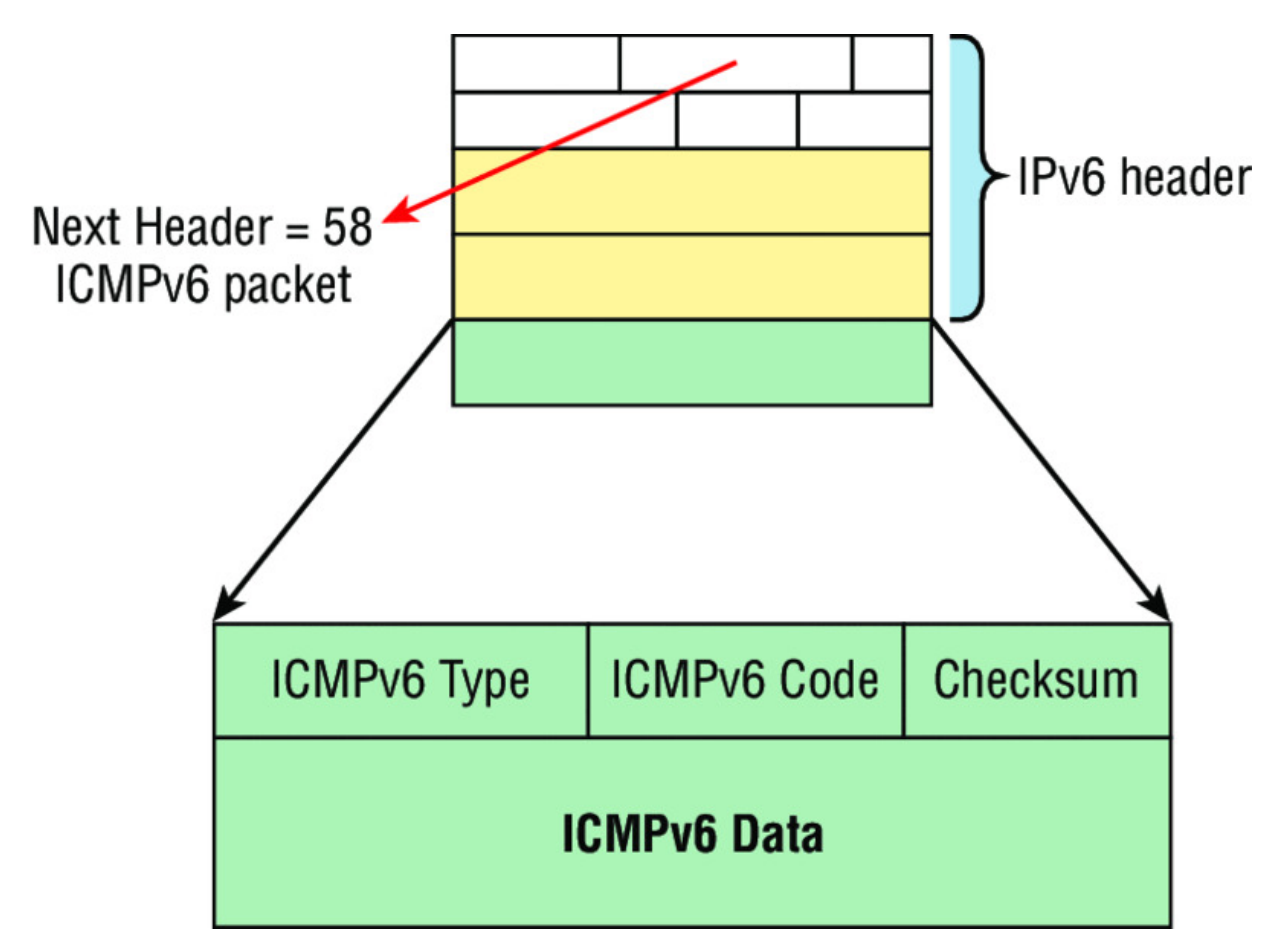

#### Figure 14.8 ICMPv6

The ICMPv6 packet is identified by the value 58 in the Next Header field, located inside the ICMPv6 packet. The Type field identifies the particular kind of ICMP message that's being carried, and the Code field further details the specifics of the message. The Data field contains the ICMPv6 payload.

<u>Table 14.2</u> shows the ICMP Type codes.

#### Table 14.2 ICMPv6 types

| ICMPv6 Type | Description             |
|-------------|-------------------------|
| 1           | Destination Unreachable |
| 128         | Echo Request            |
| 129         | Echo Reply              |
| 133         | Router Solicitation     |
| 134         | Router Advertisement    |
| 135         | Neighbor Solicitation   |
| 136         | Neighbor Advertisement  |

And this is how it works: The source node of a connection sends a packet that's equal to the MTU size of its local link's MTU. As this packet traverses the path toward its destination, any link that has an MTU smaller than the size of the current packet will force the intermediate router to send a "packet too big" message back to the source machine. This message tells the source node the maximum size the restrictive link will allow and asks the source to send a new, scaled-down packet that can pass through. This process will continue until the destination is finally reached, with the source node now sporting the new path's MTU. So now, when the rest of the data packets are transmitted, they'll be protected from fragmentation.

ICMPv6 is used for router solicitation and advertisement, for neighbor solicitation and advertisement (i.e., finding the MAC data addresses for IPv6 neighbors), and for redirecting the host to the best router (default gateway).

#### **Neighbor Discovery (NDP)**

ICMPv6 also takes over the task of finding the address of other devices on the local link. The Address Resolution Protocol is used to perform this function for IPv4, but that's been renamed neighbor discovery (ND) in ICMPv6. This process is now achieved via a multicast address called the solicited-node address because all hosts join this multicast group upon connecting to the network.

Neighbor discovery enables these functions:

- Determining the MAC address of neighbors
- Router solicitation (RS) FF02::2 type code 133
- Router advertisements (RA) FF02::1 type code 134
- Neighbor solicitation (NS) Type code 135
- Neighbor advertisement (NA) Type code 136
- Duplicate address detection (DAD)

The part of the IPv6 address designated by the 24 bits farthest to the right is added to the end of the multicast address FF02:0:0:0:0:1:FF/104 prefix and is referred to as the *solicited-node address*. When this address is queried, the corresponding host will send back its layer 2 address.

Devices can find and keep track of other neighbor devices on the network in pretty much the same way. When I talked about RA and RS messages earlier and told you that they use multicast traffic to request and send address information, that too is actually a function of ICMPv6—specifically, neighbor discovery.

In IPv4, the protocol IGMP was used to allow a host device to tell its local router that it was joining a multicast group and would like to receive the traffic for that group. This IGMP function has been replaced by ICMPv6, and the process has been renamed multicast listener discovery.

With IPv4, our hosts could have only one default gateway configured, and if that router went down we had to either fix the router, change the default gateway, or run some type of virtual default gateway with other protocols created as a solution for this inadequacy in IPv4. Figure 14.9 shows how IPv6 devices find their default gateways using neighbor discovery.

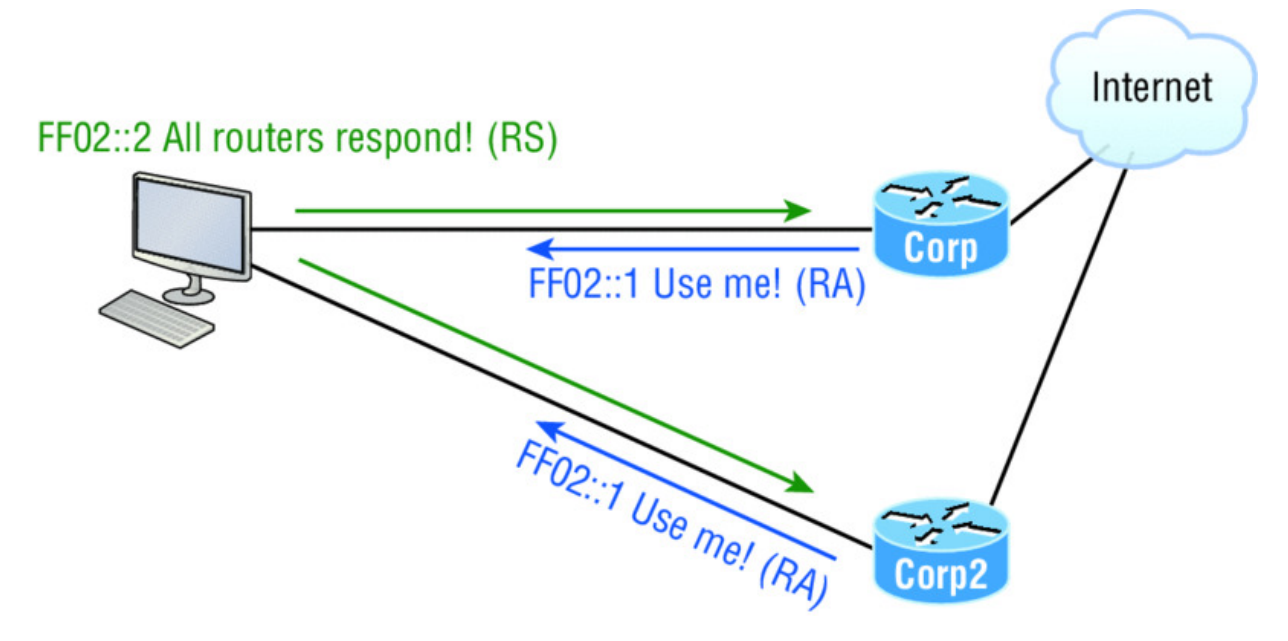

Figure 14.9 Router solicitation (RS) and router advertisement (RA)

IPv6 hosts send a router solicitation (RS) onto their data link asking for all routers to respond, and they use the multicast address FF02::2 to achieve this. Routers on the same link respond with a unicast to the requesting host, or with a router advertisement (RA) using FF02::1.

But that's not all! Hosts also can send solicitations and advertisements between themselves using a neighbor solicitation (NS) and neighbor advertisement (NA), as shown in <u>Figure 14.10</u>. Remember that RA and RS gather or provide information about routers, and NS and NA gather information about hosts. Remember that a "neighbor" is a host on the same data link or VLAN.

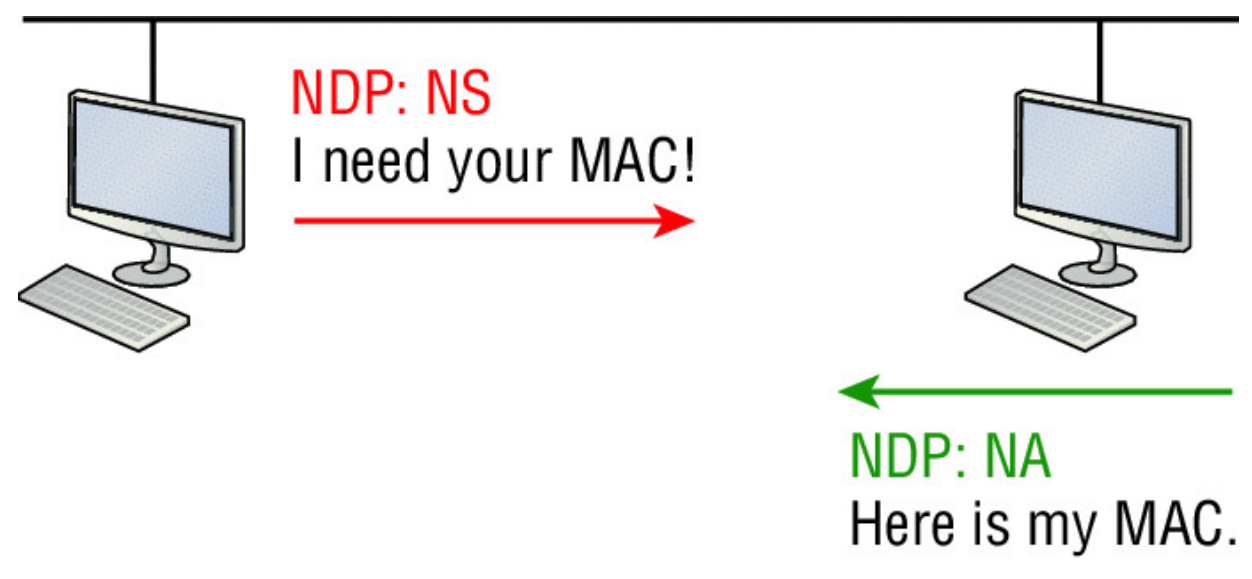

**Figure 14.10** Neighbor solicitation (NS) and neighbor advertisement (NA)

### Solicited-Node and Multicast Mapping over Ethernet

If an IPv6 address is known, then the associated IPv6 solicited-node multicast address is known, and if an IPv6 multicast address is known, then the associated Ethernet MAC address is known.

For example, the IPv6 address 2001:DB8:2002:F:2C0:10FF:FE18:FC0F will have a known solicited-node address of FF02::1:FF18:FC0F.

Now we'll form the multicast Ethernet addresses by adding the last 32 bits of the IPv6 multicast address to 33:33.

For example, if the IPv6 solicited-node multicast address is FF02::1:FF18:FC0F, the associated Ethernet MAC address is 33:33:FF:18:FC:0F and is a virtual address.

#### **Duplicate Address Detection (DAD)**

So what do you think are the odds that two hosts will assign themselves the same random IPv6 address? Personally, I think you could probably win the lotto every day for a year and still not come close to the odds against two hosts on the same data link duplicating an IPv6 address! Still, to make sure this doesn't ever happen, duplicate address detection (DAD) was created, which isn't an actual protocol, but a function of the NS/NA messages. <u>Figure 14.11</u> shows how a host sends an NDP NS when it receives or creates an IPv6 address.

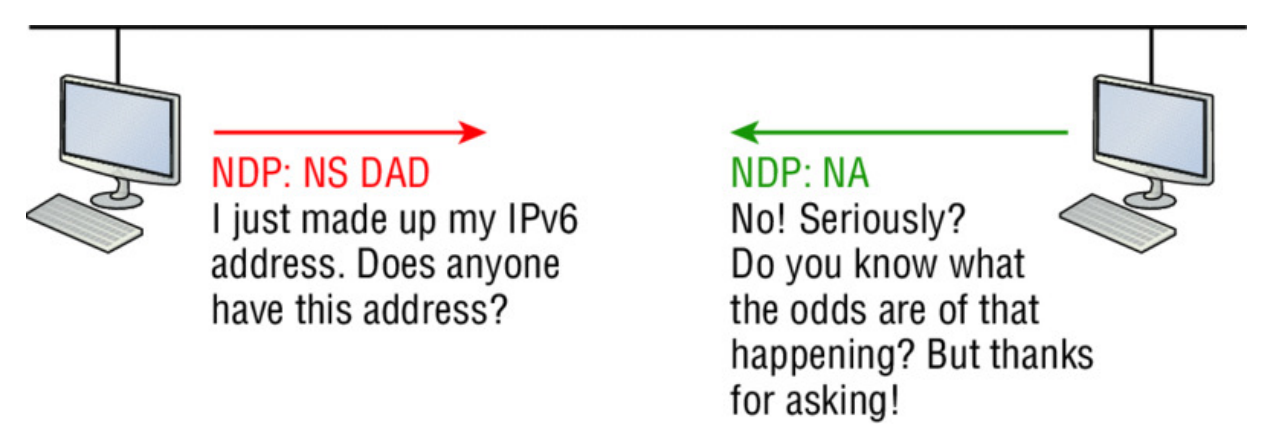

### **Figure 14.11** Duplicate address detection (DAD)

When hosts make up or receive an IPv6 address, they send three DADs out via NDP NS asking if anyone has this same address. The odds are unlikely that this will ever happen, but they ask anyway.

Remember for the objectives that ICMPv6 uses type

134 for router advertisement messages, and the advertised prefix must be 64 bits in length.

## **IPv6 Routing Protocols**

All of the routing protocols we've already discussed have been tweaked and upgraded for use in IPv6 networks, so it figures that many of the functions and configurations that you've already learned will be used in almost the same way as they are now. Knowing that broadcasts have been eliminated in IPv6, it's safe to conclude that any protocols relying entirely on broadcast traffic will go the way of the dodo. But unlike with the dodo, it'll be really nice to say goodbye to these bandwidth-hogging, performance-annihilating little gremlins!

The routing protocols we'll still use in IPv6 have been renovated and given new names. Even though this chapter's focus is on the Cisco

exam objectives, which cover only static and default routing, I want to discuss a few of the more important ones too.

First on the list is the IPv6 RIPng (next generation). Those of you who've been in IT for a while know that RIP has worked pretty well for us on smaller networks. This happens to be the very reason it didn't get whacked and will still be around in IPv6. And we still have EIGRPv6 because EIGRP already had protocol-dependent modules and all we had to do was add a new one to it to fit in nicely with the IPv6 protocol. Rounding out our group of protocol survivors is OSPFv3—that's not a typo, it really is v3! OSPF for IPv4 was actually v2, so when it got its upgrade to IPv6, it became OSPFv3. Lastly, for the new objectives, we'll list MP-BGP4 as a multiprotocol BGP-4 protocol for IPv6. Please understand for the objectives at this point in the book, we only need to understand static and default routing.

## Static Routing with IPv6

Okay, now don't let the heading of this section scare you into looking on Monster.com for some job that has nothing to do with networking! I know that static routing has always run a chill up our collective spines because it's cumbersome, difficult, and really easy to screw up. And I won't lie to you—it's certainly not any easier with IPv6's longer addresses, but you can do it!

We know that to make static routing work, whether in IP or IPv6, you need these three tools:

- An accurate, up-to-date network map of your entire internetwork
- Next-hop address and exit interface for each neighbor connection
- All the remote subnet IDs

Of course, we don't need to have any of these for dynamic routing, which is why we mostly use dynamic routing. It's just so awesome to have the routing protocol do all that work for us by finding all the remote subnets and automatically placing them into the routing table!

Figure 14.12 shows a really good example of how to use static routing with IPv6. It really doesn't have to be that hard, but just as with IPv4,

you absolutely need an accurate network map to make static routing work!

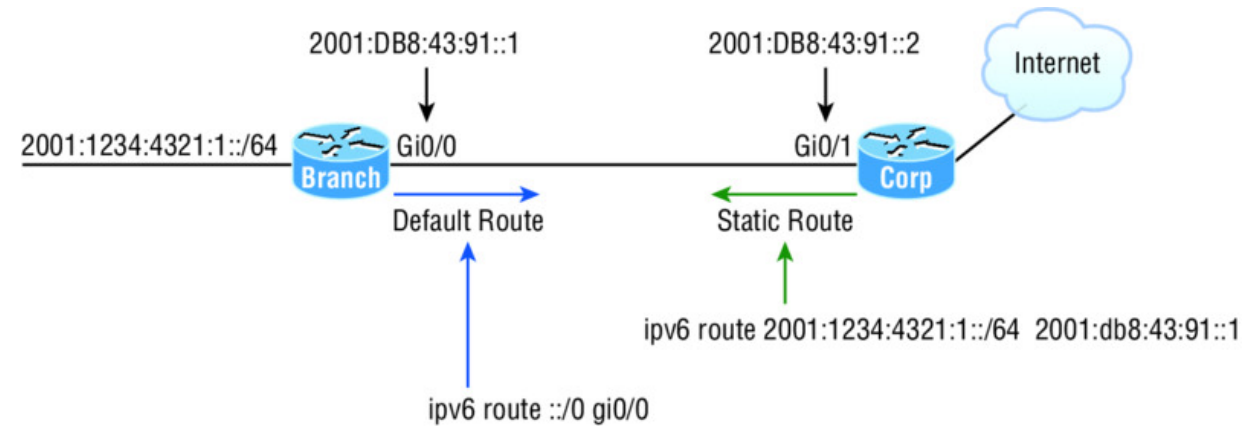

Figure 14.12 IPv6 static and default routing

So here's what I did: First, I created a static route on the Corp router to the remote network 2001:1234:4321:1::/64 using the next hop address. I could've just as easily used the Corp router's exit interface. Next, I just set up a default route for the Branch router with ::/0 and the Branch exit interface of Gi0/0—not so bad!

## **Configuring IPv6 on Our Internetwork**

We're going to continue working on the same internetwork we've been configuring throughout this book, as shown in <u>Figure 14.13</u>. Let's add IPv6 to the Corp, SF, and LA routers by using a simple subnet scheme of 11, 12, 13, 14, and 15. After that, we'll add the OSPFv3 routing protocol. Notice in <u>Figure 14.13</u> how the subnet numbers are the same on each end of the WAN links. Keep in mind that we'll finish this chapter by running through some verification commands.

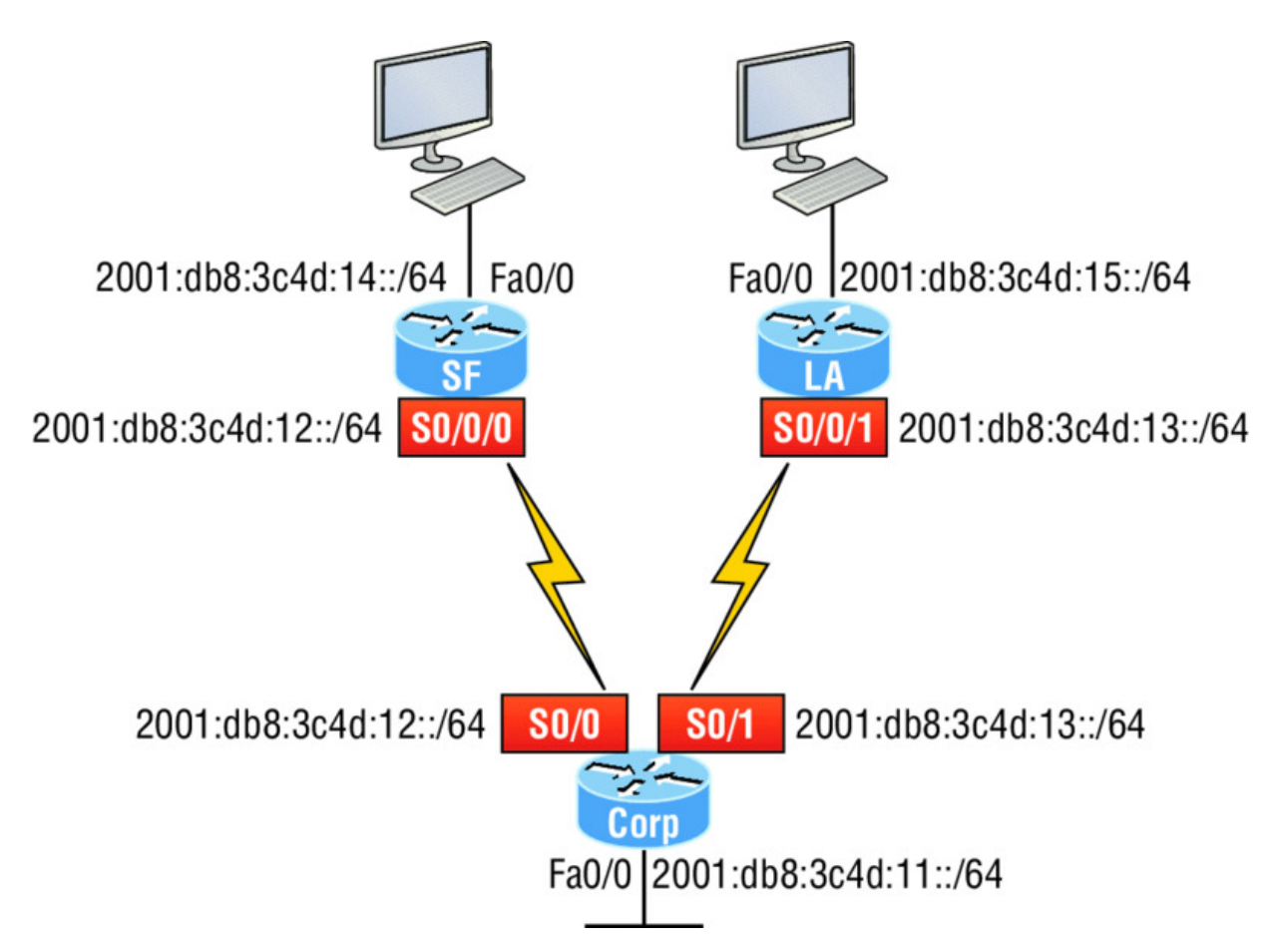

Figure 14.13 Our internetwork

As usual, I'll start with the Corp router:

```
Corp#config t
Corp(config)#ipv6 unicast-routing
Corp(config)#int f0/0
Corp(config-if)#ipv6 address 2001:db8:3c4d:11::/64 eui-64
Corp(config-if)#int s0/0
Corp(config-if)#ipv6 address 2001:db8:3c4d:12::/64 eui-64
Corp(config-if)#int s0/1
Corp(config-if)#ipv6 address 2001:db8:3c4d:13::/64 eui-64
Corp(config-if)#ipv6 address 2001:db8:3c4d:13::/64 eui-64
Corp(config-if)#ipv6 address 2001:db8:3c4d:13::/64 eui-64
Corp(config-if)#ipv6 address 2001:db8:3c4d:13::/64 eui-64
Corp(config-if)#ipv6 address 2001:db8:3c4d:13::/64 eui-64
Corp(config-if)#ipv6 address 2001:db8:3c4d:13::/64
eui-64
Corp(config-if)#ipv6 address 2001:db8:3c4d:13::/64
eui-64
Corp(config-if)#ipv6 address 2001:db8:3c4d:13::/64
eui-64
Corp(config-if)#ipv6 address 2001:db8:3c4d:13::/64
eui-64
Corp(config-if)#ipv6 address 2001:db8:3c4d:13::/64
eui-64
Corp(config-if)#ipv6 address 2001:db8:3c4d:13::/64
eui-64
Corp(config-if)#ipv6 address 2001:db8:3c4d:13::/64
eui-64
Corp(config-if)#ipv6 address 2001:db8:3c4d:13::/64
eui-64
Corp(config-if)#ipv6 address 2001:db8:3c4d:13::/64
eui-64
Corp(config-if)#ipv6 address 2001:db8:3c4d:13::/64
eui-64
Corp(config-if)#ipv6 address 2001:db8:3c4d:13::/64
eui-64
Corp(config-if)#ipv6 address 2001:db8:3c4d:13::/64
eui-64
Corp(config-if)#ipv6 address 2001:db8:3c4d:13::/64
eui-64
Corp(config-if)#ipv6 address 2001:db8:3c4d:13::/64
Corp(config-if)#ipv6 address 2001:db8:3c4d:13::/64
eui-64
Corp(config-if)#ipv6 address 2001:db8:3c4d:13::/64
Corp(config-if)#ipv6 address 2001:db8:3c4d:13::/64
Corp(config-if)#ipv6 address 2001:db8:3c4d:13::/64
Corp(config-if)#ipv6 address 2001:db8:3c4d:13::/64
Corp(config-if)#ipv6 address 2001:db8:3c4d:13::/64
Corp(config-if)#ipv6 address 2001:db8:3c4d:13::/64
Corp(config-if)#ipv6 address 2001:db8:3c4d:13::/64
Corp(config-if)#ipv6 address 2001:db8:3c4d:13::/64
Corp(config-if)#ipv6 address 2001:db8:3c4d:13::/64
Corp(config-if)#ipv6 address 2001:db8:3c4d:13::/64
Corp(config-if)#ipv6 address 2001:db8:3c4d:13::/64
Corp(config-if)#ipv6 address 2001:db8:3c4d:13::/64
Corp(config-if)#ipv6 address 2001:db8:3c
```

Pretty simple! In the previous configuration, I only changed the subnet address for each interface slightly. Let's take a look at the routing table now:

```
Corp(config-if) #do sho ipv6 route
    2001:DB8:3C4D:11::/64 [0/0]
С
     via ::, FastEthernet0/0
    2001:DB8:3C4D:11:20D:BDFF:FE3B:D80/128 [0/0]
L
    via ::, FastEthernet0/0
С
    2001:DB8:3C4D:12::/64 [0/0]
    via ::, Serial0/0
    2001:DB8:3C4D:12:20D:BDFF:FE3B:D80/128 [0/0]
T.
    via ::, Serial0/0
    2001:DB8:3C4D:13::/64 [0/0]
С
    via ::, Serial0/1
L
    2001:DB8:3C4D:13:20D:BDFF:FE3B:D80/128 [0/0]
    via ::, Serial0/1
L
   FE80::/10 [0/0]
    via ::, NullO
    FF00::/8 [0/0]
L
     via ::, NullO
Corp(config-if)#
```

Alright, but what's up with those two addresses for each interface? One shows C for connected, one shows L. The connected address indicates the IPv6 address I configured on each interface and the L is the link-local that's been automatically assigned. Notice in the linklocal address that the FF:FE is inserted into the address to create the EUI-64 address.

Let's configure the SF router now:

```
SF#config t
SF(config) #ipv6 unicast-routing
SF(config) #int s0/0/0
SF(config-if) #ipv6 address 2001:db8:3c4d:12::/64
% 2001:DB8:3C4D:12::/64 should not be configured on
Serial0/0/0, a subnet router anycast
SF(config-if)#ipv6 address 2001:db8:3c4d:12::/64 eui-64
SF(config-if) #int fa0/0
SF(config-if) #ipv6 address 2001:db8:3c4d:14::/64 eui-64
SF(config-if) #^Z
SF#show ipv6 route
    2001:DB8:3C4D:12::/64 [0/0]
С
    via ::, Serial0/0/0
L
    2001:DB8:3C4D:12::/128 [0/0]
     via ::, Serial0/0/0
L
    2001:DB8:3C4D:12:21A:2FFF:FEE7:4398/128 [0/0]
    via ::, Serial0/0/0
С
    2001:DB8:3C4D:14::/64 [0/0]
     via ::, FastEthernet0/0
```

```
L 2001:DB8:3C4D:14:21A:2FFF:FEE7:4398/128 [0/0]
via ::, FastEthernet0/0
L FE80::/10 [0/0]
via ::, Null0
L FF00::/8 [0/0]
via ::, Null0
```

Did you notice that I used the exact IPv6 subnet addresses on each side of the serial link? Good . . . but wait—what's with that anycast error I received when trying to configure the interfaces on the SF router? I didn't meant to create that error; it happened because I forgot to add the eui-64 at the end of the address. Still, what's behind that error? An anycast address is a host address of all os, meaning the last 64 bits are all off, but by typing in /64 without the eui-64, I was telling the interface that the unique identifier would be nothing but zeros, and that's not allowed!

Let's configure the LA router now, and then add OSPFv3:

```
SF#config t
SF(config) #ipv6 unicast-routing
SF(config) #int s0/0/1
SF(config-if) #ipv6 address 2001:db8:3c4d:13::/64 eui-64
SF(config-if)#int f0/0
SF(config-if) #ipv6 address 2001:db8:3c4d:15::/64 eui-64
SF(config-if) #do show ipv6 route
    2001:DB8:3C4D:13::/64 [0/0]
С
     via ::, Serial0/0/1
    2001:DB8:3C4D:13:21A:6CFF:FEA1:1F48/128 [0/0]
L
    via ::, Serial0/0/1
С
    2001:DB8:3C4D:15::/64 [0/0]
    via ::, FastEthernet0/0
L
    2001:DB8:3C4D:15:21A:6CFF:FEA1:1F48/128 [0/0]
    via ::, FastEthernet0/0
L
  FE80::/10 [0/0]
    via ::, NullO
    FF00::/8 [0/0]
T.
     via ::, NullO
```

This looks good, but I want you to notice that I used the exact same IPv6 subnet addresses on each side of the links from the Corp router to the SF router as well as from the Corp to the LA router.

## **Configuring Routing on Our Internetwork**

I'll start at the Corp router and add simple static routes. Check it out:

```
Corp(config)#ipv6 route 2001:db8:3c4d:14::/64
2001:DB8:3C4D:12:21A:2FFF:FEE7:4398 150
Corp(config)#ipv6 route 2001:DB8:3C4D:15::/64 s0/1 150
Corp(config)#do sho ipv6 route static
[output cut]
S     2001:DB8:3C4D:14::/64 [150/0]
     via 2001:DB8:3C4D:12:21A:2FFF:FEE7:4398
```

Okay—I agree that first static route line was pretty long because I used the next-hop address, but notice that I used the exit interface on the second entry. But it still wasn't really all that hard to create the longer static route entry. I just went to the SF router, used the command show ipv6 int brief, and then copied and pasted the interface address used for the next hop. You'll get used to IPv6 addresses (You'll get used to doing a lot of copy/paste moves!).

Now since I put an AD of 150 on the static routes, once I configure a routing protocol such as OSPF, they'll be replaced with an OSPF injected route. Let's go to the SF and LA routers and put a single entry in each router to get to remote subnet 11.

SF(config) #ipv6 route 2001:db8:3c4d:11::/64 s0/0/0 150

That's it! I'm going to head over to LA and put a default route on that router now:

LA(config) **#ipv6 route ::/0 s0/0/1** 

Let's take a peek at the Corp router's routing table and see if our static routes are in there.

```
Corp#sh ipv6 route static
[output cut]
S 2001:DB8:3C4D:14::/64 [150/0]
via 2001:DB8:3C4D:12:21A:2FFF:FEE7:4398
S 2001:DB8:3C4D:15::/64 [150/0]
via ::, Serial0/1
```

Voilà! I can see both of my static routes in the routing table, so IPv6 can now route to those networks. But we're not done because we still need to test our network! First I'm going to go to the SF router and get the IPv6 address of the Fao/o interface:

#### SF#sh ipv6 int brief

```
FastEthernet0/0 [up/up]
FE80::21A:2FFF:FEE7:4398
2001:DB8:3C4D:14:21A:2FFF:FEE7:4398
FastEthernet0/1 [administratively down/down]
Serial0/0/0 [up/up]
FE80::21A:2FFF:FEE7:4398
2001:DB8:3C4D:12:21A:2FFF:FEE7:4398
```

Next, I'm going to go back to the Corporate router and ping that remote interface by copying and pasting in the address. No sense doing all that typing when copy/paste works great!

```
Corp#ping ipv6 2001:DB8:3C4D:14:21A:2FFF:FEE7:4398
Type escape sequence to abort.
Sending 5, 100-byte ICMP Echos to
2001:DB8:3C4D:14:21A:2FFF:FEE7:4398, timeout is 2 seconds:
!!!!!
Success rate is 100 percent (5/5), round-trip min/avg/max =
0/0/0 ms
Corp#
```

We can see that static route worked, so next, I'll go get the IPv6 address of the LA router and ping that remote interface as well:

```
LA#sh ipv6 int brief
FastEthernet0/0
```

```
FastEthernet0/0 [up/up]
FE80::21A:6CFF:FEA1:1F48
2001:DB8:3C4D:15:21A:6CFF:FEA1:1F48
Serial0/0/1 [up/up]
FE80::21A:6CFF:FEA1:1F48
2001:DB8:3C4D:13:21A:6CFF:FEA1:1F48
```

It's time to head over to Corp and ping LA:

```
Corp#ping ipv6 2001:DB8:3C4D:15:21A:6CFF:FEA1:1F48
Type escape sequence to abort.
Sending 5, 100-byte ICMP Echos to
2001:DB8:3C4D:15:21A:6CFF:FEA1:1F48, timeout is 2 seconds:
!!!!!
Success rate is 100 percent (5/5), round-trip min/avg/max =
4/4/4 ms
Corp#
```

Now let's use one of my favorite commands:

```
Corp#sh ipv6 int brief
FastEthernet0/0
                            [up/up]
    FE80::20D:BDFF:FE3B:D80
    2001:DB8:3C4D:11:20D:BDFF:FE3B:D80
Serial0/0
                            [up/up]
    FE80::20D:BDFF:FE3B:D80
    2001:DB8:3C4D:12:20D:BDFF:FE3B:D80
FastEthernet0/1
                            [administratively down/down]
   unassigned
Serial0/1
                            [up/up]
    FE80::20D:BDFF:FE3B:D80
    2001:DB8:3C4D:13:20D:BDFF:FE3B:D80
Loopback0
                            [up/up]
    unassigned
Corp#
```

What a nice output! All our interfaces are up/up, and we can see the link-local and assigned global address.

Static routing really isn't so bad with IPv6! I'm not saying I'd like to do this in a ginormous network—no way—I wouldn't want to opt for doing that with IPv4 either! But you can see that it can be done. Also, notice how easy it was to ping an IPv6 address. Copy/paste really is your friend!

Before we finish the chapter, let's add another router to our network and connect it to the Corp Fao/o LAN. For our new router I really don't feel like doing any work, so I'll just type this:

```
Boulder#config t
Boulder(config)#int f0/0
Boulder(config-if)#ipv6 address autoconfig default
```

Nice and easy! This configures stateless autoconfiguration on the interface, and the default keyword will advertise itself as the default route for the local link!

I hope you found this chapter as rewarding as I did. The best thing you can do to learn IPv6 is to get some routers and just go at it. Don't give up because it's seriously worth your time!

## Summary

This last chapter introduced you to some very key IPv6 structural elements as well as how to make IPv6 work within a Cisco internetwork. You now know that even when covering and configuring IPv6 basics, there's still a great deal to understand—and we just scratched the surface! But you're still well equipped with all you need to meet the Cisco exam objectives.

You learned the vital reasons why we need IPv6 and the benefits associated with it. I covered IPv6 addressing and the importance of using the shortened expressions. As I covered addressing with IPv6, I also showed you the different address types, plus the special addresses reserved in IPv6.

IPv6 will mostly be deployed automatically, meaning hosts will employ autoconfiguration. I demonstrated how IPv6 utilizes autoconfiguration and how it comes into play when configuring a Cisco router. You also learned that in IPv6, we can and still should use a DHCP server to the router to provide options to hosts just as we've been doing for years with IPv4—not necessarily IPv6 addresses, but other mission-critical options like providing a DNS server address.

From there, I discussed the evolution of some more integral and familiar protocols like ICMP and OSPF. They've been upgraded to work in the IPv6 environment, but these networking workhorses are still vital and relevant to operations, and I detailed how ICMP works with IPv6, followed by how to configure OSPFv3. I wrapped up this pivotal chapter by demonstrating key methods to use when verifying that all is running correctly in your IPv6 network. So take some time and work through all the essential study material, especially the written labs, to ensure that you meet your networking goals!

## **Exam Essentials**

**Understand why we need IPv6.** Without IPv6, the world would be depleted of IP addresses.

**Understand link-local.** Link-local is like an IPv4 private IP address, but it can't be routed at all, not even in your organization.

**Understand unique local.** This, like link-local, is like a private IP address in IPv4 and cannot be routed to the Internet. However, the difference between link-local and unique local is that unique local can be routed within your organization or company.

**Remember IPv6 addressing.** IPv6 addressing is not like IPv4 addressing. IPv6 addressing has much more address space, is 128 bits long, and represented in hexadecimal, unlike IPv4, which is only 32 bits long and represented in decimal.

**Understand and be able to read a EUI-64 address with the 7th bit inverted.** Hosts can use autoconfiguration to obtain an IPv6 address, and one of the ways it can do that is through what is called EUI-64. This takes the unique MAC address of a host and inserts FF:FE in the middle of the address to change a 48-bit MAC address to a 64-bit interface ID. In addition to inserting the 16 bits into the interface ID, the 7th bit of the 1st byte is inverted, typically from a 0 to a 1. Practice this with Written Lab 14.2.

## Written Labs 14

In this section, you'll complete the following labs to make sure you've got the information and concepts contained within them fully dialed in:

Lab 14.1: IPv6

Lab 14.2: Converting EUI addresses

You can find the answers to these labs in Appendix A, "Answers to Written Labs."

## Written Lab 14.1

In this section, write the answers to the following IPv6 questions:

- 1. Which two ICMPv6 types are used for testing IPv6 reachability?
- 2. What is the corresponding Ethernet address for FF02:0000:0000:0000:00001:FF17:FC0F?
- 3. Which type of address is not meant to be routed?

- 4. What type of address is this: FE80::/10?
- 5. Which type of address is meant to be delivered to multiple interfaces?
- 6. Which type of address identifies multiple interfaces, but packets are delivered only to the first address it finds?
- 7. Which routing protocol uses multicast address FF02::5?
- 8. IPv4 had a loopback address of 127.0.0.1. What is the IPv6 loopback address?
- 9. What does a link-local address always start with?
- 10. Which IPv6 address is the all-router multicast group?

## Written Lab 14.2

In this section, you will practice inverting the 7th bit of a EUI-64 address. Use the prefix 2001:db8:1:1/64 for each address.

- 1. Convert the following MAC address into a EUI-64 address: oboc:abcd:1234.
- 2. Convert the following MAC address into a EUI-64 address: 060c:32f1:a4d2.
- 3. Convert the following MAC address into a EUI-64 address: 10bc:abcd:1234.
- 4. Convert the following MAC address into a EUI-64 address: odo1:3a2f:1234.
- 5. Convert the following MAC address into a EUI-64 address: oaoc.abac.caba.

## Hands-on Labs

You'll need at least three routers to complete these labs; five would be better, but if you are using the LammleSim IOS version, then these lab layouts are preconfigured for you. This section will have you configure the following labs:

Lab 14.1: Manual and Stateful Autoconfiguration

Lab 14.2: Static and Default Routing

Here is our network:

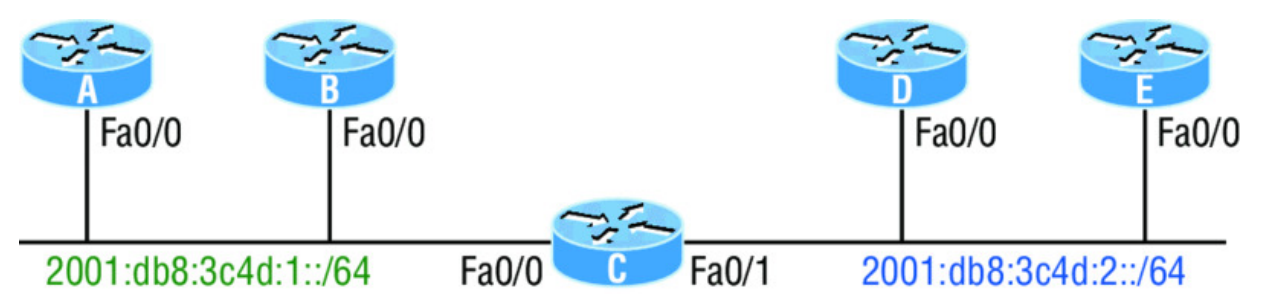

# Hands-on Lab 14.1: Manual and Stateful Autoconfiguration

In this lab, you will configure the C router with manual IPv6 addresses on the Fao/o and Fao/1 interfaces and then configure the other routers to automatically assign themselves an IPv6 address.

1. Log in to the C router and configure IPv6 addresses on each interface based on the subnets (1 and 2) shown in the graphic.

```
C(config) #ipv6 unicast-routing
C(config) #int fa0/0
C(config-if) #ipv6 address 2001:db8:3c4d:1::1/64
C(config-if) #int fa0/1
C(config-if) #ipv6 address 2001:db8:3c4d:2::1/64
```

2. Verify the interfaces with the show ipv6 route connected and sho ipv6 int brief commands.

```
C(config-if) #do show ipv6 route connected
[output cut]
    2001:DB8:3C4D:1::/64 [0/0]
С
     via ::, FastEthernet0/0
С
    2001:DB8:3C4D:2::/64 [0/0]
     via ::, FastEthernet0/0
C(config-if) #sh ipv6 int brief
FastEthernet0/0
                            [up/up]
    FE80::20D:BDFF:FE3B:D80
    2001:DB8:3C4D:1::1
FastEthernet0/1
                            [up/up]
    FE80::20D:BDFF:FE3B:D81
    2001:DB8:3C4D:2::1
```
```
Loopback0
Unassigned
```

3. Go to your other routers and configure the Fao/o on each router to autoconfigure an IPv6 address.

```
A(config) #ipv6 unicast-routing
A(config) #int f0/0
A(config-if) #ipv6 address autoconfig
A(config-if) #no shut
B(config) #ipv6 unicast-routing
B(config) #int fa0/0
B(config-if) #ipv6 address autoconfig
B(config-if) #no shut
D(config) #ipv6 unicast-routing
D(config) #int fa0/0
D(config-if) #ipv6 address autoconfig
D(config-if) #no shut
E(config) #ipv6 unicast-routing
E(config) #int fa0/0
E(config-if) #ipv6 address autoconfig
E(config-if) #no shut
```

4. Verify that your routers received an IPv6 address.

```
A#sh ipv6 int brief
FastEthernet0/0 [up/up]
FE80::20D:BDFF:FE3B:C20
2001:DB8:3C4D:1:20D:BDFF:FE3B:C20
```

Continue to verify your addresses on all your other routers.

#### Hands-on Lab 14.2: Static and Default Routing

Router C is directly connected to both subnets, so no routing of any type needs to be configured. However, all the other routers are connected to only one subnet, so at least one route needs to be configured on each router.

1. On the A router, configure a static route to the 2001:db8:3c4d:2::/64 subnet.

A(config) #ipv6 route 2001:db8:3c4d:2::/64 fa0/0

2. On the B router, configure a default route.

B(config) #ipv6 route ::/0 fa0/0

3. On the D router, create a static route to the remote subnet.

```
D(config) #ipv6 route 2001:db8:3c4d:1::/64 fa0/0
```

4. On the E router, create a static route to the remote subnet.

```
E(config) #ipv6 route 2001:db8:3c4d:1::/64 fa0/0
```

- 5. Verify your configurations with a show running-config and show ipv6 route.
- 6. Ping from router D to router A. First, you need to get router A's IPv6 address with a show ipv6 int brief command. Here is an example:

```
A#sh ipv6 int brief
FastEthernet0/0 [up/up]
FE80::20D:BDFF:FE3B:C20
2001:DB8:3C4D:1:20D:BDFF:FE3B:C20
```

7. Now go to router D and ping the IPv6 address from router A:

```
D#ping ipv6 2001:DB8:3C4D:1:20D:BDFF:FE3B:C20
Type escape sequence to abort.
Sending 5, 100-byte ICMP Echos to
2001:DB8:3C4D:1:20D:BDFF:FE3B:C20, timeout is 2 seconds:
!!!!!
Success rate is 100 percent (5/5), round-trip min/avg/max =
0/2/4 ms
```

#### **Review Questions**

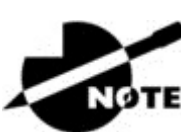

The following questions are designed to test your

understanding of this chapter's material. For more information on how to get additional questions, please see <u>www.lammle.com/ccna</u>.

You can find the answers to these questions in Appendix B, "Answers to Review Questions."

- 1. How is an EUI-64 format interface ID created from a 48-bit MAC address?
  - A. By appending oxFF to the MAC address
  - B. By prefixing the MAC address with oxFFEE
  - C. By prefixing the MAC address with oxFF and appending oxFF to it
  - D. By inserting 0xFFFE between the upper 3 bytes and the lower 3 bytes of the MAC address
  - E. By prefixing the MAC address with oxF and inserting oxF after each of its first three bytes
- 2. Which option is a valid IPv6 address?
  - A. 2001:0000:130F::099a::12a
  - B. 2002:7654:A1AD:61:81AF:CCC1
  - C. FECo:ABCD:WXYZ:0067::2A4
  - D. 2004:1:25A4:886F::1
- 3. Which three statements about IPv6 prefixes are true? (Choose three.)
  - A. FF00:/8 is used for IPv6 multicast.
  - B. FE80::/10 is used for link-local unicast.
  - C. FCoo::/7 is used in private networks.
  - D. 2001::1/127 is used for loopback addresses.

- E. FE80::/8 is used for link-local unicast.
- F. FECo::/10 is used for IPv6 broadcast.
- 4. What are three approaches that are used when migrating from an IPv4 addressing scheme to an IPv6 scheme? (Choose three.)
  - A. Enable dual-stack routing.
  - B. Configure IPv6 directly.
  - C. Configure IPv4 tunnels between IPv6 islands.
  - D. Use proxying and translation to translate IPv6 packets into IPv4 packets.
  - E. Statically map IPv4 addresses to IPv6 addresses.
  - F. Use DHCPv6 to map IPv4 addresses to IPv6 addresses.
- 5. Which two statements about IPv6 router advertisement messages are true? (Choose two.)
  - A. They use ICMPv6 type 134.
  - B. The advertised prefix length must be 64 bits.
  - C. The advertised prefix length must be 48 bits.
  - D. They are sourced from the configured IPv6 interface address.
  - E. Their destination is always the link-local address of the neighboring node.
- 6. Which of the following is true when describing an IPv6 anycast address?
  - A. One-to-many communication model
  - B. One-to-nearest communication model
  - C. Any-to-many communication model
  - D. A unique IPv6 address for each device in the group
  - E. The same address for multiple devices in the group
  - F. Delivery of packets to the group interface that is closest to the sending device

- 7. You want to ping the loopback address of your IPv6 local host. What will you type?
  - A.ping 127.0.0.1 B.ping 0.0.0.0 C.ping ::1 D.trace 0.0.::1
- 8. What are three features of the IPv6 protocol? (Choose three.)
  - A. Optional IPsec
  - B. Autoconfiguration
  - C. No broadcasts
  - D. Complicated header
  - E. Plug-and-play
  - F. Checksums
- 9. Which two statements describe characteristics of IPv6 unicast addressing? (Choose two.)
  - A. Global addresses start with 2000::/3.
  - B. Link-local addresses start with FE00:/12.
  - C. Link-local addresses start with FF00::/10.
  - D. There is only one loopback address and it is ::1.
  - E. If a global address is assigned to an interface, then that is the only allowable address for the interface.
- 10. A host sends a router solicitation (RS) on the data link. What destination address is sent with this request?
  - A. FF02::A
  - B. FF02::9
  - C. FF02::2
  - D. FF02::1
  - E. FF02::5

- 11. What are two valid reasons for adopting IPv6 over IPv4? (Choose two.)
  - A. No broadcast
  - B. Change of source address in the IPv6 header
  - C. Change of destination address in the IPv6 header
  - D. No password required for Telnet access
  - E. Autoconfiguration
  - F. NAT
- 12. A host sends a type of NDP message providing the MAC address that was requested. Which type of NDP was sent?
  - A. NA
  - B. RS
  - C. RA
  - D. NS
- 13. Which is known as "one-to-nearest" addressing in IPv6?
  - A. Global unicast
  - B. Anycast
  - C. Multicast
  - D. Unspecified address
- 14. Which of the following statements about IPv6 addresses are true? (Choose two.)
  - A. Leading zeros are required.
  - B. Two colons (::) are used to represent successive hexadecimal fields of zeros.
  - C. Two colons (::) are used to separate fields.
  - D. A single interface will have multiple IPv6 addresses of different types.
- 15. Which three ways are an IPv6 header simpler than an IPv4 header? (Choose three.)

- A. Unlike IPv4 headers, IPv6 headers have a fixed length.
- B. IPv6 uses an extension header instead of the IPv4 Fragmentation field.
- C. IPv6 headers eliminate the IPv4 Checksum field.
- D. IPv6 headers use the Fragment Offset field in place of the IPv4 Fragmentation field.
- E. IPv6 headers use a smaller Option field size than IPv4 headers.
- F. IPv6 headers use a 4-bit TTL field, and IPv4 headers use an 8bit TTL field.
- 16. Which of the following descriptions about IPv6 is correct?
  - A. Addresses are not hierarchical and are assigned at random.
  - B. Broadcasts have been eliminated and replaced with multicasts.
  - C. There are 2.7 billion addresses.
  - D. An interface can only be configured with one IPv6 address.
- 17. How many bits are in an IPv6 address field?
  - A. 24
  - B. 4
  - C. 3
  - D. 16
  - E. 32
  - F. 128
- 18. Which of the following correctly describe characteristics of IPv6 unicast addressing? (Choose two.)
  - A. Global addresses start with 2000::/3.
  - B. Link-local addresses start with FF00::/10.
  - C. Link-local addresses start with FE00:/12.
  - D. There is only one loopback address and it is ::1.

- 19. Which of the following statements are true of IPv6 address representation? (Choose two.)
  - A. The first 64 bits represent the dynamically created interface ID.
  - B. A single interface may be assigned multiple IPv6 addresses of any type.
  - C. Every IPv6 interface contains at least one loopback address.
  - D. Leading zeroes in an IPv6 16-bit hexadecimal field are mandatory.
- 20. Which command enables IPv6 forwarding on a Cisco router?
  - A.ipv6 local
  - $B.\,$ ipv6 host
  - $C_{\!\star}$  ipv6 unicast-routing
  - $D_{\!\star}$  ipv6 neighbor

### Appendix A Answers to Written Labs

#### **Chapter 1: Internetworking**

#### Written Lab 1.1: OSI Questions

- 1. The Application layer is responsible for finding the network resources broadcast from a server and adding flow control and error control (if the application developer chooses).
- 2. The Physical layer takes frames from the Data Link layer and encodes the 1s and 0s into a digital or analog (Ethernet or wireless) signal for transmission on the network medium.
- 3. The Network layer provides routing through an internetwork and logical addressing.
- 4. The Presentation layer makes sure that data is in a readable format for the Application layer.
- 5. The Session layer sets up, maintains, and terminates sessions between applications.
- 6. PDUs at the Data Link layer are called frames and provide physical addressing plus other options to place packets on the network medium.
- 7. The Transport layer uses virtual circuits to create a reliable connection between two hosts.
- 8. The Network layer provides logical addressing, typically IP addressing and routing.
- 9. The Physical layer is responsible for the electrical and mechanical connections between devices.
- 10. The Data Link layer is responsible for the framing of data packets.
- 11. The Session layer creates sessions between different hosts' applications.
- 12. The Data Link layer frames packets received from the Network layer.
- 13. The Transport layer segments user data.

- 14. The Network layer creates packets out of segments handed down from the Transport layer.
- 15. The Physical layer is responsible for transporting 1s and 0s (bits) in a digital signal.
- 16. Segments, packets, frames, bits
- 17. Transport
- 18. Data Link
- 19. Network
- 20. 48 bits (6 bytes) expressed as a hexadecimal number

## Written Lab 1.2: Defining the OSI Layers and Devices

| Description                                                                                                 | Device or<br>OSI Layer         |
|----------------------------------------------------------------------------------------------------|--------------------------------|
| This device sends and receives information about the Network layer.                                         | Router                         |
| This layer creates a virtual circuit before transmitting between two end stations.                          | Transport                      |
| This device uses hardware addresses to filter a network.                                                    | Bridge or<br>switch            |
| Ethernet is defined at these layers.                                                                        | Data Link<br>and Physical      |
| This layer supports flow control, sequencing, and acknowledgments.                                          | Transport                      |
| This device can measure the distance to a remote network.                                                   | Router                         |
| Logical addressing is used at this layer.                                                                   | Network                        |
| Hardware addresses are defined at this layer.                                                               | Data Link<br>(MAC<br>sublayer) |
| This device creates one collision domain and one broadcast domain.                                          | Hub                            |
| This device creates many smaller collision domains,<br>but the network is still one large broadcast domain. | Switch or<br>bridge            |
| This device can never run full-duplex.                                                                      | Hub                            |
| This device breaks up collision domains and broadcast domains.                                              | Router                         |

# Written Lab 1.3: Identifying Collision and Broadcast Domains

- A. Hub: One collision domain, one broadcast domain
- B. Bridge: Two collision domains, one broadcast domain
- C. Switch: Four collision domains, one broadcast domain
- D. Router: Three collision domains, three broadcast domains

Chapter 2: Ethernet Networking and Data Encapsulation

Written Lab 2.1: Binary/Decimal/Hexadecimal Conversion

| - |  |
|---|--|
|   |  |
|   |  |
| _ |  |

| Decimal | 128 | 64 | 32 | 16 | 8 | 4 | 2 | 1 | Binary   |
|---------|-----|----|----|----|---|---|---|---|----------|
| 192     | 1   | 1  | 0  | 0  | 0 | 0 | 0 | 0 | 11000000 |
| 168     | 1   | 0  | 1  | 0  | 1 | 0 | 0 | 0 | 10101000 |
| 10      | 0   | 0  | 0  | 0  | 1 | 0 | 1 | 0 | 00001010 |
| 15      | 0   | 0  | 0  | 0  | 1 | 1 | 1 | 1 | 00001111 |
| Decimal | 128 | 64 | 32 | 16 | 8 | 4 | 2 | 1 | Binary   |
| 172     | 1   | 0  | 1  | 0  | 1 | 1 | 0 | 0 | 10101100 |
| 16      | 0   | 0  | 0  | 1  | 0 | 0 | 0 | 0 | 00010000 |
| 20      | 0   | 0  | 0  | 1  | 0 | 1 | 0 | 0 | 00010100 |
| 55      | 0   | 0  | 1  | 1  | 0 | 1 | 1 | 1 | 00110111 |
| Decimal | 128 | 64 | 32 | 16 | 8 | 4 | 2 | 1 | Binary   |
| 10      | 0   | 0  | 0  | 0  | 1 | 0 | 1 | 0 | 00001010 |
| 11      | 0   | 0  | 0  | 0  | 1 | 0 | 1 | 1 | 00001011 |
| 12      | 0   | 0  | 0  | 0  | 1 | 1 | 0 | 0 | 00001100 |
| 99      | 0   | 1  | 1  | 0  | 0 | 0 | 1 | 1 | 01100011 |

| Binary   | 128 | 64 | 32 | 16 | 8 | 4 | 2 | 1 | Decimal |
|----------|-----|----|----|----|---|---|---|---|---------|
| 11001100 | 1   | 1  | 0  | 0  | 1 | 1 | 0 | 0 | 204     |
| 00110011 | 0   | 0  | 1  | 1  | 0 | 0 | 1 | 1 | 51      |
| 10101010 | 1   | 0  | 1  | 0  | 1 | 0 | 1 | 0 | 170     |
| 01010101 | 0   | 1  | 0  | 1  | 0 | 1 | 0 | 1 | 85      |
| Binary   | 128 | 64 | 32 | 16 | 8 | 4 | 2 | 1 | Decimal |
| 11000110 | 1   | 1  | 0  | 0  | 0 | 1 | 1 | 0 | 198     |
| 11010011 | 1   | 1  | 0  | 1  | 0 | 0 | 1 | 1 | 211     |
| 00111001 | 0   | 0  | 1  | 1  | 1 | 0 | 0 | 1 | 57      |
| 11010001 | 1   | 1  | 0  | 1  | 0 | 0 | 0 | 1 | 209     |
| Binary   | 128 | 64 | 32 | 16 | 8 | 4 | 2 | 1 | Decimal |
| 10000100 | 1   | 0  | 0  | 0  | 0 | 1 | 0 | 0 | 132     |
| 11010010 | 1   | 1  | 0  | 1  | 0 | 0 | 1 | 0 | 210     |
| 10111000 | 1   | 0  | 1  | 1  | 1 | 0 | 0 | 0 | 184     |
| 10100110 | 1   | 0  | 1  | 0  | 0 | 1 | 1 | 0 | 166     |

2.

| Binary   | 128 | 64 | 32 | 16 | 8 | 4 | 2 | 1 | Hexadecimal |
|----------|-----|----|----|----|---|---|---|---|-------------|
| 11011000 | 1   | 1  | 0  | 1  | 1 | 0 | 0 | 0 | D8          |
| 00011011 | 0   | 0  | 0  | 1  | 1 | 0 | 1 | 1 | 1B          |
| 00111101 | 0   | 0  | 1  | 1  | 1 | 1 | 0 | 1 | 3D          |
| 01110110 | 0   | 1  | 1  | 1  | 0 | 1 | 1 | 0 | 76          |
| Binary   | 128 | 6  | 32 | 16 | 8 | 4 | 2 | 1 | Hexadecimal |
| 11001010 | 1   | 1  | 0  | 0  | 1 | 0 | 1 | 0 | CA          |
| 11110101 | 1   | 1  | 1  | 1  | 0 | 1 | 0 | 1 | F5          |
| 10000011 | 1   | 0  | 0  | 0  | 0 | 0 | 1 | 1 | 83          |
| 11101011 | 1   | 1  | 1  | 0  | 1 | 0 | 1 | 1 | EB          |
| Binary   | 128 | 64 | 32 | 16 | 8 | 4 | 2 | 1 | Hexadecimal |
| 10000100 | 1   | 0  | 0  | 0  | 0 | 1 | 0 | 0 | 84          |
| 11010010 | 1   | 1  | 0  | 1  | 0 | 0 | 1 | 0 | D2          |
| 01000011 | 0   | 1  | 0  | 0  | 0 | 0 | 1 | 1 | 43          |
| 10110011 | 1   | 0  | 1  | 1  | 0 | 0 | 1 | 1 | B3          |

#### Written Lab 2.2: CSMA/CD Operations

When a collision occurs on an Ethernet LAN, the following happens:

- 1. A jam signal informs all devices that a collision occurred.
- 2. The collision invokes a random backoff algorithm.
- 3. Each device on the Ethernet segment stops transmitting for a short time until the timers expire.
- 4. All hosts have equal priority to transmit after the timers have expired.

#### Written Lab 2.3: Cabling

1. Crossover

3.

- 2. Straight-through
- 3. Crossover

- 4. Crossover
- 5. Straight-through
- 6. Crossover
- 7. Crossover
- 8. Rolled

### Written Lab 2.4: Encapsulation

At a transmitting device, the data encapsulation method works like this:

- 1. User information is converted to data for transmission on the network.
- 2. Data is converted to segments, and a reliable connection is set up between the transmitting and receiving hosts.
- 3. Segments are converted to packets or datagrams, and a logical address is placed in the header so each packet can be routed through an internetwork.
- 4. Packets or datagrams are converted to frames for transmission on the local network. Hardware (Ethernet) addresses are used to uniquely identify hosts on a local network segment.
- 5. Frames are converted to bits, and a digital encoding and clocking scheme is used.

#### **Chapter 3: Introduction to TCP/IP**

### Written Lab 3.1: TCP/IP

- 1. 192 through 223, 110*xxxxx*
- 2. Host-to-Host or Transport
- 3. 1 through 126
- 4. Loopback or diagnostics
- 5. Turn all host bits off.
- 6. Turn all host bits on.
- 7. 10.0.0.0 through 10.255.255.255
- 8. 172.16.0.0 through 172.31.255.255
- 9. 192.168.0.0 through 192.168.255.255
- 10. 0 through 9 and *A*, *B*, *C*, *D*, *E*, and *F*

# Written Lab 3.2: Mapping Applications to the DoD Model

- 1. Internet
- 2. Process/Application
- 3. Process/Application
- 4. Process/Application
- 5. Process/Application
- 6. Internet
- 7. Process/Application
- 8. Host-to-host/Transport
- 9. Process/Application
- 10. Host-to-host/Transport
- 11. Process/Application

- 12. Internet
- 13. Internet
- 14. Internet
- 15. Process/Application
- 16. Process/Application
- 17. Process/Application

#### **Chapter 4: Easy Subnetting**

#### Written Lab 4.1: Written Subnet Practice #1

- 1. 192.168.100.25/30. A /30 is 255.255.255.252. The valid subnet is 192.168.100.24, broadcast is 192.168.100.27, and valid hosts are 192.168.100.25 and 26.
- 2. 192.168.100.37/28. A /28 is 255.255.255.240. The fourth octet is a block size of 16. Just count by 16s until you pass 37. 0, 16, 32, 48. The host is in the 32 subnet, with a broadcast address of 47. Valid hosts 33–46.
- 3. A /27 is 255.255.255.224. The fourth octet is a block size of 32. Count by 32s until you pass the host address of 66. 0, 32, 64, 96. The host is in the 64 subnet, and the broadcast address is 95. Valid host range is 65–94.
- 4. 192.168.100.17/29. A /29 is 255.255.255.248. The fourth octet is a block size of 8. 0, 8, 16, 24. The host is in the 16 subnet, broadcast of 23. Valid hosts 17–22.
- 5. 192.168.100.99/26. A /26 is 255.255.255.192. The fourth octet has a block size of 64. 0, 64, 128. The host is in the 64 subnet, broadcast of 127. Valid hosts 65–126.
- 6. 192.168.100.99/25. A /25 is 255.255.255.128. The fourth octet is a block size of 128. 0, 128. The host is in the 0 subnet, broadcast of 127. Valid hosts 1–126.
- 7. A default Class B is 255.255.0.0. A Class B 255.255.255.0 mask is 256 subnets, each with 254 hosts. We need fewer subnets. If we used 255.255.240.0, this provides 16 subnets. Let's add one more subnet bit. 255.255.248.0. This is 5 bits of subnetting, which provides 32 subnets. This is our best answer, a /21.
- 8. A /29 is 255.255.255.248. This is a block size of 8 in the fourth octet. 0, 8, 16. The host is in the 8 subnet, broadcast is 15.
- 9. A /29 is 255.255.255.248, which is 5 subnet bits and 3 host bits. This is only 6 hosts per subnet.

10. A /23 is 255.255.254.0. The third octet is a block size of 2. 0, 2, 4. The subnet is in the 16.2.0 subnet; the broadcast address is 16.3.255.

| Classful<br>Address | Subnet Mask     | Number of Hosts per Subnet (2 <sup>x</sup> – 2) |
|---------------------|-----------------|-------------------------------------------------|
| /16                 | 255.255.0.0     | 65,534                                          |
| /17                 | 255.255.128.0   | 32,766                                          |
| /18                 | 255.255.192.0   | 16,382                                          |
| /19                 | 255.255.224.0   | 8,190                                           |
| /20                 | 255.255.240.0   | 4,094                                           |
| /21                 | 255.255.248.0   | 2,046                                           |
| /22                 | 255.255.252.0   | 1,022                                           |
| /23                 | 255.255.254.0   | 510                                             |
| /24                 | 255.255.255.0   | 254                                             |
| /25                 | 255.255.255.128 | 126                                             |
| /26                 | 255.255.255.192 | 62                                              |
| /27                 | 255.255.255.224 | 30                                              |
| /28                 | 255.255.255.240 | 14                                              |
| /29                 | 255.255.255.248 | 6                                               |
| /30                 | 255.255.255.252 | 2                                               |

#### Written Lab 4.2: Written Subnet Practice #2

#### Written Lab 4.3: Written Subnet Practice #3

| Decimal IP<br>Address | Address<br>Class | Number of<br>Subnet and<br>Host Bits | Number<br>of<br>Subnets<br>(2x) | Number<br>of Hosts<br>(2x – 2) |  |
|-----------------------|------------------|--------------------------------------|---------------------------------|--------------------------------|--|
| 10.25.66.154/23       | Α                | 15/9                                 | 32,768                          | 510                            |  |
| 172.31.254.12/24      | В                | 8/8                                  | 256                             | 254                            |  |
| 192.168.20.123/28     | С                | 4/4                                  | 16                              | 14                             |  |
| 63.24.89.21/18        | A                | 10/14                                | 1,024                           | 16,382                         |  |
| 128.1.1.254/20        | В                | 4/12                                 | 16                              | 4,094                          |  |
| 208.100.54.209/30     | С                | 6/2                                  | 64                              | 2                              |  |

# Chapter 5: VLSMs, Summarization and Troubleshooting TCP/IP

1. 192.168.0.0/20

- 2. 172.144.0.0 255.240.0.0
- 3. 192.168.32.0 255.255.224.0
- 4. 192.168.96.0 255.255.240.0
- 5. 66.66.0.0 255.255.240.0
- 6. 192.168.0.0/17
- 7. 172.16.0.0 255.255.248.0
- 8. 192.168.128.0 255.255.192.0
- 9. 53.60.96.0 255.255.224.0
- 10. 172.16.0.0 255.255.192.0

## Chapter 6: Cisco's Internetworking Operating System (IOS)

#### Written Lab 6: Cisco IOS

1. Router (config) #clock rate 1000000 2. Switch#config t switch config) # line vty 0 15 switch(config-line) # no login 3. Switch#config t Switch(config) # int f0/1 Switch(config-if) # no shutdown 4. Switch#erase startup-config 5. Switch#config t Switch(config) #line console 0 Switch(config-line)#password todd Switch(config-line) #login 6. Switch#config t Switch(config) # enable secret cisco 7. Router#show controllers serial 0/2 8. Switch#show terminal 9. Switch#reload

10. Switch#config t

Switch (config) #hostname Sales

#### **Chapter 7: Managing a Cisco Internetwork**

#### Written Lab 7.1: IOS Management

- 1. copy start run
- $\mathbf{2.}$  show cdp neighbor detail  $\mathbf{0}\mathbf{r}$  show cdp entry \*
- $3. \, {
  m show} \, {
  m cdp} \, {
  m neighbor}$

#### 4. Ctrl+Shift+6, then X

- 5. show sessions
- 6. Either copy tftp run or copy start run
- 7. NTP
- 8. ip helper-address
- 9. ntp server *ip\_address* version 4
- $10. \ensuremath{\text{show}}$  ntp status

#### Written Lab 7.2: Router Memory

- 1. Flash memory
- 2. ROM
- 3. NVRAM
- 4. ROM
- 5. RAM
- 6. RAM
- 7. ROM
- 8. ROM
- 9. RAM
- 10. RAM

#### **Chapter 8: Managing Cisco Devices**

#### Written Lab 8.1: IOS Management

- 1. copy flash tftp
- 2. 0x2101
- 3. 0x2102
- 4. 0x2100
- 5. UDI
- 6. 0x2142
- 7. boot system
- 8. POST test
- 9. copy tftp flash
- 10. show license

#### **Chapter 9: IP Routing**

- 1. router(config)#ip route 172.16.10.0 255.255.255.0 172.16.20.1 150
- 2. It will use the gateway interface MAC at L2 and the actual destination IP at L3.
- 3. router(config)#ip route 0.0.0.0 0.0.0.0 172.16.40.1
- 4. Stub network
- 5. Router#show ip route
- 6. Exit interface
- 7. False. The MAC address would be the local router interface, not the remote host.
- 8. True
- 9. router (config) #router rip

router(config-router) #passive-interface S1

10. True

### Chapter 10: Layer 2 Switching

- 1. show mac address-table
- 2. Flood the frame out all ports except the port on which it was received
- 3. Address learning, forward/filter decisions, and loop avoidance
- 4. It will add the source MAC address in the forward/filter table and associate it with the port on which the frame was received.
- 5. Maximum 1, violation shutdown
- 6. Restrict and shutdown
- 7. Restrict
- 8. The addition of dynamically learned addresses to the runningconfiguration
- 9. Show port-security interface fastethernet 0/12 and show running-config
- 10. False

#### **Chapter 11: VLANs and InterVLAN Routing**

- 1. False! You do not provide an IP address under any physical port.
- 2. STP
- 3. Broadcast
- 4. VLAN 1 is the default VLAN and cannot be changed, renamed, or deleted. VLANs 1002–1005 are reserved, and VLANs 1006–4094 are extended VLANs and can only be configured if you are in VTP transparent mode. You can only configure VLANs 2–1001 by default.
- 5. switchport trunk encapsulation dotlq
- 6. Trunking sends information about all or many VLANs across a single link.
- 7. 1000 (2 to 1001). VLAN 1 is the default VLAN and cannot be changed, renamed, or deleted. VLANs 1002–1005 are reserved, and VLANs 1006–4094 are extended VLANs and can only be configured if you are in VTP transparent mode.
- 8. True
- 9. Access link
- 10. switchport trunk native vlan 4

#### **Chapter 12: Security**

- 2. ip access-group 10 out
- 3. access-list 10 deny host 192.168.15.5 access-list 10 permit any
- 4. show access-lists

#### 5. IDS, IPS

6. access-list 110 deny tcp host

172.16.10.1 host 172.16.30.5 eq 23

access-list 110 permit ip any any

7.line vty 0 4

access-class 110 in

- 8. ip access-list standard No172Net deny 172.16.0.0 0.0.255.255 permit any
- 9. ip access-group No172Net out
- 10. show ip interfaces

#### Chapter 13: Network Address Translation (NAT)

1. Port Address Translation (PAT), also called NAT Overload

 $\mathbf{2.}$  debug ip nat

3. show ip nat translations

4. clear ip nat translations \*

5. Before

6. After

- 7. show ip nat statistics
- $8. \ The \ \mbox{ip nat}$  inside and  $\ \mbox{ip nat}$  outside commands

#### 9. Dynamic NAT

10. prefix-length

#### Chapter 14: Internet Protocol Version 6 (IPv6)

#### Written Lab 14.1: IPv6 Foundation

- 1. 128 and 129
- 2. 33-33-FF-17-FC-0F
- 3. Link-local
- 4. Link-local
- 5. Multicast
- 6. Anycast
- 7. OSPFv3
- 8. ::1
- 9. FE80::/10
- 10. FF02::2

#### Written Lab 14.2: EUI-64 Format

- 1. 2001:db8:1:1:090c:abff:fecd:1234
- 2. 2001:db8:1:1:040c:32ff:fef1:a4d2
- 3. 2001:db8:1:1:12:abff:fecd:1234
- 4. 2001:db8:1:1:of01:3aff:fe2f:1234
- 5. 2001:db8:1:1:080c:abff:feac:caba

### Appendix B Answers to Review Questions

#### **Chapter 1: Internetworking**

- 1. A. The device shown is a hub and hubs place all ports in the same broadcast domain and the same collision domain.
- 2. B. The contents of a protocol data unit (PDU) depend on the PDU because they are created in a specific order and their contents are based on that order. A packet will contain IP addresses but not MAC addresses because MAC addresses are not present until the PDU becomes a frame.
- 3. C. You should select a router to connect the two groups. When computers are in different subnets, as these two groups are, you will require a device that can make decisions based on IP addresses. Routers operate at layer 3 of the Open Systems Interconnect (OSI) model and make data-forwarding decisions based on layer 3 networking information, which are IP addresses. They create routing tables that guide them in forwarding traffic out of the proper interface to the proper subnet.
- 4. C. Replacing the hub with a switch would reduce collisions and retransmissions, which would have the most impact on reducing congestion.
- 5. Answer:

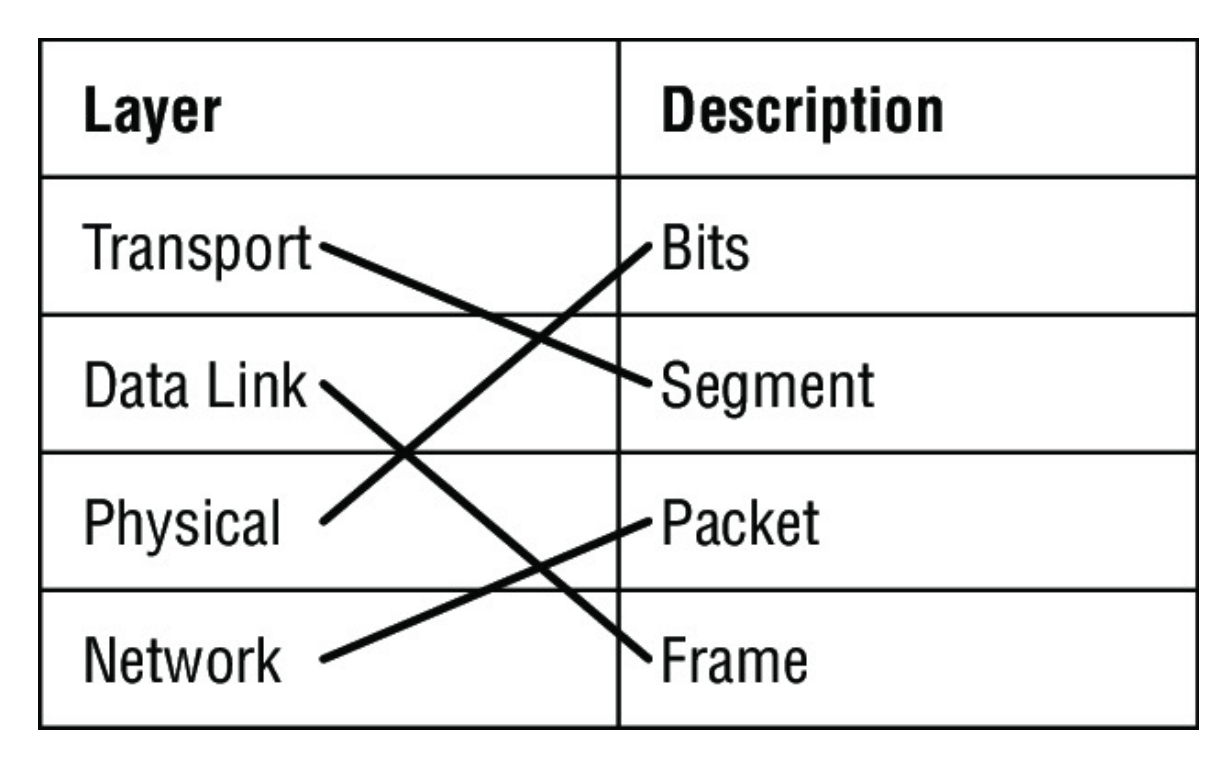

The given layers of the OSI model use the PDUs shown in the above diagram.

- 6. B. Wireless LAN Controllers are used to manage anywhere from a few access points to thousands. The AP's are completely managed from the controller and are considered lightweight or dumb AP's as they have no configuration on the AP itself.
- 7. B. You should use a switch to accomplish the task in this scenario. A switch is used to provide dedicated bandwidth to each node by eliminating the possibility of collisions on the switch port where the node resides. Switches work at layer 2 in the Open Systems Interconnection (OSI) model and perform the function of separating collision domains.

 Answer: Transport Physical Data Link Network

End-to-end connection Conversion to bits Framing Routing The listed layers of the OSI model have the functions shown in the diagram above.

- 9. C. Firewalls are used to connect our trusted internal network such as the DMZ, to the untrusted outside network—typically the internet.
- 10. D. The Application layer is responsible for identifying and establishing the availability of the intended communication partner and determining whether sufficient resources for the intended communication exist.
- 11. A, D. The Transport layer segments data into smaller pieces for transport. Each segment is assigned a sequence number so that the receiving device can reassemble the data on arrival. The Network layer (layer 3) has two key responsibilities. First, this layer controls the logical addressing of devices. Second, the Network layer determines the best path to a particular destination network and routes the data appropriately.
- 12. C. The IEEE Ethernet Data Link layer has two sublayers, the Media Access Control (MAC) layer and the Logical Link Control (LLC) layer.
- 13. C. Wireless AP's are very popular today and will be going away about the same time that rock n' roll does. The idea behind these devices (which are layer 2 bridge devices) is to connect wireless products to the wired Ethernet network. The wireless AP will create a single collision domain and is typically its own dedicated broadcast domain as well.
- 14. A. Hubs operate on the Physical Layer as they have no intelligence and send all traffic in all directions.
- 15. C. While it is true that the OSI model's primary purpose is to allow different vendors' networks to interoperate, there is no requirement that vendors follow the model.
- 16. A. Routers by default do NOT forward broadcasts.
- 17. C. Switches create separate collision domains within a single broadcast domain. Routers provide a separate broadcast domain for each interface.
- 18. B. The all-hub network at the bottom is one collision domain; the bridge network on top equals three collision domains. Add in the switch network of five collision domains—one for each switch port—and you get a total of nine.
- 19. A. The top three layers define how the applications within the end stations will communicate with each other as well as with users.
- 20. A. The following network devices operate at all seven layers of the OSI model: network management stations (NMSs), gateways (not default gateways), servers, and network hosts.

#### Chapter 2: Ethernet Networking and Data Encapsulation

- 1. D. The organizationally unique identifier (OUI) is assigned by the IEEE to an organization composed of 24 bits, or 3 bytes, which in turn assigns a globally administered address also comprising 24 bits, or 3 bytes, that's supposedly unique to each and every adapter it manufactures.
- 2. A. Backoff on an Ethernet network is the retransmission delay that's enforced when a collision occurs. When that happens, a host will only resume transmission after the forced time delay has expired. Keep in mind that after the backoff has elapsed, all stations have equal priority to transmit data.
- 3. A. When using a hub, all ports are in the same collision domain, which will introduce collisions as shown between devices connected to the same hub.
- 4. B. FCS is a field at the end of the frame that's used to store the cyclic redundancy check (CRC) answer. The CRC is a mathematical algorithm that's based on the data in the frame and run when each frame is built. When a receiving host receives the frame and runs the CRC, the answer should be the same. If not, the frame is discarded, assuming errors have occurred.
- 5. C. Half-duplex Ethernet networking uses a protocol called Carrier Sense Multiple Access with Collision Detection (CSMA/CD), which helps devices share the bandwidth evenly while preventing two devices from transmitting simultaneously on the same network medium.
- 6. A, E. Physical addresses or MAC addresses are used to identify devices at layer 2. MAC addresses are only used to communicate on the same network. To communicate on different network, we have to use layer 3 addresses (IP addresses).
- 7. D. The cable shown is a straight-through cable, which is used between dissimilar devices.

- 8. C, D. An Ethernet network is a shared environment, so all devices have the right to access the medium. If more than one device transmits simultaneously, the signals collide and cannot reach the destination. If a device detects another device is sending, it will wait for a specified amount of time before attempting to transmit. When there is no traffic detected, a device will transmit its message. While this transmission is occurring, the device continues to listen for traffic or collisions on the LAN. After the message is sent, the device returns to its default listening mode.
- 9. B. In creating the gigabit crossover cable, you'd still cross 1 to 3 and 2 to 6, but you would add 4 to 7 and 5 to 8.
- 10. D. When you set up the connection, use these settings:
  - Bits per sec: 9600
  - Data bits: 8
  - Parity: None
  - Stop bits: 1
  - Flow control: None
- 11. D. When set to 0, this bit represents a globally administered address, as specified by the IEEE, but when it's a 1, it represents a locally governed and administered address.
- 12. B. You can use a rolled Ethernet cable to connect a host EIA-TIA 232 interface to a router console serial communication (COM) port.
- 13. B. The collision will invoke a backoff algorithm on all systems, not just the ones involved in the collision.
- 14. A. There are no collisions in full-duplex mode.
- 15. B. The connection between the two switches requires a crossover and the connection from the hosts to the switches requires a straight-through.
- 16. The given cable types are matched with their standards in the following table.

IEEE 802.3u 100Base-Tx

| IEEE 802.3   | 10Base-T    |
|--------------|-------------|
| IEEE 802.3ab | 1000Base-T  |
| IEEE 802.3z  | 1000Base-SX |

- 17. B. Although rolled cable isn't used to connect any Ethernet connections together, you can use a rolled Ethernet cable to connect a host EIA-TIA 232 interface to a router console serial communication (COM) port.
- 18. B. If you're using TCP, the virtual circuit is defined by the source and destination port number plus the source and destination IP address and called a *socket*.
- 19. A. The hex value 1c is converted as 28 in decimal.
- 20. A. Fiber-optic cables are the only ones that have a core surrounded by a material called cladding.

#### Chapter 3: Introduction to TCP/IP

- 1. C. If a DHCP conflict is detected, either by the server sending a ping and getting a response or by a host using a gratuitous ARP (arp'ing for its own IP address and seeing if a host responds), then the server will hold that address and not use it again until it is fixed by an administrator.
- 2. B. Secure Shell (SSH) protocol sets up a secure session that's similar to Telnet over a standard TCP/IP connection and is employed for doing things like logging into systems, running programs on remote systems, and moving files from one system to another.
- 3. C. A host uses something called a gratuitous ARP to help avoid a possible duplicate address. The DHCP client sends an ARP broadcast out on the local LAN or VLAN using its newly assigned address to help solve conflicts before they occur.
- 4. B. Address Resolution Protocol (ARP) is used to find the hardware address from a known IP address.
- 5. A, C, D. The listed answers are from the OSI model and the question asked about the TCP/IP protocol stack (DoD model). Yes, it is normal for the objectives to have this type of question. However, let's just look for what is wrong. First, the Session layer is not in the TCP/IP model; neither are the Data Link and Physical layers. This leaves us with the Transport layer (Host-to-Host in the DoD model), Internet layer (Network layer in the OSI), and Application layer (Application/Process in the DoD). Remember, the CCENT objectives can list the layers as OSI layers or DoD layers at any time, regardless of what the question is asking.
- 6. C. A Class C network address has only 8 bits for defining hosts:  $2^8 2 = 256$ .
- 7. A, B. A client that sends out a DHCP Discover message in order to receive an IP address sends out a broadcast at both layer 2 and layer 3. The layer 2 broadcast is all *F*s in hex, or

FF:FF:FF:FF:FF. The layer 3 broadcast is 255.255.255.255, which means any networks and all hosts. DHCP is connectionless, which means it uses User Datagram Protocol (UDP) at the Transport layer, also called the Host-to-Host layer.

- 8. B. Although Telnet does use TCP and IP (TCP/IP), the question specifically asks about layer 4, and IP works at layer 3. Telnet uses TCP at layer 4.
- 9. RFC 1918. These addresses can be used on a private network, but they're not routable through the Internet.
- 10. B, D, E. SMTP, FTP, and HTTP use TCP.
- 11. C. Class C addresses devote 24 bits to the network portion and 8 bits to the host portion.
- 12. C. The range of multicast addresses starts with 224.0.0.0 and goes through 239.255.255.255.
- 13. C. First, you should know easily that only TCP and UDP work at the Transport layer, so now you have a 50/50 shot. However, since the header has sequencing, acknowledgment, and window numbers, the answer can only be TCP.
- 14. A. Both FTP and Telnet use TCP at the Transport layer; however, they both are Application layer protocols, so the Application layer is the best answer for this question.
- 15. C. The four layers of the DoD model are Application/Process, Host-to-Host, Internet, and Network Access. The Internet layer is equivalent to the Network layer of the OSI model.
- 16. C, E. The Class A private address range is 10.0.0.0 through 10.255.255.255. The Class B private address range is 172.16.0.0 through 172.31.255.255, and the Class C private address range is 192.168.0.0 through 192.168.255.255.
- 17. B. The four layers of the TCP/IP stack (also called the DoD model) are Application/Process, Host-to-Host (also called Transport on the objectives), Internet, and Network Access/Link. The Host-to-Host layer is equivalent to the Transport layer of the OSI model.

- 18. B, C. ICMP is used for diagnostics and destination unreachable messages. ICMP is encapsulated within IP datagrams, and because it is used for diagnostics, it will provide hosts with information about network problems.
- 19. C. The range of a Class B network address is 128–191. This makes our binary range 10*xxxxx*.

Answer DHCPDiscover DHCPOffer DHCPRequest

20.

### DHCPAck

The steps are as shown in the answer diagram.

#### **Chapter 4: Easy Subnetting**

- 1. D. A /27 (255.255.255.224) is 3 bits on and 5 bits off. This provides 8 subnets, each with 30 hosts. Does it matter if this mask is used with a Class A, B, or C network address? Not at all. The number of subnet bits would never change.
- 2. D. A 240 mask is 4 subnet bits and provides 16 subnets, each with 14 hosts. We need more subnets, so let's add subnet bits. One more subnet bit would be a 248 mask. This provides 5 subnet bits (32 subnets) with 3 host bits (6 hosts per subnet). This is the best answer.
- 3. C. This is a pretty simple question. A /28 is 255.255.255.240, which means that our block size is 16 in the fourth octet. 0, 16, 32, 48, 64, 80, etc. The host is in the 64 subnet.
- 4. F. A CIDR address of /19 is 255.255.224.0. This is a Class B address, so that is only 3 subnet bits, but it provides 13 host bits, or 8 subnets, each with 8,190 hosts.
- 5. B, D. The mask 255.255.254.0 (/23) used with a Class A address means that there are 15 subnet bits and 9 host bits. The block size in the third octet is 2 (256 254). So this makes the subnets in the interesting octet 0, 2, 4, 6, etc., all the way to 254. The host 10.16.3.65 is in the 2.0 subnet. The next subnet is 4.0, so the broadcast address for the 2.0 subnet is 3.255. The valid host addresses are 2.1 through 3.254.
- 6. D. A /30, regardless of the class of address, has a 252 in the fourth octet. This means we have a block size of 4 and our subnets are 0, 4, 8, 12, 16, etc. Address 14 is obviously in the 12 subnet.
- 7. D. A point-to-point link uses only two hosts. A /30, or 255.255.255.252, mask provides two hosts per subnet.
- 8. C. A /21 is 255.255.248.0, which means we have a block size of 8 in the third octet, so we just count by 8 until we reach 66. The subnet in this question is 64.0. The next subnet is 72.0, so the broadcast address of the 64 subnet is 71.255.

- 9. A. A /29 (255.255.255.248), regardless of the class of address, has only 3 host bits. Six is the maximum number of hosts on this LAN, including the router interface.
- 10. C. A /29 is 255.255.255.248, which is a block size of 8 in the fourth octet. The subnets are 0, 8, 16, 24, 32, 40, etc.
  192.168.19.24 is the 24 subnet, and since 32 is the next subnet, the broadcast address for the 24 subnet is 31. 192.168.19.26 is the only correct answer.
- 11. A. A /29 (255.255.255.248) has a block size of 8 in the fourth octet. This means the subnets are 0, 8, 16, 24, etc. 10 is in the 8 subnet. The next subnet is 16, so 15 is the broadcast address.
- 12. B. You need 5 subnets, each with at least 16 hosts. The mask 255.255.255.240 provides 16 subnets with 14 hosts—this will not work. The mask 255.255.255.224 provides 8 subnets, each with 30 hosts. This is the best answer.
- 13. C. First, you cannot answer this question if you can't subnet. The 192.168.10.62 with a mask of 255.255.255.192 is a block size of 64 in the fourth octet. The host 192.168.10.62 is in the zero subnet, and the error occurred because ip subnet-zero is not enabled on the router.
- 14. A. A /25 mask is 255.255.255.128. Used with a Class B network, the third and fourth octets are used for subnetting with a total of 9 subnet bits, 8 bits in the third octet and 1 bit in the fourth octet. Since there is only 1 bit in the fourth octet, the bit is either off or on—which is a value of 0 or 128. The host in the question is in the 0 subnet, which has a broadcast address of 127 since 112.128 is the next subnet.
- 15. A. A /28 is a 255.255.255.240 mask. Let's count to the ninth subnet (we need to find the broadcast address of the eighth subnet, so we need to count to the ninth subnet). Starting at 16 (remember, the question stated that we will not use subnet zero, so we start at 16, not 0), we have 16, 32, 48, 64, 80, 96, 112, 128, 144, etc. The eighth subnet is 128 and the next subnet is 144, so our broadcast address of the 128 subnet is 143. This makes the host range 129–142. 142 is the last valid host.

- 16. C. A /28 is a 255.255.255.240 mask. The first subnet is 16 (remember that the question stated not to use subnet zero) and the next subnet is 32, so our broadcast address is 31. This makes our host range 17–30. 30 is the last valid host.
- 17. B. We need 9 host bits to answer this question, which is a /23.
- 18. E. A Class B network ID with a /22 mask is 255.255.252.0, with a block size of 4 in the third octet. The network address in the question is in subnet 172.16.16.0 with a broadcast address of 172.16.19.255. Only option E has the correct subnet mask listed, and 172.16.18.255 is a valid host.
- 19. D, E. The router's IP address on the E0 interface is 172.16.2.1/23, which is 255.255.254.0. This makes the third octet a block size of 2. The router's interface is in the 2.0 subnet, and the broadcast address is 3.255 because the next subnet is 4.0. The valid host range is 2.1 through 3.254. The router is using the first valid host address in the range.
- 20. A. For this example, the network range is 172.16.16.1 to 172.16.31.254, the network address is 172.16.16.0, and the broadcast IP address is 172.16.31.255.

## Chapter 5: VLSMs, Summarization, and Troubleshooting TCP/IP

- 1. D. A point-to-point link uses only two hosts. A /30, or 255.255.255.252, mask provides two hosts per subnet.
- 2. C. Using a /28 mask, there are 4 bits available for hosts. Two-to-the-fourth power minus 2 = 14, or block size -2.
- 3. D. For 6 hosts we need to leave 3 bits in the host portion since 2 to the third power = 8 and 8 minus 2 is 6. With 3 bits for the host portion, that leaves 29 bits for the mask, or /29.
- 4. C. To use VLSM, the routing protocols in use possess the capability to transmit subnet mask information.
- 5. D. In a question like this, you need to look for an interesting octet where you can combine networks. In this example, the third octet has all our subnets, so we just need to find our block size now. If we used a block of 8 starting at 172.16.0.0/19, then we cover 172.16.0.0 through 172.16.7.255. However, if we used 172.16.0.0/20, then we'd cover a block of 16, which would be from 172.16.0.0 through 172.16.15.255, which is the best answer.
- 6. C. The IP address of the station and the gateway are not in the same network. Since the address of the gateway is correct on the station, it is *most likely* the IP address of the station is incorrect.
- 7. B. With an incorrect gateway, Host A will not be able to communicate with the router or beyond the router but will be able to communicate within the subnet.
- 8. A. Pinging the remote computer would fail if any of the other steps fail.
- 9. C. When a ping to the local host IP address fails, you can assume the NIC is not functional.
- 10. C, D. If a ping to the local host succeeds, you can rule out IP stack or NIC failure.
- 11. E. A /29 mask yields only 6 addresses, so none of the networks could use it.

- 12. A. The most likely problem if you can ping a computer by IP address but not by name is a failure of DNS.
- 13. D. When you issue the ping command, you are using the ICMP protocol.
- 14. B. The traceroute command displays the networks traversed on a path to a network destination.
- 15. C. The ping command tests connectivity to another station. The full command is shown below.

16. tracerouteDisplays the list of routers on a path to a network destinationarp -aDisplays IP-to-MAC-address mappings on a Windows PCshow ip arpDisplays the ARP table on a Cisco routeripconfig /allShows you the PC network configuration

The commands use the functions described in the answer table.

- 17. C. The interesting octet in this example is the second octet, and it is a block size of four starting at 10.0.0.0. By using a 255.252.0.0 mask, we are telling the summary to use a block size of four in the second octet. This will cover 10.0.0.0 through 10.3.255.255. This is the best answer.
- 18. A. The command that displays the ARP table on a Cisco router is show ip arp.
- 19. C. The /all switch must be added to the ipconfig command on a PC to verify DNS configuration.

20. C. If you start at 192.168.128.0 and go through 192.168.159.0, you can see this is a block of 32 in the third octet. Since the network address is always the first one in the range, the summary address is 192.168.128.0. What mask provides a block of 32 in the third octet? The answer is 255.255.224.0, or /19.

# Chapter 6: Cisco's Internetworking Operating System (IOS)

- 1. D. Typically, we'd see the input errors and CRC statistics increase with a duplex error, but it could be another Physical layer issue such as the cable might be receiving excessive interference or the network interface cards might have a failure. Typically, you can tell if it is interference when the CRC and input errors output grow but the collision counters do not, which is the case with this question.
- 2. C. Once the IOS is loaded and up and running, the startup-config will be copied from NVRAM into RAM and from then on, referred to as the running-config.
- 3. C, D. To configure SSH on your router, you need to set the username command, the ip domain-name, login local, and the transport input ssh under the VTY lines and the crypto key command. However, SSH version 2 is suggested but not required.
- 4. C. The show controllers serial 0/0 command will show you whether either a DTE or DCE cable is connected to the interface. If it is a DCE connection, you need to add clocking with the clock rate command.

| 5. | Mode                         | Definition                                     |
|----|------------------------------|------------------------------------------------|
|    | User EXEC mode               | Commands that affect the entire system         |
|    | Privileged EXEC mode         | Commands that affect interfaces/processes only |
|    | Global configuration mode    | Interactive configuration dialog               |
|    | Specific configuration modes | Provides access to all other router commands   |
|    | Setup mode                   | Limited to basic monitoring commands           |

User exec mode is limited to basic monitoring commands; privileged exec mode provides access to all other router commands. Specific configuration modes include the commands that affect a specific interface or process, while global configuration mode allows commands that affect the entire system. Setup mode is where you access the interactive configuration dialog.

- 6. B. The bandwidth shown is 100000 kbits a second, which is a FastEthernet port, or 100 Mbs.
- 7. B. From global configuration mode, use the line vty 0 4 command to set all five default VTY lines. However, you would typically always set all lines, not just the defaults.
- 8. C. The enable secret password is case sensitive, so the second option is wrong. To set the enable secret password, use the enable secret password command from global configuration mode. This password is automatically encrypted.
- 9. C. The banner motd sets a message of the day for administrators when they login to a switch or router.
- 10. C. The prompts offered as options indicate the following modes:

```
Switch(config)# is global configuration mode.
Switch> is user mode.
Switch# is privileged mode.
Switch(config-if)# is interface configuration mode.
```

- 11. D. To copy the running-config to NVRAM so that it will be used if the router is restarted, use the copy running-config startupconfig command in privileged mode (copy run start for short).
- 12. D. To allow a VTY (Telnet) session into your router, you must set the VTY password. Option C is wrong because it is setting the password on the wrong router. Notice that you have to set the password before you set the login command.
- 13. D. Wireless AP's are very popular today and will be going away about the same time that rock n' roll does. The idea behind these devices (which are layer 2 bridge devices) is to connect wireless products to the wired Ethernet network. The wireless AP will create a single collision domain and is typically its own dedicated broadcast domain as well.

- 14. B. If an interface is shut down, the show interface command will show the interface as administratively down. (It is possible that no cable is attached, but you can't tell that from this message.)
- 15. C. With the show interfaces command, you can view the configurable parameters, get statistics for the interfaces on the switch, check for input and CRC errors, and verify if the interfaces are shut down.
- 16. C. If you delete the startup-config and reload the switch, the device will automatically enter setup mode. You can also type setup from privileged mode at any time.
- 17. D. You can view the interface statistics from user mode, but the command is show interface fastethernet 0/0.
- 18. B. The % ambiguous command error means that there is more than one possible show command that starts with *r*. Use a question mark to find the correct command.
- 19. B, D. The commands show interfaces and show ip interface will show you the layer 1 and 2 status and the IP addresses of your router's interfaces.
- 20. A. If you see that a serial interface and the protocol are both down, then you have a Physical layer problem. If you see serial1 is up, line protocol is down, then you are not receiving (Data Link) keepalives from the remote end.

#### **Chapter 7: Managing a Cisco Internetwork**

- 1. B. The IEEE created a new standardized discovery protocol called 802.1AB for Station and Media Access Control Connectivity Discovery. We'll just call it Link Layer Discovery Protocol (LLDP).
- 2. C. The show processes (or show processes cpu) is a good tool for determining a given router's CPU utilization. When it is high, it is not a good time to execute a debug command.
- 3. B. The command traceroute (trace for short), which can be issued from user mode or privileged mode, is used to find the path a packet takes through an internetwork and will also show you where the packet stops because of an error on a router.
- 4. C. Since the configuration looks correct, you probably didn't screw up the copy job. However, when you perform a copy from a network host to a router, the interfaces are automatically shut down and need to be manually enabled with the no shutdown command.
- 5. D. Specifying the address of the DHCP server allows the router to relay broadcast traffic destined for a DHCP server to that server.
- 6. C. Before you start to configure the router, you should erase the NVRAM with the erase startup-config command and then reload the router using the reload command.
- 7. C. This command can be run on both routers and switches and it displays detailed information about each device connected to the device you're running the command on, including the IP address.
- 8. C. The Port ID column describes the interfaces on the remote device end of the connection.
- 9. B. Syslog levels range from 0–7, and level 7 (known as Debugging or local7) is the default if you were to use the <code>logging ip\_address</code> command from global config.
- 10. C. If you save a configuration and reload the router and it comes up either in setup mode or as a blank configuration, chances are the configuration register setting is incorrect.

- 11. D. To keep open one or more Telnet sessions, use the Ctrl+Shift+6 and then X keystroke combination.
- 12. B, D. The best answers, the ones you need to remember, are that either an access control list is filtering the Telnet session or the VTY password is not set on the remote device.
- 13. A, D. The show hosts command provides information on temporary DNS entries and permanent name-to-address mappings created using the ip host command.
- 14. A, B, D. The tracert command is a Windows command and will not work on a router or switch! IOS uses the traceroute command.
- 15. D. By default, Cisco IOS devices use facility local7. Moreover, most Cisco devices provide options to change the facility level from their default value.
- 16. C. To see console messages through your Telnet session, you must enter the terminal monitor command.
- 17. C, D, F. There are significantly more syslog messages available within IOS as compared to SNMP Trap messages. System logging is a method of collecting messages from devices to a server running a syslog daemon. Logging to a central syslog server helps in aggregation of logs and alerts.
- 18. E. Although option A is certainly the "best" answer, unfortunately option E will work just fine and your boss would probably prefer you to use the show cdp neighbors detail command.
- 19. D. To enable a device to be an NTP client, use the ntp server *IP\_address* version *number* command at global configuration mode. That's all there is to it! Assuming your NTP server is working of course.
- 20. B, D, F. If you specify a level with the "logging trap *level*" command, that level and all the higher levels will be logged. For example, by using the <code>logging trap 3</code> command, emergencies, alerts, critical, and error messages will be logged. Only three of these were listed as possible options.

#### **Chapter 8: Managing Cisco Devices**

- 1. B. The default configuration setting is 0x2102, which tells the router to load the IOS from flash and the configuration from NVRAM. 0x2142 tells the router to bypass the configuration in NVRAM so that you can perform password recovery.
- 2. E. To copy the IOS to a backup host, which is stored in flash memory by default, use the copy flash tftp command.
- 3. B. To install a new license on an ISR G2 router, use the license install url command.
- 4. C. The configuration register provides the boot commands, and 0x2101 tells the router to boot the mini-IOS, if found, and not to load a file from flash memory. Many newer routers do not have a mini-IOS, so as an alternative, the router would end up in ROM monitor mode if the mini-IOS is not found. However, option C is the best answer for this question.
- 5. B. The show flash command will provide you with the current IOS name and size and the size of flash memory.
- 6. C. Before you start to configure the router, you should erase the NVRAM with the erase startup-config command and then reload the router using the reload command.
- 7. D. The command copy tftp flash will allow you to copy a new IOS into flash memory on your router.
- 8. C. The best answer is show version, which shows you the IOS file running currently on your router. The show flash command shows you the contents of flash memory, not which file is running.
- 9. C. All Cisco routers have a default configuration register setting of 0x2102, which tells the router to load the IOS from flash memory and the configuration from NVRAM.
- 10. C. If you save a configuration and reload the router and it comes up either in setup mode or as a blank configuration, chances are the configuration register setting is incorrect.

- 11. D. The license boot module command installs a Right-To-Use license feature on a router.
- 12. A. The show license command determines the licenses that are active on your system. It also displays a group of lines for each feature in the currently running IOS image along with several status variables related to software activation and licensing, both licensed and unlicensed features.
- 13. B. The show license feature command allows you to view the technology package licenses and feature licenses that are supported on your router along with several status variables related to software activation and licensing, both licensed and unlicensed features.
- 14. C. The show license udi command displays the unique device identifier (UDI) of the router, which comprises the product ID (PID) and serial number of the router.
- 15. D. The show version command displays various pieces of information about the current IOS version, including the licensing details at the end of the command's output.
- 16. C. The license save flash command allows you to back up your license to flash memory.
- 17. C. The show version command provides you with the current configuration register setting.
- 18. C, D. The two steps to remove a license are to first disable the technology package and then clear the license.
- 19. B, D, E. Before you back up an IOS image to a laptop directly connected to a router's Ethernet port, make sure that the TFTP server software is running on your laptop, that the Ethernet cable is a "crossover," and that the laptop is in the same subnet as the router's Ethernet port, and then you can use the copy flash tftp command from your laptop.
- 20. C. The default configuration setting of 0x2102 tells the router to look in NVRAM for the boot sequence.

#### **Chapter 9: IP Routing**

1. show ip route

The ip route command is used to display the routing table of a router.

- 2. B. In the new 15 IOS code, Cisco defines a different route called a local route. Each has a /32 prefix defining a route just for the one address, which is the router's interface.
- 3. A, B. Although option D almost seems right, it is not; the mask option is the mask used on the remote network, not the source network. Since there is no number at the end of the static route, it is using the default administrative distance of 1.
- 4. C, F. The switches are not used as either a default gateway or other destination. Switches have nothing to do with routing. It is very important to remember that the destination MAC address will always be the router's interface. The destination address of a frame, from HostA, will be the MAC address of the Fao/O interface of RouterA. The destination address of a packet will be the IP address of the network interface card (NIC) of the HTTPS server. The destination port number in the segment header will have a value of 443 (HTTPS).
- 5. B. This mapping was learned dynamically, which means it was learned through ARP.
- 6. B. Hybrid protocols use aspects of both distance vector and link state—for example, EIGRP. Be advised, however, that Cisco typically just calls EIGRP an advanced distance-vector routing protocol. Do not be misled by the way the question is worded. Yes, I know that MAC addresses are not in a packet. You must read the question to understand of what it is really asking.
- 7. A. Since the destination MAC address is different at each hop, it must keep changing. The IP address, which is used for the routing process, does not.
- 8. B, E. Classful routing means that all hosts in the internetwork use the same mask and that only default masks are in use. Classless

routing means that you can use variable length subnet masks (VLSMs).

- 9. B, C. The distance-vector routing protocol sends its complete routing table out of all active interfaces at periodic time intervals. Link-state routing protocols send updates containing the state of their own links to all routers in the internetwork.
- 10. C. This is how most people see routers, and certainly they could do this type of plain ol' packet switching in 1990 when Cisco released their very first router and traffic was seriously slow, but not in today's networks! This process involves looking up every destination in the routing table and finding the exit interface for every packet.
- 11. A, C. The s∗ shows that this is a candidate for default route and that it was configured manually.
- 12. B. RIP has an administrative distance (AD) of 120, while EIGRP has an administrative distance of 90, so the router will discard any route with a higher AD than 90 to that same network.
- 13. D. Recovery from a lost route requires manual intervention by a human to replace the lost route.
- 14. A. RIPv1 and RIPv2 only use the lowest hop count to determine the best path to a remote network.
- 15. A. Since the routing table shows no route to the 192.168.22.0 network, the router will discard the packet and send an ICMP destination unreachable message out of interface FastEthernet o/o, which is the source LAN from which the packet originated.
- 16. C. Static routes have an administrative distance of 1 by default. Unless you change this, a static route will always be used over any other dynamically learned route. EIGRP has an administrative distance of 90, and RIP has an administrative distance of 120, by default.
- 17. C. BGP is the only EGP listed.
- 18. A, B, C. Recovery from a lost route requires manual intervention by a human to replace the lost route. The advantages are less overhead on the router and network as well as more security.

- 19. C. The show ip interface brief command displays a concise summary of the interfaces.
- 20. B. The 150 at the end changes the default administrative distance (AD) of 1 to 150.

#### **Chapter 10: Layer 2 Switching**

- 1. A. Layer 2 switches and bridges are faster than routers because they don't take up time looking at the Network Layer header information. They do make use of the Data Link layer information.
- 2.mac address-table static aaaa.bbbb.cccc vlan 1 int fa0/7

You can set a static MAC address in the MAC address table, and when done, it will appear as a static entry in the table.

- 3. B, D, E. Since the MAC address is not present in the table, it will send the frame out of all ports in the same VLAN with the exception of the port on which it was received.
- 4. show mac address-table

This command displays the forward filter table, also called a Content Addressable Memory (CAM) table.

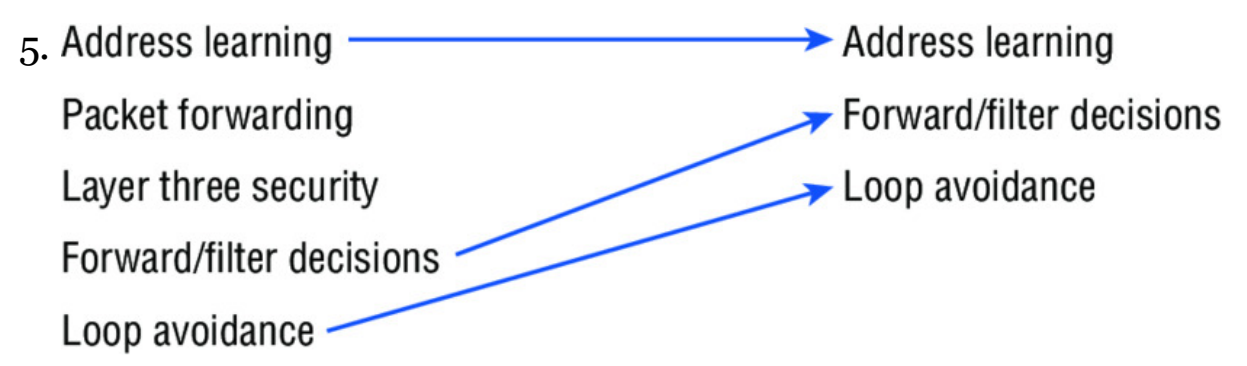

The three functions are address learning, forward/filter decisions, and loop avoidance.

6. A, D. In the output shown, you can see that the port is in Secureshutdown mode and the light for the port would be amber. To enable the port again, you'd need to do the following:

```
S3(config-if)#shutdown
S3(config-if)#no shutdown
```

```
7. switchport port-security maximum 2
```

The maximum setting of 2 means only two MAC addresses can be used on that port; if the user tries to add another host on that segment, the switch port will take the action specified. In the port-security violation command.

- 8. B. The switchport port-security command enables port security, which is a prerequisite for the other commands to function.
- 9. B. Gateway redundancy is not an issue addressed by STP.
- 10. A. If no loop avoidance schemes are put in place, the switches will flood broadcasts endlessly throughout the internetwork. This is sometimes referred to as a broadcast storm.
- 11. A, C. The Restrict violation mode drops packets with unknown source addresses until you remove enough secure MAC addresses to drop below the maximum value. However, it also generates a log message, causes the security violation counter to increment, and sends an SNMP trap. Shutdown is the default violation mode. The shutdown violation mode puts the interface into an errordisabled state immediately. The entire port is shut down. Also, in this mode, the system generates a log message, sends an SNMP trap, and increments the violation counter. To make the interface usable, you must perform a shut/no shut on the interface. The protect violation mode also drops packets with unknown source addresses until you remove enough secure MAC addresses to drop below the maximum value.
- 12. Spanning Tree Protocol (STP) STP is a switching loop avoidance scheme use by switches.
- 13. ip default-gateway

If you want to manage your switches from outside your LAN, you need to set a default gateway on the switches, just as you would with a host.

- 14. C. The IP address is configured under a logical interface, called a management domain or VLAN 1.
- 15. B. The show port-security interface command displays the current port security and status of a switch port, as in this sample output:

```
Switch# show port-security interface fastethernet0/1
Port Security: Enabled
Port status: SecureUp
Violation mode: Shutdown
Maximum MAC Addresses: 2
Total MAC Addresses: 2
Configured MAC Addresses: 2
Aging Time: 30 mins
Aging Type: Inactivity
SecureStatic address aging: Enabled
Security Violation count: 0
```

16. switchport port-security mac-address sticky

Issuing the switchport port-security mac-address sticky command will allow a switch to save a dynamically learned MAC address in the running-configuration of the switch, which prevents the administrator from having to document or configure specific MAC addresses.

- 17. B, D. To limit connections to a specific host, you should configure the MAC address of the host as a static entry associated with the port, although be aware that this host can still connect to any other port, but no other port can connect to Fo/3, in this example. Another solution would be to configure port security to accept traffic only from the MAC address of the host. By default, an unlimited number of MAC addresses can be learned on a single switch port, whether it is configured as an access port or a trunk port. Switch ports can be secured by defining one or more specific MAC addresses that should be allowed to connect and by defining violation policies (such as disabling the port) to be enacted if additional hosts try to gain a connection.
- 18. D. The command statically defines the MAC address of 00c0.35F0.8301 as an allowed host on the switch port. By default, an unlimited number of MAC addresses can be learned on a single switch port, whether it is configured as an access port or a trunk port. Switch ports can be secured by defining one or more specific MAC addresses that should be allowed to connect, and violation policies (such as disabling the port) if additional hosts try to gain a connection.

19. D. You would not make the port a trunk. In this example, this switchport is a member of one VLAN. However, you can configure port security on a trunk port, but again, that's not valid for this question.

20. switchport port-security violation shutdown

This command is used to set the reaction of the switch to a port violation of shutdown.

#### **Chapter 11: VLANs and InterVLAN Routing**

- 1. D. Here's a list of ways VLANs simplify network management:
  - Network adds, moves, and changes are achieved with ease by just configuring a port into the appropriate VLAN.
  - A group of users that need an unusually high level of security can be put into its own VLAN so that users outside of the VLAN can't communicate with them.
  - As a logical grouping of users by function, VLANs can be considered independent from their physical or geographic locations.
  - VLANs greatly enhance network security if implemented correctly.
  - VLANs increase the number of broadcast domains while decreasing their size.
- 2. ip routing

Routing must be enabled on the layer 3 switch.

- 3. C. VLANs can span across multiple switches by using trunk links, which carry traffic for multiple VLANs.
- 4. B. While in all other cases access ports can be a member of only one VLAN, most switches will allow you to add a second VLAN to an access port on a switch port for your voice traffic; it's called the voice VLAN. The voice VLAN used to be called the auxiliary VLAN, which allowed it to be overlaid on top of the data VLAN, enabling both types of traffic through the same port.
- 5. A. Yes, you have to do a no shutdown on the VLAN interface.
- 6. C. Unlike ISL which encapsulates the frame with control information, 802.1q inserts an 802.1q field along with tag control information.
- 7. D. Instead of using a router interface for each VLAN, you can use one FastEthernet interface and run ISL or 802.1q trunking. This

allows all VLANs to communicate through one interface. Cisco calls this a "router on a stick."

8. switchport access vlan 2

This command is executed under the interface (switch port) that is being placed in the VLAN.

9. show vlan

After you create the VLANs that you want, you can use the show vlan command to check them out.

- 10. B. The encapsulation command specifying the VLAN for the subinterface must be present under both subinterfaces.
- 11. A. With a multilayer switch, enable IP routing and create one logical interface for each VLAN using the interface vlan number command and you're now doing inter-VLAN routing on the backplane of the switch!
- 12. A. Ports Fa0/15–18 are not present in any VLANs. They are trunk ports.
- 13. C. Untagged frames are members of the native VLAN, which by default is VLAN 1.
- 14. sh interfaces fastEthernet 0/15 switchport

This show interfaces *interface* switchport command shows us the administrative mode of dynamic desirable and that the port is a trunk port, DTP was used to negotiate the frame tagging method of ISL, and the native VLAN is the default of 1.

- 15. C. A VLAN is a broadcast domain on a layer 2 switch. You need a separate address space (subnet) for each VLAN. There are four VLANs, so that means four broadcast domains/subnets.
- 16. B. The host's default gateway should be set to the IP address of the subinterface that is associated with the VLAN of which the host is a member, in this case VLAN 2.
- 17. C. Frame tagging is used when VLAN traffic travels over a trunk link. Trunk links carry frames for multiple VLANs. Therefore, frame tags are used for identification of frames from different VLANs.

18. vlan 2

To configure VLANs on a Cisco Catalyst switch, use the global config vlan command.

- 19. B. 802.1q uses the native VLAN.
- 20. switchport nonegotiate

You can use this command only when the interface switchport mode is access or trunk. You must manually configure the neighboring interface as a trunk interface to establish a trunk link.

#### **Chapter 12: Security**

- 1. D. It's compared with lines of the access list only until a match is made. Once the packet matches the condition on a line of the access list, the packet is acted upon and no further comparisons take place.
- 2. C. The range of 192.168.160.0 to 192.168.191.0 is a block size of 32. The network address is 192.168.160.0 and the mask would be 255.255.224.0, which for an access list must be a wildcard format of 0.0.31.255. The 31 is used for a block size of 32. The wildcard is always one less than the block size.
- 3. C. Using a named access list just replaces the number used when applying the list to the router's interface. ip access-group Blocksales in is correct.
- 4. B. The list must specify TCP as the Transport layer protocol and use a correct wildcard mask (in this case 0.0.0.255), and it must specify the destination port (80). It also should specify any as the set of computers allowed to have this access.
- 5. A. The first thing to check in a question like this is the access-list number. Right away, you can see that the second option is wrong because it is using a standard IP access-list number. The second thing to check is the protocol. If you are filtering by upper-layer protocol, then you must be using either UDP or TCP; this eliminates the fourth option. The third and last answers have the wrong syntax.
- 6. C. Of the available choices, only the show ip interface command will tell you which interfaces have access lists applied. show access-lists will not show you which interfaces have an access list applied.

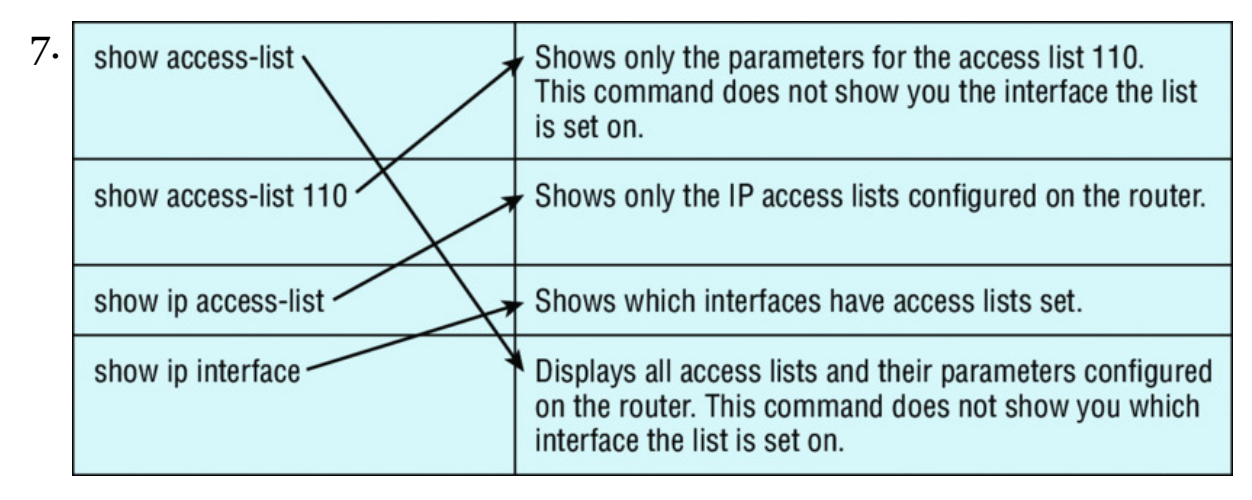

The command show access-list displays all access lists and their parameters configured on the router; it does not show you which interface the list is set on. show access-list 110 shows only the parameters for the access list 110 and, again, does not tell you which interface the list is set on. show ip access-list reveals only the IP access lists configured on the router. Finally, show ip interface shows which interfaces have access lists set.

The functions of each command are as shown in the solution graphic.

- 8. C. The extended access list ranges are 100–199 and 2000–2699, so the access-list number of 100 is valid. Telnet uses TCP, so the protocol TCP is valid. Now you just need to look for the source and destination address. Only the third option has the correct sequence of parameters. Option B may work, but the question specifically states "only" to network 192.168.10.0, and the wildcard in option B is too broad.
- 9. D. Extended IP access lists use numbers 100–199 and 2000–2699 and filter based on source and destination IP address, protocol number, and port number. The last option is correct because of the second line that specifies permit ip any any. (I used 0.0.0.0 255.255.255.255, which is the same as the any option.) The third option does not have this, so it would deny access but not allow everything else.
- 10. D. First, you must know that a /20 is 255.255.240.0, which is a block size of 16 in the third octet. Counting by 16s, this makes our subnet 48 in the third octet, and the wildcard for the third octet

would be 15 since the wildcard is always one less than the block size.

11. B. To find the wildcard (inverse) version of this mask, the zero and one bits are simply reversed as follows: 1111111111111111111100000 (27 one bits, or /27)

0000000.0000000.000000.00011111 (wildcard/inverse mask)

- 12. A. First, you must know that a /19 is 255.255.224.0, which is a block size of 32 in the third octet. Counting by 32s, this makes our subnet 192 in the third octet, and the wildcard for the third octet would be 31 since the wildcard is always one less than the block size.
- 13. B, D. The scope of an access list is determined by the wildcard mask and the network address to which it is applied. For example, in this case the starting point of the list of addresses affected by the mask is the network ID 192.111.16.32. The wildcard mask is 0.0.0.31. Adding the value of the last octet in the mask to the network address (32 + 31 = 63) tells you where the effects of the access list ends, which is 199.111.16.63. Therefore, all addresses in the range 199.111.16.32–199.111.16.63 will be denied by this list.
- 14. C. To place an access list on an interface, use the ip access-group command in interface configuration mode.
- 15. B. With no permit statement, the ACL will deny all traffic.
- 16. D. If you add an access list to an interface and you do not have at least one permit statement, then you will effectively shut down the interface because of the implicit deny any at the end of every list.
- 17. C. Telnet access to the router is restricted by using either a standard or extended IP access list inbound on the VTY lines of the router. The command access-class is used to apply the access list to the VTY lines.
- 18. C. A Cisco router has rules regarding the placement of access lists on a router interface. You can place one access list per direction for each layer 3 protocol configured on an interface.

- 19. C. The most common attack on a network today is a denial of service (DoS) because it is the easiest attack to achieve.
- 20. C. Implementing intrusion detection services and intrusion prevention services will help notify you and stop attacks in real time.

#### Chapter 13: Network Address Translation (NAT)

- 1. A, C, E. NAT is not perfect and can cause some issues in some networks, but most networks work just fine. NAT can cause delays and troubleshooting problems, and some applications just won't work.
- 2. B, D, F. NAT is not perfect, but there are some advantages. It conserves global addresses, which allow us to add millions of hosts to the Internet without "real" IP addresses. This provides flexibility in our corporate networks. NAT can also allow you to use the same subnet more than once in the same network without overlapping networks.
- 3. C. The command debug ip nat will show you in real time the translations occurring on your router.
- 4. A. The command show ip nat translations will show you the translation table containing all the active NAT entries.
- 5. D. The command clear ip nat translations \* will clear all the active NAT entries in your translation table.
- 6. B. The show ip nat statistics command displays a summary of the NAT configuration as well as counts of active translation types, hits to an existing mapping, misses (an attempt to create a mapping), and expired translations.
- 7. B. The command ip nat pool name creates the pool that hosts can use to get onto the global Internet. What makes option B correct is that the range 171.16.10.65 through 171.16.10.94 includes 30 hosts, but the mask has to match 30 hosts as well, and that mask is 255.255.255.224. Option C is wrong because there is a lowercase t in the pool name. Pool names are case sensitive.
- 8. A, C, E. You can configure NAT three ways on a Cisco router: static, dynamic, and NAT Overload (PAT).
- 9. B. Instead of the netmask command, you can use the prefixlength *length* statement.

- 10. C. In order for NAT to provide translation services, you must have ip nat inside and ip nat outside configured on your router's interfaces.
- 11. A, B, D. The most popular use of NAT is if you want to connect to the Internet and you don't want hosts to have global (real) IP addresses, but options B and D are correct as well.
- 12. C. An inside global address is considered to be the IP address of the host on the private network after translation.
- 13. A. An inside local address is considered to be the IP address of the host on the private network before translation.
- 14. D. What we need to figure out for this question is only the inside global pool. Basically we start at 1.1.128.1 and end at 1.1.135.174; our block size is 8 in the third octet, or /21. Always look for your block size and the interesting octet and you can find your answer every time.
- 15. B. Once you create your pool, the command ip nat inside source must be used to say which inside locals are allowed to use the pool. In this question we need to see if access-list 100 is configured correctly, if at all, so show access-list is the best answer.
- 16. A. You must configure your interfaces before NAT will provide any translations. On the inside network interfaces, you would use the command ip nat inside. On the outside network interfaces, you will use the command ip nat outside.
- 17. B. You must configure your interfaces before NAT will provide any translations. On the inside networks you would use the command ip nat inside. On the outside network interfaces, you will use the command ip nat outside.
- 18. C. Another term for Port Address Translation is *NAT Overload* because that is the keyword used to enable port address translation.
- 19. B. Fast-switching is used on Cisco routers to create a type of route cache in order to quickly forward packets through a router without having to parse the routing table for every packet. As
packets are processed-switched (looked up in the routing table), this information is stored in the cache for later use if needed for faster routing processing.

20. B. Once you create a pool for the inside locals to use to get out to the global Internet, you must configure the command to allow them access to the pool. The ip nat inside source list number pool-name overload command has the correct sequence for this question.

#### Chapter 14: Internet Protocol Version 6 (IPv6)

- 1. D. The modified EUI-64 format interface identifier is derived from the 48-bit link-layer (MAC) address by inserting the hexadecimal number FFFE between the upper 3 bytes (OUI field) and the lower 3 bytes (serial number) of the link layer address.
- 2. D. An IPv6 address is represented as eight groups of four hexadecimal digits, each group representing 16 bits (two octets). The groups are separated by colons (:). Option A has two double colons, B doesn't have 8 fields, and option C has invalid hex characters.
- 3. A, B, C. This question is easier to answer if you just take out the wrong options. First, the loopback is only ::1, so that makes option D wrong. Link local is FE80::/10, not /8 and there are no broadcasts..
- 4. A, C, D. Several methods are used in terms of migration, including tunneling, translators, and dual-stack. Tunnels are used to carry one protocol inside another, while translators simply translate IPv6 packets into IPv4 packets. Dual-stack uses a combination of both native IPv4 and IPv6. With dual-stack, devices are able to run IPv4 and IPv6 together, and if IPv6 communication is possible, that is the preferred protocol. Hosts can simultaneously reach IPv4 and IPv6 content.
- 5. A, B. ICMPv6 router advertisements use type 134 and must be at least 64 bits in length.
- 6. B, E, F. Anycast addresses identify multiple interfaces, which is somewhat similar to multicast addresses; however, the big difference is that the anycast packet is only delivered to one address, the first one it finds defined in terms of routing distance. This address can also be called one-to-one-of-many, or one-tonearest.
- 7. C. The loopback address with IPv4 is 127.0.0.1. With IPv6, that address is ::1.

- 8. B, C, E. An important feature of IPv6 is that it allows the plugand-play option to the network devices by allowing them to configure themselves independently. It is possible to plug a node into an IPv6 network without requiring any human intervention. IPv6 does not implement traditional IP broadcasts.
- 9. A, D. The loopback address is ::1, link-local starts with FE80::/10, site-local addresses start with FEC0::/10, global addresses start with 200::/3, and multicast addresses start with FF00::/8.
- 10. C. A router solicitation is sent out using the all-routers multicast address of FF02::2. The router can send a router advertisement to all hosts using the FF02::1 multicast address.
- 11. A, E. IPv6 does not use broadcasts, and autoconfiguration is a feature of IPV6 that allows for hosts to automatically obtain an IPv6 address.
- 12. A. The NDP neighbor advertisement (NA) contains the MAC address. A neighbor solicitation (NS) was initially sent asking for the MAC address.
- 13. B. IPv6 anycast addresses are used for one-to-nearest communication, meaning an anycast address is used by a device to send data to one specific recipient (interface) that is the closest out of a group of recipients (interfaces).
- 14. B, D. To shorten the written length of an IPv6 address, successive fields of zeros may be replaced by double colons. In trying to shorten the address further, leading zeros may also be removed. Just as with IPv4, a single device's interface can have more than one address; with IPv6 there are more types of addresses and the same rule applies. There can be link-local, global unicast, multicast, and anycast addresses all assigned to the same interface.
- 15. A, B, C. The Internet Header Length field was removed because it is no longer required. Unlike the variable-length IPv4 header, the IPv6 header is fixed at 40 bytes. Fragmentation is processed differently in IPv6 and does not need the Flags field in the basic IPv4 header. In IPv6, routers no longer process fragmentation; the host is responsible for fragmentation. The Header Checksum field at the IP layer was removed because most Data Link layer

technologies already perform checksum and error control, which forces formerly optional upper-layer checksums (UDP, for example) to become mandatory.

- 16. B. There are no broadcasts with IPv6. Unicast, multicast, anycast, global, and link-local unicast are used.
- 17. D. This question asked how many bits in a field, not how many bits in an IPv6 address. There are 16 bits (four hex characters) in an IPv6 field and there are eight fields.
- 18. A, D. Global addresses start with 2000::/3, link-locals start with FE80::/10, loopback is ::1, and unspecified is just two colons (::). Each interface will have a loopback address automatically configured.
- 19. B, C. If you verify your IP configuration on your host, you'll see that you have multiple IPv6 addresses, including a loopback address. The last 64 bits represent the dynamically created interface ID, and leading zeros are not mandatory in a 16-bit IPv6 field.
- 20. C. To enable IPv6 routing on the Cisco router, use the following command from global config:

ipv6 unicast-routing

If this command is not recognized, your version of IOS does not support IPv6.

# Appendix C Disabling and Configuring Network Services

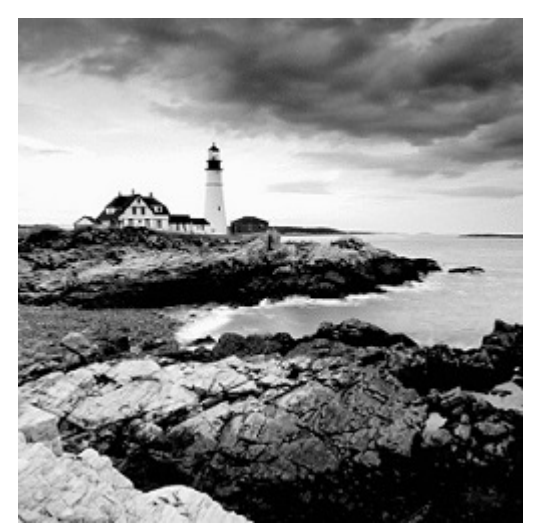

By default, the Cisco IOS runs some

services that are unnecessary to its normal operation, and if you don't disable them, they can be easy targets for denial-of-service (DoS) attacks and break-in attempts.

DoS attacks are the most common attacks because they are the easiest to perform. Using software and/or hardware tools such as an intrusion detection system (IDS) and intrusion prevention system (IPS) tools can both warn and stop these simple, but harmful, attacks. However, if we can't implement IDS/IPS, there are some basic commands we can use on our router to make them more safe. Keep in mind, though, that nothing will make you completely safe in today's networks.

Let's take a look at the basic services we should disable on our routers.

#### **Blocking SNMP Packets**

The Cisco IOS default configurations permit remote access from any source, so unless you're either way too trusting or insane, it should

be totally obvious to you that those configurations need a bit of attention. You've got to restrict them. If you don't, the router will be a pretty easy target for an attacker who wants to log in to it. This is where access lists come into the game—they can really protect you.

If you place the following command on the serialo/o interface of the perimeter router, it'll stop any SNMP packets from entering the router or the DMZ. (You'd also need to have a permit command along with this list to really make it work, but this is just an example.)

```
Lab_B(config)#access-list 110 deny udp any any eq snmp
Lab_B(config)#interface s0/0
Lab_B(config-if)#access-group 110 in
```

# **Disabling Echo**

In case you don't know this already, small services are servers (daemons) running in the router that are quite useful for diagnostics. And here we go again—by default, the Cisco router has a series of diagnostic ports enabled for certain UDP and TCP services, including echo, chargen, and discard.

When a host attaches to those ports, a small amount of CPU is consumed to service these requests. All a single attacking device needs to do is send a whole slew of requests with different, random, phony source IP addresses to overwhelm the router, making it slow down or even fail. You can use the no version of these commands to stop a chargen attack:

Lab\_B(config) **#no service tcp-small-servers** Lab\_B(config) **#no service udp-small-servers** 

Finger is a utility program designed to allow users of Unix hosts on the Internet to get information about each other:

```
Lab_B(config) #no service finger
```

This matters because the finger command can be used to find information about all users on the network and/or the router. It's also why you should disable it. The finger command is the remote equivalent to issuing the show users command on the router. Here are the TCP small services:

Echo Echoes back whatever you type. Type the command telnet x.x.x.x echo ? to see the options.

**Chargen** Generates a stream of ASCII data. Type the command telnet x.x.x.x chargen ? to see the options.

**Discard** Throws away whatever you type. Type the command telnet **x.x.x** discard ? to see the options.

**Daytime** Returns the system date and time, if correct. It is correct if you are running NTP or have set the date and time manually from the EXEC level. Type the command telnet x.x.x.x daytime ? to see the options.

The UDP small services are as follows:

Echo Echoes the payload of the datagram you send.

Discard Silently pitches the datagram you send.

**Chargen** Pitches the datagram you send and responds with a 72character string of ASCII characters terminated with a CR+LF.

## **Turning off BootP and Auto-Config**

Again, by default, the Cisco router also offers the BootP service as well as remote auto- configuration. To disable these functions on your Cisco router, use the following commands:

```
Lab_B(config) #no ip boot server
Lab_B(config) #no service config
```

#### **Disabling the HTTP Interface**

The ip http server command may be useful for configuring and monitoring the router, but the cleartext nature of HTTP can obviously be a security risk. To disable the HTTP process on your router, use the following command:

```
Lab_B(config) #no ip http server
```

To enable an HTTP server on a router for AAA, use the global configuration command ip http server.

## **Disabling IP Source Routing**

The IP header source-route option allows the source IP host to set a packet's route through the IP network. With IP source routing enabled, packets containing the source-route option are forwarded to the router addresses specified in the header. Use the following command to disable any processing of packets with source-routing header options:

```
Lab_B(config) #no ip source-route
```

# **Disabling Proxy ARP**

Proxy ARP is the technique in which one host—usually a router answers ARP requests intended for another machine. By "faking" its identity, the router accepts responsibility for getting those packets to the "real" destination. Proxy ARP can help machines on a subnet reach remote subnets without configuring routing or a default gateway. The following command disables proxy ARP:

```
Lab_B(config) #interface fa0/0
Lab_B(config-if) #no ip proxy-arp
```

Apply this command to all your router's LAN interfaces.

## **Disabling Redirect Messages**

ICMP redirect messages are used by routers to notify hosts on the data link that a better route is available for a particular destination. To disable the redirect messages so bad people can't draw out your network topology with this information, use the following command:

```
Lab_B(config) #interface s0/0
Lab_B(config-if) #no ip redirects
```

Apply this command to all your router's interfaces. However, just understand that if this is configured, legitimate user traffic may end up taking a suboptimal route. Use caution when disabling this command.

#### Disabling the Generation of ICMP Unreachable Messages

The no ip unreachables command prevents the perimeter router from divulging topology information by telling external hosts which subnets are not configured. This command is used on a router's interface that is connected to an outside network:

```
Lab_B(config) #interface s0/0
Lab_B(config-if) #no ip unreachables
```

Again, apply this to all the interfaces of your router that connect to the outside world.

## **Disabling Multicast Route Caching**

The multicast route cache lists multicast routing cache entries. These packets can be read, and so they create a security problem. To disable the multicast route caching, use the following command:

```
Lab_B(config) #interface s0/0
Lab_B(config-if) #no ip mroute-cache
```

Apply this command to all the interfaces of the router. However, use caution when disabling this command because it may slow legitimate multicast traffic.

# Disabling the Maintenance Operation Protocol (MOP)

The Maintenance Operation Protocol (MOP) works at the Data Link and Network layers in the DECnet protocol suite and is used for utility services like uploading and downloading system software, remote testing, and problem diagnosis. So, who uses DECnet? Anyone with their hands up? I didn't think so. To disable this service, use the following command:

```
Lab_B(config) #interface s0/0
Lab_B(config-if) #no mop enabled
```

Apply this command to all the interfaces of the router.

#### **Turning Off the X.25 PAD Service**

Packet assembler/disassembler (PAD) connects asynchronous devices like terminals and computers to public/private X.25 networks. Since every computer in the world is pretty much IP savvy, and X.25 has gone the way of the dodo bird, there is no reason to leave this service running. Use the following command to disable the PAD service:

```
Lab_B(config) #no service pad
```

#### **Enabling the Nagle TCP Congestion Algorithm**

The Nagle TCP congestion algorithm is useful for small packet congestion, but if you're using a higher setting than the default MTU of 1,500 bytes, it can create an above-average traffic load. To enable this service, use the following command:

Lab\_B(config)#service nagle

It is important to understand that the Nagle congestion service can break X Window connections to an X server, so don't use it if you're using X Window.

#### **Logging Every Event**

Used as a syslog server, the Cisco ACS server can log events for you to verify. Use the logging trap debugging Or logging trap *level* command and the logging *ip\_address* command to turn this feature on:

```
Lab_B(config)#logging trap debugging
Lab_B(config)#logging 192.168.254.251
Lab_B(config)#exit
Lab_B#sh logging
Syslog logging: enabled (0 messages dropped, 0 flushes, 0
overruns)
```

```
Console logging: level debugging, 15 messages logged
Monitor logging: level debugging, 0 messages logged
Buffer logging: disabled
Trap logging: level debugging, 19 message lines logged
Logging to 192.168.254.251, 1 message lines logged
```

The show logging command provides you with statistics of the logging configuration on the router.

#### **Disabling Cisco Discovery Protocol**

Cisco Discovery Protocol (CDP) does just that—it's a Cisco proprietary protocol that discovers directly connected Cisco devices on the network. But because it's a Data Link layer protocol, it can't find Cisco devices on the other side of a router. Plus, by default, Cisco switches don't forward CDP packets, so you can't see Cisco devices attached to any other port on a switch.

When you are bringing up your network for the first time, CDP can be a really helpful protocol for verifying it. But since you're going to be thorough and document your network, you don't need the CDP after that. And because CDP does discover Cisco routers and switches on your network, you should disable it. You do that in global configuration mode, which turns off CDP completely for your router or switch:

Lab\_B(config) #no cdp run

Or, you can turn off CDP on each individual interface using the following command:

Lab\_B(config-if) **#no cdp enable** 

#### **Disabling the Default Forwarded UDP Protocols**

When you use the ip helper-address command as follows on an interface, your router will forward UDP broadcasts to the listed server or servers:

```
Lab_B(config) #interface f0/0
Lab B(config-if) #ip helper-address 192.168.254.251
```

You would generally use the ip helper-address command when you want to forward DHCP client requests to a DHCP server. The problem is that not only does this forward port 67 (BootP server request), it forwards seven other ports by default as well. To disable the unused ports, use the following commands:

```
Lab_B(config) #no ip forward-protocol udp 69
Lab_B(config) #no ip forward-protocol udp 53
Lab_B(config) #no ip forward-protocol udp 37
Lab_B(config) #no ip forward-protocol udp 137
Lab_B(config) #no ip forward-protocol udp 138
Lab_B(config) #no ip forward-protocol udp 68
Lab_B(config) #no ip forward-protocol udp 49
```

Now, only the BootP server request (67) will be forwarded to the DHCP server. If you want to forward a certain port—say, TACACS+, for example—use the following command:

```
Lab_B(config) #ip forward-protocol udp 49
```

#### Cisco's auto secure

Okay, so ACLs seem like a lot of work and so does turning off all those services I just discussed. But you do want to secure your router with ACLs, especially on your interface connected to the Internet. However, you are just not sure what the best approach should be, or maybe you just don't want to miss happy hour with your buddies because you're creating ACLs and turning off default services all night long.

Either way, Cisco has a solution that is a good start, and it's darn easy to implement. The command is called auto secure, and you just run it from privileged mode as shown:

```
R1#auto secure
```

--- AutoSecure Configuration ---

\*\*\* AutoSecure configuration enhances the security of the router, but it will not make it absolutely resistant to all security attacks \*\*\*

AutoSecure will modify the configuration of your device. All configuration changes will be shown. For a detailed explanation of how the configuration changes enhance

security and any possible side effects, please refer to Cisco.com for Autosecure documentation. At any prompt you may enter '?' for help. Use ctrl-c to abort this session at any prompt. Gathering information about the router for AutoSecure Is this router connected to internet? [no]: yes Enter the number of interfaces facing the internet [1]: [enter] OK? Method Status Interface IP-Address Protocol FastEthernet0/0 10.10.10.1 YES NVRAM up up Serial0/0 1.1.1.1 YES NVRAM down down FastEthernet0/1 unassigned YES NVRAM administratively down down Serial0/1 unassigned YES NVRAM administratively down down Enter the interface name that is facing the internet: serial0/0 Securing Management plane services... Disabling service finger Disabling service pad Disabling udp & tcp small servers Enabling service password encryption Enabling service tcp-keepalives-in Enabling service tcp-keepalives-out Disabling the cdp protocol Disabling the bootp server Disabling the http server Disabling the finger service Disabling source routing Disabling gratuitous arp Here is a sample Security Banner to be shown at every access to device. Modify it to suit your enterprise requirements. Authorized Access only This system is the property of So-&-So-Enterprise. UNAUTHORIZED ACCESS TO THIS DEVICE IS PROHIBITED. You must have explicit permission to access this device. All activities performed on this device are logged. Any violations of access policy will result in disciplinary action.

Enter the security banner {Put the banner between k and k, where k is any character}: If you are not part of the <u>www.globalnettc.com</u> domain, disconnect now! Enable secret is either not configured or is the same as enable password Enter the new enable secret: [password not shown] % Password too short - must be at least 6 characters. Password configuration failed Enter the new enable secret: [password not shown] Confirm the enable secret : [password not shown] Enter the new enable password: [password not shown] Confirm the enable password: [password not shown] Configuration of local user database Enter the username: Todd Enter the password: [password not shown] Confirm the password: [password not shown] Configuring AAA local authentication Configuring Console, Aux and VTY lines for local authentication, exec-timeout, and transport Securing device against Login Attacks Configure the following parameters Blocking Period when Login Attack detected: ? % A decimal number between 1 and 32767. Blocking Period when Login Attack detected: 100 Maximum Login failures with the device: 5 Maximum time period for crossing the failed login attempts: 10 Configure SSH server? [yes]: [enter to take default of yes] Enter the domain-name: lammle.com Configuring interface specific AutoSecure services Disabling the following ip services on all interfaces: no ip redirects no ip proxy-arp no ip unreachables no ip directed-broadcast no ip mask-reply Disabling mop on Ethernet interfaces Securing Forwarding plane services... Enabling CEF (This might impact the memory requirements for your platform) Enabling unicast rpf on all interfaces connected

to internet

Configure CBAC Firewall feature? [yes/no]: Configure CBAC Firewall feature? [yes/no]: no Tcp intercept feature is used prevent tcp syn attack on the servers in the network. Create autosec\_tcp\_intercept\_list to form the list of servers to which the tcp traffic is to be observed

```
Enable tcp intercept feature? [yes/no]: yes
```

And that's it—all the services I mentioned earlier are disabled, plus some! By saving the configuration that the auto secure command created, you can then take a look at your running-config to see your new configuration. It's a long one!

Although it is tempting to run out to happy hour right now, you still need to verify your security and add your internal access-list configurations to your intranet.

# Comprehensive Online Learning Environment

Register on <u>Sybex.com</u> to gain access to the comprehensive online interactive learning environment and test bank to help you study for your Cisco Certified Entry Networking Technician (CCENT) / Interconnecting Cisco Networking Devices Part 1 (ICND1) exam.

#### The online test bank includes the following:

- Assessment Test to help you focus your study to specific objectives
- Chapter Tests to reinforce what you've learned
- **Practice Exams** to test your knowledge of the material
- **Digital Flashcards** to reinforce your learning and provide lastminute test prep before the exam
- Searchable Glossary to define the key terms you'll need to know for the exam
- **Over 12 hours of video training** from author Todd Lammle

Go to <a href="http://www.wiley.com/go/sybextestprep">http://www.wiley.com/go/sybextestprep</a> to register and gain access to this comprehensive study tool package.

#### **Register and Access the Online Test Bank**

To register your book and get access to the online test bank, follow these steps:

1. Go to <u>bit.ly/SybexTest</u>.

- 2. Select your book from the list.
- 3. Complete the required registration information including answering the security verification proving book ownership. You will be emailed a pin code.
- 4. Go to <a href="http://www.wiley.com/go/sybextestprep">http://www.wiley.com/go/sybextestprep</a> and find your book on that page and click the "Register or Login" link under your book.
- 5. If you already have an account at <u>testbanks.wiley.com</u>, login and then click the "Redeem Access Code" button to add your new book with the pin code you received. If you don't have an account already, create a new account and use the PIN code you received.

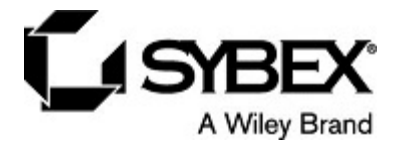

# WILEY END USER LICENSE AGREEMENT

Go to <u>www.wiley.com/go/eula</u> to access Wiley's ebook EULA.